# citrix

## uberAgent 7.3.1

## Contents

| uberAgent 7.3.1                                                    | 11 |
|--------------------------------------------------------------------|----|
| Quickstart                                                         | 12 |
| About uberAgent                                                    | 14 |
| Products: UXM & ESA                                                | 14 |
| Components: Agents & Apps                                          | 15 |
| System Requirements                                                | 17 |
| Changelog and Release Notes                                        | 20 |
| New Release Information & Notifications                            | 21 |
| Planning                                                           | 22 |
| Architecture Options                                               | 22 |
| Configuration Options                                              | 25 |
| Antivirus Exclusions                                               | 26 |
| Splunk Data Volume Calculation                                     | 28 |
| Splunk Sizing Resources and Recommendations                        | 29 |
| uberAgent Feature Support on macOS                                 | 31 |
| Installation                                                       | 33 |
| Backend                                                            | 33 |
| Installing Splunk                                                  | 33 |
| Configuring Splunk's HTTP Event Collector                          | 35 |
| Installing and Configuring Elasticsearch & Kibana                  | 39 |
| Configuring Microsoft Azure Monitor                                | 41 |
| Configuring Apache Kafka & Confluent REST Proxy                    | 43 |
| Configuring Microsoft Azure Data Explorer (ADX) & Azure Event Hubs | 48 |

| Installing uberAgent                               | 53  |
|----------------------------------------------------|-----|
| Installing the Splunk Apps                         | 54  |
| Installing the Windows Endpoint Agent              | 56  |
| Installing the macOS Endpoint Agent                | 60  |
| Installing Splunk Universal Forwarder              | 65  |
| Installing the Chrome Browser Extension            | 70  |
| Installing the Firefox Browser Extension           | 72  |
| Installing the Edge Browser Extension              | 74  |
| Installing the Citrix Enterprise Browser Extension | 76  |
| Installing the Internet Explorer Browser Add-on    | 77  |
| Upgrading uberAgent                                | 79  |
| Configuration via Group Policy                     | 82  |
| Central Config File Management                     | 84  |
| Configuration via Local Config Files               | 89  |
| Config File Syntax                                 | 90  |
| UXM Features & Configuration                       | 93  |
| Experience Score                                   | 93  |
| Per-Application Network Monitoring                 | 103 |
| Web App Monitoring                                 | 107 |
| Automatic Application Identification               | 112 |
| Citrix NetScaler (ADC) Monitoring                  | 117 |
| Citrix Cloud Monitoring                            | 120 |
| Citrix Session Monitoring                          | 123 |
| Citrix Site Monitoring                             | 126 |

| Central License File Management               | 129 |
|-----------------------------------------------|-----|
| Event Data Filtering                          | 130 |
| Username and Configuration Setting Encryption | 134 |
| ESA Features & Configuration                  | 137 |
| Enabling ESA                                  | 137 |
| Threat Detection Engine                       | 137 |
| File System Activity Monitoring               | 138 |
| Network Monitoring                            | 142 |
| MS Office & Acrobat Reader Monitoring         | 142 |
| LOLBAS Monitoring                             | 143 |
| Process Tampering Monitoring                  | 144 |
| Remote Thread Monitoring                      | 145 |
| Root CA certificate monitoring                | 146 |
| Security Descriptor & ACL Monitoring          | 147 |
| Sigma Rules & Converter                       | 147 |
| Sysmon Rule Converter                         | 148 |
| Threat Detection Engine                       | 149 |
| Rule Syntax                                   | 150 |
| Rule Editor: uAQL Studio                      | 156 |
| Event Types                                   | 160 |
| Common Event Properties                       | 163 |
| DNS Query Event Properties                    | 170 |
| File System Activity Event Properties         | 170 |
| Image Load Event Properties                   | 172 |

| Network Event Properties                  | 173 |
|-------------------------------------------|-----|
| Registry Event Properties                 | 175 |
| Remote Thread Event Properties            | 179 |
| Process.DirectorySdSddl                   | 180 |
| Security Score                            | 184 |
| Hash Calculation of PE Images             | 191 |
| Authenticode Signature Verification       | 192 |
| Security & Compliance Inventory           | 193 |
| Test Configuration                        | 194 |
| Test Scripts                              | 198 |
| Script Sandbox                            | 201 |
| DNS Query Monitoring                      | 207 |
| MITRE ATT&CK Integration                  | 209 |
| Event Log Forwarding                      | 213 |
| Process Tree Dashboard                    | 217 |
| Scheduled Task Monitoring                 | 218 |
| Splunk Enterprise Security Integration    | 219 |
| UXM Metrics                               | 222 |
| Application Metrics                       | 222 |
| Application Crashes & Hangs Metrics       | 223 |
| Application & Process Performance Metrics | 228 |
| Application Inventory & Usage Metrics     | 239 |
| Application Name to ID Mapping Metrics    | 241 |
| Application & Process Startup Metrics     | 242 |

| Application UI Unresponsiveness Metrics                                                                                                    | 251                                                  |
|----------------------------------------------------------------------------------------------------|------------------------------------------------------|
| Software Update Metrics                                                                                                    | 254                                                  |
| Browser Metrics                                                                                                    | 255                                                  |
| Google Chrome Metrics                                                                                                    | 255                                                  |
| Internet Explorer Metrics                                                                                                    | 257                                                  |
| Web App Metrics                                                                                                    | 259                                                  |
| Citrix NetScaler (ADC) Metrics                                                                                                    | 263                                                  |
| Citrix Session Metrics                                                                                                    | 287                                                  |
| Citrix Virtual Apps & Desktops Site Metrics                                                                                                    | 297                                                  |
| Machine Metrics                                                                                                    | 324                                                  |
| Machine Crashes & Hangs Metrics                                                                                                    | 324                                                  |
| Machine Inventory Metrics                                                                                                    | 331                                                  |
| Machine Performance And Utilization Metrics                                                                                                    | 343                                                  |
| Computer Startup, Shutdown & Hibernation Metrics                                                                                                    | 352                                                  |
| Boot Processes Metrics                                                                                                    | 352                                                  |
|                                                                                                    |                                                      |
| Computer Startup (Machine Boot) Metrics                                                                                                    | 356                                                  |
| Computer Startup (Machine Boot) Metrics<br>Computer Shutdown Metrics                                                                                                    | 356<br>362                                           |
| Computer Startup (Machine Boot) Metrics<br>Computer Shutdown Metrics<br>On/Off Transition Delay Metrics                                                                                                    | 356<br>362<br>363                                    |
| Computer Startup (Machine Boot) Metrics<br>Computer Shutdown Metrics<br>On/Off Transition Delay Metrics<br>Standby/Resume Duration Metrics                                                                                                  | 356<br>362<br>363<br>374                             |
| Computer Startup (Machine Boot) Metrics<br>Computer Shutdown Metrics<br>On/Off Transition Delay Metrics<br>Standby/Resume Duration Metrics<br>Network Metrics                                                                               | 356<br>362<br>363<br>374<br>378                      |
| Computer Startup (Machine Boot) Metrics<br>Computer Shutdown Metrics<br>On/Off Transition Delay Metrics<br>Standby/Resume Duration Metrics<br>Network Metrics<br>Microsoft Office Metrics                                                   | 356<br>362<br>363<br>374<br>378<br>385               |
| Computer Startup (Machine Boot) Metrics<br>Computer Shutdown Metrics<br>On/Off Transition Delay Metrics<br>Standby/Resume Duration Metrics<br>Network Metrics<br>Microsoft Office Metrics<br>Session Metrics                                | 356<br>362<br>363<br>374<br>378<br>385<br>388        |
| Computer Startup (Machine Boot) Metrics<br>Computer Shutdown Metrics<br>On/Off Transition Delay Metrics<br>Standby/Resume Duration Metrics<br>Network Metrics<br>Microsoft Office Metrics<br>Session Metrics<br>Performance Counter Metrics | 356<br>362<br>363<br>374<br>378<br>385<br>388<br>400 |

| User & Host Metrics                                             | 403 |
|-----------------------------------------------------------------|-----|
| User Logoff Metrics                                             | 404 |
| User Logon Metrics                                              | 411 |
| uberAgent Configuration Metrics                                 | 422 |
| ESA Metrics                                                     | 424 |
| Threat Detection Metrics                                        | 425 |
| Generic Properties                                              | 430 |
| DNS Query Monitoring Metrics                                    | 431 |
| Event Log Forwarding Metrics                                    | 433 |
| Process Stop Metrics                                            | 434 |
| Scheduled Task Metrics                                          | 438 |
| Security & Compliance Inventory Metrics                         | 455 |
| Advanced Topics                                                 | 457 |
| Multi-Tenancy With Splunk                                       | 458 |
| Automatic Application of Configuration Changes                  | 459 |
| Reducing the Data Volume                                        | 462 |
| Demoing uberAgent With the Event Generator for Splunk           | 464 |
| Recommendations for Custom Dashboards (Splunk)                  | 466 |
| Custom Scripts                                                  | 468 |
| Data Distribution and Separation (Routing to Multiple Backends) | 471 |
| User & Host Tags                                                | 474 |
| uAQL - uberAgent Query Language                                 | 477 |
| Persistent Output Queue With Intelligent Disk Buffering         | 485 |
| Event Triggers for Timers                                       | 489 |

| Troubleshooting                                                      | 493 |
|----------------------------------------------------------------------|-----|
| Creating an uberAgent Support Bundle                                 | 494 |
| Log Files                                                            | 496 |
| uberAgent Log Collector Splunk App                                   | 504 |
| uberAgent Browser Extensions                                         | 504 |
| Creating an uberAgent Performance Recording                          | 508 |
| uberAgent's Driver Safety Net Feature                                | 510 |
| Knowledge Base                                                       | 511 |
| Architecture                                                         | 511 |
| Description of the uAInSessionHelper/uberAgentHelper Process         | 512 |
| Name or Version may be Inconsistent Between App Inventory & Usage    | 514 |
| Using uberAgent With a Proxy                                         | 515 |
| uberAgent vs. Splunk Template for XenDesktop 7                       | 515 |
| Configuration                                                        | 517 |
| Metric Dependencies                                                  | 517 |
| Custom Queries                                                       | 518 |
| Walkthrough: Building a Splunk Search                                | 518 |
| How to Implement Drilldowns on Custom Dashboards                     | 522 |
| How to Report on CPU Seconds & RAM GB Hours per User                 | 524 |
| Data Collection                                                      | 526 |
| Citrix Applications Are Still Displayed with Old Name After Renaming | 526 |
| Dashboards Have No Data                                              | 527 |
| Differences between SessionPublishedAppsCtx and SessionPublishedName | 528 |
| How Application Startup Duration is Measured                         | 528 |

| How to Configure the Data Collection Frequency                            | 530 |
|---------------------------------------------------------------------------|-----|
| Incomplete Boot Duration Metrics                                          | 531 |
| No Data in Splunk Even Though uberAgent Sends Successfully                | 531 |
| Reasons For Empty SessionFgBrowserActiveTabHost Field                     | 533 |
| Reported GPU Memory Usage per Process is Too High                         | 534 |
| Event Data Filtering Examples                                             | 535 |
| PowerShell Constrained Language mode                                      | 536 |
| Saving uberAgent Data to Disk on the Endpoint                             | 538 |
| Data Storage                                                              | 540 |
| How to Configure Data Retention                                           | 541 |
| Data Volume                                                               | 541 |
| The Data Volume Dashboard Does Not Display Values For All Metrics         | 542 |
| Footprint & Performance                                                   | 543 |
| Changing the Accelerated Time Range                                       | 544 |
| Reuse of Open HTTP Connections                                            | 546 |
| Installation & Upgrade                                                    | 548 |
| Directories and Registry Key Created by uberAgent's Installer             | 548 |
| uberAgent macOS Installation Fails When Executed From a Network Drive     | 549 |
| uberAgent With Splunk Cloud: Differences to On-Premises Splunk Enterprise | 550 |
| Using uberAgent With Self-Signed Certificates                             | 552 |
| Licensing                                                                 | 553 |
| How to Enable uberAgent on a Subset of Machines Only                      | 553 |
| Supported License File Names & Multiple License Files                     | 554 |
| Storing uberAgent's License in Azure Files                                | 554 |

| Logon                                                                              | 556 |
|------------------------------------------------------------------------------------|-----|
| "GP logon script" is longer than "Total duration"                                  | 556 |
| Not all CSEs Used are Listed on the Dashboard "User Logon Duration - Group Policy" | 557 |
| What is the Definition of the Metric "Pre Logon Init"                              | 557 |
| Logon Data Arrives Late or Never in the Backend                                    | 558 |
| Splunk                                                                             | 558 |
| Configuring Alerts                                                                 | 559 |
| How to Change uberAgent's Splunk Index Name                                        | 564 |
| Splunk Product Editions (SKUs) Supported by uberAgent                              | 565 |
| What to Do When You Get Splunk License Errors                                      | 566 |
| Workaround for Lookup Errors with Splunk Free                                      | 567 |
| User Interface                                                                     | 570 |
| How to Separate Data from Different Types of Machines                              | 570 |
| Remoting Protocol is Console Instead of ICA or RDP                                 | 571 |
| The Dashboards Do Not Work Correctly in Internet Explorer                          | 571 |
| Practice Guides                                                                    | 572 |
| Detecting Network Connectivity Problems                                            | 572 |
| Citrix ADC Monitoring & Alerting                                                   | 574 |
| Generating Driver Version Inventory Reports                                        | 577 |
| Querying Windows Performance Counters                                              | 582 |
| Documenting Applied Computer GPOs                                                  | 583 |
| Identifying Applications That Use 100% of a CPU Core                               | 586 |
| Collecting the Processor Temperature With uberAgent                                | 587 |
| User & Host Tagging Examples                                                       | 590 |

| Querying Windows Event Log                                          | 593 |
|---------------------------------------------------------------------|-----|
| Collecting More WiFi Details From WFH Employees                     | 596 |
| Monitoring Windows Update Performance                               | 601 |
| Creating a TPM Status Inventory Report                              | 604 |
| Building a Browser Extension Inventory Report (Chrome/Edge/Firefox) | 608 |
| Internet Explorer: Distinguish Standalone and Edge IE Mode Starts   | 612 |
| Testing the Azure AD (Entra ID) Join Status                         | 616 |
| Addons and Tools                                                    | 619 |
| uberAgent Event Generator for Splunk                                | 620 |
| Changelog and Release Notes                                         | 620 |
| Demoing uberAgent With the Event Generator for Splunk               | 625 |
| uberAgent Helpdesk Splunk App                                       | 627 |
| Changelog and Release Notes                                         | 628 |
| uberAgent Helpdesk Splunk App                                       | 629 |
| uberAgent Log Collector Splunk App                                  | 637 |
| Changelog and Release Notes                                         | 638 |
| uberAgent Log Collector Splunk App                                  | 639 |

## uberAgent 7.3.1

November 28, 2024

#### What is uberAgent?

uberAgent is a User Experience Monitoring (UXM) and Endpoint Security Analytics (ESA) tool that provides in-depth visibility into user experience, system performance, and security across physical and virtual endpoints. It offers detailed insights into installed application usage - including installed web browsers, and network performance. The solution is capable of providing Endpoint Security Analytics (ESA) with its highly efficient and dynamic threat detection engine and rule engine.

#### Why uberAgent?

uberAgent makes performance and security diagnosis a lot easier by collecting vital KPIs like latency, jitter, and packet loss –per application - including the installed browser One agent, one solution, across all physical and virtual Windows and macOS devices.

The agent is highly efficient looking at the amount of data that it reports, as well as looking at the footprint it adds on top: less than 0.5% CPU load and a minimal amount of RAM. Customers can complement the existing EDR solutions with uberAgent.

Application adoption and licensing reporting, crash analytics on process executable level, or pinpointing performance bottlenecks? You name it, uberAgent provides the metrics and comes with 70+ dashboards that visualize the collected data.

All of this sets us apart from other monitoring vendors in the EUC space, while we supplement existing observability platforms customers have in place today.

#### What can uberAgent do?

- Makes user experience measurable
- Helps you identify trends that otherwise would have gone unnoticed
- Simplifies troubleshooting by showing you everything you need to know in one place
- Detects threats, risky behavior, and insecure configurations
- Shows you which applications are used when –and where
- Makes Helpdesk and IT operations more effective

- Provides visibility into endpoint performance, reliability, and security
- Provides all the endpoint metrics and KPIs required by the business

#### **Get Started**

- Quickstart
- Installation

#### **More Information**

- About uberAgent
- Changelog and Release Notes
- New Release Information & Notification
- Products: UXM & ESA
- System Requirements

## Quickstart

November 28, 2024

uberAgent is an innovative Windows and macOS **user experience** monitoring and **endpoint security** analytics product. You have come to the right place if you want to get it up and running in your environment.

#### **Getting Started**

- 1. Start by checking out the system requirements and take a look at the release notes.
- 2. If you have not yet done so, install Splunk or one of the alternative supported backends.
- 3. Next, you probably want to know how to install and deploy uberAgent.

#### Products

uberAgent comes in two flavors: uberAgent UXM (**user experience** monitoring) and uberAgent ESA (**endpoint security** analytics).

#### Components

uberAgent's main component is a **lightweight agent** that collects data on the endpoints and sends it to a backend of your choice. The other component is a **Splunk dashboard app** that visualizes what has been collected by the agent.

#### **Configuration and Metrics**

#### Metrics

Here is a list of all the metrics collected by uberAgent, neatly organized by category.

#### Configuration

uberAgent can be configured by way of **config files** (all platforms) or via **Group Policy** (Windows). Details in configuration options.

Here is a list of steps to take in order to reduce uberAgent's data volume.

#### Troubleshooting

uberAgent's log files help you quickly find out what is going on. They are easy to read and have a wealth of information.

If you have a question, search the documentation, ask a question in the community forum or contact support.

#### Upgrading

When a new version of uberAgent is released you might want to upgrade your installation. Here's how to do that.

#### **More Information**

Take a look at our blog articles or follow us on Twitter.

## **About uberAgent**

November 28, 2024

uberAgent is an innovative Windows and macOS user experience monitoring (UXM) and endpoint security analytics (ESA) product.

uberAgent UXM highlights include detailed information about **boot and logon duration**, application unresponsiveness detection, **network reliability** drill-downs, process startup duration, **application usage** metering, browser performance, **web app** metrics, and **Citrix** insights. These varied system performance and reliability aspects are smartly brought together in the Experience Score dashboard.

uberAgent ESA excels with a sophisticated **Threat Detection Engine**, endpoint security & compliance rating, the uAQL query language, detection of **risky activity**, DNS query monitoring, hash calculation, registry monitoring, and Authenticode signature verification. uberAgent ESA comes with **Sysmon and Sigma rule converters**, a graphical rule editor, and uses a simple yet powerful query language instead of XML.

## Products: UXM & ESA

November 28, 2024

uberAgent is made up of two products: uberAgent UXM and uberAgent ESA.

#### uberAgent UXM: Digital Employee Experience (DEX)

uberAgent UXM covers all aspects of digital employee experience (DEX) on any Windows or macOS endpoint. uberAgent works equally well in virtual machines as on physical PCs. It has been optimized to meet the requirements of the world's most demanding organizations, with **proven scalability** to hundreds of thousands of endpoints.

uberAgent UXM determines **application reliability** KPIs, finds issues with network connectivity, collects detailed inventory information, and shows which applications are used when and how often, to name but a small subset of its impressive features. In addition to the above, uberAgent UXM has some of the most **comprehensive Citrix monitoring** capabilities. uberAgent's browser monitoring functionality provides detailed insights into **web app usage** and performance.

#### More Info on uberAgent UXM

Explore the following for more information on uberAgent UXM:

- Digital employee experience (DEX) monitoring
- Citrix monitoring
- UXM documentation

#### uberAgent ESA: Endpoint Security Analytics

uberAgent UXM and uberAgent ESA are deeply integrated. uberAgent UXM provides rich context and metadata, while uberAgent ESA adds deep security visibility. With the combination of ESA and UXM, you need **only one agent** for digital employee experience, performance, and security. This guarantees the smallest possible footprint on the endpoint. With its flexible and open architecture, uberAgent ESA is the **perfect complement to EDR/antivirus products**.

uberAgent ESA's powerful Threat Detection Engine helps businesses **identify risky behavior**, unusual communications, suspicious executables, and common vulnerabilities. The product ships with an extensive predefined ruleset covering some of the most significant endpoint security use cases. Extending ESA's rules is easily possible and highly encouraged.

uberAgent ESA's Security & Compliance Inventory is a **testing and rating framework** that checks the attack surface of your operating systems and applications. The test results are used to calculate security scores that pinpoint configuration and security hardening weaknesses.

#### More Info on uberAgent ESA

Explore the following for more information on uberAgent ESA:

- Endpoint security testing & rating with Security & Compliance Inventory
- How uberAgent ESA complements EDR products
- Sysmon alternative
- ESA documentation

## **Components: Agents & Apps**

#### November 28, 2024

uberAgent consists of **two main components**: the actual agent runs on the endpoints you want to be monitored, sending the data it collects to the configured backend either directly or via Splunk's

Universal Forwarder. The second main component, implemented as a set of Splunk apps, provides dashboards, visualizations, searches, and reports.

#### **The Agent**

uberAgent's data collecting component is a lightweight agent that runs independently of any runtimes or frameworks. The agent's footprint is so small that it is truly unobtrusive on the monitored endpoints and does not affect user density.

Where other products rely on operating system sources such as performance counters, WMI, or similar unfiltered data, uberAgent comes with its own metrics. Instead of raw data uberAgent gives you **information that matters** (see uberAgent's list of metrics).

The agent is highly configurable: metrics can be turned on or off individually, the **data collection frequency** can be chosen freely, denylists and allowlists (supporting regular expressions) enable finegrained control. This ensures that only data you really need is sent to the backend for indexing.

#### **Browser Extensions**

uberAgent's endpoint agent is complemented by browser extensions, which enable uberAgent to collect performance and usage metrics from web apps, too. Extensions are available for all major browsers.

#### The Splunk Apps

Multiple Splunk apps help process and visualize the data collected by the agent. The **indexer app** lives on Splunk indexers and mainly creates uberAgent's index and data input. **Dashboard apps** implement the user interface, providing different views into the collected data. uberAgent comes with two dashboard apps: one for **uberAgent UXM** and another for **uberAgent ESA**.

uberAgent's main apps are complemented by special-purpose apps that offer a different view of the existing uberAgent data, such as the **uberAgent Helpdesk** app.

Most dashboards are searchable and have extensive filtering capabilities to give you a fast and powerful way of isolating specific data. Time range pickers make it easy to go back to the exact time a problem occurred.

uberAgent makes full use of Splunk's advanced UI components to display a beautiful user interface that fluidly adapts to screen width and device type. As a result, it works equally well on a tablet as on a PC or Mac.

#### **Alternative Backends**

uberAgent supports several backends in addition to Splunk: Azure Monitor, Elasticsearch, and Apache Kafka. Please note that at this time support is limited to sending data from the endpoint agent to the backend. Dashboards are only available for Splunk.

## **System Requirements**

November 28, 2024

#### Backend

Splunk

**Operating system:** all that are supported by Splunk

**Splunk version:** Splunk Enterprise 7.0 or newer or Splunk Cloud (details).

We only support uberAgent on Splunk software that is officially supported by Splunk (details).

#### Endpoints

#### Windows

#### **OS Versions**

- Windows 11
- Windows 10 1607
- Windows Server 2022
- Windows Server 2019
- Windows Server 2016

Please note that we only support uberAgent on Windows versions that are officially supported by Microsoft.

#### **Processor Architectures**

- x64
- x86 (where applicable)
- Arm (Windows 11 only)

**Windows Agent Service Account** The main component of uberAgent's endpoint agent is a system service that needs to run as the local SYSTEM account because that is required by some APIs.

#### macOS

Operating system: macOS Monterey or newer

#### Citrix Virtual Apps and Desktops, Microsoft RDS, VMware Horizon View

Remote desktop session hosts (e.g. Citrix XenApp/CVAD, VMware Horizon View, Microsoft RDS) are explicitly supported. The same applies to any kind of virtual desktop (e.g. Citrix XenDesktop/CVAD, VMware View).

#### Azure Virtual Desktop (AVD)

uberAgent supports Azure Virtual Desktop (AVD) environments.

#### IaaS (AWS EC2, Azure VMs)

uberAgent supports cloud infrastructure as a service offerings such as Amazon AWS EC2, Azure VMs, and similar in any region.

#### **Browser Extensions**

#### Chrome

Google Chrome 120 or newer

#### Edge

Microsoft Edge 120 or newer

#### Firefox

Mozilla Firefox 120 or newer

#### **Internet Explorer**

Microsoft Internet Explorer 11

#### **Endpoint Agent Features**

#### **Citrix Virtual Apps and Desktops Site Monitoring**

• CVAD delivery controller version 7.6 or newer

#### **Citrix NetScaler Monitoring**

- At least PowerShell version 3.0
- At least Citrix NetScaler firmware version 13.1

#### **Citrix Cloud Monitoring**

• Citrix DaaS Remote PowerShell SDK

#### **Alternative Backends**

#### Apache Kafka

- Confluent REST Proxy 5.4.x or newer
- Confluent Schema Registry 5.4.x or newer
- Any Apache Kafka version supported by the Confluent components above

#### Elasticsearch & Kibana

- At least Elasticsearch 7.12.x
- At least Kibana 7.12.x

#### Microsoft Azure Log Analytics

• No specific requirements

#### Microsoft Azure Data Explorer Cluster

• No specific requirements

## **Changelog and Release Notes**

November 29, 2024

#### Version 7.3.1

#### Improvements

- Agent (Windows) [11241]: registry monitoring now resolves the selected ControlSet key as CurrentControlSet.
- **Configuration** [**I1254**]: the agent restarts upon changes in Windows Event Log Forwarding configuration.

#### Bugfixes

- Agent (macOS) [11243]: fixed a rare deadlock condition when the NetworkTargetPerformanceProce and SessionDetail metrics were configured in two separate timers with the same interval.
- **Agent (Windows) [11255]:** fixed an issue where helper processes erroneously created configuration log files.
- **Citrix CVAD/DaaS (Windows) [I1262]:** fixed incompatibility with the latest Citrix Remote PowerShell SDK.
- Citrix site monitoring (Windows) [11272]: improved logging for Citrix database query failures.
- **Dashboards [11292]:** fixed the calculation of time periods that caused incorrect intervals in time charts when timestamps included decimal points.
- Installer (Windows) [I1269]: optimized the uberAgent installation scripts.
- Setup (macOS) [I1279]: in rare cases the uninstall script did not finish.
- Setup (Windows) [11256]: custom installation directory was not preset during upgrade.

#### Known issues

- Agent (Windows) [I1154]: under heavy load the following message may be logged: CheckEventRecord,Events were lost. This may affect uberAgent's per-process disk, network, or UI-responsiveness metrics.
- **Boot monitoring [11052]:** on Windows 11, no information can be retrieved if there is no active session within the data collection period.
- **Browsers** [**I1085**]: on systems with many user sessions the URL of the foreground tab might not match the browser's window title.

- Browsers/Firefox add-on [I626]: if the option privacy.resistFingerprinting is set to true, browser metrics are not available due to invalid data being sent from Firefox.
- Browsers/IE add-on (Windows): metrics are collected incompletely for the configured start page.
- Browsers/IE add-on (Windows): metrics are not collected on page reload.
- **Browsers/IE add-on (Windows):** monitoring does not work if IE is published from Citrix Virtual Apps. It does work from Citrix Virtual Desktops, however.
- **Citrix CVAD/DaaS (Windows):** data collection issue if the Citrix Remote Powershell SDK (required for Citrix Cloud monitoring) is installed on a CVAD controller.
- **Citrix CVAD/DaaS (Windows):** when running the Citrix VDA on a Citrix delivery controller, some per-machine information is missing.
- Experience Score [1377]: scheduled searches generate three warnings in Splunk's \_\_internalindex every 30 minutes. The messages look like the following: DateParserVerbose Failed to parse timestamp in first MAX\_TIMESTAMP\_LOOKAHEAD (128) characters of event. However, there is no impact on uberAgent's functional-ity.
- GPU (Windows) [I33]: values for the fields ComputeUsagePercentAllEngines, ComputeUsagePercentEngine0 and similar can be higher than 100 with Intel Iris GPUs on Windows Server 2016 1607.
- Kafka [1291]: in rare cases, sending data to Kafka results in a SEC\_E\_BUFFER\_TOO\_SMALL error message in the logfile. This should have no effect; the transmission is repeated and succeeds on the second try.
- **NetScaler:** in very rare cases, the content of the Virtual Server Performance field vServerName contains spaces in wrong places.
- Update inventory (Windows): not all installed Windows updates may be reported due to API limitations.
- User input delay (Windows) [1983]: determining this metric may trigger a handle leak in uber-Agent caused by Windows. This was fixed by Microsoft in most OS versions, but still happens on Windows Server 2022 22H2.
- Volume inventory (macOS): the encryption status of mounted read-only APFS snapshots may not be reported due to API limitations. This includes the root directory volume in a default installation of macOS.

## **New Release Information & Notifications**

November 28, 2024

There are many ways to get notified about new uberAgent releases.

#### **Citrix Blog**

Citrix uberAgent blog URL

#### **Citrix Downloads**

Citrix Observability feed URL

#### Social Media

- Citrix Twitter
- Citrix LinkedIn
- Citrix Facebook
- Citrix Instagram

#### Email

You can subscribe to Citrix's newsletter on citrix.com/blogs.

## Planning

November 28, 2024

The information in this section helps you plan uberAgent deployments.

## **Architecture Options**

November 28, 2024

#### **Backend Placement**

Applies to: Splunk and alternative backends.

The backend service required by uberAgent can be installed or consumed in any setup that is supported by the backend product vendor. This includes:

• On-premises (physical or virtual machine)

- Backend vendor cloud offering such as Splunk Cloud
- Public cloud IaaS (virtual machine in a cloud such as AWS EC2, Azure VMs)

**Note:** vast limits does not operate backend servers for data storage and visualization. Backend servers such as Splunk are always operated by vast limits' customers or partners.

#### **Endpoint to Backend Communication**

#### **Recommended: Direct**

Applies to: Splunk and alternative backends.

In this recommended configuration uberAgent talks directly to the backend servers. This has the advantage that the overall footprint on the monitored endpoints is smaller compared to architecture options that require Splunk Universal Forwarder.

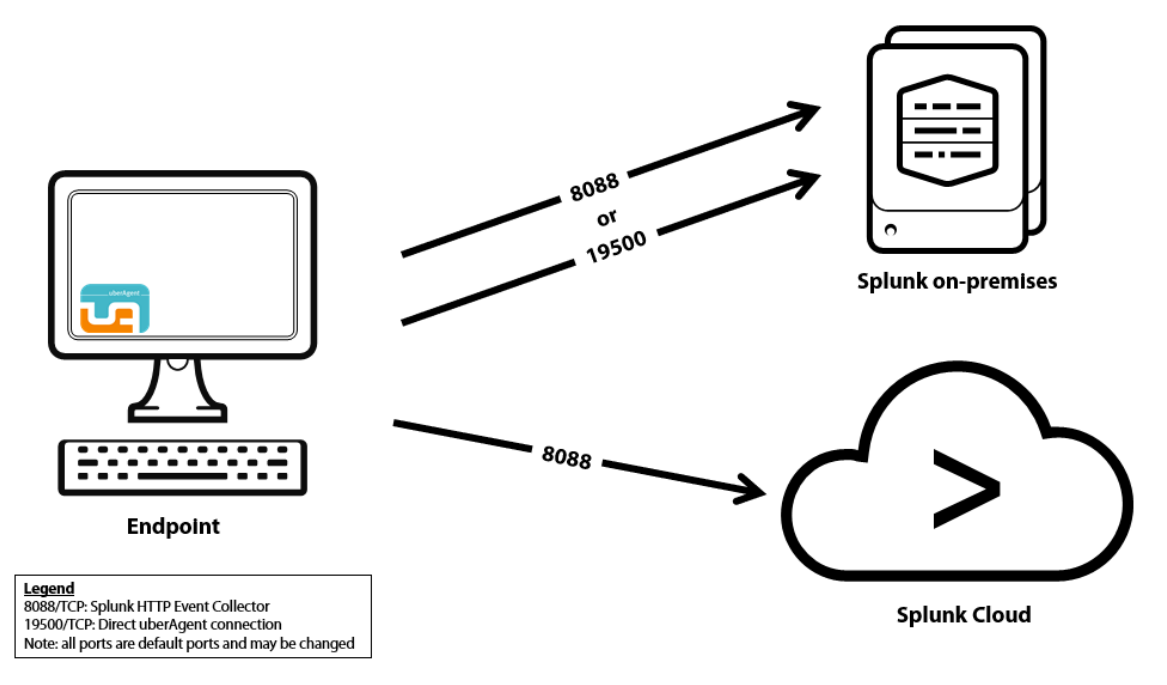

#### **Configuration highlights**

- **Communications:** uberAgent sends data directly from the endpoint to the backend servers
- **Splunk backends:** on the indexers, either a TCP port is opened or HTTP Event Collector is configured
- Alternative backends: uberAgent makes use of the backend's native REST API

Pros

- Smallest footprint
- Data can be transferred encrypted via HTTPS and authenticated with a REST token

#### Alternative: Via Splunk Universal Forwarder

#### Applies to: Splunk backends only.

#### Note

Please note that with this configuration option, data is transmitted unencrypted over TCP from uberAgent to Splunks Universal Forwarder on the local machine. Therefore, we recommend that you use the direct connection as described before, which enables encrypted and authenticated data transmission.

Similar to Standalone mode, but uberAgent sends the data it collects to a locally installed Splunk Universal Forwarder. If you have deployed Universal Forwarder on your monitored endpoints anyway you might want the forwarder to handle all Splunk communications.

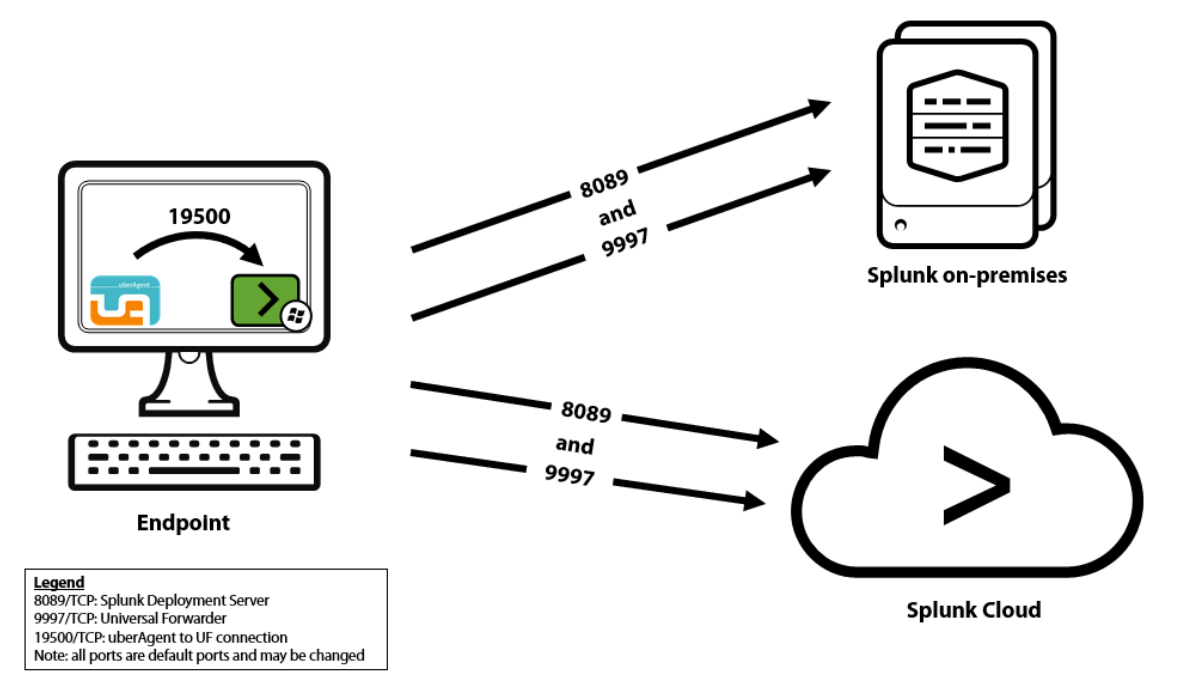

#### **Configuration highlights**

- **Communications:** uberAgent sends data to the local forwarder's TCP port which in turn sends data to the Splunk indexers
- Splunk Universal Forwarder: a TCP port is opened on each endpoint (for local access only)

#### Pros

- All Splunk communications are handled by Splunk components
- Additional data can be collected via Universal Forwarder (log files, Windows event logs, scripts)
- Collected data can optionally be persisted to disk before sending off to Splunk

#### Cons

- Larger footprint than the recommended architecture
- On the local machine, data is sent unencrypted and unauthenticated over TCP

## **Configuration Options**

#### November 28, 2024

uberAgent can be configured by means of **configuration files** (all platforms) or via **Group Policy** (Windows). Both variants allow for centralized management and automatic deployment. The **rec-ommended** way to configure uberAgent is via Central Config File Management (CCFM).

#### **Default Configuration**

Starting with uberAgent 7.3.1, the agent installer does not store the template configuration files on disk any more. You can download the latest template config files for your installed uberAgent version on GitHub. It is advisable to regularly check the GitHub repository for relevant configuration updates, specifically for uberAgent ESA's threat detections and security inventory checks.

#### **Data Volume Optimized Configuration**

A configuration optimized for data volume is available as an alternative to the default configuration.

#### How to Configure uberAgent

#### Configuration via Central Config File Management (CCFM)

To configure uberAgent via centrally managed configuration files, please follow these steps (recommended).

#### **Configuration via Local Config Files**

To configure uberAgent via configuration files local to the endpoint, please follow these steps.

#### **Configuration via Group Policy**

To configure uberAgent via Group Policy, please follow these steps.

#### Precedence

#### Windows

- 1. CCFM
- 2. Group Policy
- 3. **ProgramData:** %ProgramData%\vast limits\uberAgent\Configuration\ uberAgent.conf

The first configuration found is used exclusively. In other words: CCFM overrides Group Policy, which overrides %ProgramData%.

#### macOS

- 1. CCFM
- 2. /Library/Application Support/uberAgent/

## **Antivirus Exclusions**

November 28, 2024

It is recommended that specific folders are excluded from scanning by your antivirus product to ensure smooth operation of your uberAgent deployment. Include the following items to reduce the risk of false positives.

#### **Configuration Files & Scripts**

| Platform | Path                                                               | Filetype      |
|----------|--------------------------------------------------------------------|---------------|
| Windows  | %ProgramData%\vast<br>limits\uberAgent\<br>Configuration\*         | .conf<br>.ps1 |
| Windows  | %ProgramData%\vast<br>limits\uberAgent\<br>Config cache\*          | .conf<br>.ps1 |
| Windows  | %ProgramFiles%\vast<br>limits\uberAgent\<br>Config Templates\*     | .conf<br>.ps1 |
| macOS    | /Library/Application<br>Support/uberAgent/                         | .conf         |
| macOS    | /Library/Application<br>Support/uberAgent/<br>Security inventory/* | .zsh          |
| macOS    | /Library/Application<br>Support/uberAgent/<br>Config Cache/*       | .conf<br>.zsh |
| macOS    | /Library/Application<br>Support/uberAgent/<br>Config Templates/*   | .conf<br>.zsh |

## **Persistent Output Queue**

Exclude the location where the POQ stores its files. The items below assume the default location. If you choose to use a different path, adjust accordingly.

| Platform | Path                                                         | Filetype                  |
|----------|--------------------------------------------------------------|---------------------------|
| Windows  | %ProgramData%\vast<br>limits\uberAgent\<br>Output Queue\*    | .db<br>.db-shm<br>.db-wal |
| macOS    | /Library/Application<br>Support/uberAgent/<br>Output Queue/* | .db<br>.db-shm<br>.db-wal |

## **Splunk Data Volume Calculation**

November 28, 2024

When uberAgent is used with Splunk as a backend, a Splunk license is required. Splunk is licensed by daily indexed data volume, i.e., you pay for the total amount of data you send to Splunk per day. How long that data is stored does not matter, only how much new data you add. uberAgent is one of the potentially many data sources that put data into Splunk, contributing to the total data volume.

#### **Estimate or Measure**

Customers have a vested interest in knowing how much data each Splunk add-on generates, so they can estimate costs before they buy. In the case of uberAgent, the data volume per host depends greatly on the environment, the types of applications used, the desktop configuration, background processes, the type of browser used and many other variables. For that reason, it is not possible to calculate the data volume with any reasonable accuracy without doing an actual proof of concept implementation (see below). However, if you just want some figures for a **very rough first calculation**, use the following values for typical clients and servers:

#### uberAgent UXM data volume

- Typical data volume per single-user client and working day: 25 MB
- Typical data volume per multi-user (Citrix CVAD/RDS) server and working day: 90 MB

#### uberAgent ESA data volume

Using uberAgent ESA in addition to uberAgent UXM will approximately double the data volume per client/server and working day.

#### Accurate data volume numbers

To get accurate numbers install uberAgent and go to the *Data Volume* dashboard (see below). You can significantly reduce the data volume through an optimized configuration.

#### Data Volume Dashboard

If you already have uberAgent installed, you can simply look up the generated data volume by going to the *Data Volume* dashboard:

| splunk> App: uberAgent ~                            | helge $\sim$ Messages $\sim$   | Settings $\vee$ Activity $\vee$ He | elp ~ Find      |
|-----------------------------------------------------|--------------------------------|------------------------------------|-----------------|
| Search Pivot Machines 🗸 Sessions 🗸                  | Applications V Processes V C   | On/Off Transitions ∨               | uberAgent       |
| <br>SBC/VDI ✓ Licensing ✓ Support ✓                 |                                |                                    |                 |
| Data Volume                                         | 1                              | Edit v                             | / More Info → J |
| Licensing Status                                    | f data generated by uberAgent. |                                    |                 |
| uberAgent Versions                                  |                                |                                    |                 |
| Last 1 day Y Submit                                 |                                |                                    |                 |
|                                                     |                                |                                    |                 |
| Total data volume                                   |                                |                                    |                 |
| This is the entire data volume generated by uberAge | it in the selected time range. |                                    |                 |
|                                                     |                                |                                    |                 |
| 623.81 мв                                           |                                |                                    |                 |
| Average data volume by best                         |                                |                                    |                 |
| Average data volume by host                         |                                |                                    |                 |
| Avg. volume per host: #Hosts:                       |                                |                                    |                 |
| 62.38 мв 10                                         |                                |                                    |                 |

#### Note

Make sure you have **configured Splunk correctly** or the data volume dashboard may not be able to display values for all metrics.

The dashboard uses macros of the UXM and ESA apps. If you only have the UXM app installed, you see the error message **Error in 'Searchparser': the search specifies a macro 'uberAgen-tESA\_score\_index'that cannot be found...** Installing the ESA app solves that issue.

#### Reducing the Data Volume

Once you have your first installation set up you might want to fine-tune and possibly reduce the data volume. Luckily that is easily possible. Here is how to reduce uberAgent's data volume.

## **Splunk Sizing Resources and Recommendations**

#### November 28, 2024

Sizing Splunk is not always trivial, especially if it is used for other use cases in addition to uberAgent. We generally recommend working with one of our partners.

That being said, this page lists some basic recommendations as well as resources that should help with sizing Splunk. Before we start, please keep in mind that the only generic answer any good consultant will give is: "it depends". Because it does.

#### **Splunk Sizing Considerations**

#### Hardware Resources: CPU and Disk

Splunk needs CPU and disk resources, RAM not so much (compared to some other workloads). Make sure you have enough disk space for the planned retention time as well as a disk subsystem that delivers good IOPS numbers.

#### **Accelerated Data Model**

uberAgent's Splunk app makes use of an accelerated data model which speeds up searches by about 50-100x. The data model's high-performance analytics store (HPAS) is located on the indexers. Generating the HPAS incurs some additional indexer CPU load and requires additional disk storage.

#### Heavy Forwarders

Splunk Heavy Forwarders (HFs) can often be a useful third tier, logically situated between the uberAgent endpoints and the Splunk indexers. If you are deploying uberAgent to tens of thousands of endpoints, keep in mind that high numbers of simultaneous network connections may place a significant load on the HFs. Monitor heavy forwarder performance and be prepared to scale out.

#### Splunk Sizing Recommendations

- 1. Always **start with a PoC** and closely monitor Splunk performance during that phase.
- 2. Measure uberAgent's data volume, keeping in mind that optimization is often possible.
- 3. Due to the accelerated data model, uberAgent's Splunk load profile is somewhat similar to Splunk's Enterprise Security (ES) app. When looking at sizing guides, base your calculations on the ES use case.

#### **Splunk Sizing Resources**

- Splunk's Capacity Planning Manual and its chapter on reference hardware and its summary of performance recommendations
- The deployment planning chapter from Splunk's Enterprise Security installation and upgrade manual
- Splunk's unofficial storage sizing calculator
- Hurricane Labs' Splunking Responsibly blog series. Part 1: considerations for managing limited system resources and Part 2: sizing your storage
- Aplura's Splunk best practices

## uberAgent Feature Support on macOS

#### November 28, 2024

The long-term goal for uberAgent on macOS is to achieve feature-parity with its Windows counterpart. As long as this is not yet the case, this article helps you to see at a glance **which metrics are being collected and which dashboards contain macOS-specific information**.

More information about individual fields is available in the metrics documentation.

#### **User Experience Monitoring**

#### Sourcetypes

- uberAgent:Application:AppNameIdMapping
- uberAgent:Application:ApplicationInventory
- uberAgent:Application:BrowserWebRequests2
- uberAgent:Application:Errors
- uberAgent:Application:NetworkConnectFailure
- uberAgent:Config:ConfigInfo
- uberAgent:License:LicenseInfo
- uberAgent:Process:NetworkTargetPerformance
- uberAgent:Process:ProcessDetail
- uberAgent:Process:ProcessStartup
- uberAgent:Process:ProcessStatistics
- uberAgent:Session:SessionDetail
- uberAgent:System:DiskInventory
- uberAgent:System:MachineInventory
- uberAgent:System:MonitorInventory
- uberAgent:System:NetworkConfigInformation
- uberAgent:System:SystemPerformanceSummary2
- uberAgent:System:VolumeInventory

#### Dashboards

#### **Experience Score**

- Experience Score Overview
- Machine Scores
- Session Scores

• Application Scores

#### Machines

- Machine Performance
- Machine Network Communication
- Machine Network Configuration
- Machine Network Issues
- Machine Uptime
- Machine Inventory
- Machine Storage

#### Sessions

- User Session Overview
- User Sessions
- Session 0

#### Applications

- Application Performance
- Application Errors
- Application Network Communication
- Application Network Issues
- Browser Web App Performance
- Browser Web App Usage
- Application Inventory
- Application Usage

#### Processes

- Process Performance
- Process Network Communication
- Process Network Issues

#### Licensing

- Data Volume
- Licensing Status
- uberAgent Versions

#### **Endpoint Security Analytics**

#### Sourcetypes

- uberAgentESA:ActivityMonitoring:ProcessTagging
- uberAgentESA:Process:DnsQuery

#### Dashboards

#### Processes

- Threat Detection Events
- DNS Exfiltration & Tunneling
- Process Tree

## Installation

#### November 28, 2024

Installing uberAgent is quick and easy. This section shows you how to install the two main uberAgent components: the actual agent that runs on the machines you want to monitor as well as the backend that stores and visualizes the collected data.

## Backend

November 28, 2024

#### **Supported Backends**

While uberAgent has been designed to use **Splunk** as a backend from day one, it also works well with **Elasticsearch & Kibana**, **Apache Kafka**, **Microsoft Azure Monitor**, and **Microsoft ADX**. Installing instructions for all backends are available in this section.

## **Installing Splunk**

November 28, 2024

This page explains how to install a Splunk server for uberAgent.

#### Prerequisites

- Download Splunk
- Please see the KB article supported Splunk versions

#### Setup

Run through Splunk's setup on the designated Splunk server (in this simple tutorial we assume that you only have a single, Windows-based Splunk server). Choose *Local system user* when asked for a Splunk user.

#### Firewall

Once Splunk is installed: if you have a firewall enabled, make sure that communication is allowed for splunkd.exe and splunkweb.exe (both normally located in C:\Program Files\Splunk\bin). For Windows Firewall the recommended configuration looks like this:

| <i> </i> | Allowed apps                                                          |        |          |              | _ □        | x |
|----------|-----------------------------------------------------------------------|--------|----------|--------------|------------|---|
| ⊕ ⊕ ∞ 1  | System and Security > Windows Firewall > Allowed apps                 |        | ~ ¢      | Search Con   | trol Panel | P |
|          |                                                                       |        |          |              |            | ~ |
| Alle     | ow apps to communicate through Windows Firewall                       |        |          |              |            |   |
| To a     | add, change, or remove allowed apps and ports, click Change settings. |        |          |              |            | = |
| Wha      | at are the risks of allowing an app to communicate?                   |        | 🛛 🌍 Chaj | nge settings |            |   |
| A        | llowed apps and features:                                             |        |          |              |            |   |
| 1        | Name                                                                  | Domain | Private  | Public ^     |            |   |
| E        | splunkd service                                                       |        |          |              |            |   |
| E        | 🗹 splunkweb                                                           | ✓      | ✓        |              |            | ~ |
|          |                                                                       |        | ОК       | Cancel       |            |   |

#### Log On

Log on to the Splunk console by navigating to http://servername:8000 in your browser.

#### License

If you plan to use Splunk Enterprise and already have a license, install it through **Settings** > **Licensing**. If you do not have a license yet: Splunk runs in Enterprise mode with an allowed daily data volume of

500 MB for 60 days. Then it switches to the free version.

#### Sending to Splunk's HTTP Event Collector

If you plan to have the endpoint agent send the collected data to Splunk's HTTP Event Collector follow the steps in this article.

#### Install uberAgent

Read on about how to install uberAgent.

## **Configuring Splunk's HTTP Event Collector**

November 28, 2024

#### What is HTTP Event Collector

HTTP Event Collector (HEC) is a high-performance REST API data input. It accepts plain text or JSON data sent via HTTP or HTTPS.

Clients must authenticate with a token in order to be able to send data to a HEC input. Multiple tokens can be generated per HEC input if required.

#### When to Use HTTP Event Collector

HTTP Event Collector (HEC) is the only way to send uberAgent data to Splunk Cloud. But it is useful even with on-premises Splunk Enterprise. HEC forces clients to authenticate before being allowed to send and it can use HTTPS as data transport, which qualifies it for sending data over the internet.

uberAgent natively supports HEC. It can send the data it collects to HEC via HTTP or HTTPS.

#### **Configuring HTTP Event Collector in Splunk Enterprise**

#### **Enabling HTTP Event Collector in the UI**

To enable HTTP Event Collector (HEC) for uberAgent follow these steps:

• From the system bar, click **Settings** > **Data Inputs**
- On the left side of the page, click HTTP Event Collector
- In the upper right corner, click **Global Settings**. The following dialog comes up:

| All Tokens            | Enabled       | Disabled |  |
|-----------------------|---------------|----------|--|
| Default Source Type   | Select Source | е Туре 🗸 |  |
| Default Index         | Defaul        | t∽       |  |
| Default Output Group  | None          | ~        |  |
| Use Deployment Server | 0             |          |  |
| Enable SSL            | 0             |          |  |
| HTTP Port Number?     | 8088          |          |  |
|                       |               |          |  |

- In the All Tokens toggle button, select Enabled
- Optionally change the HEC port or enable SSL/TLS
  - Note that Splunk's default self-signed certificate is not trusted by uberAgent if it is not in the endpoint's operating system certificate store.
  - HTTP Event Collector shares SSL settings with the Splunk management server so check your server.conf for SSL configuration details.
- Click Save

#### **Creating an HTTP Event Collector Token in the UI**

To use the HTTP Event Collector, you must configure at least one token. The token is what uberAgent uses when it connects to Event Collector to send data.

To create an HEC token for use with uberAgent follow these steps:

- From the system bar, click **Settings** > **Data Inputs**
- On the left side of the page, click HTTP Event Collector
- In the upper right corner, click **New Token**. The following dialog comes up:

Configure a new token for receiving data over HTTP. Learn More 12

| Name                              |          |
|-----------------------------------|----------|
| Source name override?             | optional |
| Description?                      | optional |
| Output Group (optional)           | None ~   |
| Enable indexer<br>acknowledgement |          |

• Enter a name (e.g. uberAgent) and click **Next**. The following dialog comes up:

|                           | Automatic                                                             | Select                               | New           |                   |
|---------------------------|-----------------------------------------------------------------------|--------------------------------------|---------------|-------------------|
| Select Allowed<br>Indexes | Available item(s<br>history<br>main<br>summary<br>Select indexes that | ) add all »<br>t clients will be abl | Selected item | n(s) « remove all |
| Default Index             | Default 🗸                                                             | Create a ne                          | w index       |                   |

- Leave everything at the defaults and click **Review**
- On the next page click Submit
- Copy the token value displayed. In the following screenshot that would be: 10C2F38B-CA7A-4850-8124-7A3191F82DBE

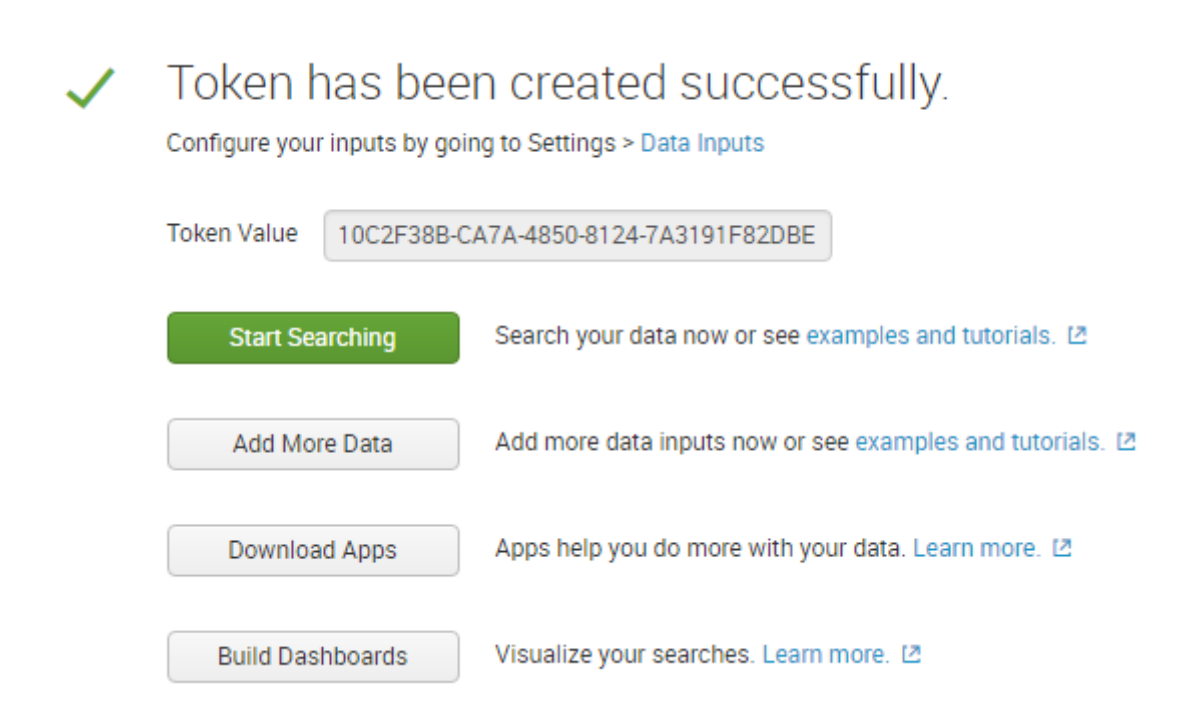

### **HTTP Event Collector Configuration Files**

Splunk HTTP Event Collector can be configured through configuration files instead of the UI, which is often required for automation or for configuring settings that are not exposed in the UI. See Splunk's documentation Set up and use HTTP Event Collector with configuration files for details.

### Configuring uberAgent to Send to an HTTP Event Collector Input

To configure uberAgent to send its collected data to HEC the following configuration settings are required:

- Servers: comma-separated list of URLs starting with http or https, e.g.: http://server1 :8088, https://server2:8088
- **Protocol:** must be set to HTTP (even when sending via HTTPS)
- **RESTToken:** fill in the token created above. The token can optionally be encrypted with the uAEncrypt commandline tool.

Please make sure to review the KB document Reuse of Open HTTP Connections.

# **Installing and Configuring Elasticsearch & Kibana**

November 28, 2024

This document explains how to install and configure Elasticsearch/Kibana for uberAgent (in this simple tutorial, we assume that you only have a single node with Elasticsearch and Kibana).

## Installation

Follow Elastic's installation guide to install Elasticsearch.

## **Configuration for uberAgent**

### Elasticsearch 6.x

Elasticsearch 6 is only supported by uberAgent version 6.2 and lower. Run the following PowerShell command on the Elasticsearch server to create an index template for uberAgent with the required field definitions:

```
1 Invoke-RestMethod -Uri http://localhost:9200/_template/uberagent -
    Method Put -InFile .\elasticsearch-uberagent.json -ContentType "
    Application/json"
```

On Linux use:

curl -XPUT -H 'Content-Type: application/json'http://localhost:9200/ \_template/uberagent -d@elasticsearch-uberagent.json The file elasticsearch-uberagent.json is part of the uberAgent download package.

If you enabled X-Pack security, you need to pass the elastic user (configured during the setup) for the commands above. On Windows use the -Credential parameter, for Linux -u.

## **Elasticsearch 7.7 And Lower**

Elasticsearch 7.7 and lower are only supported by uberAgent version 6.2 and lower. Run the following PowerShell command on the Elasticsearch server to create an index template for uberAgent with the required field definitions:

#### On Linux use:

```
curl -XPUT -H 'Content-Type: application/json'http://localhost:9200/
_template/uberagent?include_type_name=true -d@elasticsearch-uberagent
.json
```

The file elasticsearch-uberagent.json is part of the uberAgent download package.

If you enabled X-Pack security, you need to pass the elastic user (configured during the setup) for the commands above. On Windows use the -Credential parameter, for Linux -u.

#### Elasticsearch 7.8 And Higher (Including 8.x)

Elasticsearch 7.8 and higher as well as 8.x are only supported by uberAgent version 6.3 and higher. Run the following PowerShell command on the Elasticsearch server to create an index template for uberAgent with the required field definitions:

```
1 Invoke-RestMethod -Uri http://localhost:9200/_index_template/uberagent
    -Method Put -InFile .\elasticsearch-uberagent.json -ContentType "
    Application/json"
```

#### On Linux use:

```
curl -XPUT -H 'Content-Type: application/json'http://localhost:9200/
_index_template/uberagent -d@elasticsearch-uberagent.json
```

The file elasticsearch-uberagent.json is part of the uberAgent download package.

If you enabled X-Pack security, you need to pass the elastic user (configured during the setup) for the commands above. X-Pack security is enabled by default since Elasticsearch 8. On Windows use the -Credential parameter, for Linux -u.

```
1
   {
2
3
       "priority": 100,
4
       "index_patterns": [
          "uberagent*"
5
6
      ],
       "data_stream": {
7
8
     }
9
      "template": {
10
11
12
          "mappings": {
13
          "dynamic": "strict",
14
             "properties":
15
16
```

```
17
18
                  "@timestamp" : {
     "type" : "date" }
19
20
21
               }
22
            }
23
24
25
        }
27
     }
```

### Kibana

Follow Elastic's installation guide to install Kibana

#### Dashboards

uberAgent only comes with Splunk dashboards. Nevertheless, there is a way to visualize uberAgent data in Elasticsearch using XOAP's Kibana dashboard package.

XOAP's GitHub repository has 60+ dashboards that visualize a large part of the data set collected by uberAgent.

### Install uberAgent

Read on about how to install uberAgent.

To configure uberAgent to send data to Elasticsearch, a configuration section similar to the following is required:

## **Configuring Microsoft Azure Monitor**

November 28, 2024

This page explains how to configure uberAgent to send the collected data to Microsoft Azure Monitor.

## Support/Status

Support for Microsoft Azure Monitor Logs is **experimental** and **and available exclusively on Windows platforms**.

## **Creating the Log Analytics Workspace**

To use uberAgent with Microsoft Azure Monitor Logs, please follow these steps:

- Navigate to https://portal.azure.com and sign in with your Microsoft account or your Organizational account associated with your Microsoft Azure subscription.
- Navigate to the Azure service **Log Analytics workspaces** and create a new workspace by specifying a unique workspace name, subscription, resource group, location and pricing tier or use an existing workspace linked to your Microsoft Azure subscription.
- Open up the Advanced settings > Connected sources menu and note the WORKSPACE-ID and the PRIMARY-KEY.

### **Configuring uberAgent to Send to Azure Monitor Logs**

To configure uberAgent to send its collected data to Azure Monitor Logs the following Receiver configuration settings are required:

- **Type:** OMSLogAnalytics
- Protocol: HTTP
- Servers: https://WORKSPACE-ID.ods.opinsights.azure.com
- **RESTToken:** PRIMARY-KEY

#### Example

```
1 [Receiver]
2 Name = Default
3 Type = OMSLogAnalytics
4 Protocol = HTTP
5 Servers = https://WORKSPACE-ID.ods.opinsights.azure.com
```

6 RESTToken = SECRET-PRIMARY-KEY

# **Configuring Apache Kafka & Confluent REST Proxy**

November 28, 2024

## Introduction

### What is Apache Kafka

Apache Kafka is a high-performance distributed message queueing and event stream processing platform. Producers send data to Kafka, which buffers the incoming events to disk for a configurable period of time. Kafka logically groups events into topics, which Consumers subscribe to.

### What is Confluent REST Proxy

Confluent is a Kafka distribution targeted at enterprises. It adds monitoring, security, and management components to open source Kafka.

While vanilla Kafka only accepts incoming data via a proprietary binary protocol, Confluent comes with a REST proxy that is similar in nature to Splunk HEC or Elasticsearch REST API. REST Proxy is part of the free community edition of Confluent.

### When to Use Kafka with uberAgent

By routing uberAgent's data through Kafka, enterprises can make end-user computing metrics available to individual teams within the organization in a publish/subscribe kind of model. Once access has been granted for a topic, a team can start consuming that topic's metrics. While some teams might be interested in uberAgent's asset and inventory information, others might need access to application performance or browser web app usage data.

Kafka makes it possible to distribute uberAgent's metrics in a highly scalable manner, supporting hundreds of thousands of endpoints (data producers) and thousands of consumers. uberAgent natively supports Kafka via the Confluent REST proxy.

## Prerequisites

In order for uberAgent to be able to send data to a Kafka backend the following is required:

- Confluent REST Proxy with Confluent Schema Registry
- Apache Kafka

Please see the system requirements for details.

## **Implementation Details**

#### Topics

**Kafka Topics and uberAgent Sourcetypes** uberAgent uses Splunk's concept of sourcetypes to logically group events. uberAgent sourcetypes names always start with uberAgent followed by two additional sections concatenated by colons. Example:

1 uberAgent:Application:Errors

uberAgent sourcetypes are mapped to Kafka topics in a 1:1 relationship. Since colons are not allowed in topic names, they are replaced by underscores. The sourcetype from the above example maps to the following Kafka topic:

```
1 uberAgent_Application_Errors
```

**Topic Creation** uberAgent does not create Kafka topics. For uberAgent to be able to send data to Kafka, either topic auto-creation must be enabled (setting auto.create.topics.enable), or the topics needed by uberAgent must be created manually.

uberAgent's sourcetypes are documented here. A listing of all sourcetypes is available in the file uA\_sourcetypes\_metrics.csv which is part of the uberAgent dashboard app (included in the uberAgent download).

### Partitions

Kafka stores topic data in partitions that can be distributed across nodes in a Kafka cluster. One partition per consumer group is required.

Kafka producers like uberAgent can either select a specific partition for each event or have events be distributed randomly across partitions. uberAgent combines the two approaches: it specifies the hostname as key for each event. This ensures that all events from a specific host are always stored in the same partition.

#### **Schema and Data Format**

uberAgent uses Avro as data format when sending to Kafka. Avro requires a schema definition for every event. This guarantees high data quality and easier processing by downstream consumers.

In order to minimize network data volume, uberAgent sends the full schema definition only for the first event of a topic. All further events of the same topic reference the topic's schema definition by the ID returned from the schema registry in response to the first event.

Avro requires REST Proxy to be configured with a schema registry URL (configuration setting schema .registry.url).

**Event Metadata** Each uberAgent event has the same default metadata fields in Kafka as in Splunk:

- time
- host
- index
- source
- sourcetype

The sourcetype is used as the key for the Kafka partition selection (see above) and added to each event as a dedicated field.

**REST Proxy API Details** uberAgent sends data to the Confluent REST Proxy API v2 via HTTP POST to /topics/SOURCETYPE (docs). The HTTP content type is application/vnd.kafka.v2+ json.

## Configuration

### uberAgent

To configure uberAgent to send data to Kafka via Confluent REST Proxy a configuration section similar to the following is required:

```
1 [Receiver]
2 Name = Kafka
3 Type = Kafka
4 Protocol = HTTP
5 Servers = https://confluent-rest-proxy.company.com:8083/
6 TLSClientCertificate = LocalMachine\MY\
abcd123456789123456789123456789
```

The receiver Name can be any string. The Protocol must be HTTP - it stands for a REST endpoint accessed via http or https. The Servers parameter accepts a comma-separated list of REST proxies that are contacted in a round-robin fashion for fault tolerance and load sharing. TLSClientCertificate optionally specifies a client certificate to use for authentication (see below).

### Kafka

Please see the implementation details section above for information on how to configure Confluent and Kafka for receiving data from uberAgent.

#### Authentication

Confluent REST Proxy supports authentication via an HTTPS client certificate on the endpoint. Make sure to specify the TLSClientCertificate option in the uberAgent configuration.

It is not necessary to issue individual certificates to clients. A single certificate with CN=uberAgent (or similar) might be best.

Confluent REST Proxy propagates the client certificate to the Kafka broker in one of two ways:

- TLS
- SASL

The following sections show the configuration steps for each option.

**Client Certificate Propagation via TLS** In order for certificate propagation from REST Proxy to the Kafka brokers to work, the following requirements must be met:

- REST Proxy and the Kafka brokers must be configured for TLS support
- A root CA that issues all required certificates and is trusted by all components is highly recommended
- REST Proxy's client certificate store must contain the certificate (inluding private key) uberAgent authenticates with

**REST Proxy Configuration** This example shows a simple configuration with all components on one server. In a real-world deployment that would most likely not be the case. Adjust the URLs accordingly.

Add the following to the file /etc/kafka-rest/kafka-rest.properties:

```
11 # REST proxy to broker connection
12
  #
14
15 bootstrap.servers=localhost:9093
16 client.security.protocol=SSL
17
18 # The client keystore contains the client certificate (including the
     private key) that is used by uberAgent to authenticate. REST proxy
     passes it on to the broker.
19 client.ssl.keystore.location=/opt/vastlimits/certificates/kafka.
     clientkeystore.jks
20 client.ssl.keystore.password=PASSWORD3
21 client.ssl.key.password=PASSWORD3
22
23 # The truststore contains the collection of CA certificates trusted by
     this application
24 client.ssl.truststore.location=/opt/vastlimits/certificates/kafka.
     truststore.jks
25 client.ssl.truststore.password=PASSWORD1
  ****
27
28
  #
29 # Miscellaneous
30 #
33 # Listeners (port 8083 cannot be used for REST Proxy because it is used
      by Confluent Connect)
34
  listeners=https://0.0.0.0:8084
37 #
38 # Security plugin
39 #
41
  # License for commercial edition (required for the security plugin)
42
  confluent.license=LICENSE_KEY
43
44
45 # Enable the REST proxy security plugin
46 kafka.rest.resource.extension.class=io.confluent.kafkarest.security.
     KafkaRestSecurityResourceExtension
47
  # Whether or not to require the HTTPS client to authenticate via the
48
     server's trust store (required if the security plugin is enabled)
  ssl.client.auth=true
49
52 #
53 # HTTPS from clients to REST proxy
54 #
```

```
56
57 # Web server certificate for REST proxy
58 ssl.keystore.location=/opt/vastlimits/certificates/kafka.keystore.jks
59 ssl.keystore.password=PASSWORD2
60 ssl.key.password=PASSWORD2
61
62 # The truststore lists certificates that are allowed to connect.
    Specify either a single CA certificate or individual client
    certificates.
63 ssl.truststore.location=/opt/vastlimits/certificates/kafka.truststore.
    jks
64 ssl.truststore.password=PASSWORD1
```

Kafka Broker Configuration Add the following to the file /etc/kafka/server.properties

```
1 # The truststore lists certificates that are allowed to connect.
      Specify either a single CA certificate or individual client
      certificates.
2 ssl.truststore.location=/opt/vastlimits/certificates/kafka.truststore.
      jks
3 ssl.truststore.password=PASSWORD1
4
5 # Server certificate for the broker
6 ssl.keystore.location=/opt/vastlimits/certificates/kafka.keystore.jks
7 ssl.keystore.password=PASSWORD2
8 ssl.key.password=PASSWORD2
9
10 # Both plaintext and SSL listeners on different ports. Plaintext can be
       used from the schema registry, for example.
11 listeners=PLAINTEXT://:9092,SSL://:9093
13 # Enforce authentication for clients connecting via SSL
14 ssl.client.auth=required
```

**Client Certificate Propagation via SASL** We are waiting for information from Confluent on some specifics of this configuration. We will update this section once that is available.

## Configuring Microsoft Azure Data Explorer (ADX) & Azure Event Hubs

November 28, 2024

## Introduction

#### What is Azure Data Explorer (ADX)

Microsoft Azure Data Explorer (ADX) is a data analytics platform designed for querying and analyzing large volumes of data in near real time.

#### What is Azure Event Hubs

Microsoft Azure Event Hubs is a real-time data ingestion service based on Apache Kafka. It can process millions of events per second which subsequently can be made available to hundreds of individual consumers (applications that read and process incoming data).

#### Why Combine Azure Data Explorer With Azure Event Hubs for uberAgent Data

In enterprise scenarios, uberAgent's endpoint agents may send events concurrently from hundreds of thousands of devices. This requires a backend service that is capable of ingesting millions of events per second. In the Azure cosmos, Event Hubs is exactly such a service. Once ingested, it buffers uber-Agent's events until they've been routed to Azure Data Explorer (ADX), where they can be efficiently queried from various additional services via the Kusto Query Language (KQL).

### Advantages of Using Azure Data Explorer & Azure Event Hubs for uberAgent Data

By routing uberAgent's data through Azure Event Hubs to Azure Data Explorer, enterprises can make DEX and endpoint security metrics available to individual teams within the organization in a publish/subscribe kind of model. Once access has been granted to an ADX database, a team can start working with the metrics it stores.

Azure Event Hubs makes it possible to distribute uberAgent's metrics in a highly scalable manner, supporting hundreds of thousands of endpoints (data producers) and thousands of consumers. uber-Agent natively supports Azure Data Explorer via Azure Event Hubs.

### Prerequisites

In order for uberAgent to be able to send data to an Azure Data Explorer backend, the following Azure services are required:

- Microsoft Azure Event Hubs
- Microsoft Azure Data Explorer Cluster
- Microsoft Azure Enterprise Application

Please see the system requirements for details.

## Setup

Navigate to the Azure portal and sign in with an organizational account associated with your Microsoft Azure subscription.

### **Creating an Azure Enterprise Application**

In order to authenticate to Event Hubs, an Enterprise Application needs to be created. Follow the steps in the Microsoft documentation. Make sure to obtain a **client ID** and a **client secret**.

#### Creating the Azure Event Hubs Namespace & Instance

- 1. **Create a new Event Hubs namespace** Azure service by specifying a resource group, a unique namespace name, a location, and a pricing tier.
- 2. Assign the following permissions to the namespace for the enterprise application you created above:
  - Azure Event Hubs Data Sender
  - Schema Registry Contributor (Preview)
  - Schema Registry Reader (Preview)
- 3. Open up the newly created Event Hubs namespace and **create an Event Hubs instance** by specifying a unique name, the partition count (1 is sufficient), and the retention time.

#### **Creating the Azure Data Explorer Cluster**

- 1. **Create a new Azure Data Explorer Cluster** by specifying a resource group, a unique cluster name, and the workload.
- 2. **Create a new database** in the newly created Azure Data Explorer Cluster by specifying a database name, the retention period, and the cache period.
- 3. Open the newly created database and **create a new data connection**, using the Event Hubs instance created above as the source. Specify a data connection name, and the name of the Event Hubs namespace. Make sure to allow routing the data to other databases and leave the table name empty. Set the data format to CSV.

#### **Creating the Azure Data Explorer Tables**

The uberAgent endpoint agent does not create the database tables in Azure Data Explorer. The script uberAgentSchema.AzureDataExplorer.kql to create the tables is part of the uberAgent download package.

#### Configuring Azure Event Hubs as Data Receiver in uberAgent

**Receiver Stanza** The following configuration settings are required in a Receiver stanza:

- Type: AzureEventHubs
- Protocol: HTTP
- **AzureEventHubsConfigurationId:** The ID of the AzureEventHubsConfiguration stanza (see below).

**AzureEventHubsConfiguration Stanza** The following configuration settings are required in an AzureEventHubsConfiguration stanza:

- Id: Unique GUID this stanza is referenced by from a Receiver stanza.
- AuthenticationURL: The authentication URL (optional). The default value is: https://login.microsoftonline.com/###UA\_TENANTID###/oauth2/token
- SendDataURL: The URL to send the data to (optional). The default value is: https://### UA\_EVENTHUBSNAMESPACE###.servicebus.windows.net/###UA\_HUBNAME###/ messages
- AzureEventHubsNameSpace: The name of the Azure Event Hubs namespace. Placeholder variable: ###UA\_EVENTHUBSNAMESPACE###
- AzureHubName: The name of the Azure Event Hubs instance. Placeholder variable: ### UA\_HUBNAME###
- AzureTenantID: The Entra tenant ID. Placeholder variable: ###UA\_TENANTID###
- AzureClientID: The Entra enterprise application client ID.
- AzureClientSecret: A client secret associated with the client ID.

The fields ###UA\_TENANTID###, ###UA\_EVENTHUBSNAMESPACE###, and ###UA\_HUBNAME ### are placeholders and are replaced by the agent with their corresponding value.

#### Example

```
1 [Receiver]
2 Name = vast limits Azure Event Hubs
3 Type = AzureEventHubs
4 Protocol = HTTP
```

```
5 AzureEventHubsConfigurationId = 82204bf8-fc99-4d59-8903-7206234dcbc8
6
7 [AzureEventHubsConfiguration]
8 Id = 82204bf8-fc99-4d59-8903-7206234dcbc8
9 AzureEventHubsNameSpace = vastlimits
10 AzureHubName = uberagent
11 AzureTenantID = YOUR_TENANT_TENANT_ID
12 AzureClientID = YOUR_ENTRA_ENTERPRISE_APPLICATION_CLIENT_ID
13 AzureClientSecret = YOUR_AZURE_CLIENT_SECRET
```

## **Implementation Details**

#### **Authentication Method**

Authentication from the uberAgent endpoint agent to the Event Hubs instance happens by way of Azure AD JSON web tokens (JWT).

#### **Routing Events to the Proper ADX Table**

uberAgent sends many different types of events, distinguished by a so-called sourcetype. Each sourcetype has its own field definition and, therefore, needs to be stored in its own ADX table.

While uberAgent sends all types of events to a single Event Hubs ingestion service, from there the incoming events need to routed to the proper ADX tables depending on each event's sourcetype. This routing is automatically accomplished by adding an HTTP header with the name of the ADX table, e.g.:

1 "Table" : "Process\_ProcessStartup"

### **Timer scripts**

Timers are mostly used to determine metrics (e.g. SessionDetail). They can also be used to start custom scripts (see here). The output of the scripts is sent to the backend where the timer name is part of the sourcetype. In most backends the sourcetype does not need to be created in advance, or it is created by uberAgent. In Azure Data Explorer the table needs to be created manually by the customer otherwise ingestion errors occur.

The table name has the following format: Script\_.

The following gives an example of the KQL script needed to run to ingest the result data of a custom script into the corresponding table in Azure Data Explorer.

```
1 [Timer]
2 Name = DetermineDepartment
```

```
3 Interval = 30000
4 Script = C:\Scripts\DetermineDepartment.cmd
5 ScriptContext = UserSessionAsUser
```

The output of the script DetermineDepartment.cmd is:

Department=Sales UserName=John

The KQL script to create the table and the ingestion mapping in Azure Data Explorer for this timer is:

```
1 .execute database script <</pre>
2 .create table Script_DetermineDepartment (Timestamp: long, Host: string
       , Department: string, UserName: string);
3
  .create table Script_DetermineDepartment ingestion csv mapping '
      Script_DetermineDepartment_mapping' '[{
   "column":"Timestamp", "Properties":{
4
    "Ordinal":"0" }
5
6
    }
7
    , {
    "column":"Host", "Properties":{
8
    "Ordinal":"1" }
9
10
    }
11
    , {
    "column":"Department", "Properties":{
13
    "Ordinal":"2" }
14
    }
15
    , {
    "column":"UserName", "Properties":{
16
17
    "Ordinal":"3" }
18
    }
19
    ]';
```

The fields Timestamp and Host are mandatory and are automatically added by uberAgent. The field names in the output do not necessarily have to match the field names in the table.

## Installing uberAgent

November 28, 2024

Installing uberAgent is quick and straightforward. Due to the product's flexibility, there is often more than one way of doing things. In such a case we describe the recommended configuration and link to supported alternatives.

### Prerequisites

• Read about the architecture options.

- If you do not have a running Splunk installation yet set up Splunk.
- Download uberAgent and extract the archive. You should have a directory uberAgent components with the following content:
  - A subdirectory uber Agent\_endpoint
  - Packed Splunk app uberAgent\_indexer.tgz
  - Packed Splunk app uberAgent\_searchhead.tgz
  - Packed Splunk app uberAgent\_ESA\_searchhead.tgz

## **Installation Steps**

Installing uberAgent consists of the following steps:

- 1. Installing the **Splunk** apps
- 2. Installing the **Windows** endpoint agent
- 3. Installing the **macOS** endpoint agent
- 4. Installing Splunk Universal Forwarder (optional)
- 5. Installing the Chrome browser extension (optional)
- 6. Installing the Edge Browser Extension (optional)
- 7. Installing the **Firefox** Browser Extension (optional)
- 8. Installing the Internet Explorer Browser Extension (optional)

## **Installing the Splunk Apps**

November 28, 2024

## Upgrade

If you are upgrading from an earlier version of the uberAgent Splunk apps please make sure to follow the upgrade instructions.

Please consult the release notes for possible changes in configuration or functionality.

## **Manual Installation**

• Go to the Splunk console's home page by navigating to http://servername:8000 in your browser.

• Click Manage apps:

| splunk>            |                           |
|--------------------|---------------------------|
| Apps opp           | Explore Splunk Enterprise |
| Manage Apps        |                           |
| Search & Reporting |                           |

• Click Install app from file:

| splunk>     | Apps 🗸                                |
|-------------|---------------------------------------|
| Apps        |                                       |
|             |                                       |
|             |                                       |
| Browse more | apps Install app from file Create app |

- Select uberAgent\_indexer.tgz and click Upload
- The uberAgent indexer app is now installed
- Install uberAgent\_searchhead.tgz in the same way
- Optionally install the uberAgent ESA search head app uberAgent\_ESA\_searchhead.tgz, too
- Click Settings > Server controls > Restart Splunk

## Splunk Enterprise Security

uberAgent ESA comes with native support for Splunk Enterprise Security. Install the following apps on your Enterprise Security server to enjoy the benefits:

- uberAgent\_searchhead.tgz
- uberAgent\_ESA\_searchhead.tgz
- uberAgent\_ESA\_ES\_companion.tgz.

Available on Splunkbase.

Using Splunk Cloud

The installation process is different when using uberAgent in combination with Splunk Cloud. This knowledgebase article contains all the necessary details.

**Distributed Splunk Deployment** 

If you have a distributed Splunk deployment with separate search heads and indexers please deploy the **indexer app to all indexers as well as heavy forwarders** and the **search head app to all search heads**.

Alternative Architectures

**Note:** This is optional and not required for the recommended architecture.

If you decided to have uberAgent send data to Splunk through a locally installed Universal Forwarder on the monitored endpoints you need to enable receiving Universal Forwarder data as described here, i.e., through **Settings** > **Forwarding and receiving** > **Receive data** > **Add new** > **9997** > **Save**.

Sending to Splunk HTTP Event Collector

**Note:** This is only required when you want uberAgent to send directly to Splunk Cloud, but it can optionally be used with Splunk Enterprise, too.

uberAgent can send the data it collects via HTTP or HTTPS to a Splunk data input called HTTP Event Collector (HEC). Please follow these steps to enable and configure HTTP Event Collector.

## **Installing the Windows Endpoint Agent**

#### December 4, 2024

The agent installer is available as an MSI package. The MSI can either be installed manually or unattended through existing software deployment tools or Splunk's Deployment Server.

Note

### **Securing the Configuration Directory**

uberAgent can be configured via the **%ProgramData%** directory (**details**). It is important to secure this directory, or standard users might be able to elevate their privileges to SYSTEM and/or abuse uberAgent.

Starting with version 7.0.2, uberAgent's installer secures the agent's %ProgramData % directories automatically. Two new MSI parameters provide control over the process: PROGRAMDATA\_CONFIGDIR\_RESETPERMISSIONS and PROGRAMDATA\_CONFIGDIR\_DELETEFILES (see below).

We recommend disabling those MSI parameters only if you're managing the security of % ProgramData%\vast limits and its subdirectories via other means. We recommend the following permissions:

### Administrators: full control SYSTEM: full control

Optionally provide read access to standard users on scripts that are to be executed in user context:

## Users: read

Note

**Changed Startup Behavior After Installation** 

Starting with uberAgent 7.2.1, the uberAgent installer does not start the service automatically af-

ter a successful installation. Please update any agent deployment procedures to reflect changes.

## **Manual Installation**

Run the batch file uberAgent\_endpoint\bin\manual-install.cmd.

### Configuration

uberAgent can be configured very flexibly. By editing the configuration you can switch metrics on or off, change the data collection frequency and significantly reduce the data volume.

Note

### **Configuration Directory Change - Windows**

Starting with uberAgent 7.3.0, the agent **no longer** searches for configuration files in the **installation directory**. To configure uberAgent, you can use the template configuration files that are part of the installation and can be found in the Config Templates folder located in the installation directory. Once the config files have been customized, deploy the customized files to: %PROGRAMDATA%\vast limits\uberAgent\Configuration and start the uberAgent service. For more details, please see: Configuration via Local Config Files.

### License File

If you have a license file for uberAgent, copy it to the installation directory (default: %ProgramFiles %\vast limits\uberAgent). Without a license file, uberAgent displays a splash screen during logon.

## Installation Through a Software Deployment Tool

Install the appropriate MSI file from the directory uberAgent\_endpoint\bin depending on the bitness of your machine: uberAgent-32.msi or uberAgent-64.msi.

### **MSI Parameters**

Specify the following MSI parameters:

#### INSTALLDIR

- Required: no
- **Description:** installation directory
- Valid values: any local file system path

### PROGRAMDATA\_CONFIGDIR\_RESETPERMISSIONS

- Required: no
- Default: 1
- **Description:** Set secure permissions on uberAgent's ProgramData directory (%ProgramData %\vast limits\uberAgent).
- Valid values:
  - 0: disabled
  - 1: enabled

#### PROGRAMDATA\_CONFIGDIR\_DELETEFILES

- Required: no
- Default: 1
- **Description:** Delete existing config files in uberAgent's ProgramData directory (%ProgramData %\vast limits\uberAgent). Disable this setting only if you're removing potentially malicious existing config files as part of your own deployment package logic.
- Valid values:
  - 0: disabled
  - 1: enabled

### License File

If you have a license file for uberAgent, copy it to the installation directory (default: %ProgramFiles %\vast limits\uberAgent). Without a license file, uberAgent displays a splash screen during logon.

## Installation Through Splunk Deployment Server

**Note:** Deployment Server can only be used with Splunk Enterprise and requires Splunk Universal Forwarder on the endpoint as deployment client.

#### uberAgent

Copy the directory uberAgent\_endpoint from the unzipped uberAgent download package to \$SPLUNK\_HOME\etc\deployment-apps on your deployment server.

**Note:** \$SPLUNK\_HOME refers to the base directory of the Splunk installation, typically % ProgramFiles%\Splunk.

#### Configuration

To deploy a customized configuration file, copy it into the directory \$SPLUNK\_HOME\etc\ deployment-apps\uberAgent\_endpoint\bin. This overwrites the default configuration file from the installation package.

#### **License File**

If you have a license file for uberAgent, copy it into the directory \$SPLUNK\_HOME\etc\ deployment-apps\uberAgent\_endpoint\bin.

#### Serverclass

Create a file called serverclass.conf in \$SPLUNK\_HOME\etc\system\local on your deployment server. Serverclass.conf defines what to deploy where. For a quick start paste the following content into Serverclass.conf to deploy uberAgent to all Windows machines. You may want to fine-tune this to suit your needs.

```
1 # [global]
2 # We cannot match by machine type here. We'll do that on the app level
        below.
3 whitelist.0 = *
4
5 # Define a serverclass
6 [serverClass:windows]
7 # Deploy only to Windows machines
8 machineTypesFilter = windows-*
9
10 # Define which apps to deploy to the serverclass
11 [serverClass:windows:app:uberAgent_endpoint]
12 stateOnClient = enabled
13 restartSplunkd = true
```

To make Splunk read the new file serverclass.conf, run the following command:

1 \$SPLUNK\_HOME\splunk.exe reload deploy-server

#### **Citrix Site Monitoring**

If some or all of your endpoints are running the Citrix Virtual Apps and Desktops (CVAD) VDA, you should install uberAgent on the Citrix delivery controller(s), too. Please see this page for details.

Endpoint to Backend Communication Via Splunk Universal Forwarder

**Note:** This is optional and not required for the recommended architecture.

If you decided to implement the alternative endpoint to backend communication path via Splunk Universal Forwarder, you need to install Universal Forwarder on each endpoint.

## Imaging & Citrix PVS

If you intend to copy the agent installation via an imaging method or Citrix PVS, we recommend you remove instance-specific information. To do that, follow these steps right before capturing the image:

- Stop the service uberAgent (but leave the start type at automatic).
- Open an administrative command prompt.
- Run the command: reg delete "HKLM\SOFTWARE\vast limits\uberAgent"/f /reg:64.
- **Optionally**: delete existing log files.
- Optionally: delete existing Persistent Output Queue files/folders.
- Prepare the machine for cloning as necessary, but do not reboot.

If you have Splunk Universal Forwarder installed, please follow the steps listed here, too.

## Installing the macOS Endpoint Agent

#### December 9, 2024

The agent installer is available as a PKG file. It can either be installed manually or unattended through existing software deployment tools. Also, most device management solutions support the distribution of such packages natively.

Note 1

**Securing the Configuration Directory** 

To protect the configuration of uberAgent, **starting with version 6.1.2**, **the installer automat**ically sets the permissions for the agent's directory so that only root can read or access the installation directory.

### Note 2

## Running uberAgent after installating the Endpoint Agent

The uberAgent daemon does not start automatically upon completion of the setup process. It will initiate automatically following a system restart.

Alternatively, you may start it manually using launchctl, provided you have root privileges: launchctl bootstrap system /Library/LaunchDaemons/com.vastlimits. uberAgent.plist

## Requirements

uberAgent on macOS requires the entitlement for certain privacy privileges through Apple's Transparency, Consent and Control (TCC) Framework in order to run properly. These can either be assigned manually, as described below or distributed as part of a PPPC profile. The latter can either be created manually by following the documentation provided by Apple or make use of tools like the PPPC-Utility. An example profile is available at the bottom of this page.

## Full Disk Access

uberAgent makes use of Apple's EndpointSecurity (ES) framework (available since macOS 10.15), which requires explicit user authorization. Authorization is granted manually, by adding /Library /uberAgent/uberAgent.app to System Preferences > Security & Privacy > Privacy > Full Disk Access.

**Note:** Without this permission uberAgent won't be able to start and will terminate itself. When this happens, you'll find an error log message indicating that the ES client could not be started due to a missing TCC approval.

### **Accessibility Access**

uberAgent uses the Accessibility framework on macOS to determine parts of the Session Detail metrics. Authorization is granted manually, by adding /Library/uberAgent/uberAgent.app to System Preferences > Security & Privacy > Privacy > Accessibility.

## Installation method

### Interactive

• The installation of uberAgent can be started by opening uberAgent.pkg and following the instructions on the screen.

• Since uberAgent is installed as a system-wide daemon, the installer will ask for a password for elevated access rights to install it.

#### **Command Line**

- The Installer can also be used from the command line to install uberAgent using the command installer -pkg uberAgent.pkg -target /
- This requires root privileges. A command line installation can be executed locally or remotely, e.g., using SSH.

#### License File

If you have a license file for uberAgent, copy it to the following directory /Library/Application Support/uberAgent. Without a license file, uberAgent displays a splash screen during logon. Contact us for an evaluation license.

### **Installation Through Splunk Deployment Server**

**Note:** Deployment Server can only be used with Splunk Enterprise and requires Splunk Universal Forwarder on the endpoint as deployment client. Please make sure that Splunk Universal Forwarder has **sufficient privileges** to perform system-wide installations, e.g. by <u>enabling boot-start</u>.

#### uberAgent

Copy the directory uberAgent\_endpoint from the unzipped uberAgent download package to \$SPLUNK\_HOME/etc/deployment-apps on your deployment server. Please make sure to apply the executable flag to the installation script by executing chmod +x silent-install.sh. Besides that, the uberAgent\_endpoint folder is ready to use for deployment on Windows as well as macOS operating systems.

Note: \$SPLUNK\_HOME refers to the base directory of the Splunk installation, typically /opt/ splunk on Linux.

### Configuration

To deploy customized configuration files, copy them into the directory \$SPLUNK\_HOME/etc /deployment-apps/uberAgent\_endpoint/bin. This overwrites existing files under /Library/Application Support/uberAgent/.

### License File

If you have a license file for uberAgent, copy it into the directory \$SPLUNK\_HOME/etc/ deployment-apps/uberAgent\_endpoint/bin.

#### Serverclass

Create a file called serverclass.conf in \$SPLUNK\_HOME/etc/system/local on your deployment server. serverclass.conf defines what to deploy where. For a quick start, paste the following content into serverclass.conf to deploy uberAgent to all macOS machines. You may want to fine-tune this to suit your needs.

To make Splunk read the new file serverclass.conf run the following command:

1 \$SPLUNK\_HOME/bin/splunk reload deploy-server

#### Configuration

uberAgent can be configured very flexibly. By editing the configuration, you can switch metrics on or off, change the data collection frequency and significantly reduce the data volume.

### **Example uberAgent PPPC Profile**

This is an exemplary privacy preferences policy control (PPPC) profile to grant uberAgent the necessary TCC privileges.

| 4  | <dict></dict>                                                                                                    |
|----|----------------------------------------------------------------------------------------------------|
| 5  | <key>PayloadContent</key>                                                                                                    |
| 6  | <array></array>                                                                                                    |
| 7  | <dict></dict>                                                                                                    |
| 8  | <key>PayloadDescription</key>                                                                                                    |
| 9  | <string>uberAgent</string>                                                                                                    |
| 10 | <key>PayloadDisplayName</key>                                                                                                    |
| 11 | <string>uberAgent</string>                                                                                                    |
| 12 | <key>PayloadIdentifier</key>                                                                                                    |
| 13 | <string>5FD70527-9AC3-4667-82AF-8F8F44C95C94</string>                                                                                                    |
| 14 | <key>PayloadOrganization</key>                                                                                                    |
| 15 | <string>vast limits GmbH</string>                                                                                                    |
| 16 | <key>PayloadType</key>                                                                                                    |
| 17 | <string>com.apple.TCC.configuration-profile-policy</string>                                                                                                    |
| 18 | <key>PayloadUUID</key>                                                                                                    |
| 19 | <string>E86AC250-6BF9-4C91-BB0A-5890F000A48C</string>                                                                                                    |
| 20 | <key>PayloadVersion</key>                                                                                                    |
| 21 | <integer>1</integer>                                                                                                    |
| 22 | <key>Services</key>                                                                                                    |
| 23 | <dict></dict>                                                                                                    |
| 24 | <key>Accessibility</key>                                                                                                    |
| 25 | <array></array>                                                                                                    |
| 26 | <dict></dict>                                                                                                    |
| 27 | <key>Allowed</key>                                                                                                    |
| 28 | <true></true>                                                                                                    |
| 29 | <key>CodeRequirement</key>                                                                                                    |
| 30 | <string>anchor apple generic and identifier "</string>                                                                                                    |
|    | com.vastlimits.uberAgent" and (certificate                                                                                                    |
|    | leat[tield.1.2.840.113635.100.6.1.9] /*                                                                                                    |
|    | exists */ or certificate l[field                                                                                                    |
|    | .1.2.840.113635.100.6.2.6] /* exists */ and                                                                                                    |
|    | $\frac{1}{2} \frac{940}{112625} \frac{1126}{100} \frac{6}{1} \frac{121}{12} \frac{1}{12} \frac{1}{12} $ |
|    | (1.2.640.113035.100.0.1.15) /* exists */ and                                                                                                    |
|    | (string)                                                                                                    |
| 21 | //stillig/                                                                                                    |
| 33 | (string)                                                                                                    |
| 32 | <pre><key>Identifier</key></pre>                                                                                                    |
| 34 | <pre>(string)com vastlimits uberAgent(/string)</pre>                                                                                                    |
| 35 | <pre><key>IdentifierType</key></pre>                                                                                                    |
| 36 | <string>hundleTD</string>                                                                                                    |
| 37 |                                                                                                    |
| 38 |                                                                                                    |
| 39 | <pre><kev>SvstemPolicvAllFiles</kev></pre>                                                                                                    |
| 40 | <arrav></arrav>                                                                                                    |
| 41 | <dict></dict>                                                                                                    |
| 42 | <key>Allowed</key>                                                                                                    |
| 43 | <true></true>                                                                                                    |
| 44 | <key>CodeRequirement</key>                                                                                                    |
| 45 | <pre><string>anchor apple generic and identifier "</string></pre>                                                                                                    |
|    | com.vastlimits.uberAgent" and (certificate                                                                                                    |
|    | leaf[field.1.2.840.113635.100.6.1.9] /*                                                                                                    |
|    | exists */ or certificate 1[field                                                                                                    |

|    | .1.2.840.113635.100.6.2.6] /* exists */ and            |
|----|--------------------------------------------------------|
|    | certificate leaf[field                                 |
|    | .1.2.840.113635.100.6.1.13] /* exists */ and           |
|    | <pre>certificate leaf[subject.OU] = "64N35HHH3F"</pre> |
|    | )                                                      |
| 46 | <key>Comment</key>                                     |
| 47 | <string></string>                                      |
| 48 | <key>Identifier</key>                                  |
| 49 | <string>com.vastlimits.uberAgent</string>              |
| 50 | <key>IdentifierType</key>                              |
| 51 | <string>bundleID</string>                              |
| 52 |                                                        |
| 53 |                                                        |
| 54 |                                                        |
| 55 |                                                        |
| 56 |                                                        |
| 57 | <key>PayloadDescription</key>                          |
| 58 | <string>uberAgent</string>                             |
| 59 | <key>PayloadDisplayName</key>                          |
| 60 | <string>uberAgent</string>                             |
| 61 | <key>PayloadIdentifier</key>                           |
| 62 | <string>5FD70527-9AC3-4667-82AF-8F8F44C95C94</string>  |
| 63 | <key>PayloadOrganization</key>                         |
| 64 | <string>vast limits GmbH</string>                      |
| 65 | <key>PayloadScope</key>                                |
| 66 | <string>System</string>                                |
| 67 | <key>PayloadType</key>                                 |
| 68 | <string>Configuration</string>                         |
| 69 | <key>PayloadUUID</key>                                 |
| 70 | <string>F53E14C7-D9ED-4933-8A71-87FD74C9870D</string>  |
| 71 | <key>PayloadVersion</key>                              |
| 72 | <integer>1</integer>                                   |
| 73 |                                                        |
| 74 |                                                        |

# Installing Splunk Universal Forwarder

November 28, 2024

If you have chosen an architecture option where uberAgent interacts with Splunk through Splunk' s Universal Forwarder you need to install Universal Forwarder on every machine along with uberAgent.

The following description shows you how to install and configure Universal Forwarder for uberAgent. In this example, the Splunk server's FQDN is srv1.hk.test.

## Installation

Launch the Universal Forwarder MSI file. Accept the license agreement and click **Next**.

| 🔂 UniversalForwarder Setup                                                                                                    | -          | -       |        | × |  |
|----------------------------------------------------------------------------------------------------|------------|---------|--------|---|--|
| splunk>universal forwarder                                                                                                    |            |         |        |   |  |
| Check this box to accept the License Agreement                                                                                                    | View Lice  | nse Agr | eement |   |  |
| <b>Default Installation Options</b><br>- Install UniversalForwarder in C:\Program Files\SplunkUniversa<br>- Run UniversalForwarder as Local System account<br>- Enables Application, System and Security Event Logs | alForwarde | r       |        |   |  |
| Use this UniversalForwarder with on-premises Splunk Enterprise. Uncheck if you<br>want this UniversalForwarder to contact a Splunk Cloud instance.                                                                  |            |         |        |   |  |
|                                                                                                    |            | 3       |        |   |  |

#### **Deployment Server**

If you have Splunk Enterprise, you can use Splunk's Deployment Server functionality to deploy apps. In that case, specify the Splunk server name. You can leave the port empty to use the default. If you have Splunk Free leave both fields empty.

| 🔂 UniversalForwarder Setup                                                                                                    | —                                     |                                       | ×                      |
|----------------------------------------------------------------------------------------------------|---------------------------------------|---------------------------------------|------------------------|
| splunk>universal forwarder                                                                                                    |                                       |                                       |                        |
| If you intend to use a Splunk deployment server to configure this specify the host or IP, and port (default port is 8089). This is an o UniversalForwarder needs either a deployment server or receiving anything.<br>Deployment Server | Universal<br>optional st<br>g indexer | Forwarder<br>ep. Howev<br>in order to | , please<br>/er,<br>do |
| Hostname or IP<br>srv1.hk.test<br>Enter the hostname or IP of your deployment server,<br>e.g. ds.splunk.com                                                                                                    | default is                            | 8089                                  |                        |
| Cancel <u>B</u> ack                                                                                                    |                                       | <u>N</u> ext                          |                        |

### Indexer

Specify the name of your Splunk Indexer. In this simple walkthrough, our Splunk server also acts as an indexer. Again, the port is left at the default value:

| 🛃 UniversalForwarder Setup                                                                                                    | -                                  |                                |                                    | ×   |
|----------------------------------------------------------------------------------------------------|------------------------------------|--------------------------------|------------------------------------|-----|
| splunk>universal forwarder                                                                                                    |                                    |                                |                                    |     |
| If you intend to use a Splunk receiving indexer to configure this L<br>specify the host or IP, and port (default port is 9997). This is an<br>UniversalForwarder needs either a deployment server or receivin<br>anything. | Jniversal<br>optional<br>ig indexe | Forwar<br>step. H<br>er in ord | der, plea<br>lowever,<br>ler to do | ase |
| Hostname or IP<br>srv1.hk.test<br>Enter the hostname or IP of your receiving indexer,<br>e.g. ds.splunk.com                                                                                                    | default i                          | is 9997                        |                                    |     |
| Cancel <u>B</u> ack                                                                                                    | :                                  | Ne                             | ext                                |     |

## Finished

That's all!

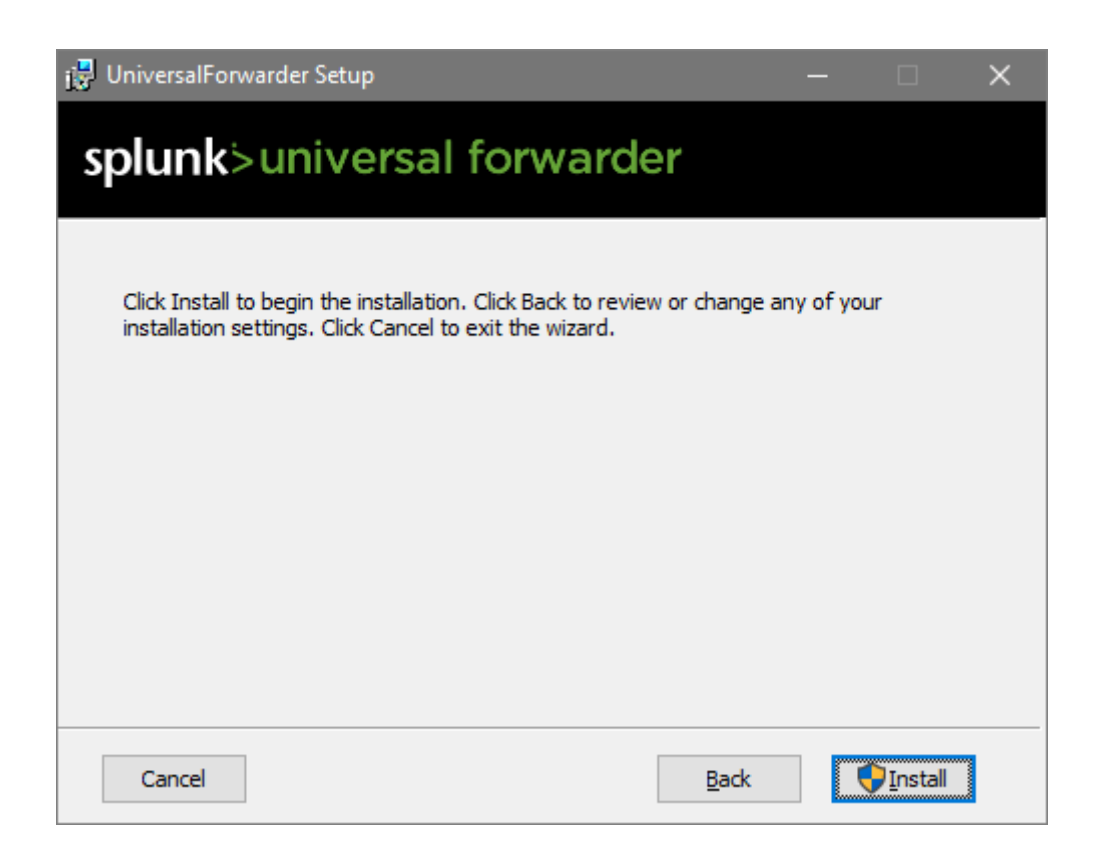

## Configuration

### **Receive uberAgent Data via TCP Port**

If you want Universal Forwarder to handle all Splunk communications, you need to configure uber-Agent to pass its output to Universal Forwarder on the same machine. To do that, open a TCP port uberAgent can send data to by adding the following to \$SPLUNK\_HOME\etc\system\local\ inputs.conf on your Universal Forwarders:

```
1 [tcp://127.0.0.1:19500]
2 connection_host = none
3 sourcetype = dummy
4 listenOnIPv6 = no
5 acceptFrom = 127.0.0.1
```

**Note:** \$SPLUNK\_HOME refers to the base directory of the Splunk (Forwarder) installation, typically C:\Program Files\SplunkUniversalForwarder.

If you are deploying the uberAgent\_endpoint app, port 19500 is opened for you automatically (details).

## **Disable Universal Forwarder Eventlog Data Collection**

A default installation of Universal Forwarder sends all data from the Windows Application, Security, and System event logs to Splunk. If you do not need that, edit \$SPLUNK\_HOME\etc\apps\ Splunk\_TA\_windows\local\inputs.conf so that all stanzas are disabled as in the following example:

```
1 [WinEventLog://Application]
2 disabled = 1
3
4 [WinEventLog://Security]
5 disabled = 1
6
7 [WinEventLog://System]
8 disabled = 1
```

## **Unattended (Silent) Installation**

You can find all the information required for automating the deployment of Universal Forwarder here.

## **Preparation for Imaging/Citrix PVS**

If you intend to copy the installation via an imaging method or Citrix PVS, you need to remove instancespecific information such as server name and GUID from the Universal Forwarder installation. To do that, follow these steps right before capturing the image:

- Stop the service SplunkForwarder (but leave the start type at automatic).
- Open an administrative command prompt.
- Run the command: C:\Program Files\SplunkUniversalForwarder\bin\ splunk clone-prep-clear-config.
- Prepare the machine for cloning as necessary, but do not reboot.

## **Installing the Chrome Browser Extension**

November 28, 2024

uberAgent's browser web app performance functionality requires a browser extension to be installed. This article lists the necessary steps.

## **Enabling the Agent Metric**

To enable data collection from Chrome make sure uberAgent's BrowserPerformanceChrome metric is enabled in the configuration. In the default configuration, BrowserPerformanceChrome is enabled.

## **Installing the Chrome Extension**

#### Note

As of uberAgent 7.2, the version 4.0 of the Google Chrome browser extension is required. This version is based on a V3 manifest file.

#### **Manual Installation**

For tests and PoCs, it may be easiest to install uberAgent's Chrome extension manually from the Chrome Web Store.

Install the extension from the Chrome Web Store.

#### **Automated Deployment**

Deployment of uberAgent's Chrome extension is easily possible with Group Policy. Follow the steps in the Chromium Documentation to configure the ExtensionInstallForcelist setting.

To configure Chrome to install the uberAgent extension from the standard Chrome Web Store update URL add the following to the ExtensionInstallForcelist setting:

jghgedlkcoafeakcaepncnlanjkbinpb;https://clients2.google.com/service/ update2/crx

### **Offline Deployment**

If your endpoints are not connected to the Internet and can't access Chrome's Web Store, you can also pre-install the extensions. Please contact us for the CRX file or use an online CRX extractor.

Note that using the offline deployment you need to push updated CRX files manually.
## **Relevant Configuration Settings**

#### **Native Messaging**

uberAgent's Chrome extension uses native messaging to communicate with the agent. In a default configuration of Chrome, native messaging is not restricted.

If native messaging has been restricted, for example via the NativeMessagingBlocklist Group Policy setting, an exception needs to be defined for the uberAgent extension, for example via the NativeMessagingAllowlist Group Policy setting.

# **Installing the Firefox Browser Extension**

November 28, 2024

uberAgent's browser web app performance functionality requires a browser extension to be installed. This article lists the necessary steps for the Firefox extension. The requirements can be found here.

## **Enabling the Agent Metric**

To enable data collection from Firefox make sure uberAgent's BrowserPerformanceFirefox metric is enabled in the configuration. In the default configuration, BrowserPerformanceFirefox is enabled.

#### **Installing the Firefox Extension**

Note

As of uberAgent 7.2, the version 4.0.1 of the Firefox browser add-on is required. This version is based on a V3 manifest file.

#### **Manual Installation**

For tests and PoCs, it may be easiest to install uberAgent's Firefox extension manually.

Install the extension from the Firefox Web Store.

**User Consent** The extension version 2.6 or newer initially does not collect any data. **To enable data** collection click the uberAgent icon in the upper right corner.

#### **Automated Installation**

**Add-on Deployment** Deployment of uberAgent's Firefox extension is easily possible with Group Policy (Firefox 60+ required). Please follow the steps in Mozilla's documentation.

Below is an example JSON code to block the user from installing any extension but force the uberAgent extension installation through Group Policy. Put it in Policies – Administrative Templates – Mozilla – Firefox – Extensions – Extension Management.

```
{
1
2
      "*": {
3
4
5
         "blocked_install_message": "If you need this browser extension,
             please contact the helpdesk.",
          "installation_mode": "blocked"
6
       }
7
8
    ,
      "{
9
    2e53b2d2-1bdf-446a-8f9d-9be4173886fe }
11
    ": {
12
          "installation_mode": "force_installed",
13
14
          "install_url": "https://addons.mozilla.org/firefox/downloads/
             latest/uberagent/latest.xpi"
       }
15
16
17
    }
```

**User Consent** As of 2019-12-02, Mozilla enforces showing a consent dialog to users if an add-on collects information about visited URLs, even if the add-on was deployed through Group Policy.

This change **forces** us to publish a new version of the add-on that initially does not collect any data. To automatically enable data collection set the new managed storage setting EnableBrowserDataCollection to **true**. This can be achieved in one of two ways.

Automatically declare consent and enable data collection by running a script to set EnableBrowserDataColle to **true**:

- Make sure that cookies are enabled and Firefox's setting dom.storage.enabled is set to true
- Download and unzip this script
- Run the script with elevated permissions on every endpoint: powershell.exe -executionpolicy bypass -file Set-uberAgentFFEnableBrowserD .ps1

• Only upgrade to or install version 2.6+ of uberAgent's Firefox add-on once the script has been run on all endpoints

If you prefer to change things manually instead of using our script we have you covered, too:

- 1. Create the file uAFirefoxSettings.json in uberAgent's installation directory with the following content:
  - { "name": "{ 2e53b2d2-1bdf-446a-8f9d-9be4173886fe } ", "description
  - ": "ignored", "type": "storage", "data": { "EnableBrowserDataCollection
    ": true } }
- 3. Set the key's default value to the full path of the JSON file from step one, e.g. C:\ ProgramFiles\vast limits\uberAgent\uAFirefoxSettings.json

# If you do not set EnableBrowserDataCollection to true before upgrading to or installing version 2.6+ of uberAgent's Firefox extension users have to opt-in at first run. If they do not opt-in, uberAgent cannot collect any website metrics.

Future versions of uberAgent (> 5.3) will set EnableBrowserDataCollection to **true** automatically unless this is specifically disabled in uberAgent's configuration.

Note that setting ShowConsentDialog to **false** has the same effect as setting EnableBrowserDataColle to **true**.

# **Installing the Edge Browser Extension**

November 28, 2024

uberAgent's browser web app performance functionality requires a browser extension to be installed. This article lists the necessary steps.

## **Enabling the Agent Metric**

To enable data collection from Edge make sure uberAgent's BrowserPerformanceEdge metric is enabled in the configuration. In the default configuration, BrowserPerformanceEdge is enabled.

## Installing the Edge Extension

## Note

As of uberAgent 7.2, the version 4.0 of the Google Chrome browser extension is required. This version is based on a V3 manifest file.

## **Manual Installation**

For tests and PoCs, it may be easiest to install uberAgent's Edge extension manually from the Chrome Web Store. Please note that you need to allow extensions from other stores.

Install the extension from the Chrome Web Store.

## **Automated Deployment**

Deployment of uberAgent's Edge extension is easily possible with Group Policy. Follow the steps in the Edge documentation to configure the ExtensionInstallForcelist setting. Extensions on the ExtensionInstallForcelist will also get installed if the Edge setting Allow extensions from other stores is not enabled.

To configure Edge to install the uberAgent extension from the standard Chrome Web Store update URL add the following to the ExtensionInstallForcelist setting:

jghgedlkcoafeakcaepncnlanjkbinpb;https://clients2.google.com/service/ update2/crx

## **Offline Deployment**

If your endpoints are not connected to the Internet and can't access Chrome's Web Store, you can also pre-install the extensions. Please contact us for the CRX file or use an online CRX extractor.

Note that using the offline deployment you need to push updated CRX files manually.

## **Relevant Configuration Settings**

#### **Native Messaging**

uberAgent's Edge extension uses native messaging to communicate with the agent. In a default configuration of Edge, native messaging is not restricted.

If native messaging has been restricted, for example via the NativeMessagingBlocklist Group Policy setting, an exception needs to be defined for the uberAgent extension, for example via the NativeMessagingAllowlist Group Policy setting.

# **Installing the Citrix Enterprise Browser Extension**

November 28, 2024

uberAgent's browser web app performance functionality requires a browser extension to be installed. This article lists the necessary steps.

## **Enabling the Agent Metric**

To enable data collection from Citrix Enterprise Browser (CEB) make sure uberAgent's BrowserPerformanceCE metric is enabled in the configuration. In the default configuration, BrowserPerformanceCEB is enabled.

## **Installing the CEB Extension**

#### Note

As of uberAgent 7.2, the version 4.0 of the Google Chrome browser extension is required. This version is based on a V3 manifest file.

#### **Manual Installation**

CEB is managed through Global App Configuration service (GACS). To let users manually install the extension or to test the extension in a proof of concept, one can add the extension to the allow list. The extension then appears as available in the extension manager.

Add the ID jghgedlkcoafeakcaepncnlanjkbinpb to the ExtensionInstallAllowlist.

#### **Automated Deployment**

Deployment of uberAgent's CEB extension is easily possible with GACS. Follow the steps in the CEB documentation to configure the ExtensionInstallForcelist setting.

Add the ID jghgedlkcoafeakcaepncnlanjkbinpb to the ExtensionInstallForcelist.

#### **Offline Deployment**

An offline deployment is not supported as CEB is managed by GACS, a cloud service hosted by Citrix.

# Installing the Internet Explorer Browser Add-on

November 28, 2024

uberAgent's browser web app performance functionality requires a browser add-on (aka extension) to be installed. This article lists the necessary steps.

## **Enabling and Configuring the Agent Metric**

To enable data collection from Internet Explorer make sure uberAgent's BrowserPerformanceIE metric is enabled in the configuration. In the default configuration, BrowserPerformanceIE is enabled.

You can optionally disable the collection of performance data from embedded frames via the registry. The following setting is valid for 32-bit and 64-bit Windows systems:

```
1 Hive: HKEY_LOCAL_MACHINE
2 Key: SOFTWARE\vast limits\uberAgent
3 Value name: IEAddonIgnoreFrames
4 Value type: DWORD
5 Value data: 0 (default) - Collect performance data from each page
including embedded frames
6 1 - Do not collect performance data from embedded
frames
```

## Installing the IE Add-on

The add-on's files are part of the uberAgent setup and placed in the installation directory automatically.

**Note:** the add-on is **not registered automatically** to prevent prompts asking the end-users for confirmation.

## **Registering the IE Add-on**

#### **Manual Registration**

For tests and PoCs, it may be easiest to register uberAgent's Internet Explorer add-on manually. The installation directory contains the file Register-uAIEExtension.cmd. Run this file with elevated rights to register uberAgent's Internet Explorer add-on DLLs.

Alternatively, run the following commands with elevated rights:

```
1 regsvr32 /s "%ProgramFiles%\vast limits\uberAgent\uAIEExtension32.dll"
2 regsvr32 /s "%ProgramFiles%\vast limits\uberAgent\uAIEExtension64.dll"
```

#### **Automated Registration - Software Deployment Tool**

The automated registration of uberAgent's Internet Explorer add-on is easily possible with your software deployment tool of choice. Make sure to register the two DLLs using the regsvr32 commands (see above) after uberAgent is installed.

#### **Automated Registration - uberAgent Service**

uberAgent's Internet Explorer add-on can be registered automatically through uberAgent's system service. Please note that this does not happen by default to prevent end-user prompts (see below).

To configure the uberAgent service to automatically register the IE add-on set the RegisterIEAddOn configuration value to 1.

#### **Enabling the IE Add-on**

#### **Enable Manually**

Internet Explorer will ask each user to enable the add-on once the DLLs are registered when the browser is started.

#### **Enable Automatically**

To avoid end-user prompts, configure the Group Policy setting Add-on List for automatic enablement. The setting can be found at **Computer Configuration** > **Policies** > **Administrative Templates** > **Windows Components** > **Internet Explorer** > **Security Features** > **Add-on Management** > **Add-on** List.

Add an entry with the following values:

```
1 Value name: {
2 82004312-5B53-46F1-B179-4FCE28048E6F }
3
4 Value data: 1
```

## **Relevant Configuration Settings**

#### **Protected Mode**

The uberAgent Internet Explorer add-on has been tested successfully and is supported in protected mode.

#### **Enhanced Protected Mode**

The uberAgent Internet Explorer add-on has been tested successfully and is supported in enhanced protected mode.

#### **Enterprise Mode**

Internet Explorer enterprise mode allows customers to define URLs that are rendered with older versions of the IE engine (e.g., IE9 or IE10). uberAgent's Internet Explorer add-on requires IE11 and only works for sites rendered with version 11 of the IE engine.

# **Upgrading uberAgent**

#### December 4, 2024

This document outlines the procedure for upgrading uberAgent to a newer version.

Note

**Securing the Configuration Directory** 

Please review this document for important information on securing the agent's %ProgramData % configuration directory.

#### **Understand What's New and Changed**

Please read the changelog. Changes might affect uberAgent's configuration, for example.

Depending on the nature of the changes made for a new version, it may be necessary to update custom apps that make use of the data collected by uberAgent.

## **Endpoint Agents**

To upgrade uberAgent's endpoint agents, run the installer for the newer version. It detects the existing installation, uninstalls it, and installs the updated version automatically. Please refer to the endpoint agent installation documentation for more details (Windows, macOS).

**Note:** Any custom configuration files in the installation directory are not preserved during the upgrade. As of uberAgent 7.3, configuration files must be stored outside the installation directory in %ProgramData%, as described here.

## User & Host Tags

Starting with uberAgent 7.0, host and user tags are collected through dedicated timers. If you are upgrading from an earlier version, adjust your configuration to implement a timer for user and host tags as described here.

## Upgrading to uberAgent 7.3.1

Upgrading to uberAgent 7.3.1 follows the standard installation instructions. However, there are important changes regarding the configuration directory for Windows. Please note the following when upgrading:

• **Configuration Directory Change**: Starting with uberAgent 7.3, configuration files can no longer be deployed in the installation folder due to security concerns.

Beginning with version 7.3, uberAgent only searches for configuration files in the % ProgramData%\vast limits\uberAgent\Configuration\ directory. Customers who previously stored their configurations in the installation folder need to move them to %ProgramData%\vast limits\uberAgent\Configuration\. Please refer to the endpoint agent installation documentation for more details (Windows).

- License File: While configuration files must be deployed to %ProgramData%, the license file should still be placed in the installation folder.
- **GPO and Central Configuration File Management**: uberAgent can continue to be configured using Group Policy Objects (GPO) or Central Configuration File Management. Ensure that these methods reflect the new %ProgramData% directory requirement.
- Securing the Configuration Directory: Please review this document for important information on securing the agent's %ProgramData% configuration directory.

#### Upgrade Steps to uberAgent 7.3.1

- 1. **Install the Update**: Run the uberAgent 7.3.1 installer. It automatically removes any previous installations and set the correct permissions for the configuration folder in %ProgramData%.
- 2. **Deploy Configuration**: After installation, move your configuration files to %ProgramData%.
- 3. **Deploy License**: Place the license file in the installation folder, as this remains the default location in uberAgent 7.3.

#### **Splunk Apps**

#### **Upgrade Procedure**

- 1. Delete the following Splunk app directories:
  - \$SPLUNK\_HOME\etc\apps\uberAgent
     \$SPLUNK\_HOME\etc\apps\uberAgent\_ESA
     \$SPLUNK\_HOME\etc\apps\uberAgent\_indexer
- 2. Install the new versions of the Splunk apps as described here.
- 3. Restart Splunk.

#### Upgrade from uberAgent 6.0

With uberAgent 6.1, the experience score data was moved from the KV store to a dedicated index. If you're upgrading from 6.0 to a newer version, delete the Splunk KV store lookup lookup\_hostinfo2 and associated data by running the following Splunk searches:

```
outputlookup lookup_hostinfo2
1
2
  outputlookup lookup_score_per_machine
3
4
  outputlookup lookup_score_historic_per_machine
5
6
   outputlookup lookup_score_per_session
7
8
   outputlookup lookup_score_historic_per_session
9
10
   outputlookup lookup_score_per_application
11
12
   outputlookup lookup_score_historic_per_application
13
```

## Elasticsearch

New versions of uberAgent often include additional fields, which may require updating the Elasticsearch index template. To do so, overwrite the existing index template with the new version as described here. Note that index templates are applied only to new indexes; existing indexes retain their original templates.

# **Configuration via Group Policy**

November 28, 2024

Platforms: Windows only

Configuration via Group Policy is an alternative to configuring uberAgent via central config file management or local config files.

## Overview

To configure uberAgent via Group Policy, follow these steps:

- Copy the Group Policy AMDL/ADMX templates included in the uberAgent download package to your PolicyDefinitions directory.
- Create a new GPO that applies to the computers uberAgent is installed on.
- Import the default configuration from the directory uberAgent components\Group Policy\GPO backup of the download package, choosing either the default configuration or the version optimized for data volume.
- Adjust the imported default configuration as required.
- Local configuration files on the endpoints are ignored, and policy settings are used exclusively. If an additional configuration file is set via Group Policy, the settings of that file overwrite Group Policy settings.

## **Detailed Description**

#### Preparation

In order to have the uberAgent settings show up in Group Policy Management Editor, you need to add uberAgent's Group Policy template (ADMX and ADML files) to your PolicyDefinitions directory. If you are using a Central Store for Group Policy administrative template files, then the location of the PolicyDefinitions directory is:

## \\FQDN\SYSVOL\FQDN\policies\PolicyDefinitions

If you are not using a Central Store, administrative templates reside on the machines that are used to manage Group Policy in:

#### %Systemroot%\PolicyDefinitions

In any case, copy all files from this location in uberAgent's download package to your PolicyDefinitions directory:

uberAgent components\Group Policy\Administrative template (ADMX)

That directory should contain at least:

- uberAgent.admx
- en\uberAgent.adml

#### Configuration

Once the administrative template files are in the correct location, choose a Group Policy Object (GPO) you want to configure uberAgent's settings in. uberAgent's configuration settings are located in **Computer Configuration** > **Policies** > **Administrative Templates** > **uberAgent**.

**Settings Import** The easiest way to get a working configuration is to import the settings from the GPO backup included in the uberAgent download package.

To import the default configuration, follow these steps:

- In Group Policy Management Console (GPMC), navigate to the node **Group Policy Objects** (import is not available on a GPO link).
- Right-click the GPO you want to import the settings into.
- Select Import Settings....
- When asked for the **Backup location** from which settings will be imported select the directory uberAgent components\Group Policy\GPO backup from uberAgent's download package.
- Complete the Import Settings wizard.
- Open the GPO you imported the settings into in Group Policy Management Editor.
- Navigate to Computer Configuration > Policies > Administrative Templates > uberAgent> Receivers > Receiver 01.
- Adjust the setting Servers (required) according to your requirements.

**Manual Configuration** As an alternative to importing the default configuration (as described above), you can configure uberAgent's settings from scratch. Here are some recommendations:

- Enable on-demand metrics: **On-demand metrics** > **On-demand metrics**.
- Configure and enable a receiver: **Receivers** > **Receiver 01**.
- Configure and enable at least one timer: **Timers** > **Timer 01**.
- Do not forget to enable the setting **Configuration through Group Policy**.

## Troubleshooting

Verify in the registry that the machines running uberAgent have received the correct Group Policy settings. uberAgent's settings are stored in HKEY\_LOCAL\_MACHINE\SOFTWARE\Policies\vast limits.

Verify that uberAgent is processing the settings correctly:

- Restart the uberAgent service.
- Open the log file.
- Right after the service starts uberAgent logs in detail how it processes its configuration and what source (Group Policy, config file) is being used.

# **Central Config File Management**

#### November 28, 2024

The ability to retrieve configuration sets from an SMB file share is called Central Config File Management (CCFM). It has the advantage of **automatic deployment** via an agent-based pull mechanism and full support for uberAgent ESA Threat Detection rules and inventory tests (which cannot be distributed by Group Policy alone). With Central Config File Management, either a single configuration can be used for all endpoints, or different types of agents can be configured to pull different configurations.

Central Config File Management is an alternative to configuring uberAgent via local configuration files or Group Policy.

#### Requirements

#### **File Share Access**

uberAgent must have read permissions on the file share to copy the central configuration to the local cache.

**Windows** The uberAgent service runs as SYSTEM. Hence, in an Active Directory domain environment, the computer account must have read permissions on the central file share.

macOS Mount the file share as SMB share.

**Azure Files** You can use Azure Files to store the central configuration in the same way that you can use it for the license file.

#### **Availability Requirements**

There is no need for the configured file share to be available all of the time. Endpoints always use the local configuration cache.

## **Enabling CCFM**

If a base path is specified via one of the methods described in this section, Central Config File Management is enabled.

#### Windows

uberAgent checks the following registry values at startup. If one of them exists, the agent uses the specified value as the base path to the central configuration file share.

**Via Group Policy** Specify the base path to the configuration file share in the registry value HKLM\ Software\Policies\vast limits\uberAgent\Config\ConfigFilePath (REG\_SZ). This setting can be deployed via uberAgent's Group Policy settings.

**Via the Registry** Specify the base path to the configuration file share in the registry value HKLM\ Software\vast limits\uberAgent\Config\ConfigFilePath(REG\_SZ).

#### macOS

- 1. Add the path to the config file share in the file /Library/Application Support/ uberAgent/Config Templates/uberAgent-remote-config-macOS.conf: Section: RemoteConfiguration Key: ConfigFilePath
- 2. Copy the updated file to /Library/Application Support/uberAgent.

#### **How CCFM Works**

If Central Config File Management is enabled, uberAgent tries to retrieve its configuration from the file share specified in the ConfigFilePath setting. It does so by looking for the configuration matching its own version the closest.

If a central configuration is found, and its timestamp differs from the previously cached configuration on the endpoint, uberAgent downloads the central configuration. It then compares the currently applied configuration with the downloaded central configuration for meaningful changes. If any are detected, the newly downloaded central configuration is applied.

## Configuration Archive (uberAgent.uAConfig)

uberAgent expects the central configuration in a single file, uberAgent.uAConfig. Technically, this file is a zipped archive of all of uberAgent's configuration files.

## **Base Path Subdirectory Precedence**

Assuming the agent's version is 7.1.0.5050 and the file share path is \\server\share, uber-Agent looks in the following directories for the configuration archive uberAgent.uAConfig and uses the first config archive it finds:

- 1. \\server\share\7.1.0.5050
- 2. \\server\share\7.1.0
- 3.  $\server\share\7.1$
- 4. \\server\share\7
- 5. \\server\share

## **CCFM Application Matrix**

The following matrix helps to understand how Central Config File Management updates the local agent configuration.

|                          | Central                |                   |                               |                                                                                             |
|--------------------------|------------------------|-------------------|-------------------------------|---------------------------------------------------------------------------------------------|
| File share<br>accessible | configuration<br>found | Local cache valid | Meaningful<br>change detected | uberAgent<br>behavior                                                                       |
| yes                      | yes                    | no                | n/a                           | The configuration<br>is downloaded<br>and applied; the<br>local cache folder<br>is updated. |

| File share<br>accessible | Central<br>configuration<br>found | Local cache valid | Meaningful<br>change detected | uberAgent<br>behavior                                                                                                    |
|--------------------------|-----------------------------------|-------------------|-------------------------------|----------------------------------------------------------------------------------------------------|
| no                       | n/a                               | no                | n/a                           | uberAgent<br>pauses for 60 s,<br>after which it<br>retries, repeating<br>this until<br>uberAgent.<br>uAConfig is<br>found |
| yes                      | yes                               | yes               | yes                           | The configuration<br>is downloaded<br>and applied; the<br>local cache folder<br>is updated.                               |
| yes                      | no                                | yes               | n/a                           | uberAgent uses<br>the cached<br>configuration.                                                                            |
| no                       | n/a                               | yes               | n/a                           | uberAgent uses<br>the cached<br>configuration.                                                                            |

## **Refresh Interval & Auto-Update**

Each agent regularly checks the CCFM file share for updates and applies new configurations automatically. See this document for details.

## Creating or Updating a Custom CCFM Archive (uberAgent.uAConfig)

**Note:** the CCFM archive of the default configuration can always be found in the config-dist subdirectory of the uberAgent Configuration GitHub repository. Creating your own CCFM archive is only necessary if **customizations** are to be applied to the default configuration.

#### **Downloading the Latest Files from GitHub**

We provide a PowerShell script to help automate the process of downloading a subset of uberAgent' s configuration files from GitHub.

With the help of this script, download those files that you want to update, leaving your customized config files unchanged. Then proceed to create the CCFM archive as explained below.

## Creating the CCFM Archive (uberAgent.uAConfig)

Create an archive of all uberAgent configuration files you want to be part of your central configuration and name it uberAgent.uAConfig. This can either be done in Windows Explorer, macOS Finder, or on the command line. The steps to produce a configuration archive on the terminal are as follows:

- 1. Copy all configuration files into a folder.
- 2. Change to this folder on the command line.
- 3. Execute one of the following commands, depending on the platform you are creating the archive on.

#### Windows

```
1 Compress-Archive * -DestinationPath config-temp.zip
2 Move-Item config-temp.zip uberAgent.uAConfig
```

```
macos
```

1 zip -r uberAgent.uAConfig ./ -x "\*.DS\_Store"

## Switching Between Configuration Options (CCFM ↔ Local ↔ Group Policy)

Switching from one configuration option to another at runtime is possible anytime.

#### From Central to Local Configuration

**Windows** Remove the value ConfigFilePath where you configured it (registry or Group Policy, see above).

**macOS** Remove the file uberAgent-remote-config-macOS.conf from the folder / Library/Application Support/uberAgent.

#### From Local to Central Configuration

**Windows** Add the value ConfigFilePath either via the registry or via Group Policy (see above).

**macOS** Add the path to the file share in file uberAgent-remote-config-macOS.conf (see above).

## **CCFM Reporting & Monitoring**

uberAgent reports configuration metadata in the sourcetype uberAgent:Config:ConfigInfo (docs). The transmitted data is visualized in the **uberAgent Versions** Splunk dashboard.

# **Configuration via Local Config Files**

November 28, 2024

#### Platforms: all

Configuration via local config files is an alternative to configuring uberAgent via central config file management or Group Policy.

## **Config File Location**

#### Windows

**Config File Templates** Starting with uberAgent 7.3.1, the agent installer does not store the template configuration files on disk any more. You can download the latest template config files for your installed uberAgent version on GitHub.

As the agent searches for valid configurations only in the %PROGRAMDATA%\vast limits\ uberAgent\Configuration\ directory, perform the following steps:

- Download the config files from GitHub to %PROGRAMDATA%\vast limits\uberAgent\ Configuration\
- Modifythe%PROGRAMDATA%\vast limits\uberAgent\Configuration\uberAgent
  .conf file.

**Configuration Optimized for Data Volume** To switch to the configuration optimized for data volume back up uberAgent.conf and rename uberAgent-data-volume-optimized.conf to uberAgent.conf.

#### macOS

The configuration file uberAgent.conf for the uberAgent daemon is located in /Library /Application Support/uberAgent/. During upgrades, files in this directory are not overwritten to preserve customizations. It is recommended to update the default configuration from the config file templates (see below) after an upgrade.

**Config File Templates** Starting with uberAgent 7.3.1, the agent installer does not store the template configuration files on disk any more. You can download the latest template config files for your installed uberAgent version on GitHub.

## **Applying Configuration Changes**

The agent reads the configuration upon startup of the uberAgent service/daemon. To apply configuration changes, restart the uberAgent service/daemon.

# **Config File Syntax**

November 28, 2024

uberAgent's configuration file supports several advanced syntax features.

## Windows

#### PATH\_REGEX

PATH\_REGEX stands for a **regex** in which **environment variables** can be used. It is matched against a **file system** path. The following rules apply:

- Environment variables (enclosed in percent signs, e.g., %ProgramFiles%) are expanded first, regex matching happens second.
- Paths are specified as regular expressions.
- Backslashes must be escaped by prepending a second backslash.
- Matching is case-insensitive.
- Specifying only the file name without the full path works but is not recommended.

#### macOS

#### PATH\_REGEX

Due to macOS security policies, environment variables for daemons must be declared within the daemon's property list file. As future macOS releases will mandate that the plist resides within the application bundle, enforcing code signature integrity through directory hash validation, any post-installation modification to the plist, such as dynamic environment variable expansion, would disrupt the code signature, rendering the daemon inoperable. Consequently, support for environment variable expansion under macOS is not supported.

## **Agents on All Operating Systems**

#### ConfigInclude

A @ConfigInclude directive includes another configuration file. The other file is identified by name (without path) and must reside in the same directory as the configuration file including it. The additional platform parameter may be used to conditionally include a file on the selected platform (Windows or macOS). Platform matching is case-insensitive.

Examples:

```
    #Include on all platforms
    @ConfigInclude other-file.conf
```

```
1 # Include on Windows only
```

```
2 @ConfigInclude windows-specific.conf platform=Windows
```

## PROCESS\_NAME\_REGEX

PROCESS\_NAME\_REGEX stands for a **regex** that is matched against a **process name**. The following rules apply:

- Backslashes must be escaped by prepending a second backslash.
- Matching is case-insensitive.
- Only the file name is used for matching, not the full path.

## URL\_REGEX

URL\_REGEX stands for a **regex** that is matched against a **URL**. The following rules apply:

• Backslashes must be escaped by prepending a second backslash.

• Matching is case-sensitive.

Format of the URLs matched against URL\_REGEX:

- Origin and path (without query segment), e.g.: https://uberagent.com/download/
- Port numbers are stripped from the URL if they match the default port number.

#### platform=

All configuration stanzas can optionally be limited to a specific platform using the platform= attribute.

- The platform is either Windows or macOS
- Stanzas without platform= are active on all supported platforms.

```
Example

1 [Timer platform=Windows]

2 ...

3

4 [Timer platform=macOS]

5 ...
```

#### Change configured setting values dynamically with uAQL

Some configuration settings are changeable using prefixed uAQL queries. This allows use cases where configuration values depend on environment variables, registry values or require string prefixes/suf-fixes. For now, the following configuration settings are changeable:

#### [Receiver]

- RESTToken
- TLSClientCertificate
- ElasticIngestPipeline
- Index
- Host
- Source
- PersistentOutputQueuePathWindows
- PersistentOutputQueuePathMacOS
- KafkaTopicName

Consider the following example to configure a prefix string in any KafkaTopicName setting.

```
1 KafkaTopicName = uaql(set(KafkaTopicName, concat('vastlimits_',
KafkaTopicName)))
```

# **UXM Features & Configuration**

November 28, 2024

uberAgent uses sophisticated methods to collect **relevant data** from the operating system and applications. It then presents the data in an **easily understandable** and human-friendly way to give IT the information they actually need to improve **digital employee experience** and maintain **security**. This section lists important features with their respective configuration options.

# **Experience Score**

November 28, 2024

uberAgent's experience score is a rating system that calculates and visualizes the current and past status of all applications, devices, and user sessions monitored by uberAgent.

Experience scores range **from zero to ten**. Scores from zero to four are considered **bad**, scores from four to seven are considered **medium**, and scores from seven to ten are considered **good**.

## **Experience Score Dashboard**

The experience score dashboard is the entry point of the uberAgent UXM Splunk app. It visualizes experience scores for the entire estate, breaking the data down by category and component, high-lighting components where potential issues originate from.

The dashboard also provides quick access to important **KPIs** like logon duration, application responsiveness, or application errors.

#### **Overall Score**

| Experience Score<br>This dashboard displays a high level of<br>higher, the better. The data is updated<br>Filter field: | overview of your envir<br>d every full and half he<br>Filter operator: Filt<br>in • | ronment. The lowe<br>our. Click on a valu<br>iter expression: | est score is 0.0. The<br>ue of interest, to get | highest sco<br>a drilldown<br>Submit | ore is 10.0<br>Hide Filt | ). The            | Edit             | Export 🔻         |
|----------------------------------------------------------------------------------------------------|-------------------------------------------------------------------------------------|---------------------------------------------------------------|-------------------------------------------------|--------------------------------------|--------------------------|-------------------|------------------|------------------|
| Today                                                                                                    | Over                                                                                | r time                                                        | Add filter                                      |                                      |                          |                   |                  |                  |
| 10.0                                                                                                    | 10                                                                                  | on Apr 12<br>Tue Apr 13<br>21                                 | Wed Apr 14 Thu Apr 15                           | 9.9                                  | at Apr 17                | 9.9<br>Sun Apr 18 | 10<br>Mon Apr 19 | - Experiee score |

The filter at the top allows filtering the dashboard to a subset of machines. By default, all machines are shown.

On the left in the second row, one can see the overall score and the trend compared to yesterday. On the right, the score development over time is visualized.

#### Machine, User Session, and Application Scores

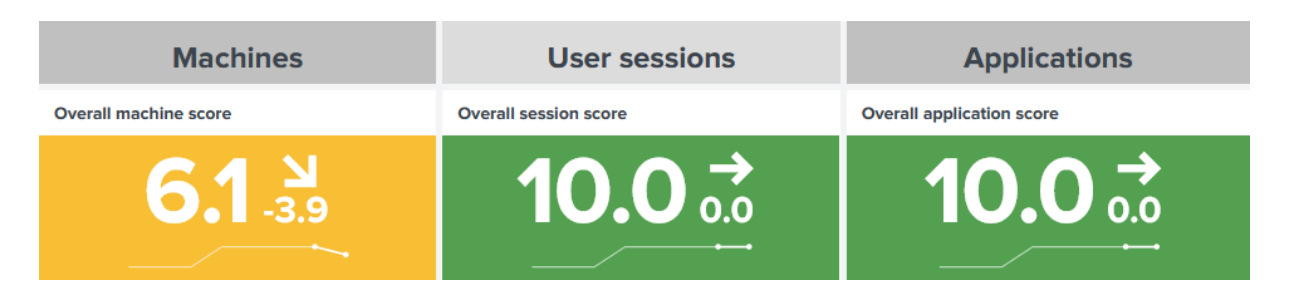

The overall score derives from three categories:

- **Machine score**: quality indicator for machine performance and health
- User session score: quality indicator for user session performance and health
- Application score: quality indicator for application performance and health

The charts show a trend indicator for the last day as well as a sparkline for the last seven days.

#### **Score Components**

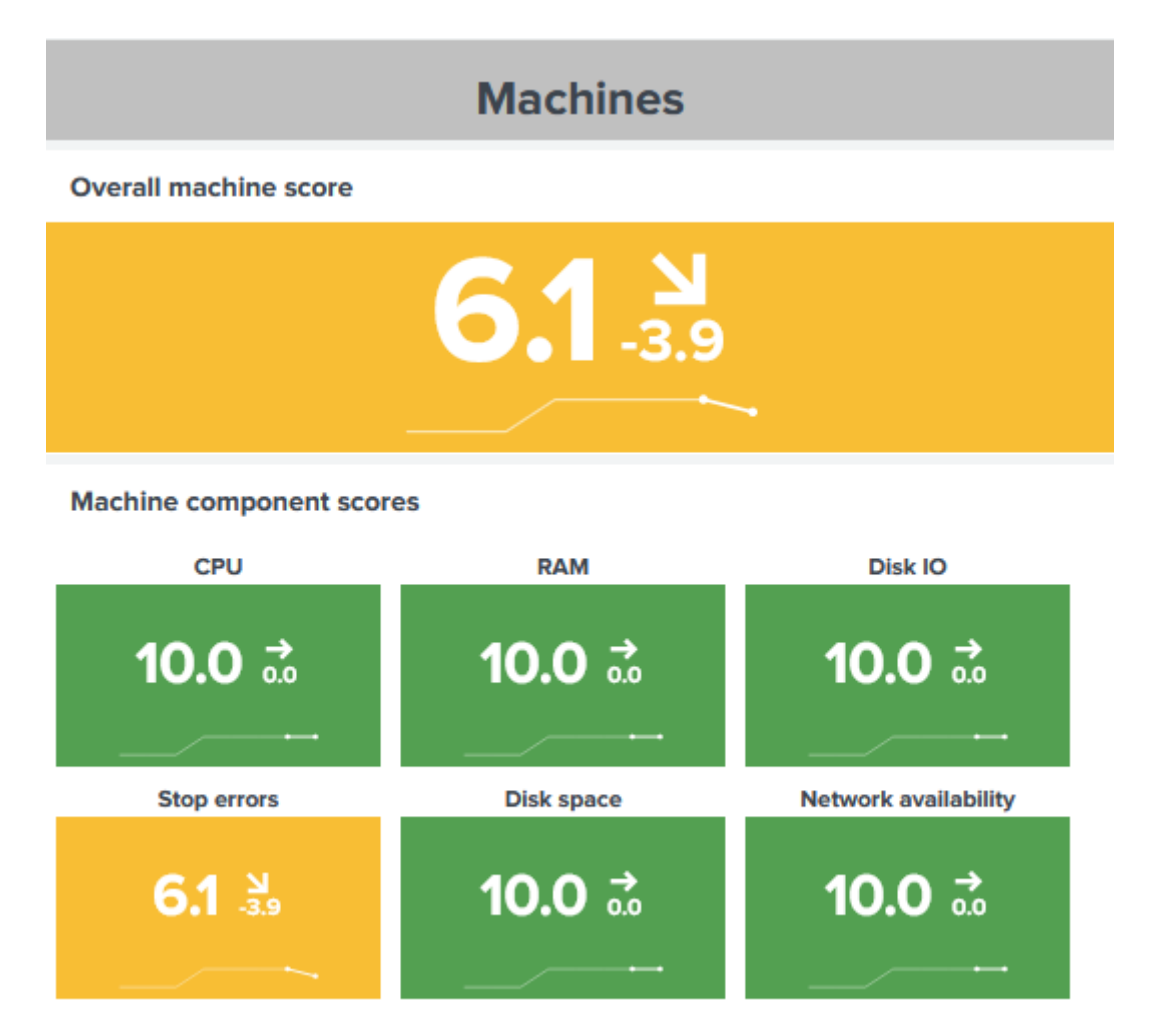

Each category is calculated by different components. Components differ per category. For example, *Stop errors* is a component solely for the machine category, while the *Protocol latency* component is only part of the user session category. There are also common components, like *CPU* or *RAM*.

The categories allow us to see issues in an environment, and the components unveil the cause (or causes). In the screenshot above, the low machine score is caused by a lot of stop errors (BSODs).

| splunk>        | enterprise                    | Apps 🔻            |            |  |  |  |  |
|----------------|-------------------------------|-------------------|------------|--|--|--|--|
| Splunk 🔻       | Home 🔻                        | Machines 🕶        | Sessions 🔻 |  |  |  |  |
| Expe           | Machine Pe                    | rformance         |            |  |  |  |  |
| This das       | Machine GP                    | U                 |            |  |  |  |  |
| Today          | Machine Ne                    | twork Communicat  | tion       |  |  |  |  |
| Today          | Machine Network Configuration |                   |            |  |  |  |  |
|                | Machine Network Issues        |                   |            |  |  |  |  |
|                | SMB Client                    | Performance       |            |  |  |  |  |
|                | Stop Errors                   | Blue Screen & Pov | ver Loss)  |  |  |  |  |
| Machine Uptime |                               |                   |            |  |  |  |  |
|                | Machine Inv                   | entory            |            |  |  |  |  |
|                | Machine Sto                   | orage             |            |  |  |  |  |

In that case, checking the *Stop Errors (Blue Screen & Power Loss)* dashboard in the *Machine* menu shows the problematic machines.

## Analyzing Individual Machines, User Sessions, and Applications

| Bad scores         | Medium scores   | Good scores      |
|--------------------|-----------------|------------------|
| 20<br># Machines   | /<br># Machines | 1<br># Machines  |
| Filter: Bad Medium | Good            |                  |
| Machine \$         | Lowest \$       | Daily average \$ |
| demo1              | 2.0             | 2.0              |
| demo10             | 2.0             | 2.0              |
| demo11             | 2.0             | 2.0              |
| demo12             | 2.0             | 2.0              |
| demo13             | 2.0             | 2.0              |
| demo14             | 2.0             | 2.0              |
| demo15             | 2.0             | 2.0              |
| demo16             | 2.0             | 2.0              |
| demo17             | 2.0             | 2.0              |
| demo18             | 2.0             | 2.0              |
| demo19             | 2.0             | 2.0              |
| demo2              | 2.0             | 2.0              |
| demo20             | 2.0             | 2.0              |
| demo3              | 2.0             | 2.0              |
| demo4              | 2.0             | 2.0              |

Machine analysis

The charts below show scores for individual machines, user sessions, and applications for today. Items with bad (red) or medium (yellow) scores may need attention the most. Click on an item in the table to get a drilldown.

Component scores for machine: "demo19"

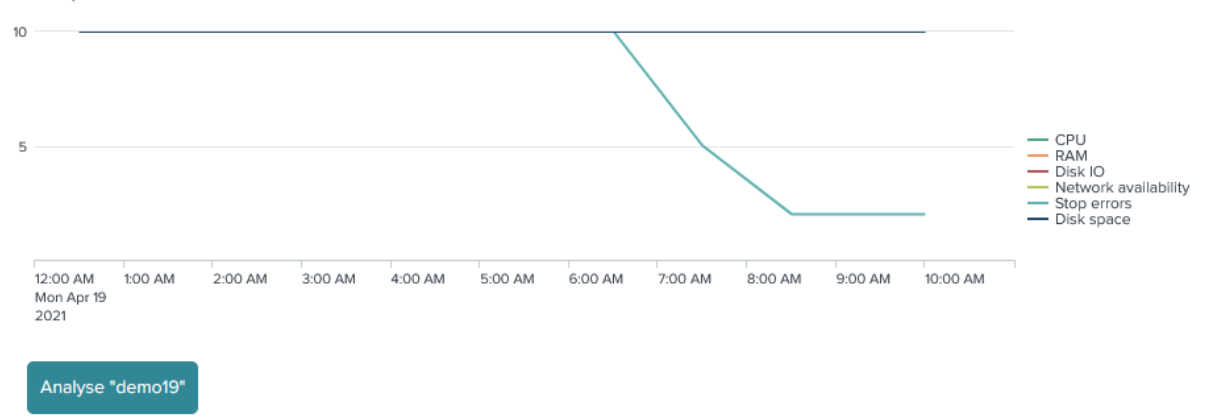

A new chart opens showing the components over time for that item. That allows us to see when the issue or the issues started. To analyze the item in detail, click on the **analyze button**, which redirects to a new page.

#### **More Details**

# More details

Scores might not be enough to get an overview. One may want to see real numbers, for example, login times, to get a better understanding of the performance.

Click on the plus sign next to the *More details* title to reveal charts with more details. Click an item of interest to get a drilldown.

#### **Score Calculation**

Component scores are evaluated at every full and half hour for the past 30 minutes. Calculations span a time interval of three minutes, resulting in 10 sections (30 minutes/3 minutes = 10). If a section is above a threshold, a threshold counter is incremented.

Each score has two thresholds. One for low severity, the other for high severity. Each threshold has a weight.

A score is calculated as follows: 10 - (Low severity threshold counter x low severity threshold weight + high severity threshold counter x high severity threshold weight)

Example 1: Three sections above the low severity threshold as well as a weight of 0.5. The score would be: 10 - (3 × 0.5) = 8.5

Example 2: Three sections above the low severity threshold (weight = 0.5) and two sections above the high severity threshold (weight = 1). The score would be: 10 - (3 × 0.5 + 2 × 1) = 6.5

**Note:** The higher the weight, the lower the score.

Below is a list of default thresholds and weights. To modify the defaults, see Modifying the Score Calculation.

#### Machine

| Threshold                                                           | Setting            | Default value                   | Unit             | Default weight |
|---------------------------------------------------------------------|--------------------|---------------------------------|------------------|----------------|
| CPU usage. Low severity.                                            | ThresholdMachineC  | CP80PercentLowerBou             | u f%d            | 0.5            |
| CPU usage. High severity.                                           | ThresholdMachineC  | CP90PercentHigherBo             | umid             | 1              |
| RAM usage. Low severity.                                            | ThresholdMachine   | RAM PercentLowerBo              | uƙa              | 0.5            |
| RAM usage. High severity.                                           | ThresholdMachine   | XAM/PercentHigherBo             | umid             | 1              |
| DIsk IO usage.<br>Low severity.                                     | ThresholdMachine   | O&@ercentLowerBoun              | d%               | 0.5            |
| Disk IO usage.<br>High severity.                                    | ThresholdMachine   | O <b>P</b> @rcentHigherBour     | 1 <b>C</b> /⁄    | 1              |
| Stop errors. Low severity.                                          | ThresholdStopError | CountLowerBound                 | Count            | 0.7            |
| Stop errors. High severity.                                         | ThresholdStopError | ℃ountHigherBound                | Count            | 1              |
| Disk usage. Low<br>severity.                                        | ThresholdMachine   | Di8&UsagePercentLov             | v&Bound          | 0.2            |
| Disk usage. High<br>severity.                                       | ThresholdMachine   | Di <b>9</b> &UsagePercentHig    | herBound         | 0.5            |
| Network<br>availability. Low<br>severity.<br><i>Note: higher is</i> | ThresholdMachineN  | l <b>et5</b> workAvailabilityPe | ef&entLowerBound | 0.2            |
| better                                                              |                    |                                 |                  |                |

## uberAgent 7.3.1

| Threshold                                                                             | Setting          | Default value                     | Unit              | Default weight |
|---------------------------------------------------------------------------------------|------------------|-----------------------------------|-------------------|----------------|
| Network<br>availability. High<br>severity.<br><i>Note: higher is</i><br><i>hetter</i> | ThresholdMachine | N <b>&amp;</b> @vorkAvailabilityP | eftentHigherBound | 0.5            |

## **User session**

| Threshold                           | Setting            | Default value                   | Unit  | Default weight |
|-------------------------------------|--------------------|---------------------------------|-------|----------------|
| CPU usage. Low<br>severity.         | ThresholdSessionCF | 980PercentLowerBou              | neb   | 0.5            |
| CPU usage. High<br>severity.        | ThresholdSessionCF | 900PercentHigherBou             | 196   | 1              |
| RAM usage. Low<br>severity.         | ThresholdSessionR4 | \ <b>&amp;O</b> PercentLowerBou | nka   | 0.5            |
| RAM usage. High<br>severity.        | ThresholdSessionR/ | \ <b>%</b> PercentHigherBou     | 19/61 | 1              |
| Disk IO latency.<br>Low severity.   | ThresholdIOLatency | 200 wer Bound                   | ms    | 0.5            |
| Disk IO latency.<br>High severity.  | ThresholdIOLatency | ∕ <b>Bi</b> gherBound           | ms    | 0.7            |
| Logon duration.<br>Low severity.    | ThresholdLogonDur  | attonLowerBound                 | S     | 0.2            |
| Logon duration.<br>High severity.   | ThresholdLogonDur  | attonHigherBound                | S     | 0.4            |
| Protocol latency.                   | ThresholdSessionRp | b <b>lât</b> encyMsLowerBo      | urmst | 0.2            |
| Protocol latency.<br>High severity. | ThresholdSessionRp | D2âtencyMsHigherBo              | umsl  | 0.5            |

# Application

```
uberAgent 7.3.1
```

| Threshold                                                                             | Setting        | Default value                    | Unit          | Default weight |
|---------------------------------------------------------------------------------------|----------------|----------------------------------|---------------|----------------|
| CPU usage. Low<br>severity.                                                           | ThresholdAppC  | PUPestentLowerBound              | %             | 0.5            |
| CPU usage. High<br>severity.                                                          | ThresholdAppC  | PUP <b>ማ0</b> entHigherBound     | %             | 1              |
| RAM usage. Low<br>severity.                                                           | ThresholdAppR  | AMM <b>B024</b> verBound         | МВ            | 0.1            |
| RAM usage. High<br>severity.                                                          | ThresholdAppR  | AMM <b>ይፀ4</b> gherBound         | МВ            | 0.3            |
| Disk IO. Low<br>severity.                                                             | ThresholdAppI  | ວCou <b>âtໃເ</b> ວwerBound       | Count         | 0.1            |
| Disk IO. High<br>severity.                                                            | ThresholdApple | OCou <b>400</b> igherBound       | Count         | 0.3            |
| Network<br>availability. Low<br>severity.<br><i>Note: higher is</i><br><i>better</i>  | ThresholdAppN  | letwo95AvailabilityPerce         | nt‱rBound     | 0.2            |
| Network<br>availability. High<br>severity.<br><i>Note: higher is</i><br><i>better</i> | ThresholdAppN  | letwo9kAvailabilityPerce         | nt¥igherBound | 0.5            |
| Network latency.<br>Low severity.                                                     | ThresholdAppS  | endLatencyMsLowerBou             | unnochs       | 0.2            |
| Network latency.<br>High severity.                                                    | ThresholdAppS  | endL <b>ate</b> ncyMsHigherBo    | unnds         | 0.5            |
| Application UI<br>delay. Low<br>severity.                                             | ThresholdAppL  | JIDela <del>Jy</del> SLowerBound | S             | 0.2            |
| Application UI<br>delay. High<br>severity.                                            | ThresholdAppL  | IIDela <b>iy6</b> HigherBound    | S             | 0.5            |
| Application<br>errors. Low<br>severity.                                               | ThresholdAppli | catio <b>1</b> ErrorCountLowerI  | 30ûmdht       | 0.5            |

| Threshold                                | Setting      | Default value          | Unit              | Default weight |
|------------------------------------------|--------------|------------------------|-------------------|----------------|
| Application<br>errors. High<br>severity. | ThresholdApp | licatio@ErrorCountHigh | erB <b>6ø¤d</b> t | 1              |

#### **Modifying the Score Calculation**

The scores' default calculation settings have been chosen in a careful selection and tuning process. They should work well in most environments. Please read on if you find that the calculations should be optimized for your organization's requirements.

#### **Before Modifying**

Before making changes, note the following:

- The lowest weight possible is 0.
- The highest weight possible is 1.
- The sum of all weights doesn't need to be 1. Each component is calculated separately.
- All components together form a total machine/user session/application score. The total score is always equal to the lowest component score.

#### Modifying

To modify the score calculation, change the following three input lookup files in \$SPLUNK\_HOME/ etc/apps/uberAgent/lookups. See Score Calculation for calculations and settings.

- Machine: score\_machine\_configuration.csv
- User session: score\_session\_configuration.csv
- Application: score\_application\_configuration.csv

#### **After Modifiying**

- Distribute the changed input lookup files to all search heads
- It is best to delete all previous scores as they cannot be compared to the new ones. See Deleting Scores for instructions.

New versions of uberAgent may introduce new scores or changes to calculations for existing scores. Hence your score modifications will be overridden when updating uberAgent.

## Score Storage

Scores are stored in the Splunk index score\_uberagent\_uxm. The scores for the current date get aggregated at midnight (average per day) and then stored in the index as well.

If you want to delete the scores, see Deleting Scores.

## **Deleting Scores**

Scores are stored in the Splunk index score\_uberagent\_uxm and can be deleted via the CLI.

splunk clean eventdata -index score\_uberagent\_uxm

## Troubleshooting

If the Experience Score dashboard stays empty, try the following troubleshooting steps.

- 1. Scores are stored in an additional Splunk index score\_uberagent\_uxm since version 6.1. Check whether the index exists.
- 2. Scores are calculated through saved searches running on Splunk search heads. In a distributed Splunk environment, configure the search heads to forward data to the indexer layer.

# **Per-Application Network Monitoring**

November 28, 2024

This feature is supported on: Windows, macOS

## What Is Per-Application Network Monitoring

uberAgent network monitoring keeps track of all incoming and outgoing network connections. uber-Agent associates every network connection with the application handling it and determines metrics like **latency**, **packet loss**, **data volume**, and more. uberAgent network monitoring also records **failed connections** that may have been blocked by firewalls, for example.

uberAgent per-application network monitoring does not inspect packets and does not break TLS or other types of encryption.

## **Use Cases for Per-Application Network Monitoring**

By providing insights into network activity per application, uberAgent enables the following use cases:

- Network availability scoring
- Network **quality** monitoring
- Identification of network issues (jitter, packet loss, blocked ports)
- Mapping of network targets (who talks to whom)
- Data volume analytics (how much traffic is going where)

#### Which Data is Collected by Per-Application Network Monitoring

The data collected as part of uberAgent per-application network monitoring is sent to the backend via the sourcetypes listed in the network metrics documentation.

## Name Resolution (IP Address to DNS Name)

#### Name resolution is supported on: Windows

Network packets contain IP addresses, but not DNS names. In order to be able to associate each network target IP address with the corresponding DNS name, uberAgent also monitors DNS queries. By enriching network monitoring data with DNS query data, uberAgent ensures that each network event has the target's IP address as well as its DNS name.

Please note that uberAgent does not perform reverse DNS lookups, nor does it send its own DNS queries over the wire. uberAgent only generates network traffic to send the collected data from the endpoint to the backend servers.

#### **Protocol Notes**

#### IPv6

IPv6 is fully supported by uberAgent per-application network monitoring.

#### UDP

UDP traffic is fully supported by uberAgent per-application network monitoring. However, due to the protocol's connectionless nature, latency cannot be determined.

#### ТСР

TCP traffic is fully supported by uberAgent per-application network monitoring. Since TCP is a connection-based protocol, latency, jitter, and packet loss can be determined.

Please note that latency detection is limited to send operations because otherwise a cooperating agent at the receiving side would be required.

#### QUIC

QUIC traffic is treated as UDP by uberAgent per-application network monitoring.

#### ICMP

ICMP traffic is ignored by uberAgent per-application network monitoring.

#### Configuration

#### **Enabling or Disabling Per-Application Network Monitoring**

uberAgent per-application network monitoring is enabled or disabled via the NetworkTargetPerformancePr timer metric in the configuration. In the default configuration, network monitoring is enabled.

#### **Configuration Options for Per-Application Network Monitoring**

Certain aspects of per-application network monitoring can be configured via the stanza [ NetworkTargetPerformanceProcess\_Config].

#### **Key** This setting is supported on: Windows, macOS

Internally, uberAgent records network activity by process instance. However, that level of detail is rarely required. In most cases, it is sufficient to visualize network activity per process name. This is an optimization that reduces the event count in the backend and the data volume. Optionally, the agent can be configured to record network activity by process ID for full granularity by switching to grouping per ID instead of per name.

```
    Setting name: Key
    Description: What to group by: process name or ID
    Valid values: name | id
    Default: name
    Required: no
```

#### IgnoreLowActivity This setting is supported on: Windows, macOS

This is another setting targeted at reducing the event count and the data volume. By default, a threshold is applied below which per-application network activity is dropped (not sent to the backend).

```
    Setting name: IgnoreLowActivity
    Description: Whether to ignore processes with very low activity during
a collection interval
    Valid values: true | false
    Default: true
    Required: no
```

#### IgnoreLoopbackTraffic This setting is supported on: Windows

This setting aims to reduce event count and data volume. By default, uberAgent ignores loopback traffic and doesn't send its metrics to the backend.

```
    Setting name: IgnoreLoopbackTraffic
    Description: Whether to ignore processes with loopback traffic or not
    Valid values: true | false
    Default: true
    Required: no
```

**Remarks:** If you set IgnoreLoopbackTraffic = **false**, you should also set NetworkDriverLegacyAP: = **true** to view all metrics related to loopback traffic. By default, only network connections are collected without additional traffic details. This restriction stems from the inherent Windows API. To access all loopback traffic metrics, it's necessary to change the provider as well.

#### **NetworkDriverEnabled** This setting is supported on: Windows

Starting with uberAgent 6.0 (Windows), uberAgent monitors network activity with a kernel driver. This configuration option can be used to switch back to the older network data collection source ETW. ETW network monitoring has several limitations. Most notably, latency cannot be determined accurately.

```
    Setting name: NetworkDriverEnabled
    Description: Enables processing all network metrics by a driver instead
of ETW.
    Valid values: true | false
    Default: true
    Required: no
```

#### **NetworkDriverLegacyAPI** This setting is supported on: Windows

This setting is intended for internal use by vast limits. Only enable it if instructed by support.

```
    Setting name: NetworkDriverLegacyAPI
    Description: Use legacy WFP API to process packet streams in kernel
mode.
    Valid values: true | false
    Default: false
    Required: no
```

#### **TestCompareNetworkDriverAndETW** This setting is supported on: Windows

This setting is intended for internal use by vast limits. Only enable it if instructed by support.

```
1 Setting name: TestCompareNetworkDriverAndETW
2 Description: Collect network metrics using Windows ETW interfaces and
      the uberAgent network driver.
3
               The ProcUser field of the metric
                   NetworkTargetPerformanceProcess is extended by a suffix
                    ETW or DRV to differentiate the type of network event.
               Because of that, the network events are sent two times to
4
                   the configured backend.
               Use this feature to test unusual behavior in test
5
                   environments. This is not intended to be used in a
                   production environment.
6 Valid values: true | false
7 Default: false
8 Required: no
```

## Web App Monitoring

November 28, 2024

#### What Is Web App Monitoring

uberAgent web app monitoring records page loads and XmlHttpRequests. For every such event, uber-Agent collects the duration, the user, and the HTTP status code (plus some additional information). Web app monitoring works on every website and in all major browsers.

In the default configuration, uberAgent does not send full URLs to the backend. Instead, events are summarized per webserver (the host displayed in the browser's address bar). **Full URL monitoring** can optionally be enabled for specific domains or sites of interest.
# **Use Cases for Web App Monitoring**

By providing insights into browser and website usage, uberAgent web app monitoring enables the following use cases:

- Measuring web page load performance
- Calculating web app usage
- Collecting an **inventory of web apps**
- Tracking the **user journey** on a website

# Which Data is Collected by Web App Monitoring

The data collected as part of uberAgent web app monitoring is sent to the backend via the sourcetypes listed in the browser metrics documentation.

Additionally, some fields in the SessionDetail sourcetype (docs) are populated through web app metrics.

# **Requirements & Installation**

Web App monitoring requires the uberAgent browser extensions to be installed in the end user's web browser. Please see the installation instructions for details on how to install the browser extensions.

## Enabling or Disabling Web App Monitoring

uberAgent web app monitoring is enabled or disabled via the BrowserPerformance\* timer metrics in the configuration. In the default configuration, web app monitoring is enabled for all supported browsers.

# **Full URL Monitoring**

## What Is Full URL Monitoring

Full URL monitoring optionally includes additional URL components in the following browser web app events or fields:

- the sourcetype uberAgent:Application:BrowserWebRequests2 (docs)
- the field SessionFgBrowserActiveTabHost of the sourcetype uberAgent:Session
   :SessionDetail(docs)

**By default, full URL monitoring is disabled.** The path and query components are stripped from URLs sent to the backend, i.e., uberAgent only records the scheme (e.g., https), the host (e.g., www .domain.com) and the port (unless it's a standard port, e.g., 443 for https).

Example of the default behavior:

- Full URL in the browser: https://splunk1.domain.com:8000/en-US/app/ uberAgent/session\_user\_detail?earliest=-1h&latest=now
- Shortened URL in uberAgent event: https://splunk1.domain.com:8000

## **Configuring Full URL Monitoring**

The default level of URL component detail can be changed by adding items in the [BrowserWebAppURL\_Component] stanza of the configuration.

Please note that URL **allowlists and denylists** ([BrowserWebAppURL\_Filter] stanza) have precedence over [BrowserWebAppURL\_ComponentDetail]. In other words, the level of detail configuration only applies to URLs that are not filtered by a deny or allow list.

**BrowserWebAppURL\_ComponentDetail** Format of entries in the [BrowserWebAppURL\_ComponentDeta] stanza:

```
1 URL_REGEX = COMPONENT_DETAIL_SPEC
2 or:
3 URL_REGEX = COMPONENT_DETAIL_SPEC_TAB;COMPONENT_DETAIL_SPEC_REQUEST
```

Note: see the definition of URL\_REGEX.

Tab URLs are matched against the regular expressions (URL\_REGEX) of the items in the [ BrowserWebAppURL\_ComponentDetail] stanza. For matching URLs, COMPONENT\_DETAIL\_SPEC specifies which level of detail is recorded of the tab and request URLs.

Note:

- **Tab URLs** are URLs in the browser's address bar
- Request URLs are URLs the browser communicates with

Optionally, the detail level of the request URL can be set independently of the detail level of the tab URL by using the second format shown above.

Multiple URL component detail specs can be specified in a single [BrowserWebAppURL\_ComponentDetail] stanza. Matching is performed in the order in which items are listed. The first matching item wins.

**COMPONENT\_DETAIL\_SPEC** Format of the URL component detail specification (COMPONENT\_DETAIL\_SPEC ):

# host[:path[(DEPTH)]] [:query[(PARAMS)]]

with:

- **DEPTH:** the number of path elements to include. Without DEPTH, the entire path is included.
- **PARAMS:** comma-separated list of regular expressions specifying query parameters to include. Without PARAMS, all query parameters are included. Details:
  - Query parameters to be included are specified as regular expressions.
  - Matching is case-sensitive.

## Examples: Same Level of Detail for Tab URL and Request URL

The following examples show the effect of different configurations in a scenario where the tab URL and the request URL are identical:

- Tab URL: https://splunk1.domain.com:8000/en-US/app/uberAgent/ session\_user\_detail?earliest=-1h&latest=now
- Request URL: https://splunk1.domain.com:8000/en-US/app/uberAgent/ session\_user\_detail?earliest=-1h&latest=now

**Host and Path** Capture URLs on splunk1.domain.com including the path, but excluding the query:

.\*\.?splunk1\.domain\.com/.\*\$ = host:path

Result:

https://splunk1.domain.com:8000/en-US/app/uberAgent/session\_user\_detail

**Host and 2 Path Elements** Capture URLs on splunk1.domain.com including the path, but only the first two elements:

.\*\.?splunk1\.domain\.com/.\*\$ = host:path(2)

Result:

https://splunk1.domain.com:8000/en-US/app

**Host, Path, and Query** Capture URLs on splunk1.domain.com including the path and all query parameters:

.\*\.?splunk1\.domain\.com/.\*\$ = host:path:query

**Result:** 

```
https://splunk1.domain.com:8000/en-US/app/uberAgent/session_user_detail
?earliest=-1h&latest=now
```

**Host, 1 Path Element, and 1 Query Parameter** Capture URLs on splunk1.domain.com including the first path element and the query parameter earliest:

```
.*\.?splunk1\.domain\.com/.*$ = host:path(1):query(earliest)
```

Result:

https://splunk1.domain.com:8000/en-US?earliest=-1h

**Host, 1 Path Element, and 1 Query Parameter Regex** Capture URLs on splunk1.domain.com including the first path element and all query parameters that match the regular expression .+est:

```
.*\.?splunk1\.domain\.com/.*$ = host:path(1):query(.+est)
```

Result:

```
https://splunk1.domain.com:8000/en-US?earliest=-1h&latest=now
```

#### Examples: Different Level of Detail for Tab URL and Request URL

The following examples show the effect of different configurations in a scenario where the tab URL and the request URL are different:

- Tab URL: https://splunk1.domain.com:8000/en-US/app/uberAgent/ session\_user\_detail?earliest=-1h&latest=now
- Request URL: https://www.example.org/images/uberAgent

**Tab URL: Host Only, Request URL: Host and Path**Capture only the host of the tab URL, but thehost and the path of the request URL:

.\*\.?splunk1\.domain\.com/.\*\$ = host;host:path

Result:

```
    Tab URL: https://splunk1.domain.com:8000/
    Request URL: https://www.example.org/images/uberAgent
```

**Tab URL: Host and Path, Request URL: Host Only**Capture the host and the path of the tab URL,but only the host of the request URL:

.\*\.?splunk1\.domain\.com/.\*\$ = host:path;host

Result:

```
1 Tab URL: https://splunk1.domain.com:8000/en-US/app/uberAgent/
session_user_detail
2 Request URL: https://www.example.org
```

# **Automatic Application Identification**

November 28, 2024

# Applications

While it is pretty clear where machine and process data come from, this is not so obvious with applications. In fact, there is a tiny little bit of magic involved here - the operating system does not have a concept of applications, it only knows about processes. The fact that receiver.exe, concentr .exe and wfcrun32.exe form a logical application entity called Citrix Receiver is totally irrelevant to the OS. For that reason, other monitoring products do not bother with applications.

uberAgent is different. It automatically groups related processes to applications, because humans think in applications, not in processes - and uberAgent is designed for humans. When troubleshooting performance problems it is not enough to know that, say, SelfService.exe has a problem. You need to know that Citrix Receiver generates all those IOs. uberAgent shows you exactly that and makes it easy to analyze the impact your applications have on overall system performance.

## How It Works (Windows)

Automatic application identification works for classic Win32 apps just as well as it does for Java applications, Universal Windows Platform (UWP) apps, and Windows services.

#### Win32

uberAgent determines the application names for all executables from properties of the MSI package the executable was installed from. Where that is not possible, uberAgent uses the information embedded in the executable.

| App name \$     | Process name(s) 🗘                             |
|-----------------|-----------------------------------------------|
| Adobe Reader XI | AcroRd32.exe<br>AdobeARM.exe<br>reader_sl.exe |

### Java

uberAgent extracts the class name or filename of a Java command line. This works for Java Web Start processes, too.

| Application \$ | Process name(s) 🗘 |
|----------------|-------------------|
| freemind       | javaw.exe         |

# UWP

uberAgent retrieves the information from the UWP package.

| App name 🗘                | Process name(s) 🗢         |
|---------------------------|---------------------------|
| 4DF9E0F8.Netflix          | WWAHost.exe               |
| Microsoft.BingWeather     | Microsoft.Msn.Weather.exe |
| Microsoft.People          | PeopleApp.exe             |
| Microsoft.Windows.Cortana | SearchUI.exe              |
| Microsoft.Windows.Photos  | Microsoft.Photos.exe      |

# **Windows services**

Starting with Windows 10 1703 each service gets a dedicated svchost.exe instance if certain minimum RAM conditions are met. uberAgent extracts the (localized) display name for services that run in a dedicated svchost.exe instance.

#### uberAgent 7.3.1

| App name \$                     | Process<br>name(s) 🗸 |
|---------------------------------|----------------------|
| Network Connections             | svchost.exe          |
| Network List Service            | svchost.exe          |
| Network Location Awareness      | svchost.exe          |
| Network Store Interface Service | svchost.exe          |
| Network Virtualization Service  | svchost.exe          |
| Phone Service                   | svchost.exe          |
| Plug and Play                   | svchost.exe          |

#### **Requirements:**

- Windows 10 1703 or higher
- uberAgent 5.2 or higher

## How It Works (macOS)

### Bundles

uberAgent determines application names for executables that are part of a bundle folder structure by retrieving either bundle name, bundle identifier, or bundle executable name from the bundle's Info.plist file. Executables located in nested app bundles are identified as their top-level host app bundle. Executables located in nested framework bundles are identified as their nested framework bundle, except for XPC Services which are always identified as the application that initiated their launch.

| App name ‡ | Process name(s) ‡                                                                                |
|------------|--------------------------------------------------------------------------------------------------|
| Safari     | CacheDeleteExtension<br>ImageIOXPCService<br>MTLCompilerService<br>Safari                        |
|            | <pre>com.apple.Safari.SearchHelper com.apple.WebKit.Networking com.apple.WebKit.WebContent</pre> |

### Executables

uberAgent extracts application names from executables that are not part of a bundle folder structure by retrieving either bundle name, bundle identifier, or bundle executable name from the embedded binary info plist. If an executable can not be identified this way but is located in a system directory it is mapped to app name macOS.

### Java

In case a Java based application is not bundled, uberAgent extracts the class name or filename of a Java command line. This works for Java Web Start processes, too.

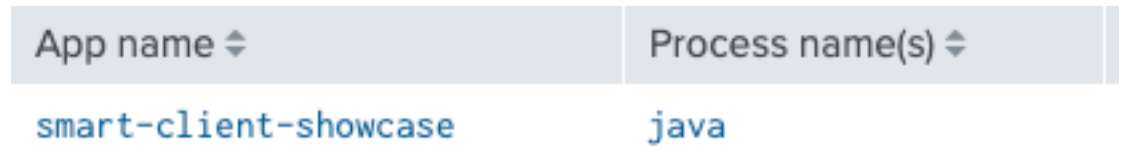

## **Privileged Helper Tools**

uberAgent determines application names for executables located in /Library/PrivilegedHelperTools by inspecting their respective host app bundles as described above.

| App name 🗘              | Process name(s) 🗢                                                                     | Process commandline \$                                                                                                    |
|-------------------------|---------------------------------------------------------------------------------------|----------------------------------------------------------------------------------------------------|
| Microsoft<br>AutoUpdate | Microsoft AutoUpdate<br>Microsoft Update Assistant<br>com.microsoft.autoupdate.helper | "/Library/Application Support/Microsoft/MAU2.0/Microsoft AutoUpdate.app/Contents/MacOS/Microsoft AutoUpdate"<br>"/Library/Application Support/Microsoft/MAU2.0/Microsoft AutoUpdate.app/Contents/MacOS/Microsoft Update<br>Assistant.app/Contents/MacOS/Microsoft Update Assistant"<br>" <mark>/Library/PrivilegedHelperTools/com.microsoft.autoupdate.helper</mark> " |

# Configuration

## **Adding Your Own Mappings**

uberAgent's sophisticated method to map processes to applications works nearly every time for every application. When it does not, you can adjust it in the configuration section [ ProcessToApplicationMapping]. Enter the full path to the process as a regular expression. Environment variables can also be used (enclosed in percent signs: %ProgramFiles%). Then specify the application name. Specifying only the file name without the full path works but is not recommended.

```
1 [ProcessToApplicationMapping]
2 # App name for C:\Dir\my.exe is "MyApp"
3 ^C:\\DIR\\my\.exe$ = MyApp
4
```

```
5 # App name for all executables in "C:\Program Files\Windows Defender"
is "Windows Defender"
6 ^%ProgramFiles%\\Windows Defender\\.+\.exe$ = Windows Defender
```

### **Overriding Default Mappings**

This configuration option also allows you to override uberAgent's default mapping. Let us take Microsoft Office as an example. uberAgent, by default, groups all Office processes like WINWORD.EXE and EXCEL.EXE into the application Microsoft Office.

| Data table            |                        |         |       |
|-----------------------|------------------------|---------|-------|
| Function:             |                        |         |       |
| average               | ٢                      | •       |       |
| App name 0            | Process nan            | ne(s) 0 | Total |
| Microsoft Office 2016 | EXCEL.EXE<br>WINWORD.E | XE      |       |

By changing uberAgent's [ProcessToApplicationMapping] configuration settings as follows, you get individual applications per process.

| 1 | [ProcessToApplicationMapping]                                                       |
|---|-------------------------------------------------------------------------------------|
| 2 | <pre>^%ProgramFiles(x86)%\\Microsoft Office\\root\\Office16\\EXCEL\.EXE\$ =</pre>   |
|   | Microsoft Excel 2016                                                                |
| 3 | <pre>^%ProgramFiles(x86)%\\Microsoft Office\\root\\Office16\\WINWORD\.EXE\$ =</pre> |
|   | Microsoft Word 2016                                                                 |

| Data table           |             |         |      |  |
|----------------------|-------------|---------|------|--|
| Function:            |             |         |      |  |
| average              | 0           | *       |      |  |
| App name 0           | Process nan | ne(s) 0 | Tota |  |
| Microsoft Excel 2016 | EXCEL.EXE   |         |      |  |
| Microsoft Word 2016  | WINWORD.E   | XE      |      |  |

## **Ignoring Certain Processes**

If you want uberAgent to ignore certain processes during application lookup, you can configure this with the option [ApplicationMappingIgnoredProcesses].

# **Citrix NetScaler (ADC) Monitoring**

November 28, 2024

# What is Citrix NetScaler (ADC) Monitoring

With Citrix NetScaler (ADC) monitoring, uberAgent collects appliance & gateway performance, utilization, and inventory data from Citrix NetScaler Application Delivery Controllers (metrics docs).

The uberAgent endpoint agent needs to be installed on a machine from where it can reach the physical or virtual Citrix NetScaler (ADC) appliance(s). On Citrix Delivery Controllers (DDCs), the collection of NetScaler (ADC) metrics is enabled by default. Of course, NetScaler (ADC) metrics can also be retrieved from any other machine instead.

# Enabling or Disabling Citrix NetScaler (ADC) Monitoring

Citrix NetScaler (ADC) monitoring is activated by default only on Citrix Delivery Controllers, as explained above. You can modify this behavior through the configuration setting [CitrixADC\_Config] in uberAgent's configuration.

To completely disable collecting Citrix ADC metrics, disable the following metrics in the configuration:

- CitrixADCPerformance
- CitrixADCvServer
- CitrixADCGateways
- CitrixADCInventory

# **Installation and Configuration**

If you have uberAgent already installed on one or more DDCs for Citrix site monitoring, it makes sense to also collect Citrix NetScaler (ADC) metrics there. Make sure that the DDCs can communicate with the Citrix NetScaler (ADC) management interface (NSIP) either through port 80 or, if you enabled Secure Access Only for the NSIP, through port 443.

While DDCs may be the ideal place to capture Citrix NetScaler (ADC) data for most customers, that may not be the case for everybody. As explained above, you can overwrite the setting CollectADCInformation in the stanza [CitrixADC\_Config] to collect Citrix NetScaler (ADC) metrics from any installed uberAgent endpoint. Make sure that this setting is only distributed to the machines that are intended for this purpose. If you distribute it to all machines where uberAgent is installed, every endpoint communicates with the Citrix NetScaler (ADC) appliance(s), which could overload the appliance(s) and generate unnecessary data.

CollectADCInformation=MachineList in combination with a set of machines configured in CollectADCInformationMachines, defines on which machines the collection of ADC metrics will be performed.

# **Citrix NetScaler (ADC) Configuration**

Besides network access, uberAgent also needs credentials to be able to login into the Citrix ADC appliances. It only needs to read information; hence using a user with the command policy *read-only* bound is the recommended option. Users with more privileges are also supported, but not recommended from a security perspective.

Create a user with the command policy *read-only* bound from CLI:

```
    add system user nsread Password -externalAuth DISABLED -timeout 900 -
maxsession 20
    bind system user nsread read-only 100
```

## uberAgent Configuration

This section explains the configuration via uberAgent's configuration file. The configuration via GPO works accordingly.

Use the stanza [CitrixADC\_Config] to specify how uberAgent should connect to your appliance(s). If multiple [CitrixADC\_Config] stanzas are specified, the configured metrics are determined for each of them. Use one [CitrixADC\_Config] stanza per Citrix NetScaler (ADC) pair.

Following are some examples of valid Citrix ADC configurations. More information on the parameters is available in the configuration file itself. Note that passwords can be encrypted.

**Example 1:** One Citrix NetScaler (ADC) appliance manageable through HTTP (port 80). Data collection happens on DDCs only

```
1 [CitrixADC_Config]
2 Server = 10.1.1.21
3 Username = nsread
```

```
4 Password = Password
5 Https = false
6 CollectADCInformation = DDCOnly
```

**Example 2:** A Citrix ADC high-availability pair manageable through HTTPS (port 443). Data collection happens not on a DDC.

- If HTTPS is used, the entries in the setting Server must match those in the certificate bound to the NSIP.
- uberAgent collects performance information for the primary appliance only. So for best collection performance, list the primary appliance first.

```
1 [CitrixADC_Config]
2 Server = CitrixADC1.domain.local,CitrixADC2.domain.local
3 Username = nsread
4 Password = Password
5 Https = True
6 CollectADCInformation = True
```

**Example 3:** A Citrix ADC high-availability pair manageable through HTTPS (port 443). Data collection happens on a set of machines.

```
1 [CitrixADC_Config]
2 Server = CitrixADC1.domain.local,CitrixADC2.domain.local
3 Username = nsread
4 Password = Password
5 Https = True
6 CollectADCInformation = MachineList
7 CollectADCInformationMachines = DDC01, DDC02
```

# **Deployment Considerations**

uberAgent's NetScaler integration sequentially queries the configured NetScalers with PowerShell through the NITRO API. This implementation method has pros and cons.

This section describes if the uberAgent implementation is for you, or if you should go with NetScaler's s builtin Observability integrations.

## When to Use uberAgent's Netscaler Integration

uberAgent's NetScaler integration is easy to use, comes with beautiful Splunk dashboards out-of-thebox, and is tailored to the Citrix CVAD/DaaS administrator who focuses on the quality of user sessions.

The NITRO API offers plenty of information about NetScaler, but comes with limitations. For example, it does not offer insights into failed AAA logins. In addition, not all existing NITRO API fields are

queried by uberAgent, but only the ones that you see in the Splunk dashboards. Additional fields can be requested via feature requests.

uberAgent queries NetScaler sequentially. Querying lots of NetScaler boxes from one uberAgent endpoint can lead to performance issues and requires distributing the load to multiple endpoints.

Use uberAgent's NetScaler integration, when you have only a few NetScaler to monitor and want to benefit from pre-built Splunk dashboards and easy configuration.

## When to Use NetScaler's Built-in Observability Integrations

NetScaler can send metrics and logs to various backends natively. This includes Splunk with example dashboards.

NetScaler Console, the monitoring and configuration tool for NetScaler from Citrix, can send data to Observability platforms like Splunk, too.

Sending data off the NetScaler instead of querying it externally through an API is more efficient. Also, NetScaler can send, more or less, data for every NetScaler setting that you see in the UI or via the Shell. It can also send log files which include information on failed AAA logins.

While NetScaler can send a lot to Observability platforms, you have to define which settings you would like to see. Also, you have to create your own visualizations or change the example dashboards.

Use NetScaler's and NetScaler Console's built-in Observability integrations when you require monitoring more than a handful NetScaler, when you need management logs or more data that is not available through uberAgent and the NITRO API.

# **System Requirements**

Please see the system requirements page for details.

# **Citrix Cloud Monitoring**

November 28, 2024

Disclaimer: Citrix Cloud monitoring makes use of the Citrix Virtual Apps and Desktops OData APIs. These APIs are currently in Tech Preview state!

# What Is Citrix Cloud Monitoring

Citrix Cloud monitoring refers to uberAgent's capability to monitor the Citrix Virtual Apps and Desktops (CVAD) control plane in Citrix Cloud. This is an exciting feature for customers who do not host delivery controllers on-premises but leverage Citrix Cloud instead.

# Which Metrics Are Collected By Citrix Cloud Monitoring

Citrix Cloud monitoring collects a rich set of metrics about many aspects of a Citrix Cloud deployment (see the metrics documentation for details):

- Published applications
- Desktops
- Desktop groups
- Machines
- Machine Catalogs

## **Enabling or Disabling Citrix Cloud Monitoring**

Citrix Cloud monitoring is **disabled by default**. You can enable the data collection through the configuration setting [CitrixCloud\_Config] in uberAgent's configuration.

To completely disable Citrix Cloud monitoring, disable the following metrics in the configuration:

- CitrixDCDesktopGroup
- CitrixDCCatalog
- CitrixDCMachine
- CitrixDCGeneralInformation
- CitrixDCApplication
- CitrixDCPublishedDesktops

# **Installation and Configuration**

To enable the Citrix Cloud data collection, please configure the stanza [CitrixCloud\_Config] in uberAgent's configuration. Make sure that this setting is only distributed to the machines that are intended for this purpose. If you distribute it with CollectCitrixCloudInformation=True to all machines where uberAgent is installed, every endpoint communicates with the Citrix Cloud APIs, which could overload the APIs and generate unnecessary data.

CollectCitrixCloudInformation=MachineList in combination with a set of machines configured in CollectCitrixCloudInformationMachines, defines on which machines the collection of Citrix Cloud metrics will be performed.

# uberAgent Configuration

This section explains the configuration via uberAgent's configuration file. The configuration via GPO works accordingly.

Use the stanza [CitrixCloud\_Config] to specify how uberAgent should connect to the Citrix Cloud infrastructure. If multiple [CitrixCloud\_Config] stanzas are specified, the configured metrics are determined for each of them. Use one [CitrixCloud\_Config] stanza per Citrix Cloud tenant. The API endpoint option must contain to full URL to the Citrix Cloud server (e.g., https://api-eu.cloud.com). The appendix /monitordata is optional.

Following are some examples of valid Citrix Cloud monitoring configurations. More information on the parameters is available in the configuration file itself.

**Example 1:** one Citrix Cloud tenant. Data collection happens on all uberAgent endpoints.

```
1 [CitrixCloud_Config]
2 API endpoint = https://api-eu.cloud.com
3 CustomerId = <CustomerId>
4 ClientId = <ClientId>
5 ClientSecret = <ClientSecret>
6 CollectCitrixCloudInformation=True
```

**Example 2:** one Citrix Cloud tenant. Data collection happens on specific endpoints only.

```
1 [CitrixCloud_Config]
2 API endpoint = https://api-eu.cloud.com
3 CustomerId = <CustomerId>
4 ClientId = <ClientId>
5 ClientSecret = <ClientSecret>
6 CollectCitrixCloudInformation=MachineList
7 CollectCitrixCloudInformationMachines = MachineA,MachineB
```

## Requirements

- Create a Citrix Cloud API client as described here.
- The Citrix Virtual Apps and Desktops Remote PowerShell SDK must be installed on the endpoint.
- PowerShell script execution is required by the Remote PowerShell SDK. Set the execution policy (machine scope) accordingly, for example, RemoteSigned.

Note: the Remote PowerShell SDK must not be installed on:

- Citrix Virtual Apps and Desktops delivery controllers
- Citrix Cloud Connector machines

Please see the system requirements page for details.

# **Citrix Session Monitoring**

November 28, 2024

uberAgent provides unprecedented visibility into what's happening on the session level: bandwidth usage, protocol latency, Citrix policies, video encoding settings, and much more.

# **Citrix Session Configuration Details**

The session configuration dashboard lets you analyze almost any aspect of how users connect and what policies are being applied to their sessions. The dashboard pulls its data from live sessions, so it always reflects the current state. Historical values are available, too, of course.

# Video Codec, Display Mode, Color Space

Many things need to be configured just right to achieve optimal visual quality in a remoting session. These include the video codec and color space, to pick just one set of essential session parameters. As you can see in the screenshot below, uberAgent shows you exactly which codecs and rendering algorithms are configured for your sessions:

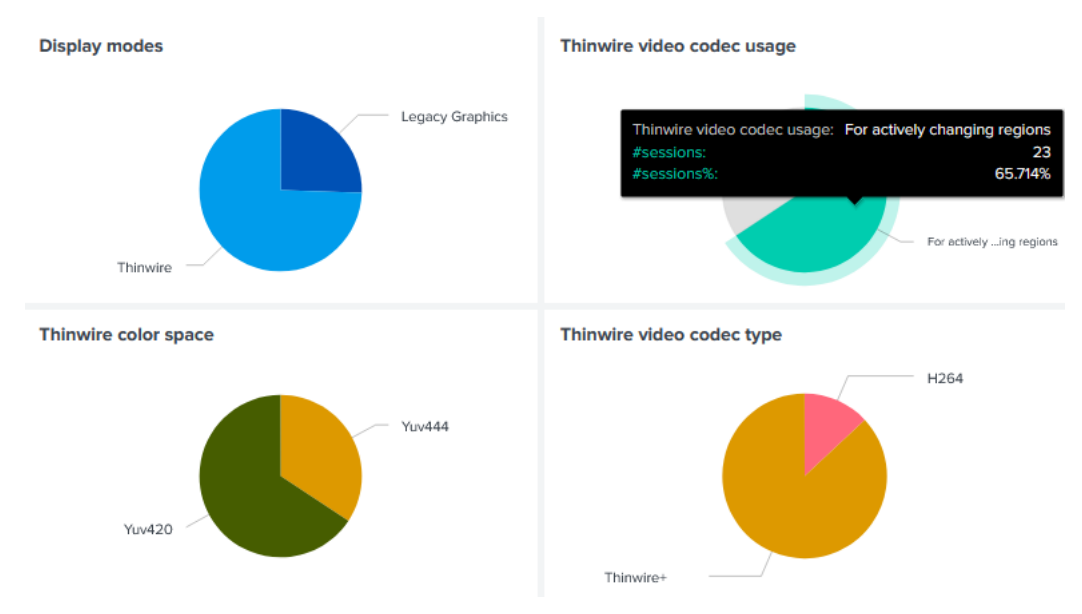

## Frame Rate (FPS)

Another important metric that greatly influences rendering fidelity as experienced by end users is the frame rate, measured in frames per second. uberAgent continuously collects the frame rate for the

entire duration of any session. This allows IT staff to proactively optimize the user experience without a single end-user having to call the help desk.

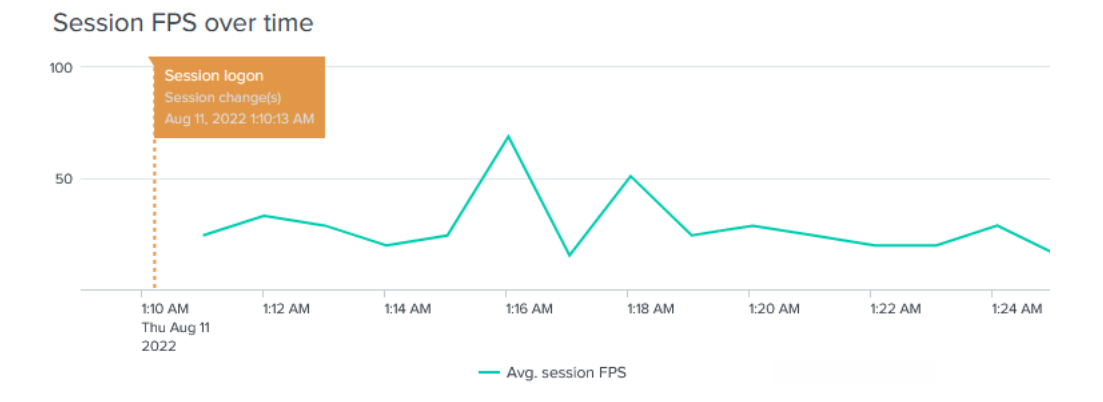

## **Citrix Policies and Settings**

The Citrix session configuration dashboard offers drilldown capabilities that allow you to inspect the policies and settings of every session individually. The following screenshot shows a small excerpt of what's available:

| Citrix settings (last seen values)        |                                                                                             | Citrix policies (last seen values) |                                 |  |
|-------------------------------------------|---------------------------------------------------------------------------------------------|------------------------------------|---------------------------------|--|
| Setting \$                                | Value \$                                                                                    | Policy \$                          | Value \$                        |  |
| Audio channel actual priority             | RealTime                                                                                    | Audio channel priority             | RealTime                        |  |
| CDM channel actual priority               | Medium                                                                                      | Audio redirection                  | Allowed                         |  |
| Connected via                             | 10.1.1.104                                                                                  | Auto-create client printers        | Auto-create all client printers |  |
| Display mode                              | Thinwire                                                                                    | CDM channel priority               | Medium                          |  |
| EDT MTU                                   | 1400                                                                                        | Client drive mapping               | Allowed                         |  |
| Mapped printers                           | Microsoft Print to PDF (from LO                                                             | ICA listener port                  | 1494                            |  |
| OneNote for<br>Microsoft P<br>OneNote for | OneNote for Windows 10 (from LO<br>Microsoft Print to PDF (from LO                          | Microphone redirection             | Allowed                         |  |
|                                           | OneNote for Windows 10 (from LOM<br>Microsoft XPS Document Writer<br>Microsoft Print to PDF | Printer channel priority           | Low                             |  |
|                                           |                                                                                             | Printer redirection                | Allowed                         |  |
| Mapped volumes                            | Local Disk (C: on LOGINLAUNCHER                                                             | Read-only client drive access      | Prohibited                      |  |
| Printer channel actual priority           | Low                                                                                         | Session reliability connections    | Allowed                         |  |

# **Citrix Session Protocol Insights**

The session protocol insights dashboard is focused on ICA/HDX remoting protocol analytics.

## Virtual Channel Bandwidth Usage

One of the dashboard's highlights: it visualizes session bandwidth usage per virtual channel. This is crucial information for any Citrix admin, as it explains which kind of data is transferred in the en-

crypted Citrix HDX protocol. In the screenshot below, for example, the user seems to have copied a lot of data to or from the clipboard (virtual channel: Clipboard), followed by what may have been scrolling in a long document (virtual channel: Thinwire Graphics).

Virtual channel data volume (MB) over time

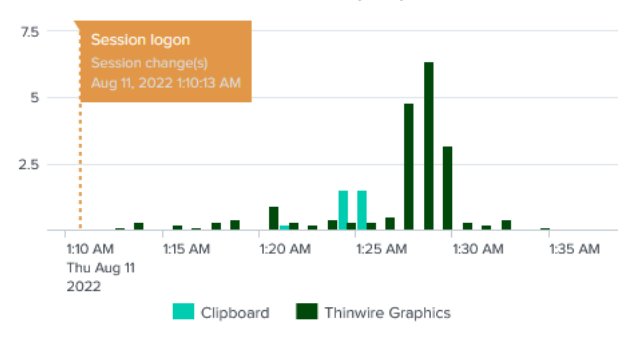

## ICA RTT

Another cool metric helps to get to the bottom of many networking issues: ICA round-trip time (RTT). A high round-trip time may be experienced by end users as screen lag. The session protocol insights dashboard visualizes ICA RTT along with ICA latency, which offers a lower-level view of network connectivity (think: an ICA/HDX version of ping). uberAgent also determines the total incoming and outgoing HDX data volume, of course:

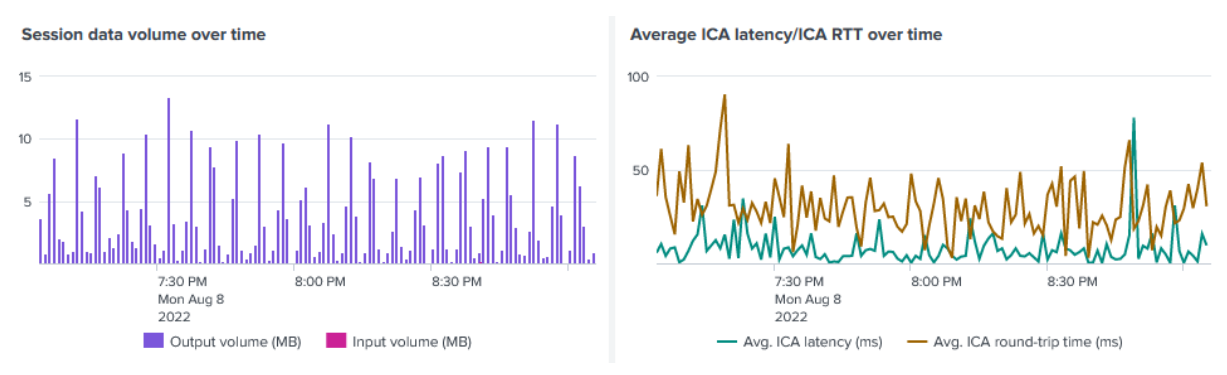

# Configuration

Citrix session configuration details as well as policies and settings are configured through two metrics. The metrics are collected by default if uberAgent is running on a Citrix Virtual Apps and Desktops session host, but this behavior is customizable.

- CitrixSessionVirtualChannelDetail
- CitrixSessionConfig

# Requirements

- Citrix Virtual Apps and Desktops 7.6 LTSR and higher
- Citrix Cloud

## Note

# Verify That Registry Is Configured Correctly for Citrix Virtual Channel Metrics

Starting with uberAgent 7.3, the agent uses the following registry values to automatically determine the installation location of the Citrix HDX binaries that are part of a Citrix deployment. Make sure that at least one of these values points to the correct Citrix HDX binaries folder.

1.

- **Hive**: HKLM\Software\Citrix\Install\HDX
- Value name: BinFolder
- **Type**: REG\_SZ
- **Data**: Path to HDX binary folder (e.g., C:\Program Files\Citrix\HDX\bin\)

## 2.

- **Hive**: HKLM\Software\Citrix\Install
- Value name: Location
- Type: REG\_SZ
- Data: Path to HDX binary folder (e.g., C:\Program Files\Citrix\HDX\bin\)

## 3.

If neither of the values listed above is present in your deployment, please create the following registry value and set it to the installation location of the Citrix HDX binaries. This value takes precedence over those mentioned previously.

- Hive: HKLM\Software\vast limits\uberAgent
- Value name: CitrixHDXBinFolder
- Type: REG\_SZ
- **Data**: Path to HDX binary folder (e.g., C:\Program Files\Citrix\HDX\bin\)

Please see the system requirements page for supported product versions.

# **Citrix Site Monitoring**

November 28, 2024

# What is Citrix Virtual Apps and Desktops Site Monitoring

uberAgent detects if it is running on a Citrix Delivery Controller (DDC) or a Citrix Virtual Desktop Agent (VDA). On DDCs, **uberAgent automatically activates additional metrics** like machine registration status, license usage, and published application inventory.

# Which Metrics Are Collected By Citrix Site Monitoring

Citrix site monitoring collects a rich set of metrics about many aspects of Citrix CVAD sites (see the metrics documentation for details):

- Published applications
- Databases
- Desktops
- Desktop groups
- Hypervisors
- Licenses
- Machines
- Machine Catalogs

## **Enabling or Disabling Site Monitoring**

Citrix site monitoring is **enabled by default** but is only **activated on Citrix delivery controllers** as explained above. To disable Citrix site monitoring disable the following metrics in the configuration:

- CitrixDCDesktopGroup
- CitrixDCCatalog
- CitrixDCMachine
- CitrixDCHypervisor
- CitrixDCGeneralInformation
- CitrixDCLicenseInformation
- CitrixDCApplication
- CitrixDCPublishedDesktops

# Installing & Configuring Citrix Site Monitoring

Install the uberAgent endpoint agent on at least one delivery controller per site. Installation on more than one controller is optional - it helps ensure uninterrupted data collection even when individual DDCs are unavailable.

### **Required Permissions**

uberAgent requires read-only administrator permissions for:

- each delivery controller's computer account
- the local SYSTEM account

#### **Permissions Script Template**

The following script template can be used to grant the required permissions. Fill in the names of your domain and of your Citrix DDCs before running it in an elevated PowerShell console.

```
    Add-PSSnapin Citrix.DelegatedAdmin.Admin.V1
    New-AdminAdministrator -Sid S-1-5-18 -Enabled $true
    Add-AdminRight -Role 0a05f0c6-0153-4852-a55a-989d6a95c0eb -
Administrator S-1-5-18 -All
    New-AdminAdministrator -Name
```

#### **Permissions Script Example**

The following example script demonstrates how to grant the required permissions in an environment with two DDCs named CTX-DDC1 and CTX-DDC2 that are members of the CONTOSO domain. Note that you need to append a dollar sign (\$) to the computername.

```
    Add-PSSnapin Citrix.DelegatedAdmin.Admin.V1
    New-AdminAdministrator -Sid S-1-5-18 -Enabled $true
    Add-AdminRight -Role 0a05f0c6-0153-4852-a55a-989d6a95c0eb -
Administrator S-1-5-18 -All
    New-AdminAdministrator -Name CONTOSO\CTX-DDC1$ -Enabled $true
    Add-AdminRight -Role 0a05f0c6-0153-4852-a55a-989d6a95c0eb -
Administrator CONTOSO\CTX-DDC1$ -All
    New-AdminAdministrator -Name CONTOSO\CTX-DDC2$ -Enabled $true
    Add-AdminRight -Role 0a05f0c6-0153-4852-a55a-989d6a95c0eb -
Administrator CONTOSO\CTX-DDC1$ -All
    New-AdminAdministrator -Name CONTOSO\CTX-DDC2$ -Enabled $true
    Add-AdminRight -Role 0a05f0c6-0153-4852-a55a-989d6a95c0eb -
Administrator CONTOSO\CTX-DDC2$ -All
```

## **Sizing Guidelines**

Sizing recommendations for delivery controllers with uberAgent:

- 1,000 machines: minimal CPU usage, 30 MB RAM
- 25,000 machines: 0.5 CPU cores, 500 MB RAM

# **System Requirements**

The following services need to be started on delivery controllers with uberAgent:

- Citrix Delegated Administration Service
- Citrix Monitor Service

Please see the system requirements page for supported product versions.

# **Central License File Management**

November 28, 2024

# **Central License File Share**

License file management is easy with uberAgent. All you have to do is set up a file share with read permissions for computer accounts, drop your uberAgent license file(s) there and configure the share path in uberAgent's configuration option LicenseFilePath. Endpoints periodically check LicenseFilePath for new licenses. If any are found that are not yet cached locally, the new license files are copied to the local license cache directory in %ProgramData%\vast limits\uberAgent\License cache (Windows) or in /Library/Application Support /uberAgent/License Cache (macOS) respectively.

## Storing uberAgent's License in Azure Files

uberAgent can also validate a license file stored in an Azure Files share. Our knowledge base article describes the necessary steps to set this up.

#### **Availability Requirements**

There is **no need** for the configured license file path to be available all of the time. Endpoints always use the local license cache for license validation.

## Alternative: Local License Storage

Of course, there is no requirement to set up a central license file path. You can also distribute the license file to each endpoint. If the license file path is not specified uberAgent falls back to the installation directory (Windows) or to /Library/Application Support/uberAgent (macOS).

# **Event Data Filtering**

November 28, 2024

# What is Event Data Filtering

Event data filtering allows defining rules with conditions that are evaluated for every event before it is sent to the backend. This feature applies to all built-in metrics. With each matching rule, a pre-defined action is executed that controls whether the event is sent to the backend or not. Additionally, it allows clearing the contents of certain fields before the event is sent to the backend.

# **Use Cases for Event Data Filtering**

### **Data Volume Reduction**

Depending on the requirements, one might only need a subset of the events generated by uberAgent for certain sourcetypes. Filtering out unnecessary data at the endpoint may reduce the data volume significantly (see the documentation for other ways to reduce the data volume).

**Example:** every time a cmd.exe process is started on Windows, an accompanying console host process is started too. These conhost.exe processes are rarely of interest and can be safely excluded.

```
1 [EventDataFilter]
2 # Exclude "conhost.exe" (typically started from the path: \??\C:\
    WINDOWS\system32\conhost.exe)
3 Action = deny
4 Sourcetype = Process:ProcessStartup
5 Query = regex_match_path(ProcPath, r"^(\\\?\?\\)?%SystemRoot%\\System32
    \\conhost\.exe$")
```

**Example:** compared to Windows, macOS runs significantly more concurrent processes. which can also lead to an increased data volume. One way to adjust this is to exclude the processes that belong to the operating system.

```
1 [EventDataFilter]
2 # Exclude processes belonging to the operating system
3 Action = deny
4 Sourcetype = Process:ProcessDetail
5 Sourcetype = Process:ProcessStartup
6 Sourcetype = Process:ProcessStop
7 Sourcetype = Process:ProcessStatistics
8 Sourcetype = Process:NetworkTargetPerformance
9 Query = AppId == "mcOS"
```

## Sensitive Data Removal

Some sourcetypes have fields with data that may be considered sensitive in nature, such as window titles. Event data filtering allows clearing such fields, on the endpoint, before the data is sent to the backend for indexing and searching.

Example: clear the contents of session detail window title metric.

```
1 [EventDataFilter]
2 # Clear the contents of window titles.
3 Action = clear
4 Sourcetype = Session:SessionDetail
5 Field = SessionFgWindowTitle
6 Query = true
```

The query above always evaluates to **true** and therefore the action clear is executed for this particular event and the field SessionFgWindowTitle is cleared to an empty value.

# Actions: allow, clear and deny

## allow

When an event matches a rule with the allow action, it is immediately sent to the backend. No further filtering rules are applied to the event.

## deny

When an event matches a rule with the deny action, it is immediately discarded and not sent to the backend. Like allow, no further rules are applied.

## clear

The clear action is used to overwrite the value of a specified field with an empty value. Filtering continues with subsequent rules after clear.

# **Configuring Event Data Filtering**

An event data filter is configured using the configuration file. The stanza [EventDataFilter] starts a new filter configuration, followed by multiple settings.

It's essential to note that filter rules are processed sequentially. Once a rule matches, the filtering process for that particular event stops. Therefore, the order of filters can be crucial for the desired outcome.

| Setting    | Description                                                                                                    | Valid Values                                                                         |
|------------|----------------------------------------------------------------------------------------------------|--------------------------------------------------------------------------------------|
| Action     | Specifies the action to be taken if a query rule is matched.                                                                         | allow,deny or clear                                                                  |
| Sourcetype | The category and name of the sourcetype.                                                                                             | Please refer to the metrics<br>documentation for a list of<br>available sourcetypes. |
| Query      | The query rule to filter using uAQL.                                                                                                 | Please refer to the uAQL documentation.                                              |
| Field      | Optional setting to specify the<br>field to be cleared if the current<br>Action is clear. This setting<br>can be configured multiple | This can be any field of the given metric.                                           |
|            | times.                                                                                                    |                                                                                      |

#### Example: Exclude DNS Monitoring Events Caused by Browsers

A browser can generate a significant number of DNS monitoring events that are rarely of interest. Such events can be easily ignored using the following event data filter.

#### **Example: Exclude Process Detail Metrics For Certain Processes**

## Example: Exclude Everything Except..

Consider a use case where one wants to exclude an entire metric, except for specific data in events. This is achievable by explicitly allowing certain processes but denying all others. The stanza ordering is important because filter processing stops after the first match.

```
1 [EventDataFilter]
2 # Allow network events caused by John Doe and Jane Doe.
3 Action = allow
4 Sourcetype = Process:NetworkTargetPerformance
5 Query = ProcUser in ["John Doe", "Jane Doe"]
6
7 [EventDataFilter]
8 # Deny any network event that was not allowed in a previous filter.
9 Action = deny
10 Sourcetype = Process:NetworkTargetPerformance
11 Query = true
```

### **Per-Receiver Configuration**

In addition to the fields of a sourcetype, certain built-in receiver fields may also be used. This allows creating event data filters that are active for certain receivers, only. Check the documentation on routing to different backends to learn more on the use case.

The available fields are Receiver.Name and Receiver.Index.

#### **Example: Clear Fields Per Receiver**

For this example, we take a look at the Session Detail metric. Consider there are two receivers configured, one for most metrics and an extra receiver for sensitive content with restricted access.

```
1 [EventDataFilter]
2 # Clear the contents of window titles for any receiver except "
        uberagent_sensitive"
3 Action = clear
4 Sourcetype = Session:SessionDetail
5 Field = SessionFgWindowTitle
6 Query = Receiver.Name != "uberagent_sensitive"
```

This configuration will clear the contents of SessionFgWindowTitle in all receivers, except the receiver uberagent\_sensitive.

#### **Example: Filter Events Per Receiver**

We can also use almost the same rule to achieve a different use case: exclude events from all receivers, except uberagent\_sensitive.

```
1 [EventDataFilter]
2 # Exclude this event from all receivers except "uberagent_sensitive"
3 Action = deny
4 Sourcetype = Session:SessionDetail
5 Query = Receiver.Name != "uberagent_sensitive"
```

Instead of clearing the field content for the non-matching receiver, we simply deny sending the event to all receivers, except uberagent\_sensitive.

## **More Examples**

More examples including rules created by our support for our customers can be found in the knowledge base article here.

# **Username and Configuration Setting Encryption**

November 28, 2024

uberAgent optionally encrypts user and domain names in the agent and has support to encrypt sensitive settings in its configuration.

### **User and Domain Names**

#### Encryption

User and domain names can be encrypted in the agent before being sent off to the backend. This can be useful for compliance with privacy regulations.

User and domain name encryption is disabled by default. If required, enable it via the configuration setting EncryptUserNames.

With encryption enabled, user and domain names show up in the backend and in dashboards like this:

| User ‡                                            | 1 | Host ‡          | 1 |
|---------------------------------------------------|---|-----------------|---|
| <pre>}.ttkb=wt0?43n5eyzm&gt;er1hqti3t&amp;0</pre> |   | VASTLIMITS-TIMM |   |

#### Decryption

uberAgent's download package comes with the command line-tool uAEncrypt.exe, which can be used to decrypt usernames as shown in the following example:

uAEncrypt.exe -decrypt -keyId 101 -data

# **Configuration Settings**

Configuration settings can optionally be obfuscated or retrieved from the OS-specific credential store. Obfuscation is the older option, but less secure. The OS credential store has been added in uberAgent 7.2 and is the recommended way to store passwords and other sensitive information that is required by uberAgent.

# Encryption

Some configuration setting may optionally be retrieved from the OS-specific credential store. To indicate to uberAgent that a setting should be read from the OS credential store, specify its value in the following format: ###UA\_CREDENTIAL\_SOMENAME###. When uberAgent encounters the above format in its configuration, it reads the actual value from the setting SOMENAME in the OS credential store.

### Example:

To secure a backend receiver's REST token, specify it in uberAgent's configuration as follows:

### RESTToken = ###UA\_CREDENTIAL\_SplunkRESTToken###

Distribute the actual REST token value to the OS credential store (see below) of all endpoints where uberAgent's configuration references it.

**Supported Settings** Encryption is supported for the following configuration settings:

```
1 [AzureEventHubsConfiguration]
2 AzureClientSecret
3
4 [CitrixADC_Config]
5 Password
6
7 [CitrixCloud_Config]
8 ClientSecret
9
10 [Receiver]
11 RESTToken
12 TLSClientCertificate
```

**Deployment to the OS Credential Store** uberAgent doesn't handle the deployment of secrets to the endpoint's OS credential store.

**Windows Implementation** The credentials are read from the SYSTEM user's credential store (more information).

**macOS Implementation** Under macOS the credentials are read from the keychain (more information). The keychain items

must be stored in the system keychain, and uberAgent must be exempt from the option Confirm before allowing access under the tab Access Control.

#### Example:

To create a keychain item securing the REST token for Splunk, you can run the following command line:

```
sudo security add-generic-password -a "Splunk"-s "uberAgent"-w "
TOKEN_TO_BE_USED"-T "/Library/uberAgent/uberAgent.app"-U /Library/
Keychains/System.keychain
```

where Splunk is the keychain item's account name, uberAgent is the service name and TOKEN\_TO\_BE\_USED the REST token. The account name can be chosen freely. If you want to change the default service name uberAgent, you can do so by adding the configuration option CredentialStoreServiceName in stanza Miscellaneous, and passing the name with option -s as seen in the example above.

Example:

```
1 [Miscellaneous]
2 ConfigFlags = CredentialStoreServiceName:MY_CUSTOM_SERVICE_NAME
```

### Obfuscation

Sensitive settings like passwords can be obfuscated with the command-line tool uAEncrypt. exe, which is available in the uberAgent download package. The syntax is viewable by running uAEncrypt.exe -?.

To encrypt MySecretPassword:

uAEncrypt.exe -encrypt -keyId 1 -data PlaintextData

**De-Obfuscation** De-obfuscation is possible with:

uAEncrypt.exe -decrypt -keyId 1 -data ObfuscatedData

Supported Settings Obfuscation is supported for all configuration settings.

# **ESA Features & Configuration**

November 28, 2024

This section describes features that are part of the uberAgent ESA endpoint security analytics product. Please take a look at the UXM and ESA products page for an explanation what the two products are about and how they work together.

# **Enabling ESA**

## November 28, 2024

uberAgent ESA is enabled or disabled through the configuration setting EnableESA. In the default configuration, EnableESA is set to **true**. However, the endpoint agent enables ESA only if one of the following is also true:

- Valid UXM and ESA licenses are available (i.e., the product is properly licensed)
- Neither UXM nor ESA licenses are available (demo mode)

# ESA Enables EnableExtendedInfo

When ESA is enabled, EnableExtendedInfo is automatically enabled, too, irrespective of the configuration setting of the same name. EnableExtendedInfo ensures that GUIDs are added to process events so that individual process instances can be identified and tracked over time.

# **Threat Detection Engine**

#### November 28, 2024

uberAgent ESA Threat Detection makes system activity traceable and searchable.

When a Threat Detection rule matches a risky process, an unusual network connection, or similar activity, uberAgent ESA creates an event in your SIEM (e.g., Splunk). Threat Detection's comprehensive, extensible ruleset is powered by uAQL, a feature-rich query language that is both easy to read by humans and fast to process by computers.

uberAgent ESA comes with hundreds of predefined rules for many common attack vectors and converters for Sysmon rules and Sigma signatures. Customizing and extending ESA's ruleset is explicitly encouraged.

# **Rule Sources**

uberAgent ESA ships with rules from two different sources: vast limits rules and third-party rules. The former are curated by vast limits, while the latter are converted from sources such as the Sigma project.

# **Rule Storage**

uberAgent ESA Threat Detection rules are part of uberAgent's configuration, which is maintained in the uberAgent Configuration GitHub repository.

# Metadata

# Annotation (MITRE ATT&CK Technique ID)

Annotations add supplementary data to Threat Detection rules, notably MITRE ATT&CK technique IDs.

## Tag & Risk Score

Every ESA Threat Detection rule comes with a tag and a risk score that are assigned to matching events.

## Sourcetype

ESA Threat Detection events are assigned the sourcetype uber AgentESA: ActivityMonitoring : ProcessTagging (see the metrics documentation for a description of the fields).

# Visualization

ESA Threat Detection events are visualized in the *Threat Detection Events* dashboard, which is part of the uberAgent\_ESA Splunk searchhead app.

# File System Activity Monitoring

November 28, 2024

File system activity monitoring is uberAgent ESA's capability to detect changes to objects in the file system. The monitored object types include files, of course, but also named pipes. uberAgent ESA can identify and react many different types of file system events, e.g., read, write, delete. Please see the event types documentation for details.

# Configuration

File system activity monitoring can be configured via the stanza [FilesystemMonitoring]. By default, file system activity monitoring is enabled. To disable file system activity monitoring set Enabled = **false**.

### **Monitored Volumes**

**New Volumes Added to the System** In the default configuration, uberAgent only monitors volumes that were present when the agent was started; newly added volumes are ignored. This can be changed by setting Hotplug = true.

**Disabling Monitoring by Volume Type** To monitor only certain volume types, use the setting Monitor. The following table shows available values.

| Volume type | Description                                                                                                    | Platform |
|-------------|----------------------------------------------------------------------------------------------------|----------|
| Disks       | Monitors all hard drives. This includes removable media                                                                | all      |
| Mailslots   | such as USB thumb drives.<br>Monitors all mailslots, a<br>mechanism for one-way                                        | Windows  |
|             | interprocess communication<br>(IPC) using pseudofiles that<br>reside in memory.                                        |          |
| NamedPipes  | Monitors all named pipes, a<br>mechanism for interprocess<br>communication (IPC) that is<br>accessed much like a file. | Windows  |

| Volume type   | Description                                                                                                    | Platform |
|---------------|----------------------------------------------------------------------------------------------------|----------|
| NetworkShares | Monitors all remote file systems<br>(access to network shares).<br>Supported protocols depend<br>on the OS:                                                          | all      |
|               | Windows: all protocols<br>handled by the multiple UNC<br>provider (MUP), typically:<br>SMBRDPNP (remote desktop<br>services client drives)WebDAV<br>macOS: SMBAFPNFS |          |

#### **Example Configurations**

With the following example configuration, uberAgent monitors disks only, i.e., hard drives and removable media. As Hotplug is set to **true**, uberAgent monitors volumes that were present when the agent was started as well as volumes mounted at runtime. Monitoring of network shares, mailslots, and named pipes is disabled.

```
1 [ProductComponents]
2 EnableESA = true
3
4 [FilesystemMonitoring]
5 Enabled = true
6 Hotplug = true
7 Monitor = Disks
```

With the following example configuration, uberAgent monitors disks and network shares. As Hotplug is not enabled, uberAgent only monitors volumes that were present when the agent was started. Monitoring of mailslots and named pipes is disabled.

```
1 [ProductComponents]
2 EnableESA = true
3
4 [FilesystemMonitoring]
5 Enabled = true
6 Monitor = Disks
7 Monitor = NetworkShares
```

# File System Events in Threat Detection Engine (TDE)

File system events are available in TDE rules, whose queries are powered by uAQL. uAQL queries for file system events can make use of common event properties as well as file system event properties.

#### **Example Rule for Windows**

The following example detects writes to files in the directory C: \Windows (Windows):

```
1 [ActivityMonitoringRule]
2 # Detect writes to files in the directory C:\Windows.
3 RuleId = 2b635c8b-3c2b-4c51-b073-40a796d4ab9e-write
4 RuleName = Any file write
5 EventType = File.Write
6 Tag = file-write
7 RiskScore = 100
8 Query = File.Path like "%C:\\Windows\\%"
9 GenericProperty1 = File.Name
10 GenericProperty2 = File.CreationDate
11 GenericProperty3 = File.IsExecutable
12 GenericProperty4 = File.Path
```

#### Example Rule for macOS

The following example detects writes to files in the directory /Library/LaunchAgents (macOS):

```
1 [ActivityMonitoringRule]
2 # Detect writes to files in the directory /Library/LaunchAgents.
3 RuleId = 2b635c8b-3c2b-4c51-b073-40a796d4ab9e-write
4 RuleName = Any file write
5 EventType = File.Write
6 Tag = file-write
7 RiskScore = 100
8 Query = File.Path like "%/Library/LaunchAgents/%"
9 GenericProperty1 = File.Name
10 GenericProperty2 = File.CreationDate
11 GenericProperty3 = File.IsExecutable
12 GenericProperty4 = File.Path
```

#### **Platform-Specific Notes**

#### Windows

On Windows, uberAgent uses a minifilter driver to monitor the file system. Only successful file system activity is reported. Attempts that are not permitted due to missing permissions and attempts that

are blocked by security products are not reported.

#### macOS

On macOS, uberAgent leverages the Endpoint Security Framework to monitor the file system. The Endpoint Security Framework provides the necessary APIs to capture a comprehensive range of events, including both successful and unsuccessful events. Different from the Windows implementation, on macOS uberAgent may capture unsuccessful events, too. Such events might result from permissions issues, for example. Specific results depend on the altitude at which the framework hooks the list of syscalls needed for file system activity.

# Network Monitoring

November 28, 2024

The ESA Threat Detection rules for monitoring network activity are vast limits vendor rules.

### **Network Rules**

The rules in this section detect suspicious behavior related to network operations.

- Suspicious network target names
- PowerShell outbound network connections
- Suspicious outbound Kerberos connections
- PowerShell remoting
- Detect network connects from suspicious sources
- Detect network connects from Windows processes
- Detect network connects from third-party tools
- RDP connects from non-RDP software, indicating lateral movement
- Detect network connects to suspicious ports
- Detect network connects to 80 and 443 from non-browser applications

# **MS Office & Acrobat Reader Monitoring**

#### November 28, 2024

The ESA Threat Detection rules for monitoring Microsoft Office and Adobe Acrobat Reader are vast limits vendor rules.

# **Microsoft Office Rules**

The rules in this section detect suspicious behavior with MS Office applications.

- Detect macro execution with the default Office security configuration applied ("disable all macros with notification")
- Detect child processes of Microsoft Office applications (dedicated rules for scripts and other types of child processes)
- Detect Microsoft Office download operations
- Detect Microsoft Office applications executing macros that access WMI to create child processes
- Suspicious DLL load by Office
- Detect loading of MAPI DLLs from processes other than Outlook

## Adobe Acrobat Reader Rules

The rules in this section detect suspicious behavior with Adobe Acrobat Reader.

• Detect child processes of Adobe Reader

# **LOLBAS Monitoring**

#### November 28, 2024

LOLBAS stands for Living Off the Land Binaries And Scripts, a type of activity that misuses tools and executables that are already there because they are part of the operating system. To cite the LOLBAS' project's criteria, a LOLBin/lib/script must:

- Be a Microsoft-signed file, either native to the OS or downloaded from Microsoft.
- Have extra "unexpected" functionality. It is not interesting to document intended use cases.
- Have functionality that would be useful to an APT or red team.

The ESA Threat Detection rules for monitoring LOLBAS activity are vast limits vendor rules.

## **LOLBAS Rules**

The rules in this section detect suspicious behavior related to operating system binaries.

- Unusual child processes and DLL loads
- Detect starts from non-default locations
- Detect proxy execution
- Detect UAC bypass
- Detect csc/jsc compile
- Detect execute from alternate data streams
- Detect AWL bypass
- Detect encode and decode operations
- Detect copy operations
- Detect download operations

# **Process Tampering Monitoring**

November 28, 2024

uberAgent ESA detects several malicious attack techniques such as Process Herpaderping and Process Hollowing. We name these attack techniques Process Tampering events.

# Configuration

uberAgent ESA Process Tampering Monitoring is enabled or disabled through a configuration option. The related configuration Stanza is [ProcessStartupSettings].

Configure the setting EnableProcessTampering = **false** to disable process tampering monitoring.

By default, this option is enabled (requires ESA enabled, too).

# **Detecting Process Tampering Events**

Any process tampering action is queryable with uAQL and its Threat Detection Engine rules.

# Example Rule

The following example detects any Process Tampering event and forwards it to your backend, once triggered.

```
1 [ActivityMonitoringRule]
2 # Detects any Process Tampering action
3 RuleName = Detects any Process Tampering action
4 EventType = Process.TamperingEvent
5 Tag = process-tampering
6 RiskScore = 75
7 Query = true
```

This example rule forwards any tampering event. You may filter this with more advanced conditions using Common Event Properties.

# **Introduction to Process Tampering**

While there are a couple of different techniques the outcome is most likely the same. A malicious process is running in the context of a non-malicious process and tries to hide malicious actions in the context of this good process. There are many good resources available that explain these techniques in detail. To get you a short summary please refer to the notes below.

# What is Process Hollowing

A process is launched in a suspended state and executable code is unmapped and replaced with malicious code and resumed.

# What is Process Herpaderping

This technique requires replacing an executable binary with a malicious file and launching it. Then, the original file is restored and the malicious executable pretends to be the original one.

# **Remote Thread Monitoring**

November 28, 2024

uberAgent ESA detects remote thread creation that may be used in malicious attack techniques or suspicious activities such as DLL injections or malicious code execution in remote processes.

# Configuration

uberAgent ESA Remote Thread Monitoring is enabled or disabled through a configuration option. The related configuration Stanza is [Miscellaneous].

Configure the setting RemoteThreadMonitoring = **false** to disable remote thread monitoring.

By default, this option is enabled (requires ESA enabled and Process Startup metrics enabled, too).

# **Detecting Remote Thread Events**

Any remote thread action is queryable with uAQL and its Threat Detection Engine rules.

#### **Example Rule**

The following example detects any Remote Thread event and forwards it to your backend, once triggered.

```
1 [ActivityMonitoringRule]
2 # Detect any remote thread creation
3 RuleName = Detect remote thread creations
4 EventType = Process.CreateRemoteThread
5 Query = true
6 Tag = process-create-remote-thread
7 RiskScore = 75
8 GenericProperty1 = Thread.Id
9 GenericProperty2 = Thread.Timestamp
10 GenericProperty3 = Thread.StartAddress
11 GenericProperty4 = Thread.StartModule
12 GenericProperty5 = Thread.StartFunctionName
```

However, this general rule may include false positives. There are many cases where remote threads are used that are absolutely not malicious or suspicious. (e.g. debugging applications or OS remote threads)

Therefore it is recommended to filter this with more advanced conditions using Common Event Properties and Remote Event Properties.

uberAgent ESA is shipped with many automatically converted rules from Sigma. This ruleset already includes several useful Remote Thread detection rules.

# **Root CA certificate monitoring**

November 28, 2024

The ESA Threat Detection rules for monitoring changes to root CA certificates are vast limits vendor rules.

The rules detect certificate chain cloning and cloned root trust attacks by monitoring writes to user and machine registry keys. For details, check the following rules:

- Detect AuthRoot, CA and Root certificate changes per machine
- Detect AuthRoot, CA and Root certificate changes per user

# **Security Descriptor & ACL Monitoring**

November 28, 2024

The ESA Threat Detection rules for permissions (security descriptors and ACLs) are vast limits vendor rules.

# **File System ACL Rules**

The rules in this section detect suspicious behavior related to file system permissions (ACLs).

- Detect processes started from directories that are user-writeable
- Detect process starts from directories with a low mandatory integrity label

# **Security Descriptor Monitoring Capabilities**

uberAgent ESA has sophisticated features that make security descriptors, which can be a bit obscure and difficult to work with, much more accessible:

- SID to name lookup
- Conversion of hex access masks to permission strings

Please see this document for details.

# Sigma Rules & Converter

#### November 28, 2024

uberAgent ESA ships with Threat Detection rules derived from Sigma signatures. These rules are grouped by severity: critical, high, medium, and low.

By their nature, Sigma rules are pretty dynamic and may change quickly. Our Sigma rule coverage explorer web app lets you browse and explore which Sigma rules are supported in which uberAgent version - and why. See below for instructions on how to convert Sigma rules yourself with our **Sigma converter**.

# Sigma Rules

Following is an excerpt of some Sigma rules that ship with uberAgent ESA:

- Detect Ryuk ransomware command lines
- Detect DNS tunnel activity for Muddywater actor
- Detect a suspicious PowerShell command-line combination as used by APT29 in a campaign against US think tanks
- Detect Russian group activity as described in Global Threat Report 2019 by Crowdstrike
- Detect a suspicious DLL loading from AppData\Local as described in BlueMashroom report
- Detect Chafer activity attributed to OilRig as reported in Nyotron report in March 2018
- Detect CrackMapExecWin activity as described by NCSC
- Detect Elise backdoor activity as used by APT32
- Detect the execution of DLL side-loading malware used by threat group Emissary Panda aka APT27
- Detect a specific tool and export used by EquationGroup
- Detects Golden Chickens deployment method as used by Evilnum in a report published in July 2020
- Detect tools and process executions as observed in a Greenbug campaign in May 2020
- Detect Judgement Panda activity as described in Global Threat Report 2019 by Crowdstrike
- Detect registry modifications performed by Ke3chang malware in campaigns running in 2019 and 2020
- Detects Trojan loader activity as used by APT28
- …and hundreds more

Not all Sigma rules are enabled by default.

# Sigma Converter

vast limits maintains a Sigma to uberAgent rule converter as part of the Sigma project. The converter is implemented as a Sigma backend. Please see the header of uberAgent's Sigma rule files for instructions on how to invoke the conversion.

# Sysmon Rule Converter

November 28, 2024

# The Sysmon to uberAgent rule converter **translates Sysmon rules into the format used by uberA-gent ESA**.

Sysmon is one of the most popular endpoint detection tools. Numerous quality rulesets are maintained by the security community. The Sysmon converter makes those rulesets available for use with uberAgent ESA.

# uberAgent ESA as Sysmon Alternative

In addition to the Sysmon converter, vast limits also provides a converter for Sigma rules. This makes uberAgent one of the most versatile detection tools on the market. Read on to find out why you should consider uberAgent ESA as an alternative to Sysmon.

# **Getting Started**

#### Download

To download the Sysmon converter, head over to the releases section of its GitHub repository.

#### Usage

Please see the Sysmon converter's readme for usage information.

# **Sysmon Converter Details**

#### **Development Info**

The Sysmon converter is developed as an open-source project on GitHub. Contributions are always welcome!

The Sysmon converter is written in C# .NET. Release builds are available for Windows.

# **Threat Detection Engine**

November 28, 2024

uberAgent ESA Threat Detection makes system activity traceable and searchable.

When a Threat Detection rule matches a risky process, an unusual network connection, or similar activity, uberAgent ESA creates an event in your SIEM (e.g., Splunk). Threat Detection's comprehensive, extensible ruleset is powered by uAQL, a feature-rich query language that is both easy to read by humans and fast to process by computers.

uberAgent ESA comes with hundreds of predefined rules for many common attack vectors and converters for Sysmon rules and Sigma signatures. Customizing and extending ESA's ruleset is explicitly encouraged.

# **Rule Sources**

uberAgent ESA ships with rules from two different sources: vast limits rules and third-party rules. The former are curated by vast limits, while the latter are converted from sources such as the Sigma project.

# **Rule Storage**

uberAgent ESA Threat Detection rules are part of uberAgent's configuration, which is maintained in the uberAgent Configuration GitHub repository.

# Metadata

# Annotation (MITRE ATT&CK Technique ID)

Annotations add supplementary data to Threat Detection rules, notably MITRE ATT&CK technique IDs.

# Tag & Risk Score

Every ESA Threat Detection rule comes with a tag and a risk score that are assigned to matching events.

# Sourcetype

ESA Threat Detection events are assigned the sourcetype uber AgentESA: ActivityMonitoring : ProcessTagging (see the metrics documentation for a description of the fields).

# Visualization

ESA Threat Detection events are visualized in the *Threat Detection Events* dashboard, which is part of the uberAgent\_ESA Splunk searchhead app.

# **Rule Syntax**

November 28, 2024

uberAgent ESA's Threat Detection rules are part of the configuration. This page documents the rule syntax.

# Example

The following example shows a simple rule that is triggered whenever a process is started (EventType = Process.Start). The rule's query checks if the started process'name is wmiprvse.exe. If that is the case, the rule matches, and an event with the tag proc-start-wmiservice-child is sent to the backend.

```
1 [ThreatDetectionRule]
2 RuleId = 0albbfbc-e0d9-4c49-953e-e3lc3aa3fc91
3 RuleName = Detect child processes of the WMI service
4 EventType = Process.Start
5 Annotation = {
6 "mitre_attack": ["T1071", "T1071.004"] }
7
8 Tag = proc-start-wmiservice-child
9 Query = Parent.Name == "wmiprvse.exe"
```

# **Rule Stanzas**

There can be any number of [ThreatDetectionRule] stanzas, each defining one rule. Rules are processed in the order in which they are defined in the configuration. uberAgent ESA always processes all rules for every activity. This means that multiple events may be generated per activity.

# **Rule Components**

An [ThreatDetectionRule] stanza may contain the following components.

#### RuleName

- Setting name: RuleName
- Description: any name to more easily identify a rule. Not used by uberAgent.
- Valid values: any string
- Default: empty
- Required: yes

#### EventType

• Setting name: EventType

- **Description:** the type of event this rule applies to.
- Valid values: see the event types page
- **Default:** empty
- Required: yes

#### Annotation

- Setting name: Annotation
- Description: one or more annotations for the event in JSON format
- Valid values:
  - Supported in Splunk Enterprise Security: nist, kill\_chain\_phases, cis20, mitre\_attack, or any custom cyber security framework
  - Supported in uberAgent ESA: mitre\_attack
- Default: empty
- Required: no

#### Hive

This setting is only valid for registry events.

- Setting name: Hive
- **Description:** a comma-separated list of registry hives that are matched against before evaluating the query. For best performance, only the necessary hives should be specified.
- Valid values:
  - HKLM, matches HKEY\_LOCAL\_MACHINE
  - HKU, matches HKEY\_USERS
  - A, matches application hives
  - WC, matches App-V packages and UWP apps
  - \*, matches events in any hive. Note that \* has a high performance impact and should be avoided if possible.
- Default: empty
- **Required:** only if EventType is a registry event type.

# Query

- Setting name: Query
- **Description:** a uAQL query string that is matched against the properties of the event. A rule is considered matching if the query returns **true**.
- Valid values: any uAQL query string
- Default: empty
- Required: yes

# Tag

- Setting name: Tag
- **Description:** a tag assigned to events matching this rule.
- Valid values: any string
- Default: empty
- Required: yes

# RuleId

- Setting name: RuleId
- **Description:** a unique id assigned to this rule.
- Valid values: any string, e.g.: 7098a059-4191-4a9e-973c-8976d61cddc0
- **Default:** empty
- Required: yes

# RiskScore

- Setting name: RiskScore
- **Description:** a risk score assigned to events matching this rule.
- Valid values: any number from 0 to 100. If an invalid value is set, the rule is ignored.
- Default: 50
- Required: no

# VerboseLogging

- Setting name: VerboseLogging
- **Description:** if enabled, more detail is added to the log file, e.g., the fully evaluated security descriptor if an SDDL rule is configured.
- Valid values: true or false

- Default: false
- **Required:** no

### **Rule Evaluation**

Rules are evaluated by running the rule's query with the event properties as input.

# **Reusable uAQL Queries**

Commonly used queries can be defined as expressions, a functionality that is similar to macros or functions in other languages. This gives you the flexibility to write query code only once and use it multiple times.

#### Example

The following declares the Threat Detection expression **ParentIsMsOffice** to identify Microsoft Office as a parent application.

```
1 [AddThreatDetectionExpression name=ParentIsMsOffice]
2 Query = istartswith(Parent.Company, "Microsoft") and Parent.Name in ["
        excel.exe", "msaccess.exe", "onenote.exe", "outlook.exe", "powerpnt.
        exe", "winword.exe"]
```

The expression **ParentIsMsOffice** is used in the following Threat Detection rule to identify child processes of Microsoft Office.

Please note that expressions must be defined *before* usage. Ideally, expressions are defined at the top of the configuration file. Also, please make sure not to use reserved keywords as expression names.

# **Disabling Default Rules**

To disable any of the default rules, create a post-processing rule as follows:

```
1 [ThreatDetectionRuleExtension RuleId=RULE_ID]
2 Name = Disable the rule with ID RULE_ID
3 Query = false
```

# Example

To disable the rule with the ID 7098a059-4191-4a9e-973c-8976d61cddc0, add the following stanza to any uberAgent configuration file:

```
    [ThreatDetectionRuleExtension RuleId=7098a059-4191-4a9e-973c-8976
d61cddc0]
    Name = Disable the rule with ID 7098a059-4191-4a9e-973c-8976d61cddc0
    Query = false
```

# Handle False Positives with Post-Processing

Consider the following default rule, which, unfortunately, also matches certain Splunk processes:

To prevent the above rule from matching your Splunk processes, add the following post-processing stanza to any uberAgent configuration file:

```
1 [ThreatDetectionRuleExtension RuleId=bdc64095-d59a-42a2-8588-71
fd9c9d9abc]
2 Query = Rule.Result and Parent.Name != "Splunkd.exe"
```

The above rule extension does what its name implies: it extends the original rule's uAQL query with additional statements, which is ideal for adding exclusions.

An important feature of how we've set up rule post-processing is its flexibility. Extension sections can be used not just for one rule at a time, but they can also be applied to groups of rules together. For example, a certain extension section could be set up to affect all rules that deal with network events:

```
1 [ThreatDetectionRuleExtension EventType=Net.Any]
2 Query = Rule.Result and Parent.Name != "Splunkd.exe"
```

# **Rule Editor: uAQL Studio**

November 28, 2024

uAQL Studio is a free online tool to learn, build and test uberAgent ESA Threat Detection rules.

# Quickstart

Follow these steps to get started with uAQL Studio quickly:

- 1. Open uAQL Studio in a new browser tab
- 2. Select an event type
- 3. Add events to test the uAQL query your going to write
- 4. Work on your uAQL query until it matches your test events correctly
- 5. Fill out the fields Rule name, Tag, Risk score
- 6. Copy the rule definition from the preview pane to the clipboard and paste it into your uberAgent ESA configuration

# Walkthrough

In this walkthrough, we're building a Threat Detection rule that detects script child processes of Microsoft Office applications.

# Launch uAQL Studio

Click the following link to launch uAQL Studio in a new browser tab: https://uberagent.com/uaql-studio/.

# Select an Event Type

uberAgent ESA Threat Detection supports many different types of events, including process, network, registry, and DNS events. Select the **Process.Start** event type:

#### uberAgent 7.3.1

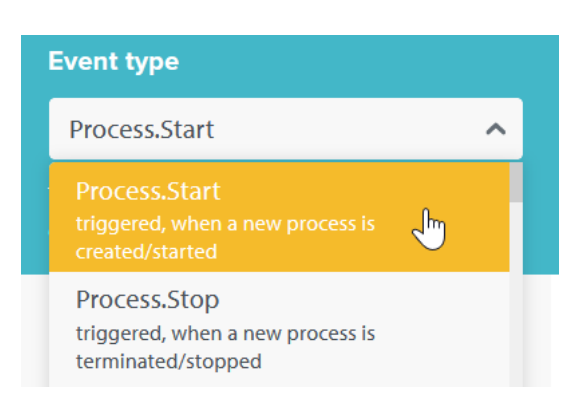

### Add a Test Event

Click **Add event** and specify the properties of an event you want uAQL Studio to match against the uAQL query you're going to write. Since we're creating a rule to detect script child processes of MS Office apps we're adding the properties of just such an event:

- Parent.Name: excel.exe
- Parent.Company: Microsoft
- Process.Name: powershell.exe

It should look similar to this:

|   | Process        | Image |   | Network       |   | DNS | Registry |
|---|----------------|-------|---|---------------|---|-----|----------|
| 8 | Parent.Name    |       | ~ | excel.exe     |   |     |          |
| 8 | Parent.Company |       | ~ | Microsoft     |   |     |          |
| 8 | Process.Name   |       | ~ | powershell.ex | œ |     |          |
| Ð | Add property   |       |   |               |   |     |          |

This event does not match the rule definition

As you can see in the lower right corner of the above screenshot, at this point the test event is not matched by the rule definition (aka, the query). That is correct, of course. After all, the query is still empty!

# Define the uAQL Query

**Detecting Child Processes of MS Office Apps** Let's start to work on our detection query by first creating a snippet that identifies child processes of MS Office apps. Please see the documentation for details. The following properties should work:

- 1. the company name of the parent process needs to start with Microsoft (which also covers "Microsoft Corporation" and variants like "Microsoft Corp.", all of which can be found in the wild)
- 2. the parent process name must be one of the following: excel.exe, msaccess.exe, onenote.exe, outlook.exe, powerpnt.exe, winword.exe

In uAQL code the above looks as follows:

```
1 istartswith(Parent.Company, "Microsoft") and Parent.Name in ["excel.exe
    ", "msaccess.exe", "onenote.exe", "outlook.exe", "powerpnt.exe", "
    winword.exe"]
```

**Detecting Script Processes** We define the following executables as script runtimes:

- 1. PowerShell: powershell.exe, pwsh.exe
- 2. Batch, VBS, miscellaneous: cmd.exe, cscript.exe, wscript.exe, ftp.exe

In uAQL code the above looks as follows:

```
1 Process.Name in ["cmd.exe", "cscript.exe", "wscript.exe", "ftp.exe"] or
Process.Name in ["powershell.exe", "pwsh.exe"]
```

**Putting the Query Together** We can now combine the two snippets into the complete uAQL query:

```
1 istartswith(Parent.Company, "Microsoft") and Parent.Name in ["excel.exe
    ", "msaccess.exe", "onenote.exe", "outlook.exe", "powerpnt.exe", "
    winword.exe"] and (Process.Name in ["cmd.exe", "cscript.exe", "
    wscript.exe", "ftp.exe"] or Process.Name in ["powershell.exe", "pwsh
    .exe"])
```

**Paste the Query Into uAQL Studio** Copy the completed query from above and paste it into the **Query** field in uAQL Studio. The built-in syntax checking mechanism should show a green checkmark similar to the following:

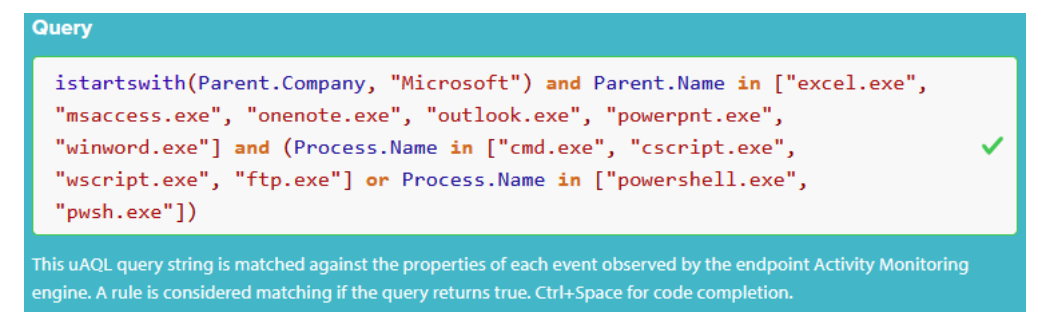

**Verify the Test Event Matches** Take a look at the test event we created earlier. The green border indicates that it matches the query. The text in the lower right corner has changed to *This event matches the rule definition*:

| _ |                |         | e e                                    |
|---|----------------|---------|----------------------------------------|
|   | Process Image  | Network | c DNS Registry                         |
|   |                |         |                                        |
|   | Parent.Name    | ~       | excel.exe                              |
| 8 | Parent.Company | ~       | Microsoft                              |
| ⊗ | Process.Name   | ~       | powershell.exe                         |
| • | Add property   |         | This event matches the rule definition |

# Add Rule Metadata

The rule definition is now complete but we need to add some metadata to make it usable with uberAgent and Splunk. Please see the documentation for details. The following values work well:

- Rule name: Detect script child processes of Microsoft Office applications
- Tag: proc-start-msoffice-child
- Risk score: 100

The UI should now look similar to the following:

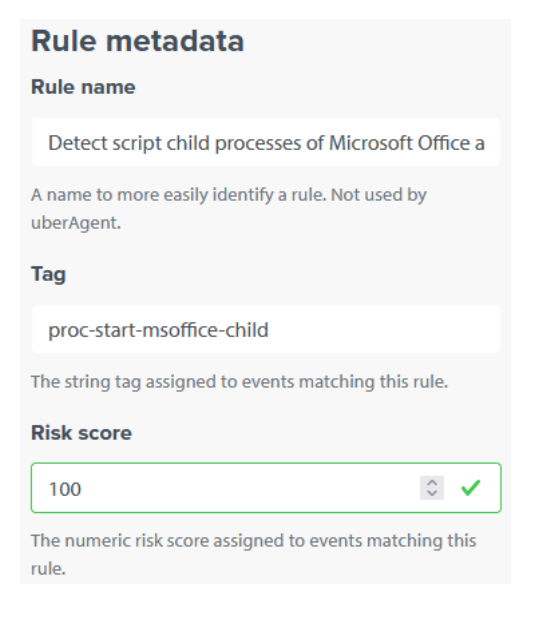

#### **Copy the Rule Definition**

With this, the rule definition is complete. We can copy it from the preview pane and use it with uberAgent ESA!

```
Rule preview

Copy to clipboard 

[ActivityMonitoringRule]

Name = Detect script child processes of Microsoft Office applications

EventType = Process.Start

Tag = proc-start-msoffice-child

RiskScore = 100

Query = istartswith(Parent.Company, "Microsoft") and Parent.Name in ["excel.exe", "msaccess.exe",

"onenote.exe", "outlook.exe", "powerpnt.exe", "winword.exe"] and (Process.Name in ["cmd.exe",

"cscript.exe", "wscript.exe", "ftp.exe"] or Process.Name in ["powershell.exe", "pwsh.exe"])
```

# **Event Types**

November 28, 2024

uberAgent ESA's Threat Detection rules can be triggered by many different types of events.

Event types are specified in the EventType component of [ActivityMonitoringRule] stanzas (rule syntax).

# **Process & Image Events**

#### **Event Types**

The following process event types are available:

- Process.Start: a new process is created/started.
- Process.Stop: a process is terminated/stopped.
- Process.CreateRemoteThread: a process is starting a thread in another process.
- Process.TamperingEvent: a process tampering event is detected.
- Image.Load: an executable image (e.g., a DLL) is loaded.
- Driver. Load: a kernel image (e.g., a driver) is loaded.

#### **Event Properties**

Common event properties are available with all types of events. Remote thread creation events and image load events have additional properties.

#### **Network Events**

#### **Event Types**

The following network event types are available:

- Net. Send: a network packet is sent.
- Net.Receive: a network packet is received.
- Net.Connect: a network connection is established.
- Net.Reconnect: a network connection is re-established.
- Net.Retransmit: a network packet is retransmitted (sent again).

#### **Event Properties**

Please see the documentation for the properties of network events.

# **Registry Events**

#### Event Types

The following registry event types are available:

• Reg. Key. Create: a registry key is created.

- Reg. Value.Write: a registry value is written. This includes registry value creation as well as changes to the value's name and data.
- Reg. Delete: a registry key or value is deleted.
- Reg.Key.Delete: a registry key is deleted.
- Reg. Value. Delete: a registry value is deleted.
- Reg.Key.SecurityChange: a registry key's security descriptor is changed.
- Reg. Key. Rename: a registry key is renamed.
- Reg.Key.SetInformation: a registry key metadata is changed (e.g. last-write time, tags, virtualization, etc.).
- Reg. Key. Load: a registry hive is loaded.
- Reg.Key.Unload: a registry hive is unloaded.
- Reg. Key. Save: a registry key is saved.
- Reg.Key.Restore: a registry key is restored.
- Reg.Key.Replace: a registry key is replaced.
- Reg. Any: any of the above.

#### **Event Properties**

Please see the documentation for the properties of registry events.

# **DNS Query Events**

#### **Event Types**

The following DNS query event types are available:

• DNS.Query: an outgoing DNS query request has completed, and a response has been received.

# **Event Properties**

Please see the documentation for the properties of DNS query events.

# File System Events

# Event Types

The following file system activity event types are available:

- File.ChangeCreationTime: a file's original creation timestamp is changed (available on Windows only).
- File.Create: a file is created.
- File.CreateStream: an alternate data stream (ADS) is created (available on Windows only).
- File.Delete: a file is deleted (all platforms)
- File.PipeCreate: a named pipe is created.
- File.PipeConnected: a client connects to a named pipe.
- File.RawAccessRead: raw read access to a target device, bypassing ACLs (available on Windows only).
- File.Rename: a file is renamed.
- File.Write: a file is being written to.
- File.Read: a file is being read from.

# **Event Properties**

Please see the documentation for the properties of file system activity events.

# **Common Event Properties**

November 28, 2024

The following event properties can be used with all types of events in uAQL queries.

| Property name        | uAQL Data Type | Description                                                    | Platform |
|----------------------|----------------|----------------------------------------------------------------|----------|
| Process.Id           | String         | The process'id (e.g.,<br>148)                                  | all      |
| Parent.Id            | String         | The process'parent's<br>id (e.g., 4)                           | all      |
| Process.Name         | String         | The process'image file<br>name (e.g.,<br>Winword.exe)          | all      |
| Parent.Name          | String         | The process'parent's<br>image file name (e.g.,<br>Winword.exe) | all      |
| Process.User.<br>Sid | String         | The process'user SID                                           | Win      |

| Property name           | uAQL Data Type | Description                                                                | Platform |
|-------------------------|----------------|----------------------------------------------------------------------------|----------|
| Process.User            | String         | The process'user<br>name in the format<br>domain\account                   | all      |
| Parent.User.Sid         | String         | The process'parent's<br>user SID                                           | Win      |
| Parent.User             | String         | The process'parent's<br>user name. Format on<br>Windows:<br>domain\account | all      |
| Process.Path            | String         | The process'full path<br>including the image<br>file name                  | all      |
| Parent.Path             | String         | The process'parent's<br>full path including the<br>image file name         | all      |
| Process.<br>CommandLine | String         | The process'command line                                                   | all      |
| Parent.<br>CommandLine  | String         | The process'parent's command line                                          | all      |
| Process.AppName         | String         | The process'<br>application name (e.g.,<br>Microsoft<br>Office)            | all      |
| Parent.AppName          | String         | The process'parent's<br>application name (e.g.,<br>Microsoft<br>Office)    | all      |
| Process.<br>AppVersion  | String         | The process' application version                                           | all      |
| Parent.<br>AppVersion   | String         | The process'parent's application version                                   | all      |
| Process.Company         | String         | The process'company<br>(as stored in the PE<br>image resources)            | Win      |

| Property name               | uAQL Data Type | Description                                                                                                    | Platform |
|-----------------------------|----------------|----------------------------------------------------------------------------------------------------|----------|
| Parent.Company              | String         | The process'parent's<br>company (as stored in<br>the PE image<br>resources)                                                                                                    | Win      |
| Process.<br>IsElevated      | Boolean        | Is the process<br>elevated?                                                                                                    | all      |
| Parent.<br>IsElevated       | Boolean        | Is the parent process elevated?                                                                                                    | all      |
| Process.<br>IsProtected     | Boolean        | Is the process protected?                                                                                                    | Win      |
| Parent.<br>IsProtected      | Boolean        | Is the parent process protected?                                                                                                    | Win      |
| Process.<br>SessionId       | Integer        | The process'session ID                                                                                                    | all      |
| Parent.<br>SessionId        | Integer        | The process'parent's session ID                                                                                                    | all      |
| Process.<br>DirectorySdSddl | String         | The security descriptor<br>(SD) of the process'<br>directory. The SD is<br>converted to the<br>security descriptor<br>string format (SDDL)<br>for the match. NULL<br>SDs, which grant full<br>access to everyone,<br>are represented as<br>[UA_NULL_SD]. SIDs<br>in the SD are looked up<br>and replaced with<br>names. Hex access<br>masks are replaced<br>with their string<br>representations in<br>SetACL's format<br>(details) | Win      |

| Property name           | uAQL Data Type | Description                                                                                                    | Platform                                        |
|-------------------------|----------------|----------------------------------------------------------------------------------------------------|-------------------------------------------------|
| Process.                | Boolean        | Is the process'                                                                                                    | Win                                             |
| DirectoryUserWri        | teable         | directory writeable by<br>the user that is logged<br>on the session the<br>process is started in?<br>Ignores processes in           |                                                 |
| Process.Hash.<br>MD5    | String         | MD5 hash of the process executable                                                                                                  | Win                                             |
| Process.Hash.<br>SHA1   | String         | SHA1 hash of the process executable                                                                                                 | Win                                             |
| Process.Hash.<br>SHA256 | String         | SHA256 hash of the process executable                                                                                               | Win                                             |
| Process.Hash.<br>IMP    | String         | Import-table hash of the process executable                                                                                         | Win                                             |
| Process.Hashes          | String         | All enabled hashes for<br>process are output<br>comma-separated,<br>e.g.: MD5=<br>CFCD208495D565EF6<br>, SHA1=<br>B6589FC6AB0DC82CF | Win<br>56E7DFF9F98764DA<br>512099D1C2D40AB994E8 |
| Parent.Hash.MD5         | String         | MD5 hash of the parent process executable                                                                                           | Win                                             |
| Parent.Hash.<br>SHA1    | String         | SHA1 hash of the<br>parent process<br>executable                                                                                    | Win                                             |
| Parent.Hash.<br>SHA256  | String         | SHA256 hash of the<br>parent process<br>executable                                                                                  | Win                                             |
| Parent.Hash.IMP         | String         | Import-table hash of<br>the parent process<br>executable                                                                            | Win                                             |

| Property name                | uAQL Data Type | Description                                                                                                    | Platform                                |
|------------------------------|----------------|----------------------------------------------------------------------------------------------------|-----------------------------------------|
| Parent.Hashes                | String         | All enabled hashes for<br>parent process are<br>output<br>comma-separated,<br>e.g.: MD5=                                                                                                    | Win                                     |
|                              |                | CFCD208495D565EF6<br>,SHA1=<br>B6589FC6AB0DC82CF                                                                                                    | 56E7DFF9F98764DA<br>F12099D1C2D40AB994E |
| Process.<br>IsSigned         | Boolean        | Is the process signed?<br>This evaluates to <b>true</b><br>even if the certificate<br>was revoked or is<br>expired.                                                                                                    | Win                                     |
| Process.<br>IsSignedByOSVend | Boolean<br>or  | Is the process signed<br>by the vendor of the<br>operating system (e.g.<br>Microsoft)? This<br>evaluates to <b>true</b><br>even if the certificate<br>was revoked or is<br>expired.                                                                | all                                     |
| Process.<br>Signature        | String         | The signer name.                                                                                                    | Win                                     |
| Process.<br>SignatureStatus  | String         | Evaluates to Valid<br>for a valid certificate<br>and, under Windows,<br>Invalid for an<br>invalid certificate.<br>Furthermore, it<br>evaluates to<br>SelfSigned under<br>macOS if the binary is<br>ad-hoc signed. It is<br>empty if the process is | all                                     |

| Property name                | uAQL Data Type | Description                                                                                                    | Platform |
|------------------------------|----------------|----------------------------------------------------------------------------------------------------|----------|
| Process.<br>SigningId        | String         | The unique identifier<br>associated with the<br>developer's certificate<br>used for signing the<br>bundle or binary.                                                                          | macOS    |
| Process.TeamId               | String         | A unique identifier<br>assigned by Apple to a<br>specific development<br>team.                                                                                                    | macOS    |
| Process.CdHash               | String         | The process's code directory hash.                                                                                                    | macOS    |
| Parent.IsSigned              | Boolean        | Is the parent process<br>signed? This evaluates<br>to <b>true</b> even if the<br>certificate was revoked<br>or is expired.                                                                    | Win      |
| Parent.<br>IsSignedByOSVendo | Boolean        | Is the parent process<br>signed by the vendor<br>of the operating<br>system (e.g.<br>Microsoft)? This<br>evaluates to <b>true</b><br>even if the certificate<br>was revoked or is<br>expired. | all      |
| Parent.<br>Signature         | String         | The signer name.                                                                                                    | Win      |

| Property name              | uAQL Data Type | Description                                                                                                    | Platform |
|----------------------------|----------------|----------------------------------------------------------------------------------------------------|----------|
| Parent.<br>SignatureStatus | String         | Evaluates to Valid<br>for a valid certificate<br>and, under Windows,<br>Invalid for an<br>invalid certificate.<br>Furthermore, it<br>evaluates to<br>SelfSigned under<br>macOS if the binary is<br>ad-hoc signed. It is<br>empty if the parent<br>process is not signed. | all      |
| Parent.<br>SigningId       | String         | The parent process's<br>unique identifier<br>associated with the<br>developer's certificate<br>used for signing the<br>bundle or binary.                                                                                                    | macOS    |
| Parent.TeamId              | String         | The parent process's<br>unique identifier<br>assigned by Apple to a<br>specific development<br>team.                                                                                                    | macOS    |
| Parent.CdHash              | String         | The parent process's code directory hash.                                                                                                    | macOS    |

#### Note for macOS

As all binaries for macOS on Apple Silicon are signed, Process.IsSigned and Parent. IsSigned are always true. To reflect if a binary is ad-hoc signed (i.e. there is no valid certificate included) Process.SignatureStatus, respectively Parent.SignatureStatus, are set to SelfSigned. If the binary is not ad-hoc signed those fields are set to valid. If the binary is not signed at all (e.g. because it is an Intel binary running under Rosetta 2) those fields are empty.

In case a process is already running before uberAgent is started, the following fields might be unavailable:

- \*.CdHash
- \*.IsSigned

- \*.IsSignedByOSVendor
- \*.SignatureStatus
- \*.SigningId
- \*.TeamId

As soon as the affected process calls fork or exec the values are available.

# **DNS Query Event Properties**

#### November 28, 2024

The following event properties can be used with DNS query events in uAQL queries (event type DNS. Query). In addition to the properties listed here, the common properties are applicable, too.

| Property name         | uAQL Data Type | Description                                                                                     | Platform |
|-----------------------|----------------|-------------------------------------------------------------------------------------------------|----------|
| Dns.<br>QueryRequest  | String         | The requested DNS name.                                                                         | all      |
| Dns.<br>QueryResponse | String         | Responses to the<br>request. May be a<br>semicolon; separated<br>list of multiple<br>responses. | all      |

# **File System Activity Event Properties**

#### November 28, 2024

You can use the following event properties with file system events in uAQL queries (event type File .\*). In addition to the properties listed here, the common properties are applicable, too.

| Property name         | uAQL Data Type | Description                                                        | Platform |
|-----------------------|----------------|--------------------------------------------------------------------|----------|
| File.<br>CreationDate | String         | The file creation date<br>(format: Unix epoch<br>timestamp in ms). | all      |

| Property name   | uAQL Data Type | Description               | Platform |  |  |
|-----------------|----------------|---------------------------|----------|--|--|
| File.           | Boolean        | Determined by             | macOS    |  |  |
| HasExecPermissi | ons            | checking the file's       |          |  |  |
|                 |                | executable bits.          |          |  |  |
|                 |                | Available for all event   |          |  |  |
|                 |                | types.                    |          |  |  |
| File.           | Boolean        | Indicates whether the     | all      |  |  |
| IsExecutable    |                | file is an executable.    |          |  |  |
|                 |                | Windows: determined       |          |  |  |
|                 |                | by inspecting the file's  |          |  |  |
|                 |                | first two bytes.          |          |  |  |
|                 |                | Available for the         |          |  |  |
|                 |                | following event types:    |          |  |  |
|                 |                | File.Create,              |          |  |  |
|                 |                | File.Delete,              |          |  |  |
|                 |                | File.                     |          |  |  |
|                 |                | ChangeCreationTi          | ne       |  |  |
|                 |                | .macOS: determined        |          |  |  |
|                 |                | by inspecting the file's  |          |  |  |
|                 |                | first four bytes.         |          |  |  |
|                 |                | Available for the         |          |  |  |
|                 |                | following event types:    |          |  |  |
|                 |                | File.                     |          |  |  |
|                 |                | ChangeCreationTi          | ne       |  |  |
|                 |                | ,File.Create,             |          |  |  |
|                 |                | File.Rename,              |          |  |  |
|                 |                | File.Write.               |          |  |  |
| File.Name       | String         | The file name only,       | all      |  |  |
|                 |                | without the path.         |          |  |  |
| File.Path       | String         | The full path including   | all      |  |  |
|                 |                | the file name.            |          |  |  |
| File.           | String         | In case of File.          | Windows  |  |  |
| PreviousCreatio | nDate          | ChangeCreationTi          | ne       |  |  |
|                 |                | events: the original      |          |  |  |
|                 |                | creation date.            |          |  |  |
| File.           | String         | In case of                | all      |  |  |
| PreviousName    |                | File.Rename               |          |  |  |
|                 |                | events: the original file |          |  |  |
|                 |                | name.                     |          |  |  |

| Property name | uAQL Data Type | Description               | Platform |
|---------------|----------------|---------------------------|----------|
| File.         | String         | In case of                | all      |
| PreviousPath  |                | File.Rename               |          |
|               |                | events: the original file |          |
|               |                | path including the file   |          |
|               |                | name.                     |          |

# **Image Load Event Properties**

# November 28, 2024

The following event properties can be used with image load events in uAQL queries (event type Image .Load and Driver.Load). In addition to the properties listed here, the common properties are applicable, too.

| Property name         | uAQL Data Type | Description                                               | Platform |
|-----------------------|----------------|-----------------------------------------------------------|----------|
| Image.Name            | String         | The image's file name<br>(e.g., userenv.dll)              | Win      |
| Image.Path            | String         | The image's full path<br>including the image<br>file name | Win      |
| Image.Hash.MD5        | String         | MD5 hash of the image                                     | Win      |
| Image.Hash.SHA1       | String         | SHA1 hash of the<br>image                                 | Win      |
| Image.Hash.<br>SHA256 | String         | SHA256 hash of the<br>image                               | Win      |
| Image.Hash.IMP        | String         | Import-table hash of<br>the image                         | Win      |

| Property name               | uAQL Data Type | Description                                                                                                    | Platform                |
|-----------------------------|----------------|----------------------------------------------------------------------------------------------------|-------------------------|
| Image.Hashes                | String         | All enabled hashes for<br>image are output<br>comma-separated,<br>e.g.: MD5=<br>CFCD208495D565EF6                                                                                                    | Win<br>66E7DFF9F98764DA |
|                             |                | ,SHA1=<br>B6589FC6AB0DC82CF                                                                                                    | -12099D1C2D40AB994E84   |
| Image.IsSigned              | Boolean        | Is the image signed?<br>This evaluates to <b>true</b><br>even if the certificate<br>was revoked or is<br>expired.                                                                                    | Win                     |
| Image.<br>IsSignedByOSVendo | Boolean<br>or  | Is the image signed by<br>the vendor of the<br>operating system (e.g.<br>Microsoft)? This<br>evaluates to <b>true</b><br>even if the certificate<br>was revoked or is<br>expired.<br>The signer name | Win                     |
| Image.Signature             | String         | The signer name.                                                                                                    | Win                     |
| Image.<br>SignatureStatus   | String         | Evaluates to Valid<br>for a valid certificate<br>and Invalid for an<br>invalid certificate. It is<br>empty if the image is<br>not signed.                                                            | Win                     |

# **Network Event Properties**

#### November 28, 2024

The following event properties can be used with network events in uAQL queries (event type Net.\*). In addition to the properties listed here, the common properties are applicable, too.

| Property name           | uAQL Data Type | Description                                                                                                   | Platform |
|-------------------------|----------------|----------------------------------------------------------------------------------------------------|----------|
| Net.Target.Ip           | String         | The network target's<br>IP address (IPv4 or<br>IPv6)                                                          | all      |
| Net.Target.<br>IpIsV6   | Boolean        | Indicates whether the<br>network target's IP<br>address is IPv6 (true)<br>or not (false).                     | all      |
| Net.Target.Name         | String         | The network target's<br>name. This is only<br>available if it can be<br>resolved from the local<br>DNS cache. | all      |
| Net.Target.Port         | Integer        | The network target's port                                                                                     | all      |
| Net.Target.<br>PortName | String         | A textual<br>representation of the<br>network target port,<br>e.g: https                                      | all      |
| Net.Target.<br>Protocol | String         | Either TCP or UDP                                                                                             | all      |
| Net.Source.Ip           | String         | The network source IP<br>address (IPv4 or IPv6)                                                               | all      |
| Net.Source.<br>IpIsV6   | Boolean        | Indicates whether the<br>network source IP<br>address is IPv6 (true)<br>or not (false).                       | all      |
| Net.Source.Name         | String         | The network source<br>name. This is only<br>available if it can be<br>resolved from the local<br>DNS cache.   | all      |
| Net.Source.Port         | Integer        | The network source port                                                                                       | all      |

| Net.Source. | String | A textual             | all |
|-------------|--------|-----------------------|-----|
| PortName    |        | representation of the |     |
|             |        | network source port,  |     |
|             |        | e.g: https            |     |
|             |        |                       |     |

# **Registry Event Properties**

November 28, 2024

The following event properties can be used with registry events in uAQL queries (event type Reg.\*). In addition to the properties listed here, the common properties are applicable, too.

| Property name           | uAQL Data Type | Description                                                                                                    | Platform |
|-------------------------|----------------|----------------------------------------------------------------------------------------------------|----------|
| Reg.Key.Path            | String         | The absolute path of<br>the registry key (e.g.,<br>^HKLM\\SYSTEM<br>\\.*ControlSet<br>.*\\Services\\<br>lmhosts\$). Not<br>supported for<br>Reg.Key.Rename. | Win      |
| Reg.Key.Name            | String         | The name of the<br>registry key - the last<br>path element of the<br>full path (e.g.,<br>^lmhosts\$). Not<br>supported for<br>Reg.Key.Rename.               | Win      |
| Reg.Parent.Key.<br>Path | String         | The absolute path to<br>the parent key (e.g.,<br>^HKLM\\SYSTEM<br>\\.*ControlSet<br>.*\\Services\$).<br>Not supported for<br>Reg.Key.Rename.                | Win      |

| Property name        | uAQL Data Type | Description                                                                                                    | Platform |
|----------------------|----------------|----------------------------------------------------------------------------------------------------|----------|
| Reg.Key.Path.<br>New | String         | The new absolute path<br>of the registry key (e.g.,<br>^HKLM\\SYSTEM<br>\\.*ControlSet<br>.*\\Services\\<br>lmhosts\$). Only<br>supported for<br>Reg.Key.Rename. | Win      |
| Reg.Key.Path.<br>Old | String         | The old absolute path<br>of the registry key (e.g.,<br>^HKLM\\SYSTEM<br>\\.*ControlSet<br>.*\\Services\\<br>lmhosts\$). Only<br>supported for<br>Reg.Key.Rename. | Win      |
| Reg.Value.Name       | String         | The name of a key<br>property (e.g.,<br>RequiredPrivilege<br>).                                                                                                  | Win<br>s |

| Property name   | uAQL Data Type | Description            | Platform |
|-----------------|----------------|------------------------|----------|
| Reg.Value.Data  | String         | The value is formatted | Win      |
|                 |                | to be compatible with  |          |
|                 |                | Sysmon. DWORD          |          |
|                 |                | values are formatted   |          |
|                 |                | with a hexadecimal     |          |
|                 |                | representation, for    |          |
|                 |                | example: DWORD (0      |          |
|                 |                | x0000001).             |          |
|                 |                | QWORD values are       |          |
|                 |                | shown in a range       |          |
|                 |                | format, such as:       |          |
|                 |                | QWORD (0               |          |
|                 |                | ×0000001-0             |          |
|                 |                | x00000002). Empty      |          |
|                 |                | Strings are denoted    |          |
|                 |                | as: (Empty). Binary    |          |
|                 |                | Data and Multiline     |          |
|                 |                | Strings, including     |          |
|                 |                | Empty Multiline        |          |
|                 |                | Strings, are all       |          |
|                 |                | represented as:        |          |
|                 |                | Binary Data.           |          |
|                 |                | <b>Regular Strings</b> |          |
|                 |                | remain unchanged.      |          |
|                 |                | Expandable Strings     |          |
|                 |                | have any percent (%)   |          |
|                 |                | characters escaped, so |          |
|                 |                | %PATH% becomes         |          |
|                 |                | %%PATH%%.              |          |
| Reg.Value.Data. | Number         | Access to the          | Win      |
| Number          |                | non-formatted DWORD    |          |
|                 |                | and QWORD registry     |          |
|                 |                | values as number.      |          |
| Reg.Value.Data. | String         | Access to the          | Win      |
| String          |                | non-formatted registry |          |
|                 |                | value strings.         |          |

| Property name  | uAQL Data Type | Description Platform           |
|----------------|----------------|--------------------------------|
| Reg.Value.Type | Number         | The numeric value Win          |
|                |                | represents the                 |
|                |                | data-type of the               |
|                |                | content written to the         |
|                |                | registry value. Possible       |
|                |                | values include: 0 =            |
|                |                | REG_NONE 1 =                   |
|                |                | REG_SZ 2 =                     |
|                |                | REG_EXPAND_SZ 3 =              |
|                |                | REG_BINARY 4 =                 |
|                |                | REG_DWORD 4 =                  |
|                |                | REG_DWORD_LITTLE_ENDIAN        |
|                |                | 5 =                            |
|                |                | REG_DWORD_BIG_ENDIAN           |
|                |                | 6 = REG_LINK 7 =               |
|                |                | REG_MULTI_SZ 8 =               |
|                |                | REG_RESOURCE_LIST              |
|                |                | 9 =                            |
|                |                | REG_FULL_RESOURCE_DESCRIPTOR   |
|                |                | 10=                            |
|                |                | REG_RESOURCE_REQUIREMENTS_LIST |
|                |                | 11 = REG_QWORD 11              |
|                |                | =                              |
|                |                | REG_QWORD_LITTLE_ENDIAN        |
|                |                | For more details, see          |
|                |                | the Microsoft                  |
|                |                | documentation.                 |
| Reg.EventType  | String         | The Event Type Win             |
|                |                | identifies the actual          |
|                |                | registry event.                |
|                |                | Possible values                |
|                |                | include: SetValue              |
|                |                | DeleteValue                    |
|                |                | RenameKey DeleteKey            |
|                |                | CreateKey                      |

| Property name  | uAQL Data Type | Description              | Platform |
|----------------|----------------|--------------------------|----------|
| Reg.File.Name  | String         | A file path (e.g.,       | Win      |
|                |                | C:\TempHive.hiv).        |          |
|                |                | Supported for            |          |
|                |                | Reg.Key.Load,            |          |
|                |                | Reg.Key.Restore,         |          |
|                |                | Reg.Key.Save,or          |          |
|                |                | Reg.Key.Replace.         |          |
| Reg.Key.Sddl   | String         | The security descriptor  | Win      |
|                |                | (SD) of a registry key.  |          |
| Reg.Key.Hive   | String         | The name of the Hive     | Win      |
|                |                | (e.g., HKLM).            |          |
| Reg.Key.Target | String         | The absolute path of     | Win      |
|                |                | the registry key. Takes  |          |
|                |                | Reg.Key.Path.            |          |
|                |                | Old or                   |          |
|                |                | Reg.Key.Pathand          |          |
|                |                | is thus never empty.     |          |
| Reg.           | String         | This property is either  | Win      |
| Target0bject   |                | the full path to the     |          |
|                |                | registry key or the full |          |
|                |                | path to the registry     |          |
|                |                | value.                   |          |

# **Remote Thread Event Properties**

November 28, 2024

The following event properties can be used with create remote thread events in uAQL queries (event type Process.CreateRemoteThread). In addition to the properties listed here, the common properties are applicable, too.
| Property name                | uAQL Data Type | Description                                                                           | Platform |
|------------------------------|----------------|---------------------------------------------------------------------------------------|----------|
| Thread.Id                    | Integer        | The thread identifier of<br>the newly created<br>thread.                              | Win      |
| Thread.<br>Timestamp         | Integer        | Event Timestamp                                                                       | Win      |
| Thread.Process.<br>Id        | Integer        | The process identifier<br>of the process that<br>runs the newly created<br>thread.    | Win      |
| Thread.Parent.<br>Id         | Integer        | The process identifier<br>of the process that has<br>initiated the remote<br>thread.  | Win      |
| Thread.<br>StartAddress      | Integer        | The absolute address<br>in virtual memory<br>where the function is<br>located.        | Win      |
| Thread.<br>StartModule       | String         | The name of the<br>library where the<br>function that was<br>started is located in.   | Win      |
| Thread.<br>StartFunctionName | String         | The name of the<br>function that was<br>started as entry point<br>for the new thread. | Win      |

# Process.DirectorySdSddl

November 28, 2024

The event property Process.DirectorySdSddl is a powerful tool: it makes the **file system per-missions** of a process' directory available for regex matching and rule evaluation.

## Overview

Whenever an event occurs, uberAgent ESA checks if the event property Process.DirectorySdSddl is configured in at least one Threat Detection rule. If that is the case, uberAgent ESA does the following:

- 1. determine the **directory** of the process executable
- 2. read the directory's security descriptor (SD)
- 3. convert the SD to the **SDDL string** format
- 4. in the SDDL string, **replace SIDs** with user/group names
- 5. in the SDDL string, replace hex access masks with readable permissions strings
- 6. **match** the resulting string against the rule's regex

## **Security Descriptor Components**

Security Descriptors are structures that contain multiple components, some of which are optional:

- Owner
- Primary group (rarely used, if at all)
- DACL (permissions)
- SACL (auditing configuration)
- Attributes (claims)
- Mandatory integrity label
- Scoped policy ID

uberAgent ESA retrieves all of the SD components shown above.

## How It Works in Detail

## **Converting the SD to the SDDL String Format**

Security descriptors are binary structures. In order for humans to read or regular expressions to match their contents, SDs must be converted to strings. Microsoft established a common format for that purpose, the Security Descriptor Definition Language.

uberAgent ESA converts all the security descriptor components to SDDL, but it does not stop there because **SDDL has shortcomings.** 

## **Converting User/Group SIDs to Names**

SDDL strings are more or less 1:1 representations of the binary SD structure. This means that, with very few exceptions, users and groups are not shown by their names, but by their SIDs, for example

S-1-5-21-3803133166-2955000686-238773884-1029. Such a SID string is not very useful for regex matching, so uberAgent goes ahead and converts it to the well-known domain\user format before performing the regex matching.

## **Converting Hex Access Masks to Permission Strings**

The same is true for access masks, which store the actual permission in a 32-bit unsigned integer. In a raw SDDL string, an access mask might look like this:  $0 \times 1200a9$ . That is not very useful for regex matching because multiple permissions can be combined in one access mask through bitwise OR. Again, uberAgent does the heavy lifting by converting access masks to a string format that is processed easily: SetACL's. With this conversion, the cryptic access mask  $0 \times 1200a9$  becomes the easily understandable string read\_execute.

If an access mask contains a combination of multiple individual permissions, uberAgent's SetACL string lists all the individual permission names separated by commas.

## Example

SDDL string for C:\Windows\System32 as obtained by the Windows API before uberAgent ESA' s simplifications:

```
1 0:S-1-5-80-956008885-3418522649-1831038044-1853292631-2271478464G:S
-1-5-80-956008885-3418522649-1831038044-1853292631-2271478464D:PAI(A
;;FA;;;S
-1-5-80-956008885-3418522649-1831038044-1853292631-2271478464)(A;
CII0;GA;;;S
-1-5-80-956008885-3418522649-1831038044-1853292631-2271478464)(A;;0
x1301bf;;;SY)(A;OICII0;GA;;;SY)(A;;0x1301bf;;;BA)(A;OICII0;GA;;;BA)(A;OICII0;GA;;;BA)(A;OICII0;GA;;;BA)(A;OICII0;GA;;;CO)(A;;0x1200a9);;AC)(A;OICII0;GXGR;;;AC)(A;;0x1200a9;;;S-1-15-2-2)(A;OICII0;GXGR);;S-1-15-2-2)(A;OICII0;GXGR);;S-1-15-2-2)(A;OICII0;GXGR);;S-1-15-2-2)(A;OICII0;GXGR);;S-1-15-2-2)(A;OICII0;GXGR);;S-1-15-2-2)(A;OICII0;GXGR);;S-1-15-2-2)(A;OICII0;GXGR);S-1-15-2-2)(A;OICII0;GXGR);S-1-15-2-2)(A;OICII0;A);S-1-15-2-2)(A;OICII0;A);S-1-15-2-2)(A;OICII0;A
```

The same string after uberAgent ESA replaced SIDs with names:

```
1 O:NT SERVICE\TrustedInstallerG:NT SERVICE\TrustedInstallerD:PAI(A;;FA
;;;NT SERVICE\TrustedInstaller)(A;CIIO;GA;;;NT SERVICE\
TrustedInstaller)(A;;0x1301bf;;;SY)(A;OICIIO;GA;;;SY)(A;;0x1301bf;;;
BA)(A;OICIIO;GA;;;BA)(A;;0x1200a9;;;BU)(A;OICIIO;GXGR;;;BU)(A;OICIIO
;GA;;;CO)(A;;0x1200a9;;AC)(A;OICIIO;GXGR;;;AC)(A;;0x1200a9;;;
APPLICATION PACKAGE AUTHORITY\ALL RESTRICTED APPLICATION PACKAGES)(A
;OICIIO;GXGR;;;APPLICATION PACKAGE AUTHORITY\ALL RESTRICTED
APPLICATION PACKAGES)S:AINO_ACCESS_CONTROL
```

The same string after uberAgent ESA additionally **replaced hex access masks with permission strings:** 

```
1 0:NT SERVICE\TrustedInstallerG:NT SERVICE\TrustedInstallerD:PAI(A;;full
;;;NT SERVICE\TrustedInstaller)(A;CII0;full;;;NT SERVICE\
TrustedInstaller)(A;;change;;;SY)(A;OICII0;full;;;SY)(A;;change;;;BA
)(A;OICII0;full;;;BA)(A;;read_execute;;;BU)(A;OICII0;read_execute;;;
BU)(A;OICII0;full;;;CO)(A;;read_execute;;;AC)(A;OICII0;read_execute
;;;AC)(A;;read_execute;;APPLICATION PACKAGE AUTHORITY\ALL
RESTRICTED APPLICATION PACKAGES)(A;OICII0;read_execute;;APPLICATION
PACKAGE AUTHORITY\ALL RESTRICTED APPLICATION PACKAGES)S:
AINO ACCESS CONTROL
```

#### **Deconstructing the SDDL String**

Here is a quick explanation of the security descriptor string format. For the full specifications please see Microsoft's documentation.

Split into the SD's components, the SDDL string from the example above is already much more readable:

```
    0:NT SERVICE\TrustedInstaller
    G:NT SERVICE\TrustedInstaller
    D:PAI(A;;full;;;NT SERVICE\TrustedInstaller)(A;CII0;full;;;NT SERVICE\
TrustedInstaller)(A;;change;;;SY)(A;OICII0;full;;SY)(A;;change;;;BA
)(A;OICII0;full;;;BA)(A;;read_execute;;;BU)(A;OICII0;read_execute;;;
BU)(A;OICII0;full;;;CO)(A;;read_execute;;;AC)(A;OICII0;read_execute
;;;AC)(A;;read_execute;;;APPLICATION PACKAGE AUTHORITY\ALL
RESTRICTED APPLICATION PACKAGES)(A;OICII0;read_execute;;;APPLICATION
PACKAGE AUTHORITY\ALL RESTRICTED APPLICATION PACKAGES)
    S:AINO_ACCESS_CONTROL
```

As you can see, the four main components of a security descriptor are prepended by the following:

- 0:: owner
- G:: primary group
- D:: DACL
- **S**:: SACL

The DACL part of an SDDL string is a concatenation of **access control entries (ACEs)**, each wrapped in parentheses. In this example, there are 13 ACEs in the ACL:

```
1 (A;;full;;;NT SERVICE\TrustedInstaller)
2 (A;CII0;full;;;NT SERVICE\TrustedInstaller)
3 (A;;change;;;SY)
4 (A;OICII0;full;;;SY)
5 (A;;change;;;BA)
6 (A;OICII0;full;;;BA)
7 (A;;read_execute;;;BU)
8 (A;OICII0;read_execute;;;BU)
9 (A;OICII0;full;;;CO)
10 (A;;read_execute;;;AC)
```

```
    (A;OICIIO;read_execute;;;AC)
    (A;;read_execute;;;APPLICATION PACKAGE AUTHORITY\ALL RESTRICTED
APPLICATION PACKAGES)
    (A;OICIIO;read_execute;;;APPLICATION PACKAGE AUTHORITY\ALL RESTRICTED
APPLICATION PACKAGES)
```

Please see Microsoft's documentation for an explanation of the ACE properties.

## Logging

As you saw above, SDDL strings can be complex. When writing regular expressions to match them, you need to know what you are dealing with. In other words, you need log samples.

**Tip:** while working on a Threat Detection rule involving the security descriptor, set the rule's VerboseLogging config element to **true**. With verbose logging enabled, uberAgent's write messages like the following to its log file:

GetPermissionsSddl,Read the SD of <\\?\C:\WINDOWS\System32>:

## **Security Score**

#### November 28, 2024

uberAgent ESA's security score is a scoring system that calculates and visualizes the current and past status of ESA's two primary data sources, Security and Compliance Inventory (SCI) and Threat Detection Engine (TDE). In short, SCI is a script-based test engine that detects insecure configurations, while TDE is a rules-based engine that continuously monitors endpoints for unusual or risky behavior. Security scores are assigned to the results of the two data sources and range from zero to ten. Scores of zero to four are considered **high risk**, scores of four to seven are considered **medium risk**, and scores of seven to ten are considered **low risk**.

## Security Score Dashboard

The security score dashboard is the entry point to uberAgent ESA's Splunk app. The dashboard visualizes security scores for the entire estate monitored by uberAgent ESA, breaking down data by data source, category, test, and rule tag to highlight potential security risks.

#### **Overall Score**

| Filter field: Filter op | erator: Filter expression:                                               |                                        |
|-------------------------|--------------------------------------------------------------------------|----------------------------------------|
| Host 🔹 in               | * Subm                                                                   | Hide Filters                           |
|                         | Add filter                                                               |                                        |
| Today                   | Over time                                                                | uberAgent host to license distribution |
| <b>۵.7 ک</b>            | 10<br>7.5<br>5.7<br>5.7<br>5.7<br>5.7<br>5.7<br>5.7<br>5.7<br>5.7<br>5.7 | 100                                    |

The filter at the top allows filtering the dashboard to a subset of machines. By default, all devices are shown.

On the left, one can see the **overall score** and the trend compared to yesterday. In the middle, the **score development** over time is visualized. On the right, one can see the **host to license distribution** panel, which compares and highlights uberAgent UXM to ESA deployment mismatches.

#### Security & Compliance Inventory and Threat Detection Engine Scores

| Security & Compliance Inventory        | Threat Detection Engine                  |  |
|----------------------------------------|------------------------------------------|--|
| Overall SCI score (today)              | Overall TDE score (today)                |  |
| <b>8.2</b> <sup>7</sup> <sub>0.1</sub> | <b>5.3</b> <sup>7</sup> / <sub>2.0</sub> |  |

The overall score is derived from two data sources, SCI and TDE:

- **SCI score**: indicator for *insecure or non-compliant* configured devices, user accounts, and applications.
- **TDE score**: indicator for *risky or unusual behavior* of devices, user accounts, and applications.

The charts show a trend indicator for the last day and a sparkline for the last seven days.

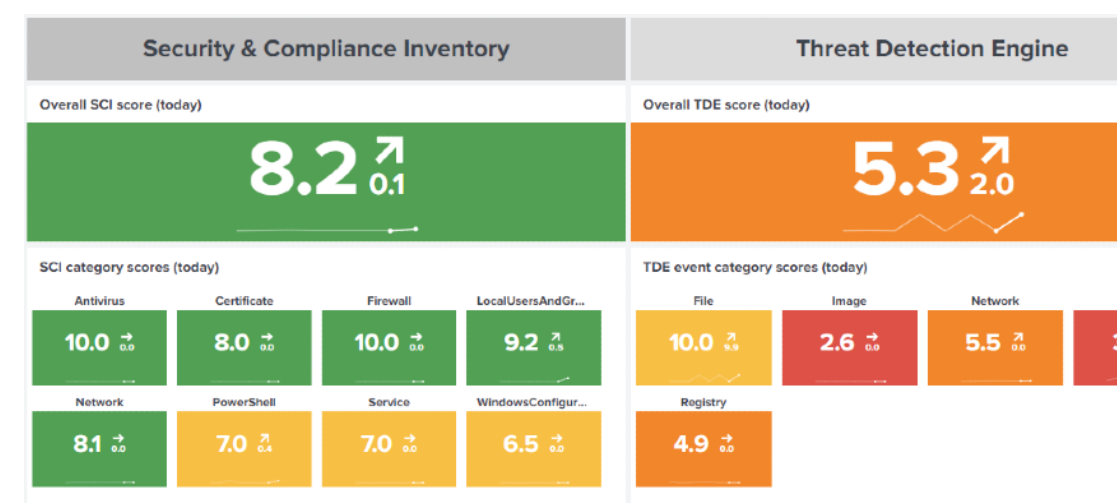

#### **Score Components**

Each data source score is calculated from the underlying test category scores for the past seven days. See score calculation for further details. Each category score is displayed in a single-value visualization along with a sparkline and trend indicator.

uberAgent ESA ships with an extensive list of Security and Compliance Inventory tests to monitor various aspects of the endpoints. Each test belongs to a category. For each category, a security score is calculated and visualized in the dashboard panel. As customers may add their own tests, with their own categories, the dashboard dynamically displays test categories as test results are received by the (Splunk) backend.

Threat Detection Events can originate from various event types. Each event type is associated with a TDE event category, such as file, image, or network. The Security Score dashboard displays and calculates a security score for each TDE event category found in the events processed by the backend.

#### **SCI Test Analysis**

The charts below show scores for tests executed within the last 24 hours. Tests with low (red) or medium (yellow) security scores may warrant your attention.

| SCI test analysis (last 24h)         |                                   |              |                     |           |  |  |
|--------------------------------------|-----------------------------------|--------------|---------------------|-----------|--|--|
| Low score                            | Medium score                      | High scor    | e                   |           |  |  |
| 6<br>#Tests                          | <b>8</b><br>#Tests                |              | <b>19</b><br>#Tests |           |  |  |
| Score:<br>Low Medium High            |                                   |              |                     |           |  |  |
| Category 🗢                           | Test 🗢                            | Risk score 🗘 | Lowest \$           | #Hosts \$ |  |  |
| Antivirus                            | Antivirus status                  | 100          | 0.0                 | 18        |  |  |
| Firewall                             | Firewall status                   | 100          | 0.0                 | 18        |  |  |
| Service                              | Uncommon locations                | 100          | 1.0                 | 1         |  |  |
| Service                              | Uncommon locations of service.dll | 90           | 1.9                 | 18        |  |  |
| WindowsConfiguration                 | WindowsConfiguration HTA          | 80           | 2.0                 | 1         |  |  |
| Certificate                          | Protected root certificates       | 80           | 3.6                 | 18        |  |  |
| Explanation of the data in the table |                                   |              |                     |           |  |  |

Click on an item in the table to perform a drilldown. If you do so, a new data table displays the results for a particular test. The table shows which endpoints the test was performed on. By default, hits are grouped by *hardware model*. Other groupings are available. To drilldown further, click the first column to display all hosts in the selected group by field (1). The new drilldown table displays the lowest and highest security score, as well as the scope of the test. To analyze a specific host, click the host (2). Another drilldown table displays the scope, security score, risk score, and the actual test result (3).

| uberAgent | 7.3  | 1 |
|-----------|------|---|
| ubenngent | 1.5. | - |

| Data table: "Prote                                                    | ected root certific      | ates" in "Certific     | cate"            |                  |               |                           |  |
|-----------------------------------------------------------------------|--------------------------|------------------------|------------------|------------------|---------------|---------------------------|--|
| Description<br>Checks if root certificates can be installed by users. |                          |                        |                  |                  |               |                           |  |
| Group by:                                                             |                          |                        |                  |                  |               |                           |  |
| Hardware model                                                        | •                        |                        |                  |                  |               |                           |  |
|                                                                       |                          |                        |                  |                  |               |                           |  |
| Hardware model \$                                                     |                          | #Hosts \$              | Lowest ¢         |                  | Daily average | ♦ Risk score ♦            |  |
| Virtual Machine                                                       |                          | 8                      | 3.6              |                  | 3             | . 6 80                    |  |
| Host:                                                                 | Scope:                   |                        |                  |                  |               |                           |  |
| All                                                                   | ▼ All                    |                        | •                |                  |               |                           |  |
|                                                                       |                          |                        |                  |                  |               |                           |  |
| Detail view on: "Protect                                              | ed root certificates" in | category "Certificate" | grouped by Hardw | are model "Virtr | ual Machine"  |                           |  |
| Host \$                                                               | Scope ¢                  |                        | Lowest Secu      | rity score \$    |               | Highest Security score \$ |  |
| 2 HTLY1                                                               | Machine                  |                        |                  | 3.6              |               | 3.6                       |  |
| NIGHTLY11                                                             | Machine                  |                        |                  | 3.6              |               | 3.6                       |  |
| NIGHTLY2                                                              | Machine                  |                        |                  | 3.6              |               | 3.6                       |  |
| NIGHTLY3                                                              | Machine                  |                        |                  | 3.6              |               | 3.6                       |  |
| NIGHTLY4                                                              | Machine                  |                        |                  | 3.6              |               | 3.6                       |  |
| NIGHTLY5                                                              | Machine                  |                        |                  | 3.6              |               | 3.6                       |  |
| NIGHTLY8                                                              | Machine                  |                        |                  | 3.6              |               | 3.6                       |  |
| NIGHTLY9                                                              | Machine                  |                        |                  | 3.6              |               | 3.6                       |  |
| Host analysis: NIGHTLY                                                | 11                       |                        |                  |                  |               |                           |  |
| Scope \$                                                              |                          | Securit                | y score ¢        |                  | Risk score \$ | Enabled \$                |  |
| Machine                                                               |                          |                        | 3.6              |                  | 80            | true                      |  |

## **TDE Tag Analysis**

The charts below show scores for TDE rule tags found within the last 24 hours. Low security scores are considered high risk (red), medium scores medium risk (orange) and high security scores low risk (yellow). Therefore, rule tags with low or medium risk scores may require the most attention. Click on an item in the table to analyze the tag in more detail on the **Threat Detection Events** dashboard.

#### uberAgent 7.3.1

| TDE tag analysis (last 24h)                            |             |           |          |          |            |  |
|--------------------------------------------------------|-------------|-----------|----------|----------|------------|--|
| High risk                                              | Medium risk |           | Low risk |          |            |  |
| 3                                                      | 4           |           |          | 1        |            |  |
| #Tags                                                  | #Tags       |           |          |          |            |  |
| Risk:<br>High Medium Low                               |             |           |          |          |            |  |
| Tag ‡                                                  |             | Events \$ | Hosts \$ | Score \$ | Max risk ‡ |  |
| proc-start-suspicious-processes-spawned-by-            | winrm       | 1         | 1        | 2.5      | 75         |  |
| suspicious-volume-shadow-copy-vssapi.dll-lo            | ad          | 2         | 1        | 2.5      | 75         |  |
| <pre>suspicious-volume-shadow-copy-vsstrace.dll-</pre> | load        | 2         | 1        | 2.5      | 75         |  |
| Explanation of the data in the table                   |             |           |          |          |            |  |

#### **Failed SCI Tests**

# Failed SCI tests

Test executions can fail on endpoints for various reasons. If a test script runs into an error, uberAgent sends the errors message to the configured backend. The dashboard dynamically creates a button at the bottom of the page to display information about the failed execution. Click on the plus sign next to *Failed SCI tests* to reveal information about affected devices or users and error messages received in the last 24 hours.

## **Score Calculation**

The security score is calculated separately for the two data sources as they contain different elements to be considered in the calculation.

## **SCI Score Calculation**

Each test result is sent to the backend with a result score (SecurityInventoryScore) as well as a risk score (SecurityInventoryRiskScore). The result score is contains the actual test result, whereas the risk score describes the test's importance (criticality). The following formula combines the result score with the risk score into the actual *security score*.

Each security score for SCI events is calculated as follows: (10 - (10 - SecurityInventoryScore) x SecurityInventoryRiskScore) / 100) **Automatic Score Calculation** SCI security scores are automatically evaluated every 30 minutes for the past 60 minutes. Results are stored in a separate score index. Within the calculation, the corresponding search makes sure to avoid evaluating duplicates by comparing event timestamps with the timestamps of the last calculated events in the score index.

**Trigger Score Calculation Manually** The Security Score dashboard's last panel displays a timestamp indicating the time of the latest calculation search results within the score index. To update the results, users can click the *Refresh Now* button. After successfully triggering the calculation, users see a spinner animation within the button. Once the dashboard reloads, the search job is finished. If the timestamp remains unchanged after clicking the button, it may indicate that no new SCI events were found. As a result, no new calculation events were written to the score index.

```
By default, Security and Compliance Inventory events are updated every 30 minutes. Latest SCI event timestamp: 2023-12-22 09:29:57.
To view the most recent data, click the Refresh Now button below. The dashboard reloads after the search job completes. Note that the timestamp is updated only when newer data is found.
Refresh Now
```

## **TDE Score Calculation**

Events generated by the Threat Detection Engine do not come with a *result score*. Therefore, the following formula calculates a security score for TDE events.

Security score = ((101 - RiskScore)/10) x (1 - (#Events / #AllEvents) x 0.05 ) x (1 - (#Devices / #AllDevices) x 0.05)

The formula uses the following variables:

- **RiskScore**: The risk score that was configured for the specific TDE rule.
- **#Events**: The number of events for the specific TDE rule.
- #AllEvents: The number of all events produced by any TDE rule.
- **#Devices**: The number of devices affected by the specific TDE rule.
- **#AllDevices**: The number of all devices affected by any TDE rule.

The formula is designed to take into account three factors: **risk score**, **number of events**, and the **number of devices**. The first part of the formula subtracts the risk score from 101 and divides the result by 10. This is done to invert the risk score scale so that a higher risk score marks a lower security score. The second and third parts of the formula are based on the concept of exponential decay. They calculate the proportion of events and devices relative to their respective maximum values and then convert these proportions into a decay using the exponential function. The decay factors are then multiplied and scaled by a factor of 0.05. Multiplying with that factor ensures that the impact of counts (events and devices) on the security score is not too strong. Finally, the three factors are combined by multiplying them to result in the final security score for TDE events.

## **Score Ranges**

#### **Security Score**

The security score combines uberAgent ESA's main data sources, Security and Compliance Inventory and Threat Detection Engine. The score an indicator for insecurely configured devices, or risky behavior on endpoints. The table below shows the security score ranges, where their categorization changes and which colors are applied in the dashboard panels.

| Туре                  | Threshold | SCI color | TDE color |
|-----------------------|-----------|-----------|-----------|
| High security score   | - 0       | green     | yellow    |
| Medium security score | - 8       | yellow    | orange    |
| Low security score    | -4 & <0   | red       | red       |

## **Risk Score**

The risk score is used to describe the importance of a SCI test or a TDE rule. As risk scores are used in the security score calculation, they are used to add weight to the actual result. Risk scores range from zero (low risk) to one hundred (high risk).

| Risk score | Threshold  |
|------------|------------|
| High       |            |
|            | =80        |
| Medium     | = 40 & <80 |
| Low        | < 40       |

# Hash Calculation of PE Images

November 28, 2024

uberAgent ESA calculates hashes of executables (e.g., .exe, .dll or .sys files). Whenever a process is started or a DLL is loaded, uberAgent calculates the hash of the file located on disk. uberAgent supports the hash variants MD5, SHA-1, SHA-256, and ImpHash both individually and simultaneously.

## Configuration

The uberAgent ESA hash calculation feature is configured through the process startup setting EnableCalculateHash. In the default configuration, MD5 hash calculation is enabled.

Process and library (DLL) hashes are cached to reduce CPU load. Cache lifetime is managed automatically. The cache's size can be configured (or disabled altogether) via the configuration setting HashesCacheMaxSize.

## Metadata

#### Sourcetype

Process hashes are part of the sourcetypes uberAgent:Process:ProcessStartup and uberAgentESA:Process:ProcessStop. Please see the metrics documentation for a description of the fields.

Due to the huge amount of data being produced, hash values for image load events are not sent to the backend but can be used with the Threat Detection Engine.

## **Authenticode Signature Verification**

#### November 28, 2024

uberAgent ESA verifies the Authenticode signature for every process that is started.

The following information is collected:

- Is the executable signed by the OS manufacturer, e.g., Microsoft?
- Is the Authenticode signature valid?
- The Authenticode signer's name

## Configuration

uberAgent ESA Authenticode verification is configured through the process startup setting EnableAuthenticode. In the default configuration, Authenticode verification is enabled.

uberAgent ESA caches the results of Authenticode verifications. The number of cached results can be set via AuthenticodeCacheMaxSize, which is preset to 500 entries in the default configuration.

## Metadata

#### Sourcetype

Authenticode signature information is part of the sourcetype uberAgent: Process: ProcessStartup . Please see the metrics documentation for a description of the fields.

## Security & Compliance Inventory

#### November 28, 2024

uberAgent ESA Security & Compliance Inventory (SCI) is a testing and rating framework that **checks the attack surface** of your operating systems and applications. The test results are used to calculate **security scores** that pinpoint configuration and security hardening weaknesses.

Security & Compliance Inventory tests are scheduled to run at regular intervals to always provide a complete and accurate status of the security configuration of all devices in the fleet. Test results are reported to uberAgent's backend along with the other metrics and KPIs collected by uberAgent's endpoint agent. uberAgent ESA's Security Score dashboard intuitively visualizes the test scores, highlighting insecure device or application configurations.

uberAgent ESA comes with a comprehensive suite of ready-to-use SCI tests for many common attack vectors. Customizing and extending ESA's SCI tests are explicitly encouraged. By adding tests of their own, customers and partners can automate the verification of an organization's security policy or check the configuration of line-of-business applications.

#### **Test Storage**

uberAgent ESA Security & Compliance Inventory tests are part of uberAgent's configuration, which is maintained in the uberAgent Configuration GitHub repository.

## Visualization

ESA Security & Compliance Inventory test results are visualized in the *Security Score* dashboard, which is part of the uberAgent\_ESA Splunk searchhead app.

## **Test Configuration**

November 28, 2024

uberAgent ESA's Security & Compliance Inventory tests are part of the configuration. This page documents the configuration syntax.

## Example

#### Timer

In the following example, uberAgent runs all Security & Compliance Inventory tests from the category Antivirus once every 24 hours:

```
1 [Timer]2 Name= Security & Compliance Inventory timer3 Interval= 864000004 Start delay= 6000005 Persist interval= true6 UA metric= SecurityInventory.Antivirus
```

## SecurityInventoryTest

Each Security & Compliance Inventory test is defined in a stanza such as the following. Note the Category assignment, which corresponds to SecurityInventory.Antivirus from the Timer stanze above.

```
1 [SecurityInventoryTest]
2 Name = Antivirus
3 ScriptId = 71270F6B-7160-4629-90C4-F36E621D43E1
4 Category = Antivirus
5 ScriptCommandline = "###UA_SI_LOCALPATH###\Antivirus\Antivirus.ps1"
6 Interpreter = PowerShell
7 ScriptTimeoutMs = 600000
8 OutputFormat = JSON
9 ScriptContext = Session0AsSystem
10 IntegrityLevel = High
```

## ScriptInterpreter

The method of execution is configured in ScriptInterpreter stanzas. PowerShell scripts are invoked as defined in the following example:

```
1 [ScriptInterpreter]
2 Name = PowerShell
3 Executable = C:\Windows\System32\WindowsPowerShell\v1.0\powershell.exe
4 Parameter = -ExecutionPolicy Bypass -file ###UA_SCRIPT###
```

## **Test Definition**

There can be any number of [SecurityInventoryTest] stanzas, each defining one test script. Tests are processed in the order in which they are defined in the configuration. uberAgent ESA always processes all scripts for every timer run containing the metric SecurityInventory.CATEGORY where the timer stanza's CATEGORY matches the category from the SecurityInventoryTest stanza.

A [SecurityInventoryTest] stanza may contain the following settings.

#### ScriptId

- Setting name: ScriptId
- **Description:** a GUID that represents the script. Must be unique.
- Valid values: a GUID
- **Default:** empty
- Required: yes

#### Category

- Setting name: Category
- **Description:** a category name for the test. Multiple tests can have the same category name (e.g., Antivirus).
- Valid values: Any string
- Default: empty
- Required: no

#### Name

- Setting name: Name
- Description: a name for the test which is logged in the uberAgent log file in case of an error.
- Valid values: Any string
- Default: empty
- Required: no

## ScriptCommandline

- Setting name: ScriptCommandline
- **Description:** the full path to the script.
- Valid values: any valid file system object
- **Default:** empty
- Required: yes

#### Interpreter

- Setting name: Interpreter
- **Description:** the interpreter that starts the script. See stanza [ScriptInterpreter]. If left empty, the ScriptCommandline is run "as is" without prepending the invocation of an interpreter.
- Valid values: any string
- **Default:** empty
- Required: no

#### ScriptTimeoutMs

- Setting name: ScriptTimeoutMs
- **Description:** timeout in milliseconds.
- Valid values: any number
- Default: 90000
- Required: no

#### OutputFormat

- Setting name: OutputFormat
- **Description:** defines the output format of the script.
- Valid values: JSON
- Default: JSON
- Required: no

#### ScriptContext

- Setting name: ScriptContext
- **Description:** defines the context in which the script is started.

## • Valid values:

- SessionOAsSystem: runs the script once per timer run in the context of the local SYS-TEM user.
- UserSessionAsSystem: runs the script for each user logged in during the timer run in the context of the local SYSTEM user.
- UserSessionAsUser: runs the script for each user logged in during the timer run in the context of the user.
- Default: Session0AsSystem
- Required: no

#### IntegrityLevel

This setting is available on Windows only.

- Setting name: IntegrityLevel
- **Description:** defines the integrity level at which the script is started. Format: LEVEL [+Mitigation1] [-Mitigation2] [+Mitigation3] [...] See the sandbox documentation for details on the available mitigations.
- Valid values for LEVEL:
  - Low: integrity level is set to low.
  - Medium: integrity level is set to medium.
  - High: integrity level is set to high.
- **Default:** medium
- Required: no

## **Script Interpreter Definition**

A [ScriptInterpreter] stanza may contain the following settings.

#### Name

- Setting name: Name
- **Description:** a unique name for the interpreter. This name must be referred to in the Interpreter setting of the [SecurityInventoryTest] setting.
- Valid values: any string
- Default: empty
- Required: yes

## Executable

- Setting name: Executable
- **Description:** the full path to the interpreter that executes the script.
- Valid values: full path to the script.
- Default: empty
- Required: yes

#### Parameter

- Setting name: Parameter
- **Description:** parameters for the interpreter. The script name must be specified here via the placeholder UA\_SCRIPT (see below).
- Valid values: any string
- Default: empty
- Required: yes

**UA\_SCRIPT Placeholder** A script interpreter stanza specifies how to execute scripts from a given language. The script to be executed is specified via the placeholder ###UA\_SCRIPT###, a variable that is replaced with the ScriptCommandline from the SecurityInventoryTest stanza before running a script.

## **Test Scripts**

#### November 28, 2024

uberAgent ESA's Security & Compliance Inventory (SCI) test scripts can be authored in any interpreted or compiled programming language. Typically, an interpreted language such as PowerShell or Python is used. This page documents conventions and requirements for SCI test scripts.

## **Test Script Execution**

Tests are scheduled by uberAgent's endpoint agent according to the test configuration.

Tests are run sandboxed according to the principle of least privilege. Please see the sandbox docs for details.

If a test is executed in user context, it is checked whether the user has read permissions. If not, the built-in group Users is added to the parent directory. If this is not desired, it can be disabled via the ConfigFlag DisableSetFilePermissionsOnExec.

## **Test Script Output**

#### **Multiple Tests per Script**

A Security & Compliance Inventory test script may perform multiple independent tests per script invocation.

#### **Console Output**

uberAgent expects a test script's output on the console (stdout). The script must only print test output to the console. Any other console output must be suppressed.

**Output Encoding** Set the encoding to Unicode. When using PowerShell scripts, the following line should be specified at the beginning of each script:

[Console]::OutputEncoding = [System.Text.Encoding]::UTF8

#### **Output Format**

**Format Specification** The expected output format is configured in the OutputFormat setting of the [SecurityInventoryTest] stanza (docs).

**JSON Format** A test result that uses JSON output format looks like this:

```
Ε
1
      {
2
3
         "Name": "PowerShell v2 disabled",
4
         "Score": 2,
5
         "RiskScore": 0,
6
         "ResultData": "Yes",
7
         "ErrorCode": 0,
8
         "ErrorMessage": ""
9
       }
11
    ,
12
      {
13
          "Name": "PowerShell remoting allowed",
14
15
          "Score": 2,
```

```
16 "RiskScore": 80,
17 "ResultData": "Yes",
18 "ErrorCode": 0,
19 "ErrorMessage": ""
20 }
21
22 ]
```

Please note that the dashboard is designed to handle Security and Compliance Inventory test results as JSON objects only. Adding tests that do not use JSON output format may result in faulty dashboard panels or misleading information.

## **Modify Test Names and Descriptions**

uberAgent ESA ships with an extensive set of pre-defined tests than can be executed through its Security and Compliance Inventory functionality. Each test is displayed with a human readable name and a short description. As customers may add their own tests, **test display names** and **descriptions** have to be added as well.

To modify existing or add new tests to this table, change the following input lookup file in \$SPLUNK\_HOME/etc/apps/uberAgent\_ESA/lookups/security\_inventory\_checknames .csv. Please make sure to distribute the changed input lookup file to all search heads.

The lookup file contains three columns.

- **SecurityInventoryName**: this field contains the test name that was used in the script. To save data volume, this name may be abbreviated. Example: *CMProtRoot*
- **SecurityInventoryDisplayName**: this field contains the display name of the test to improve readability. Example: *protected root certificates*
- SecurityInventoryNameDescription: this field contains a description of the test to be displayed in the data table after selecting a test in the SCI test analysis chart. Example: Checks if root certificates can be installed by users.

#### **Output Fields**

The following table describes the fields that may be part of a test script's output:

| Field name | Format | Valid values | Description                                                         |
|------------|--------|--------------|---------------------------------------------------------------------|
| Name       | String | Any string   | The name of the test.<br>Must be quoted to<br>avoid parsing errors. |

| Field name   | Format | Valid values | Description              |
|--------------|--------|--------------|--------------------------|
| Score        | Number | 0-10         | The resulting test score |
|              |        |              | on a scale from 0 (very  |
|              |        |              | bad) to 10 (excellent).  |
| RiskScore    | Number | 0-100        | The severity of the test |
|              |        |              | (how risky is the tested |
|              |        |              | thing).                  |
| ResultData   | String | Any string   | Configuration            |
|              |        |              | information              |
|              |        |              | determined by the test.  |
|              |        |              | Should be quoted to      |
|              |        |              | avoid parsing errors.    |
| ErrorCode    | Number | Any number   | Indicates success or     |
|              |        |              | failure. 0 = success.    |
| ErrorMessage | String | Any string   | Optional error           |
|              |        |              | message returned by      |
|              |        |              | the test. This message   |
|              |        |              | is logged to the agent   |
|              |        |              | log.                     |

## **Script Sandbox**

## November 28, 2024

uberAgent ESA's Security & Compliance Inventory test scripts are run sandboxed according to the principle of least privilege. This page documents the sandbox security levels and all available mitigations. A script's sandbox is configured via the IntegrityLevel setting of the SecurityInventoryTest stanza in the test configuration.

## **Mitigations & UI Limits**

The following tables list the mitigations and UI limits that are available to limit the capabilities of a script sandbox.

Please note that the three integrity levels are just convenient aliases for common sets of mitigations. As described on the test configuration page, any mitigation and limit can be explicitly enabled or disabled.

## Mitigations

| Mitigation       |                           | Integrity Level | Integrity Level | Integrity Level |                          |
|------------------|---------------------------|-----------------|-----------------|-----------------|--------------------------|
| name             | Description               | low             | medium          | high            | Supported OS             |
| ControlFlowGuar  | ∃nables<br>Control Flow   | $\checkmark$    | $\checkmark$    | -               | Windows 8.1<br>and newer |
|                  | Guard for the             |                 |                 |                 |                          |
|                  | started                   |                 |                 |                 |                          |
|                  | executable.               |                 |                 |                 |                          |
| DataExecutionPre | Pvoentainats code         | $\checkmark$    | $\checkmark$    | -               | Windows 8.0              |
|                  | execution                 |                 |                 |                 | and newer                |
|                  | from code                 |                 |                 |                 |                          |
|                  | inside a                  |                 |                 |                 |                          |
|                  | memory page               |                 |                 |                 |                          |
|                  | marked as                 |                 |                 |                 |                          |
|                  | non-                      |                 |                 |                 |                          |
|                  | executable.               |                 |                 |                 |                          |
| DataExecutionFo  | <b>FCHildPhrsceske</b> sF | r⁄omATL         | $\checkmark$    | -               | Windows 8.0              |
|                  | execution                 |                 |                 |                 | and newer                |
|                  | from code                 |                 |                 |                 |                          |
|                  | inside a                  |                 |                 |                 |                          |
|                  | memory page               |                 |                 |                 |                          |
|                  | marked as                 |                 |                 |                 |                          |
|                  | non-                      |                 |                 |                 |                          |
|                  | executable                |                 |                 |                 |                          |
|                  | (active                   |                 |                 |                 |                          |
|                  | template                  |                 |                 |                 |                          |
|                  | library thunk             |                 |                 |                 |                          |
|                  | layer).                   |                 |                 |                 |                          |

```
uberAgent 7.3.1
```

| Mitigation    | In                                 | itegrity Level | Integrity Level | Integrity Level |              |
|---------------|------------------------------------|----------------|-----------------|-----------------|--------------|
| name          | Description lo                     | ow .           | medium          | high            | Supported OS |
| DisableVariou | sUn <b>Rocennem te</b> n DllExtens | ionPoints      | -               | -               | Windows 8.0  |
|               | some built-in                      |                |                 |                 | and newer    |
|               | third-party                        |                |                 |                 |              |
|               | extension                          |                |                 |                 |              |
|               | points from                        |                |                 |                 |              |
|               | being turned                       |                |                 |                 |              |
|               | on, which                          |                |                 |                 |              |
|               | prevents                           |                |                 |                 |              |
|               | legacy                             |                |                 |                 |              |
|               | extension                          |                |                 |                 |              |
|               | point DLLs                         |                |                 |                 |              |
|               | from being                         |                |                 |                 |              |
|               | loaded into                        |                |                 |                 |              |
|               | the process.                       |                |                 |                 |              |
| DynamicCode   | Mu <b>Atβeo£igas</b> ed √          |                | -               | -               | Windows 8.1  |
|               | must be either                     |                |                 |                 | and newer    |
|               | signed by                          |                |                 |                 |              |
|               | Microsoft, by                      |                |                 |                 |              |
|               | the Windows                        |                |                 |                 |              |
|               | Store, or by                       |                |                 |                 |              |
|               | the Windows                        |                |                 |                 |              |
|               | Hardware                           |                |                 |                 |              |
|               | Quality Labs                       |                |                 |                 |              |
|               | (WHQL).                            |                |                 |                 |              |
| ForceRelocate | elm <b>ageis/adeqsithe</b> Reloca  | tionSection    | $\checkmark$    | -               | Windows 8.0  |
|               | "Address                           |                |                 |                 | and newer    |
|               | space layout                       |                |                 |                 |              |
|               | randomiza-                         |                |                 |                 |              |
|               | tion"                              |                |                 |                 |              |
|               | technique,                         |                |                 |                 |              |
|               | which loads                        |                |                 |                 |              |
|               | the address                        |                |                 |                 |              |
|               | space of key                       |                |                 |                 |              |
|               | data areas of                      |                |                 |                 |              |
|               | a process into                     |                |                 |                 |              |
|               | random                             |                |                 |                 |              |
|               | positions.                         |                |                 |                 |              |

## uberAgent 7.3.1

| Mitigation    |                         | Integrity Level | Integrity Level | Integrity Level |              |
|---------------|-------------------------|-----------------|-----------------|-----------------|--------------|
| name          | Description             | low             | medium          | high            | Supported OS |
| HeapTerminat  | ePr <b>©atestist</b> he | $\checkmark$    | $\checkmark$    | -               | Windows 8.0  |
|               | heap to                 |                 |                 |                 | and newer    |
|               | terminate if it         |                 |                 |                 |              |
|               | becomes                 |                 |                 |                 |              |
|               | corrupt.                |                 |                 |                 |              |
| AllowChildPro | oces <b>Sets</b> -the   | 2               | 2               | $\infty$        | Windows 8.1  |
|               | number of               |                 |                 |                 | and newer    |
|               | allowed child           |                 |                 |                 |              |
|               | processes.              |                 |                 |                 |              |
| NonRemoteIm   | nagesette the Ltypesd   | $\checkmark$    | $\checkmark$    | -               | Windows 10   |
|               | of executable           |                 |                 |                 | and newer    |
|               | images that             |                 |                 |                 |              |
|               | are allowed to          |                 |                 |                 |              |
|               | be mapped               |                 |                 |                 |              |
|               | into the                |                 |                 |                 |              |
|               | process.                |                 |                 |                 |              |
|               | When turned             |                 |                 |                 |              |
|               | on, images              |                 |                 |                 |              |
|               | cannot be               |                 |                 |                 |              |
|               | loaded from             |                 |                 |                 |              |
|               | some                    |                 |                 |                 |              |
|               | locations,              |                 |                 |                 |              |
|               | such as                 |                 |                 |                 |              |
|               | remote                  |                 |                 |                 |              |
|               | devices or              |                 |                 |                 |              |
|               | files that have         |                 |                 |                 |              |
|               | a low                   |                 |                 |                 |              |
|               | mandatory               |                 |                 |                 |              |
|               | integrity label.        |                 |                 |                 |              |
| NonSystemFo   | ntsBlocked              | $\checkmark$    | -               | -               | Windows 10   |
| 2             | loading of              |                 |                 |                 | and newer    |
|               | fonts outside           |                 |                 |                 |              |
|               | of the                  |                 |                 |                 |              |
|               | standard                |                 |                 |                 |              |
|               | Windows                 |                 |                 |                 |              |
|               | fonts                   |                 |                 |                 |              |
|               | directory.              |                 |                 |                 |              |

```
uberAgent 7.3.1
```

| Mitigation<br>name | Description                | Integrity Level<br>low | Integrity Level<br>medium | Integrity Level<br>high | Supported OS |
|--------------------|----------------------------|------------------------|---------------------------|-------------------------|--------------|
| PreferSystem       | 1321rBteadDeApplica        | atiønDirectory         | $\checkmark$              | -                       | Windows 10   |
| 2                  | preferably                 |                        |                           |                         | and newer    |
|                    | loaded from                |                        |                           |                         |              |
|                    | the                        |                        |                           |                         |              |
|                    | System32                   |                        |                           |                         |              |
|                    | directory                  |                        |                           |                         |              |
|                    | instead of the             |                        |                           |                         |              |
|                    | application                |                        |                           |                         |              |
|                    | directory.                 |                        |                           |                         |              |
| StrictHandle       | Chec <b>īkis</b> e process | $\checkmark$           | -                         | -                       | Windows 8.0  |
|                    | will receive a             |                        |                           |                         | and newer    |
|                    | fatal error if it          |                        |                           |                         |              |
|                    | manipulates a              |                        |                           |                         |              |
|                    | handle that is             |                        |                           |                         |              |
|                    | not valid.                 |                        |                           |                         |              |
| StructuredEx       | ceptPoreHandlthr@ve        | rwriteProtection       | -                         | -                       | Windows 8.0  |
|                    | code from                  |                        |                           |                         | and newer    |
|                    | overwriting                |                        |                           |                         |              |
|                    | the structured             |                        |                           |                         |              |
|                    | exception                  |                        |                           |                         |              |
|                    | handler.                   |                        |                           |                         |              |

## **UI Limits**

| UI limit name  | Description                                                                                                    | Integrity Level<br>low | Integrity Level<br>medium | Integrity Level<br>high | Supported OS |
|----------------|----------------------------------------------------------------------------------------------------|------------------------|---------------------------|-------------------------|--------------|
| UiLimitHandles | Prevents<br>processes<br>from using<br>user handles<br>owned by<br>processes not<br>associated<br>with the same<br>job. | ✓                      | ✓                         | -                       | Windows      |

uberAgent 7.3.1

|                 |                                    | Integrity Level | Integrity Level | Integrity Level |              |  |
|-----------------|------------------------------------|-----------------|-----------------|-----------------|--------------|--|
| UI limit name   | Description                        | low             | medium          | high            | Supported OS |  |
| UiLimitReadCli  | UiLimitReadClipb <b>Prævd</b> ents |                 | $\checkmark$    | -               | Windows      |  |
|                 | processes                          |                 |                 |                 |              |  |
|                 | from reading                       |                 |                 |                 |              |  |
|                 | data from the                      |                 |                 |                 |              |  |
|                 | clipboard                          |                 |                 |                 |              |  |
| UiLimitWriteCli | pb <b>Porence</b> nts              | $\checkmark$    | $\checkmark$    | -               | Windows      |  |
|                 | processes                          |                 |                 |                 |              |  |
|                 | from writing                       |                 |                 |                 |              |  |
|                 | data to the                        |                 |                 |                 |              |  |
|                 | clipboard.                         |                 |                 |                 |              |  |
| UiLimitSystem   | PaPanenvethetrs                    | $\checkmark$    | $\checkmark$    | -               | Windows      |  |
|                 | processes                          |                 |                 |                 |              |  |
|                 | from                               |                 |                 |                 |              |  |
|                 | changing                           |                 |                 |                 |              |  |
|                 | system                             |                 |                 |                 |              |  |
|                 | parameters by                      |                 |                 |                 |              |  |
|                 | using the                          |                 |                 |                 |              |  |
|                 | SystemParan                        | netersInfo      |                 |                 |              |  |
|                 | function.                          |                 |                 |                 |              |  |
| UiLimitDisplay  | Se <b>ftriege</b> nts              | $\checkmark$    | $\checkmark$    | -               | Windows      |  |
|                 | processes                          |                 |                 |                 |              |  |
|                 | from calling                       |                 |                 |                 |              |  |
|                 | the                                |                 |                 |                 |              |  |
|                 | ChangeDispl                        | aySettings      |                 |                 |              |  |
|                 | function.                          |                 |                 |                 |              |  |
| UiLimitGlobalA  | to <b>Pre</b> vents                | $\checkmark$    | $\checkmark$    | -               | Windows      |  |
|                 | processes                          |                 |                 |                 |              |  |
|                 | from                               |                 |                 |                 |              |  |
|                 | accessing                          |                 |                 |                 |              |  |
|                 | global atoms.                      |                 |                 |                 |              |  |
|                 | When this flag                     |                 |                 |                 |              |  |
|                 | is used, each                      |                 |                 |                 |              |  |
|                 | job has its                        |                 |                 |                 |              |  |
|                 | own atom                           |                 |                 |                 |              |  |
|                 | table.                             |                 |                 |                 |              |  |

uberAgent 7.3.1

| UI limit name   | Description   | Integrity Level<br>low | Integrity Level<br>medium | Integrity Level<br>high | Supported OS |
|-----------------|---------------|------------------------|---------------------------|-------------------------|--------------|
| UiLimitDesktop  | Prevents      | $\checkmark$           | $\checkmark$              | -                       | Windows      |
|                 | processes     |                        |                           |                         |              |
|                 | from creating |                        |                           |                         |              |
|                 | desktops and  |                        |                           |                         |              |
|                 | switching     |                        |                           |                         |              |
|                 | desktops      |                        |                           |                         |              |
|                 | using the     |                        |                           |                         |              |
|                 | CreateDeskt   | ор                     |                           |                         |              |
|                 | and           |                        |                           |                         |              |
|                 | SwitchDeskt   | ор                     |                           |                         |              |
|                 | functions.    |                        |                           |                         |              |
| UiLimitExitWind | o Ryngevents  | $\checkmark$           | $\checkmark$              | -                       | Windows      |
|                 | processes     |                        |                           |                         |              |
|                 | from calling  |                        |                           |                         |              |
|                 | the           |                        |                           |                         |              |
|                 | ExitWindows   |                        |                           |                         |              |
|                 | and           |                        |                           |                         |              |
|                 | ExitWindows   | Ex                     |                           |                         |              |
|                 | functions.    |                        |                           |                         |              |

## **DNS Query Monitoring**

November 28, 2024

uberAgent ESA monitors outgoing DNS queries and their responses. This includes all DNS queries that are processed by the operating system.

## Functionality

The implementation and functionality of DNS query monitoring differ between operating systems.

#### Windows

uberAgent uses the local DNS machine's DNS resolver as the data source. uberAgent sees all DNS requests that are handled by the OS, including requests via encrypted DNS (DoT or DoH). uberAgent doesn't see requests that bypass the OS resolver, e.g., requests from tools such as nslookup.

uberAgent cannot differentiate between requests that go over the wire and requests that can be answered from the local DNS cache. Both types of requests are collected by uberAgent.

## macOS

uberAgent monitors network traffic at the packet level. uberAgent sees any and all DNS requests, but it cannot process encrypted DNS (DoT or DoH). uberAgent only collects requests that go over the wire, it doesn't process requests that can be answered from the local DNS cache.

## Configuration

uberAgent ESA DNS query monitoring is enabled or disabled through the timer metric DnsMonitoring . For Windows clients, this feature requires Windows 8.1 or newer versions of Windows since the data source for this event is not available in previous Windows versions, such as Windows 7. Enabling the metric on unsupported Windows versions has no effect. For macOS, all versions are supported.

## Metadata

#### Sourcetype

DNS query monitoring events are sent with the sourcetype uberAgentESA: Process: DnsQuery (documentation). This feature may significantly increase the data volume and can be limited using event data filtering. uberAgent's configuration includes a comprehensive set of rules to exclude known and harmless DNS requests.

#### **Threat Detection**

DNS monitoring events are also available via uberAgent's Threat Detection engine. This allows the creation of rules to report specific DNS events (e.g., malicious events or threat detection).

## Visualization

DNS query monitoring events are visualized in the *DNS Exfiltration and Tunneling* dashboard, which is part of the uberAgent\_ESA Splunk searchhead app.

## **MITRE ATT&CK Integration**

November 28, 2024

## MITRE ATT&CK

The MITRE ATT&CK<sup>®</sup> framework is a knowledge base of adversary tactics and techniques based on realworld observations of cybersecurity threats. With the help of ATT&CK, different stakeholders (offense, defense, SOCs, third-party vendors, and so on) can speak the same language to describe attacks on enterprise IT and mobile devices. While there are other similar frameworks available, ATT&CK is the de-facto industry standard.

## **Integration With uberAgent ESA**

When an uberAgent ESA Threat Detection rule matches suspicious activity, uberAgent's endpoint agent sends an event to its configured SIEM backend. uberAgent annotates Threat Detection events with ATT&CK technique IDs.

Annotations are part of the ESA Threat Detection rule specification. Implementation details can be found here. Below is a rule sample:

```
1 [ActivityMonitoringRule]
2 # Detects suspicious DNS queries known from Cobalt Strike beacons
3 RuleName = Cobalt Strike DNS Beaconing
4 EventType = Dns.Query
5 Tag = cobalt-strike-dns-beaconing
6 RiskScore = 100
7 Annotation = {
8 "mitre_attack": ["T1071", "T1071.004"] }
9
10 Query = (Dns.QueryRequest like r"aaa.stage.%" or Dns.QueryRequest like
r"post.1%")
11 GenericProperty1 = Dns.QueryRequest
12 GenericProperty2 = Dns.QueryResponse
```

## Visualization

The uberAgent ESA Splunk app processes the Threat Detection events with technique ID annotations and adds context like the technique's name, its description and detection, and the URL to the technique on the MITRE website.

This processed information is visualized in the **Threat Detection Events** dashboard. In the screenshot below you can see the number of events by technique ID, and the distribution of events by ID over time.

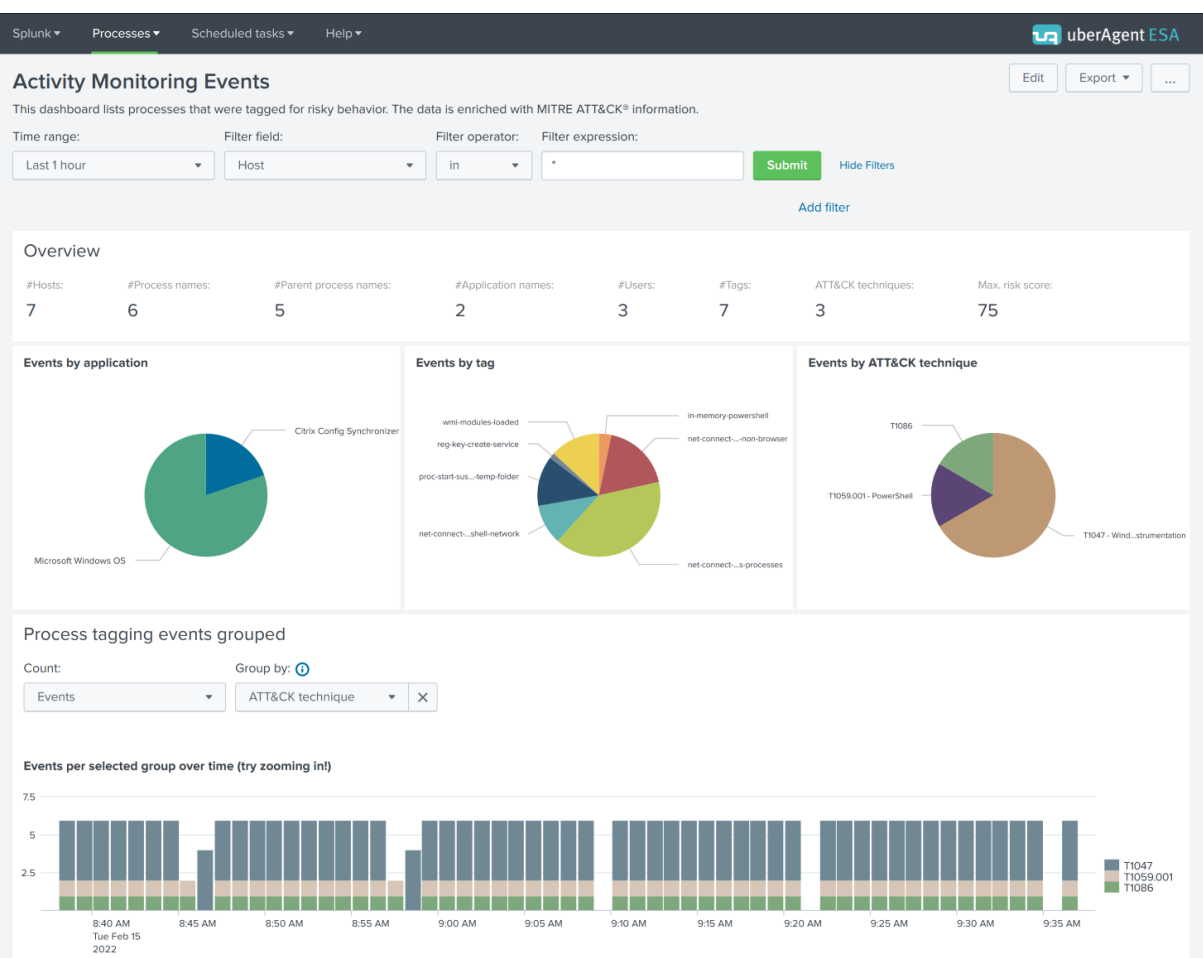

The further you scroll down the more details you get. The first table in the screenshot below shows details for each technique. A click on a technique row lists all events where the technique was detected in the second table in the screenshot below.

| Events per selected group (effective interval: 2022-02-15 08:37:00 - 2022-02-15 08:38:00) |                                             |                                                                                                    |                                                                                                    |                                                                     |                             |                                 |                                              |                           |           |             |                            |                      |
|-------------------------------------------------------------------------------------------|---------------------------------------------|----------------------------------------------------------------------------------------------------|----------------------------------------------------------------------------------------------------|---------------------------------------------------------------------|-----------------------------|---------------------------------|----------------------------------------------|---------------------------|-----------|-------------|----------------------------|----------------------|
| ATT&CK technique \$                                                                       | #Events ¢                                   | #Hosts ¢                                                                                                    | #Process names \$                                                                                                    | #Parent process nam                                                 | es ≎ #App                   | lication names \$ #Us           | sers ≎ #Tag                                  | s ¢                       | #ATT&CK t | echniques ¢ | м                          | ax. risk score ‡     |
| T1047                                                                                     | 220                                         | 1                                                                                                    | 1                                                                                                    |                                                                     | 1                           | 1                               | 1                                            | 1                         |           | 1           |                            | 75                   |
| T1059.001                                                                                 | 55                                          | 1                                                                                                    | 1                                                                                                    |                                                                     | 1                           | 1                               | 1                                            | 1                         |           | 1           |                            | 75                   |
| T1086                                                                                     | 55                                          | 1                                                                                                    | 1                                                                                                    |                                                                     | 1                           | 1                               | 1                                            | 1                         |           | 1           |                            | 75                   |
| Explanation of the data in the                                                            | he table                                    |                                                                                                    |                                                                                                    |                                                                     |                             |                                 |                                              |                           |           |             |                            |                      |
| Events in selected g<br>Fields to display:<br>Name (ID) × Parent (ID)                     | group: ATT&CK tec × Application (version) > | hnique = T104                                                                                                    | 7 O                                                                                                    | Tag × ATT&CK techn                                                  | iques ×                     |                                 |                                              |                           |           |             |                            |                      |
| Time é                                                                                    | Event type #Events                          |                                                                                                    |                                                                                                    |                                                                     | Nama (ID) é                 | Decemb (ID) &                   | Application                                  | User<br>(session          | Elevated  | Protected   | Tree A                     | ATT&CK<br>techniques |
| 2022-02-15 NIGHTLY1<br>08:37:16                                                           | Image.Load 2                                | Image.Name: when<br>Image.Path: C:\W<br>Image.Hash.MD5:<br>Image.Hash.SHA1:<br>Image.Hash.SHA25<br>6F5C30519B66A05E<br>Image.Hash.IMP: | icom. dll<br>findows/System32/wbencom. dl<br>3423A91671C32A82B0D002582B1<br>B20982AF8C8E964099C74B5464<br>i6:<br>B8654CE8DEF274A713C4DBFB1DA<br>28FB09158B9BDF89CE95B63A634 | L<br>14537<br>1AC921E7B7D424<br>15D7504E270542A74D673<br>EED90      | ConfigSyncRun.exe<br>(8716) | ConfigSyncService.exe<br>(2704) | Citrix Config<br>Synchronizer<br>(7.30.0.12) | NETWORK<br>SERVICE<br>(0) | 1         | 0           | wmi-<br>modules-<br>loaded | T1047                |
| 2022-02-15 NIGHTLY1<br>08:37:16                                                           | Image.Load 2                                | Image.Name: fast<br>Image.Path: C:\W<br>Image.Hash.MD5:<br>Image.Hash.SHA1:<br>Image.Hash.SHA25<br>079EE270C93E683F<br>Image.Hash.IMP: | prox.dll<br>findows\System32\wbem\fastpr<br>95C49381FE78524840208066587<br>B1422E05FD398E35E3114E60D<br>i6:<br>f78D1826667FEC4E49E5F74ADB1<br>E823F281398172902F38B3C0023   | xx.dll<br>XCBAF<br>FD0837DE620FA4<br>28731F521D88AEB213E12<br>754F3 | ConfigSyncRun.exe<br>(8716) | ConfigSyncService.exe<br>(2704) | Citrix Config<br>Synchronizer<br>(7.30.0.12) | NETWORK<br>SERVICE<br>(0) | 1         | 0           | wmi-<br>modules-<br>loaded | T1047                |

Note that the rightmost column **ATT&CK techniques** is highlighted in blue. When you click on it you get detailed ATT&CK information on the technique ID in a pop-up.

| Events per selected group (ellectiv                                                                                                    | e interval: 2022-0                                                                                                | 2-15 00.57.00 - 202                                                                                                    | 22-02-13 05.38.00)                                                                                                    |                                                                                                    |                                                                                                    |                                                                                                    |                                                                                                    |                                                                                                    |                                                                                                    |
|----------------------------------------------------------------------------------------------------|----------------------------------------------------------------------------------------------------|----------------------------------------------------------------------------------------------------|----------------------------------------------------------------------------------------------------|----------------------------------------------------------------------------------------------------|----------------------------------------------------------------------------------------------------|----------------------------------------------------------------------------------------------------|----------------------------------------------------------------------------------------------------|----------------------------------------------------------------------------------------------------|----------------------------------------------------------------------------------------------------|
| ATT&CK technique \$                                                                                                    | #Events ¢                                                                                                    | #Hosts ©                                                                                                    | #Process names \$                                                                                                    | #Parent process names \$                                                                                                    | #Application names                                                                                                    | #Users ≎                                                                                                    | #Tags ≎                                                                                                    | #ATT&CK techniques \$                                                                                                    | Max. risk score ‡                                                                                                    |
| T1847                                                                                                    | 220                                                                                                    | 1                                                                                                    | 1                                                                                                    | 1                                                                                                    | 1 1                                                                                                    | 1                                                                                                    | 1                                                                                                    | 1                                                                                                    | 75                                                                                                    |
| T1059.001                                                                                                    | 55                                                                                                    | 1                                                                                                    | 1                                                                                                    | 1                                                                                                    | 1                                                                                                    | 1                                                                                                    | 1                                                                                                    | 1                                                                                                    | 75                                                                                                    |
| T1086                                                                                                    | 55                                                                                                    | 1                                                                                                    | 1                                                                                                    | 1                                                                                                    |                                                                                                    | 1                                                                                                    | 1                                                                                                    | 1                                                                                                    | 75                                                                                                    |
| Explanation of the data in the table                                                                                                    |                                                                                                    |                                                                                                    |                                                                                                    |                                                                                                    |                                                                                                    |                                                                                                    |                                                                                                    |                                                                                                    |                                                                                                    |
| Events in selected group:<br>Fields to display:<br>Name (ID) X Parent (ID) X App<br>Protected X Tag X ATTRCK to<br>1002-02-15 NIGHTYI Parent<br>00327:16 | ATT&CK tec<br>licator (version)<br>chniques ×<br>pe #Events<br>ca<br>a 2<br>a<br>a 2<br>a<br>a 2<br>a<br>a 2<br>a | Additional Data *<br>Additional Data *<br>Image.Name: when<br>Image.Path: CVW<br>Image.Hash.HVS:<br>Image.Hash.HVS:<br>Image.Has | 7 0  x Elevated x  com.dll  indows System32\wbeencom.dll  420x967C2842680005582184  B20982AF8CE964099C7485463A  6  BE654CERDEF774AT3C40PHF3IDA95 287B09158890F89CE95853A6435  6  F07011826442840288695F0  1462E596739E2440288635F0  1462E596739E2440288635F0  1462E596739E2440288635F0  1472E5269739E24552314  E460PT  1472E5269739E24552314  E460PT  1472E5269739E24552314  E460PT  1472E5269739E2455231  E460PT  1472E5269739E2455231  E460PT  1472E5269739E2455231  E460PT  1472E5269739E245523  E460PT  1472E5269739E2  E460PT  1472E5269739E2  E460PT  1472E5269739E2  E460PT  1472E5269739E  1472E52697  147  147  147  147  147  147  147  1 | N         C           537         C           527         C           527         C           028         C           039         C           041         C           047         C           047         C | T1047 - Windows Manageme<br>Description<br>Adversaries may abuse Windows<br>administration feature that provid<br>local and remote access, though<br>and Windows Remote Managem<br>over WinKM operates over port 5<br>An adversary can use WMI to Inte<br>gathering information for Discove<br>2019 (Critistor: FireEye WMI 2019)<br>Detection<br>Monitor network traffic for WMI of<br>process monitoring to capture co<br>(Critation: FireEye WMI 2019)<br>More Information<br>https://attack.mitre.org/technique | It Instrumentation<br>Management Instrum<br>es a uniform environ<br>he latter is facilitatee<br>ft (WinRM). (Citation<br>85 when using HTT<br>ract with local and re<br>y es well as remote<br>nnections; the use o<br>nnections; the use o<br>nnand-line argumen<br>//TI047 | nentation (WMI) to ex<br>ment to access Wind by Remote Service:<br>MSDN WMI) Remote<br>P and 5986 for HTT<br>mote systems and u<br>Execution of files as<br>f WMI in environment<br>ts of "wmic" and det | xecute malicious commands and pr<br>dows system components. The WMI<br>such as DstHuted Component C<br>e WMI over DCOM operates using<br>PS. (Clatoion: NBN WMI) (Clatalon<br>set it as a means to execute various<br>part of Lateral Movement. (Citation<br>nts that do not typically use WMI m<br>text commands that are used to per | Close<br>alyloads. WMI is an<br>I service enables both<br>byber: Model (COM)<br>port 135, whereas WMI<br>port 135, whereas WMI<br>PriceSye WMI SANS<br>a behaviors, such as<br>FireEye WMI SANS<br>aly be suspect. Perform<br>form remote behavior. |

## Installation

The ATT&CK integration is enabled by default. You don't need to do anything except install the uber-Agent ESA Splunk app on your Splunk search heads. The installation is documented here.

#### Keeping ATT&CK Up-to-Date

Every uberAgent release includes the latest ATT&CK information. If you notice that MITRE made changes to their ATT&CK framework and want the updated data in Splunk, you have two options:

1. Wait for the next uberAgent version and update the ESA Splunk app

- 2. Update the CSV file for the ATT&CK Splunk lookup manually
  - a) The current CSV is always accessible in our GitHub repository. Download the file annotation\_mitre\_attack.csv from there.
  - b) Replace the file in \$SPLUNK\_HOME/etc/apps/uberAgent\_ESA/lookups
  - c) Restart Splunk
- 3. Context: in the year 2021, MITRE made five changes to the source

## uberAgent ESA and Splunk Enterprise Security

Splunk Enterprise Security also has an ATT&CK integration and uberAgent integrates with ES, too. Below is a short summary of both integrations to avoid confusion.

## uberAgent MITRE ATT&CK Data in uberAgent ESA Dashboards

The uberAgent ESA Splunk app visualizes the data collected by uberAgent's endpoint agents. The uberAgent ESA Splunk app is compatible with Splunk Enterprise and Cloud. It has an ATT&CK integration built-in that can be used without the need to purchase Splunk Enterprise Security.

Use it when:

- You don't have Splunk Enterprise Security
- You only need ATT&CK and no other cybersecurity framework

## uberAgent MITRE ATT&CK Data in Splunk Enterprise Security

Splunk Enterprise Security is a paid premium app developed by Splunk that needs to be licensed on top of Splunk Enterprise or Cloud. It comes with support for multiple cybersecurity frameworks, ATT&CK is one of them. If you are an ES customer you may want to install the *uberAgent ESA ES companion* app to enjoy the benefits of uberAgent ESA data in Enterprise Security, enriched with data from cybersecurity frameworks (more information).

Use it when:

- You have Splunk Enterprise Security
- You need more cybersecurity frameworks than ATT&CK

**Note:** in this scenario, you can use both the uberAgent ESA app and Splunk's Enterprise Security dashboards.

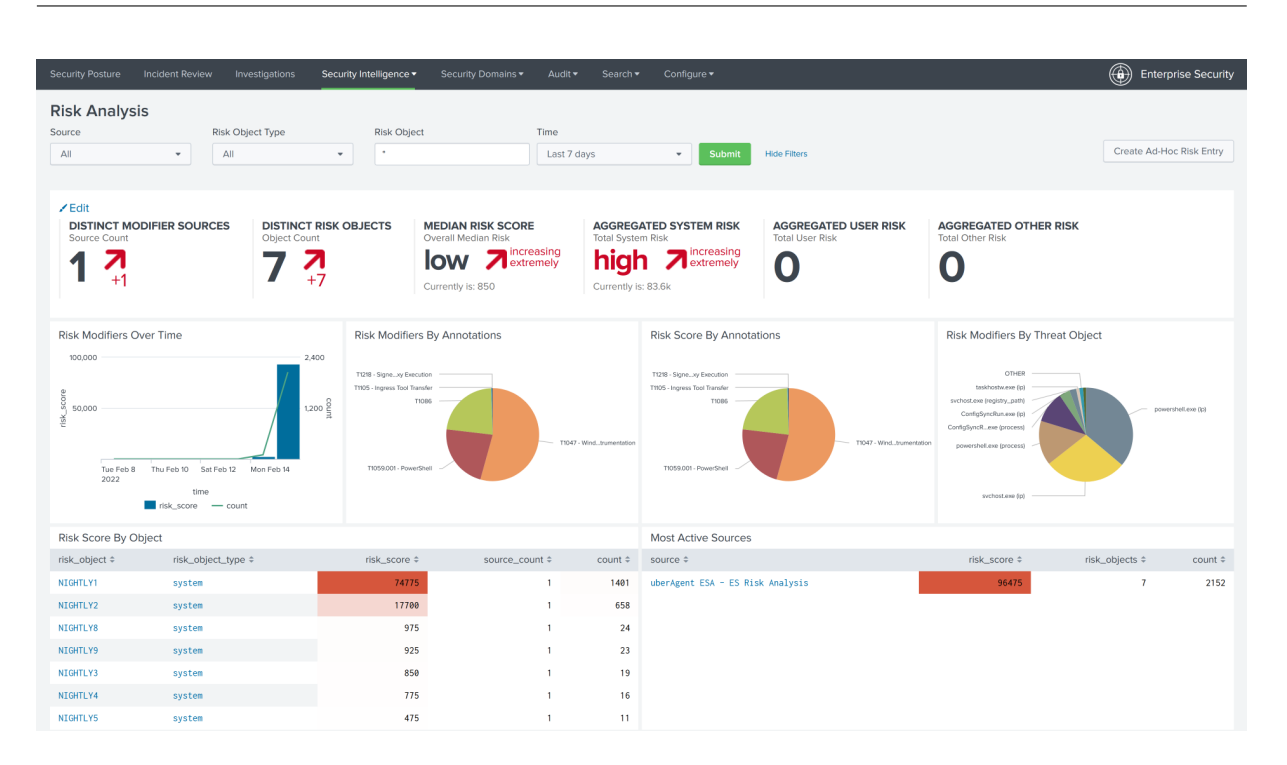

## **Event Log Forwarding**

November 28, 2024

uberAgent can collect Windows system logs like Application, Security, System, etc. Events can be filtered based on their provider, event ID, and level (Information, Error, etc.). Additionally, more fine-grained event-filtering is possible with the XPath-querying functionality.

## Requirements

- Eventlog forwarding is supported on Windows
- uberAgent 7.3 or newer

## **Configuring Eventlog Forwarding**

Eventlog forwarding is configured with a configuration file. By default, no logs are collected. Eventlog collection needs to be enabled by an administrator.

## The [EventLog] Stanza

The stanza [EventLog] starts a new log configuration, followed by multiple settings.

| Setting          | Description                                                                                                    | Required | Values                                             |
|------------------|----------------------------------------------------------------------------------------------------|----------|----------------------------------------------------|
| EventLog         | The name of the event log to query.                                                                                                    | Yes      | Any valid log name,<br>like System.                |
| LevelName        | The event's level.<br>Specify multiple levels<br>separated by commas.                                                                                                    | Yes      | Information,<br>Warning,Error,<br>Critical,Verbose |
| EventID          | Limit the collection to<br>specific event IDs.<br>Specify multiple IDs<br>separated by commas.                                                                                                    | No       | Any valid event IDs                                |
| EventFilterXPath | Limit the collection<br>with a XPath filter.<br>XPath uses path<br>expressions to select<br>nodes or node-sets in<br>an XML document. The<br>node is selected by<br>following a path or<br>steps. | No       | Any valid XPath filter.                            |
| Provider         | Limit the collection to<br>specific providers.                                                                                                    | No       | Any valid provider<br>name.                        |

## **Collection Frequency**

Eventlogs can be queried on a configurable schedule, or on-demand.

**Schedule** To schedule the log collection, first create a new [EventLog] stanza.

```
    [EventLog Name=TimerBased-System-Errors-Warnings]
    EventLog = System
    LevelName = Error,Warning
```

Second, create a new timer and reference the name the Eventlog stanza's name.

```
    [Timer]
    Name = System Eventlog collection
    EventLog = TimerBased-System-Errors-Warnings
    Interval = 60000
```

**On-demand** Create a new [EventLog] stanza without a corresponding timer. When uberAgent can't find the Eventlog stanza's name in any timer, it collects events as they occur.

```
    [EventLog Name=OnDemand-Security-Events]
    EventLog = Security
    LevelName=Information
```

Collecting events as they occur can be resource intensive. Hence, collecting on a schedule is the preferred option.

## **Default Configuration**

uberAgent does not collect any logs by default. Event log collection needs to be enabled by an administrator. However, the infrastructure is already prepared. uberAgent comes with the uberAgent-ESA-eventlog-windows.conf file, which holds a few examples that can be activated by uncommenting the lines.

## Metadata

## Sourcetype

Windows Eventlog events are sent with the sourcetype uberAgentESA:System:WinEvtLogForwarding (documentation).

## Visualization

The collected Eventlogs are visualized on the **Windows Eventlogs** dashboard in the uberAgent ESA Splunk app.
#### uberAgent 7.3.1

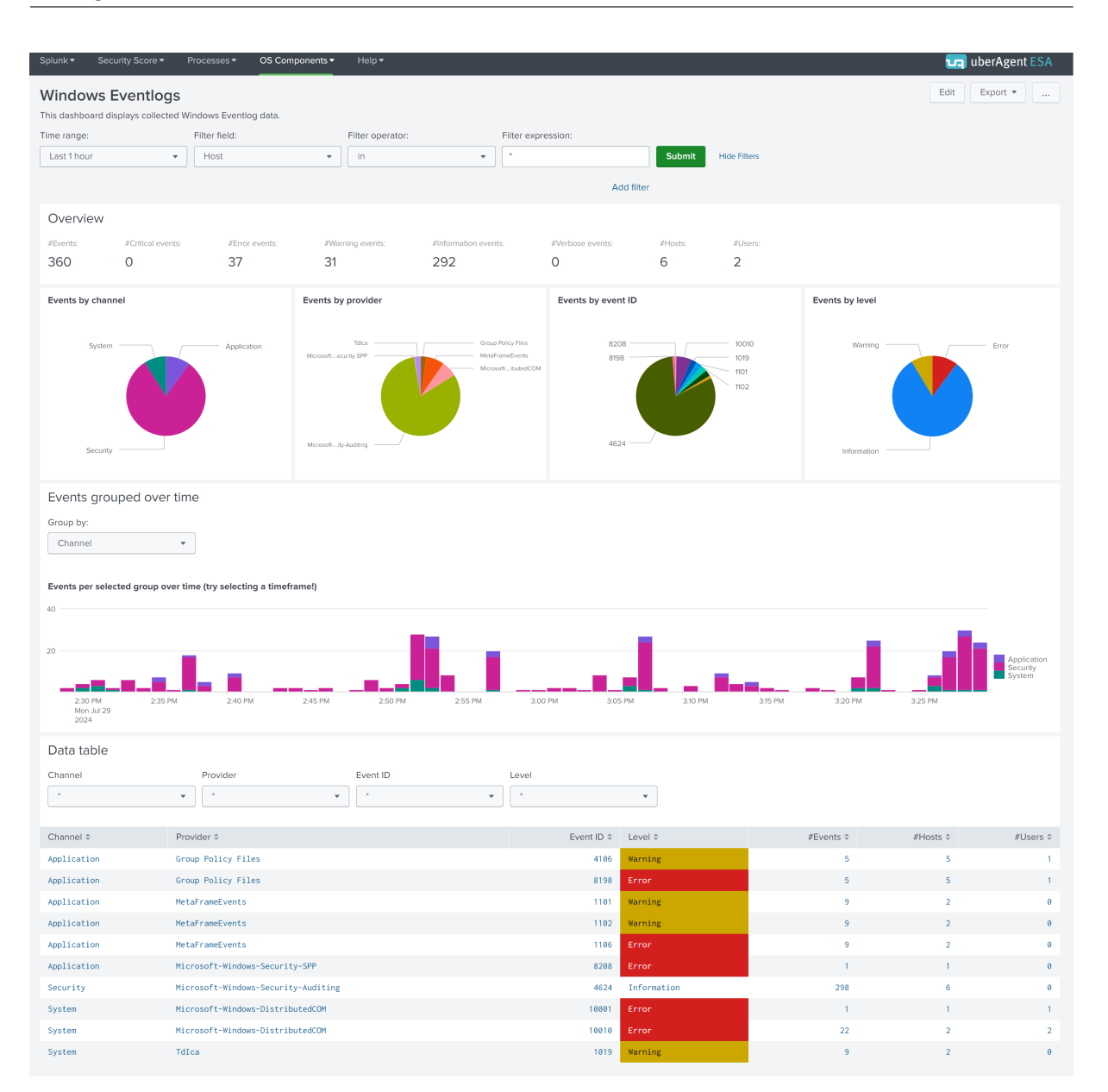

While the first charts give an overview of the collected Eventlogs, the data table at the bottom lists all of them grouped by channel, provider, ID, and level. Click a row in the table and a new chart with all details opens below. You can use the provided filter panels to limit the output to specific hosts, users, or process IDs.

| Data table                                                                                                    |        |                                                          |                            |                                                                                                    |                     |                                              |                |                                                                                                    |                                                                                                    |           |
|----------------------------------------------------------------------------------------------------|--------|----------------------------------------------------------|----------------------------|----------------------------------------------------------------------------------------------------|---------------------|----------------------------------------------|----------------|----------------------------------------------------------------------------------------------------|----------------------------------------------------------------------------------------------------|-----------|
| Channel                                                                                                    |        | Provider                                                 |                            | Event ID                                                                                                    | Level               |                                              |                |                                                                                                    |                                                                                                    |           |
| *                                                                                                    | *      | *                                                        | *                          | × •                                                                                                    | *                   | *                                            |                |                                                                                                    |                                                                                                    |           |
|                                                                                                    |        |                                                          |                            |                                                                                                    |                     |                                              |                |                                                                                                    |                                                                                                    |           |
| Channel \$                                                                                                    | Provid | er ¢                                                     |                            |                                                                                                    | Event ID \$         | Level \$                                     |                | #Events \$                                                                                                    | #Hosts ≎                                                                                                   | #Users \$ |
| Application                                                                                                    | Group  | Policy Files                                             |                            |                                                                                                    | 4106                | Warning                                      |                | 5                                                                                                    | 5                                                                                                    | 1         |
| Application                                                                                                    | Group  | Policy Files                                             |                            |                                                                                                    | 8198                | Error                                        |                | 5                                                                                                    | 5                                                                                                    | 1         |
| Application                                                                                                    | MetaFr | ameEvents                                                |                            |                                                                                                    | 1101                | Warning                                      |                | 9                                                                                                    | 2                                                                                                    | 0         |
| Application                                                                                                    | MetaFr | ameEvents                                                |                            |                                                                                                    | 1102                | Warning                                      |                | 9                                                                                                    | 2                                                                                                    | 0         |
| Application                                                                                                    | MetaFr | ameEvents                                                |                            |                                                                                                    | 1106                | Error                                        |                | 9                                                                                                    | 2                                                                                                    | 0         |
| Application                                                                                                    | Micros | oft-Windows-Secur                                        | ity-SPP                    |                                                                                                    | 8208                | Error                                        |                | 1                                                                                                    | 1                                                                                                    | 0         |
| Security                                                                                                    | Micros | oft-Windows-Secur                                        | ity-Auditing               |                                                                                                    | 4624                | Information                                  |                | 298                                                                                                    | 6                                                                                                    | 0         |
| System                                                                                                    | Micros | oft-Windows-Distr                                        | ibutedCOM                  |                                                                                                    | 10001               | Error                                        |                | 1                                                                                                    | 1                                                                                                    | 1         |
| System                                                                                                    | Micros | oft-Windows-Distr                                        | ibutedCOM                  |                                                                                                    | 10010               | Error                                        |                | 22                                                                                                    | 2                                                                                                    | 2         |
| System                                                                                                    | TdIca  |                                                          |                            |                                                                                                    | 1019                | Warning                                      |                | 9                                                                                                    | 2                                                                                                    | 0         |
| Events for Channel                                                                                                    | System | n, Provider Mid                                          | crosoft-Windo              | ws-DistributedCOM, Eve                                                                                                    | nt ID 10010, and Le | vel Error                                    |                |                                                                                                    |                                                                                                    |           |
| Filter by:                                                                                                    |        |                                                          |                            | Host                                                                                                    | User                |                                              | Process ID     |                                                                                                    |                                                                                                    |           |
| Hardware model                                                                                                    | *      | ×                                                        |                            | *                                                                                                    | *                   |                                              | *              |                                                                                                    |                                                                                                    |           |
| Alexan A                                                                                                    |        | line t                                                   | #European A                | Lines A                                                                                                    |                     | Decessor ID &                                | Event data t   | Detro A                                                                                                    |                                                                                                    |           |
| _ume +                                                                                                    |        | PIOSL +                                                  | #Events +                  |                                                                                                    | -                   | Process ID +                                 | Event data 🗸   |                                                                                                    | 0101 7550004061050                                                                                         |           |
| 2024-07-29 15:26:45                                                                                                    |        | NIGHTLYI                                                 | 1                          | NT AUTHORITY/NETWORK SERVIC                                                                                                    | E                   | 1776                                         | ->             | {AAC1009F-AB33-48F9-                                                                                                    | 9A21-7F5B88426A2E}                                                                                         |           |
| 2024-07-29 15:20:13                                                                                                    |        | NIGHTLY1                                                 | 1                          |                                                                                                    |                     | 1776                                         | ~              | {995C996E-D918-4A8C-                                                                                                    | A302-45719A6F4EA73                                                                                         |           |
| 2024-07-25 15:20:12                                                                                                    |        | NIGHTLY1                                                 | 1                          | NT AUTHORITY/NETWORK SERVIC                                                                                                    | -                   | 1776                                         |                | (33503302-0318-4480                                                                                                    | 0401 7EED8040640E0                                                                                         |           |
| 2024 07 23 15:22:18                                                                                                    |        | NTCHTL V1                                                | 1                          |                                                                                                    | -                   | 1776                                         |                | (ARC10051 AB35 4815                                                                                                    | A202-457104654547)                                                                                         |           |
| 2024-07-20 15:21:40                                                                                                    |        | NICHTLYO                                                 | 1                          | NT AUTHORITY/NETWORK CERVIC                                                                                                    | E                   | 1564                                         | 1              | (14C1000E-4P22-48E0-                                                                                                    | 0401-7550994064051                                                                                         |           |
| 2024-07-23 13.21.30                                                                                                    |        | 010001E10                                                |                            | THE OWING AND AND AND A SERVICE                                                                                                    | h.                  | 1.004                                        |                | LANCIDUSI - AD33=40F9                                                                                                    | SHET /1 3000420A2E3                                                                                        |           |
| 2024-07-20 15-06-10                                                                                                    |        | NTCHTL V1                                                |                            | NT AUTHORITY\SVSTEM                                                                                                    |                     | 1776                                         |                | /005/006E-D018-448C                                                                                                    | A302-45710A6E4EA73                                                                                         |           |
| 2024-07-29 15:06:19                                                                                                    |        | NIGHTLY1                                                 | 2                          | NT AUTHORITY\SYSTEM                                                                                                    | -                   | 1776                                         | ->             | {995C996E-D918-4A8C-                                                                                                    | A302-45719A6F4EA7}                                                                                         |           |
| 2024-07-29 15:06:19<br>2024-07-29 14:53:00<br>2024-07-29 14:53:25                                                                      |        | NIGHTLY1<br>NIGHTLY9                                     | 2                          | NT AUTHORITY\SYSTEM<br>NT AUTHORITY\NETWORK SERVIC                                                                                                    | E                   | 1776                                         | -><br>->       | (995C996E-D918-4A8C                                                                                                    | A302-45719A6F4EA7}<br>9A21-7F5B88426A2E}                                                                   |           |
| 2024-07-29 15:06:19<br>2024-07-29 14:53:00<br>2024-07-29 14:52:35<br>2024-07-29 14:52:35                                               |        | NIGHTLY1<br>NIGHTLY9<br>NIGHTLY1                         | 2                          | NT AUTHORITY\SYSTEM<br>NT AUTHORITY\NETWORK SERVICI<br>NT AUTHORITY\NETWORK SERVICI                                                                    | E                   | 1776<br>1564<br>1776                         | →<br>→<br>→    | {995C996E-D918-4A8C<br>(AAC1009F-AB33-48F9<br>(AAC1009F-AB33-48F9-<br>(09EC906E-D018-4A8C)                                                   | A302-45719A6F4EA7}<br>9A21-7F5B88426A2E}<br>9A21-7F5B88426A2E}                                             |           |
| 2024-07-29 15:06:19<br>2024-07-29 14:53:00<br>2024-07-29 14:52:35<br>2024-07-29 14:52:28<br>2024-07-29 14:52:28                        |        | NIGHTLY1<br>NIGHTLY9<br>NIGHTLY1<br>NIGHTLY9             | 2<br>1<br>1<br>2<br>2      | NT AUTHORITY\SYSTEM<br>NT AUTHORITY\NETWORK SERVICI<br>NT AUTHORITY\NETWORK SERVICI<br>NT AUTHORITY\SYSTEM<br>NT AUTHORITY\SYSTEM                      | E                   | 1776<br>1564<br>1776<br>1564<br>1776         | -><br>-><br>-> | {995C996E-D918-4A8C-<br>{AAC1009F-AB33-48F9-<br>{AAC1009F-AB33-48F9-<br>{AAC1009F-AB33-48F9-<br>{995C996E-D918-4A8C-<br>{095C996E-D918-4A8C- | A302-45719A6F4EA7}<br>9A21-7F5B88426A2E}<br>9A21-7F5B88426A2E}<br>A302-45719A6F4EA7}                       |           |
| 2024-07-29 15:06:19<br>2024-07-29 14:53:00<br>2024-07-29 14:52:35<br>2024-07-29 14:52:28<br>2024-07-29 14:52:03<br>2024-07-29 14:52:03 |        | NIGHTLY1<br>NIGHTLY9<br>NIGHTLY1<br>NIGHTLY9<br>NIGHTLY1 | 2<br>1<br>1<br>2<br>2<br>2 | NT AUTHORITY\SYSTEM<br>NT AUTHORITY\NETWORK SERVIC<br>NT AUTHORITY\NETWORK SERVIC<br>NT AUTHORITY\SYSTEM<br>NT AUTHORITY\SYSTEM<br>NT AUTHORITY\SYSTEM | E<br>E              | 1776<br>1564<br>1776<br>1564<br>1776<br>1776 | -><br>-><br>-> | (995C996E-D918-4A8C<br>(AAC1009F-AB33-48F9-<br>(AAC1009F-AB33-48F9-<br>(995C996E-D918-4A8C<br>(995C996E-D918-4A8C<br>(AAC1005E-AB33-4885)    | A302-45719A6F4EA7)<br>9A21-7F5888426A2E)<br>9A21-7F5888426A2E)<br>A302-45719A6F4EA7)<br>A302-45719A6F4EA7} |           |

# **Process Tree Dashboard**

November 28, 2024

### **Tracking Process Lifetime & Child Creation**

#### **Process GUID**

uberAgent ESA assigns each process a GUID. Such a unique ID is necessary because the operating system's process IDs are reused. By leveraging process GUIDs, uberAgent can track processes throughout their lifetime, from the start (sourcetype uberAgent:Process:ProcessStartup) to the end (sourcetype uberAgentESA:Process:ProcessStop) as well as during the runtime (sourcetype uberAgent:Process:ProcessDetail).

### **Process Parent**

uberAgent ESA not only identifies unique process instances; it also keeps track of parent-child relationships. All process start and stop events include names and GUIDs of the parent process.

## **Process Tree**

A process tree is an essential tool for understanding process creation behavior. uberAgent ESA comes with a powerful Process Tree dashboard that makes it easy to identify a process'descendants, listing important process properties such as the process **lifetime**, the **command line**, the **elevation** status, or the name and **version** of the application the process is a part of. Additionally, the number of child processes is calculated, both direct children as well as their children recursively.

By selecting any process in the tree, it becomes the new root, and the table updates to show its child processes. This makes it possible to browse through process hierarchies.

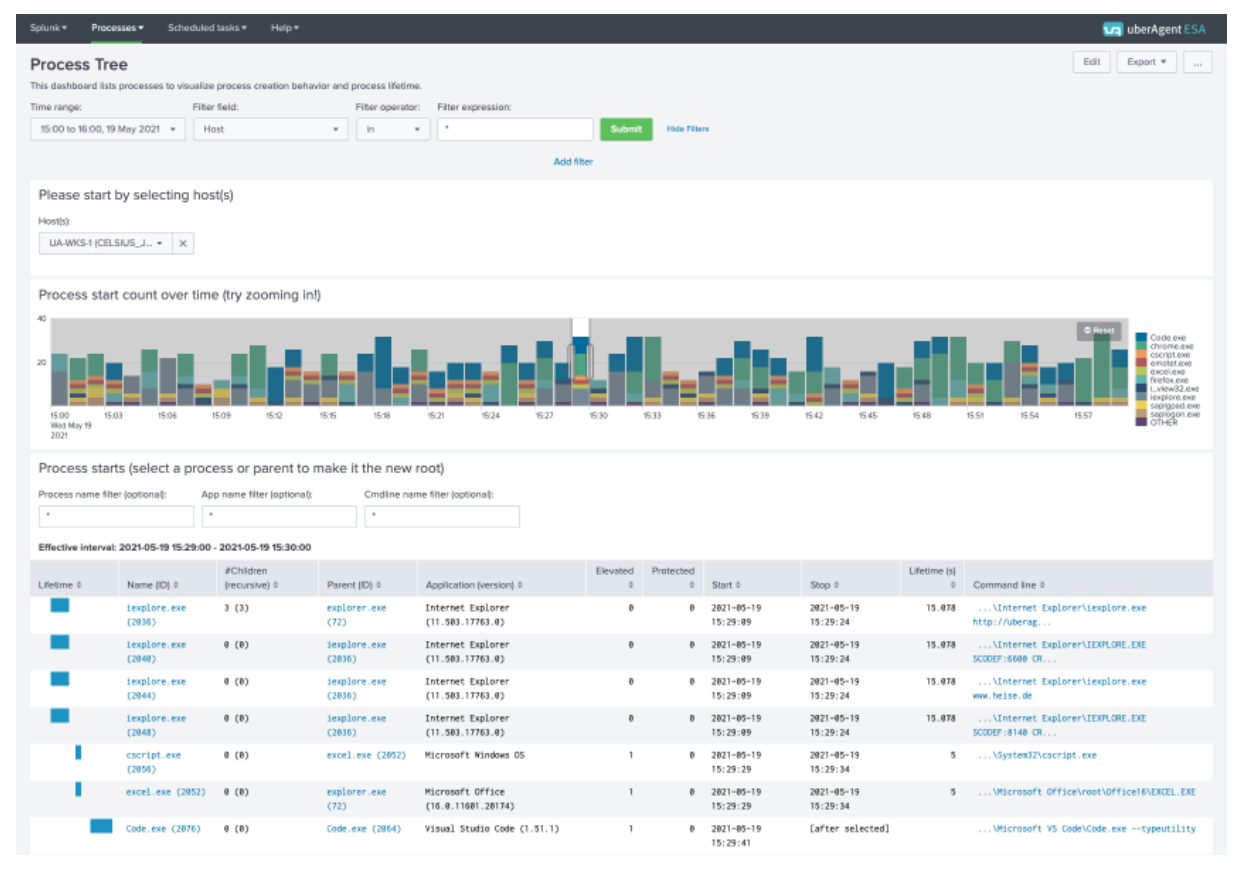

# **Scheduled Task Monitoring**

November 28, 2024

uberAgent ESA monitors changes to Windows scheduled tasks. Whenever a task is created, updated, or deleted, uberAgent generates an event with all available details. This includes properties that are not displayed in the Windows Task Scheduler UI, such as COM actions or custom triggers.

## Configuration

uberAgent ESA scheduled task monitoring is enabled or disabled through the on-demand metric ScheduledTaskMonitoring. In the default configuration, scheduled task monitoring is enabled.

### Metadata

### Sourcetype

ESA scheduled task monitoring events are assigned the sourcetypes:

- uberAgentESA:System:ScheduledTasks
- uberAgentESA:System:ScheduledTaskActions
- uberAgentESA:System:ScheduledTaskTriggers

Please see the metrics documentation for a description of the fields.

### Visualization

ESA scheduled task monitoring events are visualized in the *Scheduled Tasks* dashboard which is part of the uberAgent\_ESA Splunk searchhead app.

# **Splunk Enterprise Security Integration**

November 28, 2024

### **Splunk Enterprise Security**

Splunk Enterprise Security (ES) solves a wide range of security analytics and operations use cases including continuous security monitoring, advanced threat detection, compliance, incident investigation, forensics, and incident response. Splunk ES delivers an end-to-end view of orga-

nizations' security postures with flexible investigations, unmatched performance, and the most flexible deployment options offered in the cloud, on-premises, or hybrid deployment models.

## Source: Splunk

## Integrating uberAgent ESA

uberAgent ESA comes with native support for Splunk Enterprise Security. This article summarizes all related information in one place.

## Installation

Detailed installation instructions can be found here. In short, you need to install the following uberAgent apps on your ES server:

- uberAgent\_searchhead.tgz: contains uberAgent UXM CIM information
- uberAgent\_ESA\_searchhead.tgz: contains uberAgent ESA CIM information
- **uberAgent\_ESA\_ES\_companion.tgz**: required for Splunk's risk-based alerting. Available on Splunkbase.

### **CIM Support**

Splunk Enterprise Security works with data sources from many different vendors. This diverse data set needs to be normalized to allow users to search and interact with it in a standardized way. Splunk uses the CIM data model to achieve that.

While uberAgent had CIM support for a long time, we have extended the integration greatly with uber-Agent ESA. If you are used to working with Sysmon data in ES, you will notice no difference when switching to uberAgent. **uberAgent supports all CIM fields populated by popular Sysmon add-ons found in Splunkbase, and more!** 

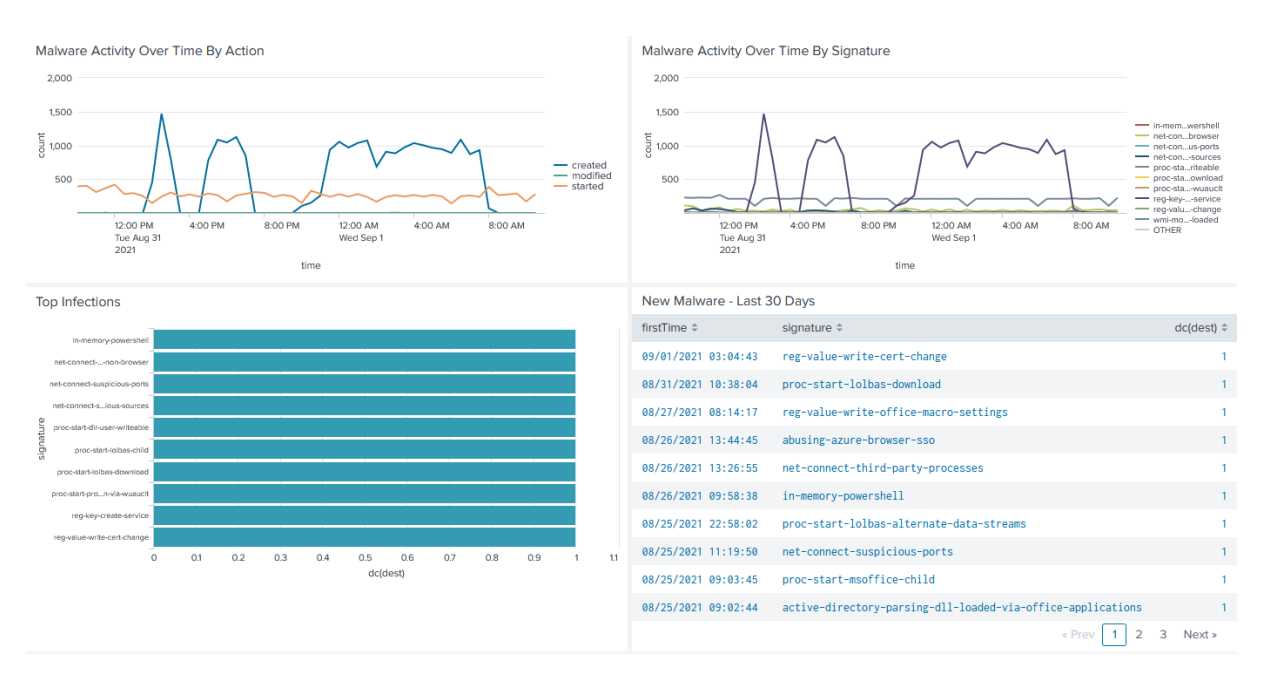

Visit our blog post about the CIM integration for details.

## **Risk-Based Alerting**

Splunk introduced **risk-based alerting (RBA)** in ES to reduce alert volume and enhance security operations. uberAgent supports RBA through the **uberAgent ESA ES companion** app. See the installation section above for installation instructions. When all requirements are met, the Splunk Enterprise Security dashboard **Risk Analysis** is populated automatically with uberAgent data:

| Security Posture                                        | Incident Review In                                              | nvestigations S                       | ecurity Intelligence - | Security Domains -                                                                        | Audit - Searc                               | n▼ Configure ▼                                                                                                    |                                         |                                      | 💮 Enterp        | orise Security |
|---------------------------------------------------------|-----------------------------------------------------------------|---------------------------------------|------------------------|-------------------------------------------------------------------------------------------|---------------------------------------------|----------------------------------------------------------------------------------------------------|-----------------------------------------|--------------------------------------|-----------------|----------------|
| Risk Analys<br>Source<br>All                            | SiS<br>Risk O<br>• All                                          | bject Type                            | Risk Object            | T                                                                                         | 'ime<br>Last 7 days                         | ▼ Submit                                                                                                    | Hide Filters                            |                                      | Create Ad-Ho    | oc Risk Entry  |
| Edit     DISTINCT M     Source Count     1     T     +1 | ODIFIER SOURCES                                                 | DISTINCT RIS<br>Object Count<br>7 7 7 | SK OBJECTS             | Diverall Median Risk<br>Diverall Median Risk<br>Diverall Median Risk<br>Currently is: 850 | sing<br>hely<br>Current                     | GATED SYSTEM RISK<br>tem Risk<br>increasing<br>extremely<br>y is: 83.6k                                                                 | AGGREGATED USER RISK<br>Total User Risk | AGGREGATED OTHER<br>Total Other Risk | R RISK          |                |
| Risk Modifiers<br>100,000                               | Over Time<br>8 Thu Feb 10 Set Feb 12<br>time<br>rsk_score — cou | 2,400<br>1,200 §<br>Mon Feb 14        | Risk Modifiers         | By Annotations                                                                            | <ul> <li>11647 - Wind_Inumerität</li> </ul> | Risk Score By Annota<br>1789 - Signa, up Sacolan<br>1785 - Jagna Jan Sacolan<br>1785 - Jagna Jan Sacolan<br>1785 - Tossoon - PowerShell | 1007 - 1707 - 1704 June 1000            | Risk Modifiers By The                | reat Object     | napellene (23  |
| Risk Score By                                           | Object                                                          |                                       |                        |                                                                                           |                                             | Most Active Sources                                                                                                    |                                         |                                      |                 |                |
| risk_object ‡                                           | risk_object_typ                                                 | e ‡                                   | risk_score \$          | source_count                                                                              | t ¢ count 4                                 | source \$                                                                                                    |                                         | risk_score \$                        | risk_objects \$ | count \$       |
| NIGHTLY1                                                | system                                                          |                                       | 74775                  |                                                                                           | 1 140                                       | uberAgent ESA - ES Ri                                                                                                    | sk Analysis                             | 96475                                | 7               | 2152           |
| NIGHTLY2                                                | system                                                          |                                       | 17700                  |                                                                                           | 1 651                                       |                                                                                                    |                                         |                                      |                 |                |
| NIGHTLY8                                                | system                                                          |                                       | 975                    |                                                                                           | 1 24                                        |                                                                                                    |                                         |                                      |                 |                |
| NIGHTLY9                                                | system                                                          |                                       | 925                    |                                                                                           | 1 2                                         |                                                                                                    |                                         |                                      |                 |                |
| NEGHTLY3                                                | system                                                          |                                       | 850                    |                                                                                           | 1 19                                        |                                                                                                    |                                         |                                      |                 |                |
| NIGHTLYS                                                | system                                                          |                                       | 475                    |                                                                                           | 1 1                                         |                                                                                                    |                                         |                                      |                 |                |

**Security Frameworks** RBA supports annotations with cyber security frameworks like MITRE ATT&CK<sup>®</sup>, CIS 20, NIST Controls, and more. uberAgent does, too, and comes with ATT&CK annotation out-of-the-box. You may add other cyber security frameworks anytime.

Annotations are part of the ESA Threat Detection rule specification. Implementation details can be found here. Below is a rule sample:

```
1 [ActivityMonitoringRule]
2 # Detects suspicious DNS queries known from Cobalt Strike beacons
3 RuleName = Cobalt Strike DNS Beaconing
4 EventType = Dns.Query
5 Tag = cobalt-strike-dns-beaconing
6 RiskScore = 100
7 Annotation = {
8 "mitre_attack": ["T1071", "T1071.004"] }
9
10 Query = (Dns.QueryRequest like r"aaa.stage.%" or Dns.QueryRequest like
r"post.1%")
11 GenericProperty1 = Dns.QueryRequest
12 GenericProperty2 = Dns.QueryResponse
```

# **UXM Metrics**

### November 28, 2024

uberAgent UXM collects many different metrics, logically grouped into sourcetypes. All metrics are explained in detail in this chapter, including:

- Name and description
- Supported platform
- Unit and example
- Related source type and where to find it in the dashboards
- Calculated fields and and their availability in Splunk's data model and/or "Search Processing Language" (SPL)
- The uberAgent template configuration files can be found at our Github uberAgent-config repository.

# **Application Metrics**

November 28, 2024

# **Application Crashes & Hangs Metrics**

November 28, 2024

## **Application Errors**

For every application error uberAgent collects metrics like application name and version, process lifetime as well as the exception code.

### Notes:

- Processes are auto-grouped into applications, i.e. the application name is determined automatically without requiring any configuration. Information on how this works are available here.
- Field: AppVersion uberAgent has an internal filter to minimize data volume by suppressing version information for system processes and system services. As a result, the AppVersion field is typically empty for most system processes and services.
- macOS: The fields Module \* are not available for ErrorTypeName Hang.

### Details

- Source type: uberAgent: Application: Errors
- Used in dashboards: Application Errors, Single Machine Detail, Single Application Detail, Single User Detail
- Enabled through configuration setting: ApplicationErrors
- Related configuration settings: n/a
- Supported platform: all

|              |                                 |           |      | Measureme | nt                  |                                  |
|--------------|---------------------------------|-----------|------|-----------|---------------------|----------------------------------|
| Field        | Description                     | Data type | Unit | type      | Example             | Platform                         |
| ErrorType    | Error type<br>code.<br>Possible | Number    |      | Snapshot  | 1                   | all                              |
|              | Please take<br>a look at        |           |      |           |                     |                                  |
|              | the field                       |           |      |           |                     |                                  |
|              | ErrorType<br>,too.              | Name      |      |           |                     |                                  |
| ProcName     | Process<br>name.                | String    |      | Snapshot  | chrome.exe          | all                              |
| ProcPath     | Process<br>path.                | String    |      | Snapshot  | C:\Program<br>Files | all                              |
|              |                                 |           |      |           | (x86)\Google        | \Chrome\Application\chr          |
| ProcVersion  | Process<br>version.             | String    |      | Snapshot  | 67.0.3396.99        | all                              |
| ProcTimestam | n <b>β</b> uild                 | String    |      | Snapshot  | 2017-06-02          | Windows                          |
|              | timestamp                       |           |      |           | 11:43:43.000        |                                  |
|              | of the                          |           |      |           | +0200               |                                  |
|              | process                         |           |      |           |                     |                                  |
|              | binary,                         |           |      |           |                     |                                  |
|              | embedded                        |           |      |           |                     |                                  |
|              | PE header                       |           |      |           |                     |                                  |
|              | informa-                        |           |      |           |                     |                                  |
| ModuleName   | tion.<br>Faulting               | String    |      | Snanshot  | msvert dll          | الد                              |
| moduleName   | module                          | Stille    |      | Shupshot  | movert.du           |                                  |
| MadulaDath   | name.<br>Faulting               | String    |      | Spanshot  | C:\Windows\         | au <del>nt</del> hm22\mayert_dll |
| ModulePath   | Faulting                        | String    |      | Shapshot  | C:\windows\         | syalem32\msvcrl.dll              |
|              | path.                           |           |      |           |                     |                                  |
| ModuleVersio | nFaulting                       | String    |      | Snapshot  | 7.0.9600.174        | 15all                            |
|              | module                          | 50008     |      | enaponor  |                     |                                  |
|              | version.                        |           |      |           |                     |                                  |

|              |                        |           |      | Measureme | nt            |                                  |
|--------------|------------------------|-----------|------|-----------|---------------|----------------------------------|
| Field        | Description            | Data type | Unit | type      | Example       | Platform                         |
| ModuleTime   | staBnupid              | String    |      | Snapshot  | 2014-10-29    | Windows                          |
|              | timestamp              |           |      |           | 04:04:30.000  |                                  |
|              | of the                 |           |      |           | +0200         |                                  |
|              | faulting               |           |      |           |               |                                  |
|              | module,                |           |      |           |               |                                  |
|              | embedded               |           |      |           |               |                                  |
|              | PE header              |           |      |           |               |                                  |
|              | informa-               |           |      |           |               |                                  |
|              | tion.                  |           |      |           |               |                                  |
| ProcID       | Process ID.            | Number    |      | Snapshot  | 456           | all                              |
| ProcLifetime | MProcess               | Number    | ms   | Sum       | 82744165      | all                              |
|              | lifetime.              |           |      |           |               |                                  |
| ExceptionCo  | deException            | String    |      | Snapshot  | 0xc0000005    | all                              |
|              | code.                  |           |      |           |               |                                  |
| FaultOffset  | An address             | String    |      | Snapshot  | 0x0000b5f0    | all                              |
|              | offset                 |           |      |           |               |                                  |
|              | relative to            |           |      |           |               |                                  |
|              | the base               |           |      |           |               |                                  |
|              | address of             |           |      |           |               |                                  |
|              | the crashed            |           |      |           |               |                                  |
|              | image.                 |           |      |           |               |                                  |
| AppPackage   | FuMikanonseoft         | String    |      | Snapshot  | Microsoft.Xbo | ox <b>@amde@a</b> dlableUI_1000. |
|              | UWP app                |           |      |           |               |                                  |
|              | full name.             |           |      |           |               |                                  |
|              | More infor-            |           |      |           |               |                                  |
| ·            | mation.                |           |      |           |               |                                  |
| AppPackage   | Re <b>Mateves</b> doft | String    |      | Snapshot  | xbox          | Windows                          |
|              | UWP app                |           |      |           |               |                                  |
|              | relative ID.           |           |      |           |               |                                  |
|              | More infor-            |           |      |           |               |                                  |
|              | mation.                |           |      |           |               |                                  |

uberAgent 7.3.1

|             |                                                                                                    |           |      | Measureme | nt                                             |           |
|-------------|----------------------------------------------------------------------------------------------------|-----------|------|-----------|------------------------------------------------|-----------|
| Field       | Description                                                                                                    | Data type | Unit | type      | Example                                        | Platform  |
| AppId       | Associated<br>application<br>ID. Used by<br>uberAgent<br>to lookup<br>application<br>names and<br>populate<br>field<br>AppName.             | String    |      | Snapshot  | GglChrm                                        | all       |
| ProcUser    | Process<br>user.                                                                                                    | String    |      | Snapshot  | Domain\Joh                                     | nDadle    |
| SessionGUID | Unique<br>identifier<br>that is<br>generated<br>by<br>uberAgent<br>when the<br>session is<br>created.<br>Valid for<br>this session<br>only. | String    |      | Snapshot  | 0000002-<br>f295-9109-<br>e7c7-<br>c964011dd4( | all       |
| ProcGUID    | Unique<br>identifier<br>that is<br>generated<br>by<br>uberAgent<br>when the<br>process is<br>started                                        | String    |      | Snapshot  | 00000000-<br>0599-6955-<br>eb63-<br>a00bb127d4 | all<br>01 |
| AppVersion  | Application version.                                                                                                    | String    |      | Snapshot  | 67.0.3396.99                                   | all       |

|            |                    |           |      | N4        | - +        |          |
|------------|--------------------|-----------|------|-----------|------------|----------|
|            | <b>_</b>           |           |      | Measureme | nt         |          |
| Field      | Description        | Data type | Unit | type      | Example    | Platform |
| HangType   | Hang type.         | String    |      | Snapshot  | Cross-     | Windows  |
| • • • •    | Requires           | -         |      |           | process    |          |
|            | Windows 10         |           |      |           |            |          |
|            | 1903.              |           |      |           |            |          |
|            | Possible           |           |      |           |            |          |
|            | values:            |           |      |           |            |          |
|            | Cross-             |           |      |           |            |          |
|            | process,           |           |      |           |            |          |
|            | Cross-             |           |      |           |            |          |
|            | thread,            |           |      |           |            |          |
|            | Quiesce,           |           |      |           |            |          |
|            | Тор                |           |      |           |            |          |
|            | level              |           |      |           |            |          |
|            | window             |           |      |           |            |          |
|            | is idle,           |           |      |           |            |          |
|            | Unknown.           |           |      |           |            |          |
| ProcImageU | UI <b>A</b> unique | String    |      | Snapshot  | D61D3713-  | macOS    |
|            | identifier of      |           |      |           | 69F9-32C3- |          |
|            | the binary         |           |      |           | B001-      |          |
|            | image that         |           |      |           | E509C0A8EE | 0A       |
|            | was                |           |      |           |            |          |
|            | executed.          |           |      |           |            |          |
| ModuleIma  | ge <b>UUD</b> ique | String    |      | Snapshot  | D61D3713-  | macOS    |
|            | identifier of      |           |      |           | 69F9-32C3- |          |
|            | the binary         |           |      |           | B001-      |          |
|            | image in           |           |      |           | E509C0A8EE | 0A       |
|            | which the          |           |      |           |            |          |
|            | crash              |           |      |           |            |          |
|            | occurred.          |           |      |           |            |          |

# List of Calculated Fields

|                              |             |           |      | Measuremer | nt Where             |                |
|------------------------------|-------------|-----------|------|------------|----------------------|----------------|
| Field                        | Description | Data type | Unit | type       | available            | Example        |
| ErrorTypeNam <b>Ð</b> isplay |             | String    |      | Snapshot   | Splunk data          | Hang           |
|                              | name of the |           |      |            | model,               |                |
|                              | ErrorType   |           |      |            | Splunk SPL           |                |
|                              | field.      |           |      |            |                      |                |
|                              | Possible    |           |      |            |                      |                |
|                              | values:     |           |      |            |                      |                |
|                              | Crash,      |           |      |            |                      |                |
|                              | Hang.       |           |      |            |                      |                |
| User                         | User name.  | String    |      | Snapshot   | Splunk data<br>model | Domain\JohnDoe |
| AppName                      | Associated  | String    |      | Snapshot   | Splunk data          | Google         |
|                              | application |           |      |            | model,               | Chrome         |
|                              | name.       |           |      |            | Splunk SPL           |                |

# **Application & Process Performance Metrics**

November 28, 2024

### **Process Detail**

uberAgent collects rich metrics per process & per application. This includes the user and domain, CPU & RAM usage as well as network latency & throughput, to name just a few.

#### Notes:

- Processes are auto-grouped into applications, i.e., the application name is determined automatically. Information on how automatic application identification works is available here.
- Field: AppVersion uberAgent has an internal filter to minimize data volume by suppressing version information for system processes and system services. As a result, the AppVersion field is typically empty for most system processes and services.

#### Details

• Source type: uberAgent: Process: ProcessDetail

- Used in dashboards: Process Performance, Application Performance, Machine Performance, Application Usage, Process GPU, Single Machine Detail, Single Application Detail, Single User Detail, Analyze data over time
- Enabled through configuration setting: ProcessDetailTop5 or ProcessDetailFull
- Related configuration settings: [ProcessToApplicationMapping], [ApplicationMappingIgno
  - ],[ProcessDetail\_SendCommandline],[ProcessStartupSettings]

|             |                 |           |      | Measuremei | ent      |            |  |
|-------------|-----------------|-----------|------|------------|----------|------------|--|
| Field       | Description     | Data type | Unit | type       | Platform | Example    |  |
| ProcName    | Process         | String    |      | Snapshot   | all      | chrome.exe |  |
|             | name.           |           |      |            |          |            |  |
| ProcCPUTim  | ne MPsrocess    | Number    | ms   | Sum        | all      | 5000       |  |
|             | CPU usage       |           |      |            |          |            |  |
|             | (absolute       |           |      |            |          |            |  |
|             | usage in        |           |      |            |          |            |  |
|             | millisec-       |           |      |            |          |            |  |
|             | onds).          |           |      |            |          |            |  |
| ProcCPUPer  | ceiPtrocess     | Number    | %    | Average    | all      | 12         |  |
|             | CPU usage       |           |      |            |          |            |  |
|             | (relative       |           |      |            |          |            |  |
|             | usage in        |           |      |            |          |            |  |
|             | percent).       |           |      |            |          |            |  |
| ProcIOPSRea | ad Process I/O  | Number    |      | Average    | Win      | 200        |  |
|             | read            |           |      |            |          |            |  |
|             | operations      |           |      |            |          |            |  |
|             | per second.     |           |      |            |          |            |  |
| ProcIOPSWri | iteProcess I/O  | Number    |      | Average    | Win      | 200        |  |
|             | write           |           |      |            |          |            |  |
|             | operations      |           |      |            |          |            |  |
|             | per second.     |           |      |            |          |            |  |
| ProcIORead  | Colendocess I/O | Number    |      | Count      | Win      | 100        |  |
|             | read            |           |      |            |          |            |  |
|             | operation       |           |      |            |          |            |  |
|             | count.          |           |      |            |          |            |  |

|                       |                                                                    |           |      | Measureme | Measurement |                |  |
|-----------------------|--------------------------------------------------------------------|-----------|------|-----------|-------------|----------------|--|
| Field                 | Description                                                        | Data type | Unit | type      | Platform    | Example        |  |
| ProclOWriteCo         | oBrdcess I/O<br>write<br>operation                                 | Number    |      | Count     | Win         | 100            |  |
| ProcIOReadM           | BProcess I/O<br>read data<br>volume.                               | Number    | MB   | Sum       | all         | 150            |  |
| ProclOWriteM          | Process I/O<br>write data<br>volume.                               | Number    | MB   | Sum       | all         | 150            |  |
| ProcIOLatenc <u>y</u> | y <b>RætærlMş</b> 2∂f<br>process I/O<br>read                       | Number    | ms   | Average   | Win         | 300            |  |
| ProcIOLatenc          | operations.<br>yWatieeMys2of<br>process I/O<br>write<br>operations | Number    | ms   | Average   | Win         | 300            |  |
| ProcWorkingS          | GetMBess<br>RAM usage<br>(working<br>set).                         | Number    | MB   | Snapshot  | all         | 100            |  |
| ProcNetKBPS           | Process<br>network<br>traffic data<br>volume per<br>second.        | Number    | KB   | Sum       | all         | 500            |  |
| ProcUser              | Process<br>user.                                                   | String    |      | Snapshot  | all         | Domain\JohnDoe |  |
| ProcGpuCom            | GPU<br>compute<br>usage<br>(relative<br>usage in<br>percent).      | Number    | %    | Average   | Win         | 20             |  |

|             |                                                                                                    |           |      | Measureme | Measurement |                                                                               |  |  |
|-------------|----------------------------------------------------------------------------------------------------|-----------|------|-----------|-------------|-------------------------------------------------------------------------------|--|--|
| Field       | Description                                                                                                    | Data type | Unit | type      | Platform    | Example                                                                       |  |  |
| ProcGpuMem  | MBB ocess<br>GPU                                                                                                    | Number    | MB   | Average   | Win         | 150                                                                           |  |  |
|             | memory                                                                                                    |           |      |           |             |                                                                               |  |  |
|             | usage.                                                                                                    |           |      |           |             |                                                                               |  |  |
| AppId       | Associated<br>application<br>ID. Used by<br>uberAgent<br>to lookup<br>application<br>names and<br>populate<br>field                                                                        | String    |      | Snapshot  | all         | GglChrm                                                                       |  |  |
|             | AppName                                                                                                    |           |      |           |             |                                                                               |  |  |
| AppVersion  | Associated<br>application                                                                                                    | String    |      | Snapshot  | all         | 67.0.3396.99                                                                  |  |  |
| ProcID      | Process ID<br>generated<br>by the OS.<br>Process IDs<br>are reused<br>and cannot<br>be used to<br>uniquely<br>identify a<br>process.<br>Use<br>ProcGUID<br>for that<br>purpose<br>instead. | Number    |      | Snapshot  | all         | 456                                                                           |  |  |
| ProcCmdline | The<br>process'<br>command<br>line.                                                                                                    | String    |      | Snapshot  | all         | C:\Program<br>Files<br>(x86)\Google\Chrome\/<br>–url<br>http://vastlimits.com |  |  |

|            |                             |                        |      | Measureme | nt       |              |
|------------|-----------------------------|------------------------|------|-----------|----------|--------------|
| Field      | Description                 | Data type              | Unit | type      | Platform | Example      |
| ProcGUID   | Unique                      | String                 |      | Snapshot  | all      | 0000000-     |
|            | identifier                  |                        |      |           |          | ebe5-469c-   |
|            | for a                       |                        |      |           |          | 63ae-        |
|            | process                     |                        |      |           |          | f5a1de28d401 |
|            | instance                    |                        |      |           |          |              |
|            | that is                     |                        |      |           |          |              |
|            | generated                   |                        |      |           |          |              |
|            | by                          |                        |      |           |          |              |
|            | uberAgent.                  |                        |      |           |          |              |
| ProcGpuEng | gin <b>ð MøstUs</b> fed     | Number                 |      | Snapshot  | Win      | 1            |
|            | the most                    |                        |      |           |          |              |
|            | used GPU                    |                        |      |           |          |              |
|            | engine                      |                        |      |           |          |              |
|            | (requires at                |                        |      |           |          |              |
|            | least                       |                        |      |           |          |              |
|            | Windows 10                  |                        |      |           |          |              |
|            | 1709).                      |                        |      |           |          |              |
| ProcGpuEng | gin <b>eThestidpeed</b> ,Di | isp <b>StaryiNg</b> me |      | Snapshot  | Win      | 3D           |
|            | name of the                 |                        |      |           |          |              |
|            | most used                   |                        |      |           |          |              |
|            | GPU engine                  |                        |      |           |          |              |
|            | (requires at                |                        |      |           |          |              |
|            | least                       |                        |      |           |          |              |
|            | Windows 10                  |                        |      |           |          |              |
|            | 1709).                      |                        |      |           |          |              |
|            | 1709).                      |                        |      |           |          |              |

|           |             |           |      | Measuremer | nt       |         |
|-----------|-------------|-----------|------|------------|----------|---------|
| Field     | Description | Data type | Unit | type       | Platform | Example |
| SessionID | Session ID  | Number    |      | Snapshot   | all      | 1       |
|           | generated   |           |      |            |          |         |
|           | by the OS.  |           |      |            |          |         |
|           | Session IDs |           |      |            |          |         |
|           | are reused  |           |      |            |          |         |
|           | and cannot  |           |      |            |          |         |
|           | be used to  |           |      |            |          |         |
|           | uniquely    |           |      |            |          |         |
|           | identify a  |           |      |            |          |         |
|           | session.    |           |      |            |          |         |
|           | Use         |           |      |            |          |         |
|           | SessionGU   | ID        |      |            |          |         |
|           | for that    |           |      |            |          |         |
|           | purpose     |           |      |            |          |         |
|           | instead.    |           |      |            |          |         |

## Notes

- The following fields are empty unless EnableExtendedInfo is set to true: ProcGUID.
- The following field is empty unless EnableExtendedInfo and [ProcessDetail\_SendCommandlin] are configured: ProcCmdline.

## **List of Calculated Fields**

•

|             |                                                |                              |      | Measurement Where |                      |         |
|-------------|------------------------------------------------|------------------------------|------|-------------------|----------------------|---------|
| Field       | Description                                    | Data type                    | Unit | type              | available            | Example |
| ProcCPUTime | eProcess<br>CPU usage<br>(absolute<br>usage in | Number                       | S    | Sum               | Splunk data<br>model | 5       |
| ProclOCount | ProcIORea<br>+<br>ProcIOWri                    | d <b>String</b> t<br>teCount |      | Sum               | Splunk data<br>model | 200     |

```
uberAgent 7.3.1
```

|               |                             |                           |      | Measureme | nt Where             |                |
|---------------|-----------------------------|---------------------------|------|-----------|----------------------|----------------|
| Field         | Description                 | Data type                 | Unit | type      | available            | Example        |
| ProcIOPS      | ProcIOPSR<br>+<br>ProcIOPSW | e <b>ðdumbe</b> r<br>rite |      | Sum       | Splunk data<br>model | 400            |
|               |                             |                           |      |           |                      |                |
| ProcIOMB      | ProcIORea<br>+              | dNBmber                   | MB   | Sum       | Splunk data<br>model | 300            |
|               | ProcIOWri                   | teMB                      |      |           |                      |                |
|               | •                           |                           |      |           |                      |                |
| ProcIOMBPS    | ProcIOMB<br>/<br>ProcIOCou  | Number                    | MB   | Sum       | Splunk data<br>model | 600            |
|               | Х                           |                           |      |           |                      |                |
|               | ProcIOPS                    |                           |      |           |                      |                |
|               | •                           |                           |      |           |                      |                |
| ProcIOLatenc  | y <b>Ms</b> ocIOLat         | e <b>Namber</b> d Ms      | ms   | Sum       | Splunk data          | 600            |
|               | +                           |                           |      |           | model                |                |
|               | ProcIOLat                   | encyWriteM                | S    |           |                      |                |
|               | •                           |                           |      |           |                      |                |
| ProclODuratio | on Read MSLat               | e <b>NayNbe</b> Read      | ms   | Sum       | Splunk data          | 30000          |
|               | Х                           |                           |      |           | model                |                |
|               | ProcIOCou                   | ntRead                    |      |           |                      |                |
|               | •                           |                           |      |           |                      |                |
| ProclODuratio | onWibiteMCSLat              | eNambedrit                | e ms | Sum       | Splunk data          | 30000          |
|               | X                           |                           |      |           | model                |                |
|               | ProcloCou                   | ntwrite                   |      |           |                      |                |
|               | •                           |                           | _    |           |                      |                |
| ProclODuratio | onMsscIODur<br>⊥            | atlionberadM              | S ms | Sum       | Splunk data          | 60000          |
|               | ProcTODur                   | ationWrite                | MS   |           | mouel                |                |
|               |                             |                           |      |           |                      |                |
| llcor         | Alias for                   | String                    |      | Snanchot  | Splunk data          | Domain\ JohnDo |
| 0301          | ProcUser                    | Sung                      |      | Shapshot  | model                |                |

•

|         |             |           |      | Measureme | nt Where    |                       |
|---------|-------------|-----------|------|-----------|-------------|-----------------------|
| Field   | Description | Data type | Unit | type      | available   | Example               |
| AppName | Associated  | String    |      | Snapshot  | Splunk data | Google                |
|         | application |           |      |           | model,      | Chrome                |
|         | name.       |           |      |           | Splunk SPL  |                       |
| time    | Alias for   | Number    |      | Snapshot  | Splunk data | 2018-07-              |
|         | _time.      |           |      |           | model       | 31T18:34:32.451+02:00 |

## **Process Statistics**

uberAgent collects rich metrics per process. This includes the handle count, page faults, and priority, to name just a few.

### Notes:

• Processes are auto-grouped into applications, i.e., the application name is determined automatically. Information on how automatic application identification works is available here.

### Details

- Source type: uberAgent:Process:ProcessStatistics
- Used in dashboards: *Process Performance, Application Performance, Single Application Detail, , Analyze data over time*
- Enabled through configuration setting: ProcessStatistics
- Related configuration settings:

|          |             |           |      |          | Measurement |            |  |  |
|----------|-------------|-----------|------|----------|-------------|------------|--|--|
| Field    | Description | Data type | Unit | type     | Platform    | Example    |  |  |
| ProcName | Process     | String    |      | Snapshot | all         | chrome.exe |  |  |
|          | name.       |           |      |          |             |            |  |  |

|          |                                                                                                    |           |      | Measuremer | Measurement |                                                 |  |
|----------|----------------------------------------------------------------------------------------------------|-----------|------|------------|-------------|-------------------------------------------------|--|
| Field    | Description                                                                                                    | Data type | Unit | type       | Platform    | Example                                         |  |
| ProcID   | Process ID<br>generated<br>by the OS.<br>Process IDs<br>are reused<br>and cannot<br>be used to<br>uniquely<br>identify a<br>process.<br>Use<br>ProcGUID<br>for that<br>purpose | Number    |      | Snapshot   | all         | 456                                             |  |
| ProcGUID | Instead.<br>Unique<br>identifier<br>for a<br>process<br>instance<br>that is<br>generated<br>by<br>uberAgent                                                                    | String    |      | Snapshot   | all         | 0000000-<br>ebe5-469c-<br>63ae-<br>f5a1de28d401 |  |
| ProcUser | Process                                                                                                    | String    |      | Snapshot   | all         | Domain\JohnDo                                   |  |
| AppId    | Associated<br>application<br>ID. Used by<br>uberAgent<br>to lookup<br>application<br>names and<br>populate<br>field                                                            | String    |      | Snapshot   | all         | GglChrm                                         |  |

```
uberAgent 7.3.1
```

|              |              |           |       | Measuremer | nt       |         |
|--------------|--------------|-----------|-------|------------|----------|---------|
| Field        | Description  | Data type | Unit  | type       | Platform | Example |
| ProcHandleC  | oOmt         | Number    |       | Snapshot   | all      | 810     |
|              | Windows:     |           |       |            |          |         |
|              | Handle       |           |       |            |          |         |
|              | count. On    |           |       |            |          |         |
|              | macOS:       |           |       |            |          |         |
|              | Number of    |           |       |            |          |         |
|              | open file    |           |       |            |          |         |
|              | descriptors. |           |       |            |          |         |
| ProcThreadC  | ouPmocess    | Number    |       | Snapshot   | all      | 20      |
|              | thread       |           |       |            |          |         |
|              | count.       |           |       |            |          |         |
| ProcPriority | Process      | Number    |       | Snapshot   | all      | 4       |
|              | priority.    |           |       |            |          |         |
|              | Valid values |           |       |            |          |         |
|              | on           |           |       |            |          |         |
|              | Windows:     |           |       |            |          |         |
|              | 0,1,2,3,4,   |           |       |            |          |         |
|              | 5 or 6. The  |           |       |            |          |         |
|              | numerical    |           |       |            |          |         |
|              | priority is  |           |       |            |          |         |
|              | used by      |           |       |            |          |         |
|              | uberAgent    |           |       |            |          |         |
|              | to look up   |           |       |            |          |         |
|              | and          |           |       |            |          |         |
|              | populate     |           |       |            |          |         |
|              | the field    |           |       |            |          |         |
|              | ProcPrior    | ityDispla | yName |            |          |         |
|              | . Valid      |           |       |            |          |         |
|              | values on    |           |       |            |          |         |
|              | macOS:       |           |       |            |          |         |
|              | 0–127 the    |           |       |            |          |         |
|              | higher the   |           |       |            |          |         |
|              | number,      |           |       |            |          |         |
|              | the higher   |           |       |            |          |         |
|              | the current  |           |       |            |          |         |
|              | process      |           |       |            |          |         |
|              | priority is. |           |       |            |          |         |

```
uberAgent 7.3.1
```

|                                   |                                                      |           |      | Measureme | nt       |         |
|-----------------------------------|------------------------------------------------------|-----------|------|-----------|----------|---------|
| Field                             | Description                                          | Data type | Unit | type      | Platform | Example |
| ProcPrivateMBProcess<br>allocated |                                                      | Number    | MB   | Snapshot  | Win      | 512     |
|                                   | private<br>memory.                                   |           |      |           |          |         |
| ProcVirtua                        | lSizeMeCess<br>allocated<br>virtual<br>memory.       | Number    | MB   | Snapshot  | Win      | 128     |
| ProcPageF                         | ault <b>\$176</b> cess<br>page faults<br>per second. | Number    | S    | Average   | all      | 10      |
| ProcPageF                         | ileM <b>B</b> rocess<br>page file<br>usage.          | Number    | MB   | Snapshot  | Win      | 256     |

# List of Calculated Fields

```
uberAgent 7.3.1
```

|           |                          |           |      | Measureme | nt Where    |         |
|-----------|--------------------------|-----------|------|-----------|-------------|---------|
| Field     | Description              | Data type | Unit | type      | available   | Example |
| ProcPrior | ityDis <b>playe</b> ssme | String    |      | Snapshot  | Splunk data | Above   |
|           | priority                 |           |      |           | model,      | normal  |
|           | display                  |           |      |           | Splunk SPL  |         |
|           | name (see                |           |      |           |             |         |
|           | also                     |           |      |           |             |         |
|           | ProcPrior                | ity       |      |           |             |         |
|           | ). Valid                 |           |      |           |             |         |
|           | values                   |           |      |           |             |         |
|           | (Windows):               |           |      |           |             |         |
|           | Above                    |           |      |           |             |         |
|           | normal,                  |           |      |           |             |         |
|           | Below                    |           |      |           |             |         |
|           | normal,                  |           |      |           |             |         |
|           | High,                    |           |      |           |             |         |
|           | Idle,                    |           |      |           |             |         |
|           | Normal,                  |           |      |           |             |         |
|           | Realtime                 |           |      |           |             |         |
|           | and                      |           |      |           |             |         |
|           | Unknown.                 |           |      |           |             |         |

# **Application Inventory & Usage Metrics**

November 28, 2024

## **Application Inventory**

uberAgent collects application inventory information like name, publisher, version, and install date.

### Notes:

- Processes are auto-grouped into applications, i.e. the application name is determined automatically without requiring any configuration. Information on how this works are available here.
- Field: AppVersion uberAgent has an internal filter to minimize data volume by suppressing version information for system processes and system services. As a result, the AppVersion field is typically empty for most system processes and services.

### Details

- Source type: uberAgent: Application: ApplicationInventory
- Used in dashboards: Application Inventory, Single Application Inventory, Single Machine Inventory
- Enabled through configuration setting: ApplicationInventory
- Related configuration settings: n/a

|                |                                                                     |           |      | Measureme | Measurement |                                              |  |  |
|----------------|---------------------------------------------------------------------|-----------|------|-----------|-------------|----------------------------------------------|--|--|
| Field          | Description                                                         | Data type | Unit | type      | Platform    | Example                                      |  |  |
| DisplayName    | Application<br>name                                                 | String    |      | Snapshot  | all         | Google<br>Chrome                             |  |  |
| DisplayVersio  | nApplication<br>version                                             | String    |      | Snapshot  | all         | 67.0.3396.99                                 |  |  |
| Publisher      | Application<br>publisher                                            | String    |      | Snapshot  | all         | Google                                       |  |  |
| InstallDate    | Application<br>installation<br>date                                 | String    |      | Snapshot  | all         | 2018-03-19                                   |  |  |
| Language       | Application<br>language                                             | String    |      | Snapshot  | Win         | en-US                                        |  |  |
| IsMsiPackage   | Indicates if<br>application<br>was<br>installed<br>through a<br>MSI | String    |      | Snapshot  | Win         | 1                                            |  |  |
| IsMachineInst  | allhdicates if<br>application<br>is installed<br>for all users      | String    |      | Snapshot  | all         | 1                                            |  |  |
| InstallLocatio | nApplication<br>installation<br>location                            | String    |      | Snapshot  | all         | C:\Program<br>Files<br>(x86)\Google\Chrome\A |  |  |

## **Application Usage**

**DEPRECATED:** this sourcetype is deprecated and will be removed in a future release. uberAgent's dashboards use the ProcessDetail sourcetype instead.

uberAgent collects application usage information like name (even for App-V, Java, and UWP apps), version, and number of concurrent users.

#### Details

- Source type: uberAgent: Application: ApplicationUsage
- Used in dashboards: Application Usage
- Enabled through configuration setting: ApplicationUsage
- Related configuration settings: n/a

#### List of Fields in the Raw Agent Data

|              |                                     |           |      | Measureme | Measurement |                  |  |
|--------------|-------------------------------------|-----------|------|-----------|-------------|------------------|--|
| Field        | Description                         | Data type | Unit | type      | Platform    | Example          |  |
| AppName      | Application<br>name                 | String    |      | Snapshot  | all         | Google<br>Chrome |  |
| UserName     | User name                           | String    |      | Snapshot  | all         | Domain\JohnDoe   |  |
| AppVersion   | Application version                 | String    |      | Snapshot  | all         | 67.0.3396.99     |  |
| RemotingClie | en <b>®∉anot</b> ing<br>client name | String    |      | Snapshot  | Win         | ThinClient1      |  |

# **Application Name to ID Mapping Metrics**

November 28, 2024

### **Application Name to ID Mapping**

uberAgent maps application names to IDs to save data volume sent over the network.

*Note:* processes are auto-grouped into applications, i.e. the application name is determined automatically without requiring any configuration. Information on how this works are available here.

### Details

- Source type: uberAgent: Application: AppNameIdMapping
- Used in dashboards: *n/a*
- Enabled through configuration setting: *AppNameIdMapping*
- Related configuration settings: n/a
- Supported platform: all

### List of Fields in the Raw Agent Data

|         |                                                                                                    |           |      | Measurement |                  |
|---------|----------------------------------------------------------------------------------------------------|-----------|------|-------------|------------------|
| Field   | Description                                                                                                    | Data type | Unit | type        | Example          |
| AppName | Application<br>name.                                                                                                    | String    |      | Snapshot    | Google<br>Chrome |
| AppId   | Associated<br>application ID.<br>Used by<br>uberAgent to<br>lookup<br>application<br>names and<br>populate field<br>AppName. | Number    |      | Snapshot    | GlgChrm          |

# **Application & Process Startup Metrics**

November 28, 2024

#### **Process Startup**

For each application or process that is being launched, uberAgent collects metrics like startup performance (duration, IOPS), as well as process properties (e.g., elevation status). If the configuration setting EnableExtendedInfo is enabled, uberAgent also collects metrics like the full path to the process executable in the file system as well the full command line the process was launched with.

#### Notes:

- As with all other metrics, process startup duration is recorded automatically without requiring any configuration. uberAgent optionally only shows new processes never seen before in the Splunk dashboards.
- Processes are auto-grouped into applications, i.e., the application name is determined automatically. Information on how automatic application identification works is available here.
- A fork or exec system call can trigger process startup events on macOS. To distinguish between both, see the StartupEventSource field.
- Field: AppVersion uberAgent has an internal filter to minimize data volume by suppressing version information for system processes and system services. As a result, the AppVersion field is typically empty for most system processes and services.

## Details

- Source type: uberAgent:Process:ProcessStartup
- Used in dashboards: Application Startup, Process Startup, Single Application Detail, Analyze data over time
- Enabled through configuration setting: ProcessStartup
- Related configuration settings: [ProcessStartupSettings], [ProcessStartupDurationWaitI
   ]

|             |                                                                                        |           |      | Measurement |          |                |
|-------------|----------------------------------------------------------------------------------------|-----------|------|-------------|----------|----------------|
| Field       | Description                                                                            | Data type | Unit | type        | Platform | Example        |
| ProcName    | Process<br>name.                                                                       | String    |      | Snapshot    | all      | chrome.exe     |
| ProcUser    | Process<br>user.                                                                       | String    |      | Snapshot    | all      | Domain\JohnDoe |
| StartupTime | MStartup<br>time<br>duration<br>(how long it<br>took the<br>process to<br>initialize). | Number    | ms   | Sum         | Win      | 300            |

```
uberAgent 7.3.1
```

|             |                                                                                                    |                |      | Measureme | nt       |         |
|-------------|----------------------------------------------------------------------------------------------------|----------------|------|-----------|----------|---------|
| Field       | Description                                                                                                    | Data type      | Unit | type      | Platform | Example |
| StartupIOPS | I/O<br>operations<br>per second<br>generated<br>during the<br>process'<br>startup<br>phase (see<br>StartupTi                                                                               | Number<br>meMs |      | Count     | Win      | 150     |
| AppId       | Associated<br>application<br>ID. Used by<br>uberAgent<br>to look up<br>the<br>application<br>name and<br>populate<br>the field<br>AppName                                                  | String         |      | Snapshot  | all      | GglChrm |
| ProcID      | Process ID<br>generated<br>by the OS.<br>Process IDs<br>are reused<br>and cannot<br>be used to<br>uniquely<br>identify a<br>process.<br>Use<br>ProcGUID<br>for that<br>purpose<br>instead. | Number         |      | Snapshot  | all      | 456     |

|              |              |           |      | Measureme | nt       |         |  |  |  |
|--------------|--------------|-----------|------|-----------|----------|---------|--|--|--|
| Field        | Description  | Data type | Unit | type      | Platform | Example |  |  |  |
| ProcParentID | Parent       | Number    |      | Snapshot  | all      | 789     |  |  |  |
|              | process ID   |           |      |           |          |         |  |  |  |
|              | (also see    |           |      |           |          |         |  |  |  |
|              | ProcID).     |           |      |           |          |         |  |  |  |
| SessionID    | Session ID   | Number    |      | Snapshot  | all      | 3       |  |  |  |
|              | generated    |           |      |           |          |         |  |  |  |
|              | by the OS.   |           |      |           |          |         |  |  |  |
|              | Session IDs  |           |      |           |          |         |  |  |  |
|              | are reused   |           |      |           |          |         |  |  |  |
|              | and cannot   |           |      |           |          |         |  |  |  |
|              | be used to   |           |      |           |          |         |  |  |  |
|              | uniquely     |           |      |           |          |         |  |  |  |
|              | identify a   |           |      |           |          |         |  |  |  |
|              | session.     |           |      |           |          |         |  |  |  |
|              | Use          |           |      |           |          |         |  |  |  |
|              | SessionGUI   | [D        |      |           |          |         |  |  |  |
|              | for that     |           |      |           |          |         |  |  |  |
|              | purpose      |           |      |           |          |         |  |  |  |
|              | instead.     |           |      |           |          |         |  |  |  |
|              | macOS: for   |           |      |           |          |         |  |  |  |
|              | consistency  |           |      |           |          |         |  |  |  |
|              | with         |           |      |           |          |         |  |  |  |
|              | Windows all  |           |      |           |          |         |  |  |  |
|              | non-user     |           |      |           |          |         |  |  |  |
|              | sessions     |           |      |           |          |         |  |  |  |
|              | are          |           |      |           |          |         |  |  |  |
|              | assigned to  |           |      |           |          |         |  |  |  |
|              | a fictitious |           |      |           |          |         |  |  |  |
|              | system       |           |      |           |          |         |  |  |  |
|              | session 0.   |           |      |           |          |         |  |  |  |

|              |                                                                                                    |           |      | Measureme | Measurement |                                                                               |  |
|--------------|----------------------------------------------------------------------------------------------------|-----------|------|-----------|-------------|-------------------------------------------------------------------------------|--|
| Field        | Description                                                                                               | Data type | Unit | type      | Platform    | Example                                                                       |  |
| ProcGUID     | Unique<br>identifier<br>for a<br>process<br>instance<br>that is                                           | String    |      | Snapshot  | all         | 0000000-<br>ebe5-469c-<br>63ae-<br>f5a1de28d401                               |  |
|              | generated<br>by<br>uberAgent.                                                                             |           |      |           |             |                                                                               |  |
| SessionGUID  | Unique<br>identifier<br>for a<br>session that<br>is<br>generated<br>by<br>uberAgent                       | String    |      | Snapshot  | Win         | 0000002-<br>f295-9109-<br>e7c7-<br>c964011dd401                               |  |
| ProcParentNa | process                                                                                                   | String    |      | Snapshot  | all         | powershell.exe                                                                |  |
| ProcPath     | name.<br>Full path to<br>the process<br>executable<br>in the file<br>system.                              | String    |      | Snapshot  | all         | C:\Windows\System32                                                           |  |
| ProcCmdline  | The<br>process'<br>command<br>line.                                                                       | String    |      | Snapshot  | all         | C:\Program<br>Files<br>(x86)\Google\Chrome\.<br>–url<br>http://vastlimits.com |  |
| StartupEvent | S <b>budice</b> ates if<br>the startup<br>event was<br>generated<br>by a fork<br>(1) or exec<br>(2) call. | String    |      | Snapshot  | macOS       | 1                                                                             |  |

uberAgent 7.3.1

|             |                                                                                                    |                       |                     | Measureme | Measurement |                                                 |  |  |  |
|-------------|----------------------------------------------------------------------------------------------------|-----------------------|---------------------|-----------|-------------|-------------------------------------------------|--|--|--|
| Field       | Description                                                                                                   | Data type             | Unit                | type      | Platform    | Example                                         |  |  |  |
| IsElevated  | Indicates if<br>the process<br>is elevated<br>(has admin<br>rights).                                          | String                |                     | Snapshot  | all         | 1                                               |  |  |  |
| AppVersion  | Associated<br>application<br>version.                                                                         | String                |                     | Snapshot  | all         | 67.0.3396.99                                    |  |  |  |
| ProcParentG | UIDnique<br>identifier of<br>the parent<br>process<br>(the parent'<br>s<br>ProcGUID<br>).                     | String                |                     | Snapshot  | all         | 0000000-<br>ebe5-469c-<br>54ae-<br>f5a1de28d401 |  |  |  |
| IsProtected | Indicates<br>whether<br>the process<br>is protected<br>(PsProtect<br>) or<br>protected<br>light<br>(PsProtect | String<br>cedTypePro- | tected<br>tectedLig | Snapshot  | Win         | 1                                               |  |  |  |

```
uberAgent 7.3.1
```

|            |                                                                                                    |                              |      | Measureme | Measurement |                      |  |
|------------|----------------------------------------------------------------------------------------------------|------------------------------|------|-----------|-------------|----------------------|--|
| Field      | Description                                                                                                    | Data type                    | Unit | type      | Platform    | Example              |  |
| HashMD5    | MD5 hash<br>of the<br>process<br>executable<br>(requires<br>ESA). Con-<br>figurable<br>via settings<br>EnableCal<br>and<br>HashAlgor    | String<br>culateHash<br>ithm |      | Snapshot  | Win         | 7FFE122B109F1B586DEA |  |
|            |                                                                                                    |                              |      |           |             |                      |  |
| HashSHA1   | SHA1 hash<br>of the<br>process<br>executable<br>(requires<br>ESA). Con-<br>figurable<br>via settings<br>EnableCal<br>and<br>HashAlgor   | String<br>culateHash<br>ithm |      | Snapshot  | Win         | 26DBC241A37881072689 |  |
| HashSHA256 | SHA256<br>hash of the<br>process<br>executable<br>(requires<br>ESA). Con-<br>figurable<br>via settings<br>EnableCal<br>and<br>HashAlgor | String<br>culateHash<br>ithm |      | Snapshot  | Win         | 95F0FBBAEF2899923859 |  |

|              |                       |            |          | Measureme | Measurement |                      |  |
|--------------|-----------------------|------------|----------|-----------|-------------|----------------------|--|
| Field        | Description           | Data type  | Unit     | type      | Platform    | Example              |  |
| HashIMP      | Import-<br>table hash | String     |          | Snapshot  | Win         | 188392D5FBCC485811BE |  |
|              | of the                |            |          |           |             |                      |  |
|              | process               |            |          |           |             |                      |  |
|              | executable            |            |          |           |             |                      |  |
|              | (requires             |            |          |           |             |                      |  |
|              | ESA). CON-            |            |          |           |             |                      |  |
|              |                       |            |          |           |             |                      |  |
|              | Via settings          | ] otollook | -        |           |             |                      |  |
|              | Enablecato            | cutatenasi | 1        |           |             |                      |  |
|              | and                   | : ± la ua  |          |           |             |                      |  |
|              | HasnAlgor             | TTNM       |          |           |             |                      |  |
|              | •                     |            |          |           |             |                      |  |
| SignatureSta | tussuthenticode       | String     |          | Snapshot  | Win         | 1                    |  |
|              | signature             |            |          |           |             |                      |  |
|              | status. Can           |            |          |           |             |                      |  |
|              | be⊍, 1, 2,            |            |          |           |             |                      |  |
|              | 3, 4, 5, 6 or         |            |          |           |             |                      |  |
|              | 7. See also           |            | - 7 N    |           |             |                      |  |
|              | Signatures            | statuspisp | blayName |           |             |                      |  |
|              | (requires             |            |          |           |             |                      |  |
|              | ESA).                 | o          |          |           |             | _                    |  |
| IsSignedByO  | SViendidicartes       | String     |          | Snapshot  | All         | 1                    |  |
|              | whether the           |            |          |           |             |                      |  |
|              | Authenti-             |            |          |           |             |                      |  |
|              | code signer           |            |          |           |             |                      |  |
|              | is the OS             |            |          |           |             |                      |  |
|              | manufac-              |            |          |           |             |                      |  |
|              | turer (e.g.,          |            |          |           |             |                      |  |
|              | Microsoft).           |            |          |           |             |                      |  |
|              | Requires              |            |          |           |             |                      |  |
| CianarMana   | ESA.                  | Chuing     |          | Createst  | 14/: 00     | Mierosoft            |  |
| Signerivarie | Authenticode          | String     |          | Shapshot  | VVIII       | Microsoft            |  |
|              | signer                |            |          |           |             | windows              |  |
|              | (roquiroc             |            |          |           |             |                      |  |
|              | (requires             |            |          |           |             |                      |  |
|              | ESA).                 |            |          |           |             |                      |  |

|        |                                                                                                    |           |      | Measureme | nt       |                      |
|--------|----------------------------------------------------------------------------------------------------|-----------|------|-----------|----------|----------------------|
| Field  | Description                                                                                                    | Data type | Unit | type      | Platform | Example              |
| CdHash | Hash of the<br>code<br>directory of<br>a signed<br>executable<br>(requires<br>ESA). Con-<br>figurable<br>via setting | String    |      | Snapshot  | macOS    | 24e4b80198b220e4a0ea |
|        | EnableCdH                                                                                                    | lash      |      |           |          |                      |
|        | •                                                                                                    |           |      |           |          |                      |

### Notes

- The following fields are empty unless EnableExtendedInfo is set to true: ProcID , ProcParentID, SessionID, ProcGUID, SessionGUID, ProcParentName, ProcPath, ProcCmdline, ProcParentGUID.
- The maximum supported timer Interval for the ProcessStartup metric is 300000 (5 minutes).

### **List of Calculated Fields**

|              |                             |           |      | Measuremer | nt Where             |                |
|--------------|-----------------------------|-----------|------|------------|----------------------|----------------|
| Field        | Description                 | Data type | Unit | type       | available            | Example        |
| User         | Alias for<br>ProcUser       | String    |      | Snapshot   | Splunk data<br>model | Domain\JohnDoe |
| StartupTimeS | Startup<br>time<br>duration | Number    | S    | Sum        | Splunk data<br>model | 0.3            |
| StartuplOCou | n\$tartupIO<br>*            | PSlumber  |      | Sum        | Splunk data<br>model | 45             |
|              | StartupTi<br>/1000.         | meMs      |      |            |                      |                |

|             |                           |           |      | Measureme | nt Where    |         |
|-------------|---------------------------|-----------|------|-----------|-------------|---------|
| Field       | Description               | Data type | Unit | type      | available   | Example |
| AppName     | Associated                | String    |      | Snapshot  | Splunk data | Google  |
|             | application               |           |      |           | model,      | Chrome  |
|             | name.                     |           |      |           | Splunk SPL  |         |
| SignatureSt | atu <b>BDsispbba</b> yNam | eString   |      | Snapshot  | Splunk data | Ok      |
|             | values:                   |           |      |           | model       |         |
|             | Unknown,                  |           |      |           |             |         |
|             | 0k,                       |           |      |           |             |         |
|             | Revoked,                  |           |      |           |             |         |
|             | Expired,                  |           |      |           |             |         |
|             | InvalidHa                 | sh        |      |           |             |         |
|             | ,                         |           |      |           |             |         |
|             | Untrusted                 | Root      |      |           |             |         |
|             | ,                         |           |      |           |             |         |
|             | TrustedRo                 | otNotInCA |      |           |             |         |
|             | and                       |           |      |           |             |         |
|             | Error.                    |           |      |           |             |         |

# **Application UI Unresponsiveness Metrics**

November 28, 2024

uberAgent 7.3.1

# **UI Unresponsiveness**

Whenever an application's user interface is unresponsive for more than a few hundred milliseconds uberAgent collects information like the application name (even for App-V, Java, and UWP apps), application version and the unresponsiveness duration.

### Notes:

- Processes are auto-grouped into applications, i.e. the application name is determined automatically without requiring any configuration. Information on how this works are available here.
- Field: AppVersion uberAgent has an internal filter to minimize data volume by suppressing version information for system processes and system services. As a result, the AppVersion field is typically empty for most system processes and services.
#### Details

- Source type: uberAgent: Application: UIDelay
- Used in dashboards: Application UI Unresponsiveness, Process UI Unresponsiveness, \_\_Single Machine Detail, Single Application Detail, Single User Detail
- Enabled through configuration setting: ApplicationUIDelay
- Related configuration settings: *n/a*
- Supported platform: Windows

|             |                                                                                                    |           |      | Measurement |                |
|-------------|----------------------------------------------------------------------------------------------------|-----------|------|-------------|----------------|
| Field       | Description                                                                                                    | Data type | Unit | type        | Example        |
| AppId       | Associated<br>application ID.<br>Used by<br>uberAgent to<br>lookup<br>application<br>names and<br>populate field<br>AppName. | String    |      | Snapshot    | GglChrm        |
| AppVersion  | Application version.                                                                                                    | String    |      | Snapshot    | 67.0.3396.99   |
| ProcessName | Process<br>name.                                                                                                    | String    |      | Snapshot    | chrome.exe     |
| ProcessId   | Process ID.                                                                                                    | Number    |      | Snapshot    | 456            |
| UIDelayMs   | UI delay/unre-<br>sponsiveness.                                                                                              | Number    | ms   | Sum         | 5000           |
| User        | User name.                                                                                                    | String    |      | Snapshot    | Domain\JohnDoe |

|             |                                                                                                    |           |      | Measurement |                                                 |
|-------------|----------------------------------------------------------------------------------------------------|-----------|------|-------------|-------------------------------------------------|
| Field       | Description                                                                                                    | Data type | Unit | type        | Example                                         |
| SessionGUID | Unique<br>identifier that<br>is generated<br>by uberAgent<br>when the<br>session is<br>created. Valid<br>for this                           | String    |      | Snapshot    | 0000002-<br>f295-9109-<br>e7c7-<br>c964011dd401 |
| HasFocus    | session only.<br>Indicates if<br>the<br>application is<br>in the<br>foreground (is<br>being used<br>actively).<br>Possible<br>values: 0, 1. | String    |      | Snapshot    | 1                                               |

# uberAgent 7.3.1

|          |                                      |           |      | Measuremei | nt Where                            |                  |
|----------|--------------------------------------|-----------|------|------------|-------------------------------------|------------------|
| Field    | Description                          | Data type | Unit | type       | available                           | Example          |
| AppName  | Associated<br>application<br>name.   | String    |      | Snapshot   | Splunk data<br>model,<br>Splunk SPL | Google<br>Chrome |
| UIDelayS | UI delay/un-<br>responsive-<br>ness. | Number    | S    | Sum        | Splunk data<br>model                | 5                |

|            |                         |           |      | Measureme | nt Where    |            |
|------------|-------------------------|-----------|------|-----------|-------------|------------|
| Field      | Description             | Data type | Unit | type      | available   | Example    |
| HasFocusNu | ım <b>bæ</b> licates if | Number    |      | Snapshot  | Splunk data | 1          |
|            | the                     |           |      |           | model       |            |
|            | application             |           |      |           |             |            |
|            | is in the               |           |      |           |             |            |
|            | foreground              |           |      |           |             |            |
|            | (is being               |           |      |           |             |            |
|            | used                    |           |      |           |             |            |
|            | actively).              |           |      |           |             |            |
|            | Possible                |           |      |           |             |            |
|            | values: 0,              |           |      |           |             |            |
|            | 1.                      |           |      |           |             |            |
| ProcName   | Process                 | String    |      | Snapshot  | Splunk data | chrome.exe |
|            | name.                   |           |      |           | model       |            |

# **Software Update Metrics**

November 28, 2024

#### **Software Update**

uberAgent collects the name and install date per update.

#### Details

- Source type: uberAgent: Application: SoftwareUpdateInventory
- Used in dashboards: Update inventory, Single Machine Detail, Single Update Detail
- Enabled through configuration setting: SoftwareUpdateInventory
- Related configuration settings: n/a
- Supported platform: Windows

```
uberAgent 7.3.1
```

|             |                                                                              |           |      | Measurement |                                                                          |
|-------------|------------------------------------------------------------------------------|-----------|------|-------------|--------------------------------------------------------------------------|
| Field       | Description                                                                  | Data type | Unit | type        | Example                                                                  |
| Guid        | GUID.                                                                        | String    |      | Snapshot    | AC76BA86-<br>7AD7-0000-<br>2550-<br>AC120B4E4800                         |
| DisplayName | Update name.                                                                 | String    |      | Snapshot    | KB2565063                                                                |
| ProductName | Product<br>name.                                                             | String    |      | Snapshot    | Microsoft<br>Visual C++<br>2010 x86 Re-<br>distributable -<br>10.0.40219 |
| State       | Update state.<br>Possible<br>values:<br>applied,<br>superseded<br>,obsolete. | String    |      | Snapshot    | applied                                                                  |
| InstallDate | Installation<br>date.                                                        | String    |      | Snapshot    | 2018-04-13                                                               |

# **Browser Metrics**

November 28, 2024

# **Google Chrome Metrics**

November 28, 2024

# **Google Chrome**

uberAgent collects performance data per Chrome (Edge, Citrix Enterprise Browser) process type like Browser (main process) or GPU (graphics acceleration).

#### Details

- Source type: uberAgent: Application: BrowserPerformanceChrome
- Used in dashboards: Browser Performance: Chrome, Browser Performance: Edge, Browser Performance: CEB, Analyse data over time
- Enabled through configuration setting: BrowserPerformanceChrome,BrowserPerformanceEdge ,BrowserPerformanceCEB
- Related configuration settings: n/a
- Supported platform: Windows

| Field        | Description                                                                            | Data type | Unit | Example        |
|--------------|----------------------------------------------------------------------------------------|-----------|------|----------------|
| ProcUser     | User who ran the process.                                                              | String    |      | Domain\JohnDoe |
| ProcType     | Process type.<br>Possible values:<br>Browser,<br>Extension,<br>Flash, GPU,<br>Java Tab | String    |      | Tab            |
| CPUTimeMs    | Consumed CPU                                                                           | Number    | ms   | 11859          |
| CPUPercent   | Consumed CPU<br>performance.                                                           | Number    |      | 5.05           |
| IOPS         | I/O operations per second.                                                             | Number    |      | 2000           |
| IOCount      | Count of I/O operations.                                                               | Number    |      | 500            |
| ЮМВ          | Amount of data<br>I/O operation<br>volume.                                             | Number    | MB   | 200            |
| IOLatencyMs  | I/O operation<br>duration divided<br>by count of I/O<br>operations.                    | Number    | ms   | 1.20           |
| WorkingSetMB | Consumed RAM.                                                                          | Number    | MB   | 68.08          |

| Field   | Description                   | Data type | Unit | Example |
|---------|-------------------------------|-----------|------|---------|
| NetKBPS | Generated<br>network traffic. | Number    | КВ   | 19.06   |

|              |                                                             |           |      |               | Where                 |
|--------------|-------------------------------------------------------------|-----------|------|---------------|-----------------------|
| Field        | Description                                                 | Data type | Unit | Example       | available             |
| User         | User who ran the process.                                   | String    |      | Domain\JohnDo | o€plunk data<br>model |
| CPUTimeS     | Consumed<br>CPU time.                                       | Number    | S    | 11.859        | Splunk data<br>model  |
| IOMBPS       | Amount of<br>data I/O<br>operation<br>volume per<br>second. | Number    | МВ   | 2             | Splunk data<br>model  |
| IODurationMs | I/O operation<br>duration.                                  | Number    | ms   | 600           | Splunk data<br>model  |

# **Internet Explorer Metrics**

November 28, 2024

### **Internet Explorer**

Contains metrics per website (URL) like CPU and RAM usage.

### Details

- Source type: uberAgent: Application: BrowserPerformanceIE
- Used in dashboards: Browser Performance: Internet Explorer, Analyze data over time
- Enabled through configuration setting: BrowserPerformanceIE
- Related configuration settings: n/a
- Supported platform: Windows

| Field        | Description                                                          | Data type | Unit | Example                    |
|--------------|----------------------------------------------------------------------|-----------|------|----------------------------|
| ProcID       | Process ID.                                                          | Number    |      | 456                        |
| ProcType     | Process type.<br>Possible values:<br>frame,<br>undefined,<br>worker. | String    |      | frame                      |
| URL          | URL.                                                                 | String    |      | https://www.vastlimits.com |
| CPUTimeMs    | Consumed CPU<br>time.                                                | Number    | ms   | 11859                      |
| CPUPercent   | Consumed CPU performance.                                            | Number    | %    | 5.05                       |
| IOPS         | I/O operations per second.                                           | Number    |      | 2000                       |
| IOCount      | Count of I/O operations.                                             | Number    |      | 500                        |
| IOMB         | Amount of data<br>I/O operation<br>volume.                           | Number    | МВ   | 200                        |
| IOLatencyMs  | I/O operation<br>duration divided<br>by count of I/O<br>operations.  | Number    | ms   | 1.20                       |
| WorkingSetMB | Consumed RAM.                                                        | Number    | MB   | 68.08                      |
| NetKBPS      | Generated<br>network traffic.                                        | Number    | KB   | 19.06                      |

# List of Fields in the Raw Agent Data

|          |                       |           |      |             | Where                                  |
|----------|-----------------------|-----------|------|-------------|----------------------------------------|
| Field    | Description           | Data type | Unit | Example     | available                              |
| URLHost  | URL host<br>address.  | String    |      | www.vastlim | its.c <b>&amp;pl</b> unk data<br>model |
| CPUTimeS | Consumed<br>CPU time. | Number    | S    | 11.859      | Splunk data<br>model                   |

| Field        | Description                                                 | Data type | Unit | Example | Where<br>available   |
|--------------|-------------------------------------------------------------|-----------|------|---------|----------------------|
| IOMBPS       | Amount of<br>data I/O<br>operation<br>volume per<br>second. | Number    | MB   | 2       | Splunk data<br>model |
| IODurationMs | I/O operation<br>duration.                                  | Number    | ms   | 600     | Splunk data<br>model |

# **Web App Metrics**

November 28, 2024

#### **Browser Web Requests**

uberAgent determines UX metrics for SaaS and web apps like page load and XMLHttpRequest duration for every web request made.

#### Details

- Source type: uberAgent: Application: BrowserWebRequests2
- Used in dashboards: Browser Web App Performance
- Enabled through configuration setting: BrowserPerformanceChrome, BrowserPerformanceEdge , BrowserPerformanceFirefox, BrowserPerformanceIE, BrowserPerformanceCEB
- Related configuration settings: [BrowserWebAppURL\_Filter]
- Supported platforms: all

| Field          | Description                                                                                                    | Data type            | Unit | Example        |
|----------------|----------------------------------------------------------------------------------------------------|----------------------|------|----------------|
| Browser        | Browser ID.<br>Possible values:<br>1, 2, 3,4,5. Also<br>see the field<br>BrowserDispla<br>below.                            | Number<br>yName      |      | 1              |
| BrowserVersion | Browser version.                                                                                                    | String               |      | 69.0.3497.81   |
| IsFrame        | Indicates if a page<br>is a frame or not.<br>Possible values:<br>0, 1.                                                      | String               |      | 1              |
| ProcUser       | User who ran the process.                                                                                                   | String               |      | Domain\JohnDoe |
| TabHost        | Host address of the entered URL.                                                                                            | String               |      | vastlimits.com |
| TabUriScheme   | Uri scheme ID of<br>the entered URL.<br>Possible values:<br>0, 1, 2, 3, 4. Also<br>see the field<br>TabUriSchemeD<br>below. | Number<br>isplayName |      | 3              |
| RequestType    | Type of the<br>requested URL.<br>Possible values:<br>0, 1, 2, 3. Also<br>see the field<br>RequestTypeDi<br>below.           | String<br>splayName  |      | 1              |
| RequestHost    | Host address<br>which was<br>requested by the<br>TabHost<br>address.                                                        | String               |      | uberagent.com  |

| Field              | Description                                                                                 | Data type      | Unit | Example |
|--------------------|---------------------------------------------------------------------------------------------|----------------|------|---------|
| RequestUriScheme   | Uri scheme ID of<br>the requested<br>URL. Possible                                          | Number         |      | 3       |
|                    | 4. Also see the                                                                             |                |      |         |
|                    | RequestUriSche<br>below.                                                                    | emeDisplayName |      |         |
| RequestCount       | Total count of requests                                                                     | Number         |      | 40      |
| WebRequestDuratio  | n <b>Dus</b> ration for all<br>web requests.<br>Does not work<br>with Internet<br>Explorer. | Number         | ms   | 140     |
| PageLoadTotalDura  | ti <b>tottal</b> sduration for page load.                                                   | Number         | ms   | 300     |
| PageLoadNetworkD   | u <b>\tatiooN</b> ksduration<br>for page load.                                              | Number         | ms   | 150     |
| PageLoadRenderDu   | r <b>ឱtiod⊌</b> rsduration<br>for page load.                                                | Number         | ms   | 150     |
| HttpStatusCount2x> | Count of 2xx http<br>errors.                                                                | Number         |      | 2       |
| HttpStatusCount3x> | Count of 3xx http<br>errors.                                                                | Number         |      | 3       |
| HttpStatusCount4x> | Count of 4xx http<br>errors.                                                                | Number         |      | 4       |
| HttpStatusCount5x> | Count of 5xx http<br>errors.                                                                | Number         |      | 5       |

|            |                         |           |      |            | Where                   |
|------------|-------------------------|-----------|------|------------|-------------------------|
| Field      | Description             | Data type | Unit | Example    | available               |
| BrowserDis | splayN <b>Bnoe</b> vser | String    |      | Chrome     | Splunk data             |
|            | name.                   |           |      |            | model,                  |
|            | Possible                |           |      |            | Splunk SPL              |
|            | values:                 |           |      |            |                         |
|            | Chrome                  |           |      |            |                         |
|            | ,Internet               |           |      |            |                         |
|            | Explorer                |           |      |            |                         |
|            | ,Firefox                |           |      |            |                         |
|            | ,Edge                   |           |      |            |                         |
|            | ,Citrix                 |           |      |            |                         |
|            | Enterprise              |           |      |            |                         |
|            | Browser.                |           |      |            |                         |
| User       | User name.              | String    |      | Domain\Joh | nDo&plunk data<br>model |
| TabUriSche | emeDispliasothærmæ      | String    |      | https      | Splunk data             |
|            | name of the             |           |      |            | model,                  |
|            | entered URL.            |           |      |            | Splunk SPL              |
|            | Possible                |           |      |            |                         |
|            | values:                 |           |      |            |                         |
|            | Other,http,             |           |      |            |                         |
|            | https,ftp,              |           |      |            |                         |
|            | file.                   |           |      |            |                         |
| RequestUri | iSchentenDischlanyNeame | String    |      | https      | Splunk data             |
|            | name of the             |           |      |            | model,                  |
|            | requested               |           |      |            | Splunk SPL              |
|            | URL. Possible           |           |      |            |                         |
|            | values:                 |           |      |            |                         |
|            | Other,http,             |           |      |            |                         |
|            | https,ftp,              |           |      |            |                         |
|            | file.                   |           |      |            |                         |

#### uberAgent 7.3.1

| Field         | Description                                                                                                    | Data type | Unit | Example     | Where<br>available                       |
|---------------|----------------------------------------------------------------------------------------------------|-----------|------|-------------|------------------------------------------|
| RequestTypeDi | spTaypleaufithe<br>requested<br>URL. Possible<br>values:<br>Unknown,<br>XmlHttpRequ<br>,WebSocket,<br>PageLoad. | String    |      | XmlHttpRequ | iest Splunk data<br>model,<br>Splunk SPL |

# **Citrix NetScaler (ADC) Metrics**

#### November 28, 2024

Citrix NetScaler (ADC) monitoring requires its metrics to be enabled on at least one machine. See the documentation for details.

#### **Appliance Inventory**

uberAgent collects metrics like MAC address, model, and version for the primary as well as the secondary appliance.

#### Details

- Source type: uberAgent:CitrixADC:ApplianceInventory
- Used in dashboards: *NetScaler Inventory, Single NetScaler Inventory*
- Enabled through configuration setting: CitrixADCInventory
- Related configuration settings: [CitrixADC\_Config]
- Supported platform: Windows

| Eiold              | Description                                                                  | Datatupa  | Unit | Evampla                                                |
|--------------------|------------------------------------------------------------------------------|-----------|------|--------------------------------------------------------|
|                    | Description                                                                  | Data type | Unit | Example                                                |
| HostName           | Appliance name.                                                              | String    |      | CitrixADC1                                             |
| Version            | Firmware<br>version.                                                         | String    |      | NS12.0: Build<br>59.8.nc Date: Sep<br>12 2018 06:16:17 |
| License            | Installed license.                                                           | String    |      | Platinum                                               |
| Model              | Appliance model.                                                             | Number    |      | 1000                                                   |
| LicensingMode      | Configured<br>licensing mode.<br>Possible values:<br>Local, Pooled,<br>CICO. | String    |      | Local                                                  |
| HwDescription      | Hardware and its                                                             | String    |      | NetScaler Virtual                                      |
|                    | ports detail.                                                                |           |      | Appliance.                                             |
| SysId              | System id.                                                                   | String    |      | 450088                                                 |
| ManufactureDay     | Day the<br>appliance was<br>manufactured.                                    | Number    |      | 17                                                     |
| ManufactureMonth   | Month the<br>appliance was<br>manufactured.                                  | Number    |      | 2                                                      |
| ManufactureYear    | Year the<br>appliance was<br>manufactured.                                   | Number    |      | 2009                                                   |
| CpuFrequncy        | CPU frequency.                                                               | Number    |      | 3890                                                   |
| SerialNo           | Serial number.                                                               | Number    |      | ABCDEFG12                                              |
| EncodedSerialno    | Encoded serial<br>number.                                                    | String    |      | 68310055cb267307ffg8                                   |
| MACAddress         | MAC address.                                                                 | String    |      | 00155d3d890d                                           |
| HostId             | Host id.                                                                     | String    |      | 123456789                                              |
| LastConfigSaveTime | eTime when the<br>configuration was<br>last saved.                           | String    |      | 2018-12-07<br>12:06:36                                 |
| Timezone           | Timezone.                                                                    | String    |      | GMT+01:00-CET-<br>Europe/Berlin                        |
| WeakPassword       | List of all weak<br>passwords.                                               | String    |      | password                                               |

| Field             | Description                                     | Data type | Unit | Example    |
|-------------------|-------------------------------------------------|-----------|------|------------|
| SystemType        | System type.<br>Possible Values:<br>Standalone, | String    |      | НА         |
|                   | HA,Cluster.                                     |           |      |            |
| LastConfigChanged | TTimee when the                                 | String    |      | 2018-12-07 |
|                   | configuration was                               |           |      | 12:06:21   |
|                   | last changed.                                   |           |      |            |
| LastStartupTime   | Time when the                                   | String    |      | 2018-11-24 |
|                   | appliance was                                   |           |      | 15:26:25   |
|                   | last started.                                   |           |      |            |
| CurrentHAStatus   | Indicates the high                              | String    |      | Primary    |
|                   | availability state                              |           |      |            |
|                   | of the node.                                    |           |      |            |
|                   | Possible values:                                |           |      |            |
|                   | Staysecondary                                   |           |      |            |
|                   | ,Prımary,                                       |           |      |            |
|                   | Secondary,                                      |           |      |            |
|                   | Claiming,                                       |           |      |            |
|                   | Force change                                    |           |      |            |
|                   | •                                               |           |      |            |
| LastHAStatusChang | eTime when the                                  | String    |      | 2018-12-04 |
|                   | last master state                               |           |      | 10:34:51   |
|                   | transition                                      |           |      |            |
| SSI Cardea        | occurred.                                       | Number    |      | 0          |
| SSLCarusz         |                                                 | Number    |      | 0          |
|                   | available SSL                                   |           |      |            |
| SSI CardsUn2      | Number of                                       | Number    |      | 0          |
| 00200100002       | working SSI                                     |           |      | -          |
|                   | cards.                                          |           |      |            |

| Field      | Description                          | Data type | Unit | Example | Where<br>available   |
|------------|--------------------------------------|-----------|------|---------|----------------------|
| SSLCards   | Number of<br>available SSL<br>cards. | Number    |      | 0       | Splunk data<br>model |
| SSLCardsUp | Number of<br>working SSL<br>cards.   | Number    |      | 0       | Splunk data<br>model |

### **Appliance Performance**

uberAgent collects metrics like CPU usage, RAM usage as well as network throughput for the primary appliance.

#### Details

- Source type: uberAgent:CitrixADC:AppliancePerformance
- Used in dashboards: NetScaler Appliance Performance
- Enabled through configuration setting: CitrixADCPerformance
- Related configuration settings: [CitrixADC\_Config]
- Supported platform: Windows

| Field           | Description                     | Data type | Unit | Example    |
|-----------------|---------------------------------|-----------|------|------------|
| HostName        | Appliance name.                 | String    |      | CitrixADC1 |
| MemUsagePcnt    | Memory usage.                   | Number    | %    | 17.62      |
| MgmtCpuUsagePcn | tManagement<br>CPU usage.       | Number    | %    | 14.6       |
| PktCpuUsagePcnt | Packet CPU<br>usage.            | Number    | %    | 3          |
| Disk0PerUsage   | /flash disk usage.              | Number    | %    | 41         |
| Disk0Size       | /flash disk size.               | Number    | MB   | 1585       |
| Disk0Used       | /flash disk<br>allocated space. | Number    | МВ   | 598        |

| Field             | Description                                                           | Data type | Unit  | Example |
|-------------------|-----------------------------------------------------------------------|-----------|-------|---------|
| Disk0Avail        | /flash disk free<br>space.                                            | Number    | MB    | 860     |
| Disk1PerUsage     | /var disk usage.                                                      | Number    | %     | 45      |
| Disk1Size         | /var disk size.                                                       | Number    | МВ    | 14179   |
| Disk1Used         | /var disk<br>allocated space.                                         | Number    | МВ    | 5988    |
| Disk1Avail        | /var disk free<br>space.                                              | Number    | MB    | 7056    |
| ApplianceBytesRec | e <b>i&amp;erc</b> bunt of<br>incoming<br>network data.               | Number    | Bytes | 608359  |
| ApplianceBytesSer | nt Amount of<br>outgoing network<br>data.                             | Number    | Bytes | 616856  |
| NumCpus2          | Number of CPUs.                                                       | Number    |       | 3       |
| MemSizeMB2        | Memory size.                                                          | Number    | MB    | 8096    |
| MemUseInMB2       | Memory usage.                                                         | Number    | MB    | 196     |
| CpuFan0Speed      | CPU fan 0 speed.<br>Acceptable range<br>is 3000 through<br>6000 RPM.  | Number    |       | 5000    |
| CpuFan1Speed      | CPU fan 1 speed.<br>Acceptable range<br>is 3000 through<br>6000 RPM.  | Number    |       | 5000    |
| SystemFanSpeed    | System fan speed.<br>Acceptable range<br>is 3000 through<br>6000 RPM. | Number    |       | 5000    |
| Cpu0Temp          | CPU 0<br>temperature.                                                 | Number    |       | 80      |
| Cpu1Temp          | CPU 1<br>temperature.                                                 | Number    |       | 80      |

```
uberAgent 7.3.1
```

| Field            | Description        | Data type    | Unit  | Example |
|------------------|--------------------|--------------|-------|---------|
| InternalTemp     | Internal           | Number       |       | 80      |
|                  | temperature of     |              |       |         |
|                  | health             |              |       |         |
|                  | monitoring chip.   |              |       |         |
| PowerSupply1Stat | usPower supply 1   | Number       |       | 1       |
|                  | failure status.    |              |       |         |
|                  | Can be 0, 1, 2, 3, |              |       |         |
|                  | or 4. See also     |              |       |         |
|                  | PowerSupply1S      | StatusDispla | yName |         |
|                  |                    |              |       |         |
| PowerSupply2Stat | usPower supply 2   | Number       |       | 1       |
|                  | failure status.    |              |       |         |
|                  | Can be 0, 1, 2, 3, |              |       |         |
|                  | or 4. See also     |              |       |         |
|                  | PowerSupply2S      | StatusDispla | yName |         |
|                  |                    |              |       |         |
| PowerSupply3Stat | usPower supply 3   | Number       |       | 1       |
|                  | failure status.    |              |       |         |
|                  | Can be 0, 1, 2, 3, |              |       |         |
|                  | or 4. See also     |              |       |         |
|                  | PowerSupply3S      | StatusDispla | yName |         |
|                  |                    |              |       |         |
| PowerSupply4Stat | usPower supply 4   | Number       |       | 1       |
|                  | failure status.    |              |       |         |
|                  | Can be 0, 1, 2, 3, |              |       |         |
|                  | or 4. See also     |              |       |         |
|                  | PowerSupply4S      | StatusDispla | yName |         |
|                  | •                  |              |       |         |
| VoltageV33Main   | Main power         | Number       |       | 3.630   |
|                  | supply +3.3V       |              |       |         |
|                  | output.            |              |       |         |
|                  | Acceptable range   |              |       |         |
|                  | is 2.970 through   |              |       |         |
|                  | 3.630 volts.       |              |       |         |
| ICAOnlySessions  | Number of ICA      | Number       |       | 45      |
|                  | sessions.          |              |       |         |

# uberAgent 7.3.1

| Field             | Description                                    | Data type | Unit | Example |
|-------------------|------------------------------------------------|-----------|------|---------|
| ICAOnlyConnection | sNumber of ICA                                 | Number    |      | 45      |
| SmartAccessSessio | nshumber of VPN                                | Number    |      | 45      |
| SmartAccessICACor | n Neuchidoress of VPN                          | Number    |      | 45      |
| SSLSessions       | ICA connections.<br>Number of SSL<br>sessions. | Number    |      | 400     |

|               |                                                   |             |        |         | 14/1                 |
|---------------|---------------------------------------------------|-------------|--------|---------|----------------------|
| Field         | Description                                       | Data type   | Unit   | Example | available            |
| ApplianceMbps | S <b>Ant</b> ount of<br>outgoing<br>network data. | Number      | Mbps   | 602.39  | Splunk data<br>model |
| NumCpus       | Number of<br>CPUs.                                | Number      |        | 3       | Splunk data<br>model |
| MemSizeMB     | Memory size.                                      | Number      | MB     | 8096    | Splunk data<br>model |
| MemUseInMB    | Memory<br>usage.                                  | Number      | MB     | 196     | Splunk data<br>model |
| PowerSupply19 | Stałłowa Deiis polapy Nyan                        | neNumber    |        | Normal  | Splunk data          |
|               | 1 failure                                         |             |        |         | model,               |
|               | status. Can be                                    |             |        |         | Splunk SPL           |
|               | Unknown,                                          |             |        |         |                      |
|               | Normal,                                           |             |        |         |                      |
|               | Failed,Not<br>present,                            |             |        |         |                      |
|               | or Not                                            |             |        |         |                      |
|               | supported.                                        |             |        |         |                      |
|               | Based on the                                      |             |        |         |                      |
|               | lookup file                                       |             |        |         |                      |
|               | citrixadc_µ                                       | powersupply | status |         |                      |
|               | .CSV.                                             |             |        |         |                      |

| Field    | Description                  | Data type   | Unit   | Example | Where<br>available |
|----------|------------------------------|-------------|--------|---------|--------------------|
| PowerSup | ply2StatosDeisplay,Nya       | meNumber    |        | Normal  | Splunk data        |
|          | 2 failure                    |             |        |         | model,             |
|          | status. Can be               |             |        |         | Splunk SPL         |
|          | Unknown,                     |             |        |         |                    |
|          | Normal,                      |             |        |         |                    |
|          | Failed,Not                   |             |        |         |                    |
|          | present,                     |             |        |         |                    |
|          | or Not                       |             |        |         |                    |
|          | supported.                   |             |        |         |                    |
|          | Based on the                 |             |        |         |                    |
|          | lookup file                  |             |        |         |                    |
|          | citrixadc_                   | powersupply | status |         |                    |
|          | .CSV.                        |             |        |         |                    |
| PowerSup | ply3StaRona Deiis pulapynNya | meNumber    |        | Normal  | Splunk data        |
|          | 3 failure                    |             |        |         | model,             |
|          | status. Can be               | •           |        |         | Splunk SPL         |
|          | Unknown,                     |             |        |         |                    |
|          | Normal,                      |             |        |         |                    |
|          | Failed,Not                   |             |        |         |                    |
|          | present,                     |             |        |         |                    |
|          | or Not                       |             |        |         |                    |
|          | supported.                   |             |        |         |                    |
|          | Based on the                 |             |        |         |                    |
|          | lookup file                  |             |        |         |                    |
|          | citrixadc_                   | powersupply | status |         |                    |
|          | .CSV.                        |             |        |         |                    |

| Field     | Description               | Data type   | Unit   | Example     | Where<br>available |
|-----------|---------------------------|-------------|--------|-------------|--------------------|
| PowerSupp | ly4StattanaDeiispilapyNya |             | Normal | Splunk data |                    |
|           | 4 failure                 |             |        |             | model,             |
|           | status. Can be            |             |        |             | Splunk SPL         |
|           | Unknown,                  |             |        |             |                    |
|           | Normal,                   |             |        |             |                    |
|           | Failed,Not                |             |        |             |                    |
|           | present,                  |             |        |             |                    |
|           | or Not                    |             |        |             |                    |
|           | supported.                |             |        |             |                    |
|           | Based on the              |             |        |             |                    |
|           | lookup file               |             |        |             |                    |
|           | citrixadc_                | powersupply | status |             |                    |
|           | .CSV.                     |             |        |             |                    |

## Certificates

uberAgent collects certificate metrics like name, type, and expiration date for the primary as well as the secondary appliance.

#### Details

- Source type: uberAgent:CitrixADC:Certificate
- Used in dashboards: *Single NetScaler Inventory*
- Enabled through configuration setting: CitrixADCInventory
- Related configuration settings: [CitrixADC\_Config]
- Supported platform: *Windows*

| Field    | Description       | Data type | Unit | Example    |
|----------|-------------------|-----------|------|------------|
| HostName | Appliance name.   | String    |      | CitrixADC1 |
| CertName | Certificate name. | String    |      | nsmgmtcer  |
| CertFile | Certificate file. | String    |      | nsmgmt.cer |

| Field              | Description                                                                                             | Data type | Unit | Example       |
|--------------------|----------------------------------------------------------------------------------------------------|-----------|------|---------------|
| CertType           | Certificate type.<br>Possible values:<br>Client,<br>Server,<br>Client;<br>Server, Root,<br>Intermediate | String    |      | Client;Server |
| CertExpirationDate | Certificate                                                                                             | String    |      | 2020-11-22    |
|                    | expiration date.                                                                                        |           |      | 11:06:46      |

### Gateways

uberAgent collects gateway metrics like network throughput and SSL as well as authentication policies for the primary appliance.

### Details

- Source type: uberAgent:CitrixADC:Gateway
- Used in dashboards: NetScaler Gateway Performance, Single NetScaler Inventory
- Enabled through configuration setting: CitrixADCGateway
- Related configuration settings: [CitrixADC\_Config]
- Supported platform: Windows

| Field            | Description                               | Data type | Unit | Example           |
|------------------|-------------------------------------------|-----------|------|-------------------|
| HostName         | Appliance name.                           | String    |      | CitrixADC1        |
| vServerName      | Gateway name.                             | String    |      | _XD_10.1.1.22_443 |
| PrimaryIpAddress | IP address.                               | IPv4      |      | 10.1.1.22         |
| PrimaryPort      | Port.                                     | Number    |      | 443               |
| Туре             | vServer type.<br>Possible values:<br>SSL. | String    |      | SSL               |

```
uberAgent 7.3.1
```

| Field              | Description                                 | Data type | Unit  | Example                   |
|--------------------|---------------------------------------------|-----------|-------|---------------------------|
| State              | vServer state.                              | String    |       | Up                        |
| RequestBytesRate   | Incoming<br>network traffic.                | Number    | Bytes | 1024                      |
| ResponseBytesRate  | Outgoing<br>network traffic.                | Number    | Bytes | 1024                      |
| AuthLDAPPolicies   | Bound LDAP<br>authentication<br>policies.   | String    |       | pol_ldap1;pol_ldap2       |
| AuthRadiusPolicies | Bound Radius<br>authentication<br>policies. | String    |       | pol_radius1;pol_radius2   |
| AuthSAMLPolicies   | Bound SAML<br>authentication<br>policies.   | String    |       | pol_saml1                 |
| SessionPolicies    | Bound session<br>policies.                  | String    |       | sp_storefront             |
| STAs               | Secure ticket<br>authorities.               | String    |       | http://DDC.vastlimits.com |
| ResponderPolicies  | Bound responder policies.                   | String    |       | rp_storefront             |
| RewritePolicies    | Bound rewrite policies.                     | String    |       | rw_clientname             |
| Certificates       | Bound<br>certificates.                      | String    |       | wildcard.vastlimits.com   |
| PortalTheme        | Bound portal<br>theme.                      | String    |       | Default                   |
| SSL2*              | Indicates if SSL2<br>is enabled.            | String    |       | 0                         |
| SSL3*              | Indicates if SSL3 is enabled.               | String    |       | 0                         |
| TLS1*              | Indicates if TLS1<br>is enabled.            | String    |       | 0                         |
| TLS11*             | Indicates if<br>TLS1.1 is enabled.          | String    |       | 0                         |
| TLS12*             | Indicates if<br>TLS1.2 is enabled.          | String    |       | 1                         |

in the strict transport security (STS) header during which the client must send

only HTTPS

requests to the server.

HSTSMaxAge

uberAgent 7.3.1

DiffeHellman\*

SSLProfile

Ciphers\*

CipherSuites\*

TotalRequests2

TotalResponses2

SessionTimeout2\*

HSTS

Description

Indicates if

enabled.

Name of the

Bound ciphers.

**Bound cipher** 

Total number of

Total number of

Session timeout.

protocol support for the SSL Virtual Server. Using HSTS, a server can enforce the use of an HTTPS connection for all communication

State of HSTS

suites.

requests received.

responses.

bound SSL profile.

Diffie-Hellman is

Data type

String

String

String

String

Number

Number

Number

Number

String

Unit

Example

DEFAULT

DEFAULT

456789

456789

Disabled

120

ns\_default\_ssl\_profile\_fronter

1

Field

with a client. Can be Enabled or

Disabled.

The maximum

time, in seconds,

0

| Field          | Description                                                                                                    | Data type | Unit | Example |
|----------------|----------------------------------------------------------------------------------------------------|-----------|------|---------|
| HSTSInclSubdom | Indicates if HSTS<br>for subdomains is<br>enabled or<br>disabled. If set<br>enabled, a client<br>must send only<br>HTTPS requests<br>for subdomains.<br>Can be Yes or | String    |      | No      |
| TLS13          | Indicates if<br>TLS1.3 is enabled.                                                                                                    | String    |      | Enabled |
| VpnUsers       | Number of users on this gateway .                                                                                                    | Number    |      | 10      |
| SslVpnUsers    | Number of AAA<br>sessions on this<br>gateway.                                                                                                    | Number    |      | 56      |

\* If an SSL profile is bound, then these settings are taken from it.

| Field           | Description                                     | Data type                 | Unit      | Example | Where<br>available   |
|-----------------|-------------------------------------------------|---------------------------|-----------|---------|----------------------|
| RequestRespons  | <b>HydesRate</b> Bytes<br>+<br>ResponseByte     | s <b>Number</b><br>esRate | Bytes     | 2048    | Splunk data<br>model |
| RequestRespons  | a <b>RateMkps</b><br>RequestRespo<br>/125000,1) | Number<br>onseBytesRat    | Mbps<br>e | 2       | Splunk data<br>model |
| TotalRequests2  | Total number<br>of requests<br>received         | Number                    |           | 456789  | Splunk data<br>model |
| TotalResponses2 | 2 Total number<br>of responses.                 | Number                    |           | 456789  | Splunk data<br>model |

| Field      | Description    | Data type | Unit | Example | Where<br>available |
|------------|----------------|-----------|------|---------|--------------------|
| SessionTin | neout2\$ession | Number    |      | 120     | Splunk data        |
|            | timeout.       |           |      |         | model              |

### lps

uberAgent collects Ip metrics like address, type, and if it is used for management access for the primary as well as the secondary appliance.

### Details

- Source type: uberAgent:CitrixADC:Ip
- Used in dashboards: Single NetScaler Inventory
- Enabled through configuration setting: CitrixADCInventory
- Related configuration settings: [CitrixADC\_Config]
- Supported platform: Windows

| Field        | Description                                                                   | Data type | Unit | Example     |
|--------------|-------------------------------------------------------------------------------|-----------|------|-------------|
| HostName     | Appliance name.                                                               | String    |      | CitrixADC1  |
| IpAddress    | IP address.                                                                   | IPv4      |      | 10.1.1.25   |
| IpNetmask    | IP netmask.                                                                   | String    |      | 255.255.0.0 |
| ІрТуре       | IP type. Possible<br>values: SNIP,<br>VIP, NSIP,<br>GSLBsiteIP,<br>CLIP, LSN. | String    |      | VIP         |
| lpvServer    | Indicates if the IP<br>is bound to a<br>vServer.                              | String    |      | Yes         |
| IpMgmtAccess | Indicates if<br>management<br>access is allowed.                              | String    |      | 0           |

### Services

uberAgent collects service metrics like protocol, state as well as bound monitors for the primary appliance.

### Details

- Source type: uberAgent:CitrixADC:Service
- Used in dashboards: Single Virtual Server Performance
- Enabled through configuration setting: CitrixADCvServer
- Related configuration settings: [CitrixADC\_Config]
- Supported platform: Windows

| Field       | Description     | Data type | Unit | Example    |
|-------------|-----------------|-----------|------|------------|
| HostName    | Appliance name. | String    |      | CitrixADC1 |
| ServiceName | Service name.   | String    |      | webserver1 |

| Field            | Description                                                                                                    | Data type | Unit | Example   |
|------------------|----------------------------------------------------------------------------------------------------|-----------|------|-----------|
| Protocol         | Service protocol.<br>Possible values:<br>HTTP, FTP, TCP,<br>UDP, SSL,<br>SSL_BRIDGE,<br>SSL_TCP, DTLS,<br>NNTP, DNS,<br>DHCPRA, ANY,<br>SIP_UDP,<br>SIP_TCP,<br>SIP_SSL,<br>DNS_TCP, RTSP,<br>PUSH,<br>SSL_PUSH,<br>RADIUS, RDP,<br>MYSQL, MSSQL,<br>DIAMETER,<br>SSL_DIAMETER,<br>SSL_DIAMETER,<br>SSL_DIAMETER,<br>SSL_DIAMETER,<br>SYSLOGUDP,<br>FIX, SSL_FIX,<br>USER_TCP,<br>USER_SSL_TCP | String    |      | HTTP      |
| PrimaryIpAddress | IP address.                                                                                                    | IPv4      |      | 10.1.1.11 |
| PrimaryPort      | Port.                                                                                                    | Number    |      | 80        |

| Field           | Description                                                                                                    | Data type | Unit | Example             |
|-----------------|----------------------------------------------------------------------------------------------------|-----------|------|---------------------|
| State           | Service state.<br>Possible values:<br>UP, DOWN,<br>UNKNOWN,<br>OFS (Out of<br>Service),<br>TROFS (<br>Transition<br>Out of<br>Service),<br>TROFS_DOWN (<br>Down when<br>going Out of<br>Service). | String    |      | Up                  |
| vServerName     | Name of the<br>vServer the<br>service is bound<br>to                                                                                                    | String    |      | lbvs_CompanyWebserv |
| ServiceMonitors | Bound service monitors.                                                                                                    | String    |      | tcp-default         |

| Field                                | Description | Data type | Unit | Example | Where<br>available   |
|--------------------------------------|-------------|-----------|------|---------|----------------------|
| ServiceMonitorsSpairviceMonitNumsber |             |           | MB   |         | Splunk data<br>model |
|                                      | semicolon.  |           |      |         |                      |

# **Service Groups**

uberAgent collects service group metrics like protocol, state as well as bound monitors for the primary appliance.

#### Details

- Source type: uberAgent:CitrixADC:ServiceGroup
- Used in dashboards: Single Virtual Server Performance
- Enabled through configuration setting: CitrixADCvServer
- Related configuration settings: [CitrixADC\_Config]
- Supported platform: Windows

| Field            | Description                                                                                                    | Data type | Unit | Example    |
|------------------|----------------------------------------------------------------------------------------------------|-----------|------|------------|
| HostName         | Appliance name.                                                                                                    | String    |      | CitrixADC1 |
| ServiceGroupName | Service group<br>name.                                                                                                    | String    |      | sgr1       |
| Protocol         | Service group<br>protocol: ADNS,<br>DNS, MYSQL,<br>RTSP,<br>SSL_DIAMETER,<br>ADNS_TCP,<br>DNS_TCP, NNTP,<br>SIP_UDP,<br>SSL_TCP, ANY,<br>FTP, RADIUS,<br>SNMP, TCP,<br>DHCPRA, HTTP,<br>RDP, SSL, TFTP,<br>DIAMETER,<br>MSSQL, RPCSVR,<br>SSL_BRIDGE,<br>UDP. | String    |      | ΗTTP       |

| Field           | Description                                                                                                    | Data type | Unit | Example           |
|-----------------|----------------------------------------------------------------------------------------------------|-----------|------|-------------------|
| State           | Service group<br>state. Possible<br>values: UP, DOWN,<br>UNKNOWN,<br>OFS (Out of<br>Service),<br>TROFS (<br>Transition<br>Out of<br>Service),<br>TROFS_DOWN (<br>Down when<br>going Out of<br>Service). | String    |      | Up                |
| EffectiveState  | Indicates the<br>effective<br>servicegroup<br>state based on<br>the state of the<br>bound service<br>items. Possible<br>values: UP, DOWN,<br>OUT OF<br>SERVICE,<br>PARTIAL-UP,<br>PARTIAL-DOWN          | String    |      | Up                |
| vServerName     | Name of the<br>vServer the<br>service group is<br>bound to.                                                                                                    | String    |      | lbvs_Storefront   |
| ServiceGroupMen | nbærervices which<br>are members of<br>the service group.                                                                                                    | String    |      | Service1;Service2 |
| ServiceGroupMon | iitoBound service<br>group monitors.                                                                                                    | String    |      | ping;tcp          |

|                                                                                     |                                                      |                    |          |                      | Where                |
|-------------------------------------------------------------------------------------|------------------------------------------------------|--------------------|----------|----------------------|----------------------|
| Field                                                                               | Description                                          | Data type          | Unit     | Example              | available            |
| ServiceGroupM                                                                       | lerðb <b>ersSplit</b> Grou<br>split by<br>semicolon. | up <b>Næmber</b> s | МВ       | Service1<br>Service2 | Splunk data<br>model |
| ServiceGroupMon <b>StorsSiplit</b> Group <b>Nombe</b> ors<br>split by<br>semicolon. |                                                      | МВ                 | ping tcp | Splunk data<br>model |                      |

## **Virtual Server**

uberAgent collects virtual server (load-balancing virtual server only) metrics like network throughput and bound policies for the primary appliance.

#### Details

- Source type: uberAgent:CitrixADC:vServer
- Used in dashboards: *NetScaler Virtual Server Performance*, Single Virtual Server Performance, *Single NetScaler Inventory*
- Enabled through configuration setting: CitrixADCGateway
- Related configuration settings: [CitrixADC\_Config]
- Supported platform: Windows

| Field            | Description             | Data type | Unit | Example       |
|------------------|-------------------------|-----------|------|---------------|
| HostName         | Appliance name.         | String    |      | CitrixADC1    |
| vServerName      | Virtual server<br>name. | String    |      | vs_Storefront |
| PrimaryIpAddress | IP address.             | IPv4      |      | 10.1.1.5      |
| PrimaryPort      | Port.                   | Number    |      | 443           |

| Field             | Description                                                                                                    | Data type | Unit  | Example       |
|-------------------|----------------------------------------------------------------------------------------------------|-----------|-------|---------------|
| Туре              | vServer type.<br>Possible values:<br>HTTP, FTP, TCP,<br>UDP, SSL,<br>SSL_BRIDGE,<br>SSL_TCP, DTLS,<br>NNTP, DNS,<br>DHCPRA, ANY,<br>SIP_UDP,<br>SIP_UDP,<br>SIP_SSL,<br>DNS_TCP, RTSP,<br>PUSH,<br>SSL_PUSH,<br>RADIUS, RDP,<br>MYSQL, MSSQL,<br>DIAMETER,<br>SSL_DIAMETER,<br>TFTP, ORACLE,<br>SMPP,<br>SYSLOGUDP,<br>FIX, SSL_FIX,<br>USER_TCP,<br>USER_SSL_TCP | String    |       | SSL           |
| State             | vServer state.                                                                                                    | String    |       | Up            |
| RequestBytesRate  | Incoming<br>network traffic.                                                                                                    | Number    | Bytes | 1024          |
| ResponseBytesRate | Outgoing<br>network traffic.                                                                                                    | Number    | Bytes | 1024          |
| RewritePolicies   | Bound rewrite policies.                                                                                                    | String    |       | rw_clientname |
| ResponderPolicies | Bound responder policies.                                                                                                    | String    |       | rp_storefront |
| Certificates      | Bound<br>certificates.                                                                                                    | String    |       | Cert1;Cert2   |

| Field            | Description                                                                                               | Data type | Unit | Example                |
|------------------|----------------------------------------------------------------------------------------------------|-----------|------|------------------------|
| SSL2*            | Indicates if SSL2                                                                                         | String    |      | 0                      |
| SSL3*            | Indicates if SSL3<br>is enabled.                                                                          | String    |      | 0                      |
| TLS1*            | Indicates if TLS1 is enabled.                                                                             | String    |      | 0                      |
| TLS11*           | Indicates if<br>TLS1.1 is enabled.                                                                        | String    |      | 0                      |
| TLS12*           | Indicates if<br>TLS1.2 is enabled.                                                                        | String    |      | 1                      |
| DiffeHellman*    | Indicates if<br>Diffie-Hellman is<br>enabled.                                                             | String    |      | 1                      |
| SSLProfile       | Name of the<br>bound SSL<br>profile.                                                                      | String    |      | vastlimits_ssl_profile |
| Ciphers*         | Bound ciphers.                                                                                            | String    |      | Secure_Cipher_Group    |
| CipherSuites*    | Bound cipher<br>suites.                                                                                   | String    |      | DEFAULT                |
| ActSvcs2         | Active services.                                                                                          | Number    |      | 2                      |
| VSLBHealth2      | The health of the<br>vserver. This<br>gives the<br>percentage of UP<br>services bound to<br>this vserver. | Number    | %    | 100                    |
| SessionTimeout2* | Session timeout.                                                                                          | Number    |      | 120                    |

| Field          | Description                                                                                                    | Data type | Unit | Example  |
|----------------|----------------------------------------------------------------------------------------------------|-----------|------|----------|
| HSTS           | State of HSTS<br>protocol support<br>for the SSL Virtual<br>Server. Using<br>HSTS, a server<br>can enforce the<br>use of an HTTPS<br>connection for all<br>communication<br>with a client. Can<br>be Enabled or | String    |      | Disabled |
| HSTSMaxAge     | Disabled.<br>The maximum<br>time, in seconds,<br>in the strict<br>transport security<br>(STS) header<br>during which the<br>client must send<br>only HTTPS<br>requests to the<br>server                         | Number    |      | 0        |
| HSTSInclSubdom | Indicates if HSTS<br>for subdomains is<br>enabled or<br>disabled. If set<br>enabled, a client<br>must send only<br>HTTPS requests<br>for subdomains.<br>Can be Yes or                                           | String    |      | No       |
| TLS13          | NO.<br>Indicates if<br>TLS1.3 is enabled                                                                                                    | String    |      | Enabled  |
| HitsRate       | Rate (/s) of<br>vServer hits.                                                                                                    | Number    |      | 5000     |
| RequestsRate   | Rate (/s) of<br>vServer requests.                                                                                                    | Number    |      | 5000     |

| Field             | Description                                                                                                  | Data type | Unit | Example |
|-------------------|----------------------------------------------------------------------------------------------------|-----------|------|---------|
| ResponsesRate     | Rate (/s) of<br>vServer<br>responses.                                                                        | Number    |      | 25      |
| CurrentClientConn | edtionsber of<br>current client<br>connections.                                                              | Number    |      | 80      |
| CurrentServerConr | ne <b>biliumis</b> er of<br>current<br>connections to<br>the actual servers<br>behind the virtual<br>server. | Number    |      | 60      |

\* If an SSL profile is bound, then these settings are taken from it.

| List of Ca | lculated | Fields |
|------------|----------|--------|
|------------|----------|--------|

| Field          | Description                                                                                                  | Data type | Unit | Example | Where<br>available   |
|----------------|----------------------------------------------------------------------------------------------------|-----------|------|---------|----------------------|
| RequestMbpsRa  | tencoming<br>network<br>traffic.                                                                             | Number    | Mbps | 1       | Splunk data<br>model |
| ResponseMbpsR  | aðetgoing<br>network<br>traffic.                                                                             | Number    | Mbps | 1       | Splunk data<br>model |
| ActSvcs        | Active<br>services.                                                                                          | Number    |      | 2       | Splunk data<br>model |
| VSLBHealth     | The health of<br>the vserver.<br>This gives the<br>percentage of<br>UP services<br>bound to this<br>vserver. | Number    | %    | 100     | Splunk data<br>model |
| SessionTimeout | Session<br>timeout.                                                                                          | Number    |      | 120     | Splunk data<br>model |

# **Citrix Session Metrics**

November 28, 2024

## Virtual Channel Detail

uberAgent collects the input and output data volume for every virtual channel per Citrix session.

#### Details

- Source type: uberAgent:CitrixSession:VirtualChannelDetail
- Used in dashboards: Citrix Session Protocol Insights, Single User Detail, Analyze data over time
- Enabled through configuration setting: CitrixSessionVirtualChannelDetail
- Related configuration settings: CitrixSessionConfig

| Field           | Description                                                                                                    | Data type | Unit | Example                                         | Platform |
|-----------------|----------------------------------------------------------------------------------------------------|-----------|------|-------------------------------------------------|----------|
| SessionGUID     | Unique<br>identifier that<br>is generated<br>by uberAgent<br>when the<br>session is<br>created. Valid<br>for this<br>session only. | String    |      | 0000002-<br>f295-9109-<br>e7c7-<br>c964011dd401 | Windows  |
| SessionUser     | User name.                                                                                                    | String    |      | Domain\JohnDo                                   | Windows  |
| VirtualChannelV | e <b>Adoitµae</b> ne<br>identifier for a<br>virtual<br>channel.                                                                    | String    |      | СТХТЖ                                           | Windows  |
| Field                                            | Description        | Data type         | Unit | Example | Platform |
|--------------------------------------------------|--------------------|-------------------|------|---------|----------|
| VirtualChannelDa <b>taVouluntnæf</b> nputMBumber |                    |                   | MB   | 1       | Windows  |
|                                                  | data volume        |                   |      |         |          |
|                                                  | received by        |                   |      |         |          |
|                                                  | the session        |                   |      |         |          |
|                                                  | per virtual        |                   |      |         |          |
|                                                  | channel.           |                   |      |         |          |
| VirtualChannelD                                  | ata Voluntnæ Outpu | ıt <b>MB</b> mber | MB   | 10      | Windows  |
|                                                  | data volume        |                   |      |         |          |
|                                                  | sent by the        |                   |      |         |          |
|                                                  | session per        |                   |      |         |          |
|                                                  | virtual            |                   |      |         |          |
|                                                  | channel.           |                   |      |         |          |

| Field           | Description                                                                                                    | Data type      | Unit   | Example              | Where<br>available   |
|-----------------|----------------------------------------------------------------------------------------------------|----------------|--------|----------------------|----------------------|
| VirtualChannelD | a <b>ītatādluintela</b> lputC<br>channel data<br>volume.                                                                                                    | ) Willprot D&B | MB     | 11                   | Splunk data<br>model |
| VirtualChannelD | ispelacyfikatiive<br>virtual<br>channel name.<br>Possible<br>values: too<br>many to list<br>here. Please<br>check the<br>lookup file<br>citrixsessio<br>.csv. | String         | annels | Thinwire<br>Graphics | SPL                  |

| Field          | Description                                                                                           | Data type                                           | Unit                | Example              | Where<br>available   |
|----------------|----------------------------------------------------------------------------------------------------|-----------------------------------------------------|---------------------|----------------------|----------------------|
| VirtualChannel | Content of<br>VirtualCha<br>. If<br>VirtualCha<br>is not filled,<br>VirtualCha<br>is used<br>instead. | String<br>nnelDisplay<br>nnelDisplay<br>nnelVendorN | Name<br>Name<br>ame | Thinwire<br>Graphics | Splunk data<br>model |

### **Session Config**

uberAgent collects detailed information about applied Citrix HDX policies and important active session settings.

## Details

- Source type: uberAgent:CitrixSession:SessionConfig
- Used in dashboards: Citrix Session Configuration Details, Single User Detail
- Enabled through configuration setting: CitrixSessionConfig
- Related configuration settings: CitrixSessionVirtualChannelDetail, TriggerCitrixSessionConfig

| Field       | Description                                                                                                    | Data type | Unit | Example                                         | Platform |
|-------------|----------------------------------------------------------------------------------------------------|-----------|------|-------------------------------------------------|----------|
| SessionGUID | Unique<br>identifier that<br>is generated<br>by uberAgent<br>when the<br>session is<br>created. Valid<br>for this<br>session only. | String    |      | 0000002-<br>f295-9109-<br>e7c7-<br>c964011dd401 | Windows  |
| SessionUser | User name.                                                                                                    | String    |      | Domain\JohnDo                                   | Windows  |

| Field                             | Description                      | Data type | Unit | Example        | Platform |
|-----------------------------------|----------------------------------|-----------|------|----------------|----------|
| AudioActualPri                    | or <b>Ap</b> plied               | String    |      | RealTime       | Windows  |
|                                   | virtual                          |           |      |                |          |
|                                   | channel                          |           |      |                |          |
|                                   | priority for                     |           |      |                |          |
|                                   | audio.                           |           |      |                |          |
| AudioPolicyAllo                   | owwitcropoocyetœa                | lisamingh |      | T              | windows  |
|                                   | allow/deny                       |           |      |                |          |
|                                   | microphone                       |           |      |                |          |
|                                   | redirection.                     |           |      |                |          |
| AudioPolicyAllo                   | ow Riedin reportingly to         | String    |      | 1              | Windows  |
|                                   | allow/deny                       |           |      |                |          |
|                                   | audio                            |           |      |                |          |
|                                   | redirection.                     | Chuine    |      |                |          |
| AudioPolicyPri                    | oricytrix policy to              | String    |      | RealTime       | windows  |
|                                   | set the virtual                  |           |      |                |          |
|                                   | channel                          |           |      |                |          |
|                                   | priority.                        |           |      |                |          |
| AudioPolicySou                    | un <b>ci Qui a litty</b> licy to | String    |      | High           | Windows  |
|                                   | configure the                    |           |      |                |          |
|                                   | sound quality.                   |           |      |                |          |
| CdmActualPrio                     | oritApplied                      | String    |      | Medium         | Windows  |
|                                   | virtual                          |           |      |                |          |
|                                   | channel                          |           |      |                |          |
|                                   | priority for                     |           |      |                |          |
|                                   | client drive                     |           |      |                |          |
|                                   | mapping.                         |           |      |                |          |
| CdmVolumes                        | Volumes the                      | String    |      | Local Disk (C: | Windows  |
|                                   | client                           |           |      | on MACHINE1)   |          |
|                                   | mapped into                      |           |      |                |          |
|                                   | the session.                     |           |      |                |          |
| CdmPolicyAllowDifitreRpolicyAtion |                                  | String    |      | 1              | Windows  |
|                                   | allow/deny                       |           |      |                |          |
|                                   | client drive                     |           |      |                |          |
|                                   | mapping.                         |           |      |                |          |
| CdmPolicyPrio                     | rit¢itrix policy to              | String    |      | Medium         | Windows  |
|                                   | set the virtual                  |           |      |                |          |
|                                   | channel                          |           |      |                |          |
|                                   | priority.                        |           |      |                |          |

| Field          | Description                                                                         | Data type      | Unit | Example                             | Platform                |
|----------------|-------------------------------------------------------------------------------------|----------------|------|-------------------------------------|-------------------------|
| CdmPolicyRead  | d <b>Oʿalty</b> rix policy to<br>allow/deny<br>read-only<br>client drive<br>access. | String         |      | 1                                   | Windows                 |
| DisplayMode    | Active display<br>mode. See<br>DisplayMode<br>for details.                          | Number<br>Name |      | 4                                   | Windows                 |
| ThinwireActual | PrAppitlyed<br>virtual<br>channel<br>priority for<br>this display<br>mode.          | String         |      | High                                | Windows                 |
| ThinwireColor  | be <b>Aþ</b> plied<br>session color<br>depth.                                       | Number         | bit  | 24                                  | Windows                 |
| ThinwireComp   | on <b>&amp;ppEiedodde</b> eo<br>component<br>encoder.                               | String         |      | DeepCompressi                       | io <b>Wi2Elovoc</b> der |
| ThinwireHardw  | arSe∉endodeInUse<br>hardware<br>encode is<br>actually in<br>use.                    | String         |      | 1                                   | Windows                 |
| ThinwireVideo  | Co <b>dep Tique</b> video                                                           | String         |      | H264                                | Windows                 |
| ThinwireColors | paqeplied<br>session color<br>space.                                                | String         |      | Yuv420                              | Windows                 |
| ThinwireVideo( | Co <b>dpplled</b> video<br>codec usage<br>setting.                                  | String         |      | For actively<br>changing<br>regions | Windows                 |
| ThinwirePolicy | Fp <b>€</b> itrix policy to<br>configure the<br>maximum<br>session FPS.             | Number         |      | 30                                  | Windows                 |

| Field           | Description                  | Data type          | Unit | Example       | Platform       |
|-----------------|------------------------------|--------------------|------|---------------|----------------|
| ThinwirePolicy  | Pr <b>icititiy</b> policy to | String             |      | High          | Windows        |
|                 | set the virtual              |                    |      |               |                |
|                 | channel                      |                    |      |               |                |
|                 | priority.                    |                    |      |               |                |
| ThinwirePolicy  | UseittiaixchvoalineyEtroco   | od <b>Shu</b> ging |      | 1             | Windows        |
|                 | enable/dis-                  |                    |      |               |                |
|                 | able hardware                |                    |      |               |                |
|                 | encoding.                    |                    |      |               |                |
| ThinwirePolicy  | Us <b>eitiribep6bid</b> yeto | String             |      | UseVideoCodec | lfRhiefelonæsl |
|                 | configure the                |                    |      |               |                |
|                 | video codec.                 |                    |      |               |                |
| ThinwirePolicy\ | /isCubahiQupaditysy to       | String             |      | Medium        | Windows        |
|                 | configure the                |                    |      |               |                |
|                 | visual quality.              |                    |      |               |                |
| FramehawkActu   | uaAlpipidieiddy              | String             |      | High          | Windows        |
|                 | virtual                      |                    |      |               |                |
|                 | channel                      |                    |      |               |                |
|                 | priority for                 |                    |      |               |                |
|                 | this display                 |                    |      |               |                |
|                 | mode.                        |                    |      |               |                |
| FramehawkPoli   | icyA <b>triorpty</b> licy to | String             |      | High          | Windows        |
|                 | set the virtual              |                    |      |               |                |
|                 | channel                      |                    |      |               |                |
|                 | priority.                    |                    |      |               |                |
| D3DActualPrior  | itApplied                    | String             |      | High          | Windows        |
|                 | virtual                      |                    |      |               |                |
|                 | channel                      |                    |      |               |                |
|                 | priority for                 |                    |      |               |                |
|                 | this display                 |                    |      |               |                |
|                 | mode.                        |                    |      |               |                |
| D3DPolicyAero   | Reclineistoponticy to        | String             |      | 1             | Windows        |
|                 | enable/dis-                  |                    |      |               |                |
|                 | able DCR aero                |                    |      |               |                |
|                 | redirection.                 | Chuin -            |      |               |                |
| D3DPolicyGrap   | nics cruapioyicy to          | String             |      | Medium        | windows        |
|                 | configure the                |                    |      |               |                |
|                 | DCK graphics                 |                    |      |               |                |
|                 | quality.                     |                    |      |               |                |

| Field           | Description                    | Data type   | Unit | Example      | Platform                |
|-----------------|--------------------------------|-------------|------|--------------|-------------------------|
| D3DPolicyPriori | tyCitrix policy to             | String      |      | High         | Windows                 |
|                 | set the virtual                |             |      |              |                         |
|                 | channel                        |             |      |              |                         |
|                 | priority.                      |             |      |              |                         |
| GraphicsActualF | °rAppriptlijed                 | String      |      | High         | Windows                 |
|                 | virtual                        |             |      |              |                         |
|                 | channel                        |             |      |              |                         |
|                 | priority for                   |             |      |              |                         |
|                 | this display                   |             |      |              |                         |
|                 | mode.                          |             |      |              |                         |
| GraphicsPolicyD | i <b>£piteixDpediraydeo</b> No | ot Styliser |      | 1            | Windows                 |
|                 | notify the user                |             |      |              |                         |
|                 | about display                  |             |      |              |                         |
|                 | quality                        |             |      |              |                         |
|                 | degradation.                   |             |      |              |                         |
| GraphicsPolicyD | iscpitaixDpegtraydeoPo         | listring    |      | DEGRADE_RESO | LWiπloon <u>w</u> €IRST |
|                 | configure the                  |             |      |              |                         |
|                 | display                        |             |      |              |                         |
|                 | quality                        |             |      |              |                         |
|                 | degradation.                   |             |      |              |                         |
| GraphicsPolicyP | r <b>icititiy</b> policy to    | String      |      | High         | Windows                 |
|                 | set the virtual                |             |      |              |                         |
|                 | channel                        |             |      |              |                         |
|                 | priority.                      |             |      |              |                         |
| NetworkConnec   | teel blid dress the            | String      |      | 10.1.1.150   | Windows                 |
|                 | session                        |             |      |              |                         |
|                 | connected                      |             |      |              |                         |
|                 | from. This is                  |             |      |              |                         |
|                 | the same                       |             |      |              |                         |
|                 | information                    |             |      |              |                         |
|                 | as shown in                    |             |      |              |                         |
|                 | Citrix Director.               |             |      |              |                         |
| NetworkEdtMtu   | Applied                        | Number      |      | 1400         | Windows                 |
|                 | Enlightened                    |             |      |              |                         |
|                 | Data                           |             |      |              |                         |
|                 | Transport                      |             |      |              |                         |
|                 | MTU size.                      |             |      |              |                         |

|                  | Description                            | Datations                    | 11   | E l .        |          |
|------------------|----------------------------------------|------------------------------|------|--------------|----------|
| Field            | Description                            | Data type                    | Unit | Example      | Platform |
| NetworkPolicyA   | c <b>CeiptSexsliic</b> pa <b>Re</b> li | ia <b>lSitliityg</b> onnecti | ons  | 1            | Windows  |
|                  | enable/dis-                            |                              |      |              |          |
|                  | able session                           |                              |      |              |          |
|                  | reliability.                           |                              |      |              |          |
| NetworkPolicyl   | CACLitsberperlRoyrtolu                 | un <b>Naen</b> ber           |      | 1494         | Windows  |
|                  | configure the                          |                              |      |              |          |
|                  | ICA listener                           |                              |      |              |          |
|                  | port.                                  |                              |      |              |          |
| NetworkPolicyS   | ie <b>£sitoix Red Liedyi liio</b> y    | P <b>ohtu</b> mber           |      | 2598         | Windows  |
|                  | configure the                          |                              |      |              |          |
|                  | session                                |                              |      |              |          |
|                  | reliability                            |                              |      |              |          |
|                  | port.                                  |                              |      |              |          |
| NetworkPolicyS   | e <b>£sitoix Red Liadyi liio</b> y     | Tinheondoter                 | S    | 180          | Windows  |
|                  | configure the                          |                              |      |              |          |
|                  | session                                |                              |      |              |          |
|                  | reliability                            |                              |      |              |          |
|                  | timeout.                               |                              |      |              |          |
| PrinterActualPr  | io Anjop lied                          | String                       |      | Low          | Windows  |
|                  | virtual                                |                              |      |              |          |
|                  | channel                                |                              |      |              |          |
|                  | priority for                           |                              |      |              |          |
|                  | printing.                              |                              |      |              |          |
| PrinterSessionF  | Pri <b>Alte</b> napped                 | String                       |      | Microsoft    | Windows  |
|                  | session                                |                              |      | Print to PDF |          |
|                  | printers.                              |                              |      | (from        |          |
|                  |                                        |                              |      | MACHINE1) in |          |
|                  |                                        |                              |      | session 9    |          |
| PrinterPolicyAll | owiReidipedticynto                     | String                       |      | 1            | Windows  |
|                  | allow/deny                             |                              |      |              |          |
|                  | printer                                |                              |      |              |          |
|                  | redirection.                           |                              |      |              |          |
| PrinterPolicyAll | owReidipedticynto                      | String                       |      | Allowed      | Windows  |
|                  | allow/deny                             |                              |      |              |          |
|                  | printer                                |                              |      |              |          |
|                  | redirection.                           |                              |      |              |          |

| Field           | Description                    | Data type   | Unit         | Fxample      | Platform |
|-----------------|--------------------------------|-------------|--------------|--------------|----------|
|                 | Description                    |             |              | Example      |          |
| PrinterPolicyA  | uto <b>Citeia</b> tp6lieyitBri | nteursnber  |              | 3            | Windows  |
|                 | configure                      |             |              |              |          |
|                 | printer                        |             |              |              |          |
|                 | auto-creation.                 |             |              |              |          |
|                 | See                            |             |              |              |          |
|                 | PrinterPoli                    | cyAutoCreat | eClientPrint | ersDisplayNa | me       |
|                 | for details.                   |             |              |              |          |
| PrinterPolicyPi | rio <b>£itty</b> rix policy to | String      |              | Low          | Windows  |
|                 | set the virtual                |             |              |              |          |
|                 | channel                        |             |              |              |          |
|                 | priority.                      |             |              |              |          |
| USBActualPrio   | ritApplied                     | String      |              | Medium       | Windows  |
|                 | virtual                        |             |              |              |          |
|                 | channel                        |             |              |              |          |
|                 | priority for                   |             |              |              |          |
|                 | USB devices.                   |             |              |              |          |
| USBPolicyAllow  | v P <b>©li®®æ¢iøeict</b> yi ¢ø | String      |              | 1            | Windows  |
|                 | allow/deny                     |             |              |              |          |
|                 | PNP                            |             |              |              |          |
|                 | redirection.                   |             |              |              |          |
| USBPolicyAllow  | vUSBB61x1ppdidyto              | String      |              | 1            | Windows  |
|                 | allow/deny                     |             |              |              |          |
|                 | USB support.                   |             |              |              |          |
| USBPolicyPrior  | rityCitrix policy to           | String      |              | Medium       | Windows  |
|                 | set the virtual                |             |              |              |          |
|                 | channel                        |             |              |              |          |
|                 | priority.                      |             |              |              |          |

## uberAgent 7.3.1

| Field         | Description                                                                                                    | Data type | Unit | Example  | Where<br>available |
|---------------|----------------------------------------------------------------------------------------------------|-----------|------|----------|--------------------|
| DisplayModeNa | amDescriptive<br>display mode<br>name.<br>Possible<br>values:<br>Thinwire,<br>Framehawk,<br>DCR, Legacy<br>Graphics. | String    |      | Thinwire | SPL                |

| PrinterPolicyAut | መ <b>ዋ satieptive</b> nt Prin <b>6 et ris Di</b> splay Name | Auto-create     | SPL |
|------------------|-------------------------------------------------------------|-----------------|-----|
|                  | name of how                                                 | the client's    |     |
|                  | client printer                                              | default printer |     |
|                  | creation is                                                 | only            |     |
|                  | configured.                                                 |                 |     |
|                  | Possible                                                    |                 |     |
|                  | values: Do                                                  |                 |     |
|                  | not auto-                                                   |                 |     |
|                  | create                                                      |                 |     |
|                  | client                                                      |                 |     |
|                  | printers,                                                   |                 |     |
|                  | Auto-                                                       |                 |     |
|                  | create the                                                  |                 |     |
|                  | client's                                                    |                 |     |
|                  | default                                                     |                 |     |
|                  | printer                                                     |                 |     |
|                  | only,                                                       |                 |     |
|                  | Auto-                                                       |                 |     |
|                  | create                                                      |                 |     |
|                  | local (non                                                  |                 |     |
|                  | -network)                                                   |                 |     |
|                  | client                                                      |                 |     |
|                  | printers                                                    |                 |     |
|                  | only,                                                       |                 |     |
|                  | Auto-                                                       |                 |     |
|                  | create all                                                  |                 |     |
|                  | client                                                      |                 |     |
|                  | printers.                                                   |                 |     |

# **Citrix Virtual Apps & Desktops Site Metrics**

November 28, 2024

Citrix Virtual Apps and Desktops site metrics can be determined from on-premises machines or from the Citrix Cloud.

Citrix site monitoring requires its metrics enabled on at least one machine. See the documentation for details.

## Applications

uberAgent collects metrics like application name, site name as well as several application properties (is enabled, creation date, modification date, type) for each published application.

### Details

- Source type: uberAgent:Citrix:Applications
- Used in dashboards: Citrix Virtual Apps and Desktops
- Enabled through configuration setting: CitrixDCApplication
- Related configuration settings: *n/a*
- Supported platform: Windows, Citrix Virtual Apps and Desktops on-premises, Citrix Cloud

| Field            | Description                                                          | Data type | Unit | Example                                      |
|------------------|----------------------------------------------------------------------|-----------|------|----------------------------------------------|
| Id               | Application ID.                                                      | String    |      | 10                                           |
| Name             | Application<br>name.                                                 | String    |      | GoogleChrome                                 |
| PublishedName    | Application<br>published name.                                       | String    |      | Google Chrome                                |
| SiteName         | Related Citrix site<br>name.                                         | String    |      | vl-Site                                      |
| SiteGuid         | Related Citrix site<br>GUID.                                         | String    |      | 0a0fda60-aebf-<br>4ac0-920d-<br>44bd509ca927 |
| DesktopGroupId   | Desktop group ID.                                                    | String    |      | 05bddbe7-cf12-<br>4ee2-ab02-<br>93d0428d3847 |
| DesktopGroupName | eDesktop group<br>name.                                              | String    |      | Finance users                                |
| ApplicationType  | Application type.<br>Possible values:<br>0, 1.                       | Number    |      | 0                                            |
| Enabled          | Indicates if<br>application is<br>enabled. Possible<br>values: 0, 1. | String    |      | 1                                            |

### uberAgent 7.3.1

| Field                               | Description                  | Data type | Unit | Example                                      |
|-------------------------------------|------------------------------|-----------|------|----------------------------------------------|
| AdminFolder                         | Application<br>admin folder. | String    |      | Finance                                      |
| Tags                                | Configured tags.             | String    |      | Germany France                               |
| ApplicationGroupId                  | Application group<br>ID.     | String    |      | f5411e59-bc4f-<br>4dfa-a893-<br>c54015aa4a66 |
| ApplicationGroupNaApplication group |                              | String    |      | Finance apps                                 |
| CustomerId                          | Citrix Cloud<br>CustomerId.  | String    |      | a230abcdej1e                                 |

## List of Calculated Fields

| Description                                                | Data type                                                                                                    | Unit                                                                                                    | Example                                                                                                    | Where<br>available                                                                                                    |
|------------------------------------------------------------|----------------------------------------------------------------------------------------------------|----------------------------------------------------------------------------------------------------|----------------------------------------------------------------------------------------------------|----------------------------------------------------------------------------------------------------|
| be <b>Dispplägation</b> e<br>type name.<br>Possible        | String                                                                                                    |                                                                                                    | HostedOnDek                                                                                                    | sto <b>ß</b> plunk data<br>model,<br>Splunk SPL                                                                                                    |
| HostedOnDe                                                 | kstop                                                                                                    |                                                                                                    |                                                                                                    |                                                                                                    |
| ,<br>InstalledO                                            | nClient                                                                                                    |                                                                                                    |                                                                                                    |                                                                                                    |
| Tags split by semicolon.                                   | String                                                                                                    |                                                                                                    | Germany;Fran                                                                                                    | ce Splunk data<br>model                                                                                                    |
| ndæite name<br>including the<br>Citrix Cloud<br>Customerid | String                                                                                                    |                                                                                                    | cloudxdsite<br>(a230abcdej1e                                                                                                    | Splunk data<br>9) model                                                                                                    |
|                                                            | Description<br>DeDispution<br>type name.<br>Possible<br>values:<br>HostedOnDe<br>,<br>InstalledO<br>Tags split by<br>semicolon.<br>nd Solute name<br>including the<br>Citrix Cloud<br>CustomerId. | Description Data type<br>DeDispplayation String<br>type name.<br>Possible<br>values:<br>HostedOnDekstop<br>,<br>InstalledOnClient<br>Tags split by String<br>semicolon.<br>nd Softe name String<br>including the<br>Citrix Cloud<br>CustomerId. | Description Data type Unit<br>DeDisplicyAtione String<br>type name.<br>Possible<br>values:<br>HostedOnDekstop<br>,<br>InstalledOnClient<br>Tags split by String<br>semicolon.<br>ndeSolte name String<br>including the<br>Citrix Cloud<br>CustomerId. | Description Data type Unit Example   DepApplayatione String HostedOnDekstop   type name. Possible values:   HostedOnDekstop , InstalledOnClient   . Tags split by String Germany;Fransemicolon.   ndeSite name String cloudxdsite   including the (a230abcdej1e)   Citrix Cloud CustomerId. |

### Databases

uberAgent collects information like name and data store about databases configured in a site.

#### Details

- Source type: uberAgent:Citrix:Databases
- Used in dashboards: Citrix Virtual Apps and Desktops Databases
- Enabled through configuration setting: CitrixDCGeneralInformation
- Related configuration settings: n/a
- Supported platform: Windows, Citrix Virtual Apps and Desktops on-premises

### List of Fields in the Raw Agent Data

| Field                              | Description                                                                                | Data type | Unit | Example                                      |
|------------------------------------|--------------------------------------------------------------------------------------------|-----------|------|----------------------------------------------|
| SiteName                           | Related Citrix site<br>name.                                                               | String    |      | vl-Site                                      |
| SiteGuid                           | Related Citrix site<br>GUID.                                                               | String    |      | 0a0fda60-aebf-<br>4ac0-920d-<br>44bd509ca927 |
| DataStore                          | Datastore type.<br>Possible values:<br>1, 2, 3 (1 = Site, 2<br>= Logging, 3 =<br>Monitor). | Number    |      | 1                                            |
| IntegratedSecurity                 | Database<br>authentication<br>method. Possible<br>values: 1 (1 =<br><b>true</b> ).         | String    |      | 1                                            |
| MirrorServerAddressMirror database |                                                                                            | String    |      | DB2.domain.ad                                |
| Name                               | Database name.                                                                             | String    |      | CitrixSiteDB                                 |
| ServerAddress                      | Database server<br>address.                                                                | String    |      | DB1.domain.ad                                |

### Desktops

uberAgent collects metrics like desktop name, site name as well as tags for each published desktop.

#### Details

- Source type: uberAgent:Citrix:PublishedDesktops
- Used in dashboards: Citrix Virtual Apps and Desktops
- Enabled through configuration setting: CitrixDCPublishedDesktops
- Related configuration settings: n/a
- Supported platform: Windows, Citrix Virtual Apps and Desktops on-premises, Citrix Cloud

| Field            | Description                                              | Data type | Unit | Example                                      |
|------------------|----------------------------------------------------------|-----------|------|----------------------------------------------|
| Id               | Published<br>desktop ID                                  | String    |      | 10                                           |
| Name             | Published<br>desktop name                                | String    |      | Finance Desktop                              |
| PublishedName    | (internal).<br>Published<br>desktop name<br>(published). | String    |      | Finance Desktop                              |
| SiteName         | Related Citrix site                                      | String    |      | vl-Site                                      |
| SiteGuid         | Related Citrix site<br>GUID.                             | String    |      | 0a0fda60-aebf-<br>4ac0-920d-<br>44bd509ca927 |
| DesktopGroupId   | Related desktop<br>group ID.                             | String    |      | 05bddbe7-cf12-<br>4ee2-ab02-<br>93d0428d3847 |
| DesktopGroupName | eRelated desktop<br>group name.                          | String    |      | Finance users                                |
| BrowserName      | Unique published<br>desktop name in<br>a site.           | String    |      | FinanceDesktop                               |
| ColorDepth       | Color depth.<br>Possible values:<br>0, 1, 2, 3.          | Number    |      | 3                                            |
| Description      | Description.                                             | String    |      | Desktop for<br>finance users                 |

| Field               | Description                                                                                   | Data type | Unit | Example               |
|---------------------|-----------------------------------------------------------------------------------------------|-----------|------|-----------------------|
| Enabled             | Indicates if the<br>published<br>desktop is<br>enabled. Possible<br>values: 0, 1.             | String    |      | 1                     |
| ExcludedUserFilter  | inableates if the<br>excluded user<br>filter is enabled.<br>Possible values:<br>0, 1.         | String    |      | 1                     |
| ExcludedUsers       | Excluded users.                                                                               | String    |      | AD\Marketing<br>AD\HR |
| IncludedUserFilterE | n <b>ablea</b> ted if the<br>included user<br>filter is enabled.<br>Possible values:<br>0, 1. | String    |      | 1                     |
| IncludedUsers       | Included users.                                                                               | String    |      | AD\Finance            |
| LeasingBehavior     | Leasing behavior.<br>Possible values:<br>0, 1.                                                | Number    |      | 1                     |
| RestrictToTag       | Indicates if a<br>published<br>desktop is<br>restricted to<br>machines with<br>specific tags. | String    |      | Finance               |
| SecureIcaRequired   | Indicates if<br>SecureICA is<br>required.<br>Possible values:<br>0, 1.                        | String    |      | 1                     |

| Field                                    | Description      | Data type | Unit | Example        |
|------------------------------------------|------------------|-----------|------|----------------|
| SessionReconnectionIndicates the session |                  | Number    |      | 2              |
|                                          | reconnection     |           |      |                |
|                                          | behaviour.       |           |      |                |
|                                          | Possible values: |           |      |                |
|                                          | 0,1,2.           |           |      |                |
| Tags                                     | Configured tags. | String    |      | Germany France |
| CustomerId                               | Citrix Cloud     | String    |      | a230abcdej1e   |
|                                          | CustomerId.      |           |      |                |

| Field          | Description                                                                                    | Data type | Unit | Example         | Where<br>available                        |
|----------------|------------------------------------------------------------------------------------------------|-----------|------|-----------------|-------------------------------------------|
| ColorDepthBits | Color depth.<br>Possible<br>values: 4, 8,<br>16, 24.                                           | Number    |      | 24              | Splunk data<br>model,<br>Splunk SPL       |
| ColorDepthDisp | aydNemdepth.<br>Possible<br>values:<br>FourBit,<br>EightBit,<br>SixteenBit<br>,<br>TwentyFourB | String    |      | TwentyFourBit   | Splunk data<br>model,<br>Splunk SPL       |
| ExcludedUsersS | p <b>Ex</b> cluded user<br>split by<br>semicolon.                                              | String    |      | AD\Marketing;AI | D <b>Ş<del>p</del>R</b> unk data<br>model |
| IncludedUsersS | blitcluded<br>users split by<br>semicolon.                                                     | String    |      | AD\Finance      | Splunk data<br>model                      |

|                |                                    |           |      |                | Where                  |
|----------------|------------------------------------|-----------|------|----------------|------------------------|
| Field          | Description                        | Data type | Unit | Example        | available              |
| LeasingBehavio | rDuisapdianygName                  | String    |      | Allowed        | Splunk data            |
|                | behavior.                          |           |      |                | model,                 |
|                | Possible                           |           |      |                | Splunk SPL             |
|                | values:                            |           |      |                |                        |
|                | Allowed,                           |           |      |                |                        |
|                | Disallowed                         |           |      |                |                        |
|                |                                    |           |      |                |                        |
| SessionReconne | ed <b>tridirdðritsepslæbyð</b> lar | nestring  |      | SameEndpoint   | Or <b>£p</b> lunk data |
|                | session                            |           |      |                | model,                 |
|                | reconnection                       |           |      |                | Splunk SPL             |
|                | behaviour.                         |           |      |                |                        |
|                | Possible                           |           |      |                |                        |
|                | values:                            |           |      |                |                        |
|                | Always,                            |           |      |                |                        |
|                | Disconnecte                        | edOnly    |      |                |                        |
|                | ,                                  |           |      |                |                        |
|                | SameEndpoir                        | ntOnly    |      |                |                        |
|                |                                    |           |      |                |                        |
| TagsSplit      | Tags split by                      | String    |      | Germany;Franc  | e Splunk data          |
|                | semicolon.                         |           |      |                | model                  |
| SiteNameExten  | d <b>edi</b> te name               | String    |      | cloudxdsite    | Splunk data            |
|                | including the                      |           |      | (a230abcdej1e) | model                  |
|                | Citrix Cloud                       |           |      |                |                        |
|                | CustomerId.                        |           |      |                |                        |

### **Desktop Groups**

uberAgent collects metrics like desktop group name and tags for each desktop group in a site.

#### Details

- Source type: uberAgent:Citrix:DesktopGroups
- Used in dashboards: Citrix Virtual Apps and Desktops, Citrix Virtual Apps and Desktops Machines
- Enabled through configuration setting: CitrixDCDesktopGroup
- Related configuration settings: n/a
- Supported platform: Windows, Citrix Virtual Apps and Desktops on-premises, Citrix Cloud

| Field          | Description                                                                                     | Data type | Unit | Example                                      |
|----------------|-------------------------------------------------------------------------------------------------|-----------|------|----------------------------------------------|
| Id             | Desktop group ID.                                                                               | String    |      | 10                                           |
| Name           | Desktop group<br>name.                                                                          | String    |      | Finance                                      |
| SiteName       | Related Citrix site<br>name.                                                                    | String    |      | vl-Site                                      |
| SiteGuid       | Related Citrix site<br>GUID.                                                                    | String    |      | 0a0fda60-aebf-<br>4ac0-920d-<br>44bd509ca927 |
| IsRemotePC     | Indicates if a<br>desktop group is<br>configured for<br>Remote PC.<br>Possible values:<br>0, 1. | String    |      | 0                                            |
| DesktopKind    | Kind of contained<br>desktops.<br>Possible values:<br>0, 1.                                     | Number    |      | 1                                            |
| LifecycleState | Lifecycle state.<br>Possible values:<br>0, 1, 2, 3.                                             | Number    |      | 1                                            |
| SessionSupport | Indicates a<br>desktop group's<br>session support.<br>Possible values:<br>0, 1, 2.              | Number    |      | 1                                            |
| DeliveryType   | Desktop group<br>delivery type.<br>Possible values:<br>0, 1, 2.                                 | Number    |      | 2                                            |
| Tags           | Configured tags.                                                                                | String    |      | Germany France                               |
| CreatedDate    | Desktop group creation date.                                                                    | String    |      | 2018-03-16<br>14:16:07.008<br>+0200          |

## uberAgent 7.3.1

| Field        | Description                           | Data type | Unit | Example                             |
|--------------|---------------------------------------|-----------|------|-------------------------------------|
| ModifiedDate | Desktop group<br>modification<br>date | String    |      | 2018-03-16<br>14:16:07.008<br>+0200 |
| CustomerId   | Citrix Cloud<br>CustomerId.           | String    |      | a230abcdej1e                        |

| Field             | Description                                                                                      | Data type | Unit | Example                                          | Where<br>available                  |
|-------------------|--------------------------------------------------------------------------------------------------|-----------|------|--------------------------------------------------|-------------------------------------|
| DesktopGroupId    | Content of<br>field Id.                                                                          | String    |      | 05bddbe7-<br>cf12-4ee2-<br>ab02-<br>93d0428d3847 | Splunk data<br>model,<br>Splunk SPL |
| DesktopKindDis    | okayNatorhe<br>contained<br>desktops.<br>Possible<br>values:<br>Private,<br>Shared.              | String    |      | Shared                                           | Splunk data<br>model,<br>Splunk SPL |
| LifecycleStateDis | splæydyahestate<br>name.<br>Possible<br>values:<br>Active,<br>Deleted,<br>RequiresRese<br>,Stub. | String    |      | Active                                           | Splunk data<br>model,<br>Splunk SPL |

| Field                    | Description                                                                                                    | Data type            | Unit | Example                                        | Where<br>available                             |
|--------------------------|----------------------------------------------------------------------------------------------------|----------------------|------|------------------------------------------------|------------------------------------------------|
| SessionSupp              | ortDiispllaytesmae<br>desktop<br>group's<br>session<br>support.<br>Possible<br>values:<br>Unknown,<br>SingleSess<br>,<br>MultiSessi | String<br>ion<br>on  |      | SingleSession                                  | Splunk data<br>model,<br>Splunk SPL            |
| DeliveryType             | Disp <b>Dæysktæpp</b> e<br>group delivery<br>type. Possible<br>values:<br>DesktopsOn<br>, AppsOnly,<br>DesktopAnd                   | String<br>ly<br>Apps |      | DesktopAndAp                                   | osSplunk data<br>model,<br>Splunk SPL          |
| TagsSplit<br>SiteNameExt | Tags split by<br>semicolon.<br>end <b>€d</b> te name<br>including the<br>Citrix Cloud                                               | String<br>String     |      | Germany;Franc<br>cloudxdsite<br>(a230abcdej1e) | e Splunk data<br>model<br>Splunk data<br>model |
|                          | CustomerId.                                                                                                    |                      |      |                                                |                                                |

## Hypervisors

**DEPRECATED:** this sourcetype is deprecated and will be removed in a future release.

uberAgent collects information like name and lifecycle state about hypervisors configured in a site.

### Details

- Source type: uberAgent:Citrix:Hypervisors
- Used in dashboards: *n/a*

- Enabled through configuration setting: CitrixDCHypervisor
- Related configuration settings: *n/a*
- Supported platform: *Windows*

## List of Fields in the Raw Agent Data

| Field          | Description                                         | Data type | Unit | Example                                      |
|----------------|-----------------------------------------------------|-----------|------|----------------------------------------------|
| Id             | Hypervisor ID.                                      | String    |      | 10                                           |
| Name           | Hypervisor name.                                    | String    |      | XenServer1                                   |
| SiteName       | Related Citrix site name.                           | String    |      | vl-Site                                      |
| SiteGuid       | Related Citrix site<br>GUID.                        | String    |      | 0a0fda60-aebf-<br>4ac0-920d-<br>44bd509ca927 |
| LifecycleState | Lifecycle state.<br>Possible values:<br>0, 1, 2, 3. | Number    |      | 2                                            |
| CustomerId     | Citrix Cloud<br>CustomerId.                         | String    |      | a230abcdej1e                                 |

|                  |                         |           |      |                | Whore       |
|------------------|-------------------------|-----------|------|----------------|-------------|
|                  |                         |           |      |                | WIIEIE      |
| Field            | Description             | Data type | Unit | Example        | available   |
| LifecycleStateDi | s <b>þlædyahes</b> tate | String    |      | Active         | Splunk data |
|                  | name.                   |           |      |                | model,      |
|                  | Possible                |           |      |                | Splunk SPL  |
|                  | values:                 |           |      |                |             |
|                  | Active,                 |           |      |                |             |
|                  | Deleted,                |           |      |                |             |
|                  | RequiresRes             | olution   |      |                |             |
|                  | ,Stub.                  |           |      |                |             |
| SiteNameExtend   | d <b>edi</b> te name    | String    |      | cloudxdsite    | Splunk data |
|                  | including the           |           |      | (a230abcdej1e) | model       |
|                  | Citrix Cloud            |           |      |                |             |
|                  | CustomerId.             |           |      |                |             |

### Licenses

uberAgent collects metrics like site name and ID as well as license server for each active license in a site. It also collects Ctirix DaaS license usage.

### Details

- Source type: uberAgent:Citrix:Licenses
- Used in dashboards: Citrix Virtual Apps and Desktops Licensing
- Enabled through configuration setting: CitrixDCLicenseInformation
- Related configuration settings: *n/a*
- Supported platform: Windows, Citrix Virtual Apps and Desktops on-premises

| Field               | Description                                                                                                    | Data type | Unit | Example                                      |
|---------------------|----------------------------------------------------------------------------------------------------|-----------|------|----------------------------------------------|
| SiteName            | Related Citrix site name.                                                                                       | String    |      | vl-Site                                      |
| SiteGuid            | Related Citrix site<br>GUID.                                                                                    | String    |      | 0a0fda60-aebf-<br>4ac0-920d-<br>44bd509ca927 |
| LicenseServer       | License server.<br>CVAD only.                                                                                   | String    |      | licsrv1                                      |
| LicenseProductNam   | neticense product<br>name. Possible<br>values CVAD: XDS,<br>XDT, MPS.<br>Possible values<br>DaaS: arbitrary.    | String    |      | XDT                                          |
| LicenseEdition2     | License edition.<br>Possible values<br>CVAD: PLT, ENT,<br>APP, STD, ADV.<br>Possible values<br>DaaS: arbitrary. | String    |      | PLT                                          |
| LicenseExpirationDa | a <b>te</b> cense<br>expiration date.<br>CVAD & DaaS.                                                           | String    |      | 2019-04-16<br>02:00:00.000<br>+0200          |

| Field              | Description            | Data type | Unit | Example        |
|--------------------|------------------------|-----------|------|----------------|
|                    |                        |           |      | Example        |
| LicenseSubscriptio | nAidvæmstægeDate       | String    |      | 2019-03-16     |
|                    | subscription           |           |      | 02:00:00.000   |
|                    | advantage date.        |           |      | +0200          |
|                    | CVAD only.             |           |      |                |
| LicenseType        | License type.          | String    |      | NFR            |
|                    | CVAD only.             |           |      |                |
| LicenseTypeLocaliz | e <b>d</b> icense type | String    |      | Not For Resale |
|                    | localized. CVAD        |           |      |                |
|                    | only.                  |           |      |                |
| LicensesInUse      | Indicates how          | Number    |      | 5              |
|                    | many licenses are      |           |      |                |
|                    | in use. CVAD only.     |           |      |                |
| LicensesAvailable  | Indicates how          | Number    |      | 100            |
|                    | many licenses are      |           |      |                |
|                    | available. CVAD &      |           |      |                |
| Liconocoverdroft   | Daas.                  | Numerow   |      | 0              |
| LicenseOverdrait   | many overdraft         | Number    |      | 0              |
|                    | licenses were in       |           |      |                |
|                    |                        |           |      |                |
| LicenseModel       | License model          | String    |      | חוו            |
| Election           | Possible values:       | String    |      | 00             |
|                    | CCS, UD, CCU,          |           |      |                |
|                    | CVAD only.             |           |      |                |
| CustomerId         | CustomerId.            | String    |      | a230abcdei1e   |
|                    | DaaS only.             | 0         |      | 5              |
| LicenseUserUsage   | User license           | Number    |      | 3              |
| 0                  | usage. DaaS only.      |           |      |                |
| LicenseDeviceUsag  | e Device license       | Number    |      | 7              |
|                    | usage. DaaS only.      |           |      |                |

|                 |                                                                                                    |           |      |            | Where                               |
|-----------------|----------------------------------------------------------------------------------------------------|-----------|------|------------|-------------------------------------|
| Field           | Description                                                                                                    | Data type | Unit | Example    | available                           |
| LicenseProduct  | Displaystame<br>product name.<br>Possible<br>values CVAD:<br>XenDesktop<br>(Legacy),<br>XenDesktop<br>, XenApp.<br>Possible<br>values DaaS:<br>same as<br>LicenseProd                                      | String    |      | XenDesktop | Splunk data<br>model,<br>Splunk SPL |
|                 | •                                                                                                    |           |      |            |                                     |
| LicenseEditionI | edition.<br>Possible<br>values CVAD:<br>Platinum<br>Edition,<br>Enterprise<br>Edition,<br>App<br>Edition,<br>VDI<br>Edition,<br>Advanced<br>Edition.<br>Possible<br>values DaaS:<br>same as<br>LicenseEdit | string    |      | Edition    | Splunk data<br>model,<br>Splunk SPL |

|               |                                                                    |           |      |             | Where                               |
|---------------|--------------------------------------------------------------------|-----------|------|-------------|-------------------------------------|
| Field         | Description                                                        | Data type | Unit | Example     | available                           |
| LicenseModelD | is <b>þlagNæ</b> me<br>model.<br>Possible<br>values:<br>Concurrent | String    |      | User/Device | Splunk data<br>model,<br>Splunk SPL |
|               | ,<br>User/<br>Device,<br>Concurrent                                |           |      |             |                                     |

## Machines

uberAgent collects metrics like machine name and ID as well as the load index for each machine in a site. The terms "desktop group" and "delivery group" are used interchangeably.

### Details

- Source type: uberAgent:Citrix:Machines
- Used in dashboards: Citrix Virtual Apps and Desktops Machines, Citrix Virtual Apps and Desktops
- Enabled through configuration setting: CitrixDCMachine
- Related configuration settings: *n/a*
- Supported platform: Windows, Citrix Virtual Apps and Desktops on-premises, Citrix Cloud

| Field | Description  | Data type | Unit | Example        |
|-------|--------------|-----------|------|----------------|
| Id    | Machine ID.  | String    |      | 10             |
| Sid   | Machine SID. | String    |      | S-1-5-21-      |
|       |              |           |      | 3286265390-    |
|       |              |           |      | 2319899195-    |
|       |              |           |      | 874027928-2628 |

```
uberAgent 7.3.1
```

| Field              | Description                                                                                                    | Data type | Unit | Example                                      |
|--------------------|----------------------------------------------------------------------------------------------------|-----------|------|----------------------------------------------|
| Name               | Machine name<br>with Active<br>Directory<br>domain                                                                                          | String    |      | Domain\VM1                                   |
| NameHost           | Machine name<br>without Active<br>Directory<br>domain.                                                                                      | String    |      | VM1                                          |
| SiteName           | Related Citrix site<br>name.                                                                                                    | String    |      | vl-Site                                      |
| SiteGuid           | Related Citrix site<br>GUID.                                                                                                    | String    |      | 0a0fda60-aebf-<br>4ac0-920d-<br>44bd509ca927 |
| EffectiveLoadIndex | Effiective load index.                                                                                                    | Number    |      | 10000                                        |
| DnsName            | Machine name<br>with full qualified<br>domain name.                                                                                         | String    |      | VM1.domain.ad                                |
| LifecycleState     | Lifecycle state.<br>Possible values:<br>0, 1, 2, 3.                                                                                         | Number    |      | 1                                            |
| IPAddress          | IP address.                                                                                                    | String    |      | 10.1.1.100                                   |
| HostedMachineId    | Hypervisor<br>identifier for this<br>Machine.                                                                                               | String    |      | F8143B4F-7371-<br>4efa-868A-<br>54787EF9F64E |
| HostingServerNam   | e DNS name of the<br>hypervisor that is<br>hosting the<br>machine if<br>managed.                                                            | String    |      | XenServer1.domain.ad                         |
| HostedMachineNar   | n∉he friendly<br>name of a hosted<br>machine as used<br>by its hypervisor.<br>This is not<br>necessarily the<br>DNS name of the<br>machine. | String    |      | XenServer1                                   |

| Field             | Description                 | Data type | Unit | Example       |
|-------------------|-----------------------------|-----------|------|---------------|
| IsAssigned        | Indicates if                | String    |      | 1             |
| -                 | machine is                  | -         |      |               |
|                   | assigned.                   |           |      |               |
|                   | Possible values:            |           |      |               |
|                   | 0,1.                        |           |      |               |
| IsInMaintenanceMe | odlendicates if             | String    |      | 0             |
|                   | machine is in               |           |      |               |
|                   | maintenance                 |           |      |               |
|                   | mode. Possible              |           |      |               |
|                   | values: 0, 1.               |           |      |               |
| IsPendingUpdate   | Indicates if                | String    |      | 0             |
|                   | machine is in               |           |      |               |
|                   | pending update              |           |      |               |
|                   | state. Possible             |           |      |               |
|                   | values: 0, 1.               |           |      |               |
| AgentVersion      | Citrix VDA                  | String    |      | 7.15.1000.150 |
| -                 | version.                    | -         |      |               |
| AssociatedUserFul | lN <b>Emles</b> ames of the | String    |      | Testuser 1    |
|                   | users that have             |           |      |               |
|                   | been associated             |           |      |               |
|                   | with the machine.           |           |      |               |
|                   | Associated users            |           |      |               |
|                   | are the current             |           |      |               |
|                   | user(s) for shared          |           |      |               |
|                   | machines and the            |           |      |               |
|                   | assigned users for          |           |      |               |
|                   | private machines.           |           |      |               |
| AssociatedUserNa  | m <b>e</b> ssernames of the | String    |      | AD\Testuser1  |
|                   | users that have             |           |      |               |
|                   | been associated             |           |      |               |
|                   | with the machine.           |           |      |               |
|                   | Associated users            |           |      |               |
|                   | are the current             |           |      |               |
|                   | user(s) for shared          |           |      |               |
|                   | machines and the            |           |      |               |
|                   | assigned users for          |           |      |               |
|                   | private machines.           |           |      |               |

| Field               | Description                    | Data type       | Unit | Example             |
|---------------------|--------------------------------|-----------------|------|---------------------|
| AssociatedUserUPN   | IsThe User                     | String          |      | Testuser1@domain.ad |
|                     | Principal Names                |                 |      |                     |
|                     | of the users                   |                 |      |                     |
|                     | associated with                |                 |      |                     |
|                     | the machine.                   |                 |      |                     |
|                     | Associated users               |                 |      |                     |
|                     | are the current                |                 |      |                     |
|                     | user(s) for shared             |                 |      |                     |
|                     | machines and the               |                 |      |                     |
|                     | assigned users for             |                 |      |                     |
|                     | private machines.              |                 |      |                     |
| CurrentRegistratior | Stateent                       | Number          |      | 1                   |
|                     | registration state.            |                 |      |                     |
|                     | Possible values:               |                 |      |                     |
|                     | 0,1,2.                         |                 |      |                     |
| RegistrationStateCh | na <b>Dragte:Dvalte</b> en the | String          |      | 2018-07-29          |
|                     | registration state             |                 |      | 03:03:43.953        |
|                     | changed.                       |                 |      | +0200               |
| LastDeregisteredCo  | dMachine's last                | Number          |      | 207                 |
|                     | deregistration                 |                 |      |                     |
|                     | code. Possible                 |                 |      |                     |
|                     | values: too many               |                 |      |                     |
|                     | to list here.                  |                 |      |                     |
|                     | Please have a                  |                 |      |                     |
|                     | look at the                    |                 |      |                     |
|                     | citrix_deregi                  | strationreasonc | ode  |                     |
|                     | lookup.                        |                 |      |                     |
| LastDeregisteredDa  | nt <b>e</b> ∕lachine's last    | String          |      | 2018-07-29          |
|                     | deregistration                 |                 |      | 02:33:34.037        |
|                     | date.                          |                 |      | +0200               |
| CurrentPowerState   | Current power                  | Number          |      | 9                   |
|                     | state. Possible                |                 |      |                     |
|                     | values: 0, 1, 2, 3,            |                 |      |                     |
|                     | 4, 5, 6, 7, 8, 9,              |                 |      |                     |
|                     | 10.                            |                 |      |                     |
| CurrentSessionCou   | n <b>€</b> urrent session      | Number          |      | 20                  |
|                     | count.                         |                 |      |                     |

| Field            | Description                 | Data type | Unit | Example                  |
|------------------|-----------------------------|-----------|------|--------------------------|
| ControllerDnsNam | ne Controller name.         | String    |      | DDC1.domain.ad           |
| PoweredOnDate    | Date when                   | String    |      | 2018-03-16               |
|                  | machine was                 |           |      | 15:18:27.407             |
|                  | powered on.                 |           |      | +0200                    |
| PowerStateChang  | eD <b>ðtæ</b> te when power | String    |      | 2018-03-16               |
|                  | state changed.              |           |      | 15:18:27.407             |
|                  |                             |           |      | +0200                    |
| FunctionalLevel  | Functional level.           | Number    |      | 6                        |
|                  | Possible values:            |           |      |                          |
|                  | 0, 1, 2, 3, 4, 5, 6.        |           |      |                          |
| FailureDate      | Date when                   | String    |      | 2018-03-16               |
|                  | machine failed.             |           |      | 15:18:27.407             |
|                  |                             |           |      | +0200                    |
| WindowsConnecti  | on <b>Sketudiog</b> vs      | Number    |      | 1                        |
|                  | connection                  |           |      |                          |
|                  | setting. Possible           |           |      |                          |
|                  | values: 0, 1, 2, 3,         |           |      |                          |
|                  | 4.                          |           |      |                          |
| IsPreparing      | Indicates if the            | String    |      | 0                        |
|                  | machine is in               |           |      |                          |
|                  | preparing state.            |           |      |                          |
|                  | Possible values:            |           |      |                          |
|                  | 0,1.                        |           |      |                          |
| FaultState       | Fault state.                | Number    |      | 1                        |
|                  | Possible values:            |           |      |                          |
|                  | 0, 1, 2, 3, 4, 5.           |           |      |                          |
| CatalogId        | Related catalog             | String    |      | 10                       |
|                  | ID.                         |           |      |                          |
| DesktopGroupId   | Related desktop             | String    |      | 05bddbe7-cf12-           |
|                  | group ID.                   |           |      | 4ee2-ab02-               |
|                  |                             |           |      | 93d0428d3847             |
| HypervisorId     | Related                     | String    |      | 10                       |
|                  | hypervisor ID.              |           |      |                          |
| Hash             | Hash.                       | String    |      | CC7380E01A5FD3403708B7D3 |
| MachineRole      | Machine role.               | Number    |      | 2                        |
|                  | Possible values:            |           |      |                          |
|                  | 0,1,2.                      |           |      |                          |

| Field             | Description                                  | Data type | Unit | Example                              |
|-------------------|----------------------------------------------|-----------|------|--------------------------------------|
| HypervisorDisplay | yNa <b>Reb</b> ated<br>hypervisor name.      | String    |      | XenServer1                           |
| CatalogDisplayNa  | meRelated catalog<br>name.                   | String    |      | Finance<br>machines                  |
| DesktopGroupDis   | pla <b>Rellanee</b> l desktop<br>group name. | String    |      | Finance                              |
| CreatedDate       | Machine creation date.                       | String    |      | 2018-03-16<br>14:16:07.008<br>+0200  |
| ModifiedDate      | Machine<br>modification<br>date.             | String    |      | 2018-03-16<br>14:16:07.008<br>+0200. |
| Tags              | Configured tags.                             | String    |      | Germany France                       |
| CustomerId        | Citrix Cloud<br>CustomerId.                  | String    |      | a230abcdej1e                         |

| Field            | Description                                                                                                    | Data type             | Unit | Example | Where<br>available                  |
|------------------|----------------------------------------------------------------------------------------------------|-----------------------|------|---------|-------------------------------------|
| LifecycleStateDi | s <b>þlædyahes</b> tate<br>name.<br>Possible<br>values:<br>Active,<br>Deleted,<br>RequiresRese<br>.Stub.                    | String                |      | Active  | Splunk data<br>model,<br>Splunk SPL |
| IsVDA            | Indicates if<br>machine is a<br>VDA. Possible<br>values: 0, 1. Is<br>1 if field<br>MachineRole<br>is either Vda<br>or Both. | String<br>DisplayName |      | 1       | Splunk data<br>model                |

## © 1999–2024 Cloud Software Group, Inc. All rights reserved.

| Field           | Description                                                                          | Data type    | Unit | Example | Where                |
|-----------------|--------------------------------------------------------------------------------------|--------------|------|---------|----------------------|
|                 | Indicates if                                                                         |              |      | Example | available            |
| IsVDANumber     | machine is a<br>VDA. Possible<br>values: 0, 1. Is<br>1 if field                      | Number       |      | 1       | Splunk data<br>model |
|                 | MachineRole<br>is either Vda                                                         | DisplayName  |      |         |                      |
| IsDDC           | or Both.<br>Indicates if<br>machine is a<br>DDC. Possible                            | String       |      | 1       | Splunk data<br>model |
|                 | values: 0, 1. ls<br>1 if field<br>MachineRole                                        | DisplayName  |      |         |                      |
|                 | is either Ddc<br>or Both.                                                            |              |      |         |                      |
| IsRegistered    | Indicates if<br>machine<br>registered.<br>Possible                                   | String       |      | 1       | Splunk data<br>model |
|                 | values: 0, 1. Is<br>1 if field                                                       |              |      |         |                      |
|                 | CurrentRegis                                                                         | strationStat | e    |         |                      |
| IsRegisteredNum | bædicates if<br>machine<br>registered.<br>Possible<br>values: 0, 1. Is<br>1 if field | Number       |      | 1       | Splunk data<br>model |
|                 | CurrentRegis                                                                         | strationStat | ce   |         |                      |

| Field       | Description                                                                                                    | Data type                        | Unit       | Example     | Where<br>available                  |
|-------------|----------------------------------------------------------------------------------------------------|----------------------------------|------------|-------------|-------------------------------------|
| CurrentRegi | strati <b>6nßtatte</b> Display<br>registration<br>state. Possible<br>values:<br>Unknown,<br>Registered                                                                                            | yN <b>âtri</b> ng                |            | Registered  | Splunk data<br>model,<br>Splunk SPL |
|             | ,<br>Unregister                                                                                                    | ed                               |            |             |                                     |
| LastDeregis | tered <b>(Voode Dispid 9 No</b><br>deregistration<br>code. Possible<br>values: too<br>many to list<br>here. Please<br>have a look at<br>the<br>citrix_der<br>lookup.                              | am <b>®</b> tring<br>egistration | reasoncode | ContactLost | Splunk data<br>model,<br>Splunk SPL |
| CurrentPow  | erStaCeDisplayNover<br>state. Possible<br>values:<br>Unknown,<br>Unavailabl<br>, Off, On,<br>Suspended,<br>TurningOn,<br>TurningOff<br>,<br>Suspending<br>, Resuming,<br>Unmanaged,<br>NotSupport | e String<br>e                    |            | Unmanaged   | Splunk data<br>model,<br>Splunk SPL |

| Field           | Description                                                                                                    | Data type                                    | Unit | Example    | Where<br>available                  |
|-----------------|----------------------------------------------------------------------------------------------------|----------------------------------------------|------|------------|-------------------------------------|
| FunctionalLeve  | el <b>Difsplatiblaa</b> he<br>level. Possible<br>values:<br>Unknown, L5,<br>L7, L7_6,<br>L7_7, L7_8,<br>L7_9 / MAX              | String                                       |      | L7_9 / MAX | Splunk data<br>model,<br>Splunk SPL |
| WindowsConne    | ectWinSettingDisp<br>connection<br>setting.<br>Possible<br>values:<br>Unknown,<br>LogonEnable<br>,Draining,<br>DrainnigUnt<br>, | la <b>ýklange</b><br>ed<br>cilRestart<br>Led |      | Unknown    | Splunk data<br>model,<br>Splunk SPL |
| FaultStateDispl | Possible<br>values:<br>Unknown,<br>None,<br>FailedToSta<br>,<br>StuckOnBoot<br>,<br>Unregistere<br>,<br>MaxCapacity             | String                                       |      | None       | Splunk data<br>model,<br>Splunk SPL |

|             |                        |           |      |                | Where         |
|-------------|------------------------|-----------|------|----------------|---------------|
| Field       | Description            | Data type | Unit | Example        | available     |
| MachineRole | Displaayahaimeerole.   | String    |      | Both           | Splunk data   |
|             | Possible               |           |      |                | model,        |
|             | values: Vda,           |           |      |                | Splunk SPL    |
|             | Ddc,Both.              |           |      |                |               |
| TagsSplit   | Tags split by          | String    |      | Germany;Franc  | e Splunk data |
|             | semicolon.             |           |      |                | model         |
| SiteNameExt | end <b>edi</b> te name | String    |      | cloudxdsite    | Splunk data   |
|             | including the          |           |      | (a230abcdej1e) | model         |
|             | Citrix Cloud           |           |      |                |               |
|             | CustomerId.            |           |      |                |               |

### **Machine Catalogs**

uberAgent collects metrics like catalog name and ID as well as site name for each machine catalog in a site.

### Details

- Source type: uberAgent:Citrix:Catalogs
- Used in dashboards: Citrix Virtual Apps and Desktops Machines
- Enabled through configuration setting: CitrixDCCatalog
- Related configuration settings: *n/a*
- Supported platform: Windows, Citrix Virtual Apps and Desktops on-premises, Citrix Cloud

| Field    | Description               | Data type | Unit | Example             |
|----------|---------------------------|-----------|------|---------------------|
| Id       | Machine catalog<br>ID.    | String    |      | 10                  |
| Name     | Machine catalog<br>name.  | String    |      | Finance<br>machines |
| SiteName | Related Citrix site name. | String    |      | vl-Site             |

```
uberAgent 7.3.1
```

| Field              | Description                                                                                                 | Data type | Unit | Example                                      |
|--------------------|----------------------------------------------------------------------------------------------------|-----------|------|----------------------------------------------|
| SiteGuid           | Related Citrix site<br>GUID.                                                                                | String    |      | 0a0fda60-aebf-<br>4ac0-920d-<br>44bd509ca927 |
| LifecycleState     | Lifecycle state.<br>Possible values:<br>0, 1, 2, 3.                                                         | Number    |      | 0                                            |
| ProvisioningType   | Provisioning type.<br>Possible values:<br>0, 1, 2, 3.                                                       | Number    |      | 1                                            |
| PersistentUserChar | ng <b>es</b> dicates if and<br>where user<br>changes should<br>be saved.<br>Possible values:<br>0, 1, 2, 3. | Number    |      | 1                                            |
| IsMachinePhysical  | Indicates if<br>machine catalog<br>contains physical<br>machines.<br>Possible values:<br>0, 1.              | String    |      | 0                                            |
| AllocationType     | Allocation type.<br>Possible values:<br>0, 1, 2, 3.                                                         | Number    |      | 2                                            |
| SessionSupport     | Indicates a<br>machine catalog'<br>s session support.<br>Possible values:<br>0, 1, 2.                       | Number    |      | 1                                            |
| ProvisioningSchem  | eAdssociated<br>provisioning<br>scheme Id.                                                                  | String    |      | 0a0fda60-aebf-<br>4ac0-920d-<br>44bd509ca927 |
| CreatedDate        | Machine catalog creation date.                                                                              | String    |      | 2018-03-16<br>14:16:07.008<br>+0200          |
| ModifiedDate       | Machine catalog<br>modification<br>date.                                                                    | String    |      | 2018-03-16<br>14:16:07.008<br>+0200          |

| Field      | Description  | Data type | Unit | Example      |
|------------|--------------|-----------|------|--------------|
| CustomerId | Citrix Cloud | String    |      | a230abcdej1e |
|            | CustomerId.  |           |      |              |

| Field            | Description                                                                                                    | Data type         | Unit | Example | Where<br>available                  |
|------------------|----------------------------------------------------------------------------------------------------|-------------------|------|---------|-------------------------------------|
| CatalogId        | Content of field Id.                                                                                                    | String            |      | 10      | Splunk data<br>model                |
| LifecycleStateDi | s <b>þlædyahes</b> tate<br>name.<br>Possible<br>values:                                                                                    | String            |      | Active  | Splunk data<br>model,<br>Splunk SPL |
|                  | Deleted,<br>RequiresRes<br>,Stub.                                                                                                    | solution          |      |         |                                     |
| ProvisioningTyp  | e <b>Pioplaightamg</b> e<br>type. Possible<br>values:<br>Unknown,<br>MCS, PVS,<br>Manual.                                                  | String            |      | MCS     | Splunk data<br>model,<br>Splunk SPL |
| PersistentUserC  | handjeaDispilayNa<br>and where<br>user changes<br>should be<br>saved.<br>Possible<br>values:<br>Unknown,<br>Discard,<br>OnLocal,<br>OnPvd. | an <b>Se</b> ring |      | Discard | Splunk data<br>model,<br>Splunk SPL |
```
uberAgent 7.3.1
```

| Field           | Description            | Data tupo | Unit | Evampla        | Where       |
|-----------------|------------------------|-----------|------|----------------|-------------|
|                 | Description            | Data type | Unit | Example        | available   |
| AllocationTypeD | i <b>spllagataon</b> e | String    |      | Random         | Splunk data |
|                 | type. Possible         |           |      |                | model,      |
|                 | values:                |           |      |                | Splunk SPL  |
|                 | Unknown,               |           |      |                |             |
|                 | Static,                |           |      |                |             |
|                 | Random,                |           |      |                |             |
|                 | Permanent.             |           |      |                |             |
| SessionSupport  | Displaytesrae          | String    |      | SingleSession  | Splunk data |
|                 | machine                |           |      |                | model,      |
|                 | catalog's              |           |      |                | Splunk SPL  |
|                 | session                |           |      |                |             |
|                 | support.               |           |      |                |             |
|                 | Possible               |           |      |                |             |
|                 | values:                |           |      |                |             |
|                 | Unknown,               |           |      |                |             |
|                 | SingleSessi            | on        |      |                |             |
|                 | ,                      |           |      |                |             |
| MultiSessi      |                        | n         |      |                |             |
|                 |                        |           |      |                |             |
| SiteNameExtend  | ledite name            | String    |      | cloudxdsite    | Splunk data |
|                 | including the          |           |      | (a230abcdej1e) | model       |
|                 | Citrix Cloud           |           |      |                |             |
|                 | CustomerId.            |           |      |                |             |

## **Machine Metrics**

November 28, 2024

## **Machine Crashes & Hangs Metrics**

November 28, 2024

## **Windows Blue Screens and Hangs**

uberAgent collects information on every blue screen and hang, like the type of error (blue screen, hard power off or hang) and the stop error code.

## Details

- Source type: uberAgent:System:Bugcheck
- Used in dashboards: Stop Errors (Blue Screen & Power Loss)
- Enabled through configuration setting: ApplicationErrors
- Related configuration settings: n/a
- Supported platform: Windows

| Field            | Description                                                                                                    | Data type | Unit | Example        |
|------------------|----------------------------------------------------------------------------------------------------|-----------|------|----------------|
| BugcheckCode     | Stop error code<br>ID. Possible<br>values: too many<br>to list here.<br>Please check the<br>lookup file<br>bugcheck_codes<br>.csv or<br>Microsoft's bug<br>check code<br>reference. | Number    |      | 0x1            |
| BugcheckParamete | rStop error<br>parameter 1. The<br>meaning of this<br>value depends on<br>the bugcheck<br>code and can be<br>looked up in<br>Microsoft's bug<br>check code<br>reference.            | String    |      | 0x7ffd8e8c7864 |

| Field           | Description             | Data type | Unit | Example           |
|-----------------|-------------------------|-----------|------|-------------------|
|                 |                         |           |      |                   |
| BugcheckParamet | terStop error           | String    |      | 0x1               |
|                 | parameter 2. The        |           |      |                   |
|                 | meaning of this         |           |      |                   |
|                 | the burgehook           |           |      |                   |
|                 | the bugcheck            |           |      |                   |
|                 | code and can be         |           |      |                   |
|                 |                         |           |      |                   |
|                 | MICrosoft's bug         |           |      |                   |
|                 | спеск соде              |           |      |                   |
| PugchackDarama  | reference.              | String    |      | 0.0               |
| DugcheckParame  | narameter 2 The         | Sumg      |      | 0X0               |
|                 | meaning of this         |           |      |                   |
|                 | value depends on        |           |      |                   |
|                 | the bugcheck            |           |      |                   |
|                 | code and can be         |           |      |                   |
|                 | looked up in            |           |      |                   |
|                 | Microsoft's bug         |           |      |                   |
|                 | check code              |           |      |                   |
|                 | reference               |           |      |                   |
| BugcheckParamet | ter <b>\$</b> top error | String    |      | 0xffffe181ead22b8 |
|                 | parameter 4. The        | oung      |      | 0,111010100002200 |
|                 | meaning of this         |           |      |                   |
|                 | value depends on        |           |      |                   |
|                 | the bugcheck            |           |      |                   |
|                 | code and can be         |           |      |                   |
|                 | looked up in            |           |      |                   |
|                 | Microsoft's bug         |           |      |                   |
|                 | check code              |           |      |                   |
|                 | reference.              |           |      |                   |
| SleepInProgress | Indicates if the        | Number    |      | 0                 |
| 1 0             | machine was in          |           |      |                   |
|                 | sleep mode when         |           |      |                   |
|                 | stop error              |           |      |                   |
|                 | occurred.               |           |      |                   |
|                 | Possible values:        |           |      |                   |
|                 | 0.1.                    |           |      |                   |

| Field            | Description                 | Data type | Unit | Example            |
|------------------|-----------------------------|-----------|------|--------------------|
| PowerButtonTimes | sta <b>mp</b> icates if the | Number    |      | 131768171003182508 |
|                  | power button on             |           |      |                    |
|                  | the computer                |           |      |                    |
|                  | was pushed and              |           |      |                    |
|                  | held for at least           |           |      |                    |
|                  | four seconds.               |           |      |                    |
|                  | Possible values:            |           |      |                    |
|                  | 0 or Windows                |           |      |                    |
|                  | FILETIME                    |           |      |                    |
|                  | timestamp of                |           |      |                    |
|                  | when the power              |           |      |                    |
|                  | button was                  |           |      |                    |
|                  | pressed.                    |           |      |                    |
| PowerButtonTimes | stalmochie Exploses of the  | Number    |      | 1532343500318      |
|                  | power button on             |           |      |                    |
|                  | the computer was            |           |      |                    |
|                  | pushed and held             |           |      |                    |
|                  | for at least four           |           |      |                    |
|                  | seconds. Possible           |           |      |                    |
|                  | values: 0 or Unix           |           |      |                    |
|                  | epoch timestamp             |           |      |                    |
|                  | of when the                 |           |      |                    |
|                  | power button                |           |      |                    |
|                  | was pressed.                |           |      |                    |
| BootAppStatus    | n/a                         | String    |      | 0                  |
| Checkpoint       | n/a                         | Number    |      | 0                  |
| ConnectedStandby | /In Probigatess if the      | String    |      | 0                  |
|                  | machine was in              |           |      |                    |
|                  | connected                   |           |      |                    |
|                  | standby mode                |           |      |                    |
|                  | when a stop error           |           |      |                    |
|                  | occurred.                   |           |      |                    |
|                  | Possible values:            |           |      |                    |
|                  | 0,1.                        |           |      |                    |

| Field              | Description                                                                                                    | Data type | Unit | Example |
|--------------------|----------------------------------------------------------------------------------------------------|-----------|------|---------|
| SystemSleepTransit | ti <b>omsiicators</b> if the<br>machine was in<br>the transition<br>from sleep to on<br>mode when a<br>stop error<br>occurred.<br>Possible values:<br>0, 1. | Number    |      | 0       |
| CsEntryScenarioIns | stan/aeld                                                                                                    | Number    |      | 0       |

## **List of Calculated Fields**

|              |                                    |           |      |            | Where       |
|--------------|------------------------------------|-----------|------|------------|-------------|
| Field        | Description                        | Data type | Unit | Example    | available   |
| BugcheckCode | Di <b>spoa</b> py <b>e</b> haronre | String    |      | Hard power | Splunk data |
|              | code name.                         |           |      | off        | model       |
|              | Possible                           |           |      |            |             |
|              | values: too                        |           |      |            |             |
|              | many to list                       |           |      |            |             |
|              | here. Please                       |           |      |            |             |
|              | check the                          |           |      |            |             |
|              | lookup file                        |           |      |            |             |
|              | bugcheck_c                         | odes      |      |            |             |
|              | .csv or                            |           |      |            |             |
|              | Microsoft's                        |           |      |            |             |
|              | bug check                          |           |      |            |             |
|              | code                               |           |      |            |             |
|              | reference.                         |           |      |            |             |

## Interpreting the Data

The data collected by uberAgent helps to identify three different types of blue screens and hangs:

"Normal" Bugcheck Conditions:

BugcheckCode > 0

Explanation: the bugcheck code can be determined and written to disk before the computer shuts down or restarts.

#### Hard Power Off Conditions:

• PowerButtonTimestamp>0

Explanation: the machine was turned off by pressing and holding the power button for at least 4 seconds.

#### **Random Restart** Conditions:

- BugcheckCode = 0
- PowerButtonTimestamp=0

Explanation: power loss or hard hang.

## macOS Kernel Panics

uberAgent collects information on every macOS kernel panic and reports details like bug type, kernel version and more.

#### Details

- Source type: uberAgent:System:MacOsErrors
- Enabled through configuration setting: ApplicationErrors
- Related configuration settings: n/a
- Supported platform: *macOS*

| Field       | Description                                                                              | Data type | Example            |
|-------------|------------------------------------------------------------------------------------------|-----------|--------------------|
| KernelBuild | The macOS build<br>version that the<br>system was running<br>when the panic<br>occurred. | String    | macOS 14.1 (23B74) |

| Field                  | Description                                                                                                    | Data type | Example                                                                                                    |
|------------------------|----------------------------------------------------------------------------------------------------|-----------|----------------------------------------------------------------------------------------------------|
| KernelProduct          | The model identifier for the machine.                                                                                                    | String    | Mac13,1                                                                                                    |
| KernelVersion          | The version of the<br>Darwin kernel that was<br>running.                                                                                               | String    | Darwin Kernel Version<br>23.1.0: Mon Oct 9<br>21:27:24 PDT 2023;<br>root:xnu-<br>10002.41.9~6/RELEASE_ARM64_T60                                |
| KernelIncident         | A unique identifier for<br>the specific panic<br>incident.                                                                                             | String    | 0039B7C3-9D24-4DF4-<br>B08F-432475FCA067                                                                                                    |
| KernelCrashReporterKey | A unique identifier that<br>helps Apple track the<br>crash report without<br>revealing personal<br>information.                                        | String    | 7E439903-F3C7-16EB-<br>ED55-F393AE09615C                                                                                                    |
| KernelPanicString      | The actual panic<br>message which<br>contains the reason for<br>the panic. CPU state<br>and the call stack<br>leading up to the panic<br>are excluded. | String    | panic(cpu 2 caller<br>0xfffffe001a373598):<br>dtrace: panic action at<br>probe dtrace:::BEGIN<br>(ecb<br>0xfffffe1b2f31a140)<br>@dtrace.c:6673 |
| KernelPanicFlags       | Flags that provide<br>additional information<br>about the panic, useful<br>for debugging.                                                              | String    | 0x802                                                                                                    |
| KernelBugType          | An internal Apple<br>classification code for<br>the type of crash or<br>panic. Available from<br>macOS 14 (Sonoma)<br>upwards.                         | Number    | 210                                                                                                    |
| KernelErrorType        | The type of system<br>error that occurred.<br>Value 1 indicates<br>system error type<br>Crash                                                          | Number    | 1                                                                                                    |

## **Machine Inventory Metrics**

November 28, 2024

## **Machine Inventory**

Contains inventory metrics for machines like operating system name and hardware manufacturer.

## Details

- Source type: uberAgent:System:MachineInventory
- Used in dashboards: *Machine Inventory, Single Machine Inventory, Single Application Inventory, Update Inventory*
- Enabled through configuration setting: MachineInventory
- Related configuration settings: *n/a*

| Field         | Description                                 | Data type | Unit | Example                 | Platform |
|---------------|---------------------------------------------|-----------|------|-------------------------|----------|
| OsName        | Operating<br>system name                    | String    |      | Windows 7<br>Enterprise | all      |
| OsSpName      | Operating<br>system<br>service pack<br>name | String    |      | Service Pack 1          | Win      |
| OsVersion     | Operating<br>system<br>version              | Number    |      | 6.1                     | all      |
| OsBuild       | Operating<br>system build                   | Number    |      | 7601                    | Win      |
| OsBuildString | Operating<br>system build                   | String    |      | 19D76                   | macOS    |

| Field          | Description     | Data type | Unit | Example        | Platform |
|----------------|-----------------|-----------|------|----------------|----------|
| OsUpdateBuildI | Recypseicanting | Number    |      | 165            | Win      |
|                | system          |           |      |                |          |
|                | Update Build    |           |      |                |          |
|                | Revision        |           |      |                |          |
|                | number. More    |           |      |                |          |
|                | information.    |           |      |                |          |
| OsArchitecture | Operating       | String    |      | x64            | all      |
|                | system          |           |      |                |          |
|                | architecture    |           |      |                |          |
| OsSpVersion    | Operating       | Number    |      | 1.0            | Win      |
|                | system          |           |      |                |          |
|                | service pack    |           |      |                |          |
|                | version         |           |      |                |          |
| OsType         | Operating       | String    |      | Client         | all      |
|                | system type.    |           |      |                |          |
|                | Possible        |           |      |                |          |
|                | values:         |           |      |                |          |
|                | Client,         |           |      |                |          |
|                | Domain          |           |      |                |          |
|                | Controller      |           |      |                |          |
|                | ,Server,        |           |      |                |          |
|                | Terminal        |           |      |                |          |
|                | Server          |           |      |                |          |
| OsInstallDate  | Operating       | String    |      | 2018-04-13     | all      |
|                | system          |           |      |                |          |
|                | installation    |           |      |                |          |
|                | date.           |           |      |                |          |
| HwManufacture  | er Hardware     | String    |      | LENOVO         | all      |
|                | manufacturer    |           |      |                |          |
| HwModel        | Hardware        | String    |      | ThinPad        | all      |
|                | model           |           |      | T470s          |          |
| HwBiosVersion  | Hardware        | String    |      | N1WET46W       | Win      |
|                | bios version    |           |      | (1.25)         |          |
| AdDomainDns    | Active          | String    |      | vastlimits.com | Win      |
|                | Directory DNS   |           |      |                |          |
|                | domain name     |           |      |                |          |

| Field          | Description                                              | Data type | Unit | Example                                 | Platform                                        |
|----------------|----------------------------------------------------------|-----------|------|-----------------------------------------|-------------------------------------------------|
| AdDomainNetB   | io <b>a</b> ctive<br>Directory<br>NetBios name           | String    |      | VASTLIMITS                              | Win                                             |
| AdSite         | Active<br>Directory site                                 | String    |      | Default-First-<br>Site-Name             | Win                                             |
| AdOu           | Active<br>Directory<br>organizational<br>unit            | String    |      | vast<br>limits/Com-<br>puters/Clients   | Win                                             |
| ComputerName   | eDûomputer<br>name Dn<br>formatted                       | String    |      | CN=Client1,Ol<br>lim-<br>its.DC=vastlim | J=Q <b>wemts</b> ,OU=Computers,OU<br>its.DC=com |
| ComputerName   | eCa <b>oomiaa</b> er<br>name<br>canonical<br>formatted   | String    |      | vastlimits.com                          | n/C <b>dWim</b> puters/Clients/Client1          |
| CtxFarmName    | Citrix farm                                              | String    |      | vast limits<br>Farm                     | Win                                             |
| CtxMachineCata | al <b>&amp;ġtviærn</b> æachine<br>catalog name           | String    |      | Machine<br>Catalog 1                    | Win                                             |
| CtxDeliveryGro | up <b>®tmixe</b> delivery<br>group name                  | String    |      | Delivery<br>Group 1                     | Win                                             |
| RAMSizeGB      | RAM size                                                 | Number    | GB   | 15.86                                   | all                                             |
| PowerSupports  | Comdicated Standl<br>the operating<br>system<br>supports | byString  |      | 0                                       | Win                                             |
|                | Connected<br>Standby.<br>Possible<br>values: 0, 1        |           |      |                                         |                                                 |

## uberAgent 7.3.1

| Field       | Description               | Data type | Unit | Example | Platform |
|-------------|---------------------------|-----------|------|---------|----------|
| PowerSuppor | rtsS1ndicates if          | String    |      | 0       | Win      |
|             | the operating             | 2         |      |         |          |
|             | system                    |           |      |         |          |
|             | supports                  |           |      |         |          |
|             | sleep state S1.           |           |      |         |          |
|             | Possible                  |           |      |         |          |
|             | values: 0, 1              |           |      |         |          |
| PowerSuppor | rtsS2ndicates if          | String    |      | 0       | Win      |
|             | the operating             |           |      |         |          |
|             | system                    |           |      |         |          |
|             | supports                  |           |      |         |          |
|             | sleep state S2.           |           |      |         |          |
|             | Possible                  |           |      |         |          |
|             | values: 0, 1              |           |      |         |          |
| PowerSuppor | rtsS3ndicates if          | String    |      | 0       | Win      |
|             | the operating             |           |      |         |          |
|             | system                    |           |      |         |          |
|             | supports                  |           |      |         |          |
|             | sleep state S3.           |           |      |         |          |
|             | Possible                  |           |      |         |          |
|             | values: 0, 1              |           |      |         |          |
| PowerSuppor | rtsS <b>4</b> ndicates if | String    |      | 1       | Win      |
|             | the operating             |           |      |         |          |
|             | system                    |           |      |         |          |
|             | supports                  |           |      |         |          |
|             | sleep state S4.           |           |      |         |          |
|             | Possible                  |           |      |         |          |
|             | values: 0, 1              |           |      |         |          |
| PowerSuppor | rtsS5ndicates if          | String    |      | 1       | Win      |
|             | the operating             |           |      |         |          |
|             | system                    |           |      |         |          |
|             | supports                  |           |      |         |          |
|             | sleep state S5.           |           |      |         |          |
|             | Possible                  |           |      |         |          |
|             | values: 0, 1              |           |      |         |          |

# © 1999–2024 Cloud Software Group, Inc. All rights reserved.

| uberAgent | 7.3.1 |
|-----------|-------|
|-----------|-------|

| Field           | Description                                                                                                    | Data type | Unit | Example                                           | Platform            |
|-----------------|----------------------------------------------------------------------------------------------------|-----------|------|---------------------------------------------------|---------------------|
| IsUpsPresent    | Indicates if<br>there is an un-<br>interruptible<br>power supply<br>(UPS) present.<br>Possible<br>values: 0, 1    | String    |      | 0                                                 | all                 |
| IsBatteryPreser | nt Indicates if<br>there is a<br>battery<br>present.<br>Possible<br>values: 0, 1                                  | String    |      | 1                                                 | all                 |
| BatteryWearLev  | velRencenttof<br>battery<br>capacity gone.<br>The accuracy<br>strongly<br>depends on<br>the built-in<br>hardware. | Number    | %    | 7.8                                               | all                 |
| CPUName         | CPU name                                                                                                    | String    |      | Intel(R)<br>Core(TM)<br>i7-7500U CPU<br>@ 2.70GHz | all                 |
| CPUSockets      | CPU sockets                                                                                                    | Number    |      | 1                                                 | Win                 |
| CPUCoresPhysi   | catPU physical cores                                                                                              | Number    |      | 2                                                 | all                 |
| CPUCoresLogic   | alCPU logical<br>cores                                                                                            | Number    |      | 4                                                 | all                 |
| CPUMaxMhz       | CPU base<br>frequency                                                                                             | Number    | MHz  | 2904                                              | all                 |
| HwHypervisorV   | enDebtected<br>hypervisor<br>technology<br>for this<br>system.                                                    | String    |      | Microsoft Hv                                      | Win, Mac<br>(Intel) |

| Field           | Description                                                                                                    | Data type | Unit | Example    | Platform |
|-----------------|----------------------------------------------------------------------------------------------------|-----------|------|------------|----------|
| HwlsVirtualMac  | h <b>ine</b> licates if<br>machine is a<br>virtual<br>machine.<br>Possible<br>values: 0, 1                        | String    |      | 0          | all      |
| BIOSSerial      | BIOS serial                                                                                                    | String    |      | YM5S012345 | Win      |
| BaseboardSeria  | al Baseboard<br>serial number                                                                                     | String    |      | 50123445   | All      |
| IsSipEnabled    | Status of the<br>System<br>Integrity<br>Protection                                                                | String    |      | 1          | macOS    |
| OsInstallDateOr | rigDate of the<br>first clean<br>operating<br>system<br>installation.                                             | String    |      | 2018-04-13 | All      |
| CoverageEndDa   | at∉nd date of<br>device<br>warranty<br>coverage.<br>Only available<br>if a user<br>signed in with<br>an Apple-ID. | String    |      | 2025-01-01 | macOS    |

```
uberAgent 7.3.1
```

|             |                                                                                                    |           |      |           | Where                |
|-------------|----------------------------------------------------------------------------------------------------|-----------|------|-----------|----------------------|
| Field       | Description                                                                                                    | Data type | Unit | Example   | available            |
| OsBuildUbr  | Operating<br>system build<br>and Update<br>Build Revision<br>combined.<br>For operating<br>systems lower<br>than Windows<br>10 it is just the<br>content of<br>OsBuild. | Number    |      | 17134.165 | Splunk data<br>model |
| HwManufactu | rer Madelvare                                                                                                    | String    |      | LENOVO    | Splunk data          |
|             | manufacturer                                                                                                    |           |      | ThinkPad  | model                |
|             | and model                                                                                                    |           |      | T470s     |                      |
|             | combined                                                                                                    |           |      |           |                      |

## **Disk Inventory**

Contains inventory metrics for physical disks like disk name and capacity.

### Details

- Source type: uberAgent:System:DiskInventory
- Used in dashboards: *Machine Storage*
- Enabled through configuration setting: MachineInventory
- Related configuration settings: *n/a*

| Field | Description | Data type | Unit | Example                 | Platform  |
|-------|-------------|-----------|------|-------------------------|-----------|
| Name  | Disk name   | String    |      | SAMSUNG<br>MZVLW1T0HMLH | all<br>I- |
|       |             |           |      | 000L7                   |           |

| Field       | Description                                                           | Data type | Unit | Example | Platform |
|-------------|-----------------------------------------------------------------------|-----------|------|---------|----------|
| Enumerator  | Disk<br>enumerator<br>(e.g., IDE,<br>SCSI,<br>USBSTOR)                | String    |      | SCSI    | all      |
| DiskNumber  | ,<br>Disk number                                                      | Number    |      | 0       | all      |
| CapacityMB  | Disk capacity                                                         | Number    | MB   | 976762  | all      |
| IsWritable  | Indicates if<br>the disk is<br>writable.<br>Possible<br>values: 0, 1  | String    |      | 1       | all      |
| IsRemovable | Indicates if<br>the disk is<br>removable.<br>Possible<br>values: 0, 1 | String    |      | 0       | all      |

## **Monitor Inventory**

Contains inventory metrics for monitors like resolution and color depth.

## Details

- Source type: uberAgent:System:MonitorInventory
- Used in dashboards: Machine Inventory, Single Machine Inventory
- Enabled through configuration setting: MachineInventory
- Related configuration settings: *n/a*

| Field        | Description   | Data type | Unit | Example | Platform |
|--------------|---------------|-----------|------|---------|----------|
| MonitorIndex | Monitor index | Number    |      | 1       | all      |

| Field          | Description                                                                   | Data type | Unit | Example                | Platform |
|----------------|-------------------------------------------------------------------------------|-----------|------|------------------------|----------|
| MonitorHRes    | Monitor<br>horizontal                                                         | Number    |      | 3440                   | all      |
| MonitorVRes    | resolution<br>Monitor<br>vertical                                             | Number    |      | 1440                   | all      |
| MonitorColorD  | ep <b>M</b> onitor color<br>depth                                             | Number    |      | 32                     | all      |
| MonitorIsPrima | aryIndicates if<br>monitor is the<br>primary one.<br>Possible<br>values: 0, 1 | String    |      | 1                      | all      |
| MonitorDisplay | Name itor name                                                                | String    |      | Generic PnP<br>Monitor | all      |

## **Network Configuration Information**

Contains inventory metrics for network connections like interface type and SSIDs.

#### Details

- Source type: uberAgent:System:NetworkConfigInformation
- Used in dashboards: Machine Inventory, Single Machine Inventory, Machine Network Configuration
- Enabled through configuration setting: NetworkConfigInformation
- Related configuration settings: *n/a*

| Field                        | Description   | Data type | Unit | Example | Platform |
|------------------------------|---------------|-----------|------|---------|----------|
| NetworkConfigFriteetdWpXkame |               | String    |      | WiFi    | all      |
|                              | friendly name |           |      |         |          |

| Field      | Description                        | Data type          | Unit | Example        | Platform                  |
|------------|------------------------------------|--------------------|------|----------------|---------------------------|
| NetworkCor | nfigDe <b>lsetipoid</b> en         | String             |      | Intel(R) Dual  | all                       |
|            | description                        | Ū                  |      | Band           |                           |
|            |                                    |                    |      | Wireless-AC    |                           |
|            |                                    |                    |      | 8265           |                           |
| NetworkCor | nfigIn <b>terfaceri</b> kype       | Number             |      | 71             | all                       |
|            | interface type                     |                    |      |                |                           |
|            | ID. Possible                       |                    |      |                |                           |
|            | values: 0, 6,                      |                    |      |                |                           |
|            | 23,63,71,                          |                    |      |                |                           |
|            | 243                                |                    |      |                |                           |
| NetworkCor | nfigIn <b>t\erfacerīk</b> ypeDisp  | l <i>a</i> stNagne |      | WiFi           | all                       |
|            | interface type                     |                    |      |                |                           |
|            | name.                              |                    |      |                |                           |
|            | Possible                           |                    |      |                |                           |
|            | values:                            |                    |      |                |                           |
|            | Other,                             |                    |      |                |                           |
|            | Ethernet,                          |                    |      |                |                           |
|            | VPN, ISDN,                         |                    |      |                |                           |
|            | WiFi,WWAN                          |                    |      |                |                           |
| NetworkCor | nfigDn <b>setunfox</b> kDNS        | String             |      | fritz.box      | all                       |
|            | suffix                             |                    |      |                |                           |
| NetworkCor | nfigSsiktetwork SSID               | String             |      | HomeWiFi       | all                       |
| NetworkCor | nfigls <b>Crootineteedf</b> ToInte | e <b>ístei</b> ng  |      | 1              | all                       |
|            | network is                         |                    |      |                |                           |
|            | connected to                       |                    |      |                |                           |
|            | the Internet.                      |                    |      |                |                           |
|            | Possible                           |                    |      |                |                           |
|            | values: 0, 1                       |                    |      |                |                           |
| NetworkCor | nfigIP <b>lp</b> /v4 address       | IPv4               |      | 192.168.178.40 | all                       |
| NetworkCor | nfigIP <b>lp</b> 0v6 address       | String             |      | 2001:0db8:85a  | 3:0 <b>d0</b> 0:0000:8a2e |
| NetworkCor | nfigMAACAACdaddebsess              | String             |      | AC-ED-5C-02-   | all                       |
|            |                                    | -                  |      | F0-30          |                           |
| NetworkCor | nfigW <b>lÆißignighQl</b> uality   | Number             | %    | 100            | all                       |
|            | quality                            |                    |      |                |                           |
| NetworkCor | nfigW <b>Wi₩iFi</b> ype            | Number             |      | 7              | all                       |
|            | connection                         |                    |      |                |                           |
|            | type                               |                    |      |                |                           |
|            |                                    |                    |      |                |                           |

#### uberAgent 7.3.1

| Field                                                   | Description | Data type | Unit | Example | Platform |
|---------------------------------------------------------|-------------|-----------|------|---------|----------|
| NetworkConfigW <b>Wi</b> Au <b>abeheicti</b> tionNumber |             |           |      | 7       | all      |
| cation                                                  |             |           |      |         |          |
|                                                         | method      |           |      |         |          |

## **List of Calculated Fields**

|                                                                                              |                                             |              |                      |                | Where                |
|----------------------------------------------------------------------------------------------|---------------------------------------------|--------------|----------------------|----------------|----------------------|
| Field                                                                                        | Description                                 | Data type    | Unit                 | Example        | available            |
| Ipv4Address                                                                                  | Ipv4 address                                | IPv4         |                      | 192.168.178.40 | Splunk data<br>model |
| NetworkConfig\                                                                               | ₩ <b>₩iFiyþæᢩDe</b> isplayN<br>display name | IEEE 802.11n | Splunk data<br>model |                |                      |
| NetworkConfigW <b>I#i</b> #iu <b>abuéhéiœt</b> ition <b>Disipilg</b> yName<br>cation display |                                             |              |                      | WPA2           | Splunk data<br>model |
|                                                                                              | name                                        |              |                      |                |                      |

## **Volume Inventory**

Contains inventory metrics for volumes like capacity and filesystem.

### Details

- Source type: uberAgent:System:VolumeInventory
- Used in dashboards: Machine Storage
- Enabled through configuration setting: MachineInventory
- Related configuration settings: *n/a*

Description

Data type

Unit

uberAgent 7.3.1

Field

| Guid           | Volume GUID                                                                  | String |   | {d4eadd95-<br>6dce-426e-<br>b55b-<br>521800346789} | all               |
|----------------|------------------------------------------------------------------------------|--------|---|----------------------------------------------------|-------------------|
| DeviceName     | Device name                                                                  | String |   | DeviceHarddisk <sup>v</sup>                        | V <b>all</b> ume3 |
| Label          | Volume label                                                                 | String |   | Windows                                            | all               |
| FileSystem     | Volume file<br>system                                                        | String |   | NTFS                                               | all               |
| MountPoints    | Volume<br>mount points                                                       | String |   | C                                                  | all               |
| DiskNumbers    | Disk numbers                                                                 | String |   | 0                                                  | all               |
| FreeMB         | Volume free<br>capacity                                                      | Number |   | 695395                                             | all               |
| CapacityMB     | Volume<br>capacity                                                           | Number |   | 975485                                             | all               |
| UsedSpacePerce | wolume used space                                                            | Number | % | 29                                                 | all               |
| PartitionStyle | Volume<br>partition style                                                    | String |   | GPT                                                | all               |
| IsSystemVolume | Indicates if<br>volume is a<br>system<br>volume.<br>Possible<br>values: 0, 1 | String |   | 1                                                  | Win               |
| IsBootVolume   | Indicates if<br>volume is a<br>boot volume.<br>Possible<br>values: 0, 1      | String |   | 1                                                  | all               |

Example

Platform

| Field   | Description                                                                                                    | Data type | Unit | Example | Platform |
|---------|----------------------------------------------------------------------------------------------------|-----------|------|---------|----------|
| IsDirty | Indicates if<br>volume has a<br>dirty bit. If<br>yes, the<br>volume might<br>be corrupted.<br>Possible<br>values: 0, 1 | String    |      | 0       | Win      |

### **List of Calculated Fields**

| Field          | Description                                                                                                    | Data type | Unit | Fxample | Where<br>available   |
|----------------|----------------------------------------------------------------------------------------------------|-----------|------|---------|----------------------|
|                |                                                                                                    |           |      |         |                      |
| IsBootVolumeNi | u <b>inbe</b> rates if<br>volume is a<br>boot volume.<br>Possible<br>values: 0, 1                                      | Number    |      | 1       | Splunk data<br>model |
| IsDirtyNumber  | Indicates if<br>volume has a<br>dirty bit. If<br>yes, the<br>volume might<br>be corrupted.<br>Possible<br>values: 0, 1 | Number    |      | 0       |                      |

## **Machine Performance And Utilization Metrics**

November 28, 2024

## **GPU Usage**

uberAgent collects information about GPU compute and memory usage.

### Details

- Source type: uberAgent:System:GpuUsage
- Used in dashboards: Machine GPU, Analyze data over time
- Enabled through configuration setting: GpuUsage
- Related configuration settings: n/a
- Supported platform: Windows

## List of Fields in the Raw Agent Data

| Field              | Description                          | Data type | Unit | Example                     |
|--------------------|--------------------------------------|-----------|------|-----------------------------|
| DisplayAdapterNam  | n&PU name.                           | String    |      | Intel(R) HD<br>Graphics 520 |
| DisplayAdapterInde | exGPU index.                         | Number    |      | 1                           |
| MemorySharedMB     | Shared memory<br>usage.              | Number    | MB   | 512                         |
| MemoryDedicated№   | IƁedicated<br>memory usage.          | Number    | MB   | 64                          |
| MemorySharedPerc   | eshtared memory<br>usage.            | Number    | %    | 50                          |
| MemoryDedicatedP   | e <b>Dædit</b> ated<br>memory usage. | Number    | %    | 50                          |
| MemorySharedSize   | MBBhared memory size.                | Number    | MB   | 1024                        |
| MemoryDedicatedS   | i <b>DeMi</b> Cated<br>memory size.  | Number    | MB   | 128                         |
| ComputeUsagePerc   | ஸ்கிடுமாஜாலக்<br>for all engines.    | Number    | %    | 10.00                       |

| Field                                 | Description | Data type | Unit | Example | Where<br>available |
|---------------------------------------|-------------|-----------|------|---------|--------------------|
| DisplayAdapterIn <b>dexEinad</b> ex - |             | Number    |      | 1       | Splunk data        |
|                                       | validated.  |           |      |         | model              |

## **GPU Usage per Engine**

uberAgent collects information about GPU compute usage per engine. This requires Windows 10 1709 or newer. On older versions of Windows ComputeUsagePercentEngineN is populated instead.

## Details

- Source type: uberAgent:System:GpuUsageEngine
- Used in dashboards: *Machine GPU*
- Enabled through configuration setting: GpuUsage
- Related configuration settings: n/a
- Supported platform: Windows

#### List of Fields in the Raw Agent Data

| Field                                                    | Description                                                              | Data type | Unit | Example |
|----------------------------------------------------------|--------------------------------------------------------------------------|-----------|------|---------|
| DisplayAdapterIndexGPU index.                            |                                                                          | Number    |      | 1       |
| GpuEngineIndex                                           | GPU engine<br>index.                                                     | Number    |      | 8       |
| GpuEngineType                                            | GPU engine type<br>ID. Possible<br>values: 0, 1, 2, 3,<br>4, 5, 6, 7, 8. | Number    |      | 4       |
| GpuEngineCompute <b>GstageAgine</b> nt<br>compute usage. |                                                                          | Number    | %    | 10.00   |

|                |                                                                                                    |                             |      |                                 | Where                |
|----------------|----------------------------------------------------------------------------------------------------|-----------------------------|------|---------------------------------|----------------------|
| Field          | Description                                                                                                    | Data type                   | Unit | Example                         | available            |
| GpuEngineCom   | DinedU"+<br>DisplayAdap<br>+"-E"+<br>GpuEngineIr<br>+"- "+                                                                                                    | String<br>oterIndex<br>ndex |      | GPU1-E8-<br>Video<br>processing | Splunk data<br>model |
|                | GpuEnginely                                                                                                    | /рертѕртаум                 | ame  |                                 |                      |
| GpuEngineTypel | DGPUByNgime<br>type name.<br>Possible<br>values:<br>Other, 3D,<br>Video<br>decode,<br>Video<br>encode,<br>Video<br>processing<br>,<br>Scene<br>assembly,<br>Copy,<br>Legacy<br>overlay, | String                      |      | Video<br>processing             | Splunk data<br>model |
|                | Crypto.                                                                                                    |                             |      |                                 |                      |

## **SMB Client Performance**

uberAgent collects metrics per network share the endpoint is connected to, such as share path and latency.

## Details

- Source type: uberAgent:System:SmbClient
- Used in dashboards: SMB Client Performance, Machine Storage, Machine Uptime, Analyze data over time

- Enabled through configuration setting: SMBClientSharePerformance
- Related configuration settings: *n/a*
- Supported platform: Windows

## List of Fields in the Raw Agent Data

| Field            | Description                                      | Data type | Unit | Example   |
|------------------|--------------------------------------------------|-----------|------|-----------|
| SharePath        | Share path.                                      | String    |      | \dc1\home |
| IOPSRead         | I/O operations<br>read.                          | Number    |      | 100       |
| IOPSWrite        | I/O operations<br>write.                         | Number    |      | 100       |
| IOPSMetadata     | I/O operations<br>metadata.                      | Number    |      | 100       |
| IOCountRead      | Count of read I/O operations.                    | Number    |      | 20        |
| IOCountWrite     | Count of write I/O operations.                   | Number    |      | 20        |
| IOCountMetadata  | Count of<br>metadata I/O<br>operations.          | Number    |      | 20        |
| IOMBRead         | Amount of read<br>I/O operation<br>data volume   | Number    | МВ   | 30        |
| IOMBWrite        | Amount of write<br>I/O operation<br>data volume. | Number    | МВ   | 30        |
| IOLatencyMsRead  | Latency of read<br>I/O operations.               | Number    | ms   | 5         |
| IOLatencyMsWrite | Latency of write<br>I/O operations.              | Number    | ms   | 5         |

| Field           | Description                        | Data type                 | Unit | Example | Where<br>available   |
|-----------------|------------------------------------|---------------------------|------|---------|----------------------|
| IOPSRW          | IOPSRead+<br>IOPSWrite.            | Number                    |      | 200     | Splunk data<br>model |
| IOCountRW       | IOCountRead<br>+<br>IOCountWrite   | Number<br>e               |      | 40      | Splunk data<br>model |
| IODurationReadI | MBOLatencyMsF<br>x<br>IOCountRead  | Rolandber                 | ms   | 100     | Splunk data<br>model |
| IODurationWrite | MSOLatencyMsW<br>x<br>IOCountWrite | W <b>Ntuinoaber</b><br>≘  | ms   | 100     | Splunk data<br>model |
| IODurationRWMs  | IODurationRe<br>+<br>IODurationWu  | e <b>Ndmber</b><br>riteMs | ms   | 200     | Splunk data<br>model |
| IOMBRW          | IOMBRead+<br>IOMBWrite.            | Number                    | МВ   | 60      | Splunk data<br>model |
| IOMBPSRW        | IOMBRW/<br>IOCountRWx<br>IOPSRW.   | Number                    | MB   | 300     | Splunk data<br>model |
| IOLatencyMsRW   | IOLatencyMsF<br>+<br>IOLatencyMsW  | R <b>⊎umber</b><br>√rite  | ms   | 10      | Splunk data<br>model |

## System Performance Summary

.

## Details

uberAgent 7.3.1

- Source type: uberAgent:System:SystemPerformanceSummary2
- Used in dashboards: Machine Performance, SBC Sizing and Capacity Planning, Single Machine

Detail, Analyze data over time

- Enabled through configuration setting: SystemPerformanceSummary
- Related configuration settings: *n/a*

| Field           | Description                                         | Data type | Unit | Platform | Example |
|-----------------|-----------------------------------------------------|-----------|------|----------|---------|
| CPUUsagePerce   | n€PU usage.                                         | Number    | %    | all      | 20.45   |
| RAMUsagePerce   | nRAM usage.                                         | Number    | %    | all      | 12      |
| RAMUsageGB      | RAM usage.                                          | Number    | GB   | all      | 50      |
| IOPSRead        | I/O operations read.                                | Number    |      | all      | 200     |
| IOPSWrite       | I/O operations<br>write.                            | Number    |      | all      | 200     |
| IOCountRead     | Count of read<br>I/O<br>operations.                 | Number    |      | all      | 100     |
| IOCountWrite    | Count of<br>writel/O<br>operations.                 | Number    |      | all      | 100     |
| IOMBRead        | Amount of<br>read I/O<br>operation                  | Number    | МВ   | Windows  | 150     |
| IOMBWrite       | Amount of<br>write I/O<br>operation<br>data volume. | Number    | МВ   | Windows  | 150     |
| IOLatencyMsRea  | ad atency of<br>read I/O<br>operations.             | Number    | ms   | all      | 300     |
| IOLatencyMsWri  | teatency of<br>write I/O<br>operations.             | Number    | ms   | all      | 300     |
| IOPercentDiskTi | n <b>De</b> isk<br>utilization.                     | Number    | %    | Windows  | 20      |

| Field            | Description                                                                                                    | Data type | Unit | Platform | Example |
|------------------|----------------------------------------------------------------------------------------------------|-----------|------|----------|---------|
| NetUtilizationPe | r <b>tskentn</b> vork<br>utilization.                                                                                                    | Number    | %    | Windows  | 15      |
| KernelPagedMB    | Kernel paged<br>memory<br>usage.                                                                                                    | Number    | MB   | all      | 100     |
| KernelNonPaged   | Mernel<br>non-paged<br>memory<br>usage.                                                                                                    | Number    | MB   | all      | 300     |
| HandleCount      | On Windows:<br>Handle count.<br>On macOS:<br>Number of<br>open file<br>descriptors.                                                                                                    | Number    |      | all      | 17      |
| ThreadCount      | Thread count.                                                                                                    | Number    |      | all      | 63      |
| IdlenessPercent  | Status of the<br>idle timer<br>expressed as<br>a percentage.<br>When this<br>value reaches<br>100%, the<br>system is<br>considered<br>completely<br>idle, and the<br>OS shows the<br>screen saver<br>or turns the<br>display off<br>(depending<br>on the config-<br>uration). | Number    | %    | Windows  | 50      |

| Field                                 | Description               | Data type | Unit | Platform | Example |
|---------------------------------------|---------------------------|-----------|------|----------|---------|
| CPURelativeF                          | req Alency gercent        | Number    | %    | Windows  | 21      |
|                                       | actual CPU                |           |      |          |         |
|                                       | frequency as a            |           |      |          |         |
|                                       | Percentage of             |           |      |          |         |
|                                       | the base                  |           |      |          |         |
|                                       | frequency.                |           |      |          |         |
|                                       | More                      |           |      |          |         |
|                                       | information.              |           |      |          |         |
| PagefileTotalS                        | ize <b>B</b> gefile total | Number    | GB   | all      | 8       |
|                                       | size.                     |           |      |          |         |
| PagefileUsage                         | Per <b>Rage</b> file      | Number    | %    | all      | 60      |
|                                       | usage.                    |           |      |          |         |
| PagefileIOPSR                         | ReadPagefile I/O          | Number    |      | Windows  | 300     |
|                                       | operations                |           |      |          |         |
|                                       | read.                     |           |      |          |         |
| PagefileIOPSWrit <b>@</b> agefile I/O |                           | Number    |      | Windows  | 300     |
|                                       | operations                |           |      |          |         |
|                                       | write.                    |           |      |          |         |

| Field      | Description                     | Data type      | Unit | Example | Where<br>available   |
|------------|---------------------------------|----------------|------|---------|----------------------|
| TotalRamGb | Total RAM<br>size.              | Number         | ms   | 24      | Splunk data<br>model |
| IOPS       | IOPSRead+<br>IOPSWrite.         | Number         |      | 400     | Splunk data<br>model |
| IOCount    | IOCountRead<br>+<br>IOCountWrit | d Number<br>te |      | 200     | Splunk data<br>model |
|            | •                               |                |      |         |                      |
| IOMB       | IOMBRead+<br>IOMBWrite.         | Number         | MB   | 300     | Splunk data<br>model |

```
uberAgent 7.3.1
```

| Field          | Description                     | Data type                   | Unit | Example | Where<br>available   |
|----------------|---------------------------------|-----------------------------|------|---------|----------------------|
| IOMBPS         | IOMB/<br>IOCountx<br>IOPS.      | Number                      |      | 600     | Splunk data<br>model |
| IOLatencyMs    | IOLatencyM<br>+<br>IOLatencyM   | sR <b>⊌amber</b><br>sWrite  |      | 600     | Splunk data<br>model |
| IODurationRead | dMBOLatencyM<br>x<br>IOCountRea | sRN⊎uunntber<br>d           | ms   | 30000   | Splunk data<br>model |
| IODurationWrit | eMSOLatencyM<br>x<br>IOCountWri | sWNtürbeer<br>te            | ms   | 30000   | Splunk data<br>model |
| IODurationMs   | IODuration<br>+<br>IODuration   | Re <b>Ndmber</b><br>WriteMs | ms   | 60000   | Splunk data<br>model |
| User           | User name.<br>Always empty.     | Number                      |      |         | Splunk data<br>model |

# **Computer Startup, Shutdown & Hibernation Metrics**

November 28, 2024

## **Boot Processes Metrics**

November 28, 2024

## **Boot Processes**

uberAgent collects detailed information about each process running during the boot process like the command line and latency.

## Details

- Source type: uberAgent:OnOffTransition:BootProcesses
- Used in dashboards: Single Boot Duration
- Enabled through configuration setting: BootDetail
- Related configuration settings: *n/a*
- Supported platform: Windows

| Field             | Description                                                 | Data type | Unit | Example                                       |
|-------------------|-------------------------------------------------------------|-----------|------|-----------------------------------------------|
| ProcName          | Process name.                                               | String    |      | svchost.exe                                   |
| ProcID            | Process ID.                                                 | Number    |      | 456                                           |
| ProcParentID      | Parent process ID.                                          | Number    |      | 789                                           |
| ProcStartTimeRela | ti <b>Reva</b> tive process<br>start time.                  | Number    | ms   | 100                                           |
| ProcLifetimeMs    | Process lifetime.                                           | Number    | ms   | 50                                            |
| ProcCmdline       | Process<br>commandline.                                     | String    |      | C:\WINDOWS\system32\svcho<br>-k DcomLaunch -p |
| ProclOReadCount   | Count of process<br>I/O read<br>operations.                 | Number    |      | 91                                            |
| ProclOWriteCount  | Count of process<br>I/O write<br>operations.                | Number    |      | 97                                            |
| ProclOReadMB      | Amount of<br>process I/O read<br>operations data<br>volume. | Number    | МВ   | 50                                            |

uberAgent 7.3.1

| Field             | Description                                                                                                    | Data type | Unit | Example                                      |
|-------------------|----------------------------------------------------------------------------------------------------|-----------|------|----------------------------------------------|
| ProclOWriteMB     | Amount of<br>process I/O write<br>operations data<br>volume.                                                                                            | Number    | МВ   | 50                                           |
| ProcIOLatencyRead | INProcess I/O read<br>operations<br>latency.                                                                                                    | Number    | ms   | 30                                           |
| ProclOLatencyWrit | e <b>₩s</b> ocess I/O write<br>operations<br>latency.                                                                                                   | Number    | ms   | 30                                           |
| SessionID         | Unique identifier<br>that is generated<br>by the machine<br>when the session<br>is created. Will be<br>reassigned to<br>other sessions<br>after logoff. | Number    |      | 3                                            |
| TotalBootDuration | Ms otal boot<br>duration.                                                                                                    | Number    | ms   | 500000                                       |
| SortOrder2        | Sort order<br>number to sort<br>the table <i>Boot</i><br><i>process</i><br><i>performance</i> on<br>the <i>Single Boot</i><br>dashboard<br>correctly.   | Number    |      | 29                                           |
| BootUID           | Unique UID for a<br>boot generated<br>by uberAgent.                                                                                                    | String    |      | 00000408-0049-<br>004b-0bb9-<br>8ed17e25d401 |

| Field     | Description    | Data type | Unit | Where<br>available | Example |
|-----------|----------------|-----------|------|--------------------|---------|
| SortOrder | Sort order     | Number    |      | Splunk data        | 1       |
|           | number to      |           |      | model              |         |
|           | sort the table |           |      |                    |         |
|           | Boot process   |           |      |                    |         |
|           | performance    |           |      |                    |         |
|           | on the Single  |           |      |                    |         |
|           | Boot           |           |      |                    |         |
|           | dashboard      |           |      |                    |         |
|           | correctly.     |           |      |                    |         |

#### **Boot Process Detail**

uberAgent collects detailed information about each process running during the boot process like the disk IO and latency.

#### Details

- Source type: uberAgent:OnOffTransition:BootProcessDetail
- Used in dashboards: Single Boot Duration
- Enabled through configuration setting: BootDetail
- Related configuration settings: n/a
- Supported platform: Windows

| Field              | Description                                  | Data type | Unit | Example     |
|--------------------|----------------------------------------------|-----------|------|-------------|
| ProcessName        | Process name.                                | String    |      | svchost.exe |
| ProcessIOReadCour  | Count of process<br>I/O read<br>operations.  | Number    |      | 91          |
| ProcessIOWriteCour | €ount of process<br>I/O write<br>operations. | Number    |      | 97          |

```
uberAgent 7.3.1
```

| Field             | Description                                                  | Data type | Unit | Example                                      |
|-------------------|--------------------------------------------------------------|-----------|------|----------------------------------------------|
| ProcessIOReadMB   | Amount of<br>process I/O read<br>operations data<br>volume.  | Number    | МВ   | 50                                           |
| ProcessIOWriteMB  | Amount of<br>process I/O write<br>operations data<br>volume. | Number    | МВ   | 50                                           |
| ProcessIOLatencyM | IsProcess I/O<br>operations<br>latency.                      | Number    | ms   | 60                                           |
| BootUID           | Unique UID for a<br>boot generated<br>by uberAgent.          | String    |      | 00000408-0049-<br>004b-0bb9-<br>8ed17e25d401 |

## **List of Calculated Fields**

|                |                |                              |             | Where                |            |
|----------------|----------------|------------------------------|-------------|----------------------|------------|
| Field          | Description    | Data type                    | Unit        | available            | Example    |
| ProcessIOCount | ProcessIOReadC | d <b>\unititle</b> rocessIOV | /riteCount. | Splunk data<br>model | 188        |
| ProcName       | Process        | String                       |             | Splunk data          | chrome.exe |
|                | name.          |                              |             | model                |            |

## **Computer Startup (Machine Boot) Metrics**

November 28, 2024

## Boot Detail

uberAgent collects metrics about computer startup duration including Smss initialization as well as autostart services. The metrics in this section are based on the Microsoft documents Windows On/Off Transitions Solutions Guide and Post On/Off Duration.

### Details

- Source type: uberAgent:OnOffTransition:BootDetail2
- Used in dashboards: Boot Duration, Single Boot Duration
- Enabled through configuration setting: BootDetail
- Related configuration settings: n/a
- Supported platform: Windows

| Field               | Description                                                                                                    | Data type | Unit | Example |
|---------------------|----------------------------------------------------------------------------------------------------|-----------|------|---------|
| KernelInitTimeMs    | Time from the<br>beginning to the<br>start of the first<br>smss.exe process.                                                                 | Number    | ms   | 1683    |
| SmssInitTimeMs      | Time from the<br>start of the first<br>smss.exe process<br>to the start of the<br>second smss.exe<br>process (in<br>session 0).              | Number    | ms   | 4007    |
| AutoCheckTimeMs     | Auto check time.<br>More<br>information.                                                                                                    | Number    | ms   | 20      |
| Session0InitDuratio | r <b>Bes</b> sion 0<br>initialization<br>duration: from<br>the start of the<br>second smss.exe<br>process to the<br>start of<br>wininit.exe. | Number    | ms   | 9572    |

| Field                | Description          | Data type | Unit | Example |
|----------------------|----------------------|-----------|------|---------|
| Session1InitDuration | r <b>Bles</b> sion 1 | Number    | ms   | 71      |
|                      | initialization       |           |      |         |
|                      | duration: from       |           |      |         |
|                      | the start of the     |           |      |         |
|                      | third smss.exe       |           |      |         |
|                      | process (in          |           |      |         |
|                      | session 1) to the    |           |      |         |
|                      | start of             |           |      |         |
|                      | winlogon.exe.        |           |      |         |
| WininitInitDuration  | A&/ininit            | Number    | ms   | 61      |
|                      | initialization       |           |      |         |
|                      | duration: from       |           |      |         |
|                      | the start of         |           |      |         |
|                      | wininit.exe to the   |           |      |         |
|                      | start of             |           |      |         |
|                      | services.exe.        |           |      |         |
| WinlogonInitDuratio  | <b>MWIIs</b> logon   | Number    | ms   | 369     |
|                      | initialization       |           |      |         |
|                      | duration: from       |           |      |         |
|                      | the start of         |           |      |         |
|                      | winlogon.exe to      |           |      |         |
|                      | the start of         |           |      |         |
|                      | logonui.exe.         |           |      |         |
| AutostartServicesMs  | Autostart            | Number    | ms   | 13269   |
|                      | services: from the   |           |      |         |
|                      | start of             |           |      |         |
|                      | services.exe to      |           |      |         |
|                      | the start of the     |           |      |         |
|                      | first taskhost.exe.  |           |      |         |
| ComputerStartupMs    | Computer             | Number    | ms   | 15700   |
|                      | startup: from the    |           |      |         |
|                      | beginning to the     |           |      |         |
|                      | start of             |           |      |         |
|                      | LogonUI.exe. The     |           |      |         |
|                      | user is now able     |           |      |         |
|                      | to log in to the     |           |      |         |
|                      | computer.            |           |      |         |

| Field            | Description                                                                                                    | Data type | Unit | Example |
|------------------|----------------------------------------------------------------------------------------------------|-----------|------|---------|
| MainPathBootTime | Mytain path boot<br>time: from the<br>beginning to the<br>start of the shell<br>(typically<br>explorer.exe).<br>The user has<br>successfully<br>logged in, and the<br>shell is starting. | Number    | ms   | 28361   |
| Field           | Description         | Data type | Unit | Example |
|-----------------|---------------------|-----------|------|---------|
| PostBootTimeMs* | Post boot time:     | Number    | ms   | 6882    |
|                 | from shell start to |           |      |         |
|                 | the system          |           |      |         |
|                 | reaching an 80%     |           |      |         |
|                 | idle state. This    |           |      |         |
|                 | time is             |           |      |         |
|                 | accumulated by      |           |      |         |
|                 | checking the CPU    |           |      |         |
|                 | and storage         |           |      |         |
|                 | utilization in      |           |      |         |
|                 | 500ms time          |           |      |         |
|                 | windows. If the     |           |      |         |
|                 | cumulative time     |           |      |         |
|                 | of both CPU and     |           |      |         |
|                 | storage             |           |      |         |
|                 | utilization is      |           |      |         |
|                 | below 20%, the      |           |      |         |
|                 | idle time of this   |           |      |         |
|                 | window (500ms –     |           |      |         |
|                 | max [CPU time,      |           |      |         |
|                 | Disk time] in the   |           |      |         |
|                 | window) is added    |           |      |         |
|                 | to the total idle   |           |      |         |
|                 | time until 5        |           |      |         |
|                 | seconds is          |           |      |         |
|                 | reached. The        |           |      |         |
|                 | metric reports      |           |      |         |
|                 | this duration       |           |      |         |
|                 | minus the 5         |           |      |         |
|                 | seconds of          |           |      |         |
|                 | collected idle      |           |      |         |
|                 | time. The           |           |      |         |
|                 | desktop is now      |           |      |         |
|                 | ready to use.       |           |      |         |

| Field            | Description         | Data type | Unit | Example        |  |  |
|------------------|---------------------|-----------|------|----------------|--|--|
| TotalBootTimeMs  | The time from       | Number    | ms   | 130765         |  |  |
|                  | Windows start to    |           |      |                |  |  |
|                  | the desktop         |           |      |                |  |  |
|                  | being shown and     |           |      |                |  |  |
|                  | the system          |           |      |                |  |  |
|                  | reaching an 80%     |           |      |                |  |  |
|                  | idle state. This is |           |      |                |  |  |
|                  | the sum of          |           |      |                |  |  |
|                  | MainPathBootT       | imeMs     |      |                |  |  |
|                  | and                 |           |      |                |  |  |
|                  | PostBootTimeM       | S         |      |                |  |  |
|                  | . If                |           |      |                |  |  |
|                  | TotalBootTimeMs     |           |      |                |  |  |
|                  | is empty, it        |           |      |                |  |  |
|                  | means that          |           |      |                |  |  |
|                  | Windows stopped     |           |      |                |  |  |
|                  | collecting data     |           |      |                |  |  |
|                  | too early, or       |           |      |                |  |  |
|                  | because the user    |           |      |                |  |  |
|                  | waited longer       |           |      |                |  |  |
|                  | before logging in.  |           |      |                |  |  |
| BootUID          | Unique UID for a    | String    |      | 00000408-0049- |  |  |
|                  | boot created by     |           |      | 004b-0bb9-     |  |  |
|                  | uberAgent.          |           |      | 8ed17e25d401   |  |  |
| UserLogonWaitDur | rat <b>Tone</b> Ms  | Number    | ms   | 345696         |  |  |
|                  | measurement         |           |      |                |  |  |
|                  | starts with the     |           |      |                |  |  |
|                  | welcome display     |           |      |                |  |  |
|                  | screen, thus as     |           |      |                |  |  |
|                  | soon as the user    |           |      |                |  |  |
|                  | can perform a       |           |      |                |  |  |
|                  | login. It stops     |           |      |                |  |  |
|                  | with the            |           |      |                |  |  |
|                  | successful login.   |           |      |                |  |  |

#### Note

• This field is only available on client operating systems.

# **Computer Shutdown Metrics**

November 28, 2024

## **Computer Shutdown**

uberAgent collects the duration of the major phases as well as the total duration for each shutdown.

#### Note

This metric is only available on client operating systems.

#### Details

- Source type: uberAgent:OnOffTransition:ShutdownDetail
- Used in dashboards: *Shutdown Duration*
- Enabled through configuration setting: ShutdownDetail
- Related configuration settings: n/a
- Supported platform: *Windows*

| Field              | Description                        | Data type | Unit | Example |
|--------------------|------------------------------------|-----------|------|---------|
| TotalShutdownTime  | e <b>Ms</b> tal shutdown           | ms        |      | 700     |
| UserSessionTimeMs  | User session<br>time.              | ms        |      | 100     |
| UserPolicyTimeMs   | User policy time.                  | ms        |      | 100     |
| UserProfilesTimeMs | user profiles<br>time.             | ms        |      | 100     |
| SystemSessionsTim  | e <b>₩ys</b> tem sessions<br>time. | ms        |      | 100     |

| Field             | Description                                            | Data type | Unit | Example |
|-------------------|--------------------------------------------------------|-----------|------|---------|
| PreShutdownNotifi | េ <b>ងារ់ចាន់វាប់ដែចM</b> នា<br>notifications<br>time. | ms        |      | 100     |
| ServicesTimeMs    | Services time.                                         | ms        |      | 100     |
| KernelTimeMs      | Kernel time.                                           | ms        |      | 100     |

# **On/Off Transition Delay Metrics**

November 28, 2024

#### **Slow App Startup**

uberAgent records which applications are responsible for delays during system boot. For each delay, uberAgent collects metrics like application name and version.

Note

This metric is only available on client operating systems.

#### Details

- Source type: uberAgent:OnOffTransition:SlowAppStartup
- Used in dashboards:
- Enabled through configuration setting: BootDetail
- Related configuration settings: n/a
- Supported platform: *Windows*

| Field | Description | Data type | Unit | Example      |
|-------|-------------|-----------|------|--------------|
| Name  | Application | String    |      | explorer.exe |
|       | name.       |           |      |              |

| Field            | Description                                                    | Data type | Unit | Example                                      |
|------------------|----------------------------------------------------------------|-----------|------|----------------------------------------------|
| FriendlyName     | Friendly<br>application<br>name.                               | String    |      | Windows Explorer                             |
| Version          | Application<br>version.                                        | String    |      | 6.2.9200.16384<br>(win8_rtm.120725-<br>1247) |
| TotalTimeMs      | Total time.                                                    | Number    | ms   | 100                                          |
| DegradationTimeM | ls Degradation (how<br>much longer it<br>took than<br>normal). | Number    | ms   | 20                                           |

## **Slow App Shutdown**

uberAgent records which applications are responsible for delays during system shutdown. For each delay, uberAgent collects metrics like application name and version.

Note

This metric is only available on client operating systems.

#### Details

- Source type: uberAgent:OnOffTransition:SlowAppShutdown
- Used in dashboards:
- Enabled through configuration setting: ShutdownDetail
- Related configuration settings: *n/a*
- Supported platform: Windows

| Field | Description | Data type | Unit | Example      |
|-------|-------------|-----------|------|--------------|
| Name  | Application | String    |      | explorer.exe |
|       | name.       |           |      |              |

| Field            | Description                                                   | Data type | Unit | Example                                      |
|------------------|---------------------------------------------------------------|-----------|------|----------------------------------------------|
| FriendlyName     | Friendly<br>application<br>name.                              | String    |      | Windows Explorer                             |
| Version          | Application<br>version.                                       | String    |      | 6.2.9200.16384<br>(win8_rtm.120725-<br>1247) |
| TotalTimeMs      | Total time.                                                   | Number    | ms   | 100                                          |
| DegradationTimeM | s Degradation (how<br>much longer it<br>took than<br>normal). | Number    | ms   | 20                                           |

# **Slow App Standby**

uberAgent records which applications are responsible for delays during standby. For each delay, uber-Agent collects metrics like application name and version.

Note

This metric is only available on client operating systems.

#### Details

- Source type: uberAgent:OnOffTransition:SlowAppStandby
- Used in dashboards:
- Enabled through configuration setting: StandbyDetail
- Related configuration settings: *n/a*
- Supported platform: Windows

| Field | Description | Data type | Unit | Example |
|-------|-------------|-----------|------|---------|
| Name  | Application | String    |      | stisvc  |
|       | name.       |           |      |         |

| Field            | Description                                                   | Data type | Unit | Example                                      |
|------------------|---------------------------------------------------------------|-----------|------|----------------------------------------------|
| FriendlyName     | Friendly<br>application<br>name.                              | String    |      | Still Image<br>Devices Service               |
| Version          | Application<br>version.                                       | String    |      | 6.2.9200.16384<br>(win8_rtm.120725-<br>1247) |
| TotalTimeMs      | Total time.                                                   | Number    | ms   | 100                                          |
| DegradationTimeM | s Degradation (how<br>much longer it<br>took than<br>normal). | Number    | ms   | 20                                           |

# **Slow Service Startup**

uberAgent records which services are responsible for delays during system boot. For each delay, uber-Agent collects metrics like service name and version.

Note

This metric is only available on client operating systems.

#### Details

- Source type: uberAgent:OnOffTransition:SlowServiceStartup
- Used in dashboards:
- Enabled through configuration setting: BootDetail
- Related configuration settings: *n/a*
- Supported platform: Windows

| Field        | Description               | Data type | Unit | Example                        |
|--------------|---------------------------|-----------|------|--------------------------------|
| Name         | Service name.             | String    |      | stisvc                         |
| FriendlyName | Friendly service<br>name. | String    |      | Still Image<br>Devices Service |

| Field            | Description                                                   | Data type | Unit | Example                                      |
|------------------|---------------------------------------------------------------|-----------|------|----------------------------------------------|
| Version          | Service version.                                              | String    |      | 6.2.9200.16384<br>(win8_rtm.120725-<br>1247) |
| TotalTimeMs      | Total time.                                                   | Number    | ms   | 100                                          |
| DegradationTimeM | s Degradation (how<br>much longer it<br>took than<br>normal). | Number    | ms   | 20                                           |

# **Slow Service Shutdown**

uberAgent records which services are responsible for delays during system shutdown. For each delay, uberAgent collects metrics like service name and version.

# Note

This metric is only available on client operating systems.

#### Details

- Source type: uberAgent:OnOffTransition:SlowServiceShutdown
- Used in dashboards:
- Enabled through configuration setting: ShutdownDetail
- Related configuration settings: n/a
- Supported platform: Windows

| Field        | Description      | Data type | Unit | Example           |
|--------------|------------------|-----------|------|-------------------|
| Name         | Service name.    | String    |      | stisvc            |
| FriendlyName | Friendly service | String    |      | Still Image       |
|              | name.            |           |      | Devices Service   |
| Version      | Service version. | String    |      | 6.2.9200.16384    |
|              |                  |           |      | (win8_rtm.120725- |
|              |                  |           |      | 1247)             |

| Field             | Description                                                   | Data type | Unit | Example |
|-------------------|---------------------------------------------------------------|-----------|------|---------|
| TotalTimeMs       | Total time.                                                   | Number    | ms   | 100     |
| DegradationTimeM: | s Degradation (how<br>much longer it<br>took than<br>normal). | Number    | ms   | 20      |

# Slow Service Hybrid Standby

uberAgent records which services are responsible for delays during hybrid standby. For each delay, uberAgent collects metrics like service name and version.

Note

This metric is only available on client operating systems.

# Details

- Source type: uberAgent:OnOffTransition:SlowServiceHybridStandby
- Used in dashboards:
- Enabled through configuration setting: StandbyDetail
- Related configuration settings: n/a
- Supported platform: *Windows*

| Field        | Description            | Data type | Unit | Example                                      |
|--------------|------------------------|-----------|------|----------------------------------------------|
| Name         | Service name.          | String    |      | stisvc                                       |
| FriendlyName | Friendly service name. | String    |      | Still Image<br>Devices Service               |
| Version      | Service version.       | String    |      | 6.2.9200.16384<br>(win8_rtm.120725-<br>1247) |
| TotalTimeMs  | Total time.            | Number    | ms   | 100                                          |

| Field            | Description                                                   | Data type | Unit | Example |
|------------------|---------------------------------------------------------------|-----------|------|---------|
| DegradationTimeM | s Degradation (how<br>much longer it<br>took than<br>normal). | Number    | ms   | 20      |

# **Slow Driver Startup**

uberAgent records which drivers are responsible for delays during system boot. For each delay, uber-Agent collects metrics like driver name and version.

Note

This metric is only available on client operating systems.

## Details

- Source type: uberAgent:OnOffTransition:SlowDriverStartup
- Used in dashboards:
- Enabled through configuration setting: BootDetail
- Related configuration settings: n/a
- Supported platform: Windows

| Field            | Description                                                   | Data type | Unit | Example                                      |
|------------------|---------------------------------------------------------------|-----------|------|----------------------------------------------|
| Name             | Driver name.                                                  | String    |      | \Driver\pci                                  |
| FriendlyName     | Friendly driver<br>name.                                      | String    |      | NT Plug and Play<br>PCI Enumerator           |
| Version          | Driver version.                                               | String    |      | 6.2.9200.16384<br>(win8_rtm.120725-<br>1247) |
| TotalTimeMs      | Total time.                                                   | Number    | ms   | 100                                          |
| DegradationTimeM | s Degradation (how<br>much longer it<br>took than<br>normal). | Number    | ms   | 20                                           |

# **Slow Driver Shutdown**

uberAgent records which drivers are responsible for delays during system shutdown. For each delay, uberAgent collects metrics like driver name and version.

## Note

This metric is only available on client operating systems.

#### Details

- Source type: uberAgent:OnOffTransition:SlowDriverShutdown
- Used in dashboards:
- Enabled through configuration setting: *ShutdownDetail*
- Related configuration settings: n/a
- Supported platform: Windows

## List of Fields in the Raw Agent Data

| Field            | Description                                                    | Data type | Unit | Example                                      |
|------------------|----------------------------------------------------------------|-----------|------|----------------------------------------------|
| Name             | Driver name.                                                   | String    |      | \Driver\pci                                  |
| FriendlyName     | Friendly driver<br>name.                                       | String    |      | NT Plug and Play<br>PCI Enumerator           |
| Version          | Driver version.                                                | String    |      | 6.2.9200.16384<br>(win8_rtm.120725-<br>1247) |
| TotalTimeMs      | Total time.                                                    | Number    | ms   | 100                                          |
| DegradationTimeM | Is Degradation (how<br>much longer it<br>took than<br>normal). | Number    | ms   | 20                                           |

# **Slow Driver Standby**

uberAgent records which drivers are responsible for delays during standby. For each delay, uberAgent collects metrics like driver name and version.

### Note

This metric is only available on client operating systems.

## Details

- Source type: uberAgent:OnOffTransition:SlowDriverStandby
- Used in dashboards:
- Enabled through configuration setting: StandbyDetail
- Related configuration settings: *n/a*
- Supported platform: Windows

#### List of Fields in the Raw Agent Data

| Field             | Description                                                   | Data type | Unit | Example                                      |
|-------------------|---------------------------------------------------------------|-----------|------|----------------------------------------------|
| Name              | Driver name.                                                  | String    |      | \Driver\pci                                  |
| FriendlyName      | Friendly driver<br>name.                                      | String    |      | NT Plug and Play<br>PCI Enumerator           |
| Version           | Driver version.                                               | String    |      | 6.2.9200.16384<br>(win8_rtm.120725-<br>1247) |
| TotalTimeMs       | Total time.                                                   | Number    | ms   | 100                                          |
| DegradationTimeM  | s Degradation (how<br>much longer it<br>took than<br>normal). | Number    | ms   | 20                                           |
| DeviceFriendlyNam | neDevice friendly<br>name.                                    | String    |      | Ricoh PCIe<br>SDXC/MMC Host<br>Controller    |

#### **Slow Driver Resume**

uberAgent records which drivers are responsible for delays during resume. For each delay, uberAgent collects metrics like driver name and version.

Note

This metric is only available on client operating systems.

#### Details

- Source type: uberAgent:OnOffTransition:SlowDriverResume
- Used in dashboards:
- Enabled through configuration setting: StandbyDetail
- Related configuration settings: n/a
- Supported platform: Windows

### List of Fields in the Raw Agent Data

| Field            | Description                                                    | Data type | Unit | Example                                      |
|------------------|----------------------------------------------------------------|-----------|------|----------------------------------------------|
| Name             | Driver name.                                                   | String    |      | \Driver\pci                                  |
| FriendlyName     | Driver friendly<br>name.                                       | String    |      | NT Plug and Play<br>PCI Enumerator           |
| Version          | Driver version.                                                | String    |      | 6.2.9200.16384<br>(win8_rtm.120725-<br>1247) |
| TotalTimeMs      | Total time.                                                    | Number    | ms   | 100                                          |
| DegradationTime  | Ms Degradation (how<br>much longer it<br>took than<br>normal). | Number    | ms   | 20                                           |
| DeviceFriendlyNa | meDevice friendly<br>name.                                     | String    |      | Ricoh PCIe<br>SDXC/MMC Host<br>Controller    |

#### **Slow User Policy**

**DEPRECATED:** this sourcetype is deprecated and will be removed in a future release.

uberAgent records which user policies are responsible for delays during system boot. For each delay, uberAgent collects metrics like name and total time.

#### Details

- Source type: uberAgent:OnOffTransition:SlowUserPolicy
- Used in dashboards:

- Enabled through configuration setting: BootDetail
- Related configuration settings: n/a
- Supported platform: *Windows*

#### List of Fields in the Raw Agent Data

| Field             | Description                                                 | Data type | Unit | Example      |
|-------------------|-------------------------------------------------------------|-----------|------|--------------|
| Name              | User policy name.                                           | String    |      | PreShellInit |
| TotalTimeMs       | Total time.                                                 | Number    | ms   | 100          |
| DegradationTimeMs | Degradation (how<br>much longer it<br>took than<br>normal). | Number    | ms   | 20           |

# **Slow SMSS Initialization**

**DEPRECATED:** this sourcetype is deprecated and will be removed in a future release.

uberAgent records SMSS initialization is responsible for delays during system boot. For each delay, uberAgent collects metrics like name and total time.

#### Details

- Source type: uberAgent:OnOffTransition:SlowSMSSInit
- Used in dashboards:
- Enabled through configuration setting: BootDetail
- Related configuration settings: *n/a*
- Supported platform: Windows

| Field       | Description    | Data type | Unit | Example  |
|-------------|----------------|-----------|------|----------|
| Name        | SMSSInit name. | String    |      | SMSSInit |
| TotalTimeMs | Total time.    | Number    | ms   | 100      |

| Field            | Description                                                   | Data type | Unit | Example |
|------------------|---------------------------------------------------------------|-----------|------|---------|
| DegradationTimeM | s Degradation (how<br>much longer it<br>took than<br>normal). | Number    | ms   | 20      |

# **Standby/Resume Duration Metrics**

November 28, 2024

## **Standby Detail**

uberAgent collects information about each standby/resume like duration, the reason for waking up as well as pages written to the hibernation file.

Note

This metric is only available on client operating systems.

#### Details

- Source type: uberAgent:OnOffTransition:StandbyDetail2
- Used in dashboards: Standby/Resume Duration
- Enabled through configuration setting: StandbyDetail
- Related configuration settings: n/a
- Supported platform: Windows

| Field     | Description             | Data type | Unit | Example                    |
|-----------|-------------------------|-----------|------|----------------------------|
| SleepTime | Time the sleep started. | String    |      | 2018-07-31<br>19:02:37.582 |
|           |                         |           |      | +0200                      |

```
© 1999–2024 Cloud Software Group, Inc. All rights reserved.
```

•

| uberAgent | 7.3.1 |
|-----------|-------|
|-----------|-------|

| Field              | Description                                                                                                    | Data type | Unit | Example                             |
|--------------------|----------------------------------------------------------------------------------------------------|-----------|------|-------------------------------------|
| WakeTime           | Time the wake completed.                                                                                                    | String    |      | 2018-07-32<br>07:31:58.434<br>+0200 |
| EnterStandbyMs     | Duration of the standby process.                                                                                                | Number    | ms   | 5737                                |
| ResumeFromStandl   | b <b>Ms</b> ation of the resume process.                                                                                        | Number    | ms   | 1269                                |
| DriverInitDuration | Duration of driver<br>initialization at<br>resume.                                                                              | Number    | ms   | 897                                 |
| BiosInitDuration   | Duration of BIOS<br>initialization at<br>resume.                                                                                | Number    | ms   | 0                                   |
| HiberWriteDuration | Duration of write<br>to hibernation<br>file                                                                                     | Number    | ms   | 8034                                |
| HiberReadDuration  | Duration of read<br>from hibernation<br>file.                                                                                   | Number    | ms   | 4419                                |
| HiberPagesWritten  | Memory pages<br>written to the<br>hibernation file.                                                                             | Number    |      | 738245                              |
| Attributes         | n/a                                                                                                    | Number    |      | 33571073                            |
| TargetState        | Target sleep state.<br>Possible values:<br>0-7. For a string<br>representation<br>see the<br>calculated field<br>TargetStateDig | Number    |      | 5                                   |

# uberAgent 7.3.1

| Field            | Description                                                                                                    | Data type              | Unit | Example                                                                                                    |
|------------------|----------------------------------------------------------------------------------------------------|------------------------|------|----------------------------------------------------------------------------------------------------|
| EffectiveState   | Actual sleep state.<br>Possible values:<br>0-7. For a string<br>representation<br>see the<br>calculated field<br>EffectiveStat                                    | Number<br>eDisplayName |      | 5                                                                                                    |
| WakeSourceType   | Source of a wake<br>up (what woke<br>the machine up?).<br>Possible values:<br>0-6. For a string<br>representation<br>see the<br>calculated field<br>WakeSourceTyp | Number<br>eDisplayName |      | 1                                                                                                    |
| WakeSourceTextLe | engthmber of<br>characters in the<br>field<br>WakeSourceTex                                                                                                    | Number                 |      | 125                                                                                                    |
| WakeSourceText   | Description of the<br>source of a wake<br>up                                                                                                    | String                 |      | Windows will<br>execute 'NT<br>TASK\Microsoft\Windows\Up<br>scheduled task<br>that requested<br>waking the<br>computer. |
| WakeTimerOwnerl  | Lenythber of<br>characters in the<br>field<br>WakeTimerOwne                                                                                                    | Number<br>r            |      | 52                                                                                                    |

| Field             | Description                                                          | Data type | Unit | Example                     |
|-------------------|----------------------------------------------------------------------|-----------|------|-----------------------------|
| WakeTimerContextI | Angthber of                                                          | Number    |      | 18                          |
|                   | characters in the                                                    |           |      |                             |
|                   | field                                                                |           |      |                             |
|                   | WakeTimerCont                                                        | ext       |      |                             |
|                   | •                                                                    |           |      |                             |
| NoMultiStageResun | n <b>e</b> Ræason                                                    | Number    |      | 0                           |
| WakeTimerOwner    | If a wake up was<br>caused by a<br>timer: owner of<br>the timer.     | String    |      | \Device\HarddiskVolume4\Wir |
| WakeTimerContext  | If a wake up was<br>caused by a<br>timer: additional<br>information. | String    |      | SystemEventsBroker          |

# **List of Calculated Fields**

| Field           | Description                                                                                                    | Data type | Unit | Example   | Where<br>available                  |
|-----------------|----------------------------------------------------------------------------------------------------|-----------|------|-----------|-------------------------------------|
| TargetStateDisp | laSytNiangreepre-<br>sentation of<br>the field<br>TargetState<br>. Possible<br>values:<br>undefined,<br>S0/working<br>,S1,S2,<br>S3/standby<br>,Hibernate,<br>Shutdown,<br>Maximum<br>enumeration<br>value. | String    |      | Hibernate | Splunk data<br>model,<br>Splunk SPL |

|                   |                                                                                                    |               |      |           | Where                               |
|-------------------|----------------------------------------------------------------------------------------------------|---------------|------|-----------|-------------------------------------|
| Field             | Description                                                                                                    | Data type     | Unit | Example   | available                           |
| EffectiveStateDis | SplayNgareperesentation of<br>the field<br>EffectiveSt<br>. Possible<br>values:<br>undefined,<br>S0/working<br>. S1. S2.                                                          | String<br>ate |      | Hibernate | Splunk data<br>model,<br>Splunk SPL |
|                   | S3/standby<br>,Hibernate,<br>Shutdown,<br>Maximum<br>enumeration<br>value.                                                                                                    |               |      |           |                                     |
| WakeSourceType    | eDtsiplgyNpree<br>sentation of<br>the field<br>WakeSourceT<br>. Possible<br>values:<br>unknown,<br>Power<br>Button,<br>S4 Doze to<br>Hibernate<br>,Device,<br>Device or<br>Timer, | String<br>ype |      | Timer     | Splunk data<br>model,<br>Splunk SPL |

# **Network Metrics**

November 28, 2024

# **Network Communication**

uberAgent collects metrics like source process (process sending/receiving data on the machine uber-Agent is running on) as well as IP address and port per network target and sending/receiving process. A network target is a communication endpoint from the point of view of the machine uberAgent is running on. uberAgent distinguishes between different services on the target machine and can show latencies for, say, SMB and SQL Server independently. Of course, uberAgent supports both IPv4 and IPv6! uberAgent optionally only shows new ports and targets never seen before.

#### Notes:

• Field: AppVersion - uberAgent has an internal filter to minimize data volume by suppressing version information for system processes and system services. As a result, the AppVersion field is typically empty for most system processes and services.

#### Details

- Source type: uberAgent: Process: NetworkTargetPerformance
- Used in dashboards: Application Network Issues, Citrix XA/XD Databases, Process Network Communication, Application Network Communication, Machine Network Communication, Single Application Performance, Single Machine Detail, Single User Detail
- Enabled through configuration setting: NetworkTargetPerformanceProcess
- Related configuration settings: [NetworkTargetPerformanceProcess\_Config]
- Supported platform: all

| Field            | Description                                  | Data type | Unit | Example        |
|------------------|----------------------------------------------|-----------|------|----------------|
| ProcName         | Process name.                                | String    |      | chrome.exe     |
| ProcUser         | Process user.                                | String    |      | Domain\JohnDoe |
| NetTargetRemoteA | d <b>dhesø</b> ork target<br>remote address. | String    |      | 138.201.31.60  |
| NetTargetRemoteN | la <b>Me</b> twork target<br>remote name.    | String    |      | vastlimits.com |
| NetTargetRemoteF | Pontletwork target remote port.              | Number    |      | 443            |

| Field              | Description                                                                                             | Data type | Unit | Example |
|--------------------|----------------------------------------------------------------------------------------------------|-----------|------|---------|
| NetTargetSendCou   | ntCount of packets<br>to network target<br>containing<br>payload.                                       | Number    |      | 15      |
| NetTargetReceiveC  | owount of packets<br>from network<br>target containing<br>payload.                                      | Number    |      | 14      |
| NetTargetConnect(  | CoCondunt of<br>connects to<br>network target.                                                          | Number    |      | 1       |
| NetTargetSendKBP   | SKilobytes per<br>second sent to<br>network target.                                                     | Number    | KB/s | 1024    |
| NetTargetReceiveK  | B <b>KS</b> obytes per<br>second received<br>from network<br>target.                                    | Number    | KB/s | 1024    |
| NetTargetSendMB    | Amount of data<br>volume send to<br>network target.<br>Payload only, no<br>protocol<br>overhead.        | Number    | МВ   | 1       |
| NetTargetReceiveM  | BAmount of data<br>volume received<br>from network<br>target. Payload<br>only, no protocol<br>overhead. | Number    | МВ   | 1       |
| NetTargetSendLate  | nt <b>ates</b> ncy to<br>network target.                                                                | Number    | ms   | 100     |
| NetTargetProtocols | Protocols used.                                                                                         | String    |      | ТСР     |
| NetTargetSendLate  | en <b>CyCuonturot</b> events<br>with latency.                                                           | Number    |      | 2       |

| Field             | Description                                | Data type | Unit | Example      |
|-------------------|--------------------------------------------|-----------|------|--------------|
| AppId             | Associated application ID.                 | String    |      | GglChrm      |
|                   | Used by                                    |           |      |              |
|                   | uberAgent to                               |           |      |              |
|                   | lookup                                     |           |      |              |
|                   | application                                |           |      |              |
|                   | names and                                  |           |      |              |
|                   | populate field                             |           |      |              |
|                   | AppName.                                   |           |      |              |
| NetTargetReconne  | ect <b>Count</b> of                        | Number    |      | 3            |
|                   | reconnects to                              |           |      |              |
|                   | network target.                            |           |      |              |
| NetTargetRetransm | nit <b>Coum</b> ttðf                       | Number    |      | 3            |
|                   | retransmits to                             |           |      |              |
|                   | network target.                            |           |      |              |
| AppVersion        | Application                                | String    |      | 67.0.3396.99 |
|                   | version.                                   |           |      |              |
| NetTargetSendJitt | er <b>Mist</b> er to network               | Number    | ms   | 5            |
|                   | target.                                    |           |      |              |
| NetTargetSendJitt | er <b>Coumt</b> *of events<br>with jitter. | Number    |      | 1            |
| NetTargetSourceA  | ddi <b>kæts</b> work source<br>IP.         | String    |      | 127.0.0.1    |
| NetTargetSendLate | en <b>byilmialia.aws</b> ncy to            | Number    | ms   | 100          |
|                   | network target<br>(TCP handshake).         |           |      |              |
| NetTargetSendLat  | en Cyolunitti ad Cooventt's                | Number    |      | 1            |
|                   | with initial                               |           |      |              |
|                   | latency.                                   |           |      |              |
| NetTargetSourcePo | ortitietwork source                        | Number    |      | 43021        |
|                   | port.                                      |           |      |              |

# **List of Calculated Fields**

| Field         | Description                   | Data type                                 | Unit   | Example         | Where<br>available     |
|---------------|-------------------------------|-------------------------------------------|--------|-----------------|------------------------|
| NetTargetRem  | oteCNantherAtchafress         | String                                    |        | vastlimits.com  | Splunk data            |
|               | NetTargetRe                   | emoteName                                 |        |                 | model                  |
|               | . If                          |                                           |        |                 |                        |
|               | NetTargetRe                   | emoteName                                 |        |                 |                        |
|               | is not filled,                |                                           |        |                 |                        |
|               | NetTargetRe                   | emoteAddress                              | 5      |                 |                        |
|               | is used                       |                                           |        |                 |                        |
|               | instead.                      |                                           |        |                 |                        |
| NetTargetRem  | ote <b>Clamazkenhaltéss</b> F | osttring                                  |        | vastlimits.com: | 44 <b>S</b> plunk data |
|               | of                            |                                           |        |                 | model                  |
|               | NetTargetRe                   | emoteNameAdo                              | dress  |                 |                        |
|               | and                           |                                           |        |                 |                        |
|               | NetTargetRe                   | emotePort                                 |        |                 |                        |
|               | •                             |                                           |        |                 |                        |
| NetTargetSend | dRewdeitz@MBgetSe             | en Molling ber                            | MB     | 2               | Splunk data            |
|               | +                             |                                           |        |                 | model                  |
|               | NetTargetRe                   | eceiveMB                                  |        |                 |                        |
|               |                               |                                           |        |                 |                        |
| NetTargetSend | ReceiverConfunt               | Number                                    |        | 29              | Splunk data            |
|               | sends and                     |                                           |        |                 | model                  |
|               | receive events                |                                           |        |                 | model                  |
|               | combined.                     |                                           |        |                 |                        |
| NetTargetSend | dRewdetvakoetSendk            | (B <b>R</b> 9mber                         | KB/s   | 2048            | Splunk data            |
| 5             | NetTargetRe-                  |                                           | ,      |                 | model                  |
|               | ceiveKBPS.                    |                                           |        |                 |                        |
| NotTargatSan  |                               | http://www.co.co.www.                     | mc     | 200             | Splupk data            |
| Netrargetsent | upunationangetse              | en la la la la la la la la la la la la la | 5 1115 | 200             | Spiulik uata           |
|               | X<br>NotTorgotSc              | and atones (                              | ount   |                 | model                  |
|               | Netrargetse                   | enulatencyco                              | June   |                 |                        |
|               | •                             |                                           |        |                 |                        |
| AppName       | Associated                    | String                                    |        | Google          | Splunk data            |
|               | application                   |                                           |        | Chrome          | model,                 |
|               | name.                         |                                           |        |                 | Splunk SPL             |
| ProcUser      | Process user.                 | String                                    |        | Domain\JohnD    | oe€plunk data          |
|               |                               |                                           |        |                 | model,                 |
|               |                               |                                           |        |                 | Splunk SPL             |

|             |             |                                |      |               | Where       |
|-------------|-------------|--------------------------------|------|---------------|-------------|
| Field       | Description | Data type                      | Unit | Example       | available   |
| User        | User name.  | String Domain\JohnDo&plunk dat |      | Do&plunk data |             |
|             |             |                                |      |               | model       |
| ProcessName | Process     | String                         |      | chrome.exe    | Splunk data |
|             | name.       |                                |      |               | model       |

# **Network Connection Failures**

uberAgent collects metrics like source application name as well as protocols used whenever a network connection attempt fails.

#### Details

- Source type: uberAgent: Application: NetworkConnectFailure
- Used in dashboards: Application Network Issues, Machine Network Issues, Process Network Issues
- Enabled through configuration setting: NetworkTargetPerformanceProcess
- Related configuration settings: [NetworkTargetPerformanceProcess\_Config]
- Supported platform: all

| Field       | Description                                                                                                    | Data type | Unit | Example      |
|-------------|----------------------------------------------------------------------------------------------------|-----------|------|--------------|
| AppId       | Associated<br>application ID.<br>Used by<br>uberAgent to<br>lookup<br>application<br>names and<br>populate field<br>AppName. | String    |      | GglChrm      |
| AppVersion  | Application<br>version.                                                                                                    | String    |      | 67.0.3396.99 |
| ProcessName | Process name.                                                                                                    | String    |      | chrome.exe   |
| ProcessId   | Process ID.                                                                                                    | Number    |      | 456          |

| Field              | Description                | Data type | Unit | Example        |
|--------------------|----------------------------|-----------|------|----------------|
| SessionGUID        | Unique identifier          | String    |      | 0000002-f295-  |
|                    | that is generated          |           |      | 9109-e7c7-     |
|                    | by uberAgent               |           |      | c964011dd401   |
|                    | when the session           |           |      |                |
|                    | is created. Valid          |           |      |                |
|                    | for this session           |           |      |                |
|                    | only.                      |           |      |                |
| NetTargetRemoteA   | d <b>dhetsø</b> ork target | String    |      | 138.201.31.60  |
|                    | remote address.            |           |      |                |
| NetTargetRemoteN   | a <b>hhe</b> twork target  | String    |      | vastlimits.com |
|                    | remote name.               |           |      |                |
| NetTargetRemotePo  | ondetwork target           | Number    |      | 443            |
|                    | remote port.               |           |      |                |
| NetTargetProtocols | Protocols used.            | String    |      | ТСР            |
|                    | The only protocol          |           |      |                |
|                    | supported is TCP.          |           |      |                |
| NetTargetSourceAd  | dixteetswork source        | String    |      | 127.0.0.1      |
|                    | IP.                        |           |      |                |
| NetTargetSourcePo  | rtNetwork source           | Number    |      | 43021          |
|                    | port.                      |           |      |                |

# List of Calculated Fields

|          |             |           |      |              | Where         |
|----------|-------------|-----------|------|--------------|---------------|
| Field    | Description | Data type | Unit | Example      | available     |
| AppName  | Associated  | String    |      | Google       | Splunk data   |
|          | application |           |      | Chrome       | model,        |
|          | name.       |           |      |              | Splunk SPL    |
| ProcName | Process     | String    |      | chrome.exe   | Splunk data   |
|          | name.       |           |      |              | model         |
| User     | User name.  | String    |      | Domain\John[ | Do&plunk data |
|          |             |           |      |              | model,        |
|          |             |           |      |              | Splunk SPL    |

| Field                                  | Description    | Data type | Unit | Example        | Where<br>available |
|----------------------------------------|----------------|-----------|------|----------------|--------------------|
| NetTargetRemote@banterAtdofress String |                |           |      | vastlimits.com | Splunk data        |
|                                        | NetTargetR     | emoteName |      |                | model              |
|                                        | . If           |           |      |                |                    |
|                                        | NetTargetR     | emoteName |      |                |                    |
|                                        | is not filled, |           |      |                |                    |
|                                        | NetTargetR     |           |      |                |                    |
|                                        | is used        |           |      |                |                    |
|                                        | instead.       |           |      |                |                    |

\* Fields only available when NetworkDriverEnabled = true.

\*\* In cases of high network activity combined with a large number of retransmissions, uberAgent may not detect all retransmissions. This design choice ensures minimal overhead and avoids any negative impact on system performance.

# **Microsoft Office Metrics**

November 28, 2024

# **Outlook Plugin Load**

uberAgent collects Outlook plugin load duration and related information like the ProgID and GUID.

#### Details

- Source type: uberAgent: Application: Outlook PluginLoad
- Used in dashboards: Outlook Plugin Load Performance
- Enabled through configuration setting: OutlookPerformanceEvents
- Related configuration settings: *n/a*
- Supported platform: Windows

```
© 1999–2024 Cloud Software Group, Inc. All rights reserved.
```

| uberAgent 7.3.1 |  |
|-----------------|--|
|-----------------|--|

|              |                  |           |      | Measurement | :                   |
|--------------|------------------|-----------|------|-------------|---------------------|
| Field        | Description      | Data type | Unit | type        | Example             |
| Name         | Plugin name      | String    |      | Snapshot    | Egnyte              |
|              | (may change      |           |      |             | Outlook             |
|              | with version     |           |      |             | Add-In              |
|              | and              |           |      |             |                     |
|              | language).       |           |      |             |                     |
| ProgID       | Unique plugin    | String    |      | Snapshot    | EgnyteAddin.Connect |
|              | ID (language-    |           |      |             |                     |
|              | independent).    |           |      |             |                     |
| GUID         | Plugin GUID      | String    |      | Snapshot    | CEBEF5C6-           |
|              | (language-       |           |      |             | 2F24-4EC1-          |
|              | independent).    |           |      |             | A005-               |
|              |                  |           |      |             | A04E55EF0C52        |
| LoadBehavior | Plugin load      | Number    |      | Snapshot    | 3                   |
|              | behavior ID.     |           |      |             |                     |
|              | Possible         |           |      |             |                     |
|              | values: 0, 1, 2, |           |      |             |                     |
|              | 3,8,9,16.        |           |      |             |                     |
| HKLM         | Indicates if     | Number    |      | Snapshot    | 0                   |
|              | plugin is        |           |      |             |                     |
|              | configured for   |           |      |             |                     |
|              | all users.       |           |      |             |                     |
|              | Possible         |           |      |             |                     |
|              | values: 0, 1.    |           |      |             |                     |
| BootTimeMs   | Plugin load      | Number    | ms   | Sum         | 6000                |
|              | duration.        |           |      |             |                     |

# **List of Calculated Fields**

|             |                          |           |      | Measureme | Measurement Where    |             |  |
|-------------|--------------------------|-----------|------|-----------|----------------------|-------------|--|
| Field       | Description              | Data type | Unit | type      | available            | Example     |  |
| LoadBehavio | or DFilsupgiany Nozandie | String    |      | Snapshot  | Splunk data          | Load at     |  |
|             | behavior                 |           |      |           | model                | startup (3) |  |
|             | name.                    |           |      |           |                      |             |  |
|             | Possible                 |           |      |           |                      |             |  |
|             | values:                  |           |      |           |                      |             |  |
|             | Do not                   |           |      |           |                      |             |  |
|             | load                     |           |      |           |                      |             |  |
|             | automatic                | ally      |      |           |                      |             |  |
|             | (0),                     |           |      |           |                      |             |  |
|             | Do not                   |           |      |           |                      |             |  |
|             | load                     |           |      |           |                      |             |  |
|             | automatic                | ally      |      |           |                      |             |  |
|             | (1),                     |           |      |           |                      |             |  |
|             | Load at                  |           |      |           |                      |             |  |
|             | startup                  |           |      |           |                      |             |  |
|             | (2),                     |           |      |           |                      |             |  |
|             | Load at                  |           |      |           |                      |             |  |
|             | startup                  |           |      |           |                      |             |  |
|             | (3),                     |           |      |           |                      |             |  |
|             | Load on                  |           |      |           |                      |             |  |
|             | demand                   |           |      |           |                      |             |  |
|             | (8),                     |           |      |           |                      |             |  |
|             | Load on                  |           |      |           |                      |             |  |
|             | demand                   |           |      |           |                      |             |  |
|             | (9),                     |           |      |           |                      |             |  |
|             | Load                     |           |      |           |                      |             |  |
|             | first                    |           |      |           |                      |             |  |
|             | time                     |           |      |           |                      |             |  |
|             | then                     |           |      |           |                      |             |  |
|             | load on                  |           |      |           |                      |             |  |
|             | demand                   |           |      |           |                      |             |  |
|             | (16).                    |           |      |           |                      |             |  |
| BootTimeS   | Plugin load<br>duration. | Number    | S    | Sum       | Splunk data<br>model | 6.00        |  |

# **Session Metrics**

November 28, 2024

## **Session Detail**

uberAgent collects metrics like the session ID, connection state, protocol latency, and foreground application per user session.

#### Details

- Source type: uberAgent:Session:SessionDetail
- Used in dashboards: Application Usage, Machine Uptime, SBC Sizing and Capacity Planning, Session 0, Session Info: Citrix, Session Info: VMware, User Session Overview, User Sessions, Single Application Performance, Single Machine Performance, Single User Performance, Analyze data over time
- Enabled through configuration setting: SessionDetail
- Related configuration settings: *n/a*

| Field     | Description                                                                                                    | Data type | Unit | Example | Platform |
|-----------|----------------------------------------------------------------------------------------------------|-----------|------|---------|----------|
| SessionID | Session ID<br>generated by<br>the OS.<br>Session IDs<br>are reused<br>and cannot be<br>used to<br>uniquely<br>identify a<br>session. Use<br>SessionGUID<br>for that<br>purpose<br>instead. | Number    |      | 3       | all      |
|           |                                                                                                    |           |      |         |          |

```
uberAgent 7.3.1
```

| Field         | Description             | Data type | Unit | Example | Platform |
|---------------|-------------------------|-----------|------|---------|----------|
| SessionConnec | cticanestadoen          | String    |      | active  | Win      |
|               | connection              |           |      |         |          |
|               | state. Possible         |           |      |         |          |
|               | values:                 |           |      |         |          |
|               | active,                 |           |      |         |          |
|               | connected,              |           |      |         |          |
|               | connecting              |           |      |         |          |
|               | ,                       |           |      |         |          |
|               | shadowing               |           |      |         |          |
|               | ,disconnect             | ed        |      |         |          |
|               | ,idle,                  |           |      |         |          |
|               | listening,              |           |      |         |          |
|               | reset,down,             |           |      |         |          |
|               | initializir             | ng        |      |         |          |
|               | , unknown,              |           |      |         |          |
|               | Unsupported             | 1         |      |         |          |
|               | state: [                |           |      |         |          |
|               | ID].                    |           |      |         |          |
| SessionProces | sC <b>olum</b> ber of   | Number    |      | 34      | all      |
|               | processes that          |           |      |         |          |
|               | are running in          |           |      |         |          |
|               | the session.            |           |      |         |          |
| SessionCPUTir | ne <b>Sle</b> ssion CPU | Number    | ms   | 3000    | all      |
|               | usage                   |           |      |         |          |
|               | (absolute               |           |      |         |          |
|               | usage in                |           |      |         |          |
|               | milliseconds).          |           |      |         |          |
| SessionCPUUs  | ag <b>erecesst</b> CPU  | Number    | %    | 29      | all      |
|               | usage                   |           |      |         |          |
|               | (relative               |           |      |         |          |
|               | usage in                |           |      |         |          |
|               | percent).               |           |      |         |          |
| SessionIOPS   | I/O operations          | Number    |      | 500     | Win      |
|               | per second of           |           |      |         |          |
|               | all processes           |           |      |         |          |
|               | in the session          |           |      |         |          |
|               | combined.               |           |      |         |          |

| Field           | Description                                                                                                    | Data type | Unit | Example                                          | Platform |
|-----------------|----------------------------------------------------------------------------------------------------|-----------|------|--------------------------------------------------|----------|
| SessionIOCount  | I/O operation<br>count of all<br>processes in<br>the session<br>combined                                        | Number    |      | 300                                              | Win      |
| SessionIOMB     | I/O data<br>volume of all<br>processes in<br>the session<br>combined.                                           | Number    | MB   | 20                                               | all      |
| SessionIOLatenc | cylMatency of I/O                                                                                               | Number    | ms   | 300                                              | Win      |
| SessionWorking  | operations.<br>SRAWEusage<br>(working set)<br>of all<br>processes in<br>the session<br>combined                 | Number    | МВ   | 450.2                                            | all      |
| SessionNetKBPS  | 5 Process<br>network<br>traffic data<br>volume per<br>second of all<br>processes in<br>the session<br>combined. | Number    | КВ   | 21                                               | Win      |
| SessionUser     | User name.                                                                                                    | String    |      | Domain\JohnDo                                    | æll      |
| SessionGUID     | Unique<br>identifier for a<br>session that is<br>generated by<br>uberAgent.                                     | String    |      | 00000002-<br>f295-9109-<br>e7c7-<br>c964011dd401 | all      |

| Field                   | Description                                                                                                    | Data type           | Unit       | Example               | Platform |
|-------------------------|----------------------------------------------------------------------------------------------------|---------------------|------------|-----------------------|----------|
| Field<br>SessionRpLaten | Description<br>CRMSDOTING<br>protocol<br>latency. This<br>field is filled<br>with the<br>latency in ms<br>at collection<br>time. If the<br>protocol is<br>ICA,<br>uberAgent<br>uses the<br>perfmon<br>counter<br>Latency –<br>Last<br>Recorded as<br>the source.<br>This metric is<br>different from | Data type<br>Number | Unit<br>ms | Example<br>30         | Platform |
|                         | Citrix Round-<br>Trip-Time<br>(more<br>information).                                                                                                    |                     |            |                       |          |
| SessionClientMa         | acRemote client<br>MAC address.<br>Only collected<br>for VMware<br>sessions.                                                                                                    | String              |            | AC-ED-5C-02-<br>F0-30 | Win      |
| SessionClientIp         | Remote client<br>IP address.                                                                                                    | String              |            | 192.168.178.40        | all      |
| SessionClientNa         | n <b>Re</b> mote client<br>name.                                                                                                    | String              |            | Client1               | Win      |
| SessionClientDo         | or <b>Rein</b> ote client<br>Active<br>Directory<br>domain.                                                                                                    | String              |            | vastlimits.com        | Win      |

| Field            | Description                                                                                              | Data type | Unit | Example          | Platform |
|------------------|----------------------------------------------------------------------------------------------------|-----------|------|------------------|----------|
| SessionClientUs  | eRemote client                                                                                           | String    |      | JohnDoe          | Win      |
| SessionClientUs  | se <b>Remotein</b> client                                                                                | String    |      | Domain           | Win      |
|                  | Directory                                                                                                |           |      |                  |          |
| SessionHRes      | Horizontal                                                                                               | String    |      | 1920             | Win      |
| SessionVRes      | Vertical<br>resolution                                                                                   | String    |      | 1080             | Win      |
| SessionColorDe   | p <b>fo</b> lor depth.                                                                                   | String    |      | 32               | Win      |
| SessionClientPla | a <b>tRemo</b> te client<br>platform.                                                                    | String    |      | Windows          | Win      |
| SessionClientVe  | r <b>stem</b> ote client<br>version.                                                                     | String    |      | 13.0.0.256735    | Win      |
| SessionClientOs  | sL <b>Beiguotge</b> client<br>operating<br>system<br>language.                                           | String    |      | en-us            | Win      |
| SessionPublishe  | edNubrisched<br>resource<br>name. This<br>resource was<br>used to start<br>or connect to<br>the session. | String    |      | Google<br>Chrome | Win      |
| SessionPublishe  | edAstpostCutxed<br>Citrix<br>published<br>apps in the<br>session.                                        | String    |      | Word Excel       | Win      |

| Field           | Description                                                                                                    | Data type | Unit | Example          | Platform            |
|-----------------|----------------------------------------------------------------------------------------------------|-----------|------|------------------|---------------------|
| SessionAppState | eCitrix<br>application<br>state. Possible<br>values: n/a,<br>active, pre<br>-launched,<br>lingering,<br>app not<br>running,<br>unsupported                            | String    |      | lingering        | Win                 |
| SessionEncrypti | obititix<br>remoting<br>protocol<br>encryption.<br>Possible<br>values:<br>unknown,<br>basic,<br>logon,<br>40 bit,<br>56 bit,<br>128 bit,<br>SecureICA,<br>unsupported | String    |      | SecureICA        | Win                 |
| SessionClientTy | b <b>eîttix</b> client<br>type. Possible<br>values: WI,<br>ICA Client                                                                                                 | String    |      | WI               | Win                 |
| SessionBrokerD  | h <b>sWhwa</b> re<br>broker DNS<br>name.                                                                                                    | String    |      | HorizonCS.vastli | in <b>Wits</b> .com |
| SessionBrokerU  | 1 <b>WMmw</b> are<br>broker URL.                                                                                                    | String    |      | https://192.168. | 8 <b>Win</b> 43     |

# uberAgent 7.3.1

| Field                                                          | Description                 | Data type | Unit | Example         | Platform                        |
|----------------------------------------------------------------|-----------------------------|-----------|------|-----------------|---------------------------------|
| SessionBrokerTu <b>k/Mekede/</b> mw                            |                             | String    |      | true            | Win                             |
|                                                                | indicates if                |           |      |                 |                                 |
|                                                                | session is                  |           |      |                 |                                 |
|                                                                | tunneled.                   |           |      |                 |                                 |
|                                                                | Possible                    |           |      |                 |                                 |
|                                                                | values: <b>true</b> ,       |           |      |                 |                                 |
|                                                                | false.                      |           |      |                 |                                 |
| SessionBrokerTu <b>k/MeWare</b> /nb/R/L                        |                             | String    |      | https://Horizor | nC <b>S</b> Wiastlimits.com:443 |
|                                                                | of the View                 |           |      |                 |                                 |
|                                                                | Connection                  |           |      |                 |                                 |
| Server tunnel                                                  |                             |           |      |                 |                                 |
|                                                                | connection.                 |           |      |                 |                                 |
| SessionBrokerRe <b>\//\0\telpe</b> /mw<br>broker remote        |                             | String    |      | 192.168.178.40  | Win                             |
|                                                                |                             |           |      |                 |                                 |
|                                                                | IP address.                 |           |      |                 |                                 |
| SessionBrokerUs & Www.awe                                      |                             | String    |      | John            | Win                             |
|                                                                | broker user                 |           |      |                 |                                 |
|                                                                | name.                       |           |      |                 |                                 |
| SessionBrokerDo <b>v/Maivra/ne</b> nw<br>broker user<br>domain |                             | String    |      | Doe             | Win                             |
|                                                                |                             |           |      |                 |                                 |
|                                                                |                             |           |      |                 |                                 |
|                                                                | name.                       |           |      |                 |                                 |
| SessionClientTim                                               |                             | String    |      | Europe/Italy    | Win                             |
|                                                                | timezone.                   |           |      |                 |                                 |
| SessionClien                                                   | tIdVi <b>MW</b> ware client | String    |      | c47c60cf41ec4   | 48 <b>2⁄9ff</b> 91e1822b24dd8   |
|                                                                | ID.                         |           |      |                 |                                 |
| SessionTypeVmwVMware                                           |                             | String    |      | application     | Win                             |
|                                                                | session type.               |           |      |                 |                                 |
|                                                                | Possible                    |           |      |                 |                                 |
|                                                                | values:                     |           |      |                 |                                 |
|                                                                | application                 |           |      |                 |                                 |
|                                                                | ,desktop.                   |           |      |                 |                                 |
| Field           | Description           | Data type | Unit | Example      | Platform |
|-----------------|-----------------------|-----------|------|--------------|----------|
| SessionBrokerTy | /pemoting             | String    |      | Citrix       | Win      |
|                 | broker type.          |           |      |              |          |
|                 | Possible              |           |      |              |          |
|                 | values:               |           |      |              |          |
|                 | Citrix,               |           |      |              |          |
|                 | Microsoft,            |           |      |              |          |
|                 | VMware,               |           |      |              |          |
|                 | Nutanix               |           |      |              |          |
|                 | Frame, none,          |           |      |              |          |
|                 | unknown,              |           |      |              |          |
|                 | Unsupported           |           |      |              |          |
|                 | broker: [             |           |      |              |          |
|                 | number].              |           |      |              |          |
| SessionFgAppId  | Foreground            | String    |      | GglChrm      | all      |
|                 | application ID.       |           |      |              |          |
|                 | Used by               |           |      |              |          |
|                 | uberAgent to          |           |      |              |          |
|                 | look up               |           |      |              |          |
|                 | application           |           |      |              |          |
|                 | names and             |           |      |              |          |
|                 | populate the          |           |      |              |          |
|                 | field                 |           |      |              |          |
|                 | SessionFgAp           | pName     |      |              |          |
|                 |                       |           |      |              |          |
| SessionFgAppVe  | er Fione ground       | String    |      | 67.0.3396.99 | all      |
|                 | application           |           |      |              |          |
|                 | version.              |           |      |              |          |
| SessionFgProces | s <b>sNøæege</b> ound | String    |      | chrome.exe   | all      |
|                 | process name.         |           |      |              |          |
| SessionFgProces | s <b>sid</b> reground | Number    |      | 456          | all      |
|                 | process ID.           |           |      |              |          |

| Field           | Description                  | Data type   | Unit  | Example        | Platform |
|-----------------|------------------------------|-------------|-------|----------------|----------|
| SessionFgBrows  | selfTtypee                   | Number      |       | 1              | all      |
|                 | foreground                   |             |       |                |          |
|                 | window is a                  |             |       |                |          |
|                 | browser:                     |             |       |                |          |
|                 | browser type.                |             |       |                |          |
|                 | Possible                     |             |       |                |          |
|                 | values: 1, 2, 3,             |             |       |                |          |
|                 | 4, 5. Also see               |             |       |                |          |
|                 | the field                    |             |       |                |          |
|                 | SessionFgBr                  | owserDispla | yName |                |          |
|                 |                              |             |       |                |          |
| SessionFgBrows  | el <b>ifAtohe</b> iveTabHost | String      |       | uberagent.com  | all      |
| -               | foreground                   | -           |       | -              |          |
|                 | window is a                  |             |       |                |          |
|                 | browser: the                 |             |       |                |          |
|                 | URL of active                |             |       |                |          |
|                 | tab. See this                |             |       |                |          |
|                 | KB article for               |             |       |                |          |
|                 | troubleshoot-                |             |       |                |          |
|                 | ing empty                    |             |       |                |          |
|                 | values.                      |             |       |                |          |
| SessionFgWindo  | wThietleitle of the          | String      |       | Search         | all      |
|                 | active                       |             |       | Splunk 7.2.1 - |          |
|                 | foreground                   |             |       | Google         |          |
|                 | window.                      |             |       | Chrome         |          |
| SessionClientHv | vlíciícítix:2client          | Number      |       | 409D39C2       | Win      |
|                 | hardware ID.                 |             |       |                |          |
| SessionRoundTr  | ri <b>pTtime\$4s</b> sion    | Number      | ms    | 50             | Win      |
|                 | round trip                   |             |       |                |          |
|                 | time.                        |             |       |                |          |
|                 |                              |             |       |                |          |

| Field         | Description                  | Data type | Unit | Example     | Platform |
|---------------|------------------------------|-----------|------|-------------|----------|
| SessionFps    | Remoting                     | Number    |      | 20          | Win      |
|               | protocol                     |           |      |             |          |
|               | frames per                   |           |      |             |          |
|               | second at                    |           |      |             |          |
|               | collection                   |           |      |             |          |
|               | time. Only                   |           |      |             |          |
|               | available for                |           |      |             |          |
|               | Citrix and                   |           |      |             |          |
|               | Nutanix                      |           |      |             |          |
|               | Frame                        |           |      |             |          |
|               | sessions.                    |           |      |             |          |
| SessionTransp | ort <b>Phietpnootlis</b> col | String    |      | UDP-CGP-ICA | Win      |
|               | chain used for               |           |      |             |          |
|               | this                         |           |      |             |          |
|               | connection.                  |           |      |             |          |
|               | Only available               |           |      |             |          |
|               | for Citrix                   |           |      |             |          |
|               | sessions.                    |           |      |             |          |

# List of Calculated Fields

| Field         | Description                                                 | Data type | Unit | Example          | Where<br>available                  |
|---------------|-------------------------------------------------------------|-----------|------|------------------|-------------------------------------|
| AppName       | Application<br>name. Source<br>is the field<br>SessionFgAp  | String    |      | Google<br>Chrome | Splunk data<br>model,<br>Splunk SPL |
| SessionCPUTim | eSession CPU<br>usage<br>(absolute<br>usage in<br>seconds). | Number    | 5    | 3                | Splunk data<br>model                |

| Field            | Description                                                                  | Data type                     | Unit  | Example          | Where<br>available                  |
|------------------|------------------------------------------------------------------------------|-------------------------------|-------|------------------|-------------------------------------|
| SessionIODuratio | ໝ∰ssionIOLat<br>x<br>SessionIOCou                                            | t <b>Numþ</b> øis<br>unt      | ms    | 90000            | Splunk data<br>model                |
| SessionRAMUsag   | •<br>g <b>Peercenta</b> ge of<br>the machine's<br>RAM used by<br>the session | Number                        | %     | 34               | Splunk data<br>model                |
| User             | Alias for<br>SessionUser                                                     | String                        |       | Domain\JohnDo    | e&plunk data<br>model               |
| SessionUserLow   | ddser name<br>converted to<br>lower case                                     | String                        |       | domain\johndoo   | eSplunk data<br>model               |
| SessionDisplayS  | pessionHRes<br>+"x"+<br>SessionVRes<br>+"x"+<br>SessionColor                 | String<br>Depth               |       | 1920x1080x32     | Splunk data<br>model                |
| SessionPublishe  | <del>ርችምpsርtxይթlitb</del> ነ<br>split by<br>semicolon.                        | i <b>Sthing</b> AppsCtx       |       | Word;Excel       | Splunk data<br>model                |
| SessionPublishe  | ർഷ്ണാടtxടില്ഷ് പ്ര<br>converted to<br>lower case.                            | i <b>&amp;dnieng</b> AppsCtx∶ | Split | word;excel       | Splunk data<br>model                |
| SessionFgAppNa   | nforereground<br>application<br>name.                                        | String                        |       | Google<br>Chrome | Splunk data<br>model,<br>Splunk SPL |

|              |                            |                       |      |          | Whore       |
|--------------|----------------------------|-----------------------|------|----------|-------------|
| Field        | Description                | Data type             | Unit | Example  | available   |
| SessionFgBro | owse <b>FDieghøyMal</b> me | String                |      | Chrome   | Splunk data |
|              | browser                    |                       |      |          | model,      |
|              | name.                      |                       |      |          | Splunk SPL  |
|              | Possible                   |                       |      |          |             |
|              | values:                    |                       |      |          |             |
|              | Chrome,                    |                       |      |          |             |
|              | Internet                   |                       |      |          |             |
|              | Explorer,                  |                       |      |          |             |
|              | Firefox,                   |                       |      |          |             |
|              | Edge,                      |                       |      |          |             |
|              | Citrix                     |                       |      |          |             |
|              | Enterprise                 |                       |      |          |             |
|              | Browser.                   |                       |      |          |             |
| SessionClien | tHw16065xsionClie          | en <b>NtUmbe</b> €tx2 |      | 409D39C2 | Splunk data |
|              | or                         |                       |      |          | model       |
|              | SessionClie                | entHwIdCtx            |      |          |             |
|              | , whichever is             |                       |      |          |             |
|              | present.                   |                       |      |          |             |

# **Performance Counter Metrics**

November 28, 2024

uberAgent can be configured to collect the values of Windows performance counters. Please see this document for more information.

### Details

- Source type: uberAgent:System:PerformanceCounter
- Used in dashboards: Windows Performance Counters
- Enabled through configuration setting: Perf counter
- Related configuration settings: *n/a*
- Supported platform: Windows

#### List of Fields in the Raw Agent Data

| Field             | Description                                  | Data type | Unit | Example      |
|-------------------|----------------------------------------------|-----------|------|--------------|
| PerformanceCounte | e <b>Rebjoot</b> ance<br>counter object.     | String    |      | Process      |
| PerformanceCounte | e <b>iPrestance</b> nce<br>counter instance. | String    |      | conhost      |
| PerformanceCounte | ei <b>Reifoe</b> nance<br>counter name.      | String    |      | Handle Count |
| PerformanceCounte | e <b>rWarlfoo</b> mance<br>counter value.    | Number    |      | 100          |

# uberAgent Licensing Metrics

November 28, 2024

### uberAgent Licensing

Information on uberAgent licenses.

#### Details

- Source type: uberAgent:License:LicenseInfo
- Used in dashboards: Licensing Status, uberAgent Versions
- Enabled through configuration setting: *n*/*a*
- Related configuration settings: *n/a*
- Supported platform: *all*

| Field             | Description                                                                                                    | Data type | Unit | Example                                      |
|-------------------|----------------------------------------------------------------------------------------------------|-----------|------|----------------------------------------------|
| LicensingState    | Licensing state.<br>Possible values:<br>licensed,<br>unlicensed.                                                                  | String    |      | licensed                                     |
| Licenseld         | License ID.                                                                                                    | String    |      | 407d288f-02f7-<br>4375-ae44-<br>ea36654772fa |
| LicenseCountTotal | Total number of<br>licenses.                                                                                                    | Number    |      | 2000                                         |
| LicensingModel    | Licensing model.<br>Possible values:<br>device, user,<br>site.                                                                    | String    |      | device                                       |
| LicensingModelDet | aiContains more<br>detailed<br>information<br>about the<br>licensing model<br>like if server or<br>client licenses are<br>in use. | String    |      | server                                       |
| LicensingType     | Licensing type.<br>Possible values:<br>eval, NFR,<br>full.                                                                        | String    |      | full                                         |
| MaintenanceEnd    | Maintenance end.<br>Only for<br>perpetual<br>licenses.                                                                            | String    |      | 2018-07-07<br>01:59:59.000<br>+0200          |
| Expiration        | Expiration date.<br>Only for one-year<br>term, eval, and<br>community<br>licenses.                                                | String    |      | 2018-07-07<br>01:59:59.000<br>+0200          |
| LicensedComponer  | ntsicensed<br>components.                                                                                                    | String    |      | unrestricted                                 |
| ProductVersion    | Product version.                                                                                                    | String    |      | 5.0.1.1609                                   |

# **User & Host Metrics**

November 28, 2024

### **User & Host Tags**

uberAgent can collect custom tags for users and machines (more information).

### Details

- Source type: uberAgent:Tags:UserHost
- Used in dashboards: *All except Citrix XA/XD and ADC dashboards*
- Related configuration settings: [UserHostTagging]
- Supported platform: Windows

| Field     | Description                                                   | Data type | Unit | Example      |
|-----------|---------------------------------------------------------------|-----------|------|--------------|
| User      | The name of the<br>user (in the case<br>of a user tag).       | String    |      | domain\User1 |
| ТадТуре   | The type of tag<br>(User or Host).                            | String    |      | User         |
| TagName   | The user-defined name of the tag.                             | String    |      | Department   |
| TagSource | The source of the<br>tag (AD,<br>Environment<br>or Registry). | String    |      | Registry     |

| Field    | Description         | Data type     | Unit | Example           |  |
|----------|---------------------|---------------|------|-------------------|--|
| TagValue | Defines the         | String        |      | HKCU/Software/vas |  |
|          | complete path of    |               |      | limits/Depart-    |  |
|          | the tag. This can   |               |      | ment              |  |
|          | be an AD            |               |      |                   |  |
|          | attribute, an       |               |      |                   |  |
|          | environment         |               |      |                   |  |
|          | variable or the     |               |      |                   |  |
|          | full path to a      |               |      |                   |  |
|          | registry value.     |               |      |                   |  |
|          | The latter must     |               |      |                   |  |
|          | include the         |               |      |                   |  |
|          | registry hive, key, |               |      |                   |  |
|          | and value.          |               |      |                   |  |
| TagData  | The determined      | String        |      | Development       |  |
|          | value for the       | value for the |      |                   |  |
|          | current tag.        |               |      |                   |  |

# **User Logoff Metrics**

November 28, 2024

### Logoff Detail

uberAgent collects various details about logoffs like profile unload time, Group Policy logoff script time as well as process performance.

#### Notes:

• Field: AppVersion - uberAgent has an internal filter to minimize data volume by suppressing version information for system processes and system services. As a result, the AppVersion field is typically empty for most system processes and services.

### Details

Source type: uberAgent:Logoff:LogoffDetail

- Used in dashboards: User Logoff Duration, Single Logoff
- Enabled through configuration setting: LogonDetail
- Related configuration settings: *n/a*
- Supported platform: Windows

|                 |                                                                                                    |           |      | Measurement |                                                 |
|-----------------|----------------------------------------------------------------------------------------------------|-----------|------|-------------|-------------------------------------------------|
| Field           | Description                                                                                                    | Data type | Unit | type        | Example                                         |
| SessionGUID     | Unique<br>identifier that<br>is generated<br>by uberAgent<br>when the<br>session is<br>created. Valid<br>for this<br>session only.                                  | String    |      | Snapshot    | 0000002-<br>f295-9109-<br>e7c7-<br>c964011dd401 |
| SessionID       | Unique<br>identifier that<br>is generated<br>by the<br>machine<br>when the<br>session is<br>created. Will<br>be reassigned<br>to other<br>sessions after<br>logoff. | Number    |      | Snapshot    | 3                                               |
| User            | User name.                                                                                                    | String    |      | Snapshot    | Domain\JohnDoe                                  |
| SessionLogoffTi | inīēme when<br>the user<br>logged off.                                                                                                    | String    |      | Snapshot    | 2018-07-23<br>10:06:02                          |
| SessionEndTim   | e Time when<br>the session<br>ended.                                                                                                    | String    |      | Snapshot    | 2018-07-23<br>10:08:02                          |

|                |                                 |           |      | Measurement | t       |
|----------------|---------------------------------|-----------|------|-------------|---------|
| Field          | Description                     | Data type | Unit | type        | Example |
| SessionDuratio | nMSession                       | Number    | ms   | Sum         | 25000   |
|                | duration.                       |           |      |             |         |
| ProfileUnloadT | im <b>lestes</b> ආrofile        | Number    | ms   | Sum         | 300     |
|                | unloading                       |           |      |             |         |
|                | time.                           |           |      |             |         |
| GroupPolicyLo  | go <b>ff Eccuip Ploihce</b> /Ms | Number    | ms   | Sum         | 358     |
|                | logoff script                   |           |      |             |         |
|                | processing                      |           |      |             |         |
|                | time.                           |           |      |             |         |
| TotalLogoffTim | ne <b>№s</b> goff               | Number    | ms   | Sum         | 40000   |
|                | duration                        |           |      |             |         |
|                | combined for                    |           |      |             |         |
|                | all phases.                     |           |      |             |         |
| ProcessStartCo | our <b>N</b> tumber of          | Number    |      | Count       | 8       |
|                | processes                       |           |      |             |         |
|                | started.                        |           |      |             |         |
| IOCountRead    | Count of read                   | Number    |      | Count       | 100     |
|                | I/O                             |           |      |             |         |
|                | operations.                     |           |      |             |         |
| IOCountWrite   | Count of write                  | Number    |      | Count       | 100     |
|                | I/O                             |           |      |             |         |
|                | operations.                     |           |      |             |         |
| IOMBRead       | Amount of                       | Number    | MB   | Sum         | 50      |
| Tombridge      | read data                       | Humber    | 110  | Sum         | 30      |
|                | volume                          |           |      |             |         |
| IOMBWrite      | Amount of                       | Number    | MB   | Sum         | 50      |
|                | write data                      | Humber    | 110  | Sum         | 30      |
|                | volume                          |           |      |             |         |
| IOI atencyRead | M¢/O read                       | Number    | ms   | Average     | 358     |
| ToEatencyNead  | operation                       | Number    | 1115 | Average     | 550     |
|                | duration                        |           |      |             |         |
|                | divided by                      |           |      |             |         |
|                | divided by                      |           |      |             |         |
|                |                                 |           |      |             |         |
|                | 1/0                             |           |      |             |         |
|                | operations.                     |           |      |             |         |

|             |                                                                                 |           |      | Measuremer | nt      |
|-------------|---------------------------------------------------------------------------------|-----------|------|------------|---------|
| Field       | Description                                                                     | Data type | Unit | type       | Example |
| IOLatencyWr | iteMI\$⁄O write<br>operation<br>duration<br>divided by<br>count of write<br>I/O | Number    | ms   | Average    | 358     |
|             | operations.                                                                     |           |      |            |         |

### Logoff processes

Detailed performance data about all processes active during user logoff like process start time and lifetime duration, commandline, executable path, and CPU footprint.

### Details

- Source type: uberAgent: Process: LogoffProcesses
- Used in dashboards: Single Logoff
- Enabled through configuration setting: LogonProcesses
- Related configuration settings: *n/a*
- Supported platform: Windows

|                                       |                              |           |      | Measurement |                |
|---------------------------------------|------------------------------|-----------|------|-------------|----------------|
| Field                                 | Description                  | Data type | Unit | type        | Example        |
| ProcName                              | Process<br>name.             | String    |      | Snapshot    | chrome.exe     |
| ProcID                                | Process ID.                  | Number    |      | Snapshot    | 456            |
| ProcParentNameParent<br>process name. |                              | String    |      | Snapshot    | PowerShell.exe |
| ProcParentID                          | Parent<br>process ID.        | Number    |      | Snapshot    | 789            |
| ProcUser                              | User who ran<br>the process. | String    |      | Snapshot    | Domain\JohnDoe |

```
© 1999–2024 Cloud Software Group, Inc. All rights reserved.
```

| uberAgent 7.3.1 |
|-----------------|
|                 |

|                |                                                                                                    |           |      | Measuremen | t                                                                              |
|----------------|----------------------------------------------------------------------------------------------------|-----------|------|------------|--------------------------------------------------------------------------------|
| Field          | Description                                                                                                    | Data type | Unit | type       | Example                                                                        |
| AppId          | Associated<br>application ID.<br>Used by<br>uberAgent to<br>lookup<br>application<br>names and<br>populate field<br>AppName.                                | String    |      | Snapshot   | GglChrm                                                                        |
| AppVersion     | Associated<br>application                                                                                                    | String    |      | Snapshot   | 67.0.3396.99                                                                   |
| LogoffProcType | uberAgent<br>groups<br>processes<br>running<br>during logon<br>into types.<br>Possible<br>values:<br>Other,<br>GP logoff<br>script,<br>Session<br>teardown. | String    |      | Snapshot   | Other                                                                          |
| ProcStartTimeR | e <b>Partovoels</b> ts<br>relative start<br>time.                                                                                                    | Number    | ms   | Snapshot   | 16764                                                                          |
| ProcLifetimeMs | Process<br>lifetime.                                                                                                    | Number    | ms   | Sum        | 73615                                                                          |
| ProcCmdline    | Process<br>command<br>line.                                                                                                    | String    |      | Snapshot   | C:\Program<br>Files<br>(x86)\Google\Chrome\Ap<br>–url<br>http://vastlimits.com |

# uberAgent 7.3.1

|                |                                                                                                    |           |      | Measurement | <u>+</u>                                        |
|----------------|----------------------------------------------------------------------------------------------------|-----------|------|-------------|-------------------------------------------------|
| Field          | Description                                                                                                    | Data type | Unit | type        | Example                                         |
| ProcPath       | Process path.                                                                                                    | String    |      | Snapshot    | C:\Program<br>Files<br>(x86)\Google\Chrome\Appl |
| ProclOReadCou  | nProcess I/O<br>operation                                                                                                    | Number    |      | Count       | 2000                                            |
| ProclOWriteCou | operation                                                                                                    | Number    |      | Count       | 990                                             |
| ProcIOReadMB   | Process I/O<br>operation<br>read data                                                                                              | Number    | МВ   | Sum         | 100.05                                          |
| ProcIOWriteMB  | volume.<br>Process I/O<br>operation<br>write data                                                                                  | Number    | MB   | Sum         | 16.06                                           |
| ProcIOLatencyR | eeBdbte2ss I/O<br>operation<br>read latency.                                                                                       | Number    | ms   | Average     | 300                                             |
| ProcIOLatencyV | VnPtecMe2s I/O<br>operation<br>write latency.                                                                                      | Number    | ms   | Average     | 300                                             |
| ProcNetKBPS    | Process<br>generated<br>network<br>traffic.                                                                                        | Number    | КВ   | Sum         | 19.18                                           |
| SessionGUID    | Unique<br>identifier that<br>is generated<br>by uberAgent<br>when the<br>session is<br>created. Valid<br>for this<br>session only. | String    |      | Snapshot    | 0000002-<br>f295-9109-<br>e7c7-<br>c964011dd401 |

|         |             |           |      | Measureme | Measurement Where |  |
|---------|-------------|-----------|------|-----------|-------------------|--|
| Field   | Description | Data type | Unit | type      | available         |  |
| AppName | Associated  | String    |      | Snapshot  | Splunk data       |  |
|         | application |           |      |           | model,            |  |

### **List of Calculated Fields**

name.

|                | when the                 |        |    |          |       |
|----------------|--------------------------|--------|----|----------|-------|
|                | session is               |        |    |          |       |
|                | created. Will            |        |    |          |       |
|                | be reassigned            |        |    |          |       |
|                | to other                 |        |    |          |       |
|                | sessions after           |        |    |          |       |
|                | logoff.                  |        |    |          |       |
| TotalLogoffDur | ati <b>tottM</b> slogoff | Number | ms | Sum      | 40000 |
|                | duration.                |        |    |          |       |
| SortOrder2     | Sort order               | Number |    | Snapshot | 29    |
|                | number to                |        |    |          |       |
|                | sort the table           |        |    |          |       |
|                | Boot process             |        |    |          |       |
|                | performance              |        |    |          |       |
|                | on the Single            |        |    |          |       |
|                | Boot                     |        |    |          |       |
|                | dashboard                |        |    |          |       |
|                | correctly.               |        |    |          |       |
|                |                          |        |    |          |       |

Unit

Data type

Number

Measurement

type

Snapshot

Example

3

### uberAgent 7.3.1

Description

identifier that is generated

Unique

by the machine

Field

SessionID

Example

Google

Chrome

Splunk SPL

|           |                                                                                                    |           |      | Measureme | nt Where             |         |
|-----------|----------------------------------------------------------------------------------------------------|-----------|------|-----------|----------------------|---------|
| Field     | Description                                                                                                    | Data type | Unit | type      | available            | Example |
| SortOrder | Sort order<br>number to<br>sort the<br>table Boot<br>process per-<br>formance<br>on the<br>Single Boot<br>dashboard<br>correctly. | Number    |      | Snapshot  | Splunk data<br>model | 29      |

### **User Logon Metrics**

November 28, 2024

### Logon Detail

uberAgent collects various details about logons like profile load time, Group Policy processing time as well as process performance.

#### Notes:

• Field: AppVersion - uberAgent has an internal filter to minimize data volume by suppressing version information for system processes and system services. As a result, the AppVersion field is typically empty for most system processes and services.

#### Details

- Source type: uberAgent:Logon:LogonDetail
- Used in dashboards: Session Info: Citrix, Session Info: VMware, User Logon Duration, User Logon Duration - Group Policy, User Session Overview, User Sessions, Single Machine Detail, Single Logon, Single User Detail
- Enabled through configuration setting: LogonDetail
- Related configuration settings: n/a
- Supported platform: *Windows*

|               |                                                                                                    |           |      | Measurement |                                                 |
|---------------|----------------------------------------------------------------------------------------------------|-----------|------|-------------|-------------------------------------------------|
| Field         | Description                                                                                                    | Data type | Unit | type        | Example                                         |
| SessionGUID   | Unique<br>identifier that<br>is generated<br>by uberAgent<br>when the<br>session is<br>created. Valid<br>for this<br>session only.                                  | String    |      | Snapshot    | 0000002-<br>f295-9109-<br>e7c7-<br>c964011dd401 |
| SessionID     | Unique<br>identifier that<br>is generated<br>by the<br>machine<br>when the<br>session is<br>created. Will<br>be reassigned<br>to other<br>sessions after<br>logoff. | Number    |      | Snapshot    | 3                                               |
| User          | User name.                                                                                                    | String    |      | Snapshot    | Domain\JohnDoe                                  |
| SessionLogonT | ïm <b>īe</b> me when<br>the user logon<br>started.                                                                                                    | String    |      | Snapshot    | 2018-07-23<br>08:50:14                          |
| SiteName      | Active<br>Directory site<br>name.                                                                                                    | String    |      | Snapshot    | Default-First-<br>Site-Name                     |
| LogonServer   | Authenticating<br>Active<br>Directory<br>domain<br>controller.                                                                                                    | String    |      | Snapshot    | DC1                                             |

```
uberAgent 7.3.1
```

|                 |                                                                                                |           |      | Measurement |         |
|-----------------|------------------------------------------------------------------------------------------------|-----------|------|-------------|---------|
| Field           | Description                                                                                    | Data type | Unit | type        | Example |
| ProfileLoadTime | e <b>Ws</b> er profile<br>loading time -<br>Microsoft user<br>profile                          | Number    | ms   | Sum         | 40000   |
|                 | service.                                                                                       |           |      |             |         |
| CitrixPMLoadTir | n <b>elve</b> r profile<br>loading time -<br>Citrix Profile<br>Management.                     | Number    | ms   | Sum         | 40000   |
| GroupPolicyTota | al PotadeGsingsTime                                                                            | Msumber   | ms   | Sum         | 250     |
|                 | Policy<br>processing<br>time.                                                                  |           |      |             |         |
| DcDiscoveryTim  | e <b>Ms</b> main<br>controller<br>discovery<br>time                                            | Number    | ms   | Sum         | 10      |
| LoopbackMode    | Group Policy<br>loopback<br>mode.<br>Possible<br>values:<br>replace,<br>merge, no<br>loopback. | String    |      | Snapshot    | replace |
| ADLogonScriptT  | indetive<br>Directory<br>logon script<br>processing<br>time.                                   | Number    | ms   | Sum         | 358     |
| GroupPolicyLog  | o <b>ß&amp;wipPołicy</b> Ms<br>logon script<br>processing<br>time.                             | Number    | ms   | Sum         | 358     |

|                 |                       |           |      | Measurement |         |
|-----------------|-----------------------|-----------|------|-------------|---------|
| Field           | Description           | Data type | Unit | type        | Example |
| ResWmProcess    | ingeimene             | Number    | ms   | Sum         | 358     |
|                 | Workspace             |           |      |             |         |
|                 | shell startup         |           |      |             |         |
|                 | time.                 |           |      |             |         |
| ShellStartupTir | ne¶hæll startup       | Number    | ms   | Sum         | 358     |
|                 | time.                 |           |      |             |         |
|                 | Typically             |           |      |             |         |
|                 | Windows               |           |      |             |         |
|                 | Explorer.             |           |      |             |         |
| TotalLogonTim   | eM͡stal logon         | Number    | ms   | Sum         | 40000   |
|                 | duration is           |           |      |             |         |
|                 | defined as the        |           |      |             |         |
|                 | time from the         |           |      |             |         |
|                 | actual logon          |           |      |             |         |
|                 | until the shell       |           |      |             |         |
|                 | is fully              |           |      |             |         |
|                 | initialized.          |           |      |             |         |
| ProcessStartCo  | oun <b>t</b> umber of | Number    |      | Count       | 8       |
|                 | processes             |           |      |             |         |
|                 | started.              |           |      |             |         |
| IOCountRead     | Count of read         | Number    |      | Count       | 100     |
|                 | I/O                   |           |      |             |         |
|                 | operations.           |           |      |             |         |
| IOCountWrite    | Count of write        | Number    |      | Count       | 100     |
|                 | I/O                   |           |      |             |         |
|                 | operations.           |           |      |             |         |
| IOMBRead        | Amount of             | Number    | MB   | Sum         | 50      |
|                 | read I/O              |           |      |             |         |
|                 | operation             |           |      |             |         |
|                 | data volume.          |           |      |             |         |
| IOMBWrite       | Amount of             | Number    | MB   | Sum         | 50      |
|                 | write I/O             |           |      |             |         |
|                 | operation             |           |      |             |         |
|                 | data volume.          |           |      |             |         |

| Field         | Description                                                                              | Data type | Unit | Measuremer<br>type | it<br>Example |
|---------------|------------------------------------------------------------------------------------------|-----------|------|--------------------|---------------|
| IOLatencyRead | M\$/O read<br>operation<br>duration<br>divided by<br>count of read<br>I/O<br>operations. | Number    | ms   | Average            | 358           |

### **Group Policy CSE Detail**

uberAgent collects detailed information about Client-Side-Extensions (CSEs) like name, duration, and return code.

#### Details

- Source type: uberAgent:Logon:GroupPolicyCSEDetail2
- Used in dashboards: Session Info: Citrix, Session Info: VMware, User Logon Duration, User Logon Duration - Group Policy, User Session Overview, User Sessions, Single Machine Detail, Single Logon, Single User Detail
- Enabled through configuration setting: LogonDetail
- Related configuration settings: *n/a*
- Supported platform: Windows

# © 1999–2024 Cloud Software Group, Inc. All rights reserved.

|              |                                                                                                    |           |      | Measuremen | t                                               |
|--------------|----------------------------------------------------------------------------------------------------|-----------|------|------------|-------------------------------------------------|
| Field        | Description                                                                                                    | Data type | Unit | type       | Example                                         |
| SessionGUID  | Unique<br>identifier that<br>is generated<br>by uberAgent<br>when the<br>session is<br>created. Valid<br>for this<br>session only.                                  | String    |      | Snapshot   | 0000002-<br>f295-9109-<br>e7c7-<br>c964011dd401 |
| SessionID    | Unique<br>identifier that<br>is generated<br>by the<br>machine<br>when the<br>session is<br>created. Will<br>be reassigned<br>to other<br>sessions after<br>logoff. | Number    |      | Snapshot   | 3                                               |
| User         | User name.                                                                                                    | String    |      | Snapshot   | Domain\JohnDoe                                  |
| CseName      | Client-side<br>extension<br>name.                                                                                                    | String    |      | Snapshot   | Citrix Group<br>Policy                          |
| CseDurationS | Client-side<br>extension<br>processing<br>time.                                                                                                    | Number    | S    | Sum        | 5.40                                            |
| CseGPONames  | Group Policy<br>where<br>client-side<br>extension is<br>configured.                                                                                                 | String    |      | Snapshot   | Default<br>Domain Policy                        |

### uberAgent 7.3.1

|               |                                                                                             |           |      | Measurement | t       |
|---------------|---------------------------------------------------------------------------------------------|-----------|------|-------------|---------|
| Field         | Description                                                                                 | Data type | Unit | type        | Example |
| CseReturnCode | Client-side<br>extension<br>processing<br>return code.<br>Everything<br>except 0 is<br>bad. | Number    |      | Snapshot    | 0       |

#### **Logon Processes**

Detailed performance data about all processes active during user logon like process start time and lifetime duration, commandline, executable path, and CPU footprint.

### Details

- Source type: uberAgent: Process: LogonProcesses
- Used in dashboards: *Single Logon*
- Related configuration settings: *n/a*
- Supported platform: Windows

|               |                              |           |      | Measurement |                |
|---------------|------------------------------|-----------|------|-------------|----------------|
| Field         | Description                  | Data type | Unit | type        | Example        |
| ProcName      | Process<br>name.             | String    |      | Snapshot    | chrome.exe     |
| ProcID        | Process ID.                  | Number    |      | Snapshot    | 456            |
| ProcParentNan | neParent<br>process name.    | String    |      | Snapshot    | PowerShell.exe |
| ProcParentID  | Parent<br>process ID.        | Number    |      | Snapshot    | 789            |
| ProcUser      | User who ran<br>the process. | String    |      | Snapshot    | Domain\JohnDoe |

# uberAgent 7.3.1

|            |                                                                                                    |           |      | Measurement |              |
|------------|----------------------------------------------------------------------------------------------------|-----------|------|-------------|--------------|
| Field      | Description                                                                                                    | Data type | Unit | type        | Example      |
| AppId      | Associated<br>application ID.<br>Used by<br>uberAgent to<br>lookup<br>application<br>names and<br>populate field<br>AppName. | String    |      | Snapshot    | GglChrm      |
| AppVersion | Associated<br>application<br>version.                                                                                        | String    |      | Snapshot    | 67.0.3396.99 |

|               |              |           |      | Measurement |          |  |
|---------------|--------------|-----------|------|-------------|----------|--|
| Field         | Description  | Data type | Unit | type        | Example  |  |
| LogonProcType | uberAgent    | String    |      | Snapshot    | GP logon |  |
|               | groups       |           |      |             | script   |  |
|               | processes    |           |      |             |          |  |
|               | running      |           |      |             |          |  |
|               | during logon |           |      |             |          |  |
|               | into types.  |           |      |             |          |  |
|               | Possible     |           |      |             |          |  |
|               | values:      |           |      |             |          |  |
|               | 0ther        |           |      |             |          |  |
|               | ,Userinit    |           |      |             |          |  |
|               | ,AppSetup    |           |      |             |          |  |
|               | ,Active      |           |      |             |          |  |
|               | Setup,AD     |           |      |             |          |  |
|               | logon        |           |      |             |          |  |
|               | script,GP    |           |      |             |          |  |
|               | logon        |           |      |             |          |  |
|               | script       |           |      |             |          |  |
|               | ,Shell,RES   |           |      |             |          |  |
|               | Workspace    |           |      |             |          |  |
|               | Manager      |           |      |             |          |  |
|               | shell,RES    |           |      |             |          |  |
|               | Workspace    |           |      |             |          |  |
|               | Manager      |           |      |             |          |  |
|               | shell        |           |      |             |          |  |
|               | child,GP     |           |      |             |          |  |
|               | software     |           |      |             |          |  |
|               | installatio  | n         |      |             |          |  |
|               | ,Run once    |           |      |             |          |  |
|               | ,Initial     |           |      |             |          |  |
|               | program,     |           |      |             |          |  |
|               | User         |           |      |             |          |  |
|               | profile      |           |      |             |          |  |
|               | ,Group       |           |      |             |          |  |
|               | Policy       |           |      |             |          |  |
|               | Session      |           |      |             |          |  |
|               | setup        |           |      |             |          |  |
|               | First        |           |      |             |          |  |
|               | logon        |           |      |             |          |  |
|               | animation    |           |      |             |          |  |

|                |                                                       |           |      | Measuremen | t                                                                                |
|----------------|-------------------------------------------------------|-----------|------|------------|----------------------------------------------------------------------------------|
| Field          | Description                                           | Data type | Unit | type       | Example                                                                          |
| ProcStartTimeR | e <b>PartoivceNas</b><br>relative start<br>time       | Number    | ms   | Snapshot   | 16764                                                                            |
| ProcLifetimeMs | Process<br>lifetime.                                  | Number    | ms   | Sum        | 73615                                                                            |
| ProcCmdline    | Process<br>command<br>line.                           | String    |      | Snapshot   | C:\Program<br>Files<br>(x86)\Google\Chrome\Appl<br>–url<br>http://vastlimits.com |
| ProcPath       | Process path.                                         | String    |      | Snapshot   | C:\Program<br>Files<br>(x86)\Google\Chrome\Appl                                  |
| ProcCPUTimeM   | s Process<br>consumed<br>CPU time                     | Number    | ms   | Sum        | 11859                                                                            |
| ProclOReadCou  | nProcess I/O<br>operation                             | Number    |      | Count      | 2000                                                                             |
| ProclOWriteCou | nProcess I/O<br>operation<br>write count.             | Number    |      | Count      | 990                                                                              |
| ProcIOReadMB   | Process I/O<br>operation<br>read data<br>volume.      | Number    | МВ   | Sum        | 100.05                                                                           |
| ProcIOWriteMB  | Process I/O<br>operation<br>write data<br>volume.     | Number    | МВ   | Sum        | 16.06                                                                            |
| ProcIOLatencyR | e <b>Bdbte</b> 3s I/O<br>operation<br>read latency.   | Number    | ms   | Average    | 300                                                                              |
| ProcIOLatencyW | /n <b>ftæMe</b> 2s I/O<br>operation<br>write latency. | Number    | ms   | Average    | 300                                                                              |

```
uberAgent 7.3.1
```

|                |                                                                                                    |           |      | Measurement |                                                 |
|----------------|----------------------------------------------------------------------------------------------------|-----------|------|-------------|-------------------------------------------------|
| Field          | Description                                                                                                    | Data type | Unit | type        | Example                                         |
| ProcWorkingSet | t <b>MB</b> ocess<br>consumed<br>RAM.                                                                                                    | Number    | МВ   | Snapshot    | 500.06                                          |
| ProcNetKBPS    | Process<br>generated<br>network<br>traffic.                                                                                                    | Number    | KB   | Sum         | 19.18                                           |
| SessionGUID    | Unique<br>identifier that<br>is generated<br>by uberAgent<br>when the<br>session is<br>created. Valid<br>for this<br>session only.                                  | String    |      | Snapshot    | 0000002-<br>f295-9109-<br>e7c7-<br>c964011dd401 |
| SessionID      | Unique<br>identifier that<br>is generated<br>by the<br>machine<br>when the<br>session is<br>created. Will<br>be reassigned<br>to other<br>sessions after<br>logoff. | Number    |      | Snapshot    | 3                                               |
| TotalLogonDura | ti <b>tottal</b> slogon<br>duration.                                                                                                    | Number    | ms   | Sum         | 40000                                           |

|            |                                                                                                    |           |      | Measurement | :       |
|------------|----------------------------------------------------------------------------------------------------|-----------|------|-------------|---------|
| Field      | Description                                                                                                    | Data type | Unit | type        | Example |
| SortOrder2 | Sort order<br>number to<br>sort the table<br>Logon process<br>perfor-<br>mance_on the<br>_Single Logon<br>dashboard<br>correctly. | Number    |      | Snapshot    | 29      |

### List of Calculated Fields

|           |                                                                                                    |           |      | Measureme | nt Where                            |                  |
|-----------|----------------------------------------------------------------------------------------------------|-----------|------|-----------|-------------------------------------|------------------|
| Field     | Description                                                                                                    | Data type | Unit | type      | available                           | Example          |
| AppName   | Associated<br>application<br>name.                                                                                                    | String    |      | Snapshot  | Splunk data<br>model,<br>Splunk SPL | Google<br>Chrome |
| SortOrder | Sort order<br>number to<br>sort the<br>table <i>Boot</i><br><i>process per-</i><br><i>formance</i><br>on the<br><i>Single Boot</i><br>dashboard<br>correctly. | Number    |      | Snapshot  | Splunk data<br>model                | 1                |

# uberAgent Configuration Metrics

November 28, 2024

### uberAgent Configuration Metrics

Information about the configuration uberAgent is using, i.e., where uberAgent is getting its configuration from and which configuration version it is using.

### Details

- Source type: uberAgent:Config:ConfigInfo
- Used in dashboards: *uberAgent Versions*
- Enabled through configuration setting: *n*/*a*
- Related configuration settings: *n/a*
- Supported platform: *all*

| Field        | Description                                                                                                    | Data type | Example |
|--------------|----------------------------------------------------------------------------------------------------|-----------|---------|
| ConfigOption | The configuration<br>variant uberAgent is<br>using. Valid values on<br>Windows: CCFM,<br>Local (<br>installation<br>directory),<br>Group Policy,<br>Local (<br>ProgramData).<br>Valid values on macOS:<br>CCFM, Local (<br>installation<br>directory) | String    | CCFM    |

| Field           | Description                                                                                                    | Data type | Example                                                                                                    |
|-----------------|----------------------------------------------------------------------------------------------------|-----------|----------------------------------------------------------------------------------------------------|
| ConfigSource    | Source of the<br>configuration values.<br>Can be a file, the<br>registry (Windows), or<br>a configuration<br>archive. | String    | Example 1:<br>\\Server1\Share<br>\Software\<br>uberAgent\<br>Configuration<br>\7.1.0.5327\<br>Example 2: /Library<br>/Application<br>Support/<br>uberAgent/<br>uberAgent.conf |
| ConfigTimeStamp | The version of the<br>configuration, i.e., the<br>timestamp (Unix<br>epoch) of the last<br>modification.              | Number    | 1678092747                                                                                                    |

# **ESA Metrics**

#### November 28, 2024

uberAgent ESA collects many different metrics, logically grouped into sourcetypes. All metrics are explained in detail in this chapter, including:

- Name and description
- Supported platform
- Unit and example
- Related source type and where to find it in the dashboards
- Calculated fields and and their availability in Splunk's data model and/or "Search Processing Language" (SPL)
- The uberAgent template configuration files can be found at our Github uberAgent-config repository.

# **Threat Detection Metrics**

November 28, 2024

### **Process Tagging**

uberAgent processes a rule set and applies tags accordingly.

#### Notes:

• Field: AppVersion - uberAgent has an internal filter to minimize data volume by suppressing version information for system processes and system services. As a result, the AppVersion field is typically empty for most system processes and services.

#### Details

- Source type: uberAgentESA: ActivityMonitoring: ProcessTagging
- Used in dashboards: Threat Detection Events
- Enabled through configuration setting: ActivityMonitoring
- Related configuration settings: [ActivityMonitoringRule]
- Supported platform: Windows

| Field     | Description          | Data type | Unit | Example     |  |
|-----------|----------------------|-----------|------|-------------|--|
| EventType | Event type. Can      | Number    |      | 4           |  |
|           | be 1, 2, 3, 4, 5, 6, |           |      |             |  |
|           | 7,8,9,10,11,         |           |      |             |  |
|           | 12, 13, 14, 15,      |           |      |             |  |
|           | 16, 17, 18, 19,      |           |      |             |  |
|           | 20, 21, 22, 23,      |           |      |             |  |
|           | 24,                  |           |      |             |  |
|           | 25 or 26. See also   |           |      |             |  |
|           | EventTypeName        |           |      |             |  |
|           |                      |           |      |             |  |
| ProcName  | Process name.        | String    |      | svchost.exe |  |

| Field          | Description                                                                                              | Data type | Unit | Example                                                              |
|----------------|----------------------------------------------------------------------------------------------------|-----------|------|----------------------------------------------------------------------|
| ProcParentName | Parent process<br>name.                                                                                  | String    |      | services.exe                                                         |
| ProcUser       | Process user.                                                                                            | String    |      | domain\JohnDoe                                                       |
| ProcLifetimeMs | Process lifetime.                                                                                        | Number    | ms   | 500                                                                  |
| Procld         | Process ID.                                                                                              | Number    |      | 12345                                                                |
| ProcParentId   | Parent process ID.                                                                                       | Number    |      | 67890                                                                |
| ProcGUID       | Process GUID.                                                                                            | String    |      | 4b3e3686-7854-<br>4d98-0023-<br>1e0e617bf2e4                         |
| ProcParentGUID | Parent process<br>GUID.                                                                                  | String    |      | d72ceb7e-7851-<br>02ec-005d-<br>139741c4afd6                         |
| ProcPath       | Process path                                                                                             | String    |      | C:\WINDOWS\System32\svcho                                            |
| ProcCmdline    | Process<br>commandline.                                                                                  | String    |      | C:\WINDOWS\System32\svcho<br>-k<br>LocalSystemNet-<br>workRestricted |
| ProcTag1       | Rule tag: the tag<br>assigned to<br>events<br>originating from<br>the matching<br>rule.                  | String    |      | net-connect-<br>suspicious-<br>sources                               |
| ProcRiskScore1 | Rule risk score:<br>the risk score<br>assigned to<br>events<br>originating from<br>the matching<br>rule. | Number    |      | 75                                                                   |
| IsElevated     | Indicates if the<br>process was<br>started elevated<br>(admin rights).                                   | String    |      | 1                                                                    |
| SessionId      | Session ID.                                                                                              | Number    |      | 2                                                                    |

© 1999–2024 Cloud Software Group, Inc. All rights reserved.

| Field          | Description                                                                          | Data type | Unit | Example                                         |
|----------------|--------------------------------------------------------------------------------------|-----------|------|-------------------------------------------------|
| SessionGUID    | Session GUID.                                                                        | String    |      | 0000000-b242-<br>d759-7a63-<br>d686b0ffd501     |
| AppId          | Application ID.                                                                      | String    |      | Svc:WdiSystemHost                               |
| AppVersion     | Application version.                                                                 | String    |      | 1.0                                             |
| IsProtected    | Indicates if the<br>process was<br>started protected.                                | String    |      | 1                                               |
| EventCount     | The number of<br>identical events<br>that occurred<br>during the<br>interval period. | Number    |      | 42                                              |
| RuleAnnotation | JSON of rule<br>annotations like<br>security<br>frameworks.                          | String    |      | {"mitre_attack": [<br>"T1086",<br>"T1059.001"]} |

Additionally, one can enhance the information sent to the back-end by defining a number of generic properties that will be sent along with the fields above. Any field listed under Common Event Properties, Network Event Properties, Image Load Event Properties, or Registry Event Properties can be used as a generic property.

# List of Calculated Fields

427

### uberAgent 7.3.1

# uberAgent 7.3.1

| Field         | Description                                                                                                    | Data type | Unit        | Example       | Where<br>available                  |
|---------------|----------------------------------------------------------------------------------------------------|-----------|-------------|---------------|-------------------------------------|
| Field         | Description                                                                                                    | Data type | Unit        | Example       | Where<br>available                  |
| EventTypeName | <pre>Names for<br/>event types<br/>based on the<br/>lookup<br/>lookup_proc<br/>. Can be<br/>Process.<br/>Start,<br/>Process.<br/>Stop,</pre> | String    | g_eventtype | Process.Start | Splunk data<br>model,<br>Splunk SPL |
|               | <pre>Image.Load , Net. Connect, Net. Receive, Net. Reconnect, Net. Retransmit ,Net.Send, Reg.Key. Create, Reg.Value. Write,</pre>            |           |             |               |                                     |
|               | Reg.Delete<br>,<br>Reg.Key.<br>Delete,<br>Reg.Value.<br>Delete,<br>Reg.Key.<br>SecurityCha<br>,<br>Reg.Key.                                  | ange      |             |               |                                     |
| <u></u>       | Rename,Reg                                                                                                    |           |             |               |                                     |

Reg.Key. Load,

,

|                |                                        |           |      |               | Where                    |  |
|----------------|----------------------------------------|-----------|------|---------------|--------------------------|--|
| Field          | Description                            | Data type | Unit | Example       | available                |  |
| ProcUser       | coalesce (                             | String    |      | Domain\JohnDo | o&plunk data             |  |
|                | ProcUserExp                            | anded     |      |               | model                    |  |
|                | , ProcUser                             |           |      |               |                          |  |
|                | ).                                     |           |      |               |                          |  |
| User ProcUser. |                                        | String    |      | Domain\JohnDo | Domain∖JohnDo&plunk data |  |
|                |                                        |           |      |               | model                    |  |
| TimestampMs    | _time*1000.                            | Number    | ms   | 1585913547467 | Splunk data<br>model     |  |
| RuleAnnotation | n.n <b>Oib</b> nee <u>o</u> attraodeid | String    |      | T1086         | Splunk data              |  |
|                | MITRE                                  |           |      | T1059.001     | model,                   |  |
|                | ATT&CK <sup>®</sup> IDs                |           |      |               | Splunk SPL               |  |
|                | for the event.                         |           |      |               |                          |  |
|                | The source is                          |           |      |               |                          |  |
|                | the field                              |           |      |               |                          |  |
|                | RuleAnnota-                            |           |      |               |                          |  |
|                | tion.                                  |           |      |               |                          |  |

# **Generic Properties**

#### November 28, 2024

Sometimes, when a Threat Detection rule matches an event, one would like to have more information than what the fields of the source type uberAgentESA:ActivityMonitoring: ProcessTagging provide. In such a case, one can define up to 10 generic properties per rule that can access the event information the query has access to. Any event property listed under Common Event Properties, Network Event Properties, Image Load Event Properties, or Registry Event Properties can be used as a generic property. Note that certain properties are only defined for specific event types. For instance, Net.Target.Port and Reg.Key.Path are only available for *network* and *registry* event types, respectively. Please refer to Event Types for a list of available event types, as well as the individual event properties documentation pages mentioned above.

Generic properties can be defined using one of the two syntaxes, long form:

1 GenericProperty1Name = ProcHash

```
2 GenericProperty1Data = Process.Hash.MD5
```

or short form:

```
1 GenericProperty1 = Process.Hash.MD5
```

in which case, the fields GenericProperty1Name and GenericProperty1Data, containing Process.Hash.MD5 and the process's MD5 hash respectively, will be sent to uberAgentESA: ActivityMonitoring:ProcessTagging.

# **DNS Query Monitoring Metrics**

November 28, 2024

### **DNS Query Monitoring**

uberAgent collects detailed information about DNS queries: the request, all responses, and the process from which the query originated.

### Details

- Source type: uberAgentESA: Process: DnsQuery
- Used in dashboards: Process DNS
- Enabled through configuration setting: DnsMonitoring
- Related configuration settings: *n/a*
- Supported platform: all

| Field       | Description            | Data type | Unit | Example                                      |
|-------------|------------------------|-----------|------|----------------------------------------------|
| ProcName    | Process name.          | String    |      | svchost.exe                                  |
| ProcGUID    | Process GUID.          | String    |      | 4b3e3686-7854-<br>4d98-0023-<br>1e0e617bf2e4 |
| DnsRequest  | DNS query name.        | String    |      | www.example.com                              |
| DnsResponse | DNS query<br>response. | String    |      | 10.1.3.12                                    |
```
uberAgent 7.3.1
```

| Field             | Description                 | Data type | Unit | Example |
|-------------------|-----------------------------|-----------|------|---------|
| DnsResponseType   | DNS query                   | String    |      | A       |
|                   | response type               |           |      |         |
|                   | (e.g.: A, AAAA,             |           |      |         |
|                   | CNAME).                     |           |      |         |
| DnsEventCount     | Number of                   | Number    |      | 1       |
|                   | requests in the             |           |      |         |
|                   | last interval.              |           |      |         |
| DnsRisk52Chars    | Tests whether the           | Number    |      | 1       |
|                   | DNS host name               |           |      |         |
|                   | contains more               |           |      |         |
|                   | than 52 chars.              |           |      |         |
| DnsRisk27UniqueC  | haressts whether the        | Number    |      | 1       |
|                   | DNS host name               |           |      |         |
|                   | contains more               |           |      |         |
|                   | than 27 unique              |           |      |         |
|                   | chars.                      |           |      |         |
| DnsRiskEmptyResp  | o <b>nss</b> ts whether the | Number    |      | 1       |
|                   | response is either          |           |      |         |
|                   | not available or            |           |      |         |
|                   | empty (e.g., SOA).          |           |      |         |
| DnsRiskTXTRecord  | Tests for the               | Number    |      | 1       |
|                   | uncommon                    |           |      |         |
|                   | response type               |           |      |         |
|                   | TXT.                        | N. 1      |      |         |
| DISKISKHIGHENTROP | bylests the DNS             | Number    |      | 1       |
|                   | request for high            |           |      |         |
|                   | entropy based on            |           |      |         |
|                   | Snannon                     |           |      |         |
|                   | entropy.                    | N. 1      |      | 0501    |
| DnsResponseStatus | s Dns response              | Number    |      | 9501    |
|                   | status. Empty if            |           |      |         |
|                   | the query was               |           |      |         |
|                   | successitui. Any            |           |      |         |
|                   | other value                 |           |      |         |
|                   | indicates an                |           |      |         |
|                   | error.                      |           |      |         |

The fields DnsRequest, DnsResponse, and DnsResponseType may contain multiple values, separated by a semicolon ;.

#### **List of Calculated Fields**

| Field       | Description | Data type | Unit | Example       | Where<br>available   |
|-------------|-------------|-----------|------|---------------|----------------------|
| TimestampMs | _time*1000. | Number    | ms   | 1585913547467 | Splunk data<br>model |

# **Event Log Forwarding Metrics**

November 28, 2024

# **Event Log Forwarding**

uberAgent can collect Windows system logs from the Eventlog: Application, Security, etc, with advanced filtering capabilities aimed to reduce the data volume processed by the agent.

#### Details

- Source type: uberAgentESA:System:WinEvtLogForwarding
- Used in dashboards: Windows Eventlogs
- Enabled through configuration setting: EventLog
- Related configuration settings: *Timer*
- Supported platform: Windows

| Field        | Description       | Data type | Unit | Example           |
|--------------|-------------------|-----------|------|-------------------|
| ProviderName | Eventlog provider | String    |      | Microsoft-        |
|              | name              |           |      | Windows-          |
|              |                   |           |      | Security-Auditing |

| Field     | Description                                      | Data type | Unit | Example                                                                                                    |
|-----------|--------------------------------------------------|-----------|------|----------------------------------------------------------------------------------------------------|
| EventID   | Event ID                                         | Number    |      | 1001                                                                                                    |
| Level     | Event level                                      | Number    |      | 3                                                                                                    |
| ProcessID | Process ID                                       | Number    |      | 53646                                                                                                    |
| Channel   | Eventlog channel<br>name                         | String    |      | Security                                                                                                    |
| User      | User, under<br>which the process<br>is executing | String    |      | NT AUTHOR-<br>ITY\SYSTEM                                                                                                    |
| EventData | The content of<br>the -tag in JSON<br>format     | String    |      | {"SubjectUserSid"<br>:"S-1-5-18", "Sub-<br>jectUserName":"<br>SYSTEM",<br>"SubjectDomain-<br>Name":"NT<br>AUTHORITY",<br>"SubjectLogonId"<br>:"0x3e7",<br>"PrivilegeList":"<br>SeAssignPrimary-<br>TokenPrivilege<br>SeTcbPrivilege<br>SeSecurityPrivi- |

# **Process Stop Metrics**

November 28, 2024

### **Process Stop**

uberAgent collects detailed process stop information like the process name, the process lifetime as well as the parent process.

## Notes:

• Field: AppVersion - uberAgent has an internal filter to minimize data volume by suppressing version information for system processes and system services. As a result, the AppVersion field is typically empty for most system processes and services.

### Details

- Source type: uberAgentESA: Process: ProcessStop
- Used in dashboards: Process Tree
- Enabled through configuration setting: ProcessStop
- Related configuration settings: *n/a*

| Field          | Description              | Data type | Unit | Platform | Example                                          |
|----------------|--------------------------|-----------|------|----------|--------------------------------------------------|
| ProcName       | Process<br>name.         | String    |      | all      | svchost.exe                                      |
| ProcUser       | Process user.            | String    |      | all      | domain\JohnDoe                                   |
| ProcLifetimeMs | Process<br>lifetime.     | Number    | Ms   | all      | 500                                              |
| AppId          | Application<br>ID.       | String    |      | all      | Svc:WdiSystemHost                                |
| Procld         | Process ID.              | Number    |      | all      | 12345                                            |
| ProcParentId   | Parent<br>process ID.    | Number    |      | all      | 67890                                            |
| SessionId      | Session ID.              | Number    |      | all      | 2                                                |
| ProcGUID       | Process GUID.            | String    |      | all      | 4b3e3686-<br>7854-4d98-<br>0023-<br>1e0e617bf2e4 |
| SessionGUID    | Session GUID.            | String    |      | all      | 0000000-<br>b242-d759-<br>7a63-<br>d686b0ffd501  |
| ProcParentNam  | eParent<br>process name. | String    |      | all      | services.exe                                     |
| ProcPath       | Process path.            | String    |      | all      | C:\WINDOWS\System32\sv                           |

# © 1999–2024 Cloud Software Group, Inc. All rights reserved.

•

| Field          | Description                                                                                         | Data type           | Unit | Platform | Example                                                                |
|----------------|----------------------------------------------------------------------------------------------------|---------------------|------|----------|------------------------------------------------------------------------|
| ProcCmdline    | Process com-<br>mandline.                                                                           | String              |      | all      | C:\WINDOWS\System32\sv<br>-k<br>LocalSystem-<br>NetworkRe-<br>stricted |
| IsElevated     | Indicates if<br>the process<br>was started<br>elevated<br>(admin<br>rights).                        | String              |      | all      | 1                                                                      |
| AppVersion     | Application version.                                                                                | String              |      | all      | 1.0                                                                    |
| ProcParentGUID | ) Parent<br>process GUID.                                                                           | String              |      | all      | d72ceb7e-<br>7851-02ec-<br>005d-<br>139741c4afd6                       |
| IsProtected    | Indicates if<br>the process<br>was started<br>protected.                                            | String              |      | Win      | 1                                                                      |
| HashMD5        | Process hash<br>value in MD5.<br>Configurable<br>via settings<br>EnableCalcu<br>and<br>HashAlgorit  | String<br>AlateHash |      | Win      | 7FFE122B109F1B586DEA2E                                                 |
| HashSHA1       | Process hash<br>value in SHA1.<br>Configurable<br>via settings<br>EnableCalcu<br>and<br>HashAlgorit | String<br>ulateHash |      | Win      | 26DBC241A37881072689C                                                  |

```
uberAgent 7.3.1
```

436

# © 1999–2024 Cloud Software Group, Inc. All rights reserved.

| uberAgent 7 | .3.1 |
|-------------|------|
|-------------|------|

| Field      | Description                                                                                               | Data type           | Unit | Platform | Example                |
|------------|----------------------------------------------------------------------------------------------------|---------------------|------|----------|------------------------|
| HashSHA256 | Process hash<br>value in<br>SHA256.<br>Configurable<br>via settings<br>EnableCalcu<br>and<br>HashAlgorit  | String<br>ulateHash |      | Win      | 95F0FBBAEF289992385985 |
| HashIMP    | Import-table<br>hash.<br>Configurable<br>via settings<br>EnableCalcu<br>and<br>HashAlgorit                | String<br>ulateHash |      | Win      | 188392D5FBCC485811BB5  |
| CdHash     | Hash of the<br>code directory<br>of a signed<br>executable.<br>Configurable<br>via setting<br>EnableCdHas | String              |      | macOS    | 24e4b80198b220e4a0ea87 |

# List of Calculated Fields

|          |                                              |                  |      |             | Where                   |
|----------|----------------------------------------------|------------------|------|-------------|-------------------------|
| Field    | Description                                  | Data type        | Unit | Example     | available               |
| ProcUser | coalesce (<br>ProcUserEx<br>, ProcUser<br>). | String<br>panded |      | Domain\Johr | nDo&plunk data<br>model |

|             |             |           |      |             | Where          |
|-------------|-------------|-----------|------|-------------|----------------|
| Field       | Description | Data type | Unit | Example     | available      |
| User        | ProcUser.   | String    |      | Domain\Johr | nDo&plunk data |
| TimestampMs | _time*1000. | Number    | Ms   | 15859135474 | 67 Splunk data |
|             |             |           |      |             | model          |

# **Scheduled Task Metrics**

November 28, 2024

# **Scheduled Tasks**

uberAgent collects detailed scheduled task information like the task name, the author as well as if it has actions.

### Details

- Source type: uberAgentESA:System:ScheduledTasks
- Used in dashboards: *Scheduled Tasks*
- Enabled through configuration setting: ScheduledTaskMonitoring
- Related configuration settings: n/a
- Supported platform: Windows

|                                                                                                    | Field         | Description                                                                             | Data type          | Unit | Example |
|----------------------------------------------------------------------------------------------------|---------------|-----------------------------------------------------------------------------------------|--------------------|------|---------|
| TaskEventTypeScheduled taskNumber2event type.Possible values:0, 1, 2. See also1, 2. See alsoTaskEventDisplayNameTaskEventDisplayName1, 2. See also | TaskEventType | Scheduled task<br>event type.<br>Possible values:<br>0, 1, 2. See also<br>TaskEventDisp | Number<br>DlayName |      | 2       |

```
uberAgent 7.3.1
```

| Field         | Description                                                                                                    | Data type | Unit | Example                      |
|---------------|----------------------------------------------------------------------------------------------------|-----------|------|------------------------------|
| TaskFolder    | Folder where the scheduled task is                                                                                                    | String    |      | \Microsoft\Windows\Flighting |
| TaskName      | Scheduled task<br>name.                                                                                                    | String    |      | RefreshCache                 |
| TaskUserName  | Account that<br>created, changed,<br>or deleted the<br>task. Possible<br>values: sys, lvc,<br>nvc or any other<br>user. The first<br>three will be<br>expanded in the<br>field<br>TaskPrincipal<br>through the<br>lookup [<br>systemusers]<br>from the<br>uberAgent UXM     | String    |      | AD\JohnDoe                   |
| TaskPrincipal | Account that is<br>used when<br>running the task.<br>Possible values:<br>sys, lvc, nvc or<br>any other user.<br>The first three will<br>be expanded in<br>the field<br>UserNameExpan<br>through the<br>lookup [<br>systemusers]<br>from the<br>uberAgent UXM<br>Splunk app. | String    |      | sys                          |

# uberAgent 7.3.1

| Field      | Description                                                                                                    | Data type | Unit | Example                  |
|------------|----------------------------------------------------------------------------------------------------|-----------|------|--------------------------|
| LogonType  | The logon type<br>for the account<br>con-<br>figured in the field<br>TaskPrincipal<br>. Possible values:<br>0, 1, 2, 3, 4, 5, 6.<br>See also | Number    |      | 5                        |
|            | LogonTypeDisp                                                                                                    | LayName   |      |                          |
| Elevated   | Indicates whether<br>the task is<br>running elevated<br>or not. Possible<br>values: 0. 1.                                                    | Number    |      | 0                        |
| TaskAuthor | Author that<br>created the task.<br>Can be any string<br>and will often be<br>empty.                                                         | String    |      | Microsoft<br>Corporation |
| TaskHidden | Indicates if the<br>task is hidden in<br>the UI or not.<br>Possible values:<br>0, 1.                                                         | String    |      | 0                        |
| WakeToRun  | Indicates if the<br>Task Scheduler<br>will wake the<br>computer when it<br>is time to run the<br>task. Possible<br>values: 0, 1.             | String    |      | 0                        |

| Field      | Description                                                                                                    | Data type | Unit | Example |  |  |
|------------|----------------------------------------------------------------------------------------------------|-----------|------|---------|--|--|
| HasActions | Indicates if the<br>task has actions.<br>Actions are send<br>separately in the<br>source type<br>uberAgentESA<br>:System: | String    |      | 1       |  |  |
|            | ScheduledTaskActions<br>. Possible values:<br>0, 1.                                                                       |           |      |         |  |  |

# **List of Calculated Fields**

|             |                           |                            |              |              | Where                                                     |
|-------------|---------------------------|----------------------------|--------------|--------------|-----------------------------------------------------------|
| Field       | Description               | Data type                  | Unit         | Example      | available                                                 |
| TaskPath    | TaskFolder<br>+TaskName.  | String                     |              | \Microsoft\W | indo <b>&amp;ps\\Fitilgbltitz</b> g\OneSettings\<br>model |
| time        | _time.                    | Number                     |              | 2020-04-     | Splunk data                                               |
|             |                           |                            |              | 06T14:48:01. | 394+1020 del                                              |
| UserNameExp | an <b>ded</b> lesce(UserN | ar <b>SterExg</b> anded,Ta | skUserName). | SYSTEM       | Splunk data                                               |
|             |                           |                            |              |              | model                                                     |

| Field     | Description    | Data type   | Unit | Example        | Where<br>available |
|-----------|----------------|-------------|------|----------------|--------------------|
| LogonType | Displa         | String      |      | ServiceAccount | Splunk data        |
|           | the field      |             |      |                | model,             |
|           | LogonType      |             |      |                | Splunk SPL         |
|           | based on the   |             |      |                |                    |
|           | lookup         |             |      |                |                    |
|           | scheduledt     | asks_logont | ypes |                |                    |
|           | . Possible     |             |      |                |                    |
|           | values:        |             |      |                |                    |
|           | Unspecifie     | b           |      |                |                    |
|           | : used for     |             |      |                |                    |
|           | non-NT         |             |      |                |                    |
|           | creden-        |             |      |                |                    |
|           | tials.UsePass  | word        |      |                |                    |
|           | : use a        |             |      |                |                    |
|           | password for   |             |      |                |                    |
|           | logging on the |             |      |                |                    |
|           | user.Service   | ForUser     |      |                |                    |
|           | : the service  |             |      |                |                    |
|           | will log the   |             |      |                |                    |
|           | user on using  |             |      |                |                    |
|           | Service For    |             |      |                |                    |
|           | User (S4U),    |             |      |                |                    |
|           | and the task   |             |      |                |                    |
|           | will run in a  |             |      |                |                    |
|           | non-           |             |      |                |                    |
|           | interactive    |             |      |                |                    |
|           | desk-          |             |      |                |                    |
|           | top.LogonInt   | eractive    |      |                |                    |
|           | : user must    |             |      |                |                    |
|           | already be     |             |      |                |                    |
|           | logged on.     |             |      |                |                    |
|           | The task will  |             |      |                |                    |
|           | be run only in |             |      |                |                    |
|           | an existing    |             |      |                |                    |
|           | interactive    |             |      |                |                    |
|           | ses-           |             |      |                |                    |
|           | sion.LogonGr   | oup         |      |                |                    |
|           | : group        |             |      |                |                    |
|           | activation.    |             |      |                |                    |

© 1999–2024 Cloudes from and Group, Inc. All rights reserved. field specifies the group.ServiceAccount

| Field      | Description                                                                                                    | Data type                    | Unit | Example | Where<br>available                  |
|------------|----------------------------------------------------------------------------------------------------|------------------------------|------|---------|-------------------------------------|
| TaskEventD | isplayExaparesion for<br>the field<br>TaskEventTy<br>based on the<br>lookup<br>scheduledta<br>. Possible<br>values:<br>Created,<br>Updated,<br>Deleted. | String<br>/pe<br>asks_eventt | ypes | Updated | Splunk data<br>model,<br>Splunk SPL |

### **Scheduled Task Actions**

uberAgent collects details about configured actions of scheduled tasks like the action type, the path to the exe as well as mail settings.

#### Details

- Source type: uberAgentESA:System:ScheduledTaskActions
- Used in dashboards: Scheduled Tasks
- Enabled through configuration setting: ScheduledTaskMonitoring
- Related configuration settings: n/a
- Supported platform: Windows

| Field        | Description                                                                    | Data type | Unit | Example                    |
|--------------|--------------------------------------------------------------------------------|-----------|------|----------------------------|
| TaskPath     | Task path.                                                                     | String    |      | \Microsoft\Windows\Windows |
|              |                                                                                |           |      | Start                      |
| IsDeprecated | Indicates if the<br>task is<br>deprecated or<br>not. Possible<br>values: 0, 1. | String    |      | 0                          |

| Field           | Description                                                                                                    | Data type | Unit | Example                   |
|-----------------|----------------------------------------------------------------------------------------------------|-----------|------|---------------------------|
| ActionType      | The configured<br>action. Possible<br>values: 0, 1, 2, 3.<br>See also                                                                                                    | Number    |      | 2                         |
|                 | ActionlypeDis                                                                                                    | playName  |      |                           |
| ActionListIndex | Represents the<br>position in the list<br>of configured<br>actions. 1 means<br>that the action is<br>at the top of the<br>list, 2 represents<br>the second<br>position, and so | Number    |      | 1                         |
| ExePath         | Path to the<br>executable which<br>is run. Only filled<br>if                                                                                                    | String    |      | C:\WINDOWS\system32\sc.ex |
|                 | ActionTypeDis                                                                                                    | playName  |      |                           |
|                 | <b>is</b><br>ExecutableAct                                                                                                    | ion       |      |                           |
| ExeArguments    | Arguments of the<br>executable which<br>is run. Only filled<br>if                                                                                                    | String    |      | start wuauserv            |
|                 | ActionTypeDis<br>is<br>ExecutableAct                                                                                                    | playName  |      |                           |
|                 |                                                                                                    | • •       |      |                           |

# uberAgent 7.3.1

| Field           | Description                                                                   | Data type          | Unit | Example                                      |
|-----------------|-------------------------------------------------------------------------------|--------------------|------|----------------------------------------------|
| ExeWorkingDir   | Working dir of the<br>executable which<br>is run. Only filled<br>if           | String             |      | C:\WINDOWS\system32                          |
|                 | ActionTypeDis<br>is<br>ExecutableAct                                          | playName<br>ion    |      |                                              |
| ComClsid        | COM action ID.<br>Only filled if<br>ActionTypeDis<br>is ComAction.            | String<br>playName |      | b1aebb5d-ead9-<br>4476-b375-<br>9c3ed9f32afc |
| ComData         | COM action data.<br>Only filled if<br>ActionTypeDis<br>is ComAction.          | String<br>playName |      | timer                                        |
| ComBinary       | COM action<br>binary. Only filled<br>if<br>ActionTypeDis                      | String<br>playName |      | %SystemRoot%\System32\sp                     |
| ComHandlerDesci | riptionM action<br>handler<br>description. Only<br>filled if<br>ActionTypeDis | String<br>playName |      | SppSvcRestartTaskHandler<br>Class>           |
| ComRemoteComp   | is ComAction.                                                                 | String             |      |                                              |
|                 | remote computer.<br>Only filled if<br>ActionTypeDis<br>is ComAction.          | playName           |      |                                              |

| <br>Field      | Description                                                             | Data type           | Unit | Example              |
|----------------|-------------------------------------------------------------------------|---------------------|------|----------------------|
|                |                                                                         |                     |      |                      |
| ComServiceName | COM action<br>service name.<br>Only filled if                           | String              |      | wuauserv             |
|                | ActionTypeDis<br>isComAction.                                           | splayName           |      |                      |
| AutoElevated   | Indicates if the<br>COM action runs<br>auto-elevated.<br>Only filled if | String              |      | 0                    |
|                | ActionTypeDis<br>is ComAction.<br>Possible values:<br>0, 1.             | splayName           |      |                      |
| EmailBcc       | Email Bcc value.<br>Only filled if<br>ActionTypeDis                     | String<br>splayName |      | johndoe@company.com  |
| EmailCc        | EmailAction.<br>Email Cc value.<br>Only filled if<br>ActionTypeDis      | String              |      | johndoe@company.com  |
| FmailFrom      | is<br>EmailAction.<br>Email sender                                      | String              |      | Alerting@company.com |
|                | Only filled if<br>ActionTypeDis<br>is                                   | splayName           |      | Acting@company.com   |
| EmailServer    | Email server.<br>Only filled if                                         | String              |      | mail.company.com     |
|                | is<br>EmailAction.                                                      | sptayName           |      |                      |
| EmailSubject   | Email subject.<br>Only filled if<br>ActionTypeDis                       | String<br>SplayName |      | Very urgent altert   |
|                | ıs<br>EmailAction.                                                      |                     |      |                      |

| Field      | Description                        | Data type | Unit | Example            |
|------------|------------------------------------|-----------|------|--------------------|
| EmailTo    | Email recipient.<br>Only filled if | String    |      | alerts@company.com |
|            | ActionTypeDis<br>is                | splayName |      |                    |
| McaTitlo   | EmailAction.                       | String    |      | Somotitlo          |
| Msglitte   | Only filled if                     | Sunng     |      | Some title         |
|            | ActionTypeDis                      | splayName |      |                    |
|            | is                                 |           |      |                    |
|            | MessageAction                      | ı         |      |                    |
|            | •                                  |           |      |                    |
| MsgContent | Message content.<br>Only filled if | String    |      | Some content       |
|            | ActionTypeDis                      | splayName |      |                    |
|            | is                                 |           |      |                    |
|            | MessageAction                      | า         |      |                    |
|            |                                    |           |      |                    |

List of Calculated Fields

```
uberAgent 7.3.1
```

| Field       | Description                                                                                                    | Data type                        | Unit  | Example                 | Where<br>available                      |
|-------------|----------------------------------------------------------------------------------------------------|----------------------------------|-------|-------------------------|-----------------------------------------|
| ActionTypeI | Displa <b>Fyxpame</b> ion of<br>the field<br>ActionType<br>based on the<br>lookup<br>scheduled<br>. Possible<br>values:<br>Executable<br>, ComAction<br>EmailActio | String<br>tasks_action<br>Action | types | ExecutableAc            | tionSplunk data<br>model,<br>Splunk SPL |
| time        | _time.                                                                                                    | Number                           |       | 2020-04-<br>06T14:49:01 | Splunk data                             |

# Scheduled Task Triggers

uberAgent collects details about configured triggers of scheduled tasks like the trigger type as well as the repetition.

### Details

- Source type: uberAgentESA:System:ScheduledTaskTriggers
- Used in dashboards: Scheduled Tasks
- Enabled through configuration setting: ScheduledTaskMonitoring
- Related configuration settings: n/a
- Supported platform: Windows

```
uberAgent 7.3.1
```

| Field           | Description                                                                                                    | Data type           | Unit | Example                                                                                                    |
|-----------------|----------------------------------------------------------------------------------------------------|---------------------|------|----------------------------------------------------------------------------------------------------|
| TaskPath        | Task path.                                                                                                    | String              |      | \Microsoft\Windows\Device<br>Informa-<br>tion\Device                                                                                       |
| TriggerId       | Identifier for the<br>trigger. Is often<br>empty.                                                              | String              |      | NightlyTrigger                                                                                                    |
| TriggerType     | Trigger type.<br>Possible values:<br>0, 1, 2, 3, 4, 5, 6,<br>7, 8, 9, 10, 11,<br>12. See also<br>TriggerTypeDi | Number<br>splayName |      | 1                                                                                                    |
| EventTriggerSub | scri <b>øtiφn</b> ery string<br>that identifies the<br>event that fires<br>the trigger.                        | String              |      | <query id="1&lt;br&gt;"><select<br>path='System<br/>'&gt;*[System/<br/>Level=2]<!--<br-->select&gt;<!--<br-->query&gt;</select<br></query> |
| EventTriggerNun | nVal <b>ūbe</b> number of<br>queries specified<br>on the matching<br>event.                                    | Number              |      | 2                                                                                                    |
| TriggerUserId   | The ID of the user<br>that fires the<br>trigger (only in<br>State-change<br>trigger and logon<br>trigger).     | String              |      | AD\JohnDoe                                                                                                    |

| Field             | Description                   | Data type | Unit | Example      |
|-------------------|-------------------------------|-----------|------|--------------|
| LogonTriggerPoss  | sibl <b>⊽6eol0</b> pdisplayed | String    |      | 1            |
|                   | in the field                  |           |      |              |
|                   | TriggerUserId                 |           |      |              |
|                   | is possibly the ID            |           |      |              |
|                   | of user-group,                |           |      |              |
|                   | instead of an                 |           |      |              |
|                   | individual user.              |           |      |              |
|                   | Possible values:              |           |      |              |
|                   | 0,1.                          |           |      |              |
| TriggerEnabled    | Indicates if the              | String    |      | 1            |
|                   | trigger is enabled            |           |      |              |
|                   | or not. Possible              |           |      |              |
|                   | values: 0, 1.                 |           |      |              |
| TriggerStartBound | dar <b>y</b> he start date    | String    |      | 2020-04-09   |
|                   | when the trigger              |           |      | 15:41:27.000 |
|                   | is active.                    |           |      | +0200        |
| TriggerEndBound   | aryThe end date               | String    |      | 2020-04-11   |
|                   | after which the               |           |      | 15:41:27.000 |
|                   | trigger is not                |           |      | +0200        |
|                   | active anymore.               |           |      |              |
| TriggerRepetition | Duffaction ow long the        | String    |      | PT23H59M     |
|                   | repetition pattern            |           |      |              |
|                   | (repetition                   |           |      |              |
|                   | interval) is                  |           |      |              |
|                   | repeated, see                 |           |      |              |
|                   | ISO8601                       |           |      |              |
|                   | Durations.                    |           |      |              |
| TriggerRepetition | Interition                    | String    |      | PT2H         |
|                   | pattern (e.g.                 |           |      |              |
|                   | daily,monthly,                |           |      |              |
|                   | etc.), see ISO8601            |           |      |              |
|                   | Durations.                    |           |      |              |

| Field               | Description               | Data type | Unit | Example                  |        |
|---------------------|---------------------------|-----------|------|--------------------------|--------|
| TriggerRepetitionSt | opvaltiDattestivanhEthder | String    |      | 0                        |        |
|                     | a running task is         |           |      |                          |        |
|                     | stopped when              |           |      |                          |        |
|                     | the repetition            |           |      |                          |        |
|                     | pattern duration          |           |      |                          |        |
|                     | expires. Possible         |           |      |                          |        |
|                     | values: 0, 1.             |           |      |                          |        |
| TriggerListIndex    | Represents the            | Number    |      | 1                        |        |
|                     | position in the list      |           |      |                          |        |
|                     | of configured             |           |      |                          |        |
|                     | triggers. 1 means         |           |      |                          |        |
|                     | that the trigger is       |           |      |                          |        |
|                     | at the top of the         |           |      |                          |        |
|                     | list, 2 represents        |           |      |                          |        |
|                     | the second                |           |      |                          |        |
|                     | position, and so          |           |      |                          |        |
|                     | on.                       |           |      |                          |        |
| DayDisplayName      | Indicates on              | String    |      | Sunday                   |        |
|                     | which days the            |           |      |                          |        |
|                     | trigger runs.             |           |      |                          |        |
| WeekDisplayName     | Indicates on              | String    |      | First;Second;Third;Fourt | th     |
|                     | which weeks the           |           |      |                          |        |
|                     | trigger runs.             |           |      |                          |        |
| MonthDisplayName    | e Indicates in            | String    |      | Jan;Feb;Mar;Apr;May;Ju   | n;Jul; |
|                     | which months              |           |      |                          |        |
|                     | the trigger runs.         |           |      |                          |        |
| DayOfMonthDisplay   | y Nirachineates on        | String    |      | 1;15;30                  |        |
|                     | which days of a           | -         |      |                          |        |
|                     | month the trigger         |           |      |                          |        |
|                     | runs.                     |           |      |                          |        |
| DailyTriggerDaysInt | te <b>Tha</b> elnumber of | Number    |      | 2                        |        |
|                     | days between the          |           |      |                          |        |
|                     | subsequent firing         |           |      |                          |        |
|                     | of the daily              |           |      |                          |        |
|                     | trigger.                  |           |      |                          |        |

| Field            | Description                        | Data type    | Unit | Example         |
|------------------|------------------------------------|--------------|------|-----------------|
| WeeklyTriggerWe  | eks <b>Tihterwai</b> nber of       | Number       |      | 3               |
|                  | weeks between                      |              |      |                 |
|                  | the subsequent                     |              |      |                 |
|                  | firing of the                      |              |      |                 |
|                  | weekly trigger.                    |              |      |                 |
| MonthlyTriggerRu | un Olmuldais at Desy Of filM on th | String       |      | 1               |
|                  | monthly trigger is                 |              |      |                 |
|                  | fired on the last                  |              |      |                 |
|                  | day of the month.                  |              |      |                 |
|                  | Possible values:                   |              |      |                 |
|                  | 0,1.                               |              |      |                 |
| MonthlyDowTrigg  | ger <b>Rud@atæstf\tbe</b> kOfI     | MoSttling    |      | 1               |
|                  | monthly                            |              |      |                 |
|                  | day-of-week                        |              |      |                 |
|                  | trigger is fired on                |              |      |                 |
|                  | the last week of                   |              |      |                 |
|                  | the month.                         |              |      |                 |
|                  | Possible values:                   |              |      |                 |
|                  | 0,1.                               |              |      |                 |
| StateChangeId    | User session state                 | String       |      | 1               |
|                  | change ID. Only                    |              |      |                 |
|                  | filled if                          |              |      |                 |
|                  | TriggerTypeDi                      | splayName    |      |                 |
|                  | is                                 |              |      |                 |
|                  | SessionStateC                      | hangeTrigger |      |                 |
|                  | . Possible values:                 |              |      |                 |
|                  | 0, 1, 2, 3, 4, 7, 8.               |              |      |                 |
|                  | See also                           |              |      |                 |
|                  | StateChangeDi                      | splayName    |      |                 |
|                  |                                    |              |      |                 |
| WnfTriggerStateN | lamMe/indows                       | String       |      | 1192063AA3BC087 |
|                  | Notification                       |              |      |                 |
|                  | Facility (WNF)                     |              |      |                 |
|                  | state name. Also                   |              |      |                 |
|                  | see                                |              |      |                 |
|                  | WnfIdDisplayN                      | ame          |      |                 |
|                  | •                                  |              |      |                 |

# **List of Calculated Fields**

| Field          | Description                                                                                                    | Data type                            | Unit        | Example        | Where<br>available                  |
|----------------|----------------------------------------------------------------------------------------------------|--------------------------------------|-------------|----------------|-------------------------------------|
| StateChangeDis | pExydamsion of<br>the field<br>StateChange<br>based on the<br>lookup<br>scheduledta<br>. Possible<br>values:<br>UndefinedSt | String<br>sks_sessions<br>ateChange0 | tatechanges | ConsoleConnect | Splunk data<br>model,<br>Splunk SPL |
|                | ,<br>ConsoleConn<br>,<br>ConsoleDisc<br>,<br>RemoteConne<br>,<br>PomoteDisco                                                | ect<br>onnect<br>ct                  |             |                |                                     |
|                | ,<br>UndefinedSt<br>,<br>UndefinedSt<br>,<br>SessionLock<br>,<br>SessionUnlo                                                | ateChange1<br>ateChange2<br>ck       |             |                |                                     |

| Field           | Description                 | Data type  | Unit | Example      | Where<br>available |  |  |  |
|-----------------|-----------------------------|------------|------|--------------|--------------------|--|--|--|
| TriggerTypeDisp | blæykjanseon of             | String     |      | SessionState | Charsgeturiggetata |  |  |  |
|                 | the field                   |            |      |              | model,             |  |  |  |
|                 | TriggerType<br>based on the | 2          |      |              | Splunk SPL         |  |  |  |
|                 | lookup                      |            |      |              |                    |  |  |  |
|                 | scheduledtasks_triggertypes |            |      |              |                    |  |  |  |
|                 | . Possible                  |            |      |              |                    |  |  |  |
|                 | values:                     |            |      |              |                    |  |  |  |
|                 | EventTrigge                 | er         |      |              |                    |  |  |  |
|                 | ,                           |            |      |              |                    |  |  |  |
|                 | TimeTrigger                 |            |      |              |                    |  |  |  |
|                 | ,                           |            |      |              |                    |  |  |  |
|                 | DailyTrigge                 | er         |      |              |                    |  |  |  |
|                 | ,<br>Moolel y Traiga        |            |      |              |                    |  |  |  |
|                 | weektyirigg                 | ger        |      |              |                    |  |  |  |
|                 | ,<br>MonthlyTrig            | JOAN       |      |              |                    |  |  |  |
|                 |                             | 501        |      |              |                    |  |  |  |
|                 | ,<br>MonthlyDowT            | rigger     |      |              |                    |  |  |  |
|                 | ,<br>IdleTrigger            |            |      |              |                    |  |  |  |
|                 | ,                           |            |      |              |                    |  |  |  |
|                 | RegistrationTrigger         |            |      |              |                    |  |  |  |
|                 | ,                           |            |      |              |                    |  |  |  |
|                 | BootTrigger                 |            |      |              |                    |  |  |  |
|                 | ,<br>LogonTrigge            | ٥r         |      |              |                    |  |  |  |
|                 | ,                           | . 1        |      |              |                    |  |  |  |
|                 | UndefinedTr                 | igger      |      |              |                    |  |  |  |
|                 | ,                           |            |      |              |                    |  |  |  |
|                 | SessionStat                 | eChangeTri | gger |              |                    |  |  |  |
|                 | ,                           |            |      |              |                    |  |  |  |
|                 | CustomTrigg                 | ger01      |      |              |                    |  |  |  |
|                 | . Further                   |            |      |              |                    |  |  |  |
|                 | explanations                |            |      |              |                    |  |  |  |
|                 | on these                    |            |      |              |                    |  |  |  |
|                 | triggers are                |            |      |              |                    |  |  |  |
|                 | available in                |            |      |              |                    |  |  |  |
|                 | the lookup                  |            |      |              |                    |  |  |  |

© 1999–2024 Cloud Software Group, Int. All gents reserved.

•

| uberAgent  | 7.3.1             |           |      |              |                                |       |
|------------|-------------------|-----------|------|--------------|--------------------------------|-------|
|            |                   |           |      |              | Where                          |       |
| Field      | Description       | Data type | Unit | Example      | available                      |       |
| time       | _time.            | Number    |      | 2020-04-     | Splunk data                    |       |
|            |                   |           |      | 06T14:48:01. | 394++0•2ad0el                  |       |
| WnfIdDispl | ayNamExpansion of | String    |      | WNF_RTDS_    | NAM <b>BplumRedate</b> IGGER_C | CHANG |
|            | the field         |           |      |              | model,                         |       |
|            | WnfTrigger        | StateName |      |              | Splunk SPL                     |       |
|            | based on the      |           |      |              |                                |       |
|            | lookup            |           |      |              |                                |       |
|            | wnf_ids.          |           |      |              |                                |       |
|            | Further           |           |      |              |                                |       |
|            | explanations      |           |      |              |                                |       |
|            | on the            |           |      |              |                                |       |
|            | collected WNF     |           |      |              |                                |       |
|            | IDs are           |           |      |              |                                |       |
|            | available in      |           |      |              |                                |       |
|            | the lookup        |           |      |              |                                |       |
|            | wnf_ids.          |           |      |              |                                |       |

# **Security & Compliance Inventory Metrics**

November 28, 2024

# **Security Inventory**

uberAgent periodically runs security inventory tests that check the configuration of operating systems and applications.

### Details

- Source type: uberAgentESA:System:SecurityInventory
- Used in dashboard: Security Score
- Enabled through configuration setting: SecurityInventory
- Related configuration settings: SecurityInventoryTest
- Supported platform: Windows, macOS

| Field               | Description                                                                                                    | Data type | Unit | Example                                                                                                    |
|---------------------|----------------------------------------------------------------------------------------------------|-----------|------|----------------------------------------------------------------------------------------------------|
| SecurityInventoryNa | a <b>The</b> name of the test.                                                                                              | String    |      | Daily antivirus<br>check                                                                                    |
| SecurityInventoryCa | a <b>Tergeony</b> ame of the<br>test category.                                                                              | String    |      | Antivirus                                                                                                   |
| SecurityInventorySo | c <b>∂h</b> æ resulting test<br>score on a scale<br>from 0 (very bad)<br>to 10 (excellent).                                 | Number    |      | 7                                                                                                    |
| SecurityInventoryRe | e <b>விமீர்துச</b> ation<br>information<br>determined by<br>the test.                                                       | String    |      | "AntivirusEn-<br>abled"=true<br>"AntivirusName"<br>="Windows<br>Defender'*'An-<br>tivirusUpToDate"<br>=true |
| SecurityInventoryRi | iskSeeseeverity of<br>the test (how<br>risky is the tested<br>thing) on a scale<br>from 0 (low risk)<br>to 100 (high risk). | Number    |      | 50                                                                                                    |
| SecurityInventoryEr | rAmCorder code<br>returned by the<br>test. 0 is<br>interpreted as<br>success.                                               | Number    |      | 0                                                                                                    |
| SecurityInventoryEr | ri <b>OpMessalge</b> rror<br>message<br>returned by the<br>test.                                                            | String    |      | PowerShell<br>commandlet not<br>found.                                                                      |

| Field             | Description                                                                           | Data type | Unit      | Example        |
|-------------------|---------------------------------------------------------------------------------------|-----------|-----------|----------------|
| SecurityInventory | Sc <b>ōþe</b> scope of the<br>script. Possible<br>values: 1, 2. Also<br>see the field | Number    | splayNamo | 1              |
|                   |                                                                                       |           | speaywane |                |
| SecurityInventory | Sc <b>ōþeEnst</b> ætyname if<br>the test was run<br>in the user scope.                | String    |           | Domain\JohnDoe |

# **List of Calculated Fields**

| Field           | Description                                                                     | Data type         | Unit | Example                                                            | Where<br>available                  |
|-----------------|---------------------------------------------------------------------------------|-------------------|------|--------------------------------------------------------------------|-------------------------------------|
| SecurityInvento | or <b>yTbispliapNay</b> me<br>name of the<br>test to<br>improve<br>readability. | String            |      | Protected root<br>certificates                                     | Splunk data<br>model,<br>Splunk SPL |
| SecurityInvento | or <b>Jīka</b> meDescript<br>description of<br>a test.                          | io <b>6</b> tring |      | Checks if root<br>certificates<br>can be<br>installed by<br>users. | Splunk data<br>model,<br>Splunk SPL |
| SecurityInvento | name.<br>Possible<br>values:<br>Machine,<br>User.                               | la <b>ßte</b> ing |      | Machine                                                            | Splunk data<br>model,<br>Splunk SPL |

# **Advanced Topics**

November 28, 2024

This section contains information about advanced topics like multi-tenancy or data volume optimization.

# **Multi-Tenancy With Splunk**

November 28, 2024

If you are a service provider, it is not necessary to set up a dedicated Splunk server for every customer. Splunk fully supports multi-tenancy and uberAgent does, too. This article describes how to configure it.

# Concepts

Splunk stores data in indexes. Regarding multi-tenancy, the important thing is that you can set permissions per index.

Setting up a multi-tenant Splunk & uberAgent installation is simple. We are going to follow the concept outlined in the Splunk blog.

#### Implementation

Actually, all you have to do is described very well in the Splunk blog article mentioned earlier. Here is a summary:

- Create a unique index per customer. Please note that all uberAgent indexes should start with a common prefix (e.g. uberagent) so that they can be searched with a single wildcard statement (e.g. uberagent\*). Valid names would be uberagent-customer1 and uberagent -customer2.
- To set up custom index names follow the instructions in this article.
- Configure users according to the Splunk blogs article.

#### Result

If you have configured this, you have a setup where Splunk administrators can search everything while individual customer admins can only search their own data.

# **Automatic Application of Configuration Changes**

November 28, 2024

uberAgent monitors its configuration source for changes and applies updated configurations automatically. This is called Automatic Application of Configuration Changes (AACC).

# **Configuring AACC**

### **Enabling or Disabling AACC**

In the default configuration, Automatic Application of Configuration Changes (AACC) is **enabled**. To **disable** AACC, set the value of both configuration settings Configuration\_Settings > ConfigCacheP-ollInterval and **Configuration\_Settings > ConfigChangeRestartTimeoutSec** to 0.

#### **Refresh Interval**

Applies to configuration sources: central config file management (CCFM).

uberAgent regularly checks the CCFM file share for updated configurations. The refresh interval is configurable via the setting **Configuration\_Settings** > **ConfigCachePollInterval**. To evenly distribute the load on the CCFM file share, each agent adds a randomized offset to the refresh interval (between 0 and 50% of ConfigCachePollInterval).

Setting **Configuration\_Settings** > **ConfigCachePollInterval** to 0 disables monitoring of remote configuration sources for changes.

# **Agent Restart Wait Time**

#### Applies to configuration sources: local config files, Group Policy.

uberAgent waits for a specified time before applying an updated configuration. This wait time is configurable via the setting **Configuration\_Settings** > **ConfigChangeRestartTimeoutSec**.

Setting **Configuration\_Settings** > **ConfigChangeRestartTimeoutSec** to 0 disables monitoring of local configuration sources for changes.

### **How AACC Works**

#### **Configuration Sources**

This section lists the locations uberAgent monitors for configuration updates. Please note that new configurations are applied **only** if a meaningful change is detected (see below).

**Central Config File Management (CCFM)** If uberAgent uses a configuration from a file share via central config file management, it monitors the entire CCFM directory structure for new or modified configurations. uberAgent updates its configuration in the following two cases:

- 1. **Current location is modified:** uberAgent finds a configuration archive with a changed timestamp in the currently used subdirectory of the CCFM file share. Please note that the timestamp doesn't have to be newer, just different. This makes it possible to roll back a configuration update simply by replacing the newer configuration archive with the previous version.
- 2. **Better-matching location is available:** uberAgent finds a better-matching configuration in another subdirectory of the CCFM base path. In this case, the archive's timestamp is ignored. See this document for details on what constitutes a better match.

**Local Config Files** If uberAgent uses local config files, it monitors the local configuration files for changes.

**Group Policy** If uberAgent is configured via Group Policy, it registers for Group Policy refresh notifications.

# Switching the Configuration Source

The configuration source can be switched dynamically between all supported configuration options.

#### **Meaningful Change Detection**

When uberAgent detects an updated configuration (see above), it doesn't immediately apply the updated configuration. Instead, it performs two types of checks:

- 1. It loads the updated configuration in test mode and checks it for **validity**.
- 2. It then compares the updated with the current configuration for **meaningful changes**.

A meaningful change is an actual change to a configuration setting. Modifying a comment, for example, does not constitute a meaningful change.

**Forcing change detection** uberAgent monitors for changes only its configuration sources (e.g. configuration files, Group Policy), but not the scripts that are mentioned therein. Should such scripts have changed, one can force a configuration change detection by setting the value of **Configura-tion\_Settings** > **Version** to a random string or changing it from its previous value.

### **AACC Application Matrix**

The following matrix helps to understand in which cases Automatic Application of Configuration Changes applies a configuration update.

| Config source | Change event? | Better-matching subdir found? | Meaningful<br>change detected? | uberAgent<br>behavior                                                                         |
|---------------|---------------|-------------------------------|--------------------------------|-----------------------------------------------------------------------------------------------|
| Local         | yes           | n/a                           | yes                            | Configuration is<br>applied, the<br>uberAgent<br>service/daemon<br>restarts<br>automatically. |
| Local         | yes           | n/a                           | no                             | Unchanged.                                                                                    |
| CCFM          | yes           | no                            | yes                            | Configuration is<br>applied, the<br>uberAgent<br>service/daemon<br>restarts<br>automatically. |
| CCFM          | yes           | no                            | no                             | Unchanged.                                                                                    |
| CCFM          | no            | yes                           | yes                            | Configuration is<br>applied, the<br>uberAgent<br>service/daemon<br>restarts<br>automatically. |
| CCFM          | no            | yes                           | no                             | Unchanged.                                                                                    |

| Config source | Change event? | Better-matching subdir found? | Meaningful<br>change detected? | uberAgent<br>behavior                                                                         |
|---------------|---------------|-------------------------------|--------------------------------|-----------------------------------------------------------------------------------------------|
| Group Policy  | yes           | n/a                           | yes                            | Configuration is<br>applied, the<br>uberAgent<br>service/daemon<br>restarts<br>automatically. |
| Group Policy  | yes           | n/a                           | no                             | Unchanged.                                                                                    |

Depending on the config source, **Change event** means different things:

- Local: a file change notification was received from the OS.
- **CCFM:** the timestamp of the configuration archive in the current configuration's directory changed (to a newer or older value).
- Group Policy: a Group Policy refresh notification was received.

# Reducing the Data Volume

#### November 28, 2024

Since Splunk is licensed by daily indexed data volume, it is in every customer's interest to keep the data volume generated by uberAgent as small as possible. uberAgent comes prepared for that by offering two default configurations and many ways for fine-tuning.

# **Choose Between Detail and Data Volume**

Start by choosing either the default configuration, which provides **full detail** and high resolution or the configuration optimized for data volume, which differs from the default in the following ways:

- Process & application performance: information is collected only on the 10-15 most active processes in terms of CPU, RAM, disk, and network utilization. The processes included in the data collection are determined dynamically for every collection interval. One could say uberAgent "follows" the active processes.
- Collection interval of 120 s instead of 30 s.

See this document for instructions on how to switch between the two configurations.

### **Take Stock**

Before modifying the configuration, find out how much data is generated per endpoint by the default settings. The easiest way to do that is to have uberAgent tell you in the Data Volume dashboard.

## **Reduce the Data Volume per Endpoint**

Once you know the currently generated data volume, you should have an idea by how much it needs to be reduced. Start with the endpoint configuration.

Through uberAgent's configuration you can do three things to reduce the data volume:

#### **Reduce the Frequency**

By default, uberAgent collects performance data every 30 seconds. You can cut the volume nearly in half by changing the frequency to one minute (any other value is possible, too, of course).

You can fine-tune the data collection by adding additional timers. The data collection frequency can be set per timer. Move each metric to the timer with the desired frequency to optimally balance accuracy and data volume. While optimizing, focus on those metrics that generate the highest data volume (the *Data Volume* dashboard shows you which those are).

#### **Remove Metrics**

By default, all metrics are enabled. If you do not need the information collected by some of them, turn them off by removing them from the configuration.

#### Special Treatment for ProcessDetail

As you can see in the *Data Volume* dashboard, the ProcessDetail metric generates by far the highest data volume. Consider replacing ProcessDetailFull with ProcessDetailTop5. Once you do that, uberAgent only collects performance data for processes with the highest activity. This may lead to a dramatic reduction in data volume.

**ProcessDetailTop5** By configuring ProcessDetailTop5, only the top 5 ProcessDetail metrics are collected based on each of the following criteria:

- Process CPU usage
- Count of process I/O read/write operations
- Amount of process I/O read/write operations data volume

- Process consumed RAM
- Process generated network traffic

**Event Data Filtering** Event Data Filtering is a powerful feature that replaces the previous allowlist and denylist options. This feature allows defining rules with conditions that are evaluated for every event before it is sent to the backend. With each matching rule, a pre-defined action is executed that controls whether the event is sent to the backend or not. Additionally, certain fields can be cleared before sending the event.

For detailed guidance, refer to the Event Data Filtering documentation.

# **Reduce the Number of Endpoints**

If the data volume is still too high after optimizing the configuration as recommended above you need to reduce the number of endpoints that send data to Splunk. You can simply do that by stopping and disabling the uberAgent system service on select endpoints.

# Demoing uberAgent With the Event Generator for Splunk

November 28, 2024

Demonstrating uberAgent can be a bit difficult if you do not have a few dozen machines with live users available. To simplify demos, we offer an event generator that simulates an active environment with various hosts and users.

# Architecture

Starting with uberAgent version 6, the Splunk event generator dependency was removed and uberAgent event generator is a single Splunk app. When Splunk is started, a .NET program generates sample data. By default sample data for two hours is generated. If you want to generate additional sample data, you can either restart the Splunk service after 2 hours, or modify the uAEventGen.conf. j son file (see section "Advanced configuration").

The Splunk app can be used on Windows, Linux, and on macOS-based Splunk installations. Single server setups and distributed deployments are fully supported. The standard installation sends the data to a local Splunk instance using the TCP port 19500.

## Installation

#### .NET 7

As of uberAgent version 7.1, .NET 7.0 is a prerequisite that must be installed on the same server where Splunk is installed. In the case of a distributed environment, .NET 7 must be installed on the same Splunk indexers where you want to install the uberAgent event generator Splunk app.

You can download .NET 7.0 here.

#### uberAgent Event Generator

Install the uberAgent event generator on one of the indexers. If you have a single Splunk server, install the event generator on that server.

- Download the uberAgent event generator (find out what's new in the changelog)
- On the Splunk server navigate to Manage apps
- Click Install app from file
- Select the archive you downloaded earlier and click Upload
- Restart Splunk

That's it. The event generator starts generating events right after Splunk has been restarted. It will continue to do so for approx. 2 hours and then stop on its own. Just what you need for a demo. To re-enable restart Splunk again.

# Configuration

#### Enabling or Disabling the Event Generator

To enable or disable the uberAgent event generator:

- 1. On the Splunk server where the uberAgent event generator app is installed navigate to **Manage apps**
- 2. Locate the *uberAgent event generator* app and click on **enable** or **disable**
- 3. Restart Splunk

#### **Advanced Configuration**

The default configuration should work for a single instance Splunk environment. If you have a distributed Splunk environment or you want to generate different generated sample data, you can

modify the configuration file uAEventGen.conf.json which is located %Splunkhome
%/etc/apps/uberAgent\_eventgenerator/bin/uAEventGenBinaries/your

platform. On a Linux system, for example, this would be: /opt/splunk/etc/apps/uberAgent\_eventgenerator/bin/uAEventGenBinaries/Linux

The file contains full documentation of all possible configuration options.

#### **Running Event Generator on macOS ARM**

The Eventgen binaries are currently not signed with any certificate. MacOS on an ARM CPU requires a valid certificate otherwise the executable is terminated/killed directly after process startup. In order to start the event generator on a macOS run the following command:

codesign -s "-"/opt/splunk/etc/apps/uberAgent\_eventgenerator/bin/ uAEventGenBinaries/macOS/uAEventGen

The command adds an ad-hoc certificate to the executed binary.

# **Recommendations for Custom Dashboards (Splunk)**

November 28, 2024

# Why Create Custom Dashboards

uberAgent ships with more than 60 dashboards that visualize every metric uberAgent collects. So why create custom dashboards?

uberAgent's dashboards need to work for all customers. They must be generic and cannot have dependencies on other apps.

The needs of our customers are as diverse as their networks. Custom dashboards meet the most specific requirements. They provide KPIs and views tailored to a customer's needs. And custom dashboards can bring data from multiple sources together: uberAgent + X + Y. That is what Splunk calls operational intelligence.

#### Where to Create Custom Dashboards

Dashboards need to "live" somewhere. In Splunk, a dashboard's natural habitat is an app. Apps are containers for dashboards and files. Apps allow you to:

• Keep related items in one place

- Add a corporate logo
- Assign permissions
- Publish to Splunkbase

## **Dashboard Authoring Recommendations**

#### Create Your Own App

At first, people are often tempted to store their custom dashboard files in the uberAgent app directory. That seems to be the easiest way, but it breaks easily when the uberAgent Splunk apps are updated. **We recommend hosting custom dashboards in your own app**, independent of uberAgent.

#### Do Not Hard-Code Things

Networks are dynamic, as is uberAgent. New versions may bring new sourcetypes, data models, and fields.

uberAgent provides macros to simplify future upgrades. uberAgent's macros can be used globally (e.g., in other apps, too). The use of the following macros is highly recommended:

- uberAgent\_index: stores the name of the uberAgent Splunk index
- uA\_DM\_dataset: stores the name of the data model that contains a given dataset

All macros are defined in the file macros.conf of the uberAgent Splunk dashboard app.

#### **Copy From Us**

The best way to get to know the data collected and visualized by uberAgent is to look at the source code of the dashboards that ship with the product. We understand that practical examples can be very helpful and we explicitly recommend to reuse parts of the product's default dashboards in your custom dashboards.

#### **Professional Services**

Help and support services for custom dashboard creation are available through our network of solution partners and consultants. Our partners are competent both with uberAgent and with Splunk. They are able to assist you with PoCs, architecture, customizations as well as quotes and pricing.
# **Custom Scripts**

November 28, 2024

uberAgent can collect data for arbitrary custom metrics through a generic script execution engine. It runs any type of script at any desired interval, either per machine or per user session.

# How to Configure Custom Script Execution

The execution of custom scripts is handled by uberAgent's endpoint agent. Scripts are configured as part of Timer stanzas in uberAgent's configuration. The following lists the relevant configuration options:

| 1  | # | Setting name: Name                                                                                                    |
|----|---|----------------------------------------------------------------------------------------------------|
| 2  | # | Description: Arbitrary name <b>for</b> the timer.                                                                                                    |
| 3  | # | Valid values: any string                                                                                                    |
| 4  | # | Default: empty                                                                                                    |
| 5  | # | Required: yes                                                                                                    |
| 6  | # |                                                                                                    |
| 7  | # | Setting name: Interval                                                                                                    |
| 8  | # | Description: How <b>long</b> to wait before collecting data again. Unit: milliseconds.                                                                                                    |
| 9  | # | Valid values: any number                                                                                                    |
| 10 | # | Default: [none]                                                                                                    |
| 11 | # | Required: yes                                                                                                    |
| 12 | # |                                                                                                    |
| 13 | # | Setting name: Script                                                                                                    |
| 14 | # | Description: Run a script once or periodically, depending on the configured Interval (0 = run only once). The script's output to stdout is sent to the backend, each line as a new event. Can be specified more than once per timer. |
| 15 | # | Valid values: Any valid command line, optionally including command                                                                                                    |
|    |   | line parameters.                                                                                                    |
| 16 | # | Default: empty                                                                                                    |
| 17 | # | Required: no                                                                                                    |
| 18 | # |                                                                                                    |
| 19 | # | Setting name: ScriptContext                                                                                                    |
| 20 | # | Description: The user context to run a script in.                                                                                                    |
| 21 | # | Valid values:                                                                                                    |
| 22 | # | Windows: Session0AsSystem   UserSessionAsSystem                                                                                                    |
|    |   | UserSessionAsUser                                                                                                    |
| 23 | # | macOS: Root User                                                                                                    |
| 24 | # | Default: Windows: Session0AsSystem, macOS: Root                                                                                                    |
| 25 | # | Required: no                                                                                                    |
| 26 | # |                                                                                                    |
| 27 | # | Setting name: ScriptTimeout                                                                                                    |
| 28 | # | Description: Time in ms until a running script is stopped.                                                                                                    |
| 29 | # | Valid values: any number                                                                                                    |
| 30 | # | Default: 0 (no timeout)                                                                                                    |

#### 31 # Required: no

Please note that uberAgent on the endpoint is running in the context of LocalSystem (Windows)/root (macOS), so the referenced script must be accessible by these accounts. This is particularly relevant when running scripts stored on a network file share.

#### Script

You can use any script written in your preferred scripting language, e.g., PowerShell, Python, VB-Script... On macOS the value of Script is passed as argument to /bin/zsh -c.

uberAgent captures all script output sent to standard output (stdout), i.e., printed to the console. If your script writes output to stderr, then the script execution is considered failed and the script's output is discarded. Every line of output is sent to the backend as one event. Script output must be formatted as **key-value** pairs (e.g., key1=value1 key2=value2).

The key name may contain characters that are invalid for field names on some backends. Such characters are automatically replaced with underscores (\_). If field names do not start with a letter, they are prepended with uA\_. This is done for every type of receiver to ensure that field names are identical on every backend.

Please keep in mind that any data collected in addition to our default dataset has an impact on the generated data volume. Running custom scripts generates additional load on the endpoint the amount of which depends on the executed process (e.g., powershell.exe or cscript.exe) and the underlying data source. Especially Windows Management Instrumentation (WMI) can cause a significant load.

Additionally, please choose an appropriate timer interval for your script. Data that does not change often, like inventory information, probably only need to be collected once a day whereas volatile metrics like network throughput might have to be collected once per minute.

**Deployment** uberAgent does not manage the deployment process of custom scripts to the endpoints. Please feel free to use either your existing software distribution system or Splunk's Deployment Server.

An alternative for PowerShell scripts is to encode the script in Base64 and reference the result as parameter.

7 [Convert]::ToBase64String([Text.Encoding]::Unicode.GetBytes(\$MyScript))
> C:\base64\_output.txt

Add the result as parameter to PowerShell in a timer:

```
1 [Timer]
2 Name = Some name
3 Interval = 30000
4 Script = powershell.exe -executionpolicy bypass -
EncodedCommand "JABFAHIAcgB ... vAGkAbgAgACcAIAAnACkA"
5 ScriptContext = UserSessionAsUser
```

#### macOS command escaping Example timer

Note that on macOS the script command is internally executed via /bin/zsh -c and special care must be taken when paths contain spaces. The following examples are correct ways to refer to scripts:

```
1 # correct strings for the script fields
2 /Library/Application\ Support/uberAgent/script/myscript.sh
3 zsh /Library/Application\ Support/uberAgent/script/myscript.sh
4 zsh "/Library/Application Support/uberAgent/script/myscript.sh"
```

While these commands fail:

```
1 # incorrect strings for the script fields
2 "/Library/Application\ Support/uberAgent/script/myscript.sh"
3 "zsh /Library/Application\ Support/uberAgent/script/myscript.sh"
```

When you test your command on your local machine in a shell, keep in mind that that outer shell interprets your quotes, which is not the case for the command/script path you put in the config.

#### Script Context

Custom scripts can be executed in different contexts, depending on the operating system.

#### Windows

- SessionOAsSystem: the script runs in session 0 as LocalSystem.
- UserSessionAsSystem: the script runs in every interactive user session as LocalSystem.

• **UserSessionAsUser:** the script runs in every interactive user session as the user logged on to the session.

#### macOS

- **User:** specifies the user as which the script is executed. The script is executed once as every logged-in user at the time of the timer interval. This does include users logged in via SSH.
- **Root:** either explicitly set or if no script context is specified, the script is executed once as the root user.

The script context is configured per timer. Of course, you can configure multiple timers for independent execution of different scripts.

# Session GUIDs on Windows

To uniquely identify RDS sessions, uberAgent creates its own session GUIDs. These GUIDs are part of all sourcetypes containing data related to user sessions (e.g., logon and logoff).

If the data from a custom script needs to be associated with a specific session, the script should make use of the session's GUID.

Scripts can read session GUIDs from the registry key HKLM\SOFTWARE\vast limits\ uberAgent\SessionGuids. Each value *name* is the ID of a Windows session. The associated value *data* contains uberAgent's session GUID.

# Sourcetype

The **sourcetype** used for the script's output is a concatenation of uberAgent:Script: and the timer name specified in uberAgent's configuration.

# Examples

For examples that make use of the custom script functionality please see the practice guide section. Another example can be found here.

# Data Distribution and Separation (Routing to Multiple Backends)

November 28, 2024

In some scenarios, it is necessary to distribute the data collected by uberAgent to different backend systems. Do you need to build an even more complex backend infrastructure for that? No, this can be achieved in an easy and straightforward way just by modifying the agent's configuration.

# Concept

uberAgent supports multiple data receivers per endpoint by default. Every timer and metric can be bound to one or multiple receivers. That architectural option gives you amazing flexibility out of the box.

The index name can be configured per receiver stanza as well. This makes it possible to configure the data retention per uberAgent metric based on the resulting index in the backend infrastructure.

# Implementation

You can make use of this configuration as follows:

- Create a second (, third, ...) [Receiver] stanza.
- Bind all [Timer] stanzas to the correct receiver based on your requirements.
- Restart the uberAgent service.

# **Configuration Example**

In this example, we are separating uberAgent's inventory data by routing it to an additional Splunk environment.

Configure two [Receiver] stanzas like this:

```
1 [Receiver]
2 Name = uberAgent
3 Type = Splunk
4 Protocol = TCP
5 Index = uberAgent
6 Servers = Server_A:19500
7
8 [Receiver]
9 Name = uberAgent_Inventory
10 Type = Splunk
11 Protocol = TCP
12 Index = uberAgent_Inventory
13 Servers = Server_B:19500
```

Bind all [Timer] stanzas and the [OnDemand] stanza to the default receiver **uberAgent** like this:

Configure only the inventory [Timer] stanza (default: Timer 6) to use the uberAgent\_Inventory receiver:

# Result

As described in this example, you have the ability to granularly route uberAgent's data on a per-metric level to different backend systems. That can be very handy to separate and distribute a subset of data to a specific group or to implement a per-metric data retention policy.

# **User & Host Tags**

#### November 28, 2024

uberAgent collects an extensive list of metrics. Pre-built Splunk dashboards allow you to filter the data by computer name, hardware manufacturer, IP address, or user, to name just a few of the available filtering options.

Businesses often store data about a machine's build in the device's registry. User information, on the other hand, is typically managed in Active Directory (e.g., the user's department).

uberAgent's user & host tags feature allows you to integrate custom identifiers in such a way that dashboards can be filtered by their values.

Here is an **example:** your organization stores the version of a machine's OS image in a registry value on each machine. If you configure uberAgent to pick up that image build version through a host tag, you can filter the uberAgent dashboards by the version of your OS images. This allows you to determine if a new issue you are analyzing was introduced with a recent OS image, for example.

# **Tag Sources**

Supported sources for tags are:

- Active Directory attributes
- Environment variables
- Registry values

These sources can be queried either per user or per computer.

# Requirements

- uberAgent version 5.3 or later
- Host tags are determined with the *HostTags* metric.
- User tags are determined with the UserTags metric.

# Configuration

To configure the tags feature you can either use the configuration file or group policy. In this article, we are using the configuration file.

The stanza of interest in the configuration file is [UserHostTagging]. You can have multiple of these, one for each tag you want to set. The configurable settings are:

Tag name

- A user-defined unique name of the tag. Spaces are permitted.
- This is the tag you can search for later in the dashboards.
- Example: Department

#### Tag type

- Defines if the tag is a host or a user tag
- Valid values: Host, User
- Example: User

#### Tag source

- Defines the source where the tag data is read from. Registry values of type REG\_EXPAND\_SZ are automatically expanded.
- Valid values: Registry, Environment, Ad
- Example: Registry

#### Tag value

- The source element/path to read the tag's data from.
- Registry format: any registry path, e.g., HKCU\Software\vast limits\Department (supported hives: HKLM and HKCU)
- Environment variable format: the variable name enclosed in percent signs, e.g., % DEPARTMENT%
- AD format: just the attribute name, e.g., Department

Additionally, the metric UserTags and/or HostTags need to be configured in at least one timer.

With the examples from above, you would get the following stanza:

```
1 [Timer]
2 Name = User tags
3 Comment = Collect configured user tags
4 Interval = 60000
5 UA metric = UserTags
6
7 [UserHostTagging]
8 Tag name = Department
```

```
9 Tag type = User
10 Tag source = Registry
11 Tag value = HKCU\Software\vast limits\Department
```

Additionally, an event trigger can be defined to collect the user tag for a single user after logon.

```
1 [Timer]
2 Name = User tags
3 Comment = Collect configured user tags
4 Interval = 60000
5 UA metric = UserTags
6 EventTrigger = TriggerUserTags
7
8 [EventTrigger platform=Windows]
9 Name = TriggerUserTags
10 Type = UserLogon
11
12 [UserHostTagging]
13 Tag name = Department
14 Tag type = User
15 Tag source = Registry
16 Tag value = HKCU\Software\vast limits\Department
```

Another example: group machines by roles like notebook, graphics workstation, desktop PC, virtual machine, or executive machine with an environment variable.

```
1 [Timer]
2 Name = Host tags
3 Comment = Collect configured host tags
4 Interval = 600000
5 UA metric = HostTags
6
7 [UserHostTagging]
8 Tag name = Machine role
9 Tag type = Host
10 Tag source = Environment
11 Tag value = %MACHINEROLE%
```

You can find more examples in our practice guide on the subject.

# **Usage in Splunk**

The capability to filter for tags is built into the dashboards since version 5.3. To filter for host tags choose the Host tags filter field and to filter for user tags choose the User tags filter field.

When using our user tag Department from above a search for all users from human resources would look like this:

| Filter field:         |                | Filter operator: | Filter expression:                |          |
|-----------------------|----------------|------------------|-----------------------------------|----------|
| User tags             | • ×            | in •             | Department=Human Ressources       | Submit   |
| You can also search   | for users from | two or more dep  | artments by listing them comma-se | parated. |
| Filter field:         |                | Filter operator: | Filter expression:                |          |
| User tags             | • ×            | in 💌             | Department=IT,Department=Hun      | Submit   |
| Interested in all use | rs where Depa  | artment has a va | llue (is not <b>null</b> )?       |          |
| Filter field:         |                | Filter operator: | Filter expression:                |          |
| Linextern             |                | in .             | *Department*                      | Submit   |

**Note** the asterisks around the tag's name. This is needed by design when searching for the tag's name only.

# uAQL - uberAgent Query Language

November 28, 2024

# Overview

The **uberAgent Query Language (uAQL)** is the language for uberAgent's powerful Threat Detection and Event Data Filtering queries. Take a look at this blog post for an quick **introduction**.

uAQL query strings evaluate to either **true** or **false**. A simple example: the query Process.Name == "explorer.exe" tests if the current process name is equal to explorer.exe.

- 1. If yes, the query yields **true**
- 2. If no, the query yields **false**

# **Data Types**

uAQL is a type-safe language supporting the following data types:

- Integer (a number)
- Boolean (true or false)
- String (a UTF-8 string literal, in other words: text)

# Integer

A uAQL integer is a 64-bit signed number. Valid values are in the range between -9223372036854775808 and 9223372036854775807.

# Boolean

A uAQL boolean is either **true** or **false**. Strings are implicitly converted to **false**. Integers with the value 1 are implicitly converted to **true**. All other integers are implicitly converted to **false**.

# String

A uAQL string represents a sequence of characters that are wrapped in double quotes (") or single quotes ('), e.g., "string 1" or 'string 2'. Mixing different types of quotes (e.g., "uberAgent ') is not allowed and results in a syntax error.

**Character Escaping** Special characters can be specified by escaping them with a prepended backslash (\). This makes it possible to use newlines (n), tabs (t), and many other special characters in queries.

As a result, backslashes in paths, etc. need to be escaped, too. A Windows path such as C:\Windows is written in uAQL as "C:\\Windows".

**Important:** Regular expressions require a second round of escaping. To use the path C:\Windows in a regex, specify it as "C:\\\\\Windows".

**Raw Strings** To avoid having to write so many backslashes, consider using raw string literals, in other words, strings with character escaping disabled. Raw string literals start with a leading r before the opening quote. The path C:\Windows would be specified as a raw string like this: r"C:\Windows".

**Important:** regular expressions and the operators like as well as glob still require escaping, even with raw strings. To use the path C:\Windows in a regex or with like or glob, specify it as a raw string literal as r"C:\\Windows".

**Character Escaping Examples** The following uAQL queries demonstrate different ways of matching files in uberAgent's Config cache directory.

Using the icontains operator and a regular string:

1 Query = icontains(File.Path, "\\vast limits\\uberAgent\\Config cache\\"
)

Using the like operator and a raw string:

1 Query = File.Path like r"%\\vast limits\\uberAgent\\Config cache\\%"

Using the like operator and a regular string:

#### Array

Arrays are special datatypes in uAQL that can hold one or multiple integers, booleans, and strings. An array is defined through square brackets: [Element 1, Element 2, Element n].

Arrays can be used in queries with the in operator. The following example tests if the current process name is equal to one of the elements in the array:

```
1 Process.Name in ["uberAgent.exe", "explorer.exe", "cmd.exe"]
```

#### **Keywords**

uAQL comes with keywords for all sorts of logical and binary comparisons.

| Operator | Description                               |
|----------|-------------------------------------------|
| and, AND | Logical AND                               |
| or,OR    | Logical OR                                |
| not,NOT  | Logical NOT                               |
| ==       | Equality. Case-insensitive for strings.   |
| ===      | Equality. Case-sensitive for strings.     |
| !=       | Inequality. Case-insensitive for strings. |
| !==      | Inequality. Case-sensitive for strings.   |
| <        | Less than.                                |
| <=       | Less than or equal.                       |
| >        | Greater than.                             |
| >=       | Greater than or equal.                    |

| Operator       | Description                                                                                                    |
|----------------|----------------------------------------------------------------------------------------------------|
| in,IN          | Tests if the value on the left-hand side is equal to<br>any element of the array on the right-hand side.<br>Case-sensitive for strings.                                                                              |
| like,LIKE      | Pattern matching comparison as in SQL. The<br>following wildcards can be used: The percent<br>sign (%) matches zero, one, or many characters,<br>including spaces. The underscore (_) matches a<br>single character. |
| glob,GLOB      | Uses the Unix file globbing syntax for wildcards.<br>Case-sensitive                                                                                                    |
| iregex         | Matches the event property against a regular expression. Case-insensitive.                                                                                                    |
| regex          | Matches the event property against a regular expression. Case-sensitive.                                                                                                    |
| iregex_envvars | Unlike the default regex this version evaluates paths first. See PATH_REGEX for more details.<br>Case-insensitive. Windows only.                                                                                     |
| regex_envvars  | Unlike the default regex this version evaluates paths first. See PATH_REGEX for more details.<br>Case-sensitive. Windows only.                                                                                       |

# Functions

The following functions can be used in uAQL queries:

| Function                   | Description                                                                                                    |
|----------------------------|----------------------------------------------------------------------------------------------------|
| strlen(string)             | Returns the length of a string in characters as an integer.                                                     |
| concat(string, string)     | Concatenates two strings and returns the result.                                                                |
| lower(string)              | Transforms a string to lowercase and returns the result.                                                        |
| upper(string)              | Transforms a string to uppercase and returns the result.                                                        |
| startswith(string, string) | Returns <b>true</b> if the first string starts with the second string, otherwise <b>false</b> . Case-sensitive. |

| Function                                       | Description                                                                                                    |
|------------------------------------------------|----------------------------------------------------------------------------------------------------|
| istartswith(string, string)                    | Returns <b>true</b> if the first string starts with the second string, otherwise <b>false</b> .                                                                                                    |
| endswith(string, string)                       | Returns <b>true</b> if the first string ends with the second string, otherwise <b>false</b> . Case-sensitive.                                                                                                    |
| <pre>iendswith(string, string)</pre>           | Returns <b>true</b> if the first string ends with the second string, otherwise <b>false</b> .<br>Case-insensitive.                                                                                                    |
| contains(string, string)                       | Returns <b>true</b> if the first string contains the second string, otherwise <b>false</b> . Case-sensitive.                                                                                                    |
| <pre>icontains(string, string)</pre>           | Returns <b>true</b> if the first string contains the second string, otherwise <b>false</b> .<br>Case-insensitive.                                                                                                    |
| join(string array, seperator)                  | Returns a concatenated list of all elements from<br>the string array. The separator can contain 0 to n<br>characters. This function is useful when<br>querying results returned by the<br>registry_read_stringmulti function. |
| registry_read_binary(hive, key,<br>value)      | Reads a binary value from the registry and<br>returns the data as a hexadecimal string (e.g.<br>0102FCFF). The hive, key and value parameters<br>are strings.                                                                 |
| registry_read_number(hive, key,<br>value)      | Reads a number from the registry. The hive, key and value parameters are strings.                                                                                                    |
| registry_read_string(hive, key,<br>value)      | Reads a string from the registry. The hive, key and value parameters are strings.                                                                                                    |
| registry_read_stringmulti(hive,<br>key, value) | Reads a multi line string from the registry. The hive, key and value parameters are strings.                                                                                                    |
| get_env(environment variable name<br>)         | Reads and returns the string value of a given environment variable name.                                                                                                    |
| set(variable name, value)                      | Changes the string value of a given variable.<br>Returns true on success, otherwise false.                                                                                                    |
| seti(variable name, value)                     | Changes the integer value of a given variable.<br>Returns true on success, otherwise false.                                                                                                    |
| <pre>setb(variable name, value)</pre>          | Changes the boolean value of a given variable.<br>Returns true on success, otherwise false.                                                                                                    |

| Function                                  | Description                                                                                                    |
|-------------------------------------------|----------------------------------------------------------------------------------------------------|
| isnull(variable name)                     | Returns <b>true</b> if the given variable name has a null (undefined) value.                                                                        |
| <pre>isnull_or_empty(variable name)</pre> | Returns <b>true</b> if the given variable name has a null (undefined) value or if it is an empty string.                                            |
| r"string"                                 | Evaluates a string as raw string, i.e., with character escaping turned off (see above).                                                             |
| jsonp(variable name, path)                | Accesses values directly from JSON data using a JSON pointer path. Returns the value at the specified path. If the path doesn't exist, returns null |

# jsonp Function

The j sonp function is a powerful addition to uAQL that allows you to access values directly from JSON data. It uses a JSON pointer path to navigate through the JSON structure and retrieve specific values. This function is particularly useful when working with complex JSON data structures in your queries.

Syntax

1 jsonp(variable name, path)

- variable name: A variable that contains the JSON data.
- string path: The JSON pointer path to the desired value.

**Examples** Let's consider the following JSON structure:

```
1
   {
2
3
    "user": {
4
      "name": "John Doe",
5
      "age": 30,
6
7
      "active": true
8
     }
9
    "preferences": {
11
12
      "theme": "dark",
      "notifications": ["email", "sms"]
13
14
     }
15
16
    }
```

Here are some examples of how to use the j sonp function with this JSON structure:

1. Access a simple property:

1 jsonp(CEB.EventPayload, "/user/name") == "John Doe"

2. Check a boolean value:

1 jsonp(CEB.EventPayload, "/user/active") == true

3. Compare a numeric value:

1 jsonp(CEB.EventPayload, "/user/age") > 25

4. Check if a value exists in an array:

1 "email" in jsonp(CEB.EventPayload, "/preferences/notifications")

5. Combine with other uAQL functions:

1 lower(jsonp(CEB.EventPayload, "/preferences/theme")) == "dark"

These examples demonstrate how the j sonp function can be used to navigate and extract data from JSON structures in your uAQL queries. Remember that if the specified path doesn't exist in the JSON data, the function will return null.

**Limitations** While the j sonp function is powerful, it does have some limitations:

- 1. **Nested Objects in Arrays**: The function cannot directly query nested objects within arrays. For example, if you have an array of user objects, you can't directly query for a specific user's property.
- 2. **Complex Queries**: The function is designed for straightforward JSON navigation. It may not be suitable for complex queries that require filtering or searching within arrays.

# **Reserved Keywords**

All event property names are reserved. Also, operator names including the following keywords are reserved:

Keyword

Boolean **true** constant.

Description

**true**, TRUE, True

**false**, FALSE, False

Boolean **false** constant.

| Keyword        | Description                                                                                                    |
|----------------|----------------------------------------------------------------------------------------------------|
| null,NULL,Null | Null (undefined) value. E.g. returned by any registry_read_ function which reads data that does not match the expected registry value type. |

# **Multiline Queries**

To improve the readability of complex and lengthy queries, consider breaking them down into multiple lines. Use QueryStart to indicate the start of the query and QueryEnd to indicate its end. Inline comments are valid within the multi-line block of the query, but you should keep them to a single line for clarity and ease of maintenance.

Illustrative example:

```
1 [ThreatDetectionRule]
2 RuleId = 881834a4-6659-4773-821e-1c151789d873
3 RuleName = Browser-Starts
4 EventType = Process.Start
5 Tag = Browser-Starts-By-Users
6 QueryStart
7
    # Comment about the first line
     Process.Name in ["chrome.exe", "firefox.exe"] and
8
9
     # Comment about the second line
10Process.IsSigned == true and11Process.User == "John Doe"
12 QueryEnd
13 GenericProperty1 = Process.Name
14 GenericProperty2 = Process.CommandLine
15 GenericProperty3 = Process.Path
16 GenericProperty4 = Process.User
```

#### Note:

To format an array correctly, ensure that the opening bracket is not the first character of a line. It can be placed at any subsequent position within the same line. For instance:

```
1 [ThreatDetectionRule]
2 RuleId = 881834a4-6659-4773-821e-1c151789d873
3 RuleName = Browser-Starts
4 EventType = Process.Start
5 Tag = Browser-Starts-By-Users
6 QueryStart
7 Process.Name in [
8 "chrome.exe", "firefox.exe"
9 ] and
10 Process.IsSigned == true and
11 Process.User == "John Doe"
12 QueryEnd
```

```
13 GenericProperty1 = Process.Name
```

The following is an example of invalid array formatting:

```
1 [ThreatDetectionRule]
2 RuleId = 881834a4-6659-4773-821e-1c151789d873
3 RuleName = Browser-Starts
4 EventType = Process.Start
5 Tag = Browser-Starts-By-Users
6 QueryStart
7
     Process.Name in
      ["chrome.exe", "firefox.exe"] and
8
      Process.IsSigned == true and
9
10
     Process.User == "John Doe"
11 QueryEnd
12 GenericProperty1 = Process.Name
```

# Persistent Output Queue With Intelligent Disk Buffering

#### November 28, 2024

Persistent Output Queue with Intelligent Disk Buffering is uberAgent's sophisticated technology that ensures no outgoing events are lost while maintaining a minimal footprint and generating no disk IO at all during normal (online) operations.

# How Does the Persistent Output Queue Work

# **Case A: Backend is Reachable**

uberAgent constantly monitors network connectivity to its backend. As long as the backend is reachable and processes new events correctly, the endpoint agent does not store events on disk but sends them to the backend directly, thus avoiding any disk IO on the endpoint.

# **Case B: Backend is Unreachable**

If the backend becomes unreachable, either because network connectivity is lost or because the backend has issues accepting data, the agent writes new events to the Persistent Output Queue's local database. uberAgent periodically checks if connectivity is back up. Once that is the case, it sends all events that were buffered to disk and reverts to the efficient direct sending (see case A).

# Persistent Output Queue and Splunk Universal Forwarder

On mobile devices, uberAgent was traditionally coupled with Splunk's Universal Forwarder (UF) due to the UF's persistent queue functionality. With uberAgent's built-in POQ, it's not necessary anymore to deploy the UF just for its disk buffering feature.

# **Disk Space Requirements**

The maximum disk space to be used by the POQ can be limited in uberAgent's configuration (see below). The following table is intended as a rough indicator of disk space requirements (PC with average usage, 10 hours uptime, default uberAgent configuration):

| Backend         | Disk space per day |
|-----------------|--------------------|
| Elastic         | 200 MB             |
| Kafka           | 410 MB             |
| Microsoft OMS   | 220 MB             |
| Splunk via HTTP | 120 MB             |
| Splunk via TCP  | 70 MB              |

# **Configuration Settings**

Persistent Output Queue is configured per receiver. Please note that receivers with a POQ must have a unique name.

# Enabling or Disabling the POQ

**PersistentOutputQueue** Enables or disables the Persistent Output Queue for the current receiver.

If the Persistent Output Queue is disabled, uberAgent reverts to simple memory buffering (see the configuration setting MaxQueueSizeRamMb).

- Setting name: PersistentOutputQueue
- Valid values: Off, SQLite
- Default: SQLite
- Required: no

# Limiting POQ Disk Space Usage

**PersistentOutputQueueMaxAgeDays** Configures the maximum retention time for POQ entries. Entries older than the specified number of days are removed.

- Setting name: PersistentOutputQueueMaxAgeDays
- Valid values: positive numbers (0 = unlimited)
- Default: 120
- Required: no

**PersistentOutputQueueMaxSizeMb** Configures the maximum disk space in MB for the Persistent Output Queue. The file size is checked after events are stored. It is therefore possible that the configured limit is slightly exceeded.

- Setting name: PersistentOutputQueueMaxSizeMb
- Valid values: positive numbers (0 = unlimited)
- Default: 500
- Required: no

POQ events are stored in the format expected by the receiver's backend. Some backends expect the data in a JSON format, while others accept raw data. Especially the JSON format bloats events considerably, which means that the required disk space can be much larger than the raw event data as indexed by Splunk.

# **POQ Location on Disk**

**PersistentOutputQueuePathWindows** Specifies the POQ storage location on Windows machines. Environment variables are supported.

- Setting name: PersistentOutputQueuePathWindows
- Valid values: any valid path
- Default: %PROGRAMDATA%\vast limits\uberAgent\Output Queue
- Required: no

When the default path is used, uberAgent sets the permissions on the directory so that only members of the local group Administrators and the local system have read/write access. When a custom path is specified, uberAgent does not set permissions on the POQ directory. We highly recommend securing the directory.

**PersistentOutputQueuePathMacOS** The setting PersistentOutputQueuePathMacOS specifies the POQ storage location on Windows machines. Environment variables are *not* supported.

- Setting name: PersistentOutputQueuePathMacOS
- Valid values: any valid path
- Default: /Library/Application Support/uberAgent/Output Queue
- Required: no

When the default path is used, uberAgent sets the permissions on the directory so that only the root user has read/write access. When a custom path is specified, uberAgent does not set permissions on the POQ directory. We highly recommend securing the directory.

# **Miscellaneous Settings**

**PersistentOutputQueueErrorHandling** Configures how errors during POQ event processing are handled.

- Setting name: PersistentOutputQueueErrorHandling
- Valid values: IgnoreFile, StopReceiver, Shutdown
- Default: IgnoreFile
- Required: no

In case of an error (e.g., out of disk space), uberAgent may either stop the current receiver (StopReceiver), shut down the agent entirely (Shutdown), or ignore the current POQ file (IgnoreFile). In case all receivers have stopped, uberAgent shuts itself down.

# **Advanced Settings**

**PersistentOutputQueueNextSendAttemptSeconds** Configures when to perform a next send attempt in case the backend is not reachable.

- Setting name: PersistentOutputQueueNextSendAttemptSeconds
- Valid values: positive numbers (0 = no wait delay)
- Default: 25
- Required: no

**PersistentOutputQueueMaxInMemoryBulkOperations** Configures how many bulk send operations are kept in memory before storing them in the Persistent Output Queue. A single bulk send operation consists of all events within a run that are generated for an uberAgent metric (e.g., process detail).

A value of 0 (zero) disables the in-memory cache. In this case, all events are stored in the Persistent Output Queue before sending them to the backend. This provides maximum preservation of data at the expense of I/O.

- Setting name: PersistentOutputQueueMaxInMemoryBulkOperations
- Valid values: positive numbers (0 = disables in-memory cache)
- Default: 10
- Required: no

#### **Advanced Topics**

#### **Data Collection Without Network Connectivity**

Receivers with a POQ can be used without a configured backed. In other words: the Servers setting can be left empty. This is useful to collect data on a machine without network connectivity, such as in a DMZ. The collected data can then be transferred to a machine with network connectivity simply by copying the POQ files.

#### **Recommendations** DMZ machine:

- Configure the receiver's settings Name, Type, and Protocol to match the settings on the machine you later plan to transfer the POQ files to.
- Once sufficient data has been collected, stop uberAgent and copy the POQ files off the machine.

Machine with network connectivity:

- Stop uberAgent.
- Copy the POQ files from the DMZ machine to the local POQ path.
- Start uberAgent. The agent sends the DMZ machine's data off to its backend.

# **POQ File Data Format**

The internal format of the Persistent Output Queue is an SQLite database that is not protected and can be read by SQLite browsers like DB Browser for SQLite.

# **Event Triggers for Timers**

#### November 28, 2024

uberAgent timers are configuration items that specify when and how often metrics are collected. Classic uberAgent timers operate on a fixed schedule, collecting data at static time intervals. Event triggers extend classic timers by enabling uberAgent to collect data when a specified event occurs on the endpoint, independent of the time. Classic timers and event triggers are compatible and can be used together. You can, for example, configure a timer to run a script once when a user has logged on to a new session and continue to run the script periodically for every session on the endpoint. This ensures that information about new sessions is collected quickly after the logon and that information about older sessions is refreshed regularly. This is but one use case for event triggers. Please see below for full-featured examples.

# Configuration

# **Event Trigger Stanza**

The stanza [EventTrigger] starts a new event trigger configuration block. Please note that every event trigger must be linked to a [Timer] stanza (see the examples below).

| Setting | Description                                                                                                    | Valid Values                                                     | Required |
|---------|----------------------------------------------------------------------------------------------------|------------------------------------------------------------------|----------|
| Name    | Specifies the name of<br>an event trigger. This<br>name must be linked<br>in the [Timer]<br>configuration.                                                                                                    | Any                                                              | Yes      |
| Туре    | The type of event that<br>triggers the timer. This<br>configuration option<br>may be used more<br>than once per<br>[EventTrigger]<br>stanza if the timer<br>should be triggered by<br>multiple different<br>events. | Any event type from<br>the list below.<br>Example:<br>UserLogon. | Yes      |
| Query   | The query rule to limit<br>trigger evaluation                                                                                                    | Please refer to the uAQL documentation.                          | No       |

Event triggers are configured using the following configuration settings:

# **Event Types**

The following table lists the event types that can be used with the Type field of the [EventTrigger] stanza:

| Event Type                   | Description                                                                                                    | Platform |
|------------------------------|----------------------------------------------------------------------------------------------------|----------|
| UserLogon                    | This event type is triggered<br>shortly after a user logs on to<br>the endpoint (on average, after<br>half the duration of the<br>SessionDetail timer<br>interval). | Windows  |
| SessionConnectionStateChange | This event type is triggered<br>each time a user's session state<br>changes.                                                                                        | Windows  |
| SessionRoaming               | This event type is triggered<br>each time a session is roamed<br>to another endpoint.                                                                               | Windows  |

#### **Supported Metrics**

Event Triggers for timers support the following metrics:

- UserTags
- CitrixSessionConfig
- Script

# Examples

# Example 1: Configuration With Metric UserTags

In this example, the metric UserTags is collected through a standard timer run at a specific interval. Using the standard timer configuration, uberAgent collects the metric UserTags for all users logged on to the endpoint at the execution time. Since this metric supports the usage of event triggers, uber-Agent can collect this metric upon the occurrence of a specified event for a single user instead of all logged-in users. This example shows that the metric UserTags is collected every 10000 ms and when a UserLogon event occurs.

| 1 | [Timer platform=Windows] |   |                     |
|---|--------------------------|---|---------------------|
| 2 | Name                     | = | Determine user tags |
| 3 | Comment                  | = | Determine user tags |
| 4 | Interval                 | = | 10000               |
| 5 | UA metric                | = | UserTags            |
| 6 | EventTrigger             | = | TriggerUserTags     |
| 7 |                          |   |                     |

```
8 [EventTrigger platform=Windows]
9 Name = TriggerUserTags
10 Type = UserLogon
```

Please find more examples of configuring User & Host Tags here.

#### Example 2: Configuration With Metric CitrixSessionConfig

This example shows a standard timer to collect the metric CitrixSessionConfig. To collect data for a single user that logs on, disconnects, or continues the session on another endpoint, all event types need to be configured within the [EventTrigger] stanza. The event trigger in this example is limited to Citrix sessions only by using the uAQL query BrokerType == "Citrix". Using this limitation ensures that the data collection is only started for Citrix remoting sessions.

```
1 [Timer platform=Windows]

    Citrix session configuration details
    Collect Citrix HDX metrics
    900000

2 Name
3 Comment
4 Interval
5 UA metric
                    = CitrixSessionConfig
6 EventTrigger = TriggerCitrixSessionConfig
8 [EventTrigger platform=Windows]
9 Name= TriggerCitrixSessionConfig10 Type= UserLogon
10 Type
                   = SessionConnectionStateChange
11 Type
                   = SessionRoaming
12 Type
                   = BrokerType == "Citrix"
13 Query
```

#### **Example 3: Configuration With a Custom Script**

This example describes a standard timer that executes a custom script at a defined interval. This timer can also be enriched with an event trigger so that the script is started on the occurrence of a particular event. In this configuration example, the script is executed in the script context UserSessionAsUser. Therefore, uberAgent executes this script additionally for a user that logs on and collects data only for this user.

11 Type = UserLogon

# uAQL Properties for Event Triggers

Event Triggers can be limited in evaluation using uAQL. The following table shows the options that are available for a query.

# UserLogon, SessionConnectionStateChange and SessionRoaming

Property name uAQL Data Type Description SessionId The session id of the associated Integer user. The broker type. (Citrix or BrokerType String Microsoft or VMware or NutanixFrame or Unknown or None) Current. Integer The system's connection state ConnectionStateId id. This value is from WTS\_CONNECTSTATE\_CLASS. Current.ClientName String Computername of the remoting client. Current.ClientIp String IP address of the remoting client. Previous. Previous system's connection Integer ConnectionStateId state id. This value is from WTS\_CONNECTSTATE\_CLASS. Previous.ClientName Previous computer name of the String remoting client. Previous.ClientIp Previous IP address of the String remoting client.

The following properties are available if one of the listed events is triggered.

# Troubleshooting

November 28, 2024

The information in this section helps you troubleshoot uberAgent deployments.

# Creating an uberAgent Support Bundle

#### November 28, 2024

It may happen that the uberAgent support team asks you to create an uberAgent support bundle. A support bundle is a collection of log files and registry items which helps the support team troubleshoot your case. For Windows there is a PowerShell module available which does the work for you. On macOS we provide a convenient shell script. Learn below how to use it.

# Requirements

#### Windows

- At least Windows 7 or Windows Server 2008 R2
- PowerShell version 5 or above
- Administrative permissions
  - Needed to collect process owners of all running uberAgent processes
- The script execution policy must be set to either RemoteSigned or Unrestricted. Check the script execution policy setting by executing Get-ExecutionPolicy. If the policy is not set to one of the two required values, run PowerShell as an administrator and execute Set-ExecutionPolicy RemoteSigned -Scope CurrentUser -Confirm

# macOS

- At least macOS Catalina
- Z shell (Zsh)
- Administrative permissions

# **Download & Installation**

#### Windows

**Via PowerShellGet** The uberAgent support module is available on the PowerShell Gallery and can be installed using the PowerShellGet module.

- Open PowerShell and run Install-Module uberAgentSupport
- If you see an error like "*The term 'Install-Module'is not recognized as the name...*"install Power-ShellGet or update to at least PowerShell version 5.0.
- To update to the latest module version use Update-Module uberAgentSupport

#### Manually

• Download the module from GitHub as a zip file and unzip it somewhere

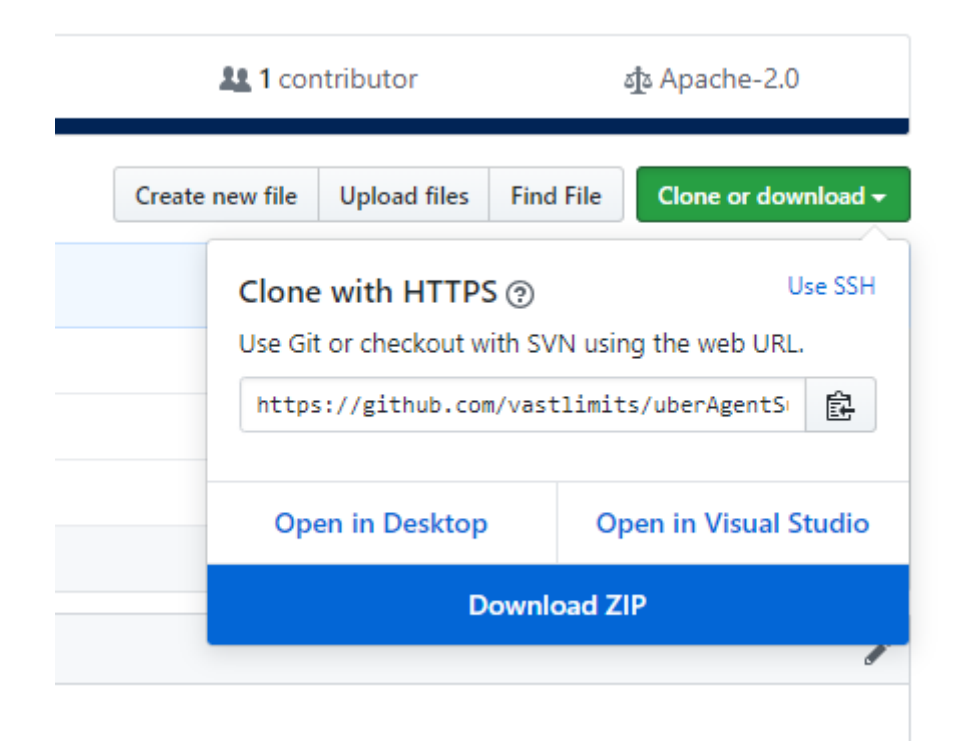

- Run Import-Module path-to-module\uberAgentSupport.psd1
- To update to the latest module version use Import-Module path-to-module uberAgentSupport.psd1 -Force when importing

#### macOS

- Download the bundle from GitHub as a zip file and unzip it somewhere
- Grant execute permissions for the script.
  - chmod +x path-to-folder/uberAgentSupport-macOS/uberAgentSupport
    .zsh

# Usage

#### Windows

Open an elevated PowerShell and run New-uASupportBundle. No parameters required. A zip file will be placed on your desktop.

#### macOS

Open a Terminal and run sudo path-to-folder/uberAgentSupport-macOS/uberAgentSupport..zsh. No parameters required. A zip file will be placed on your desktop.

#### Deinstallation

#### Windows

To completely remove the module from your system run

```
    $Module = Get-Module uberAgentSupport
    Remove-Module $Module.Name
    Remove-Item $Module.ModuleBase -Recurse -Force
```

#### macOS

Just delete the downloaded zip file, extracted folders, and files created on your desktop.

# **Log Files**

November 28, 2024

Things do not always work the way they should. When that happens, uberAgent does not keep you in the dark. Its log files show you exactly what is going on.

# **Agent Log**

#### Explanation

This is the log file of uberAgent's main component, the system service/daemon.

#### Location

**Windows** The agent log file uberAgent.log is stored by default in the SYSTEM account's Temp directory, which typically resolves to C:\Windows\Temp.

**Note:**Starting with uberAgent version 7.3 it is possible to change the path via the Windows Registry or Group Policy.

**macOS** The default location for the uberAgent.log file is /Library/Logs/uberAgent.

**Note:**Starting with uberAgent version 6.2 this directory will be owned by root with permissions 700. As a consequence Console.app won't be able to access the log files if it runs as a normal user. If you need to use Console.app to view uberAgent logs in this directory you can either change the permissions or start the app as root from terminal with this command: sudo /System/Applications /Utilities/Console.app/Contents/MacOS/Console.

# **Agent Configuration Log**

# Explanation

This is the log file of the system service/daemon's configuration.

# Location

**Windows** The configuration log file uberAgentConfiguration.log is stored by default in the SYSTEM account's Temp directory, which typically resolves to C:\Windows\Temp.

**macOS** The default location for the uberAgentConfiguration.log file is /Library/Logs /uberAgent.

# **In-Session Helper Log**

# Explanation

This is the log file of uberAgent's in-session helper component which is used for collecting information from within user sessions.

#### Location

**Windows** The in-session helper log file uAInSessionHelper.log is stored by default in the SYS-TEM account's Temp directory, which typically resolves to C:\Windows\Temp.

**macOS** The default location for the uAInSessionHelper.log file is ~/Library/Logs/ uberAgent.

# Chrome/Edge/Firefox Browser Extension In-Session Helper Log

# Explanation

This is the log file of uberAgent's in-session helper instances that are acting as communication gateways between the agent and the Chrome and Firefox browser extensions.

# Location

**Windows** The Chrome/Firefox extension in-session helper log file uAInSessionHelper.log is stored by default in the user account's Temp directory, which typically resolves to C:\Users\USERNAME\AppData\Local\Temp.

**macOS** The default location for the uAInSessionHelper.log file is ~/Library/Logs/ uberAgent.

# IE Browser Add-on Log

# Explanation

This is the log file of uberAgent's Internet Explorer add-on.

# Location

The IE add-on's log file uberAgentIEExtension.log is stored by default in the user account's low-integrity Temp directory, which typically resolves to C:\Users\USERNAME\AppData\ Local\Temp\Low.

If Enhanced Protection Mode is enabled and OS is Windows 8 (or newer), the IE add-on's log file is stored in C:\Users\USERNAME\AppData\Local\Packages\windows\_ie\_ac\_001\AC \Temp. For Windows 7 the log files'location is the same as described in the previous paragraph.

# Sandbox Log

#### Explanation

This is the log file of uberAgent's XPC Service that wraps potentially unsafe API calls.

#### Location

**macOS** The default location for the uberAgentSandbox.log file is /Library/Logs/ uberAgent.

# uAGuardian Log

#### Explanation

This is the log file for uberAgent's helper process, which is started when the agent service is restarted due to a configuration change to apply the new configuration.

#### Location

**Windows** The helper's process log file uAGuardian.log is stored by default in the SYSTEM account's Temp directory, which typically resolves to C:\Windows\Temp.

# **More Information**

# Configuring a custom path for log file storage

**Windows** On Windows systems, you can configure a custom directory for storing uberAgent log files either through Group Policy (GPO) or by modifying the Windows Registry. To achieve this, you need to set a value for the LogPath key within the registry path HKEY\_LOCAL\_MACHINE\SOFTWARE\ vast limits\uberAgent\LogConfig. The LogPath key should be of type REG\_SZ and contain the desired directory path.

Example:

```
1 HKEY_LOCAL_MACHINE\SOFTWARE\vast limits\uberAgent\LogConfig
2 LogPath = C:\Logs\uberAgent\%COMPUTERNAME%
```

If a custom path is specified, all log files will be stored in the designated location.

**Priority Order** The priority for determining the log file storage location is as follows:

- 1. Group Policy (GPO): If configured, this takes the highest priority.
- 2. **Registry Software Path**: The path specified in HKEY\_LOCAL\_MACHINE\SOFTWARE\vast limits\uberAgent\LogConfig.
- 3. **Default Path**: If no GPO or registry path is configured or accessible, the Temp directory of the SYSTEM account is used.

**Handling Not Accessible Paths** If e.g. a network path is configured for log file storage and it becomes not accessible, uberAgent will process the configured paths in order of priority. The logging will then rotate to the next accessible path.

When rotation occurs, a message will be written at the beginning of the log file indicating that the original log file was not accessible and that rotation has taken place. Note that this message may have a later timestamp than subsequent log entries, as the log queue might not have been fully processed at the time of the rotation.

This ensures that logging continues seamlessly even if the initially configured path is not accessible, maintaining the integrity of the log data.

**macOS** On macOS, you can designate a custom directory for log file storage by modifying the uberAgent-meta-config.conf file.

To achieve this, assign a value to the LogFilePath key located within the [Meta:Logging] section.

Example:

```
1 [Meta:Logging]
2 LogFilePath = /tmp/uberAgentLogFiles
```

If a custom path is specified, all aforementioned log files will be stored in the designated location. The files uberAgent.log, uberAgentConfiguration.log,

uberAgentSandbox.log and uberAgentScriptHelper.log will have the hostname appended to their names. Additionally, the remaining log files will include both the hostname and a session ID in their filenames.

Example:

```
1 uberAgent_WORKSTATION1.log
```

```
2 uberAgentConfiguration_WORKSTATION1.log
```

```
3 uberAgentSandbox_WORKSTATION1.log
```

- 4 uberAgentScriptHelper\_WORKSTATION1.log
- 5 uberAgentBrowserHelper\_WORKSTATION1\_123456.log
- 6 uberAgentSessionHelper\_WORKSTATION1\_123456.log

# **Enabling Debug Mode**

Unless debug mode is enabled uberAgent logs only important events like errors. To enable debug mode make sure the following settings are present in the configuration:

```
1 [Miscellaneous]
2 debugMode = true
```

#### **Activating Trace Logging**

Trace logging is a very detailed log level that can be enabled to facilitate troubleshooting of specific agent components. We recommend only enabling trace logging temporarily.

To enable trace logging for an agent component, add the component's name to the TraceLogFilterExpress regex of the ConfigFlags setting, e.g.:

1 ConfigFlags = TraceLogFilterExpression:REGEX

The following table lists examples for REGEX:

| TraceLogFilterExpression regex   | Description                                                                                                    |  |  |
|----------------------------------|----------------------------------------------------------------------------------------------------|--|--|
| .Dns.                            | Logs additional information for DNS queries.                                                                                     |  |  |
| .POQ create new file.            | Logs additional information if a new persistent output queue file was created.                                                   |  |  |
| .Event POQ/queue send.           | Logs additional information if data was sent to the backend.                                                                     |  |  |
| .Event POQ increase error count. | Logs additional information if illformed data was sent to the backend and the error count was increased.                         |  |  |
| .Event POQ remove.               | Logs additional information if events were removed from the persistent output queue.                                             |  |  |
| .Event POQ store.                | Logs additional information if events were stored in the persistent output queue.                                                |  |  |
| .Event queue store.              | Logs additional information if events were stored in an in-memory queue.                                                         |  |  |
| .Event POQ read.                 | Logs additional information if events were read from the persistent output queue.                                                |  |  |
| .Performance counter.            | Logs additional information for mapping performance counter names (english to localized and vice versa) and determination times. |  |  |

| TraceLogFilterExpression regex | Description                                                                                    |  |  |  |
|--------------------------------|------------------------------------------------------------------------------------------------|--|--|--|
| .Locking.                      | Logs additional information if internal locking mechanism for lists took too long.             |  |  |  |
| .StartProcess.                 | Logs the stdout/stderr content of started scripts.                                             |  |  |  |
| .SendEventMulti.               | Logs additional information if a single send operation was split into multiple.                |  |  |  |
| .Citrix.                       | Logs additional information for Citrix DC/ADC queries.                                         |  |  |  |
| .Time-change.                  | Logs additional information if system time change was detected.                                |  |  |  |
| .SessionTrace.                 | Logs additional information if a user profile event cannot be mapped to an active session.     |  |  |  |
| .Find.                         | Logs additional information if a process cannot be found in uberAgent's internal process list. |  |  |  |

#### File Size and Log Rotation

When the size of the log file grows to 10 MB uberAgent archives it. This is done by appending the current timestamp to the filename and starting a new empty log file. uberAgent keeps the four newest archive files. When four archive files are present and a fifth file is archived the oldest archive file is deleted. This log rotation mechanism guarantees that the total log file size never exceeds 50 MB.

The number of log files to keep around can be changed via the configuration parameter LogFileCount.

#### Log Format

Log file entries always have the same structure, explained in the following table:

#### uberAgent 7.3.1

|          |                                                                       | Throad                                                                                                    |                                                                                                    |                                                                                                    |                                                                                                    |
|----------|-----------------------------------------------------------------------|----------------------------------------------------------------------------------------------------|----------------------------------------------------------------------------------------------------|----------------------------------------------------------------------------------------------------|----------------------------------------------------------------------------------------------------|
| Soverity | Domain                                                                | Owner                                                                                                    | Thread ID                                                                                                    | Sourco                                                                                                    | Maccago                                                                                                    |
| Seventy  | Domain                                                                | Owner                                                                                                    | Thread ID                                                                                                    | Source                                                                                                    | Message                                                                                                    |
| Possible | The                                                                   | Windows:                                                                                                    | The ID of                                                                                                    | Message                                                                                                    | Actual                                                                                                    |
| entries: | computer's                                                            | the <i>name</i> of                                                                                                  | the thread                                                                                                    | source. For                                                                                                    | message to                                                                                                    |
| DEBUG,   | Active                                                                | the                                                                                                    | that logged                                                                                                    | example Li-                                                                                                    | be logged                                                                                                    |
| INFO,    | Directory                                                             | computer                                                                                                    | the                                                                                                    | censeCheck                                                                                                    |                                                                                                    |
| WARN,    | domain                                                                | account                                                                                                    | message                                                                                                    | or Receiver-                                                                                                    |                                                                                                    |
| ERROR    |                                                                       | macOS: the                                                                                                    |                                                                                                    | Statistics                                                                                                    |                                                                                                    |
|          |                                                                       | user root                                                                                                    |                                                                                                    |                                                                                                    |                                                                                                    |
|          | Severity<br>Possible<br>entries:<br>DEBUG,<br>INFO,<br>WARN,<br>ERROR | Severity Domain<br>Possible The<br>entries: computer's<br>DEBUG, Active<br>INFO, Directory<br>WARN, domain<br>ERROR | SeverityDomainThread<br>OwnerPossibleTheWindows:entries:computer'sthe name of<br>theDEBUG,ActivetheINFO,DirectorycomputerWARN,domainaccount<br>macOS: the<br>user root | SeverityDomainThread<br>OwnerPossibleTheWindows:Thread IDPossibleTheWindows:The ID ofentries:computer'sthe name ofthe threadDEBUG,Activethethat loggedINFO,DirectorycomputertheWARN,domainaccountmessageERRORmacOS: the<br>user rootthe | SeverityDomainThreadPossibleTheWindows:Thread IDSourcePossibleTheWindows:The ID ofMessageentries:computer'sthe name ofthe threadsource. ForDEBUG,Activethethat loggedexample Li-INFO,DirectorycomputerthecenseCheckWARN,domainaccountmessageor Receiver-ERRORImacOS: theuser rootStatistics |

Here is an example:

```
1 2018-10-04 11:19:51.076 +0100,INF0 ,VASTLIMITS,PC1$,4432,
ReceiverStatistics,Splunk; localhost:19500 - Events in queue: 11961,
queue size: 3073.1 KB, sent: 0, added to queue: 361, rejected from
queue: 0
2
3 Timestamp = 2018-10-04 11:19:51.076 +0100
4 Severity = INF0
5 Domain = VASTLIMITS
6 Machine = PC1
7 Thread ID = 4432
8 Source = ReceiverStatistics
9 Message = Splunk; localhost:19500 - Events in queue: 11961, queue
size: 3073.1 KB, sent: 0, added to queue: 361, rejected from queue:
0
```

# Notepad++ Syntax Highlighter

Even though we take great care to optimize the log for readability it is sometimes hard to find the needle in the haystack. That is why we created an uberAgent log syntax highlighter for Notepad++. It highlights the key information, making it easier to find what you are searching for.

# Splunk It

As text-based log files, uberAgent's logs are ideal candidates for processing by Splunk. We have built the uberAgent Log Collector specifically for that purpose.
# uberAgent Log Collector Splunk App

November 28, 2024

The endpoint agent's log files are the primary source for agent health and status information. The log files are kept locally on the endpoint, but they can easily be forwarded to the backend with the uberAgent Log Collector Splunk App.

Please refer to the log collector's documentation for details.

## uberAgent Browser Extensions

November 28, 2024

uberAgent's browser web app performance functionality requires a browser extension to be installed. This article lists possible troubleshooting steps.

## **Dashboards That Do Not Require Browser Extensions**

uberAgent monitors Chrome and Internet Explorer performance on a process level. The collected data is available in the dashboards *Browser Performance: Chrome* and *Browser Performance: Internet Explorer*, respectively. You do not need any extensions for this to work.

However, if you want data about websites, like page load time, extensions are needed. Website data is visualized in the dashboards *Browser Web App Performance* and *Browser Web App Usage* for all supported browsers. Grouping and filtering by browser type or browser version are possible, of course.

## **Troubleshooting the Chrome Extension**

- 1. Reread the Chrome extension installation guide carefully. Take notice of the relevant configuration settings section.
- 2. Check the uberAgent service log as well as the Chrome extension logs for any errors.
- 3. uberAgent is using native messaging for communication with the extension. Make sure that the extension is not on the native messaging denylist.
  - a) If the denylist is enforced in the company, adding com.vastlimits.uainsessionhelper to the allowlist overrides the denylist.
- 4. Check if the native messaging host is configured correctly:

- a) On an x86 machine running Windows, the following registry item is created by the uberAgent service and must be present.
   Key: HKEY\_LOCAL\_MACHINE\SOFTWARE\Google\Chrome\NativeMessagingHosts \com.vastlimits.uainsessionhelper
   Value: (Default)
   Data: C:\Program Files\vast limits\uberAgent\uAInSessionHelperChrome
   .json
- b) On an x64 machine running Windows, the following registry item is created by the uberAgent service and must be present.

```
Key: HKEY_LOCAL_MACHINE\SOFTWARE\WOW6432Node\Google\Chrome\
NativeMessagingHosts\com.vastlimits.uainsessionhelper
Value: (Default)
Data: C:\Program Files\vast limits\uberAgent\uAInSessionHelperChrome
```

- c) On macOS, a file called com.vastlimits.uainsessionhelper.json is created and must be present in the directory /Library/Google/Chrome/ NativeMessagingHosts/.
- 5. Enable console logging

.json

- a) Navigate to: chrome://extensions/
- b) Enable developer mode
- c) Click the extension's background page link

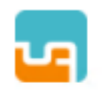

```
uberAgent 2.5.2
```

Enables uberAgent to collect web app usage and performance data (e.g., foreground tab, page load duration) from Chrome.

ID: cmcmennehclgdccnlmnjladhlkmclbkb Inspect views background page

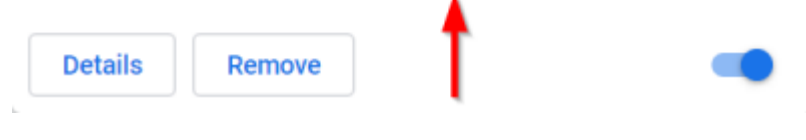

- a) The developer tools appear
- b) In the dev tools console enter:

```
1 logSeverity = LogSeverities.Info
2 logContext = LogContexts.All
```

6. The extension now logs events to the dev tools console

## **Troubleshooting the Firefox Extension**

- 1. Reread the Firefox extension installation guide carefully.
- 2. Check the uberAgent service log as well as the Firefox extension logs for any errors.
- 3. Check if the native messaging host is configured correctly:
  - a) On an x86 machine running Windows, the following registry item is created by the uberAgent service and must be present.
     Key: HKEY\_LOCAL\_MACHINE\SOFTWARE\Mozilla\NativeMessagingHosts\com.vastlimits.uainsessionhelper
     Value: (Default)
     Data: C:\Program Files\vast limits\uberAgent\uAInSessionHelperFirefox
     .json
  - b) On an x64 machine running Windows, the following registry items are created by the uber-Agent service and must be present.
  - c) Key: HKEY\_LOCAL\_MACHINE\SOFTWARE\Mozilla\NativeMessagingHosts\
     com.vastlimits.uainsessionhelper
     Value: (Default)
     Data: C:\Program Files\vast limits\uberAgent\uAInSessionHelperFirefox
     .json
  - d) Key: HKEY\_LOCAL\_MACHINE\SOFTWARE\WOW6432Node\Mozilla\NativeMessagingHost
     \com.vastlimits.uainsessionhelper
     Value: (Default)
     Data: C:\Program Files\vast limits\uberAgent\uAInSessionHelperFirefox
     .json
  - e) On macOS, a file called com.vastlimits.uainsessionhelper.json is created and must be present in the directory /Library/Application Support/Mozilla /NativeMessagingHosts/.
- 4. Enable console logging
  - a) Navigate to: about: debugging#/runtime/this-firefox
  - b) Identify the uberAgent extension and click Inspect
  - c) The developer tools appear
  - d) In the dev tools console enter:

```
1 logSeverity = LogSeverities.Info
2 logContext = LogContexts.All
```

5. The extension now logs events to the dev tools console

## **Troubleshooting the Internet Explorer Extension**

- 1. Reread the Internet Explorer installation guide carefully. Take notice of the relevant configuration settings section.
- 2. Check the uberAgent service log as well as the IE add-on logs for any errors.
- 3. Check if the IE add-on is registered correctly
  - a) On an x86 machine, the following registry items must be present.
  - b) Key: HKEY\_CLASSES\_ROOT\CLSID\\{ 82004312-5B53-46F1-B179-4
    FCE28048E6F } \InProcServer32
    Value: (Default)
    Data: C:\Program Files\vast limits\uberAgent\ualEExtension32.
    dll
  - c) Key:HKEY\_CLASSES\_ROOT\CLSID\\{ 82004312-5B53-46F1-B179-4FCE28048E6F
     } \InProcServer32
     Value: ThreadingModel
     Data: Apartment
  - d) On an x64 machine, the following registry items must be present.

```
e) Key: HKEY_CLASSES_ROOT\CLSID\\{ 82004312-5B53-46F1-B179-4
FCE28048E6F } \InProcServer32
Value: (Default)
Data: C:\Program Files\vast limits\uberAgent\uaIEExtension64.
dll
```

- f) Key: HKEY\_CLASSES\_ROOT\CLSID\\{ 82004312-5B53-46F1-B179-4
  FCE28048E6F } \InProcServer32
  Value: ThreadingModel
  Data: Apartment
- g) Key: HKEY\_CLASSES\_ROOT\WOW6432Node\CLSID\\{ 82004312-5B53-46F1-B179-4FCE28048E6F } \InProcServer32 Value: (Default) Data: C:\Program Files\vast limits\uberAgent\ualEExtension32. dll
- h) Key: HKEY\_CLASSES\_ROOT\WOW6432Node\CLSID\\{ 82004312-5B53-46F1-B179-4FCE28048E6F } \InProcServer32 Value: ThreadingModel Data: Apartment

4. Check if the IE add-on is enabled in *Settings > Manage add-ons* 

| Manage Add-ons                                 |                        |                  |                |                   |           | × |
|------------------------------------------------|------------------------|------------------|----------------|-------------------|-----------|---|
| View and manage your Internet Explorer add-ons |                        |                  |                |                   |           |   |
|                                                |                        | ^                |                |                   |           |   |
| Add-on Types                                   | Name                   | Publisher        | Status         | Architecture      | Load time |   |
| St Toolbars and Extensions                     | vast limits GmbH       |                  |                |                   |           | - |
| Search Providers                               | uberAgent IE Extension | vast limits GmbH | s GmbH Enabled | 32-bit and 64-bit |           |   |
| Accelerators                                   |                        |                  |                |                   |           |   |
| STracking Protection                           |                        |                  |                |                   |           |   |

- 5. uberAgent identifies IE processes by the full path to the EXE file. For this, the path must correspond to one of the following paths entered in the registry.
  - a) Key: HKEY\_LOCAL\_MACHINE\SOFTWARE\Microsoft\Windows\CurrentVersion \App Paths\IEXPLORE.EXE
     Value: (Default)
     Data (example): C:\Program Files\Internet Explorer\IEXPLORE.EXE
  - b) Key: HKEY\_LOCAL\_MACHINE\SOFTWARE\Microsoft\Internet Explorer\
    Main

Value: x86AppPath

Data (example for a x86 machine): C:\Program Files\Internet Explorer\ IEXPLORE.EXE Data (example for a x64 machine): C:\Program Files (x86)\Internet Explorer\IEXPLORE.EXE

## **Troubleshooting Specific Fields**

Please see the following articles for additional information on specific fields:

• Reasons For Empty SessionFgBrowserActiveTabHost Field

# **Creating an uberAgent Performance Recording**

November 28, 2024

It may happen that the uberAgent support team asks you to create an uberAgent performance recording. A performance recording is a detailed analysis of the processes running on a machine. The recording is created with the Windows Performance Recorder.

## Downloading and Installing the Windows Performance Recorder

The Windows Performance Recorder is part of the Windows Assessment and Deployment Kit (Windows ADK).

Download the appropriate version of the ADK for your Windows operating system from Microsoft.

Run the setup. When asked for features to install, select **Windows Performance Toolkit**. The other features may be deselected.

Windows Assessment and Deployment Kit - Windows 10

Select the features you want to install

– 🗆 X

| Click a feature name for more information.               |                                                                                   |          |  |  |  |
|----------------------------------------------------------|-----------------------------------------------------------------------------------|----------|--|--|--|
| Application Compatibility Tools                          | Windows Performance Toolkit                                                       |          |  |  |  |
| Deployment Tools                                         | Size: 187.2 MB                                                                    |          |  |  |  |
| Imaging And Configuration Designer (ICD)                 | Tools to record system events by using Event Tracing for                          |          |  |  |  |
| Configuration Designer                                   | Windows, and a tool to analyze performance data in a<br>graphical user interface. |          |  |  |  |
| User State Migration Tool (USMT)                         | 3                                                                                 |          |  |  |  |
| Volume Activation Management Tool (VAMT)                 | Includes:                                                                         |          |  |  |  |
| ✓ Windows Performance Toolkit                            | Windows Performance Recorder                                                      |          |  |  |  |
| Microsoft User Experience Virtualization (UE-V) Template | Windows Performance Analyzer     Xperf                                            |          |  |  |  |
| Microsoft Application Virtualization (App-V) Sequencer   |                                                                                   |          |  |  |  |
| Microsoft Application Virtualization (App-V) Auto Sequer |                                                                                   |          |  |  |  |
| Media eXperience Analyzer                                |                                                                                   |          |  |  |  |
| Windows IP Over USB                                      |                                                                                   |          |  |  |  |
|                                                          |                                                                                   |          |  |  |  |
|                                                          | Estimated disk space required:                                                    | 187.2 MB |  |  |  |
|                                                          | Disk space available:                                                             | 71.9 GB  |  |  |  |
| < →                                                      |                                                                                   |          |  |  |  |
|                                                          | Back 📀 Install                                                                    | Cancel   |  |  |  |
|                                                          | •                                                                                 |          |  |  |  |

## **Creating The Recording**

After the installation has finished, start the **Windows Performance Recorder** from the start menu.

Click on **Start** to start the recording and let the recording run for five minutes, if not told otherwise by uberAgent support.

| Mindows Performance Recorder                                                      | - 🗆 ×                                          |
|-----------------------------------------------------------------------------------|------------------------------------------------|
| Record system information                                                         | 0                                              |
| This tool will gather information about the interaction<br>computer for analysis. | n of the programs and hardware running on this |
| Status: Recording not started                                                     | Time:<br>Buffer:<br>Events dropped:            |
| More options                                                                      | Start Cancel                                   |

When the recording has finished, save the recording on disk and send the generated ETL file to the uberAgent support.

## uberAgent's Driver Safety Net Feature

#### November 28, 2024

To collect high-quality network and process metrics, uberAgent relies on kernel-mode drivers that are started when the computer boots. While we invested a lot of time and energy to make our drivers as reliable as humanly possible, a driver is just a piece of software, and even software developed to the highest standards cannot be tested in all of the millions of possible combinations of hardware and software. One of the worst possible situations is a driver that crashes during the machine startup phase, more specifically during *every* machine startup. In such a bluescreen loop situation it can be difficult to restore the operating system to working order.

uberAgent's drivers come with **Driver Safety Net**, a unique feature that prevents bluescreen loops: in the unlikely event of a crash in one of uberAgent's drivers, the driver disables itself.

## **How Driver Safety Net Detects Crashes**

In a nutshell, Driver Safety Net works as follows: uberAgent's drivers write their current states to a location in the registry. The information from these registry values is used during the driver initialization phase. When a driver determines that its last start was unsuccessful it increments a failure count value. Once that count reaches a threshold of 3 (three), the driver disables itself.

## **False Positives**

There are events that "look and feel" like a blue screen but have very different root causes, for example, power outages or hardware failures. If multiple such events occur in a short timeframe, uberAgent's Driver Safety Net may be triggered, even though no driver crashed.

## How to Re-Enable uberAgent's Drivers After Driver Safety Net Triggered

Once Driver Safety Net triggers, uberAgent's drivers remain disabled until re-enabled with the simple procedure outlined below. This is to ensure maximum system stability and reliability.

To re-enable uberAgent's drivers remove the following registry values and restart the uberAgent service:

- DrvFailureCount
- DrvStartupFinished
- DrvShutdownFinished
- DrvLastStart

Depending on the driver that triggered Driver Safety Net, the above registry values are located in one of the following two registry paths:

- **Process** driver: HKLM\SYSTEM\CurrentControlSet\Services\UberAgentDrv
- Network driver: HKLM\SYSTEM\CurrentControlSet\Services\uberAgentNetMon

## **Knowledge Base**

November 28, 2024

Welcome to the uberAgent knowledge base. Here you'll find best practices, explanations as well as tips & tricks.

# Architecture

November 28, 2024

This section contains knowledge base articles about the architecture.

# Description of the uAInSessionHelper/uberAgentHelper Process

#### November 28, 2024

Some information is only available to processes running in a user's session, not to services running in session 0 respectively in the context of the system. In order to be able to collect such data, too, uberAgent makes use of the helper process uAInSessionHelper.exe on Windows and uberAgentHelper on macOS.

The helper is a lightweight process that collects specific data and sends it to the main service.

## **The Helper Process**

#### Windows

There is one uAInSessionHelper.exe process running permanently for every user session in the local SYSTEM context, e.g. to collect GPU usage information. When collecting web app metrics from Chrome, Edge, or Firefox, a dedicated uAInSessionHelper.exe instance is started (with user privileges) by each browser that has uberAgent's extension installed.

#### macOS

There is one uberAgentHelper process running permanently for every user session with user privileges. When collecting web app metrics from Chrome, Edge, or Firefox, a dedicated uberAgentHelper instance is started (with user privileges) by each browser that has uberAgent's extension installed.

## **Helper Metrics**

The helper process is utilized to collect the following metrics:

#### Windows

- Information about a UWP app
- Internet Explorer performance data Metric: BrowserPerformanceIE
- UX metrics for SaaS and web apps in **Internet Explorer** Metric: BrowserPerformanceIE

- UX metrics for SaaS and web apps in **Chrome** Metric: BrowserPerformanceChrome
- UX metrics for SaaS and web apps in **Firefox** Metric: BrowserPerformanceFirefox
- UX metrics for SaaS and web apps in **Edge** Metric: BrowserPerformanceEdge
- GPU performance data
   Metric: GpuUsage

#### macOS

- Session Detail data Metric: SessionDetail
- UX metrics for SaaS and web apps in **Chrome** Metric: BrowserPerformanceChrome
- UX metrics for SaaS and web apps in **Firefox** Metric: BrowserPerformanceFirefox
- UX metrics for SaaS and web apps in **Edge** Metric: BrowserPerformanceEdge

## **Troubleshooting the Helper**

Helper log locations are documented here.

Please review the contents of these log files when you suspect things are not working correctly.

## **Common Errors**

## **Class Not Registered (Windows)**

You may see messages like the following in uAInSessionHelper's log file:

```
    2015-09-04 22:16:48.140 +0200, ERROR, HK, XA1$, 1856, IE Performance,
Action 2 failed with: -2147221164
    2015-09-04 22:16:48.142 +0200, ERROR, HK, XA1$, 1856,
GetBrowserPerformanceIE, Failed (2) with: Class not registered
```

The root cause for these errors is that uberAgent can only determine IE performance per website if IE is run in desktop mode, i.e. not as a Citrix XenApp published application. If IE is run as a published application certain classes required by uAInSessionHelper are not available, thus the messages.

# Name or Version may be Inconsistent Between App Inventory & Usage

#### November 28, 2024

uberAgent collects information about applications on multiple levels:

- Which applications are installed (app **inventory**)
- Which applications are running (app **usage**)
- Which applications are being worked with (foreground app)

Not all of that information is available in one data source. In fact, uberAgent has to query quite disparate sources to collect its extensive application information. That can lead to inconsistencies, specifically between the app inventory and all the other application source types.

## **Root Cause**

The root of the problem is that Windows has no generic concept of applications. Windows knows and cares about processes, threads and a good number of other things, but APIs for applications? Nonexistent.

As a consequence, there are no application naming and versioning standards for software vendors. This may lead to the situation that vendors use one name/version in one place and a different name/version in another - for the same application.

## uberAgent

uberAgent has sophisticated algorithms to deal with the situation and determine the best possible application names and versions. However, there may be inconsistencies between the source types ApplicationInventory and other application source types, e.g., ApplicationUsage or ProcessDetail.

The reason for these inconsistencies lies in the fact that the data for the ApplicationInventory sourcetype is based on the Uninstall registry key so that it matches what Windows displays in Apps & features.

All other source types'application info, on the other hand, is based on an algorithm that determines application properties depending on the application type (Win32, UWP, App-V, Java, ...). Naturally, this algorithm cannot use the Uninstall registry key.

For that reason, inconsistencies may exist and mapping between the ApplicationInventory and other application source types is not recommended.

# **Using uberAgent With a Proxy**

#### November 28, 2024

uberAgent uses libcurl to send data when using HTTP or HTTPS as protocol. libcurl ignores common per-system or per-user proxy settings. Customers who want to use uberAgent with a proxy, must configure the following two system environment variables:

- http\_proxy
- https\_proxy

Customers who have a proxy configured but don't want to route the traffic from uberAgent to Splunk through it, must set the environment variable no\_proxy to the Splunk server name.

More information is available in the libcurl documentation.

## uberAgent vs. Splunk Template for XenDesktop 7

November 28, 2024

Both uberAgent and the Splunk Template for XenDesktop 7 can be used to monitor a Citrix XenDesktop/XenApp environment. This article highlights the key differences between both products.

## Scope

The Splunk Template for XenDesktop 7 monitors part of the XenDesktop infrastructure (e.g. license server) and collects performance data per session and per machine on the XenApp session hosts.

uberAgent monitors user experience and application performance of Windows machines.

## **Support and Maintenance**

Splunk does not provide support for its App for Citrix XenDesktop. New versions with bugfixes and additional features are rare.

uberAgent is fully supported. New versions are being released every 2-3 months. Fixes for critical bugs are made available immediately.

## Footprint

The Splunk Template for XenDesktop 7 collects data via PowerShell scripts and WMI.

uberAgent, on the other hand, is written in C++ and accesses native APIs (no WMI). Therefore uberAgent has a much smaller footprint and consumes fewer resources on the monitored system.

## Data volume

The Splunk Template for XenDesktop 7 generates a higher data volume per XenApp server than uber-Agent.

## **Data collection**

The Splunk Template for XenDesktop 7 collects the following data:

- High-level overviews supporting multiple farms
- Alerting
- ICA latency reporting
- User experience investigation
- User logon time details
- Performance visualization and monitoring
- Application usage
- · Critical service monitoring

uberAgent collects the data about the following:

- Logon duration
- Computer startup duration
- Machine performance
- Session performance
- Process performance
- Application performance
- Application usage
- Application versions
- Process startup duration
- GPU usage
- Browser performance per website

Here is the full list of metrics collected by uberAgent.

# Configuration

November 28, 2024

This section contains knowledge base articles about the configuration.

## **Metric Dependencies**

November 28, 2024

## Use one process detail metric only

You can either use ProcessDetailFull OR ProcessDetailTop5, not both. If you have accidentally configured both, uberAgent uses ProcessDetailTop5.

There is no entry in the log for this case.

## Use a process detail metric in one timer only

ProcessDetailTop5 or ProcessDetailFull can be configured in one timer only.

If you have it configured in two or more timers, you get the following warning in the uberAgentConfiguration .log:

1 CheckForUnconfiguredMetrics,Metric(s) ProcessDetailFull can only be configured once.

## Use session and process detail metrics in the same timer only

SessionDetail and ProcessDetailTop5 OR ProcessDetailFull must be configured in the same timer. If you have accidentally configured these metrics in different timers, you get the following warning in the uberAgentConfiguration.log:

```
1 CheckSessionAndProcessInSameTimer,Metric(s) SessionDetail and (
ProcessDetailFull or ProcessDetailTop5) should only be configured in
the same timer.
```

## Session details require logon details

If you enable SessionDetail, you must also enable the metric LogonDetail.

## **Custom Queries**

November 28, 2024

This section contains knowledge base articles about custom queries.

## Walkthrough: Building a Splunk Search

November 28, 2024

The following walkthroughs illustrate how to build a Splunk search from scratch.

**Scenario:** we want to identify users who launch a specific executable more often than n times in a given time range.

## Splunk SPL Search

Let's build the Splunk SPL search step by step.

#### Step 1

We start with all events from uberAgent's index.

**Note:** to facilitate changing the index name used by uberAgent, all our dashboards make use of the uberAgent\_index macro which contains the actual index name. The macro is defined in macros.conf of the uberAgent searchhead app.

1 index=`uberAgent\_index`

#### Step 2

We filter for the process startup sourcetype which contains one event per started process.

Note: The documentation of uberAgent's sourcetypes and fields can be found here.

1 index=`uberAgent\_index` sourcetype=uberAgent:Process:ProcessStartup

#### Step 3

We ignore processes started by SYSTEM, LOCAL SERVICE and NETWORK SERVICE.

**Note:** The pseudo-users sys, lvc and nvc are defined in the lookup table systemusers.csv of the uberAgent searchhead app. They are auto-expanded to the proper user names SYSTEM, LOCAL SERVICE and NETWORK SERVICE in uberAgent's data model.

```
index=`uberAgent_index` sourcetype=uberAgent:Process:ProcessStartup
    ProcUser!=sys ProcUser!=lvc ProcUser!=nvc
```

#### Step 4

We add a filter for the name of the process we are interested in, Winword.exe in this example.

#### Step 5

We count the number of (start) events per user.

**Note:** The only purpose of adding the field **ProcName** to the stats command is to make it part of the results table, too.

```
1 index=`uberAgent_index` sourcetype=uberAgent:Process:ProcessStartup
ProcUser!=sys ProcUser!=lvc ProcUser!=nvc ProcName=Winword.exe
2 | stats count as Starts by ProcName ProcUser
```

#### Step 6

We only keep users with more than five starts in the results list.

```
1 index=`uberAgent_index` sourcetype=uberAgent:Process:ProcessStartup
ProcUser!=sys ProcUser!=lvc ProcUser!=nvc ProcName=Winword.exe
2 | stats count as Starts by ProcName ProcUser
3 | where Starts > 5
```

#### Step 7

We rename fields to make them look nicer.

index=`uberAgent\_index` sourcetype=uberAgent:Process:ProcessStartup
 ProcUser!=sys ProcUser!=lvc ProcUser!=nvc ProcName=Winword.exe

```
2 | stats count as Starts by ProcName ProcUser
3 | where Starts > 5
4 | rename ProcUser as User ProcName as Process
```

#### Step 8

We sort the results so that the user with the highest number of starts is listed first. The 0 in the sort command ensures that the output is not truncated after the 10,000th result.

```
index=`uberAgent_index` sourcetype=uberAgent:Process:ProcessStartup
    ProcUser!=sys ProcUser!=lvc ProcUser!=nvc ProcName=Winword.exe
    stats count as Starts by ProcName ProcUser
    where Starts > 5
    rename ProcUser as User ProcName as Process
    sort 0 -Starts
```

#### **The Result**

This is what the final Splunk SPL search for users with more than five starts of Winword.exe looks like. The screenshot below shows the search being run over the past 30 days. In practice, you would adjust the time range to any relevant time interval.

| Splunk 🗸                                                                                                    | Machines 🗸          | Sessions 🗸        | Applications $\checkmark$ | Processes 🗸     | On/Off Transitions $\checkmark$ | SBC/VDI ∽ | Licensing $\checkmark$ | Support 🗸       |
|----------------------------------------------------------------------------------------------------|---------------------|-------------------|---------------------------|-----------------|---------------------------------|-----------|------------------------|-----------------|
|                                                                                                    |                     |                   |                           |                 |                                 |           |                        | uberAgent       |
| Q New                                                                                                    | Search              |                   |                           |                 |                                 |           |                        | Save As ∽ Close |
| index='uberAgent_index' sourcetype=uberAgent:Process:ProcessStartup ProcUser!=sys ProcUser!=lvc ProcUser!<br>=nvc ProcName=Winword.exe   stats count as Starts by ProcName ProcUser   where Starts > 5   rename<br>ProcUser as User ProcName as Process   sort 0 -Starts |                     |                   |                           |                 |                                 |           |                        |                 |
| √ 42,319 even                                                                                                    | ts (9/25/17 12:00:0 | JU.UUU AM to 10/2 | 5/17 12:01:03.000 Af      | M) No Event Sam | pling ~ Jo                      | b v II 🔳  | <i>∂</i> • • ±         | Y Smart Mode V  |
| Events                                                                                                    | Patterns            | Statistics (59)   | Visualization             |                 |                                 |           |                        |                 |
| 100 Per Page 🗸 🖌 Format 🛛 Preview 🗸                                                                                                    |                     |                   |                           |                 |                                 |           |                        |                 |
| Process 0                                                                                                    |                     |                   | 🖌 User 🗧                  |                 |                                 | 1         | ,                      | Starts 0        |
| winword.exe                                                                                                    |                     |                   | CORP\hq4891               | 2               |                                 |           |                        | 1829            |
| winword.exe                                                                                                    |                     |                   | CORP\hq2808               | 5               |                                 |           |                        | 1762            |
| winword.exe                                                                                                    |                     |                   | CORP\hq6121               | 8               |                                 |           |                        | 1705            |
| winword.exe                                                                                                    |                     |                   | CORP\hq1200               | 5               |                                 |           |                        | 1635            |

#### **Accelerated Data Model Search**

uberAgent comes with an accelerated data model. Searching an accelerated data model is a lot faster than searching the underlying index (by "a lot" we mean at least 50x), but requires a different search syntax based on the pivot or tstats commands. We are using pivot because of the easier syntax compared to tstats.

In this second example, we demonstrate how to search for starts of a "modern" UWP app, specifically the weather app that is part of Windows. Most UWP apps cannot be identified by process name - which is simply backgroundTaskHost.exe. Luckily uberAgent determines the real app name automatically.

#### Step 1

We start with a count of all process starts.

**Note:** The documentation for the Splunk pivot command can be found here.

**Note:** the macro uA\_DM\_Process\_ProcessStartup resolves to the name of the data model containing the Process\_ProcessStartup dataset. We use this technique to facilitate moving datasets between data models.

#### Step 2

We filter for the weather app.

**Note:** An easy way to identify the name of the weather app is to dig around with a search like the following: index=`uberAgent\_index` sourcetype=uberAgent:Process: ProcessStartup AppName=\*Weather\*

```
    pivot `uA_DM_Process_ProcessStartup` Process_ProcessStartup count(
Process_ProcessStartup) as Starts
    filter AppName is "Microsoft.BingWeather"
```

## Step 3

We split by user so that we get a count of process starts per user (renaming the ProcUser field to User in the process).

```
    pivot `uA_DM_Process_ProcessStartup` Process_ProcessStartup count(
Process_ProcessStartup) as Starts
    filter AppName is "Microsoft.BingWeather"
    splitrow ProcUser as User
```

#### Step 4

We only keep users with more than five starts in the results list. We also sort the results so that the user with the highest number of starts is listed first. The 0 in the sort command ensures that the

output is not truncated after the 10,000th result.

```
1 | pivot `uA_DM_Process_ProcessStartup` Process_ProcessStartup count(
	Process_ProcessStartup) as Starts
2 filter AppName is "Microsoft.BingWeather"
3 splitrow ProcUser as User
4 | where Starts > 5
5 | sort 0 -Starts
```

## Step 5

We add the application name as a row to the results table.

```
1 | pivot `uA_DM_Process_ProcessStartup` Process_ProcessStartup count(
	Process_ProcessStartup) as Starts latest(AppName) as Application
2 filter AppName is "Microsoft.BingWeather"
3 splitrow ProcUser as User
4 | where Starts > 5
5 | sort 0 -Starts
6 | table Application User Starts
```

## The Result

The resulting output is very similar to the first example above: a table with the application, the users and the number of starts that can easily be exported to CSV or otherwise be processed further.

## How to Implement Drilldowns on Custom Dashboards

#### November 28, 2024

When you create a custom dashboard, Splunk automatically adds a drilldown to the search page. In many cases, that is not what you want. This article describes an easy way to implement custom drill-downs.

## **How It Works**

- 1. Add a JavaScript file to your dashboard
- 2. Implement click event handlers in JavaScript, in which you set the new URL and optionally pass values to the drilldown page
- 3. Use the passed values in the drilldown page

Let's explain these steps in more detail.

## Add a JavaScript File

To add one or more JavaScript files to your Simple XML dashboard specify the names of the .js files in the form tag like this:

JavaScript files reside in the appserver\**static** directory of your app.

## **Click Event Handlers**

In your JavaScript file add click event handlers to those dashboard elements (charts, tables, ...) you want to implement a custom drilldown behavior for.

Please note that the dashboard elements need to have unique IDs in Simple XML for this to work, e.g.:

1

The JavaScript could look like this:

```
1 // RequireJS dependency handling
2 require (["splunkjs/mvc",
            "splunkjs/mvc/simplexml/ready!"], function (mvc)
3
  {
4
5
6
      // Set click event handlers
7
      var chart21 = mvc.Components.getInstance ("Chart_Panel21");
      chart21.on ("click", drilldown);
8
      var table41 = mvc.Components.getInstance ("Table_Panel41");
9
10
      table41.on ("click:row", drilldown);
11
      // Define a drilldown function that can be used by multiple click
12
         event handlers
      function drilldown (event)
13
14
      {
15
         // Don't do any further event processing
16
17
         event.preventDefault ();
18
19
         // Get token values
         var earliest = GetToken (mvc, "earliest");
20
21
         var latest = GetToken (mvc, "latest");
22
23
         // Build the new URL
         var drilldownUrl = "single_machine_detail";
24
         drilldownUrl += "?earliest=" + encodeURIComponent (earliest);
25
         drilldownUrl += "&latest=" + encodeURIComponent (latest);
26
         drilldownUrl += "&FilterHostName=" + encodeURIComponent (event.
27
            data["click.value"]);
28
         // Go to the new URL
29
```

```
30 window.location = drilldownUrl;
31      }
32
33   }
34   );
```

## Use the Passed Values on the Drilldown Page

In the example above we are passing the search time range (earliest and latest) to the drilldown page, where it is used automatically.

In addition to time, we pass the variable FilterHostName. This variable can be used in the Simple XML drilldown page searches by enclosing it in dollar signs, e.g. \$FilterHostName\$.

If you want to pass a value to an input field instead, prepend the field token's name with "form.". Example: your input field on the drilldown page is defined like this:

Specify the field's value as follows in JavaScript:

```
drilldownUrl += "&form.FilterField="+ encodeURIComponent ("Some field
value");
```

## Examples

The technique described here is used extensively on uberAgent's dashboards. Poke around our search head app and you will find many real-world examples.

## How to Report on CPU Seconds & RAM GB Hours per User

#### November 28, 2024

uberAgent determines all the required data for charging based on usage. If you want to bill your customers depending on how much CPU or RAM their users'sessions consume you basically need the metrics *CPU seconds per user* and *RAM GB hours per user*. The latter can be explained as the number of gigabytes of RAM multiplied by the number of hours.

#### Example: RAM GB Hours per User

User A runs one session with an average RAM footprint of 2 GB for 3 hours. User B runs 2 sessions for 5 hours, one with an average RAM footprint of 1 GB and the other with an average RAM footprint of 2 GB. *GB hours* would be:

- User A: 2 GB \* 3 hours = 6 GB hours
- User B: 1 GB \* 5 hours + 2 GB \* 5 hours = 15 GB hours

## **Splunk Search**

The following Splunk search will return the total CPU seconds and RAM GB hours per Active Directory user account. It can be run over any time range (= billing period). Please note that due to the nature of the calculation every started hour counts in full, i.e. the resolution is one hour.

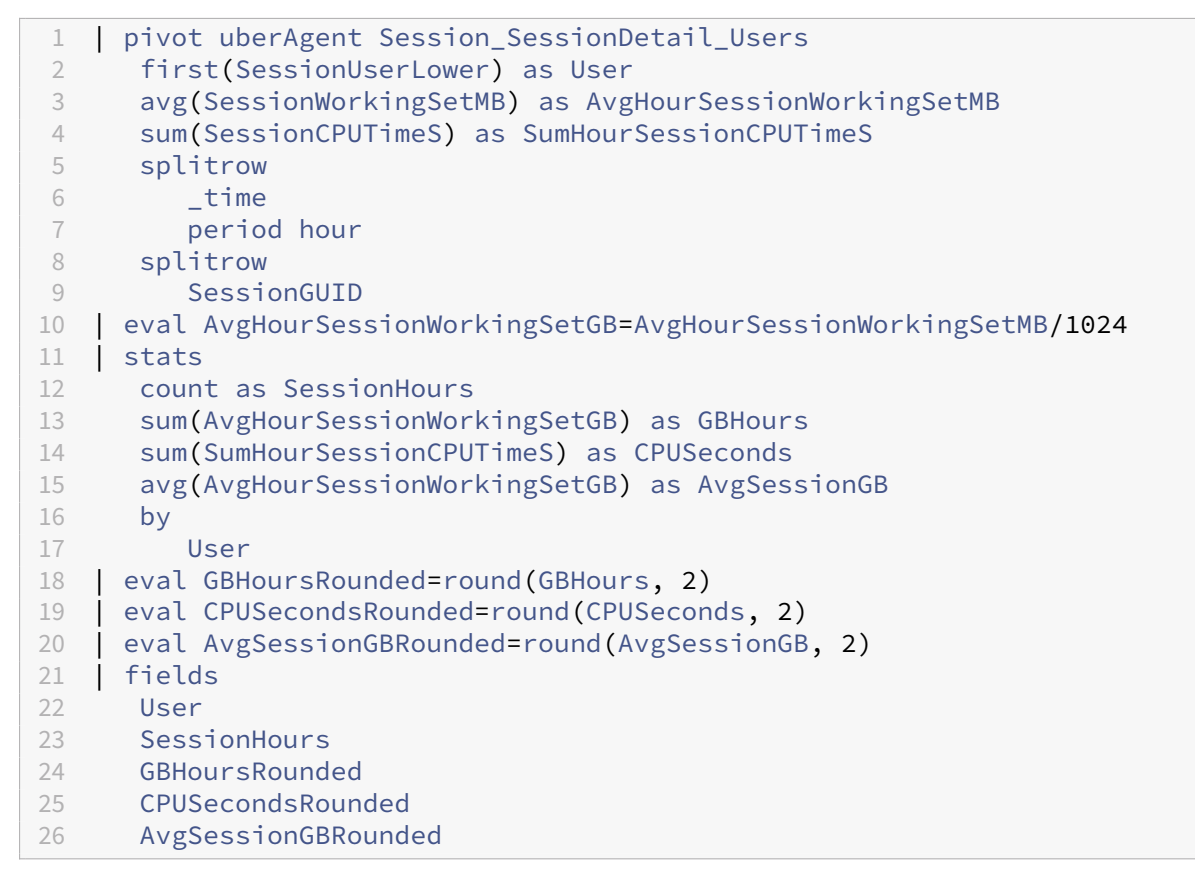

Above search returns these fields per user:

- RAM GB hours
- CPU seconds
- Session hours (sessions \* hours run per session)
- Average memory usage per session

## **How it Works**

We are searching uberAgent's accelerated data model. That is why we use the pivot command.

The search consists of two main parts. First, we determine the average RAM usage per session and hour. Then we summarize the session hours per user.

CPU usage is even easier to calculate because uberAgent already reports it as CPU seconds so that we already have the length of time. We only need to summarize; we do that in two steps because the search needs to be constructed that way to determine RAM usage.

# **Data Collection**

November 28, 2024

This section contains knowledge base articles about the data collection.

# Citrix Applications Are Still Displayed with Old Name After Renaming

November 28, 2024

After renaming published applications in Citrix Studio, they still show up with the old name in uberAgent's dashboards.

uberAgent reads information for user's published applications from the registry from the path HKEY\_LOCAL\_MACHINE\SOFTWARE\Citrix\Ica\Session\.

| Registry value | uberAgent field         |
|----------------|-------------------------|
| PublishedName  | SessionPublishedName    |
| AppNames       | SessionPublishedAppsCtx |

When you look at a published application with Get-BrokerApplication via PowerShell you can identify multiple application name fields.

- ApplicationName
- BrowserName
- Name
- PublishedName

Citrix writes the application's BrowserName to the registry. But, this property does not get altered when changing the application's name through Studio. You can change the Browser-Name property with PowerShell: Get-BrokerApplication -Name SomeName | Set-BrokerApplication -BrowserName NewBrowserName

After setting the BrowserName correctly, published applications will show up with the new name in uberAgent's dashboards.

## **Dashboards Have No Data**

November 28, 2024

If you do not see any data on a dashboard please check all of the following.

## uberAgent indexer app

Check the following in *Apps > Manage Apps*:

• Do you have a Splunk app with the name uberAgent indexer installed?

## **Index uberagent**

Check the following in *Settings* > *Indexes*:

- Do you have an index with the name uberagent?
- What is the index'event count?
- How long ago was the latest event recorded?

## Data flow

There are multiple options for sending the data uberAgent collects on the endpoints to the Splunk backend. Make sure one of the following is configured correctly:

- uberAgent on endpoint > TCP port 19500 on Splunk indexer
- uberAgent on endpoint > Splunk HTTP Event Collector on Splunk indexer
- uberAgent on endpoint > TCP port 19500 on Universal Forwarder on endpoint > receiver port 9997 on Splunk indexer

The port numbers above are default values that can be changed.

## Index contents

Run the following Splunk search: index=uberagent\*

- Do you see results from all hosts with uberAgent installed?
- Do you see results from many different source types?

## Endpoints

If data from a specific endpoint is missing check the following on the endpoint:

- Make sure the service uber Agent is running.
- Check uberAgent's log file for issues.

## **Index permissions**

The account you are accessing the uberAgent app with needs read permissions on the uberAgent index(es) or else no data will be returned by the searches. For details please see the article about multitenancy.

## Time range

The dashboards display data from the selected time range only. Please make sure the time range selector is set to a period from which you expect events.

# Differences between SessionPublishedAppsCtx and SessionPublishedName

November 28, 2024

The source type uberAgent: Session: SessionDetail contains two fields that appear to have the same purpose: SessionPublishedAppsCtx and SessionPublishedName.

One might assume, that both contain information about Citrix published applications run by a user. But, there are differences.

- SessionPublishedAppsCtx: all published applications run by a user. Applies to Citrix sessions.
- SessionPublishedName: name of the published application which was used to create the session. Applies to Citrix and VMware sessions.

# How Application Startup Duration is Measured

November 28, 2024

uberAgent measures the startup duration of every process. This happens fully automatically whenever an application is launched and does not require configuration per application. A high-level overview of this feature can be found here.

## How Not to Do it

uberAgent does not monitor application startup duration by waiting for specific windows to show up on the screen. Such an approach would be difficult to implement reliably because applications often display splash screens or other helper windows while starting up in order to reduce perceived launch times. A reliable mechanism would have to ignore those and wait for the main application window.

Additionally, even when the main window is shown, it may not be fully populated, the content might be missing.

Summing up, this would be hard to get right and would most likely require configuration per application, something we are trying very hard to avoid.

## **How Instead**

Windows processes need to load DLLs in order to access operating system APIs or call functions from their own libraries. When a new process is created, it loads many DLLs in quick succession during its initialization phase. Once the process is ready, the DLL loading stops.

uberAgent monitors the DLL loading phase of new processes closely. The end of that phase is determined by looking for the first 30 second time window in which no DLLs are loaded.

Additionally, if there are IO operations during the DLL loading phase, uberAgent calculates the average IOPS during that phase and waits until IOPS drop to less than 20% for at least 10 seconds after the end of the DLL loading phase.

When those conditions are met uberAgent considers the process to be fully started up. Both of these timeout values can be adjusted globally. The DLL loading timeout is also available on a per-process level. Take look at the section ProcessStartupDurationWaitIntervalOverride of the configuration file.

## **DLL Loading and Disk IO**

DLLs are only loaded from disk the first time around. When a process is started a second time most or all DLLs will already be in the operating system's file system cache. This optimization often effectively reduces the number of disk IOs incurred by a process start to zero.

uberAgent's startup duration algorithm works correctly regardless of whether DLLs are loaded from disk or from RAM (the file system cache).

Because uberAgent reports the number of disk IOs per process startup the data it collects can be used to easily determine how efficient the caching mechanism is.

## **"Visual" Startup Duration**

uberAgent's algorithm for determining process and application startup durations is reliable and produces consistent results. However, it may not always correlate 100% with the duration as perceived by the end-user. The reason for this potential discrepancy is that uberAgent does not monitor what happens on the screen.

## How to Configure the Data Collection Frequency

November 28, 2024

By default, uberAgent collects performance data every 30 seconds. That can be changed through the configuration file. uberAgent can run an unlimited number of independent *timers*. Each timer wakes up at regular intervals and collects the metrics assigned to it. As stated before, this happens every 30 seconds for all metrics by default.

To change this to 10 seconds edit the file uberAgent.conf so that the lines where the intervals are configured read like this:

```
1 # interval unit: milliseconds
2 interval = 10000
```

If, on the other hand, you want only specific metrics at a higher resolution (say 5 seconds), create a new timer section like this:

```
1 [Timer]
2 name = High-frequency app usage
3 comment = This field is optional
4 # interval unit: milliseconds
5 interval = 5000
6 UA metric = ApplicationUsage
```

This makes uberAgent collect application usage data every 5 seconds. Be sure to remove the *Applica-tionUsage* metric from any other timers or it will be collected there, too.

**Note:** In addition to timers that collect data at fixed intervals uberAgent also has on-demand metrics that gather data when certain events occur, for example, user logons.

## **Incomplete Boot Duration Metrics**

November 28, 2024

uberAgent collects detailed information about each machine boot process. This is governed by the ondemand metric *BootDetail* which is enabled by default and can be adjusted through uberAgent's configuration.

## Symptoms

Sometimes the collected *BootDetail* metrics are incomplete and not all data is visualized in the *Boot Duration* dashboard. After reviewing uberAgent's logfile you may find entries like this: OnOffTransition,Data from boot trace file missing! The following analysis may be incomplete. Lost events: 1000000, lost buffers: 0. Typical cause: insufficient disk bandwidth

## Resolution

uberAgent does not add any load to the boot processes. It uses logs that are created by Windows anyway. Depending on the complexity of the boot process (e.g. installed drivers, applications) the pre-defined number of buffers, as well as the buffer size, are insufficient. You can adjust the number of buffers and the buffer size within the endpoint's registry:

```
    HKEY_LOCAL_MACHINE\SYSTEM\CurrentControlSet\Control\Diagnostics\
Performance\BootCKCLSettings
    "BufferSize"
    "MaximumBuffers"
    "MinimumBuffers"
```

Increase all three values until the *lost events* message disappears in uberAgent's logfile. Doubling the default values is a good starting point.

# No Data in Splunk Even Though uberAgent Sends Successfully

November 28, 2024

## Scenario 1: uberAgent is sending data directly to Splunk

## Symptoms

According to uberAgent's log file, there are no events in its in-memory send queue, indicating a successful data transfer to the Splunk server(s):

```
ReceiverStatistics,Splunk; SPLUNKSERVER:19500 - Events in queue: 0,
queue size: 0.0 KB, sent: 1597, added to queue: 1597, rejected from
queue: 0
```

When searching in Splunk's internal logs for errors using the following search:index=\_internal error you see messages like the following:

```
ERROR TcpInputProc - Message rejected. Received unexpected 707406419
byte message! from src=IPADDRESS:PORT. Maximum message allowed:
67108864
```

#### Cause

The port uberAgent sends data to (default: 19500) is configured to receive data from Universal Forwarders.

Splunk Universal Forwarders do not send raw event data, they use a specific protocol. uberAgent, on the other hand, sends raw event data. If the formats sent by the source and expected on the target do not match the above error message may be logged and the incoming data is ignored on the Splunk server.

## Resolution

If uberAgent is sending data directly to Splunk do **not** open port 19500 via *Forwarding and receiving* on the Splunk server. Install the *uberAgent\_indexer* app instead which opens port 19500 as a raw TCP port.

## Scenario 2: uberAgent is sending data to a locally installed Splunk Universal Forwarder

## Symptoms

According to uberAgent's log file, there are no events in its in-memory send queue, indicating a successful data transfer to the locally installed Universal Forwarder:

```
ReceiverStatistics,Splunk; localhost:19500 - Events in queue: 0,
queue size: 0.0 KB, sent: 1597, added to queue: 1597, rejected from
queue: 0
```

When searching for incoming data on port 19500 on the Splunk server using the following search: index=\* source="tcp:19500" you see messages like the following (shortened):

#### Cause

The port Universal Forwarder sends data to (default: 9997) is configured to receive data from uberAgent.

Splunk Universal Forwarders do not send raw event data, they use a specific protocol. uberAgent, on the other hand, sends raw event data. If the formats sent by the source and expected on the target do not match above messages may be seen and the dashboards will be empty.

#### Resolution

If uberAgent is sending data to Splunk via a locally installed Universal Forwarder open TCP port 19500 on the Universal Forwarder (the same machine uberAgent runs on) and configure uberAgent to send to localhost:19500 as described here.

To enable Splunk to receive the Universal Forwarder's data open a receiving Port (default: 9997) on Splunk via *Forwarding and receiving* as described here. Do **not** open port 9997 as a raw TCP port.

## Reasons For Empty SessionFgBrowserActiveTabHost Field

#### November 28, 2024

When the foreground window is a browser, uberAgent determines the active tab's URL and stores it in the SessionFgBrowserActiveTabHost field of the uberAgent:SessionSessionDetailsourcetype.

The SessionFgBrowserActiveTabHost field may be empty even though a browser window is in the foreground if any of the following is true.

## **Extension Not Installed or Enabled**

The SessionFgBrowserActiveTabHost field is determined with the help of uberAgent's browser extension. If the extension is not installed or enabled in the browser window that is in the foreground, the field cannot be populated.

## **Private Mode**

The uberAgent extension is not active in private mode unless the browser has specifically been configured to run the extension in private windows, too.

## **Denylist/Allowlist**

If a tab's site URL is excluded by the BrowserWebAppURL\_Filter configuration setting uberAgent leaves the SessionFgBrowserActiveTabHost field empty.

## Save As or Similar Dialog

While a browser dialog such as *Save As* or *Authention Required* is being displayed, the foreground window is not a tab, but that modal dialog. Therefore, uberAgent leaves the foreground tab field SessionFgBrowserActiveTabHost empty. When that happens, the SessionFgWindowTitle field contains the title of the modal dialog, not the title of the previously active tab.

## **Developer Tools**

While a browser's developer tools window is in the foreground, uberAgent leaves the foreground tab field SessionFgBrowserActiveTabHost empty. When that happens, the SessionFgWindowTitle field contains the title of the developer tools window.

## **Reported GPU Memory Usage per Process is Too High**

#### November 28, 2024

uberAgent determines and reports the GPU memory usage. This happens if the *GpuUsage* configuration option is enabled (default: yes). GPU memory and compute usage are determined for every process that is using the GPU as part of the ProcessDetail source type.

## Symptoms

On rare occasions, we have observed that the reported GPU memory usage is far too high. In those cases, the *ProcGpuMemMB* field would reach values as high as 17592178311168.

## Cause

In the observed cases, the cause of the high values was a broken Citrix XenDesktop graphics driver that would cause display issues, too. The issue could be fixed by uninstalling and reinstalling the Citrix XenDesktop VDA (including a reboot after uninstall and reinstall).

## **Event Data Filtering Examples**

November 28, 2024

## **Article Purpose**

This article is a pool of Event Data Filtering rules and gets extended continually. Sources could be support tickets or community posts.

The rules serve as a suggestion of what is possible with Event Data Filtering and must be tested before use in your own company.

First, read the official documentation on Event Data Filtering. A few examples are listed there. Then, browse through the rules below.

## **List of Rules**

## Logons

```
1 # Do not send data about logons of the service user "LogonTest" in
	domain "AD" and of local as well as domain admins
2 # Last rule update: 2021-12-22
3
4 [EventDataFilter]
5 Action = deny
6 Sourcetype = Logon:LogonDetail
7 Sourcetype = Logon:GroupPolicyCSEDetail2
8 Query = User == "AD\\LogonTest" OR User LIKE r"%\\administrator"
9
10 [EventDataFilter]
```

```
11 Action = deny
12 Sourcetype = Process:LogonProcesses
13 Query = ProcUser == "AD\\LogonTest" OR ProcUser LIKE r"%\\administrator
"""
```

#### Miscellaneous

```
1 # Do not send any data about the user "JohnDoe" in domain "AD"
2 # You need to list every source type with one of the following fields:
      User, ProcUser, or SessionUser
3 # A list of source types is available in the metrics documentation on /
      en-us/uberagent/
4 # Last rule update: 2021-12-22
5
6 [EventDataFilter]
7 Action = deny
8 Sourcetype = Application:BrowserPerformanceChrome
9 Sourcetype = Application:BrowserWebRequests2
10 Sourcetype = Application:Errors
11 Sourcetype = Process:LogoffProcesses
12 Sourcetype = Process:LogonProcesses
13 Sourcetype = Process:NetworkTargetPerformance
14 Sourcetype = Process:ProcessDetail
15 Sourcetype = Process:ProcessStartup
16 Sourcetype = Process:ProcessStop
17 Sourcetype = ActivityMonitoring:ProcessTagging
18 Query = ProcUser == "AD\\JohnDoe"
19
20 [EventDataFilter]
21 Action = deny
22 Sourcetype = Application:NetworkConnectFailure
23 Sourcetype = Application:UIDelay
24 Sourcetype = Logoff:LogoffDetail
25 Sourcetype = Logon:GroupPolicyCSEDetail2
26 Sourcetype = Logon:LogonDetail
27 Sourcetype = Tags:UserHost
28 Query = User == "AD\\JohnDoe"
29
30 [EventDataFilter]
31 Action = deny
32 Sourcetype = Session:SessionDetail
33 Query = SessionUser == "AD\\JohnDoe"
```

## **PowerShell Constrained Language mode**

November 28, 2024

This document explains how to use uberAgent with PowerShell's Constrained Language mode enabled.

## **Understanding Constrained Language Mode**

PowerShell Constrained Language mode is a security feature that restricts access to sensitive language elements that can be used to invoke arbitrary Windows APIs. These features are often required to perform sophisticated cyber attacks. For a detailed description, see this Microsoft blog post.

#### Impact on uberAgent

uberAgent relies on PowerShell for collecting various metrics, such as details related to Citrix or Custom Scripts. The required data is accumulated via multiple APIs, most of which need full access to PowerShell's capabilities.

#### Identifying Potential Issues

If you encounter problems in this context, you will notice the following keywords near powershell .exe in uberAgent's log files:

- PermissionDenied
- PSNotSupportedException

The above keywords indicate issues that may have arisen due to the limitations imposed by Constrained Language mode in PowerShell.

## How to use Constrained Language Mode With uberAgent

Constrained Language mode is often implemented by system-wide application control tools, such as AppLocker or Windows Defender Application Control. These tools can also remove the restrictions for files and folders you trust, allowing full command functionality for those particular files.

## AppLocker

If AppLocker is used for application control, you can allow-list uberAgent's PowerShell scripts with the following steps:

- 1. Open the Group Policy editor.
- 2. Navigate to Computer Configuration > Windows Settings > Security Settings > Application Control Policies > AppLocker > Script Rules.

- 3. Create a new rule
  - a) Action: Allow
  - b) You can choose between Publisher (4) and Path (5)
- 4. Did you choose Publisher?
  - a) Select an uberAgent script, e.g., C:\ProgramData\vast limits\uberAgent\ Configuration\Security inventory\Windows\Antivirus\Antivirus. ps1
  - b) Set the slider to **Publisher**
- 5. Did you choose Path?
  - a) Select Browse Folders
  - b) Select a folder e.g., %OSDRIVE%\ProgramData\vast limits\uberAgent\
     Configuration\Security inventory\\*
- 6. If you want to exclude files from the allowlist, you can do that on the Exceptions page.
- 7. Finally, enter a name for the rule and a description.
- 8. Click **Create** to add the new rule.

Once the policies are synchronized at the endpoint, uberAgent's scripts should run in FullLanguage mode.

Ensure that allow-listed folders and scripts are read-only for regular users. This prevents privilege escalation and ensures PowerShell can execute scripts without modifications.

# Saving uberAgent Data to Disk on the Endpoint

## November 28, 2024

Occasionally, you may find yourself in a situation where you need to look at uberAgent's collected data before it is sent to the configured backend(s). This knowledgebase article shows you how to do that by guiding you through the following steps:

- Make the required **adjustments** to your **uberAgent configuration**.
- Set up a **local TCP listener** on the endpoint, which ultimately saves the data to a text file on the local disk.
- **Compare** local with backend data.

## uberAgent Configuration

Add an additional [Receiver] stanza to your active uberAgent configuration (uberAgent.conf) as follows:

```
1 [Receiver]
2 Name = Local TCP Receiver
3 Type = Splunk
4 Protocol = TCP
5 Servers = localhost:19501
```

This instructs uberAgent to send the data to a local TCP listener on port 19501 - in addition to any other backends you already had configured.

## **TCP Listener**

Download the latest version of the TCP listener script from the uberAgent Support Scripts GitHub repository and save it to a location of your choice on the endpoint. We use C:\Temp\uA-StartTcpReceiver.ps1 here. Start the TCP listener script by running one of the following examples in an elevated PowerShell console.

## Example 1

```
1 C:\Temp\uA-StartTcpReceiver.ps1 -Port 19501 -TimeoutMinutes 10 -
EnableLogging
```

This starts the TCP listener on port **19501** and saves the received data to C:\Temp\uA-Data.txt . The script automatically **stops after 10 minutes**. Logging is enabled, and the log file is saved to C:\Temp\uA-StartTcpReceiver.ps1.log.

## Example 2

```
1 C:\Temp\uA-StartTcpReceiver.ps1 -Port 19501 -TimeoutMinutes 0 -
SearchString "sourcetype=uberAgent:Application:Errors" -
EnableLogging
```

This starts the TCP listener on port **19501** and saves the received data to C:\Temp\uA-Data.txt. The script does not stop after a fixed timeout. It **stops when the string** sourcetype=uberAgent: Application:Errors **is found** in the received data, meaning an application crash occurred. Logging is enabled, and the log file is saved to C:\Temp\uA-StartTcpReceiver.ps1.log.
## **Comparing Local With Backend Data**

After the TCP listener stops, you can now open the file C:\Temp\uA-Data.txt with your text editor of choice and compare the raw data before it leaves the endpoint with the data that is available in your backend(s). For the sake of this article, we compare the formatting and values of a particular event from the uberAgent:System:SystemPerformanceSummary2 sourcetype.

## Local Data

The raw data, as saved locally by the script, looks as follows:

```
1 ***SPLUNK*** host=VM-WINDOWS11ARM index=uberagent source=uberAgent
sourcetype=uberAgent:System:SystemPerformanceSummary2
2 1694008385925,0.4,32,2.57,0,1,0,29,0,0.3,,0.6,0.1,0,266,124.5,51369,1213,99,100,0
```

Please note that this data format uses two lines per event: one line of metadata (which does **not** count towards the Splunk data volume) and one line of actual event data.

#### **Backend Data**

We use the below Splunk search to retrieve the same data as saved locally:

```
index=uberagent host=VM-WINDOWS11ARM sourcetype=uberAgent:System:
    SystemPerformanceSummary2 Timestamp=1694008385925
```

The search gives us an event that is identical to the locally saved data (the metadata has, of course, been processed by Splunk).

| i | Time                     | Event                                                                                                    |
|---|--------------------------|----------------------------------------------------------------------------------------------------|
| > | 9/6/23<br>3:53:05.925 PM | 1694008385925,0.4,32,2.57,0,1,0,29,0,0.3,,0.6,0.1,0,266,124.5,51369,1213,99,100,0.5,7.3,0,0         host = VM-WINDOWS11ARM       source = uberAgent       sourcetype = uberAgent:System:SystemPerformanceSummary2 |

So, in this case, everything works as it should.

## **Data Storage**

November 28, 2024

This section contains knowledge base articles about data storage.

# **How to Configure Data Retention**

November 28, 2024

Splunk is very flexible with regards to data retention. You can configure when data is old enough to be deleted (after optionally being archived elsewhere). The place to do this is the file indexes.conf in uberAgent's app directory.

uberAgent stores its data in its own index called uberagent. The default configuration for the uberagent index comes from the file [uberagent app directory]\**default**\indexes.conf:

```
1 [uberagent]
2 homePath = $SPLUNK_DB/uberagent/db
3 coldPath = $SPLUNK_DB/uberagent/colddb
4 thawedPath = $SPLUNK_DB/uberagent/thaweddb
5 maxMemMB = 20
6 maxConcurrentOptimizes = 6
7 maxHotIdleSecs = 86400
8 maxHotBuckets = 10
9 maxDataSize = auto_high_volume
```

**Important:** Do not change this file! If you do, your changes will be lost when the application is updated. Instead, create a new indexes.conf in the app's local subdirectory. Settings from local/indexes.conf overwrite settings from **default**/indexes.conf.

The Splunk documentation page Configure index storage lists the relevant settings from indexes. conf. The most important settings for controlling index storage and data retention are:

- frozenTimePeriodInSecs: Absolute time in seconds after which data is deleted (default) or archived (if configured). The default is approximately 6 years.
- maxTotalDataSizeMB: Maximum total size of the index in MB. The default is 500,000 MB. When the index reaches this size, the oldest buckets (data directories) are "rolled to frozen", a process that triggers archival (if configured) and subsequent deletion.

By the way, Splunk will never completely fill your disks. By default, it stops accepting new data when the free disk space reaches 2,000 MB.

# Data Volume

November 28, 2024

This section contains knowledge base articles about the data volume.

# The Data Volume Dashboard Does Not Display Values For All Metrics

November 28, 2024

## Symptom

The data volume dashboard only displays "N/A" for the volume of some or all metrics.

## **Possible Cause: Splunk Configuration**

The data volume dashboard queries Splunk's \_internal index which in turn reads that data from Splunk's log file license\_usage.log. By default, every Splunk indexer periodically reports to the license manager stats of the data indexed: broken down by source, source type, host, and index. If the number of distinct (source, source type, host, index) tuples grows over the *squash\_threshold*, Splunk squashes the {host, source} values and only reports a breakdown by {sourcetype, index}. This is to prevent high memory usage and an unwieldy number of license\_usage.log lines.

## Resolution

Increase the squash\_threshold by adding the following to \$SPLUNK\_HOME/etc/system/local
/server.conf:

```
1 [license]
2 squash_threshold = 10000
```

You will find more information here.

## **Possible Cause: Permissions**

Your user account might not have permissions for the index \_internal. To check first go to Settings - > Access controls -> Users -> Your user name and note the roles assigned to you. Then go to Settings - > Access controls -> Roles and check if any of your roles has either \_internal or All internal indexes in the box Selected search indexes, i.e. one of these:

#### uberAgent 7.3.1

| Index Name filter        | Included 🕜   | Default 🕜    | All * |
|--------------------------|--------------|--------------|-------|
| All non-internal indexes |              |              |       |
| All internal indexes     | $\checkmark$ |              |       |
| _audit                   |              |              |       |
| _internal                |              |              |       |
| _introspection           |              |              |       |
| _metrics                 |              |              |       |
| _telemetry               |              |              |       |
| _thefishbucket           |              |              |       |
| cim_modactions           |              |              |       |
| history                  |              |              |       |
| main                     |              | $\checkmark$ |       |
| summary                  |              |              |       |
| uberagent                |              |              |       |

## Resolution

Assign either \_internal or All internal indexes to Selected search indexes of one of your roles.

# **Footprint & Performance**

November 28, 2024

This section contains knowledge base articles about footprint and performance.

# **Changing the Accelerated Time Range**

November 28, 2024

uberAgent's dashboards make use of a Splunk technology called *accelerated data model*. In a nutshell, an accelerated data model relies on an additional index that speeds up searches by 50x to 100x. As a caveat, an accelerated data model creates a slightly higher CPU load during index time and takes up more disk space on the indexers.

## When Dashboards Might Load Slowly

You may notice that dashboards load slowly if the selected time range goes further back than seven days. This is due to the fact that uberAgent's default accelerated time range is exactly seven days. Older events will be included in searches and dashboards, too, of course, given an appropriate time range was selected, but will be a lot slower to come up.

## What To Do About It

To speed up searches that go further back than seven days you can increase the summary range, i.e. the number of days the accelerated data goes back in time. This can be done via the UI or via configuration files. In both cases, the actually changed setting is stored in [uberagent app directory ]\local\datamodels.conf on the search heads.

**Important:** After updating the uberAgent search head (dashboard) app, make sure your changed file(s) in the local subdirectory are still there.

## **User Interface**

To change the accelerated summary range via the UI navigate to *Settings* > *Data models* and click *Edit* > *Edit Acceleration* for any of the uberAgent data models:

| > | uberAgent     | data model | +       | Edit 🕶      | Pivot |
|---|---------------|------------|---------|-------------|-------|
| > | uberAgent60m  | data model | Edit Da | atasets     |       |
| > | uberAgent_ESA | data model | Edit Pe | ermissions  |       |
|   |               |            | Edit A  | cceleration | 5     |
|   |               |            | Clone   |             |       |

Select the desired summary range in the dialog that comes up:

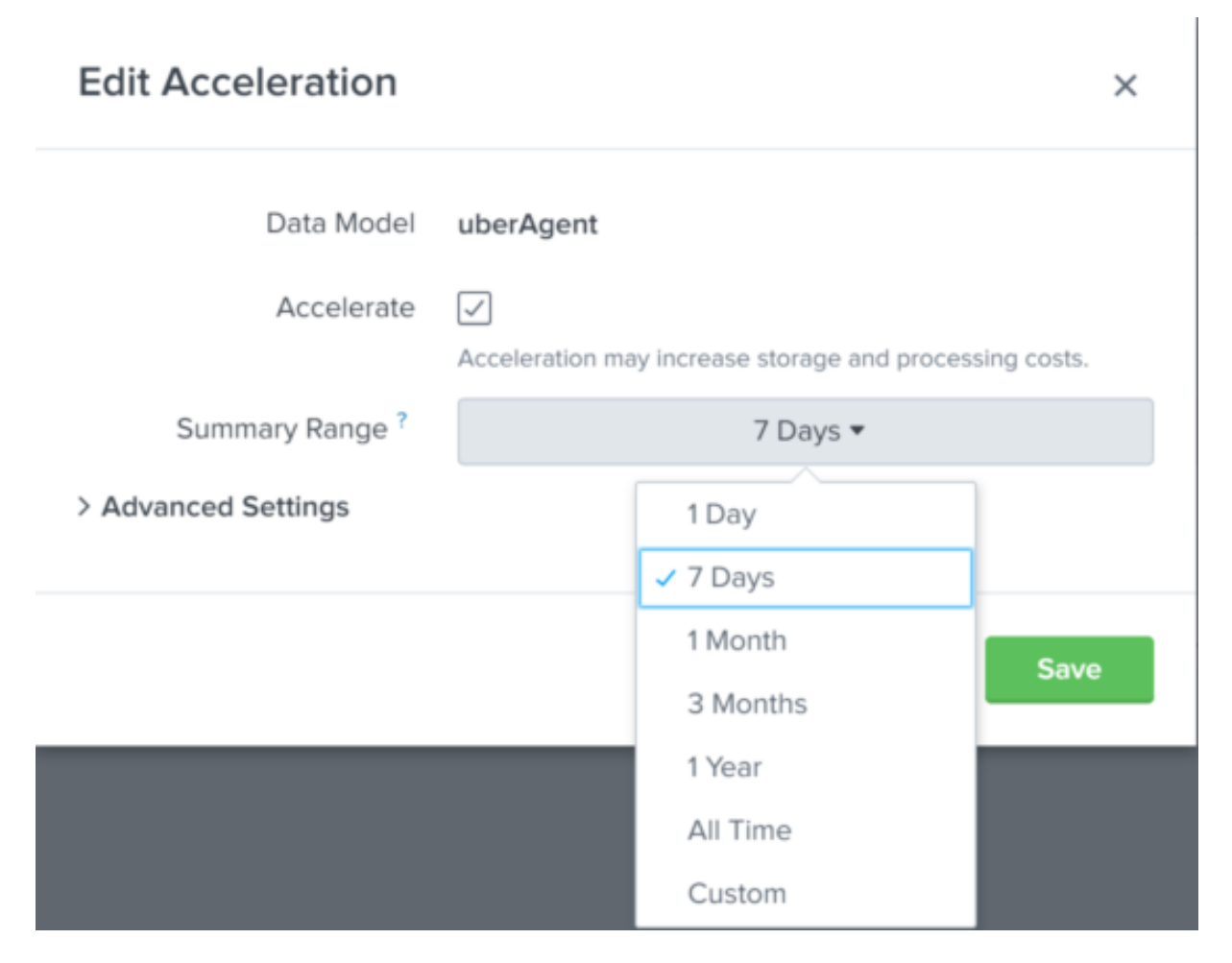

## **Configuration File**

To change the accelerated summary range via the configuration files:

- Create a new directory \$SPLUNK\_HOME\etc\apps\uberAgent\local (if it does not already exist)
- Copy \$SPLUNK\_HOME\etc\apps\uberAgent\default\datamodels.conf to \$SPLUNK\_HOME\etc\apps\uberAgent\local\datamodels.conf
- Edit the setting *acceleration.earliest\_time* in \$SPLUNK\_HOME\etc\apps\uberAgent\ local\datamodels.conf
- Restart Splunk

## **Estimating Disk Space Requirements**

Before you change the accelerated summary range you should make sure that sufficient disk space is available. To determine the disk space currently occupied by the high-performance analytics store (the special index used by data model acceleration) navigate to *Settings* > *Data models* in the Splunk UI and click the arrow next to uberAgent. You should see information similar to the following:

## uberAgent

Enables data analytics and reporting for uberAgent.

## MODEL

| Datasets    | 46 Events, 2 Transactions Edit         |
|-------------|----------------------------------------|
| Permissions | Shared Globally. Owned by nobody. Edit |

## ACCELERATION

| Rebuild   | Update  | Edit                                       |
|-----------|---------|--------------------------------------------|
| Status    |         | 100.00% Completed                          |
| Access (  | Count   | 1114. Last Access: 12/2/19 11:56:21.000 AM |
| Size on l | Disk    | 21.09 MB                                   |
| Summar    | y Range | 604800 second(s)                           |
| Buckets   |         | 2                                          |
| Updated   |         | 11/27/19 10:56:15.000 AM                   |

This shows the summary range (the default is 604800 seconds which is equivalent to 7 days) and the *Size on Disk*. If you plan to extend the summary range to a month expect an approximate increase by 4x.

# **Reuse of Open HTTP Connections**

November 28, 2024

This article explains how the uberAgent endpoint agent handles open HTTP connections.

## Where HTTP is Used

uberAgent makes use of HTTP(S) to send the collected data from the endpoint to some types of backends, for example, Splunk HEC, Elasticsearch, or Apache Kafka (via Confluent REST Proxy).

## **HTTP Connection Reuse**

All HTTP(S) communication initiated by uberAgent is performed through libcurl (a variant of curl), which is probably the highest-quality networking library available today.

Libcurl automatically caches and reuses HTTP(S) connections. As the documentation states:

Reusing a connection instead of creating a new one offers significant benefits in speed and required resources.

#### **Requirements for HTTP Connection Reuse**

For an HTTP connection to be reused, both server and client must support and enable **HTTP/1.1**.

#### Splunk HTTP Event Collector (HEC)

In its default configuration, Splunk's HTTP Event Collector (HEC) only enables HTTP/1.1 if the client sends a user agent string. uberAgent does that starting with version 6.0 beta 2.

We recommend configuring Splunk to always enable HTTP/1.1 for all versions of uberAgent by setting the following in the HEC's inputs.conf file, located in \$SPLUNK\_HOME/etc/apps/ splunk\_httpinput/local:

```
1 [http]
2 forceHttp10 = never
```

## Server Failover and Load-Balancing

uberAgent can be configured with multiple servers per receiver. When there is more than one server per receiver, uberAgent randomly switches between servers every 100 seconds. If a server does not respond, uberAgent fails over to the next server in the list. This algorithm ensures that the load is distributed evenly between backend servers.

# **Installation & Upgrade**

November 28, 2024

This section contains knowledge base articles about the installation and upgrades.

# Directories and Registry Key Created by uberAgent's Installer

November 28, 2024

uberAgent is not only lightweight and unobtrusive, but it also creates only a minimal set of files and registry keys during installation that can be removed easily.

## Uninstalling uberAgent

#### Windows

If you want to remove uberAgent from a Windows machine please use the installer's uninstall functionality from *Programs and Features*. The following list is intended as a reference.

## macOS

Use the uninstall.command file to remove uberAgent. It can only be executed with elevated privileges. Only use this script if you want to completely remove uberAgent and its configuration from the computer. Its default location is /Library/Application Support/uberAgent/ uninstall.command.

## **File System Changes**

#### Windows

All files required by uberAgent go into the installation directory selected during setup (typically c: Program Files\vast limits\uberAgent). During operation, the following additional files/folders are created:

- uberAgent's log file
- %ProgramData%\vast limits\uberAgent
- %SystemRoot%\System32\drivers\uberAgentDrv.sys

- %SystemRoot%\System32\drivers\uberAgentFilter.sys
- %SystemRoot%\System32\drivers\uberAgentNetMon.sys

#### macOS

- uberAgent's log file
- uberAgent's configuration file
- Application bundle /Library/uberAgent/uberAgent.app
- Daemon configuration file /Library/LaunchDaemons/com.vastlimits.uberAgent
   .plist

## **Registry Changes**

uberAgent stores installation and runtime state information to the key HKEY\_LOCAL\_MACHINE\ SOFTWARE\vast limits.

# uberAgent macOS Installation Fails When Executed From a Network Drive

November 28, 2024

## Problem

uberAgent installation on macOS might fail when executed from a network drive, with a similar error. PackageKit: Install Failed: Error Domain=PKInstallErrorDomain Code =106 "The package "uberAgent.pkg"is missing or invalid."

## Workaround

If you are facing a problem like the one described above, copy the uberAgent.pkg file to a local directory on the endpoint first and repeat the installation from there.

# uberAgent With Splunk Cloud: Differences to On-Premises Splunk Enterprise

#### November 28, 2024

If you are running **uberAgent** in combination with **Splunk Cloud**, there are several things to be aware of. Due to the certification policies for Splunk Cloud apps, the uberAgent indexer app and uberAgent dashboard apps (UXM & ESA) slightly differ from the ones available for download on our website. Hence you need to perform the following tasks by hand after the uberAgent apps have been installed in your Splunk Cloud environment.

## uberAgent Indexer App

#### **Index Creation**

Manually create the uberAgent index. This can be achieved by using Splunk Web and the steps provided here. Use the following settings.

#### uberAgent Events

- Index Name: uberagent
- Index Data Type: Events
- App: uberAgent\_indexer

#### uberAgent Scores

- Index Name: score\_uberagent\_uxm
- Index Data Type: Events
- App: uberAgent\_indexer
- Index Name: score\_uberagent\_esa
- Index Data Type: Events
- **App**: uberAgent\_indexer

Further index settings depend on your individual requirements. Feel free to download uberAgent from our website and have a closer look at the settings we ship with the indexes.conf for non-cloud deployments.

## **Configure Data Input**

Splunk Cloud only accepts data via encrypted protocols. This means that you have the following options for sending uberAgent data to Splunk Cloud:

- via uberAgent's native functionality to send to Splunk's HTTP Event Collector (HEC). A guide on how to create an HEC token in Splunk Cloud is available here
- via a Universal Forwarder installed on the endpoint and configured to communicate with Splunk Cloud

Read here if you run into problems with self-signed certificates and how that affects your uberAgent deployment.

Alternatively, heavy forwarders can be used. More information on how to configure forwarders to send data to Splunk Cloud can be found here and here.

## uberAgent Dashboard App

## **Data Model Acceleration**

Enable acceleration for all uberAgent data models. Please follow the Splunk documentation for guidance.

## **Data Model Configuration**

To avoid skipped searches, we recommend allowing the Splunk search scheduler to randomly distribute scheduled searches more evenly over their periods. To enable this setting, you need acceleration.allow\_skew = 100% to be set within **every uberAgent's app** datamodels. conf file for **each uberAgent data model** (documentation).

The customization may be applied in one of these two places:

- Directly modify the datamodels.conf file shipped with the uberAgent apps in \$SPLUNK\_HOME /etc/apps/[uberAgent]uberAgent\_ESA]/default/
- Create a new datamodels.conf file containing the acceleration.allow\_skew setting in \$SPLUNK\_HOME/etc/apps/[uberAgent|uberAgent\_ESA]/local/

For reference, please download uberAgent from our website to inspect the settings we ship with the datamodels.conf for non-cloud deployments. As direct modifications to configuration files are not possible when using Splunk Cloud, you need the assistance of Splunk support to change this setting.

## uberAgent HTTP Event Collector (HEC) Receiver Configuration

Carefully read Splunk's documentation on how to send data to a HEC on Splunk Cloud Platform.

**Important**: Do not add the <endpoint> option, e.g. /services/collector/event, to your receiver configuration, as uberAgent does this automatically.

# **Using uberAgent With Self-Signed Certificates**

#### November 28, 2024

uberAgent natively supports secure data transport for multiple backends, like Splunk, Elasticsearch, or Apache Kafka (via Confluent REST Proxy). For such communication via HTTPS uberAgent uses libcurl (a variant of curl), which is probably the highest-quality networking library available today.

## Why Using Self-Signed Certificates

One might come to a point, during a PoC or evaluation phase, when using a certificate issued by an external or internal CA is not possible or a very complex process. Backends like Splunk or Elasticsearch offer the creation of self-signed certificates, which, by default, are not trusted by libcurl when presented to the client during the communication process. Therefore communication between uber-Agent and the desired backend will fail. However, there are ways to change the configuration to make such a test scenario work.

## Working With Self-Signed Certificates on macOS

uberAgent on macOS uses the operating systems implementation of libcurl. And libcurl itself utilizes *LibreSSL* as its library.

This can be easily verified by typing curl --version in the Terminal. The following output is an excerpt from a system running macOS 11.1 (Big Sur).

```
1 curl 7.64.1 (x86_64-apple-darwin20.0) libcurl/7.64.1 (SecureTransport)
LibreSSL/2.8.3 zlib/1.2.11 nghttp2/1.41.0
```

In order to establish a successful connection, the following tasks need to be accomplished:

- Import the self-signed certificate into the macOS system keychain (aka *Keychain.app*), e.g. by double-clicking it
- Set the trust level for the just imported certificate to Always Trust, by using the Keychain.app

## **Working With Self-Signed Certificates on Windows**

uberAgent supports a variety of different versions of Microsoft Windows. Since not every operating system release comes with its own implementation of libcurl, uberAgent takes care of that.

Libcurl for Windows relies on Schannel as its library. Since Schannel acts differently, compared to LibreSSL on macOS when dealing with self-signed certificates, the following steps are required:

- Import the self-signed CA certificate into the Windows certificate store (Trusted Root Certification Authorities)
- Depending on your requirement, add either *TLSRevocationChecksDisabled* or *TLSRevocationChecksBestEffort* or *TLSVerifyPeerDisabled* or *TLSVerifyHostDisabled* as an additional ConfigFlag to your uberAgent configuration

An example configuration stanza looks like this:

```
    [Miscellaneous]
    DebugMode = true
    ConfigFlags = TLSRevocationChecksBestEffort
```

# Licensing

November 28, 2024

This section contains knowledge base articles about the licensing.

# How to Enable uberAgent on a Subset of Machines Only

November 28, 2024

With technologies like Citrix Provisioning Services (PVS) a single operating system image can be used for many machines. Typically all relevant applications are installed in that image.

Some customers may want to install uberAgent in such an image but not use it on all machines that run the image. To only enable uberAgent on a subset of machines do the following:

- Install uberAgent in the image
- Change the start type of the system service uber Agent from automatic to manual
- Use a computer startup script to determine whether uberAgent should be enabled on a machine. If so, start the service uberAgent

# **Supported License File Names & Multiple License Files**

November 28, 2024

When you receive a license file for uberAgent it will most likely be named uberAgent.lic. That name can be changed, but when doing so please follow these guidelines:

- License files names must follow the pattern: uberAgent\*.lic
- Multiple license files are supported. uberAgent will use the first license file that is valid.
- On Windows the license file(s) need to reside in the same directory as the main executable uberAgent.exe. On macOS the license file needs to be copied to /Library /Application Support/uberAgent.
- Alternatively, license file(s) can be hosted on a central file share (details).

These are examples for valid license file names:

- uberAgent.lic
- uberAgent-clients.lic
- uberAgent license 2019-05-08.lic

# Storing uberAgent's License in Azure Files

November 28, 2024

## Prerequisites

## Note

This article describes how to use an Azure storage account key to access a file share hosted on Azure Files. Storage account keys are administrative keys for a storage account that grant full read and write permissions for all files, folders, and file shares within the storage account. The permissions are also applied to other storage resources, such as blobs, queues, and tables, contained within the storage account.

Please review Microsoft's documentation and make sure you understand the potential security concerns and whether this concept of storing uberAgent data in Azure Files meets your requirements.

If you want to store your uberAgent license file(s) in Azure Files, you need to meet the following prerequisites:

- TCP port 445 is not blocked (firewall/ISP)
- For mounting an SMB Azure file share on a Windows machine, SMB 3.1.1 is used. This means that Windows 10, version 1507, or Windows Server 2016 or above is needed. Microsoft provides a detailed list of supported OS versions.
- For mounting an SMB Azure file share on a macOS machine, SMB 3 is used. This means that macOS High Sierra 10.13 or above is needed. Further details on the requirements for macOS can be found here.

This KB article assumes that a file share within the Azure Storage account already exists. The uberAgent license file(s) can be stored in the file share directly.

## uberAgent Configuration

To configure a central license directory, the LicenseFilePath option must be configured in the uberAgent configuration; the value of that option must contain the UNC path to the Azure files directory.

## **Using Azure Files With Your On-Premises Client**

By default, Azure Files SMB shares can be accessed with a storage key that must be provided when mounting the directory, e.g.:

## net use

When mapping the drive with the command shown above, it is mapped in the *USER* context. Therefore, uberAgent cannot interact with the file share because the agent runs in the *SYSTEM* context.

uberAgent accesses its central license file path via integrated authentication. The login data must be stored for the *SYSTEM* account by adding the credentials to the credential store. To store credentials as *SYSTEM*, one could use PsExec by running the following command:

.\psexec.exe -s -i cmd.exe cmdkey /add:"

After adding the credentials to the credential store for the SYSTEM account, uberAgent should be able to access the license file(s) stored in Azure Files.

## Setting Up an Azure File Share With On-Premises AD-Authentication

There is a possibility to integrate a storage account into the local Active Directory and set permissions for your on-premises groups or users. Based on our research, it is not possible to set permissions for computer objects, though. Hence, this can't be used for uberAgent's license validation.

## Logon

November 28, 2024

This section contains knowledge base articles about the logon.

# "GP logon script" is longer than "Total duration"

November 28, 2024

## Symptoms

Looking at uberAgent's **User Logon Duration** dashboard, you notice that for some logons, the value for **GP logon script** is larger than the value for **Total duration**.

| Data table | 9       |                     |                   |                 |                 |                    |                    |                |
|------------|---------|---------------------|-------------------|-----------------|-----------------|--------------------|--------------------|----------------|
| User ‡     | Host ‡  | Logon time ‡        | Total duration \$ | User profile \$ | Group policy \$ | AD logon script \$ | GP logon script \$ | Shell start \$ |
| AD\dbtest  | CTX-DC1 | 2024-06-19 10:03:12 | 7.26              | 0.04            | 1.64            |                    | 336.79             | 0.88           |

## Cause

Most likely, your group policy logon scripts are not configured to run synchronously. By default, Explorer is started before logon scripts have finished. Thus, the desktop appears earlier, and the logon seems to be faster. Many administrators do not want this —they want to make sure all customizations are in place when the desktop is displayed. That is why synchronous script execution is often enabled.

In any case, with uberAgent, the **total logon duration is defined as the time from the actual logon until the shell is fully initialized**. If logon scripts are still running (potentially invisibly) when the second point is reached, then the script execution duration can be longer than the total logon duration.

See also Logon Data Arrives Late or Never in the Backend for more information how uberAgent calculates the **GP logon script** phase.

# Not all CSEs Used are Listed on the Dashboard "User Logon Duration -Group Policy"

#### November 28, 2024

The dashboard **Session** > **User Logon Duration** - **Group Policy** lists all Group Policy Client-Side Extensions (CSEs) that were applied during each of the logons listed. However, sometimes CSEs that are used in Group Policy are not shown on the dashboard. The display may look like this:

Data table

| User ‡     | Host \$        | Logon time \$       | Total policy duration \$ | DC discovery \$ | Citrix Group Policy \$ |
|------------|----------------|---------------------|--------------------------|-----------------|------------------------|
| AD\dominik | LAPTOP-DOMINIK | 2020-05-26 07:58:25 | 0.13                     |                 |                        |
| AD\dominik | LAPTOP-DOMINIK | 2020-05-25 13:24:56 | 0.06                     |                 |                        |
| AD\dominik | LAPTOP-DOMINIK | 2020-05-19 16:15:23 | 0.11                     |                 |                        |

The dashboard only lists CSEs whose settings are *applied* during a logon. When a user has an existing user profile and a Group Policy Object (GPO) has not changed since the last logon the GPO normally is not applied again - this improves logon performance. Since the CSE's settings are not applied, it does not slow down the logon and consequently, it does not show up on the dashboard.

# What is the Definition of the Metric "Pre Logon Init"

#### November 28, 2024

The *pre login init* metric, displayed on the dashboard *Single Logon*, measures the time from session creation until user logon. High values may or may not indicate a problem, depending on the situation.

## Example 1: Citrix Virtual Apps and Desktops (CVAD)

During a logon to a Citrix XenApp terminal server typically a new session is created. In this case, the *pre logon init* metric is important: it shows how long it takes to prepare the new session and connect to it from the client.

## Example 2: Physical PC

On a PC, on the other hand, the situation is often different. When a machine is booted, it presents its logon screen, waiting for the user to enter credentials. That, however, may take a very long time. The

user might not even be near the machine when it is started. Therefore the *pre logon init* value can be very high without indicating a problem.

# Logon Data Arrives Late or Never in the Backend

November 28, 2024

## Symptoms

- Logon data for a user session is not available in Splunk immediately. Instead, it arrives after the user logged off.
- Logon data for a user session is not available in Splunk at all.

## Cause

The cause is similar to "GP logon script" is longer than "Total duration" and how uberAgent determines the **GP logon script** phase.

For uberAgent, the phase starts with the process start gpscript.exe /logon. The phase ends when all recursive children of that process are stopped. So, if you have a main logon script that starts other scripts or processes and these continue to run, uberAgent waits for these to stop.

Two situations make uberAgent stop monitoring the logon:

- 1. **Logoff**: the user logs off, which effectively stops all processes in the session, including the ones from your logon script. uberAgent stops the logon monitoring and sends the data to the backend. This typically results in high values for the phase **GP logon script**.
- 2. Logon timeout expires: after 30 minutes, uberAgent stops monitoring the logon. No data about the logon is sent.

# Splunk

November 28, 2024

This section contains knowledge base articles about Splunk.

# **Configuring Alerts**

November 28, 2024

Splunk has a powerful alerting system that can be used to send emails or run arbitrary commands whenever a specific condition is met, as defined in a Splunk search.

In this walkthrough, we demonstrate how to alert when the duration of user logons exceeds a certain threshold.

## **Defining the Condition**

An easy way to find the right Splunk search for defining the alert condition is to use an element already present on one of uberAgent's dashboards. In this example, we are interested in logon duration which is displayed on the **User Logon Duration** dashboard.

Navigate to the table near the bottom and click the button with the little lens symbol on it:

| Data table     |             |                        |                      |                    |                    |                       |                        |             |
|----------------|-------------|------------------------|----------------------|--------------------|--------------------|-----------------------|------------------------|-------------|
| User \$        | Host \$     | Logon time \$          | Total<br>duration \$ | User<br>profile \$ | Group<br>policy \$ | AD logon<br>script \$ | GP logon<br>script \$  | Shell start |
| CORP\hq31590   | UA-<br>TS-5 | 2020-05-20<br>15:23:37 | 38.90                | 5.24               | 29.51              | 1.74                  | 1.72                   | 0.22        |
| CORP\hq99981   | UA-<br>TS-1 | 2020-05-20<br>15:23:37 | 27.34                | 9.72               | 11.54              | 1.28                  | 2.98<br>Open in Search | 0.42        |
| Explanation of | the data in | the table              |                      |                    |                    |                       | _ <b>i</b> ± i         | 1m ago      |

This opens the search in another window. At this stage you can add a condition (highlighted below) to filter for specific events:

| New Search                                                                                                    |                                                                                                    |                                                                                                    |                                          | Save As 🔻                     | Close             |
|----------------------------------------------------------------------------------------------------|----------------------------------------------------------------------------------------------------|----------------------------------------------------------------------------------------------------|------------------------------------------|-------------------------------|-------------------|
| <pre>  pivot `uA_DM_Logon_All_Transaction` Logo<br/>latest(User) as User<br/>latest(host) as Host<br/>values(SessionLogonTin<br/>sum(TotalLogonTineMS)<br/>sum(ProfileLoadTimeMS<br/>sum(GroupPolicyTotalP<br/>sum(ADLogonScriptTime<br/>sum(GroupPolicyLogonS<br/>sum(ShellStartupTimeM<br/>splitrow<br/>SessionGUID<br/>filter SessionLogonTin<br/>  eval "Logon time"=strf<br/>"%Y-%m-%d %H:%M:%S")<br/>  eval "Total duration"<br/>  eval "User profile"=roo<br/>  eval "Group policy"=roo<br/>  eval "Group policy"=roo<br/>  eval "Group policy"=roo<br/>  eval "GP logon script"<br/>  eval "Shell start"=rou<br/>  eval sortfield=lower('<br/>  sort limit=0 -sortfiel<br/>  table<br/>SessionGUID<br/>User<br/>Host<br/>"Logon time"<br/>"Total duration"<br/>"User profile"<br/>"Group policy"<br/>"AD logon script"<br/>"Shell start"<br/>[ where 'Total duration'</pre> | <pre>n_All_Transaction<br/>meFiltered) as SessionLo,<br/>as TotalLogonTimeMs<br/>) as ProfileLoadTimeMs<br/>rocessingTimeMs) as Group<br/>Ms) as ADLogonScriptTimeI<br/>criptTimeMs) as GroupPol<br/>s) as ShellStartupTimeMs<br/>meFiltered is "*"<br/>time(strptime(SessionLog:<br/>round(TotalLogonTimeMs/10<br/>und(GroupPolicyTotalProc<br/>=round(ADLogonScriptTimeI<br/>=round(GroupPolicyLogonSind(ShellStartupTimeMs/10<br/>Logon time')<br/>d</pre> | <pre>gonTimeFiltered<br/>pPolicyTotalProcessing<br/>Ms<br/>icyLogonScriptTimeMs<br/>ponTimeFiltered, "%Y-%m-<br/>000,2)<br/>00,2)<br/>20,2)<br/>ssingTimeMs/1000,2)<br/>Ms/1000,2)<br/>criptTimeMs/1000,2)<br/>20,2)<br/>ts Sampling *<br/>Job *</pre> | gTimeMs<br>-%d %H:%M:%S.%Q %z"),         | Last 1 hour ▼                 | Q<br>Node V       |
| Events Patterns Statistics (90) Visua                                                                                                    | lization                                                                                                    |                                                                                                    |                                          |                               |                   |
| 20 Per Page 🔻 🖌 Format 🛛 Preview 🔻                                                                                                    |                                                                                                    |                                                                                                    | < Prev 1 2                               | 3 4 5                         | Next >            |
| SessionGUID \$ 🖌 User \$ 🖌                                                                                                    | ✓<br>Host Logon ✓<br>¢ time ¢                                                                                                    | Total / User<br>duration profile<br>\$ \$                                                                                                    | ✓ AD ✓<br>Group logor<br>policy ≎ script | GP /<br>logon<br>\$ script \$ | Shell<br>start \$ |
| 1121a9c3-fc6b-4f5c-9ed8- CORP\hq67623<br>de3c272f7107                                                                                                    | UA- 2020-05-20<br>TS-1 15:36:19                                                                                                    | 22.95 2.64                                                                                                    | 11.16 5.8                                | 8 2.31                        | 0.28              |
| dd153f81-0152-4ba6-8610- CORP\hq96524<br>a5071ce03805                                                                                                    | UA- 2020-05-20<br>TS-5 15:33:59                                                                                                    | 40.57 7.40                                                                                                    | 28.09 1.7                                | 4 2.21                        | 0.40              |

## Setting up the Alert

Once you are happy with the results returned from your conditional search, copy the search string. Click **Settings** > **Searches, reports and alerts**:

| i Administrator 🔻 | Messages ▼ Settings ▼                                                                           | Activity ▼ Help ▼ Find                                                                         |
|-------------------|-------------------------------------------------------------------------------------------------|------------------------------------------------------------------------------------------------|
| Add Data          | KNOWLEDGE<br>Searches, reports, and alerts<br>Data models<br>Event types                        | DATA<br>Data inputs<br>Forwarding and receiving<br>Indexes                                     |
| Monitoring        | Tags<br>Fields<br>Lookups<br>User interface<br>Alert actions                                    | Report acceleration summaries<br>Source types<br>DISTRIBUTED ENVIRONMENT<br>Indexer clustering |
| Console           | Advanced search<br>All configurations<br>SYSTEM<br>Server settings                              | USERS AND AUTHENTICATION<br>Roles                                                              |
|                   | Server controls<br>Health report manager<br>Instrumentation<br>Licensing<br>Workload management | Users<br>Tokens<br>Password Management<br>Authentication Methods                               |

#### Click New Alert:

Searches, Reports, and Alerts Searches, reports, and alerts are saved searches created from pivot or the search page. Learn more 🛽 New Report New Alert

Configure the alert as shown in the following very large screenshot:

## uberAgent 7.3.1

| Settings                                                                     |                                                                                                    |        |
|------------------------------------------------------------------------------|----------------------------------------------------------------------------------------------------|--------|
| Title                                                                        | Looon duration > 10s                                                                                                    |        |
| Description                                                                  | Optional                                                                                                    |        |
|                                                                              |                                                                                                    |        |
| Description                                                                  | <pre>Optional  prove 'w4_DPL_logen_All_Transaction' Logen_All_Transaction Latest(Ner) as User Latest(Ner) as User Latest(Ner) as User Latest(Ner) as User Latest(Ner) as User Latest(Ner) as User Latest(Ner) as TotalloporTime's sum(ProfileLoafIner's) as TotalloporTime's sum(ProfileLoafIner's) as ProfileLoafIner's sum(CroupPolicyConsTruct) as AllogenScriptIner's) as AllogenScriptIner's sum(CroupPolicyConsTruct) as Science(ID)  riter SessionLogenTime's Iser's (eval 'total duration'roum(TotalLogenIner's/Ner (sessionConsTruct) (eval 'total duration'roum(CroupIner's)Iser(Ner) (eval 'total duration'roum(CroupIner's)Iser(Ner) (eval 'total duration''roum(CroupIner's)Iser(Ner)</pre> |        |
|                                                                              | "User profile"<br>"Group policy"                                                                                                    |        |
|                                                                              | "AD logon script"<br>"GP logon script"                                                                                                    |        |
|                                                                              | "Shell start"<br>  where 'Total duration' > 10                                                                                                    |        |
| App                                                                          | uberAgent UXM (uberAgent) *                                                                                                    |        |
| Permissions                                                                  | Private Shared in App                                                                                                    |        |
| Alert type                                                                   | Scheduled Real-time                                                                                                    |        |
|                                                                              | Run every hour 🕶                                                                                                    |        |
|                                                                              | At 0 • minutes past the hour                                                                                                    |        |
| Expires                                                                      | 24 hour(s) 🕶                                                                                                    |        |
| Trigger Conditions                                                           |                                                                                                    |        |
| Trigger alert when                                                           | Number of Results *                                                                                                    |        |
|                                                                              |                                                                                                    |        |
|                                                                              | is greater than ▼ 0                                                                                                    |        |
| Trigger                                                                      | Is greater than • 0 Once For each result                                                                                                    |        |
| Trigger<br>Throttle ?                                                        | is greater than • 0 Once For each result                                                                                                    |        |
| Trigger<br>Throttle <sup>?</sup><br>Trigger Actions                          | is greater than * 0 Once For each result                                                                                                    |        |
| Trigger<br>Throttle <sup>7</sup><br>Trigger Actions                          | is greater than * 0 Once For each result + Add Actions *                                                                                                    |        |
| Trigger<br>Throttle <sup>7</sup><br>Trigger Actions<br>When triggered        | is greater than      0  Once For each result  + Add Actions      ·      Add to Triggered Alerts      Searchiv Modelum m                                                                                                    | Remove |
| Trigger<br>Throttle <sup>7</sup><br><b>Trigger Actions</b><br>When triggered | is greater than *     0      Once     For each result  + Add Actions *      *     Add to Triggered Alerts     Severity     Medium *                                                                                                    | Remove |
| Trigger<br>Throttle <sup>?</sup><br>Trigger Actions<br>When triggered        | is greater than *  O  Once  For each result  + Add Actions *  *  Add to Triggered Alerts Severity Medium *  *  *  *  *  *  *  *  *  *  *  *  *                                                                                                    | Remove |
| Trigger<br>Throttle <sup>7</sup><br><b>Trigger Actions</b><br>When triggered | is greater than *  O  Once  For each result  + Add Actions *  *  Add to Triggered Alerts Severity Medium *  V  Send email To Info@uberagent.com                                                                                                    | Remove |
| Trigger<br>Throttle <sup>7</sup><br>Trigger Actions<br>When triggered        | is greater than * 0 Once For each result  + Add Actions *  * Add Actions *  * Add to Triggered Alerts Severity Medium *  * Severity Medium *  * Severity and the formula for a formula for a formula formula for a formula for a formula formula formula formula for a formula formula       | Remove |
| Trigger<br>Throttle <sup>7</sup><br>Trigger Actions<br>When triggered        | is greater than   Once For each result  + Add Actions   + Add Actions   Come Severity Medium   Comes reported here Comes reported here and eddresses. Severity Comes reported here and eddresses. Severite and Boc                                                                                                    | Remove |
| Trigger<br>Throttle <sup>7</sup><br>Trigger Actions<br>When triggered        | is greater than   Once For each result  + Add Actions  + Add Actions   Add to Triggered Alerts Severity Medium    Severity Medium                                                                                                    | Remove |
| Trigger<br>Throttle <sup>7</sup><br>Trigger Actions<br>When triggered        | is greater than *  Once For each result  + Add Actions *  * Add Actions *  * Add to Triggered Alerts Severity Medium *  *  Severity Medium *  *  Severity Medium *  *  * Severity Medium *  *  * Severity Medium *  *  *  * * * * * * * * * * * * * * *                                                                                                    | Remove |
| Trigger<br>Throttle <sup>7</sup><br>Trigger Actions<br>When triggered        | is greater than ▼ 0 Once For each result  + Add Actions ▼  * Add Actions ▼  * Add to Triggered Alerts Severity Medium *  *  * Severity Medium *  *  * Severity Medium *  *  * Severity Medium *  *  *  * Severity Medium *  *  *  * * * * * * * * * * * * * * *                                                                                                    | Remove |
| Trigger<br>Throttle <sup>7</sup><br>Trigger Actions<br>When triggered        | is greater than   Once For each result                                                                                                    | Remove |
| Trigger<br>Throttle <sup>7</sup><br>Trigger Actions<br>When triggered        | is greater than   Once For each result                                                                                                    | Remove |
| Trigger<br>Throttle <sup>7</sup><br>Trigger Actions<br>When triggered        | is greater than ▼ O Once For each result    + Add Actions ▼    + Add Actions ▼     + Add to Triggered Alerts Severity Medium ▼                                                                                                    | Remove |
| Trigger<br>Throttle <sup>7</sup><br>Trigger Actions<br>When triggered        | is greater than   Once For each result                                                                                                    | Remove |
| Trigger<br>Throttle <sup>?</sup><br>Trigger Actions<br>When triggered        | is greater than   Once For each result                                                                                                    | Remove |

Specify email addresses for the email trigger action. It might also be a good idea to check **Inline** so that you get the actual data causing the alert right in the email.

## **Configure Email Alerting**

To configure alerting via Email go to **Settings > Server settings > Email settings**.

The following mail server settings apply to Google Apps:

| Mail Server Settings |                                                                                                    |
|----------------------|----------------------------------------------------------------------------------------------------|
| Mail host            | smtp.gmail.com:587                                                                                            |
|                      | Set the host that sends mail for this Splunk instance.                                                        |
| Email security       | onone Enable SSL • Enable TLS                                                                                 |
|                      | Check with SMTP server admin. When SSL is enabled, mail host should include the port. IE: smtp.splunk.com:465 |
| Username             | donotreply@vastlimits.com                                                                                     |
|                      | Username to use when authenticating with the SMTP server. Leave empty for no authentication.                  |
| Password             | ••••••                                                                                                    |
|                      | Password to use when authenticating with the SMTP server.                                                     |
| Confirm password     | ••••••                                                                                                    |

## **The Resulting Alerts**

With that, you are all done. With the sample configuration you will receive an email like the following whenever a user logon takes more than 10 seconds:

The alert condition for 'Logon duration > 10s' was triggered.

View results in Splunk

Alert: Logon duration > 10s

| SessionGUID                              | User         | Host        | Logon time             | Total<br>duration | User<br>profile | Group<br>policy | AD<br>logon<br>script | GP<br>logon<br>script | Shell<br>start |
|------------------------------------------|--------------|-------------|------------------------|-------------------|-----------------|-----------------|-----------------------|-----------------------|----------------|
| 3a95ec74-782d-47ba-<br>ba8a-d7703f3f7a21 | CORP\hq28885 | UA-<br>TS-2 | 2020-05-25<br>10:09:51 | 36.89             | 22.32           | 10.88           | 1.48                  | 1.46                  | 0.29           |
| 2b89341f-b45c-415a-aafd-<br>70f1f46d671e | CORP\hq53750 | UA-<br>TS-4 | 2020-05-25<br>10:09:03 | 39.18             | 5.24            | 28.64           | 0.79                  | 2.21                  | 0.24           |

You can also see all alerts in **Activity** > **Triggered Alerts**:

#### uberAgent 7.3.1

| Time 🕈                                              | Fired alerts \$         | Арр       | Type 🕈    | Severity +  | Mode \$ | Actions                                                              |
|-----------------------------------------------------|-------------------------|-----------|-----------|-------------|---------|----------------------------------------------------------------------|
| 2020-05-25 08:10:02<br>Mitteleuropäische Sommerzeit | Logon<br>duration > 10s | uberAgent | Scheduled | e<br>Medium | Digest  | <ul> <li>☑ View results  </li> <li>☑ Edit search   Delete</li> </ul> |
| 2020-05-25 08:05:03<br>Mitteleuropäische Sommerzeit | Logon<br>duration > 10s | uberAgent | Scheduled | e<br>Medium | Digest  | ☑ View results ↓ ☑ Edit search ↓ Delete                              |

## How to Change uberAgent's Splunk Index Name

#### November 28, 2024

By default, uberAgent sends the data it collects to the Splunk index *uberagent*.

## How is the index created

The index *uberagent* is created in the indexer app *uberAgent\_indexer*. The file **default**\indexes. conf contains the relevant definitions.

## How to change the index name

If you want to change the index name, you need to do so in the following places:

- indexes.conf (see above)
- uberAgent configuration (see below)
- macros.conf (see below)
- eventtypes.conf (see below)

#### uberAgent configuration

The index uberAgent sends the collected data to can be configured in uberAgent's configuration with the setting *Index*.

#### Macros.conf

The index searched in the dashboards can be configured through the *uberAgent\_index* stanza in the file macros.conf of the dashboard (search head) app. The default is as follows:

```
1 [uberAgent_index]
2 definition = uberagent*
```

## **Eventtypes.conf**

The index searched for the event type *uberAgent\_index\_query* can be configured through the *uberAgent\_index\_query* stanza in the file eventtypes.conf of the dashboard (search head) apps. The default is as follows:

```
1 [uberAgent_index_query]
2 search = index=uberagent*
```

# Splunk Product Editions (SKUs) Supported by uberAgent

November 28, 2024

Splunk comes in multiple product editions:

- Splunk Enterprise
- Splunk Cloud
- Splunk Free
- Splunk Light (discontinued as of 2020-05-01)

Splunk Enterprise, Splunk Free, and Splunk Light are hosted on-premises while Splunk Cloud is hosted by Splunk.

Out of these SKUs, Splunk Enterprise and Splunk Cloud are fully supported by uberAgent.

## **Splunk Enterprise**

After installation, Splunk operates in Enterprise mode for 60 days after the installation. After that, it reverts to Free mode if no license is added.

During the 60-day trial period, Splunk is restricted to a daily data volume of 500 MB per day.

## Splunk Cloud

uberAgent apps can be installed using the self-service app installation method. More information is available in Splunk's documentation.

The following apps are available in Splunk Cloud:

- uberAgent indexer app
- uberAgent UXM dashboard app
- uberAgent ESA dashboard app

After the uberAgent apps have been installed in your Splunk Cloud environment, some manual actions need to be taken. This knowledgebase article contains all the necessary details.

## **Splunk Free**

uberAgent generally works well with Splunk Free except for one thing: Splunk bug SPL-40332 breaks not the initial creation but the update of CSV lookup tables. To workaround that we had to replace the outputlookupcommand with action.populate\_lookup in a saved search. That, however, is a feature not enabled with Splunk Free.

As a result, uberAgent does not work correctly on Splunk Free until SPL-40332 has been fixed in a future version of Splunk.

However, using this workaround the lookup table can be generated manually.

Please see this document for more information on Splunk Free. There is also a feature comparison table between Splunk Free, Splunk Enterprise and Splunk Cloud available.

## Splunk Light (Discontinued)

Splunk Light has a very limited feature set that does not even include the installation of apps (see Splunk Light vs. Splunk Enterprise). Due to these limitations, uberAgent cannot work with Splunk Light.

# What to Do When You Get Splunk License Errors

November 28, 2024

## What Are Splunk License Warnings and Violations

The Splunk documentation explains license warnings and violations as follows:

Warnings and violations occur when you exceed the maximum indexing volume allowed for your license.

If you exceed your licensed daily volume on any one calendar day, you will get a violation warning. The message persists for 14 days. If you have 5 or more warnings on an Enterprise license or 3 warnings on a Free license in a rolling 30-day period, you are in violation of your license, and search will be disabled for the offending pool (but indexing continues). Search capabilities return when you have fewer than 5 (Enterprise) or 3 (Free) warnings in the previous 30 days, or when you apply a temporary reset license (available for Enterprise only).

## **Symptoms of Splunk License Violations**

When a license violation occurs you typically get this message:

Error in 'litsearch'command: Your Splunk license expired or you have exceeded your license limit too many times. Renew your Splunk license by visiting www.splunk.com/store or calling 866.GET.SPLUNK.

## What You Can Do

You can do either one of the following things to get back search functionality:

- Send fewer data to Splunk for indexing and then wait until there are no more than three (Splunk Free) / five (Splunk Enterprise) violations in the past 30 days
- Uninstall and then reinstall Splunk
- If you are on Splunk Enterprise contact Splunk to get a temporary reset license
- If you are trying the product out contact Splunk to get an evaluation license *and* a temporary reset license

# Workaround for Lookup Errors with Splunk Free

## November 28, 2024

On Splunk Free, uberAgent cannot automatically generate needed lookup tables. Because of the missing lookup tables, the following or similar error messages are displayed on many dashboards:

- No results found
- The lookup table lookup\_appnameidmapping does not exist. It is referenced by configuration uberAgent: Process: NetworkTargetPerformance.
- The lookup table lookup\_appnameidmapping does not exist. It is referenced by configuration uberAgent: Process: ProcessDetail.
- The lookup table lookup\_appnameidmapping does not exist. It is referenced by configuration uberAgent: Process: ProcessStartup.

See this article for details and for information on officially supported versions.

## Workaround

As a workaround, the lookup tables can be generated manually. To do that run slightly modified searches from uberAgent's savedsearches.conf.

#### One of the original searches:

index=`uberAgent\_index` sourcetype=uberAgent:Application:AppNameIdMapping AppId=\* AppName=\* | stats latest(\_time)as \_time mode(AppName)as AppName by AppId | inputlookup append=t lookup\_appnameidmapping | stats latest(\_time)as \_time latest(AppName)as AppName by AppId | eval TimeDelta=now()-\_time | search TimeDelta<31536000 | fields AppName AppId \_time

We simply append the outputlookup command to have Splunk create the lookup tables. The full searches look like this:

index=`uberAgent\_index` sourcetype=uberAgent:Application:AppNameIdMapping AppId=\* AppName=\* | stats latest(\_time)as \_time mode(AppName)as AppName by AppId | inputlookup append=t lookup\_appnameidmapping | stats latest(\_time)as \_time latest(AppName)as AppName by AppId | eval TimeDelta=now()-\_time | search TimeDelta<31536000 | fields AppName AppId \_time | outputlookup lookup\_appnameidmapping

index=`uberAgent\_index` (sourcetype=uberAgent:System:MachineInventory OR sourcetype=uberAgent:System:NetworkConfigInformation)OsVersion=\* stats latest(\_time)as \_time latest(OsVersion)as OsVersion latest (OsBuild) as OsBuild latest(OsType) as OsType latest(AdDomainDns) as AdDomainDns latest(AdSite)as AdSite latest(AdOu)as AdOu latest( CtxFarmName)as CtxFarmName latest(CtxMachineCatalogName)as CtxMachineCatalogNa latest(CtxDeliveryGroupName)as CtxDeliveryGroupName latest(HwManufacturer )as HwManufacturer latest(HwModel)as HwModel values(NetworkConfigIPv4 )as NetworkConfigIPv4 by host | inputlookup append=t lookup\_hostinfo fields - Ipv4Address | stats latest(\_time)as \_time latest(OsVersion )as OsVersion latest(OsBuild)as OsBuild latest(OsType)as OsType latest(AdDomainDns)as AdDomainDns latest(AdSite)as AdSite latest(AdOu )as AdOu latest(CtxFarmName)as CtxFarmName latest(CtxMachineCatalogName )as CtxMachineCatalogName latest(CtxDeliveryGroupName)as CtxDeliveryGroupName latest(HwManufacturer)as HwManufacturer latest(HwModel)as HwModel values(NetworkConfigIPv4)as Ipv4Address by host | eval TimeDelta=now ()-\_time | search TimeDelta<31536000 | fields host OsVersion OsBuild OsType AdDomainDns AdSite AdOu CtxFarmName CtxMachineCatalogName CtxDeliveryGroupName HwManufacturer HwModel Ipv4Address \_time | outputlookup lookup\_hostinfo

index=`uberAgent\_index` sourcetype=uberAgent:System:MachineInventory
 RAMSizeGB=\* | stats latest(\_time)as \_time latest(RAMSizeGB)as
RAMSizeGB latest(IsBatteryPresent)as IsBatteryPresent latest(CPUName

)as CPUName latest(CPUSockets)as CPUSockets latest(CPUCoresPhysical) as CPUCoresPhysical latest(CPUCoresLogical)as CPUCoresLogical latest( CPUMaxMhz)as CPUMaxMhz latest(HwIsVirtualMachine)as HwIsVirtualMachine latest(OsUpdateBuildRevision)as OsUpdateBuildRevision by host | inputlookup append=t lookup\_hostinfo2 | stats latest(\_time)as \_time latest(RAMSizeGB)as RAMSizeGB latest(IsBatteryPresent)as IsBatteryPresent latest(CPUName)as CPUName latest(CPUSockets)as CPUSockets latest(CPUCoresPhysical)as CPUCoresPhysical latest( CPUCoresLogical)as CPUCoresLogical latest(CPUMaxMhz)as CPUMaxMhz latest(HwIsVirtualMachine)as HwIsVirtualMachine latest(OsUpdateBuildRevision )as OsUpdateBuildRevision by host | eval TimeDelta=now()-\_time | search TimeDelta<31536000 | fields host RAMSizeGB IsBatteryPresent CPUName CPUSockets CPUCoresPhysical CPUCoresLogical CPUMaxMhz HwIsVirtualMachine OsUpdateBuildRevision \_time | outputlookup lookup\_hostinfo2

| pivot uberAgent Process\_ProcessStartup latest(\_time)as LastSeen
splitrow ProcName | eval ProcName = lower (ProcName)| inputlookup
append=t lookup\_processstartup\_processlist | stats first(LastSeen)
as LastSeen by ProcName | eval LastSeen = round (strptime (LastSeen
, "%Y-%m-%dT%H:%M:%S.%Q%z"), 0)| eval TimeDelta=now()-LastSeen |
search TimeDelta<31536000 | fields ProcName LastSeen | outputlookup
lookup\_processstartup\_processlist</pre>

| pivot uberAgent Process\_NetworkTargetPerformance latest(\_time)as
LastSeen splitrow NetTargetRemoteNameAddress | eval ProcName = lower
(NetTargetRemoteNameAddress)| inputlookup append=t lookup\_networktargetperform
| stats first(LastSeen)as LastSeen by NetTargetRemoteNameAddress |
eval LastSeen = round (strptime (LastSeen, "%Y-%m-%dT%H:%M:%S.%Q%z"

), 0)| eval TimeDelta=now()-LastSeen | search TimeDelta<31536000 | fields NetTargetRemoteNameAddress LastSeen | outputlookup lookup\_networktarget

Run these searches over a longer time range (e.g. last seven days) to capture among other things mappings for applications that are run only infrequently, too.

After running one of the full searches Splunk might display error messages like "Could not write to file 'lookup\_appnameidmapping': Failed to move file to final destination." However, we found that it still creates all output files successfully.

# **User Interface**

November 28, 2024

This section contains knowledge base articles about the user interface.

# How to Separate Data from Different Types of Machines

#### November 28, 2024

If you are monitoring different types of machines with uberAgent, say XenDesktop/VDI clients and XenApp/RDS servers, you may want to separate the data in the dashboards so that you only see data from one group of machines or the other.

## **Temporary Separation**

To temporarily view only data from a group of machines enter that part of the computer names that uniquely define machines in the desired group in the *Filter expression* input box on the dashboard. E.g. to filter for machines whose names start with the string *RDS*:

| Filter field: |   | Filter operator: |   | Filter expression: |        |  |  |
|---------------|---|------------------|---|--------------------|--------|--|--|
| Host          | • | in               | • | RDS*               | Submit |  |  |

## **Permanent Separation**

To permanently separate data from a group of machines utilize uberAgent's multi-tenancy capabilities.

Splunk stores data in containers called indexes. By default uberAgent stores all its data in the index *uberagent*. But you can easily configure one group of machines to store data in an index called *uberagent-clients* and another to store in *uberagent-servers*. The only requirement is that all index names should start with a common prefix, otherwise the dashboards will not work.

By default uberAgent's dashboards search all indexes whose names start with *uberagent*. But you can configure individual Splunk user accounts so that they only have permissions to search in the index of one machine group, not the other. Depending on the user account you log on to Splunk with you see data from different machine groups.

For details on how to implement this please see this article.

## **Alternative for Permanent Separation**

As an alternative to separating data into multiple indexes, you can always create custom dashboards that use some other means of differentiating between different types of machines. You could, for example, use a lookup table that stores a mapping between machine groups and computer name regexes.

# **Remoting Protocol is Console Instead of ICA or RDP**

#### November 28, 2024

It may happen the dashboard *User Sessions* displays the remoting protocol as *Console* even though you know that the users were connecting over ICA or RDP.

## Explanation

The Windows API used to query for the connection type does not always return ICA/RDP for an ICA/RDP session. During the logon and logoff phases, the connection type returned by the API is *Console*.

uberAgent determines the connection type every 30 seconds by default. Since the connection type may change during the lifetime of a session uberAgent needs to choose somehow which of the potentially multiple values to display. It does so by displaying the last reported value for that session.

For that reason sessions that take long to log on and/or off and/or are short-lived may be displayed with a connection type of *Console* instead of the expected *ICA* or *RDP*.

# The Dashboards Do Not Work Correctly in Internet Explorer

#### November 28, 2024

Unfortunately part of the dashboard functionality does not work correctly in Internet Explorer 8. This also affects newer versions of IE in compatibility mode. If you have IE9 or newer, disable compatibility mode.

As of Splunk 6.1 support for Internet Explorer 7 and 8 has officially been removed by Splunk. The release notes state:

Internet Explorer versions 7 and 8: Browser support has been removed because they have either been marked as end-of-life by Microsoft or are no longer widely used. Support for these browsers might be removed entirely in a future release. For Internet Explorer support, use versions 9, 10, or 11.

# **Practice Guides**

November 28, 2024

This section contains practical examples of how to use uberAgent for specific tasks.

# **Detecting Network Connectivity Problems**

#### November 28, 2024

Network connectivity issues severely impact application functionality and performance, yet are often difficult to diagnose. This practice guide demonstrates how uberAgent helps.

Network issues come in two flavors: permanent and intermittent. The following sections explain both in detail.

## **Permanent Network Connectivity Issues**

Permanent issues are often caused by configuration errors. Examples:

- A server service was migrated to a new machine but the application configuration is still pointing to the old machine.
- Firewall rules are missing so application connectivity is blocked.

## **Intermittent Network Connectivity Issues**

Intermittent issues only occur from time to time and may cause seemingly random application slowness or occasional application errors. Examples:

- Bad WiFi signal reception
- Packet loss
- Saturated internet connection

## **Diagnosing Network Connectivity Issues**

uberAgent monitors all network traffic and enriches it with metadata like the originating application, the user account, the machine type, Active Directory OU, Citrix site, and much more. Network traffic is categorized as successful or failed connection, regular transmission or retransmit, and so on.

When suspecting network problems the dashboard to consult is *Application Network Issues*, located in the *Applications* menu.

## **Network Availability Indicator**

The first thing to check is the *Network availability* metric:

Overview

98.80 %

It is the ratio of successful connections and transmissions to the total number of connection and transmission attempts and should be at 100%.

#### **Network Issues Over Time**

The next thing to check are the timecharts in the section *Issues grouped over time*:

| Issues               | s grouped ove                 | r time       |         |              |         |           |
|----------------------|-------------------------------|--------------|---------|--------------|---------|-----------|
| Group by:            |                               | Target host: |         | Target port: |         |           |
| Applicat             | ion                           | All          | © v     | All          | © .     |           |
| Connect              | ion failures                  |              |         |              |         |           |
| 1.5 -                |                               |              |         |              |         |           |
| 1<br>tuno<br>0.5     |                               |              |         |              |         | $\square$ |
| -                    | 1:30 PM<br>Fri Aug 24         | 1:40 PM      | 1:50 PM | 2:00 PM      | 2:10 PM | 2:20 PM   |
|                      | 2018                          |              | — Goo   | ogle Chrome  |         |           |
| Reconne              | ects & retransmits            |              |         |              |         |           |
| 15                   |                               |              |         |              |         |           |
| - 10<br>conut<br>5 - |                               |              |         |              |         |           |
|                      | 1:30 PM<br>Fri Aug 24<br>2018 | 1:40 PM      | 1:50 PM | 2:00 PM      | 2:10 PM | 2:20 PM   |

The two graphs show connection failures and reconnects & retransmits over the selected time range. By default both graphs group errors per application, but you can switch to errors per process, per source or target host, per target port or even per user.

## **Network Issues per Application**

To further analyze the errors for a specific application (or host, user, etc.) click on the respective row of the table *Issues grouped (top 100)*. This performs an in-page drilldown, bringing up an additional table and chart with details on the selected item:

| Target host 0                 | Target port 🗘 | #Failed connects 🗘 | #Successful connects 🗘 | #Reconnects 🗘 | #Retransmits 0 | #Sends 0 | #Receives 0 |
|-------------------------------|---------------|--------------------|------------------------|---------------|----------------|----------|-------------|
| 34.196.163.159                | 443           | 1                  | 0                      | 0             | 0              | 0        | 0           |
| 52.45.125.18                  | 443           | 1                  | 0                      | 0             | 0              | 0        | 0           |
| 54.174.70.29                  | 443           | 1                  | 1                      | 2             | 0              | 5        | 3           |
| 104.197.19.184                | 443           | 0                  | 3                      | 0             | 4              | 17       | 28          |
| 104.244.42.196                | 443           | 0                  | 4                      | 3             | 0              | 59       | 24          |
| api.twitter.com               | 443           | 0                  | 21                     | 10            | 16             | 378      | 189         |
| app2.frontapp.com             | 443           | 0                  | 14                     | 0             | 5              | 250      | 406         |
| capi.grammarly.com            | 443           | 0                  | 5                      | 2             | 6              | 275      | 566         |
| f-log-extension.grammarly.io  | 443           | 0                  | 2                      | 0             | 2              | 10       | 11          |
| mail.google.com               | 443           | 0                  | 1                      | 0             | 1              | 86       | 1579        |
| 15<br>10<br>5                 |               |                    |                        |               |                | « prev 1 | 2 next »    |
|                               |               |                    |                        |               | Lu L           |          | d I.        |
| 1:30 PM<br>Fri Aug 24<br>2018 | 1:40 PM       | 1:50 PM            | 2:00 PM                | 2:1           | 0 PM           | 2:20 PM  |             |
|                               |               | #Failed connec     | ts #Reconnects         | #Retransmits  |                |          |             |

Targets with issues: Application = Google Chrome

In the screenshot above we can see that reconnection and retransmission errors started at around 2:10 PM for the selected application (Google Chrome). The errors are not limited to specific target hosts. This indicates intermittent problems, most likely related to unstable internet connectivity.

# **Citrix ADC Monitoring & Alerting**

## November 28, 2024

uberAgent 5.2 introduced Citrix ADC monitoring (formerly NetScaler ADC). This functionality lets you check the appliance health, gateway data volume, and service availability of your ADCs. While it is great to have all this information in dashboards, it sometimes makes sense to get notified when things are not working the way they should. This article demonstrates how to use Splunk's alerting capabilities to configure just that.

## **Splunk Alerting**

If you are not familiar with Splunk alerting here is the explanation in a nutshell: you create a search; every time it produces a result you will get notified. Several notification methods are available (email, webhooks and so on). More on this topic is available in Splunk's documentation.

## **Example Searches for Citrix ADC Alerts**

We created some example searches showing what is possible with uberAgent's data and Splunk's alerting capabilities. Feel free to customize them to your needs or use them as a starting point for your own creations.

## **Max Bandwidth per Appliance**

The purchased license determines the maximum amount of data the ADC will process - it is a software limitation. Hence it is important to keep an eye on the bandwidth usage to react in a timely manner and buy a bigger license to not slow down the users. Here is an example where you will be notified when the bandwidth usage exceeded 900 megabytes.

```
pivot `uA_DM_CitrixADC_AppliancePerformance`
1
     CitrixADC_AppliancePerformance
2
     max(ApplianceMBReceived) as "max(ApplianceMBReceived)"
     max(ApplianceMBSent) as "max(ApplianceMBSent)"
3
4
     splitrow
5
        HostName
  | eval "Max. network data volume (MB)" = round('max(ApplianceMBReceived
6
      )' + 'max(ApplianceMBSent)',1)
7
  where 'Max. network data volume (MB)' > 900
```

## **Too Many HA Status Changes**

A Citrix ADC high-availability (HA) pair consists of a primary and a secondary node. If the primary fails the secondary takes over. Too many status changes indicate that there is something wrong. Maybe your hypervisor does live migration of VMs? It should not for Citrix ADC VPX machines!

```
1 | pivot `uA_DM_CitrixADC_ApplianceInventory`
CitrixADC_ApplianceInventory
2 dc(LastHAStatusChange) as "#Status changes"
3 splitrow
4 HostName
5 | where '#Status changes' > 5
```

The current status is collected once per day by default consequently let that search run for at least a few days.
### **Get Notified When SSL Cards Are Down**

In a hardware Citrix ADC appliance, SSL cards handle the encryption and decryption of SSL traffic. If an SSL card is down the encryption/decryption rate drops which possibly affects user experience.

```
1 | pivot `uA_DM_CitrixADC_ApplianceInventory`
	CitrixADC_ApplianceInventory
2 latest(SSLCards) as "#SSL cards"
3 latest(SSLCardsUp) as "#SSL cards up"
4 splitrow
5 HostName
6 | eval "#SSL cards down" = '#SSL cards' - '#SSL cards up'
7 | where '#SSL cards down' != 0
```

## Get Notified When the Configuration Was Not Saved Within 24 Hours After a Change

Citrix ADC configuration changes are active immediately, even if they have not been specifically saved. However, unsaved changes are lost when the appliance is rebooted. With this search, you will be notified after 24 hours if someone forgot to save the configuration.

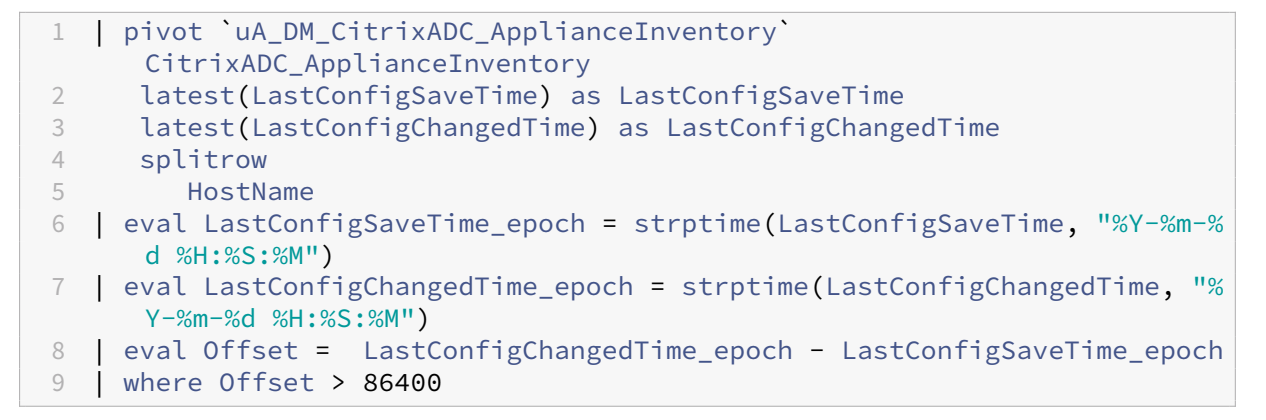

## Get Notified When a Certificate Expires Within Four Weeks

The all-time favorite. A certificate is installed but the team managing it forgot to update it. Never let that happen again with this search!

```
1 | pivot `uA_DM_CitrixADC_Certificate` CitrixADC_Certificate
2 latest(CertExpirationDate) as CertExpirationDate
3 splitrow
4 CertName as "Certificate name"
5 | eval CertExpirationDate_epoch = strptime(CertExpirationDate, "%Y-%m-%
d %H:%S:%M")
6 | eval CurrentTime_epoch = now()
7 | convert ctime(now)
8 | eval thirty_days_from_now = CurrentTime_epoch + 2592000
```

```
9 | eval Expires_within_next_30_days = if(CertExpirationDate_epoch >=
	CurrentTime_epoch AND CertExpirationDate_epoch <=
	thirty_days_from_now, "yes", "no")
10 | where Expires_within_next_30_days = "yes"
11 | table
12 "Certificate name"
13 CertExpirationDate
14 Expires_within_next_30_days
```

#### List All IPs Where Management Access Is Enabled but It Is Not an NSIP

It is a common best practice to enable management only on the NetScaler IP (NSIP). Anyway, managing it through the Subnet IP (SNIP) is much more easy, right? Just don't! Keep safe with this search:

```
pivot `uA_DM_CitrixADC_Ip` CitrixADC_Ip
1
2
      latest(IpNetmask) as Netmask
3
      latest(IpType) as Type
     latest(IpvServer) as "Bound to vServer"
4
     latest(IpMgmtAccess) as "Mgmt. access"
5
6
     splitrow
7
         IpAddress as "IP address"
8
     filter HostName is "ns1"
9 | eval "Mgmt. access" = if('Mgmt. access'=1,"Yes","No")
10 | where Type != "NSIP" and 'Mgmt. access' = "Yes"
11 table
12
      "IP address"
13
      Netmask
14
      Туре
15
      "Bound to vServer"
16
      "Mgmt. access"
```

# **Generating Driver Version Inventory Reports**

November 28, 2024

When users report hardware problems, it is often not the hardware itself that is malfunctioning, but the installed driver. In these situations, it can be invaluable to have an overview of all drivers on your endpoints. Here is how to create driver reports that list names and versions of some or all installed drivers.

The scripts listed in this guide are managed in vast limits' public GitHub repository.

# Listing Drivers With uberAgent's Built-In Functionality

uberAgent collects version numbers for all installed applications, including driver packages. The following search, for example, gives you an overview of all installed Nvidia and Intel graphics software:

```
pivot `uberAgent_index` Application_ApplicationInventory
1
     dc(host) as "#Installations"
2
3
     splitrow
4
         DisplayName as Name
5
     splitrow
         DisplayVersion as Version
6
       filter DisplayName in ("Nvidia Graphics Driver*","Intel(R)
7
          Processor Graphics")
8
  table
9
     Name
10
     Version
     "#Installations"
11
```

# Listing Even More Drivers With Custom Scripts

Anyway, not all drivers are installed via software packages. Some are e.g. installed via Microsoft updates. uberAgent's custom script functionality to the rescue! In a nutshell, it executes any script you like and sends the output to Splunk.

Use this PowerShell script to list all installed drivers:

```
$Output = @{
1
2
     }
3
4 $DriverPackages = $null
5
6 $DriverPackages = Get-Wmi0bject Win32_PnPSignedDriver | select
      devicename, driverversion, driverprovidername | where-object {
    $PSItem.driverprovidername -notlike "" -and $PSItem.driverprovidername
7
        -notlike "*Microsoft*" }
8
9
10 Foreach ($DriverPackage in $DriverPackages)
11
   {
12
13
       # Do some formatting for Intel drivers as the vendor name is not
           consistent
       If ($DriverPackage.driverprovidername -like "*Intel*")
14
15
       {
17
           $DriverPackage.driverprovidername = "Intel"
18
        }
19
20
       $Output = @{
21
```

```
22 'DeviceName' = "`"$($DriverPackage.devicename)`""
23 'DriverVersion' = $DriverPackage.driverversion
24 'DriverVendor' = "`"$($DriverPackage.driverprovidername)`""
25 }
26
27 Write-Output $($Output.Keys.ForEach({
28 "$_=$($Output.$_)" }
29 ) -join ' ')
30 }
```

I denylisted everything Microsoft related reducing the list to third-party drivers only. Another way would be to just include specific vendors:

```
$Output = @{
1
2
     }
3
4 $DriverPackages = $null
5
6 $DriverPackages = Get-Wmi0bject Win32_PnPSignedDriver | select
      devicename, driverversion, driverprovidername | where-object {
7
    $PSItem.driverprovidername -like "*Intel*" -or $PSItem.
       driverprovidername -like "*Lenovo*" }
8
9
10 Foreach ($DriverPackage in $DriverPackages)
11
   {
12
13
       # Do some formatting for Intel drivers as the vendor name is not
           consistent
       If ($DriverPackage.driverprovidername -like "*Intel*")
14
15
       {
16
           $DriverPackage.driverprovidername = "Intel"
17
18
        }
19
20
       $Output = @{
21
22
          'DeviceName' = "`"$($DriverPackage.devicename)`""
23
          'DriverVersion' = $DriverPackage.driverversion
24
          'DriverVendor' = "`"$($DriverPackage.driverprovidername)`""
25
        }
26
27
       Write-Output $($Output.Keys.ForEach({
    "$_=$($Output.$_)" }
28
    ) -join ' ')
29
    }
```

In any case, filtering is recommended to sort out unneeded drivers and keep the indexed data volume as small as possible.

Let us stick to the first example script and have a look at the output:

1 DriverVendor="Lenovo" DeviceName="System Interface Foundation V2 Device

|     | " DriverVersion=1.1.17.2                                                                                   |
|-----|----------------------------------------------------------------------------------------------------|
| 2   | DriverVendor="Synaptics" DeviceName="Synaptics HID-Compliant Touch pad                                     |
| 3   | DriverVendor-"Intel" DeviceName-"Intel(P) Software Guard Extensions                                        |
| 5   | Platform Software Component" DriverVersion=2.1.100.46245                                                   |
| 4   | DriverVendor="Intel" DeviceName="Intel(R) Software Guard Extensions<br>Device" DriverVersion=1.9.103.38781 |
| 5   | DriverVendor="Intel" DeviceName="Intel(R) Ethernet Connection (4) I219-<br>V" DriverVersion=12.15.24.1     |
| 6   | DriverVendor="Synaptics" DeviceName="Synaptics SMBus Driver"<br>DriverVersion=19.3.4.219                   |
| 7   | DriverVendor="Intel" DeviceName="Intel(R) Display-Audio" DriverVersion                                     |
| 0   | DriverVender="Peoltek Semiconductor Corp " DeviceName="Peoltek High                                        |
| 0   | Definition Audio" DriverVersion=6.0.1.9551                                                                 |
| 0   | Definition Addio Differencesion-0.0.1.0001                                                                 |
| 9   | Drivervendor-"Intet" DeviceName="Mobile 6th//th Generation Intet(R)                                        |
| 1.0 | Processor Family 1/0 PMC - 9D21" Driverversion=10.1.1.38                                                   |
| 10  | Drivervendor="Synaptics" DeviceName="Synaptics Pointing Device"                                            |
|     | DriverVersion=19.3.4.219                                                                                   |
| 11  | DriverVendor="Lenovo" DeviceName="Lenovo Power Manager" DriverVersion                                      |
|     | =10.0.56.0                                                                                                 |
| 12  | DriverVendor="Lenovo" DeviceName="Lenovo PM Device" DriverVersion                                          |
|     | =1.67.12.23                                                                                                |
| 13  | DriverVendor="Intel" DeviceName="Mobile (th Generation Intel(R)                                            |
|     | Processor Family 1/0 LPC Controller (U Premium) - 9D58"                                                    |
|     | DriverVersion=10.1.1.38                                                                                    |
| 14  | DriverVendor="Intel" DeviceName="Mobile 6th/7th Generation Intel(R)                                        |
|     | Processor Family I/O PCI Express Root Port #9 - 9D18" DriverVersion                                        |
|     | =10.1.1.38                                                                                                 |
| 15  | DriverVendor="Intel" DeviceName="Intel(R) Dual Band Wireless-AC 8265"<br>DriverVersion=20.70.3.3           |
| 16  | DriverVendor="Intel" DeviceName="Mobile 6th/7th Generation Intel(R)                                        |
|     | Processor Family I/O PCI Express Root Port #3 - 9D12" DriverVersion                                        |
|     | =10.1.1.38                                                                                                 |
| 17  | DriverVendor="Intel" DeviceName="Mobile 6th/7th Generation Intel(R)                                        |
|     | Processor Family I/O PCI Express Root Port #1 - 9D10" DriverVersion                                        |
|     | =10.1.1.38                                                                                                 |
| 18  | DriverVendor="Intel" DeviceName="Intel(R) Management Engine Interface "                                    |
|     | DriverVersion=11.7.0.1040                                                                                  |
| 19  | DriverVendor="Intel" DeviceName="Mobile 6th/7th Generation Intel(R)                                        |
|     | Processor Family I/O Thermal subsystem - 9D31" DriverVersion                                               |
|     | =10.1.1.38                                                                                                 |
| 20  | DriverVendor="SunplusIT" DeviceName="Integrated Camera" DriverVersion                                      |
|     | =3.5.7.4802                                                                                                |
| 21  | DriverVendor="Intel" DeviceName="Intel(R) Wireless Bluetooth(R)"                                           |
|     | DriverVersion=19.30.1648.920                                                                               |
| 22  | DriverVendor="Sierra Wireless Inc." DeviceName="Sierra Wireless FM7455                                     |
|     | Qualcomm Snapdragon symbbrode device 01" DriverVersion=17.3.2.9                                            |
| 23  | DriverVendor="AlcorMicro" DeviceName="Alcor Micro USB Smart Card Reader                                    |
| 20  | "DriverVersion=1.7.45.15                                                                                   |
| 24  | DriverVendor="Logitech" DeviceName="Logitech USB Input Device"                                             |
| 2 1 | DriverVersion=1.10.78.0                                                                                    |
| 25  | DriverVendor="Realtek Semiconductor Corp." DeviceName="Realtek USB 3.0                                     |
| 20  | biller tender Reacter Senteshadetsi Corp. DeviceRaine- Reacter USD 5.0                                     |

```
Card Reader" DriverVersion=10.0.14393.31228
26 DriverVendor="Lenovo" DeviceName="Wide viewing angle & High density
    FlexView Display 2560x1440" DriverVersion=6.3.0.0
27 DriverVendor="Intel" DeviceName="Intel(R) HD Graphics 620"
    DriverVersion=21.20.16.4590
28 DriverVendor="Intel" DeviceName="Intel(R) Xeon(R) E3 - 1200 v6/7th Gen
    Intel(R) Core(TM) Host Bridge/DRAM Registers - 5904" DriverVersion
    =10.1.1.38
29 DriverVendor="Sierra Wireless Incorporated" DeviceName="Sierra Wireless
    Location Sensor" DriverVersion=17.8.1030.33
```

# **Start Collecting Data**

Save the script to disk and create a new timer in uberAgent's configuration. After a service restart, uberAgent starts collecting data.

```
1 [Timer]
2 Name = PowerShell Driver Versions
3 Interval = 86400000
4 Start delay = 600000
5 Persist interval = true
6 Thread priority = background
7 Script = powershell.exe -executionpolicy bypass -file "C:\
        Program Files\vast limits\uberAgent\Scripts\Get-DriverVersions.ps1"
8 ScriptContext = Session0AsSystem
```

# Splunk it

Once the data is in Splunk you can use it to help you troubleshooting these nasty driver issues. Run the following search to list all driver versions per device:

```
index = `uberAgent_index` sourcetype = "\"uberAgent:Script:PowerShell
      Driver Versions\""
2
  stats
      values(DriverVersion) as "Driver versions"
3
      dc(DriverVersion) as "#Driver versions"
4
5
      latest(DriverVendor) as Vendor
         by DeviceName
6
7
  | sort limit=0 Vendor
   table
8
9
      Vendor
10
      DeviceName
      "Driver versions"
11
     "#Driver versions"
12
```

| Vendor 🗘   | / | DeviceName \$                           | / | Driver /      | ✓ #Driver ✓<br>versions ≎ |
|------------|---|-----------------------------------------|---|---------------|---------------------------|
| AlcorMicro |   | Alcor Micro USB Smart Card Reader       |   | 1.7.45.15     | 1                         |
| Intel      |   | Intel(R) Display-Audio                  |   | 10.22.1.97    | 1                         |
| Intel      |   | Intel(R) Dual Band Wireless-AC 8265     |   | 20.70.3.3     | 1                         |
| Intel      |   | Intel(R) Ethernet Connection (4) I219-V |   | 12.15.24.1    | 1                         |
| Intel      |   | Intel(R) HD Graphics 620                |   | 21.20.16.4590 | 1                         |
| Intel      |   | Intel(R) Management Engine Interface    |   | 11.7.0.1040   | 1                         |

Note that the number of driver versions is always one as I ran this only on my laptop. The number will likely change when running the script in a corporate environment on multiple machines.

# **Querying Windows Performance Counters**

#### November 28, 2024

In addition to its built-in metrics, uberAgent can collect data from Windows performance counters.

## Configuration

As with all other uberAgent metrics, performance counters need to be associated with a timer that defines how often data is collected. Performance counter metrics can be added to an existing timer or placed in a new timer section. See the configuration docs and the performance counter metrics documentation for details.

#### Example

In the following example, we configured a new timer that collects data every 60 seconds. We added two performance counters to the timer that collect .NET information for the entire machine and for a specific process (PowerShell). We also added a performance counter that collects the system's uptime. Finally, we added a performance counter that collects the handle count for every running process. The result looks like this:

```
1 [Timer]
2 Name = Performance counter timer
3 Interval = 60000
4 Perf counter = \.NET CLR Memory(_Global_)\# Gen 0 Collections
5 Perf counter = \.NET CLR Memory(powershell)\# Gen 0 Collections
6 Perf counter = \System\System Up Time
7 Perf counter = \Process(*)\Handle Count
```

# **Counter Paths**

Most performance counter paths have one of the following two formats:

```
1 \object(instance)\counter
2 \object\counter
```

As you can see, some counter paths have instance names (powershell in one of the examples above) while others do not.

See Microsoft Docs for more information.

#### Wildcards

uberAgent can use the wildcard characters \* and ? in the instance section of performance counter paths.

#### **Finding Counter Paths**

To find the paths for your counters you can use the following method.

Add the desired counters to Performance Monitor. Then right-click the graph section of Perfmon's window, select *Save settings as...*, save as web page (\*.html) and locate the counter path in the HTML code. Perfmon saves the counter path in language-neutral format, which is what is uberAgent needs.

## Language-Neutral or Localized

Some tools require localized performance counter paths. This becomes a problem if you configure paths for machines with different language versions of Windows.

With uberAgent, you can configure localized or language-neutral performance counter paths. The performance counter path is always sent to the backend in English.

# **Documenting Applied Computer GPOs**

#### November 28, 2024

Managing thousands of machines is a tough job for which many organizations are using Group Policy. If you are familiar with uberAgent you may know that it lists GPOs that are applied during user logon. Computer policies, on the other hand, are not part of uberAgent's regular feature set. However, that can easily be remedied with the help of uberAgent's custom script functionality. This article shows how.

The scripts listed in this guide are managed in vast limits' public GitHub repository.

## **Listing Applied Machine Policies**

In a nutshell, the uberAgent custom scripts feature executes any script you like and sends the output to Splunk. This works with any scripting engine, of course. In this case, we used PowerShell.

The following script lists all applied machine policies.

```
1 # We need a temporary XML file to store the data
2 $OutputFile = "C:\Windows\Temp\TempGPOExport.xml"
3
4 # If the file exists delete it
  If (Test-Path $0utputFile)
5
6 {
7
8
      Remove-Item $0utputFile -Force
9
   }
10
11
12 # Run gpresult and store the result in the temporary xml file
13
   gpresult.exe /Scope Computer /X $OutputFile /F
14
15 # Read the xml file
16 [xml]$XML = Get-Content $OutputFile
17
18 # Get the names of all GPOs
19 $GPOs = ($XML.Rsop.ComputerResults.GPO).Name | Sort-Object
20
21
   # Remove the temporary file
22 Remove-Item $OutputFile -Force
23
24 # Join all GPOs to a long string
25 $GPOs = $GPOs -join ';'
26
27
  # Write the output. uberAgent will pick this up.
28 Write-Output "MachineGPOs=`"$GPOs`""
```

Save the script somewhere. For this example, we save the script as C:\Program Files\vast limits\uberAgent\Scripts\Get-MachineGPOs.ps1.

## **Configure uberAgent to Run the Script**

Create a new timer in uberAgent's configuration. With the settings shown below, the script will be executed once per day.

# Splunk it

Once the data is in Splunk it can be used to document the applied computer GPOs. Run the following search to list all group policy objects per machine.

```
index = `uberAgent_index` sourcetype = "\"uberAgent:Script:Get-
MachineGPOs\""
}
stats
latest(MachineGPOs) as MachineGPOs
by host
leval MachineGPOs = split(MachineGPOs,";")
leval MachineGPOs = split(MachineGPOs,";")
}
```

The results from the above search look like this:

| host ‡   | / | MachineGPOs \$                                                                                                    |
|----------|---|----------------------------------------------------------------------------------------------------|
| CTX-VDI8 |   | <pre>{1F8F2BE6-1307-47AC-9241-B0A12E64950E}<br/>{86E5B8DF-6279-49D6-89BE-1BE5E9E34B29}<br/>{E668B1EA-87E3-4E2D-83D8-FFC603DA6F7B}<br/>Default Domain Policy<br/>Firefox<br/>IE enterprise mode<br/>Stratégie de groupe locale<br/>Timm_StartupDelay<br/>vl BGInfo<br/>vl Domain<br/>vl LAPS<br/>vl RDP access<br/>vl Splunk UF Config<br/>vl uberAgent - Copy custom Scripts</pre> |
|          |   | vl uberAgent - Copy license file                                                                                                    |
|          |   | <pre>vl uberAgent - ns.int.vastlimits.com - http</pre>                                                                                                    |
|          |   | vl Update Apps                                                                                                    |
|          |   | vl Windows Update                                                                                                    |

# Identifying Applications That Use 100% of a CPU Core

## November 28, 2024

Some applications fully use one or multiple CPU cores, either because they are badly written or because they simply make such complex calculations. Back in the days of single-core CPUs, this was easy to detect: the machine's CPU usage would spike to 100%. Today, even lightweight laptops have at least four physical cores, workstations many more. Looking at a machine's or a process'CPU usage percentage is not enough. You need to factor in the number of CPU cores in order to determine whether one or multiple cores are fully utilized. This article explains how to do that.

uberAgent determines the number of physical and logical CPU cores as part of its machine inventory metric. The resulting data is then added to all sourcetypes as additional fields during search time via automatic lookups. This means that you can use (nearly) all machine inventory fields in (nearly) all searches! The main exceptions are sourcetypes where the data does not apply to a specific endpoint, e.g., Citrix site or ADC metrics.

With that knowledge, we can build a simple search that lists processes that utilized at least a given number of CPU cores for the duration of a data collection interval (30 seconds by default):

```
1 index=`uberAgent_index` sourcetype=uberAgent:Process:ProcessDetail
    ProcCPUPercent>0
2 | eval CoresUsed = ProcCPUPercent * CPUCoresLogical / 100
3 | where CoresUsed > 0.8
4 | table _time, host, AppName, AppVersion, ProcName, CoresUsed,
    CPUCoresPhysical, CPUCoresLogical
```

In the example above, I filtered for events where one process used at least 80% of a CPU core (where CoresUsed > 0.8). The actual calculation of the number of cores used is simple: CoresUsed = ProcCPUPercent \* CPUCoresLogical / 100. The last command, table, selects the fields to be displayed: application name, application version, process name, number of cores used, total number of physical and logical cores.

The result looks like this:

| _time \$                   | host ∡<br>≑ | AppName ∡<br>≎ | AppVersion 🖌 | ProcName ∡<br>≎ | Cores used 🖌<br>¢ | Physical cores 🖌<br>‡ | Logical cores 🖌<br>‡ |
|----------------------------|-------------|----------------|--------------|-----------------|-------------------|-----------------------|----------------------|
| 2019-05-08<br>23:04:50.376 | HK87K       | Cinebench      | 20.0.4.0     | Cinebench.exe   | 1.00              | 6                     | 12                   |
| 2019-05-08<br>23:04:20.357 | HK87K       | Cinebench      | 20.0.4.0     | Cinebench.exe   | 1.00              | 6                     | 12                   |
| 2019-05-08<br>23:03:50.342 | HK87K       | Cinebench      | 20.0.4.0     | Cinebench.exe   | 1.10              | 6                     | 12                   |
| 2019-05-08<br>23:02:50.307 | HK87K       | Cinebench      | 20.0.4.0     | Cinebench.exe   | 9.37              | 6                     | 12                   |
| 2019-05-08                 | HK87K       | Cinebench      | 20.0.4.0     | Cinebench.exe   | 11.10             | 6                     | 12                   |

You may notice that I ran a CPU benchmark, Cinebench, to generate a high enough load. First I ran the multi-core, then the single-core benchmark. Please note that I renamed some fields to optimize formatting.

# **Collecting the Processor Temperature With uberAgent**

November 28, 2024

The other day a customer asked if uberAget collects the CPU temperature. By default, it doesn't, but you can easily add the CPU temperature as a metric via uberAgent's custom script functionality. Here is how.

In a nutshell, uberAgent's custom script functionality allows you to execute arbitrary scripts whose output is sent to the backend (e.g., Splunk). Go here to get more details on the configuration.

The scripts listed in this guide are managed in vast limits' public GitHub repository.

## **Choose Your Preferred Data Source**

The processor temperature is stored in one of these WMI objects, or both:

- 1. MSAcpi\_ThermalZoneTemperature
- 2. Win32\_PerfFormattedData\_Counters\_ThermalZoneInformation

On some test machines, the values differed between the two objects. We compared them with the values from other tools like HWInfo and found that Win32\_PerfFormattedData\_Counters\_ThermalZoneIr is the better option for our machines. That could be different for yours, though.

Either way, your machines have to support at least one of these WMI classes. If your PCs are equipped with Intel processors, they will likely do. If not, you will get the error Get-WMIObject : Not supported when querying WMI.

The PowerShell script gives you the temperature in Celsius, Fahrenheit, and Kelvin. Choose your preferred unit by commenting out the other unnecessary rows.

```
1 <#
2
     .SYNOPSIS
     uberAgent script to determine the current CPU temperature.
3
4
5
     .DESCRIPTION
     Reads the current CPU temperature from WMI and converts the resulting
6
         output to the KV format required by uberAgent custom scripts.
7
8
     If the default WMI class does not yield satisfactory resulty, try
        switching to the alternative data source by commenting out the
        relevant lines.
9
10
     Most machines have multiple thermal zones. Test with your PCs and
        enter the name of the appropriate thermal zone in the variable
        $thermalZone.
     To retrieve a list of all thermal zones run either of the following:
11
     - Get-CimInstance -ClassName
12
        Win32_PerfFormattedData_Counters_ThermalZoneInformation
13
     - Get-CimInstance -ClassName MSAcpi_ThermalZoneTemperature -Namespace
         "root/wmi"
14 #>
15
16 # Thermal zone (wildcard string)
17 $thermalZone = "*tz00*"
18
19 # Default: get the CPU temperature from the WMI class
      Win32_PerfFormattedData_Counters_ThermalZoneInformation
20 $temp = Get-CimInstance -ClassName
      Win32_PerfFormattedData_Counters_ThermalZoneInformation | Where-
      Object - Property Name - like $thermalZone
                   = $temp.Temperature
21 $TempKelvin
22
23 # Alternative: get the CPU temperature from the WMI class
      MSAcpi_ThermalZoneTemperature
```

```
24 # Note: requires elevation (admin rights)
25 # $temp = Get-CimInstance -ClassName MSAcpi_ThermalZoneTemperature -
      Namespace "root/wmi" | Where-Object -Property InstanceName -like
       $thermalZone
26 # $TempKelvin
                     = $temp.Temperature / 10
27
28 $TempKelvin
                   = $temp.Temperature
29
   $TempCelsius
                   = $TempKelvin - 273.15
30 $TempFahrenheit = (9/5) * $TempCelsius + 32
31
32
  $Output = @{
34
      # delete rows which are not needed
      'TempCelsius' = [math]::Round($TempCelsius)
35
      'TempFahrenheit' = [math]::Round($TempFahrenheit)
37
      'TempKelvin' = [math]::Round($TempKelvin)
38
   }
39
40 Write-Output $($Output.Keys.ForEach({
41
   "$_=$($Output.$_)" }
42
    ) -join ' ')
```

The output of the script looks like this: TempCelsius=65 TempFahrenheit=149 TempKelvin =338

## **Configure uberAgent to Start Querying**

Store your preferred script somewhere on the target machines. We went with C:\Program Files \vast limits\uberAgent\Scripts\Get-ProcessorTemperature.ps1.

Next step is to create a new timer in uberAgent's configuration, like this:

# Splunk it

Now you have the processor's temperature in Splunk and can relate it to the machine's performance.

| i | Time                     | Event                                                                |              |                  |                                          |         |  |  |  |
|---|--------------------------|----------------------------------------------------------------------|--------------|------------------|------------------------------------------|---------|--|--|--|
| ~ | 9/3/19<br>1:21:14.206 PM | 1567509674206 TempCelsius="65" TempFahrenheit="149" TempKelvin="338" |              |                  |                                          |         |  |  |  |
|   |                          |                                                                      |              |                  |                                          |         |  |  |  |
|   |                          | Туре                                                                 | $\checkmark$ | Field            | Value                                    | Actions |  |  |  |
|   |                          | Selected                                                             | $\checkmark$ | host 💌           | LAPTOP-DOMINIK                           | ~       |  |  |  |
|   |                          |                                                                      | $\checkmark$ | source 🔻         | uberAgent                                | ~       |  |  |  |
|   |                          |                                                                      | ~            | sourcetype -     | "uberAgent:Script:Processor temperature" | ~       |  |  |  |
|   |                          | Event                                                                |              | TempCelsius      | 65                                       | ~       |  |  |  |
|   |                          |                                                                      |              | TempFahrenheit 🔻 | 149                                      | ~       |  |  |  |
|   |                          |                                                                      |              | TempKelvin 🔻     | 338                                      | ~       |  |  |  |
|   |                          | Time                                                                 |              | _time 🔻          | 2019-09-03T13:21:14.206+02:00            |         |  |  |  |
|   |                          | Default                                                              |              | index 🔻          | uberagent                                | ~       |  |  |  |
|   |                          |                                                                      |              | linecount 💌      | 1                                        | ~       |  |  |  |
|   |                          |                                                                      |              | punct 💌          | _=""_=""_=""                             | ~       |  |  |  |

Please note that there are more advanced technologies to get the processor temperature, like Intel DTS. But using these with PowerShell would go beyond the scope of a practice guide.

# **User & Host Tagging Examples**

#### November 28, 2024

With uberAgent 5.3 comes a very powerful and flexible tagging feature which lets you enrich uberAgent's dataset with your own custom data. While there is a feature description in the advanced topics section, we wanted to share a comprehensive list of tags you may find useful which you can copy and paste without further ado. Please read the feature description first to get the most out of the following list.

## **Operating System Language**

```
1 # The language the operating system was installed with
2 [UserHostTagging]
3 Tag name = Host install language
4 Tag type = Host
```

```
5 Tag source = Registry
6 Tag value = HKLM\SYSTEM\CurrentControlSet\Control\Nls\Language\
      InstallLanguage
7
8 # The default language for the operating system
9 [UserHostTagging]
10 Tag name = Host default language
11 Tag type = Host
12 Tag source = Registry
13 Tag value = HKLM\SYSTEM\CurrentControlSet\Control\Nls\Language\Default
14
15 # The user's preferred language
16 [UserHostTagging]
17 Tag name = User preferred language
18 Tag type = User
19 Tag source = Registry
20 Tag value = HKCU\Software\Microsoft\CTF\SortOrder\Language\00000000
```

#### Windows 10 Version

```
1 # Windows 10 version like 1709 or 1909. More information: https://docs.
microsoft.com/en-us/windows/release-information/
2 [UserHostTagging]
3 Tag name = WindowsVersion
4 Tag type = Host
5 Tag source = Registry
6 Tag value = HKLM\SOFTWARE\Microsoft\Windows NT\CurrentVersion\ReleaseId
```

#### **User Name**

```
    # uberAgent collects the user name in the format domain\username. This tag gives you the user name without the domain.
    [UserHostTagging]
    3 Tag name = Username
    4 Tag type = User
```

- 5 Tag source = Environment
- 6 Tag value = USERNAME

#### **User Domain**

```
1 # uberAgent collects the user name in the format domain\username. This
tag gives you the user's domain without the user name.
2 [UserHostTagging]
3 Tag name = Userdomain
4 Tag type = User
5 Tag source = Environment
6 Tag value = USERDOMAIN
```

#### **User Principal Name**

```
1 # The user's principal name (UPN). Example: johndoe@company.com
2 [UserHostTagging]
3 Tag name = UPN
4 Tag type = User
5 Tag source = Ad
6 Tag value = userPrincipalName
```

#### **User Company**

```
    # The user's company. The AD attribute company has to be set for this to work.
    [UserHostTagging]
    Tag name = User company
    Tag type = User
    Tag source = Ad
    Tag value = company
```

#### **User Department**

```
1 # The user's department. The AD attribute department has to be set for
this to work.
2 [UserHostTagging]
3 Tag name = User department
4 Tag type = User
5 Tag source = Ad
6 Tag value = department
```

#### **User AD Organizational Unit**

```
    [UserHostTagging]
    Tag name = User OU
    Tag type = User
    Tag source = Ad
    Tag value = distinguishedName
```

#### **User DNS Domain**

```
1 # This gives you the user's full qualified DNS domain name
2 [UserHostTagging]
3 Tag name = User DNS domain
4 Tag type = User
5 Tag source = Environment
```

6 Tag value = USERDNSDOMAIN

### **User Account Control**

# **Querying Windows Event Log**

#### November 28, 2024

A question we get asked quite often is whether uberAgent is able to query Windows Event Log for specific events IDs. This functionality is not in the product, as Splunk, uberAgent's primary backend, has this built-in. Hence we generally recommend making use of Splunk's capabilities.

However, not all of our customers have Universal Forwarder, Splunk's client software, deployed to their endpoints, mostly for performance reasons. If that is the case for you, too, then this practice guide should be of interest. If you do have Splunk's Universal Forwarder deployed, please use its functionality instead. UF is more efficient than the script-based solution presented in this article.

The scripts listed in this guide are managed in vast limits' public GitHub repository.

## **Collect Event IDs With a Custom Script**

As Windows Event Log data is not part of uberAgent's default data set, we are using the agent's custom script functionality.

In a nutshell, the uberAgent custom scripts feature executes any script you like and sends the output to Splunk. This works with any scripting engine, of course. In this case, we are using PowerShell.

The following script queries Event Log for a given event ID in a specific event log (Application, System, etc.). It also needs an interval in which it should search. Due to the parameters, you can use that script to query arbitrary events and don't need a new script for each. The required parameters are passed to the script through an uberAgent timer.

```
PARAM
1
2
   (
3
        [Parameter(Mandatory = $true)]
4
        [System.Int32]$EventID,
5
        [Parameter(Mandatory = $true)]
6
        [System.String]$EventLog,
7
8
        [Parameter(Mandatory = $true)]
9
10
        [System.Int32]$IntervalMS
11
   )
12
   $IntervalMS = -$IntervalMS
13
14
15
   $StartTime=$(get-date).AddMilliseconds($IntervalMS)
16
17 $Filter= @{
18
       LogName="$EventLog"
19
20
       StartTime=$StartTime
       Id=$EventID
21
22
    }
23
24
25
   $Events = Get-WinEvent -FilterHashtable $Filter -ErrorAction
       SilentlyContinue
26
   if (@($Events).Count -gt 0)
27
28
   {
29
       foreach ($Event in $Events)
31
        {
32
            [Hashtable]$Output = @{
34
                'ProviderName' = "`"$($Event.ProviderName)`""
36
                'Id' = $Event.id
                'LevelDisplayName' = $Event.LevelDisplayName
37
                'LogName' = $Event.LogName
38
                'Message' = "`"$($Event.Message)`""
39
                'TimeCreated' = "`"$($Event.TimeCreated)`""
40
                'TaskDisplayName' = "`"$($Event.TaskDisplayName)`""
41
42
             }
43
            Write-Output $($Output.keys.foreach({
44
    "$_=$($Output.$_)" }
45
    ) -join ' ')
46
47
        }
48
49
50
    }
```

Save the script somewhere. For this example, we save the script as C:\Program Files\vast

#### limits\uberAgent\Scripts\Get-WinEvent.ps1.

## **Configure uberAgent to Run the Script**

Create a new timer in uberAgent's configuration. With the settings shown below, the script will be executed every five minutes.

```
1 [Timer]
2 Name = Get-WinEvent
3 Interval = 300000
4 Script = powershell.exe -executionpolicy bypass -file "C:\
    Program Files\vast limits\uberAgent\Scripts\Get-WinEvent.ps1" -
    EventID 1000 -EventLog "Application" -IntervalMS 300000
5 ScriptContext = Session0AsSystem
```

Note that you define the parameters in the Script setting. The parameter IntervalMS should be the same number of milliseconds as the setting Interval.

#### Splunk it

Once the data is in Splunk it can be used to search for Windows Events.

| New Search Si                                                                                                    |                             |                                                                                                    |                                                         |  |  |  |  |  |
|----------------------------------------------------------------------------------------------------|-----------------------------|----------------------------------------------------------------------------------------------------|---------------------------------------------------------|--|--|--|--|--|
| index=uberagent sourcetype="uberAgen                                                                                 | Last 15 minutes 🔻 🔍         |                                                                                                    |                                                         |  |  |  |  |  |
| ✓ 2 events (5/27/20 12:55:20.000 PM to 5/27/20 1:10:20.000 PM) No Event Sampling ▼ Job ▼ II ■ → ♣ ± ♥ Verbose Mode ▼ |                             |                                                                                                    |                                                         |  |  |  |  |  |
| Events (2) Patterns Statistics Visualization                                                                         |                             |                                                                                                    |                                                         |  |  |  |  |  |
| Format Timeline ▼                                                                                                    | + Zoom to Selection         | × Deselect                                                                                                    | 1 minute per column                                     |  |  |  |  |  |
| ✓ Hide Fields := All Fields                                                                                          | i Time                      | Event                                                                                                    |                                                         |  |  |  |  |  |
| SELECTED FIELDS<br><i>a</i> host 1<br><i>a</i> source 1<br><i>a</i> sourcetype 1                                     | > 5/27/20<br>1:09:48.908 PM | 1590577788908 Id=1000 Message="Faulting module: unknown"<br>ionen TimeCreated="05/27/2020 13:09:47" ProviderName=Cust<br>skDisplayName=<br>host = LAPTOP-DOMINIK source = uberAgent<br>sourcetype = uberAgent:Script:Get-WinEvent | LevelDisplayName=Informat<br>tom LogName=Application Ta |  |  |  |  |  |
| INTERESTING FIELDS<br># Id 1<br>a index 1<br>a LevelDisplayName 1<br># linecount 1<br>a LogName 1                    | > 5/27/20<br>1:09:48.907 PM | 1590577788907 Id=1000 Message="Faulting module: unknown"<br>ionen TimeCreated="05/27/2020 13:09:48" ProviderName=Cust<br>skDisplayName=<br>host = LAPTOP-DOMINIK source = uberAgent<br>sourcetype = uberAgent:Script:Get-WinEvent | LevelDisplayName=Informat<br>tom LogName=Application Ta |  |  |  |  |  |

# **Collecting More WiFi Details From WFH Employees**

### November 28, 2024

Normally, laptop workers enjoy good quality WiFi or even a LAN network, connected through a docking station, in their company offices. Well, that changed during the Corona pandemic. The majority of employees are now working from home - connected through their personal WiFi and internet connection. That can be challenging for administrators when they have to troubleshoot a problem, as they have no insight into the quality of the employee's network.

uberAgent supports administrators already to identify if a bad network is the cause of an issue. Head over to this blog post to learn how!

One cannot have enough information when it comes to solving problems, though. Custom scripts to the rescue! This practice guide helps you with collecting even more information about WiFi connections.

The scripts listed in this guide are managed in vast limits' public GitHub repository.

# **Collecting WiFi Information With PowerShell**

## Data Source: Netsh Command-Line Tool

Of course, using PowerShell is the standard these days when it comes to scripting. Sadly, there is no native PowerShell cmdlet for the information we're interested in. We have to use the good old netsh command: netsh wlan show **interface**.

The output looks similar to the following:

```
1 There is 1 interface on the system:
2
3
                             : WLAN
      Name
                             : Intel(R) Dual Band Wireless-AC 8265
4
      Description
                             : 1796b603-2174-45f7-8001-c05c4a011617
5
      GUID
      Physical address
6
                            : ac:ed:5c:02:f0:30
7
      State
                            : connected
8
      SSID
                             : G12
9
      BSSID
                             : cc:ce:1e:2d:b0:86
      Network type
                             : Infrastructure
11
      Radio type
                             : 802.11n
                            : WPA2-Personal
12
      Authentication
                            : CCMP
13
      Cipher
      Connection mode
14
                            : Profile
15
       Channel
                             : 1
       Receive rate (Mbps)
16
                            : 144.4
       Transmit rate (Mbps) : 144.4
17
18
       Signal
                             : 86%
```

```
19Profile: Dominiks-WiFi2021Hosted network status: Not available
```

The most interesting bits are the **signal strength**, the **receive/transmit rates**, the **radio type**, and the **authentication type**. With a little work, we can refactor that old-style text output to some useful PowerShell objects we can actually work with.

#### **Converting Netsh Output to PowerShell Objects (EN)**

```
$interface = @(netsh wlan show interface)
1
2 $hash = $null
3
   # We only support machines with one interface for now. The following
4
       line also makes sure that the scripts only proceed if a WiFi
       interface is found at all.
5 If ($interface -match 'There is 1 interface on the system')
6 {
7
       # The following builds a hash table from the netsh output
8
9
       foreach($item in $interface)
10
       {
11
           if($item.Contains(':'))
12
13
           {
14
15
                $hash += @{
16
                    $item.Replace(" ","").split('{
17
    : }
18
19
    ')[0] = $item.Replace(" ","").split('{
20
    : }
    ')[1]
21
                 }
22
23
24
            }
25
        }
26
27
28
29
       # Only connected interfaces are interesting
       If ($hash.State -eq 'connected')
31
       {
32
           # Get the WiFi band by looking at the used channel
33
34
           If ([int]$hash.Channel -gt 33)
            {
                \$Band = '5'
37
            }
39
```

```
Else
40
41
            {
42
43
                $Band = '2.4'
             }
44
45
46
47
            # Build the output hash
48
            $Output = @{
49
               'Signal' = $hash.Signal -replace '%',''
               'Type' = $hash.Radiotype
51
52
               'Receiverate' = $hash.'Receiverate(Mbps)'
               'Transmitrate' = $hash.'Transmitrate(Mbps)'
53
               'Band' = $Band
'SSID' = "`"$($hash.SSID)`""
54
55
56
               'Authentication' = $hash.Authentication
57
               'Cipher' = $hash.Cipher
58
             }
59
            # Finally, write the hash to stdout. The output will be picked
61
                up by uberAgent.
            Write-Output $($Output.Keys.ForEach({
62
63
    "$_=$($Output.$_)" }
    ) -join ' ')
64
         }
67
        Else
        {
70
            Throw "Interface $($hash.Name) not connected. Exiting..."
71
         }
72
73
74
    }
75
   Else
76
77
   {
78
        Throw 'Zero or more than one interface on machine. Exiting...'
79
80
    }
```

Running that script outputs the following:

Authentication=WPA2-Personal Transmitrate=144.4 Signal=86 Type=802.11 n SSID="Dominiks-WiFi"Cipher=CCMP Receiverate=144.4 Band=2.4

## Converting Netsh Output to PowerShell Objects (DE)

Unfortunately, the netsh output is language-specific. Hence the above script only works on **English** Windows operating systems. Below is a version for a **German** Windows, too. If you have other languages, please check the script and replace localized words according to your requirements.

```
$interface = @(netsh wlan show interface)
1
2 $hash = $null
3
4
   # We only support machines with one interface for now. The following
       line also makes sure that the scripts only proceed if a WiFi
       interface is found at all.
5
   If ($interface -match 'Es ist 1 Schnittstelle auf dem System vorhanden'
       )
6
   {
7
       # The following builds a hash table from the netsh output
8
9
       foreach($item in $interface)
10
        {
11
12
            if($item.Contains(':'))
13
            {
14
15
                $hash += @{
16
17
                    $item.Replace(" ","").split('{
18
     : }
19
    ')[0] = $item.Replace(" ","").split('{
     : }
    ')[1]
                 }
23
24
             }
25
        }
26
27
28
29
       # Only connected interfaces are interesting
       If ($hash.Status -eq 'Verbunden')
31
       {
32
            # Get the WiFi band by looking at the used channel
34
            If ([int]$hash.Kanal -gt 33)
            {
                \$Band = '5'
37
             }
39
           Else
40
41
            {
42
43
                $Band = '2.4'
```

```
}
44
45
46
47
            # Build the output hash
48
            $Output = @{
49
               'Signal' = $hash.Signal -replace '%',''
50
               'Type' = $hash.Funktyp
51
               'Receiverate' = $hash.'Empfangsrate(MBit/s)'
52
               'Transmitrate' = $hash.'Übertragungsrate(MBit/s)'
53
54
               'Band' = $Band
               'SSID' = "`"$($hash.SSID)`""
56
               'Authentication' = $hash.Authentifizierung
               'Cipher' = $hash.Verschlüsselung
57
             }
58
59
            # Finally, write the hash to stdout. The output will be picked
61
               up by uberAgent.
            Write-Output $($Output.Keys.ForEach({
62
63
    "$_=$($Output.$_)" }
    ) -join ' ')
64
65
        }
67
68
       Else
        {
70
            Throw "Interface $($hash.Name) not connected. Exiting..."
71
        }
72
73
74
    }
75
76 Else
77
   {
78
79
       Throw 'Zero or more than one interface on machine. Exiting...'
    }
```

# **Start Collecting Data**

Save the script to disk and create a new timer in uberAgent's configuration. After a service restart, uberAgent starts collecting data.

```
1 [Timer]
2 Name = Get-WifiInfo
3 Interval = 60000
4 Script = powershell.exe -executionpolicy bypass -file "C:\
        Program Files\vast limits\uberAgent\Scripts\Get-WifiInfo.ps1"
5 ScriptContext = Session0AsSystem
```

The interval at which the script is run in the timer configuration above is 60 seconds; adjust it to your needs as required. Just remember that the value is specified in milliseconds.

# Splunk it

Once the data is in Splunk you can use it to help you troubleshoot issues in WFH scenarios even easier.

Let's assume you get a call by a WFH user who complains about a slow application. With the following search, you can quickly check if the user's WiFi signal strength is low, causing the slowness of the application.

```
index=uberagent sourcetype="uberAgent:Script:Get-WifiInfo"host="
LAPTOP-DOMINIK"| timechart latest(Signal)as "Signal quality (%)"
```

In the author's case, the signal quality looks okay, but could be better:

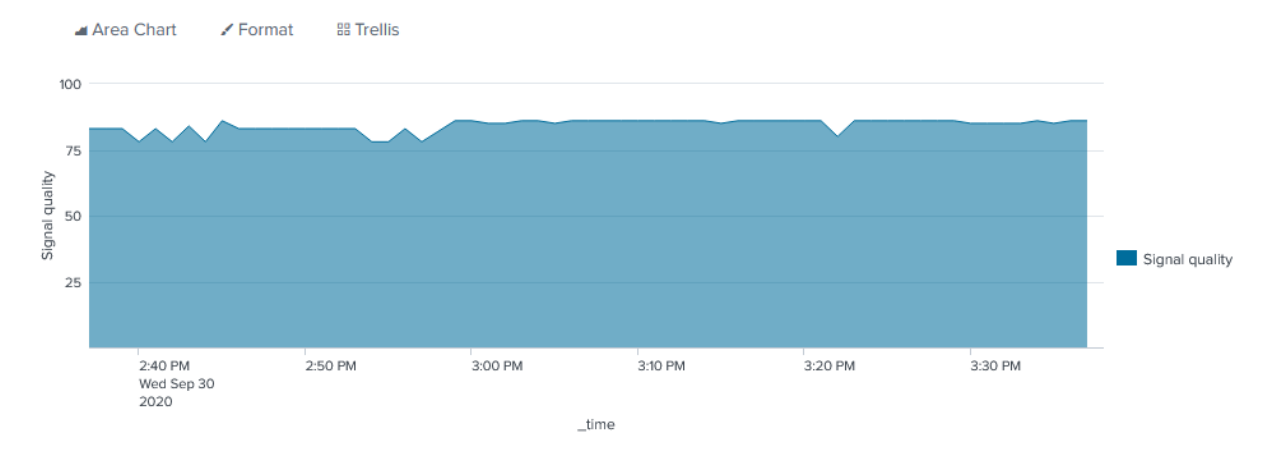

Signal quality is only one of the metrics we collected. Go and try one of the others for yourself!

# **Monitoring Windows Update Performance**

#### November 28, 2024

Use the Splunk search below to list the duration of Windows Update activities that art part of the machine boot process. In addition to the Windows Update processing time, the search returns the disk IO incurred by the update process.

# Why Measuring Windows Update Performance Is Crucial

A fundamental component of good endpoint management is Windows Update management. All devices must be kept up to date in order to provide as few opportunities as possible for malware to attack.

However, applying Windows updates also means stopping work for users, because typically the computer has to be restarted for this purpose. This is because Windows updates are installed during the computer startup.

Administrators are therefore keen to ensure that everything runs smoothly during the installation of updates in order to minimize the waiting time for users. So they need a way to monitor the performance of the update installation.

# How uberAgent Can Help

uberAgent provides a deep insight into the computer startup performance of Windows endpoints in the dashboard *Boot Duration*. Every computer startup is divided into phases based on the Microsoft document Windows On/Off Transitions Solutions Guide. The installation of Windows updates is not a separate phase, but only a sub-phase.

Nevertheless, the installation of Windows Updates can be monitored with uberAgent, because uberAgent determines the runtime, command line and performance for each process that ran during boot.

Windows updates are installed by the *Windows Update* service. This is an instance of the svchost. exe process and can be identified by the following command line: svchost.exe -k netsvcs -p -s wuauserv.

The performance of processes at boot is best measured by the number of disk accesses (IOs). Many IOs means that the application or service has a negative impact on boot performance.

## Splunk Search

The search below returns the following results for each *Windows Update* service startup:

- The computer name
- The unique ID generated by uberAgent to analyze the complete computer startup
- The start time of the computer startup
- The duration of the Windows Update phase
- The percentage of the total boot time that is taken up by the Windows Update phase
- The total duration of the computer startup
- The number of IOs of the *Windows Update* phase

- The percentage of the Windows Update phase in the total IOs of the computer startup
- The total number of IOs of the computer startup

```
pivot `uA_DM_OnOffTransition_BootProcesses`
1
      OnOffTransition_BootProcesses
      latest(ProcLifetimeMs) as ProcLifetimeMs
3
      latest(TotalBootDurationMs) as TotalBootDurationMs
4
      sum(ProcIOReadCount) as SumProcIOReadCount
5
      sum(ProcIOWriteCount) as SumProcIOWriteCount
6
      splitrow BootUID
      splitrow host
7
8
      splitrow ProcCmdline
      filter ProcCmdline is "*svchost.exe -k netsvcs -p -s wuauserv"
   join type=left BootUID
10
11
   Γ
12
      pivot `uA_DM_OnOffTransition_BootProcesses`
         OnOffTransition_BootProcesses
13
         sum(ProcIOReadCount) as SumTotalBootProcIOReadCount
         sum(ProcIOWriteCount) as SumTotalBootProcIOWriteCount
14
15
         splitrow BootUID
16
      fields + BootUID SumTotalBootProcIOReadCount
         SumTotalBootProcIOWriteCount
17
   ٦
   join type=left BootUID
18
19
   Γ
20
      pivot `uA_DM_OnOffTransition_BootDetail`
         OnOffTransition_BootDetail
         latest(_time) as BootStartTime
         splitrow BootUID
      eval "Boot start time"=strftime(strptime(BootStartTime, "%Y-%m-%dT
         %H:%M:%S.%Q%z"), "%Y-%m-%d %H:%M:%S")
      fields + BootUID "Boot start time"
24
   1
   | eval "Applying Windows Updates duration (s)" = round(ProcLifetimeMs /
       1000,1)
     eval "Total boot duration (s)" = round(TotalBootDurationMs / 1000,1)
27
   | eval "Windows Updates duration of total (%)" = round(ProcLifetimeMs /
28
       TotalBootDurationMs * 100,1)
   | eval "Applying Windows Updates IO count" = SumProcIOReadCount +
      SumProcIOWriteCount
   | eval "Total boot IOs" = SumTotalBootProcIOReadCount +
      SumTotalBootProcIOWriteCount
   | eval "Windows Updates IOs of total (%)" = round('Applying Windows
      Updates IO count' / 'Total boot IOs',1)
   sort - "Applying Windows Updates duration (s)"
34
   table
      host
37
      "Boot start time"
38
      BootUTD
      "Applying Windows Updates duration (s)"
40
      "Total boot duration (s)"
```

```
41 "Windows Updates duration of total (%)"
42 "Applying Windows Updates IO count"
43 "Total boot IOs"
44 "Windows Updates IOs of total (%)"
```

#### **Splunk Search Result**

This is what the result looks like in Splunk's UI:

| host 🗘 🖌         | Boot 🖌                 | BootUID 🗘 🖌                         | Applying X<br>Windows<br>Updates<br>duration (s) \$ | Total<br>boot<br>duration (s)<br>≎ | Windows 🖌<br>Updates<br>duration of total<br>(%) ‡ | Applying Vindows<br>Updates IO<br>count \$ | Total ∡<br>boot IOs<br>¢ | Windows<br>↓<br>Updates IOs of<br>total (%) \$ |
|------------------|------------------------|-------------------------------------|-----------------------------------------------------|------------------------------------|----------------------------------------------------|--------------------------------------------|--------------------------|------------------------------------------------|
| T14S-<br>DOMINIK | 2021-01-13<br>02:44:04 | 00000344-0049-004b-a3c5-f6924de9d60 | 145.3                                               | 171.2                              | 84.9                                               | 1667                                       | 289953                   | 0.0                                            |
| HK87K            | 2021-01-13<br>15:31:11 | 0000014d-0037-004b-b598-41bdb8e9d60 | 1 134.0                                             | 150.9                              | 88.8                                               | 191                                        | 363129                   | 0.0                                            |
| CJ580DS          | 2021-01-20<br>13:45:46 | 000001c1-0044-0053-55e9-3e2c2aefd60 | 118.6                                               | 138.5                              | 85.6                                               | 183                                        | 236700                   | 0.0                                            |
| T14S-<br>DOMINIK | 2021-01-20<br>10:15:58 | 00000344-0049-004b-7285-0add0cefd60 | 1 117.1                                             | 152.1                              | 77.0                                               | 0                                          | 202613                   | 0.0                                            |

Example result for above search

#### **Customize Using Filters**

Above's search gives you probably a long list back. By extending the search with the following line, the output can be filtered to computer startups where the Windows Update phase exceeds a certain value in seconds.

| where 'Applying Windows Updates duration (s)'> 60

# **Creating a TPM Status Inventory Report**

November 28, 2024

This article shows how to collect detailed status and inventory information about each endpoint's trusted platform module (TPM). The output includes the TPM's state and version and can easily be used in Splunk reports and dashboards.

There are multiple ways to get TPM information. We chose the command-line tool tpmtool.exe as our data source because its output is more complete than PowerShell's Get-Tpm cmdlet (which lacks the TPM version).

The scripts listed in this guide are managed in vast limits' public GitHub repository.

# **Collecting TPM Information With PowerShell From Tpmtool**

#### Data Source: Tpmtool.exe

When run with the parameter getdeviceinformation, Tpmtool's output looks as follows

```
1 -TPM Present: True
  -TPM Version: 2.0
2
3 -TPM Manufacturer ID: INTC
4 -TPM Manufacturer Full Name: Intel
5 -TPM Manufacturer Version: 302.12.0.0
6 -PPI Version: 1.3
7 -Is Initialized: True
8 -Ready For Storage: True
9 -Ready For Attestation: True
10 -Is Capable For Attestation: True
11 -Clear Needed To Recover: False
12 -Clear Possible: True
13 -TPM Has Vulnerable Firmware: False
14 -PCR7 Binding State: 0
15 -Maintenance Task Complete: True
16 -TPM Spec Version: 1.16
17 -TPM Errata Date: Wednesday, September 21, 2016
18 -PC Client Version: 1.00
19 -Is Locked Out: False
```

## **Converting Tpmtool's Output to a Key Value String**

We'll use the following PowerShell script to execute tpmtool and convert its output to the KV string format required by uberAgent custom scripts:

```
1 <#
     .SYNOPSIS
2
3
     uberAgent script to collect TPM status information.
4
     .DESCRIPTION
5
    Runs the command "tpmtool.exe getdeviceinformation" and converts the
6
        output to the KV format required by uberAgent custom scripts.
7 #>
8
9 # Run tpmtool
10 $tpmtoolOutput = @(tpmtool getdeviceinformation)
11
  # We'll store the output fields here
12
13
   \phi = 0
14
   }
16
17 foreach ($line in $tpmtoolOutput)
18 {
```

```
19
20
      # Ignore empty lines
21
     if (!$line) {
22
     continue }
23
24
25
      # Remove the leading dash
      $line = $line -replace "^-", ""
26
27
28
      # Split at the colon
      $kv = $line.Split(":")
29
31
     if ($kv.Count -ne 2) {
     continue }
33
34
      # Remove the leading space in the value
      $kv[1] = $kv[1] -replace "^\s+", ""
37
      # Ignore certain fields
38
      if ($kv[0] -like "*spec version*" -or $kv[0] -like "*errata date*")
          {
40
     continue }
41
42
43
      # Remove spaces in the key name
      $kv[0] = $kv[0] -replace "\s+", ""
44
45
      # Add the field to the output hashtable
46
      $output.Add($kv[0], "`"$($kv[1])`"")
47
48
    }
49
51 # Write the KV output to the console so uberAgent can pick it up
52 Write-Output $($output.Keys.ForEach({
53
   "$_=$($output.$_)" }
    ) -join ' ')
54
```

The script's output looks like this:

1 ReadyForAttestation="True" ClearNeededToRecover="False" TPMVersion="2.0
 " TPMManufacturerVersion="302.12.0.0" IsInitialized="True"
 ReadyForStorage="True" PPIVersion="1.3" PCR7BindingState="0"
 TPMManufacturerFullName="Intel" TPMManufacturerID="INTC" IsLockedOut
 ="False" PCClientVersion="1.00" ClearPossible="True" TPMPresent="
 True" MaintenanceTaskComplete="True" IsCapableForAttestation="True"
 TPMHasVulnerableFirmware="False"

# Configuring uberAgent to Run the Script

Deploy the script to any directory on your endpoints. In this example, we're storing it in C:\Program Files\vast limits\uberAgent\scripts as Get-TpmtoolAsKv.ps1.

Create a new timer in uberAgent's configuration. With the settings shown below, the script is executed five minutes after uberAgent is started and then once every 24 hours.

```
1 [Timer]
2 Name = TPMStatusInventory
3 Interval = 86400000
4 Start delay = 300000
5 Persist interval = true
6 Script = powershell.exe -executionpolicy bypass -file "C:\
        Program Files\vast limits\uberAgent\Scripts\Get-TpmtoolAsKv.ps1"
7 ScriptContext = Session0AsSystem
```

Restart the agent to start collecting data.

## Splunk It

Once the data is in Splunk, you can list the incoming event data as follows

```
1 index=uberagent sourcetype="uberAgent:Script:TPMStatusInventory"
```

To generate a report, use a Splunk search like the following:

```
index=uberagent sourcetype="uberAgent:Script:TPMStatusInventory"
    stats latest(TPMPresent) as "TPM present" latest(TPMVersion) as "TPM
    version" latest(TPMManufacturerFullName) as "TPM manufacturer"
    latest(IsInitialized) as "Initialized" latest(ReadyForStorage) as "
    Ready for storage" latest(ReadyForAttestation) as "Ready for
    attestation" by host
```

The above Splunk search creates a table with the latest TPM status per endpoint (host in Splunk terminology):

| Splunk▼<br><br>SBC/VDI▼                                                                                                    | Home ▼<br>Licensing                                                                                               | Machines▼<br>▼ Help▼ | Sessions 🔻    | Applications -   | Processes •  | On/Off Tr   | ansitions 🔻          | ( | 🖵 uberAger        | nt UXM    |
|----------------------------------------------------------------------------------------------------|----------------------------------------------------------------------------------------------------|----------------------|---------------|------------------|--------------|-------------|----------------------|---|-------------------|-----------|
| New Se                                                                                                    | arch                                                                                                    |                      |               |                  |              |             |                      |   | Save As 🔻         | Close     |
| index=uberagent sourcetype="uberAgent:Script:TPMStatusInventory"<br>  stats latest(TPMPresent) as "TPM present" latest(TPMVersion) as "TPM version" latest(TPMManufacturerFullName) as<br>"TPM manufacturer" latest(ISInitialized) as "Initialized" latest(ReadyForStorage) as "Ready for storage" latest<br>(ReadyForAttestation) as "Ready for attestation" by host |                                                                                                    |                      |               |                  |              |             |                      |   |                   |           |
| ✓ 2 events (6                                                                                                    | ✓ 2 events (6/28/21 2:00:00.000 AM to 6/29/21 2:24:56.000 AM) No Event Sampling ▼ Job ▼ II ■ → ♣ ± . Smart Mode ▼ |                      |               |                  |              |             |                      |   |                   |           |
| Events P                                                                                                    | atterns                                                                                                    | Statistics (2)       | Visualization |                  |              |             |                      |   |                   |           |
| 100 Per Page                                                                                                    | e 🔻 📝 For                                                                                                    | mat Previe           | 2W 💌          |                  |              |             |                      |   |                   |           |
| host 🗘 🖌                                                                                                    | TPM preser                                                                                                    | nt 🌣 🖌 🛛 TP          | M version 🗘 🖌 | TPM manufacture  | er ‡ 🖌 🛛 Ini | ialized 🗘 🖌 | Ready for storage \$ | 1 | Ready for attesta | ation 🗘 🥜 |
| HK87K                                                                                                    | True                                                                                                    |                      | 2.0           | Intel            | Tr           | le          | True                 |   | True              |           |
| HKX1C7                                                                                                    | True                                                                                                    |                      | 2.0           | ST Microelectron | nics Tr      | le          | True                 |   | True              |           |

# Building a Browser Extension Inventory Report (Chrome/Edge/Firefox)

#### November 28, 2024

This article shows how to collect detailed inventory information about all installed browser extensions. The solution presented includes a Splunk dashboard that visualizes the collected data.

The scripts listed in this guide are managed in vast limits' public GitHub repository.

## **Solution Brief: Browser Extension Inventory**

- 1. Extensions and metadata are stored in **browser profiles**.
- 2. A **PowerShell script** extracts extension info from browser profiles. The script inspects all browser profiles in the current user's Windows user profile.
- 3. The script is executed by **uberAgent** for each user logged on to the endpoint. The script's output is captured by uberAgent and forwarded to the (Splunk) backend.
- 4. A **Splunk dashboard** visualizes the collected data.

#### **Background Information**

#### **Listing Chrome Profiles**

#### Getting the Location of the User Data Directory

- Default location on Windows: %LocalAppData%\Google\Chrome\User Data
- Documentation

## Parsing the JSON file 'Local State'to Find Profile Directories

- 1. Profile objects are children of the following: profile > info\_cache
- 2. Profile properties related to the user:
  - gaia\_given\_name
  - gaia\_id
  - gaia\_name
  - name
  - shortcut\_name
  - user\_name
- 3. Profile names
  - Default profile: Default
  - Additional profiles: Profile
- 4. Locating profile directories
  - Profile directories are subdirectories of the user data directory
  - Names of profile directories are idential to profile names

### **Listing Edge Profiles**

#### Getting the Location of the User Data Directory

- Default location on Windows: %LocalAppData%\Microsoft\Edge\User Data
- Everything else is identical to Chrome

## **Collecting Chrome Extension Inventory Data**

**'Preferences'vs. 'Secure Preferences'** Extensions are listed in one of two possible JSON files located in the profile directory: Preferences or Secure Preferences. The script checks both.

*Note:* Secure Preferences is typically used instead of the Preferences file.

**Extension Settings** Extension settings are children of the following: extensions > settings > <extension ID>.

Relevant settings for inventory purposes include:

- from\_webstore: was the extension installed from the Chrome Web Store?
- install\_time: timestamp of the last update (format: FILETIME / 10 [= microseconds since Jan 1st 1601])

- path: extension path, either absolute or relative to the profile subdirectory Extensions
- location: 1 = user data subdirectory Extensions, 5 = Chrome installation directory
- state: 1 = enabled
- was\_installed\_by\_default: [part of Chrome, not removable?]
- version: extension version

#### **Collecting Firefox Extension Inventory Data**

#### **Getting the Location of the Profile Directory**

• Default location on Windows: %AppData%\Mozilla\Firefox\Profiles

**Extension Settings** The configuration of Firefox extensions is stored in each profile's extensions . j son file. Within that file, extension settings are children of: addons.

Relevant settings for inventory purposes include:

- sourceURI: installation source (Firefox Addons or a different site?)
- updateDate: timestamp of the last update (format: Unix epoch in ms)
- location: app-profile = browser profile
- active: **true** = enabled
- version: extension version

## Configuring uberAgent to Run the Inventory Script

Note: you can find the latest version of the script in vast limits' public GitHub repository.

- Store the script file in C:\Program Files\vast limits\uberAgent\scripts as Get-BrowserExtensionInfo.ps1.
- 2. Create a new timer in uberAgent's configuration. With the settings shown below, the script is executed in each user session five minutes after uberAgent is started. The script execution is repeated every 24 hours.

```
1 [Timer]
2 Name = BrowserExtensionInventory
3 Interval = 86400000
4 Start delay = 300000
5 Persist interval = true
6 Script = powershell.exe -executionpolicy bypass -file "C:\
        Program Files\vast limits\uberAgent\Scripts\Get-BrowserExtensionInfo
        .ps1"
7 ScriptContext = UserSessionAsUser
```

Restart the agent to start collecting data.

## **Script Output**

The output from the inventory script looks like this:

```
1 OsUser="helge" Browser="Chrome" ProfileDir="Default" ProfileName="
	Person 1" ProfileGaiaName="Helge Klein" ProfileUserName="
	email@domain.com" ExtensionId="cmcmennehclgdccnlmnjladhlkmclbkb"
	ExtensionName="uberAgent" ExtensionVersion="3.0.6"
	ExtensionFromWebstore="True" ExtensionState="1" ExtensionInstallTime
	="1606912508508" ExtensionInstalledByDefault="False"
```

## Splunk Dashboard

Once inventory data is sent from endpoints with uberAgent to Splunk, install the Splunk app that is part of this practice guide. You can find it in this guide's GitHub repository or in Splunkbase.

The dashboard provides a timeline of the top 10 extensions along with a data table listing all browser extensions. Selecting an extension's row in the table brings up additional charts and tables that list all extension instances in full detail.

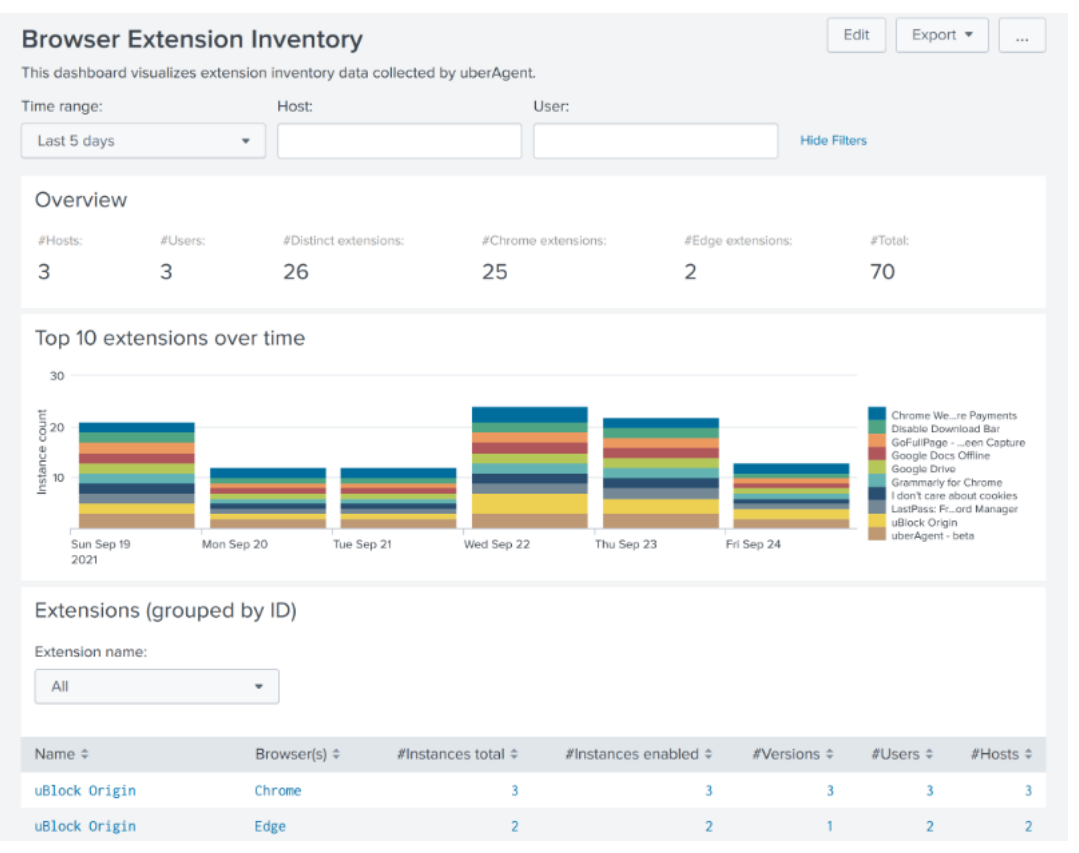
# Internet Explorer: Distinguish Standalone and Edge IE Mode Starts

November 28, 2024

Internet Explorer has been with us for many years as the ever-present browser. Most people will agree that the relationship is quite ambivalent. Especially in the corporate world, Internet Explorer was and still is deeply rooted. Many companies have applications in use that were not only developed on the basis of Internet Explorer but would not work at all without it.

# **Background Information**

# End-of-Life for Internet Explorer Announced

As you may have noticed, Microsoft has announced that the Internet Explorer 11 desktop application will be retired and go out of support on June 15, 2022. The challenge is to identify the dependencies of existing web applications on Internet Explorer and, perhaps more importantly, which of these applications are actually still being used.

# Capture Internet Explorer Starts: Standalone & Edge IE Mode

Typically, two scenarios are of interest. Either the user launches Internet Explore, iexplore.exe, directly, or a website is launched within Microsoft Edge in *Internet Explorer mode*. We would like to be able to capture both and distinguish between them.

To do so, the command line of the process contains the necessary information. To get a better understanding, let us compare a direct Internet Explorer startup vs. one coming from Edge IE mode.

**Standalone Internet Explorer Start** When Internet Explorer is launched as a standalone application, the command line looks as follows:

"C:\Program Files (x86)\Internet Explorer\IEXPLORE.EXE"SCODEF:6456
CREDAT:9730 /prefetch:2

**Internet Explorer Started in Edge IE Mode** In Edge IE mode, the command line of the embedded Internet Explorer executable looks as follows:

"C:\Program Files (x86)\Internet Explorer\IEXPLORE.EXE"SCODEF:11244 CREDAT:75266 APPID:MSEdge /prefetch:2

As you can see, the additional parameter APPID:MSEdge can be used to distinguish between standalone IE and Edge IE mode.

# **Configuration Instructions**

# Activate uberAgent Feature: EnableExtendedInfo

uberAgent does not send the command line to the backend by default. The reason behind this is that we want to keep the generated data volume as low as possible (more information about managing the data volume can be found here). However, for this scenario, the command line is required. Activate EnableExtendedInfo via uberAgent.conf as shown below.

```
1 #
     Setting name: EnableExtendedInfo
    Description: Send detailed information about each started process
2 #
     to the backend, e.g. path, command line, process ID, parent ID. This
      also enables the population of the ProcGUID field in other
     sourcetypes, which can be used for detailed process instance
     tracking.
3 # Valid values: true | false
4 #
      Default: false
5 #
      Required: no
6
7
  [ProcessStartupSettings]
8 EnableExtendedInfo = true
```

# **Configure uberAgent Feature: Event Data Filtering**

uberAgent provides a feature called Event Data Filtering. It is a powerful filtering mechanism for the collected data that operates right on the endpoint. Please learn more about it in our documenta-tion.

For this use scenario, Event Data Filtering allows us to reduce the additional data volume generated by activating by EnableExtendedInfo to an absolute minimum. Specifically, we only need the command line for the process iexplore.exe in the sourcetypes uberAgent:Process:ProcessDetail and uberAgent:Process:ProcessStartup.

Since the only extra fields of interest are ProcID, ProcGUID and ProcCmdline, everything else that is not needed can be removed. Please find the example configuration below. Save the content as uberAgent-eventdata-filter-vastlimits-Internet-Explorer.conf and place that file in the same directory as uberagent.conf.

```
1 [EventDataFilter]
2 # Unnecessary for this use case.
3 Action = clear
4 Sourcetype = Process:ProcessDetail
5 Field = ProcGUID
6 Query = true
7
8 [EventDataFilter]
9 # Unnecessary for any other process than iexplore.exe.
```

```
10 Action = clear
11 Sourcetype = Process:ProcessStartup
12 Field = ProcID
13 Field = ProcParentID
14 Field = SessionID
15 Field = ProcGUID
16 Field = SessionGUID
17 Field = ProcParentName
18 Field = ProcPath
19 Field = ProcCmdline
20 Field = ProcParentGUID
21 Query = ProcName != "iexplore.exe"
22
23 [EventDataFilter]
24 # Remove unnecessary fields for iexplore.exe itself.
25 Action = clear
26 Sourcetype = Process:ProcessStartup
27 Field = ProcParentID
28 Field = SessionID
29 Field = SessionGUID
30 Field = ProcParentName
31 Field = ProcPath
32 Field = ProcParentGUID
33 Query = ProcName == "iexplore.exe"
```

Include the new configuration file by using the @ConfigInclude directive below. A good place for the include directive is in uberAgent-eventdata-filter.conf which also resides in the same directory as uberAgent.conf. Find out more about configuration file locations here.

```
    # Additional fields for Internet Explorer analysis (requires
EnableExtendedInfo to be enabled)
    @ConfigInclude uberAgent-eventdata-filter-vastlimits-Internet-Explorer.
conf platform=Windows
```

Finally, restart uberAgent with the new configuration in place and head over to Splunk.

# **Verify Configuration**

To prove our newly configured event data filtering works as expected, run the search below which highlights two raw events in Splunk. One for iexplore.exe and another one for chrome.exe. You can clearly see the difference in populated fields.

| New Searc                                                                                                    | ch Save As - Create Table View Close                                                                                                    |  |  |  |  |  |  |
|----------------------------------------------------------------------------------------------------|----------------------------------------------------------------------------------------------------|--|--|--|--|--|--|
| index=`uberAgent_index` sourcetype="uberAgent:ProcessStartup" ProcName=iexplore.exe OR ProcName=chrome.exe<br>  stats latest(_raw) by ProcName<br>  rename ProcName as "Process Name" latest(_raw) as "Raw event" |                                                                                                    |  |  |  |  |  |  |
| ✓ 37 events (28/0)                                                                                                    | 9/2021 10:49:01.000 to 28/09/2021 11:04:01.000) No Event Sampling ▼ 💿 Job ▼ 💷 → 👼 🛓 🛡 Verbose Mode ▼                                                                                                    |  |  |  |  |  |  |
| Events (37) Pa                                                                                                    | atterns Statistics (2) Visualization                                                                                                    |  |  |  |  |  |  |
| 100 Per Page 🔻                                                                                                    | ✓ Format Preview ▼                                                                                                    |  |  |  |  |  |  |
| Process ✓<br>Name ≑                                                                                                    | Raw event *                                                                                                    |  |  |  |  |  |  |
| iexplore.exe                                                                                                    | iexplore.exe 1632819172370,iexplore.exe,"MK-WIN10\\martin",3744,0.8,IntrntExplrr,548,,,9b3158b4-78c1-0224-0009-<br>354437c80f04,,,,"\"C:\\Program Files\\Internet Explorer\\iexplore.exe\" SCODEF:4872 CREDAT:9474<br>/prefetch:2",0,11.789.19041.0,,,,0,,,,,, |  |  |  |  |  |  |
| chrome.exe                                                                                                    | 1632819305447,chrome.exe,"MK-WIN10\\martin",72,0,GglChrm,,,,,,,0,93.0.4577.82,,,,0,,,,,,                                                                                                    |  |  |  |  |  |  |

# Splunk it

Once the data is available in Splunk, it can be used to search for every direct or indirect Internet Explorer start, for every user on every host. In order to get the information about the actual web applications being used, the uberAgent browser add-on for Internet Explorer is required (documentation). This information is only available for direct Internet Explorer starts though, because of Microsoft Edge/Chromium API limitations.

## The Search

```
pivot `uA_DM_Process_ProcessStartup` Process_ProcessStartup
1
2
       latest(AppName) as "App name"
3
       latest(AppVersion) as "App version"
4
       latest(_time) as StartTime
       latest(ProcCmdline) as "Process Commandline"
5
6
       latest(ProcID) as ProcID
7
       filter host in ("*")
8
       filter ProcName is "iexplore.exe"
9
       splitrow ProcGUID
10
       splitrow host as Host
       splitrow ProcUser as "User name"
11
   join type=left Host, ProcID
13
       Γ
       pivot `uA_DM_Application_BrowserPerformanceIE`
14
          Application_BrowserPerformanceIE
15
           values(URL)
16
           splitrow host as Host
17
           splitrow ProcID
18
       fields + *
19
       1
   | eval "Start time" = strftime (strptime (StartTime, "%Y-%m-%dT%H:%M:%S
20
       .%Q%z"), "%Y-%m-%d %H:%M:%S")
```

# The Results

The resulting table shows for each instance of iexplore.exe whether it was launched standalone or via Edge IE mode (column "Started via Microsoft Edge"). For standalone IE processes that are used to rendering a web page, the URL is displayed, too.

| Start time \$       | / | Host \$  | / | User name \$    | / | App name \$       | / | App version \$ | / | Started via Microsoft Edge 🗘 | / | Web App (direct Internet Explorer starts only) ‡ | / |
|---------------------|---|----------|---|-----------------|---|-------------------|---|----------------|---|------------------------------|---|--------------------------------------------------|---|
| 2021-09-28 11:28:55 |   | MK-WIN10 |   | MK-WIN10\martin |   | Internet Explorer |   | 11.789.19041.0 |   | No                           |   |                                                  |   |
| 2021-09-28 11:28:55 |   | MK-WIN10 |   | MK-WIN10\martin |   | Internet Explorer |   | 11.789.19041.0 |   | No                           |   | https://helgeklein.com/                          |   |
| 2021-09-28 11:26:09 |   | MK-WIN10 |   | MK-WIN10\martin |   | Internet Explorer |   | 11.789.19041.0 |   | No                           |   |                                                  |   |
| 2021-09-28 11:26:09 |   | MK-WIN10 |   | MK-WIN10\martin |   | Internet Explorer |   | 11.789.19041.0 |   | No                           |   | https://vastlimits.com/                          |   |
| 2021-09-28 11:25:14 |   | MK-WIN10 |   | MK-WIN10\martin |   | Internet Explorer |   | 11.789.19041.0 |   | Yes                          |   |                                                  |   |
| 2021-09-28 11:25:13 |   | MK-WIN10 |   | MK-WIN10\martin |   | Internet Explorer |   | 11.789.19041.0 |   | Yes                          |   |                                                  |   |

# Testing the Azure AD (Entra ID) Join Status

## November 28, 2024

This article shows how to test each endpoint's Azure AD (aka Entra ID) join status. The output can easily be used in Splunk reports and dashboards.

Machines do not always register smoothly with Azure AD. This is especially true for customers with non-persistent virtual desktops, as these types of machines must re-register with Azure AD each time they start. The script presented in this guide helps with troubleshooting by making the registration state available in Splunk.

**Note:** The script(s) listed in this guide are managed in vast limits' public GitHub repository.

# **Collecting AAD Join Status With PowerShell From Dsregcmd**

## Data Source: Dsregcmd.exe

When run with the parameter Status, Dsregcmd's outputs a lot of information. Below is the output cropped to the data we are interested in:

```
2 Device State
   3
     _____
4
5
        AzureAdJoined : YES
      EnterpriseJoined : NO
6
7
         DomainJoined : NO
        Virtual Desktop : NOT SET
8
         Device Name : MACHINE1
9
10 ...
```

# **Converting Dsregcmd's Output to a Key-Value String**

We'll use the following PowerShell script to execute Dregcmd and convert its output to the KV string format required by uberAgent custom scripts:

```
1 function Test-AzureAdJoined {
2
3
      $output = & dsregcmd /status
4
      # Check if the output contains "AzureAdJoined : YES"
5
6
      return $output -match "AzureAdJoined\s+:\s+YES"
7
    }
8
9
10 $AzureAdJoined = 0
11
12 $joinedToAzureAd = Test-AzureAdJoined
13
14 if ($joinedToAzureAd) {
15
16
      $AzureAdJoined = 1
17
   }
18
19
20 # Build the output hash
21 $Output = @{
22
      'AzureAdJoined' = $AzureAdJoined
23
24
   }
25
26
27 # Finally, write the hash to stdout. The output will be picked up by
      uberAgent.
28 Write-Output $($Output.Keys.ForEach({
29 "$_=$($Output.$_)" }
    ) -join ' ')
```

The script's output looks like this:

1 AzureAdJoined=1

# **Configuring uberAgent to Run the Script**

Deploy the script to a directory on your endpoints. In this example, we're storing it in C:\Program Files\vast limits\uberAgent\scripts as Get-AzureAdJoinStatus.ps1.

Create a new timer in uberAgent's configuration. With the settings shown below, the script is executed one hour after uberAgent is started to give the registration process enough time, and then once every 24 hours.

```
1 [Timer]
2 Name = AzureAdJoinStatus
3 Interval = 86400000
4 Start delay = 3600000
5 Persist interval = true
6 Script = powershell.exe -executionpolicy bypass -file "C:\
        Program Files\vast limits\uberAgent\Scripts\Get-AzureAdJoinStatus.
        ps1"
7 ScriptContext = Session0AsSystem
```

Restart the agent to start collecting data.

# Splunk It

Once the data is in Splunk, you can list the incoming event data as follows:

```
1 index=uberagent sourcetype="uberAgent:Script:AzureAdJoinStatus"
```

To generate a report, use a Splunk search like the following:

```
index=uberagent sourcetype="uberAgent:Script:AzureAdJoinStatus"
stats latest(AzureAdJoined) as AzureAdJoined by host
eval "Is joined to AAD" = if(AzureAdJoined == 1, "True", "False")
fields - AzureAdJoined
s ort host
```

The above Splunk search creates a table with the latest AAD join status per endpoint (host in Splunk terminology):

| Splunk ▼       Experience Score ▼       Machines ▼       Sessions ▼         On/Off Transitions ▼       SBC/VDI ▼       Licensing ▼       Help ▼                                                                            | Applications ▼ Processes ▼                  | បា uberAgent UXM                  |
|----------------------------------------------------------------------------------------------------|---------------------------------------------|-----------------------------------|
| New Search                                                                                                    |                                             | Save As ▼ Create Table View Close |
| <pre>index=uberagent sourcetype="uberAgent:Script:AzureAdJoinS   stats latest(AzureAdJoined) as AzureAdJoined by host   eval "Is joined to AAD" = if(AzureAdJoined == 1, "True"   fields - AzureAdJoined   sort host</pre> | tatus"<br>, "False")                        | Last 24 hours - Q                 |
| ✓ 1 event (7/24/23 3:00:00.000 PM to 7/25/23 3:31:40.000 PM)                                                                                                    | No Event Sampling  Vo Event Sampling  Vo II | I → I Verbose Mode ▼              |
| Events (1) Patterns Statistics (1) Visualization                                                                                                    |                                             |                                   |
| 100 Per Page ▼ ✓ Format Preview ▼                                                                                                    |                                             |                                   |
| host 🗘                                                                                                    | ✓ Is joined to AAD \$                       | 1                                 |
| DOMINIKS-LAPTOP                                                                                                    | True                                        |                                   |

# **Addons and Tools**

November 28, 2024

# uberAgent Helpdesk Splunk App

uberAgent Helpdesk is a Splunk app for IT professionals who support virtual or physical desktops and who need to resolve issues quickly. This app provides a different view of the existing uberAgent dataset that is streamlined for helpdesk use.

# uberAgent Event Generator

The event generator is the perfect tool for uberAgent product demonstrations. It simulates a large number of endpoints and generates data for all dashboards.

# uberAgent Log Collector Splunk App

uberAgent Log Collector helps you monitor the health of your uberAgent deployment by collecting the data logged by uberAgent and sending it to Splunk for indexing. Dashboards provide easy access.

# uberAgent Logfile Syntax Highlighter for Notepad++

This syntax highlighter makes uberAgent log files easier to read in Notepad++.

# uberAgent Event Generator for Splunk

# November 28, 2024

The uberAgent Event Generator is a powerful tool designed for product demonstrations of uberAgent. It simulates a large number of endpoints and generates data for all dashboards, allowing you to showcase the full capabilities of uberAgent without the need for a complex setup.

# Features

- Simulates multiple endpoints
- Generates data for all uberAgent dashboards
- Perfect for product demonstrations and testing

# **Quick Links**

- Changelog and Release Notes
- Quickstart Guide

# **Getting Started**

To get started with the uberAgent Event Generator:

- 1. Download the Event Generator from the uberAgent website
- 2. Install the Event Generator on your Splunk instance
- 3. Access your uberAgent Splunk dashboards to see the simulated data

For more detailed instructions, please refer to our Quickstart Guide.

# **Related Tools**

- uberAgent Helpdesk Splunk App
- uberAgent Log Collector Splunk App

For a complete list of uberAgent addons and tools, visit our Addons and Tools page.

# **Changelog and Release Notes**

November 28, 2024

# Version 7.1

# **Release notes**

- Increased .NET version to 7.
- Changed configuration file format to JSON.

# Improvements

- Log messages are written to stdout and a log file located in the %TEMP% (Windows) or /tmp (Linux) directory.
- The fields SessionFgBrowserType, SessionFgBrowserType and SessionFgBrowserActiveT of sourcetype uberAgent:SessionSessionDetail are now available on macOS, too.

# New Sourcetypes

- New sourcetype uberAgentESA:System:SecurityInventory with fields: SecurityInventory( ,SecurityInventoryName,SecurityInventoryScore,SecurityInventoryRiskScore
  - ,SecurityInventoryResultData,SecurityInventoryErrorCode,SecurityInventoryEr
  - ,SecurityInventoryScope,SecurityInventoryScopeEntity.

# Updated Sourcetypes

- **Sourcetype** [B287]: uberAgent:Process:ProcessStatistics has new field(s): ProcInputDelayMaxMs,ProcInputDelaySumMs and ProcInputDelayCount.
- Sourcetype [B287]: uberAgent: Session: SessionDetailhasnewfield(s): SessionInputDelay, SessionInputDelaySumMs and SessionInputDelayCount.
- **Sourcetype** [**B751**]: uberAgent:OnOffTransition:BootDetail2 has new field(s): UserLogonWaitDurationMs.
- Sourcetype [B766]: uberAgentESA: Process: DnsQuery has new field(s): DnsRisk52Chars
   , DnsRisk27UniqueChars, DnsRiskEmptyResponse, DnsRiskTXTRecord,
   DnsRiskHighEntropy, DnsResponseStatus.

# Version 7.0

## **Release notes**

• macOS client machines are now supported.

# Improvements

- Machines get their IP addresses once and they do not change.
- Machines get their disk volumes only once and they do not change during their lifetime.
- A random in-session process needs a long time to start.
- Application UI delay events can now only be generated by processes started during a session.
- WiFi data is now sent only for WiFi adapters.
- BSODs are now sent less frequently.

# **New Sourcetypes**

- Sourcetype: new sourcetype uberAgent:CitrixSession:VirtualChannelDetail with fields: SessionGUID, SessionUser, VirtualChannelVendorName, VirtualChannelData , VirtualChannelDataVolumeOutputMB.
- Sourcetype: new sourcetype uberAgent:CitrixSession:SessionConfig with fields: SessionGUID, SessionUser, AudioActualPriority, AudioPolicyAllowMicrophoneRedir ,AudioPolicyAllowRedirection,AudioPolicyPriority,AudioPolicySoundQuality CdmActualPriority, CdmVolumes, CdmPolicyAllowDriveRedirection, CdmPolicyPriority,CdmPolicyReadOnly,DisplayMode,ThinwireActualPriority ,ThinwireColorDepth,ThinwireComponentEncoder,ThinwireHardwareEncodeInUse , ThinwireVideoCodecType, ThinwireColorspace, ThinwireVideoCodecUse, ThinwirePolicyFps,ThinwirePolicyPriority,ThinwirePolicyUseHardwareEncoding ,ThinwirePolicyUseVideoCodec,ThinwirePolicyVisualQuality,FramehawkActualPri ,FramehawkPolicyPriority,D3DActualPriority,D3DPolicyAeroRedirection ,D3DPolicyGraphicsQuality,D3DPolicyPriority,GraphicsActualPriority ,GraphicsPolicyDisplayDegradeNotifyUser,GraphicsPolicyDisplayDegradePolicy ,GraphicsPolicyPriority,NetworkConnectedVia,NetworkEdtMtu,NetworkPolicyAcce ,NetworkPolicyICAListenerPortNumber,NetworkPolicySessionReliabilityPort NetworkPolicySessionReliabilityTimeout, PrinterActualPriority, PrinterSessionPrinter, PrinterPolicyAllowRedirection, PrinterPolicyAutoCreate , PrinterPolicyPriority, USBActualPriority, USBPolicyAllowPNPRedirection ,USBPolicyAllowUSBSupport,USBPolicyPriority.
- Sourcetype: new sourcetype uberAgent:Process:ProcessStatistics with fields: ProcHandleCount, ProcThreadCount, ProcPriority, ProcPrivateMB, ProcVirtualSizeMB, ProcPageFaultsPS, ProcPageFileMB, ProcName, ProcID, ProcGUID, ProcUser and AppId.
- Sourcetype: new sourcetype uberAgent:System:PerformanceCounter with fields: PerformanceCounterObject,PerformanceCounterInstance,PerformanceCounterName,PerformanceCounterValue.

# Updated Sourcetypes

- Sourcetype: uberAgent:Application:NetworkConnectFailure has new field(s): NetTargetSourcePort.
- Sourcetype: uberAgent:System:MachineInventory has new field(s): HwHypervisorVendor
- Sourcetype: uberAgent:Session:SessionDetailhasnewfield(s):SessionRoundTripTimeMs
   ,SessionFps,SessionTransportProtocols.
- **Sourcetype:** uberAgent:Citrix:Applications has new field(s): CustomerId.
- **Sourcetype:** uberAgent:Citrix:Catalogs has new field(s): CustomerId.
- Sourcetype: uberAgent:Citrix:DesktopGroups has new field(s): CustomerId.
- Sourcetype: uberAgent:Citrix:Machines has new field(s): CustomerId.
- Sourcetype: uberAgent:Citrix:PublishedDesktops has new field(s): CustomerId
- Sourcetype: replaced KV sourcetype uberAgent:PerformanceCounter:<TimerName</li>
   > with CSV sourcetype uberAgent:System:PerformanceCounter.
- **Sourcetype:** uberAgent:Application:ApplicationUsage has been removed (it was marked as deprecated as of version 6.1.1).

# Version 6.2.0

# Updated Sourcetypes

- **Sourcetype:** uberAgent:Application:NetworkConnectFailure has new field(s): NetTargetSourcePort.
- **Sourcetype:** uberAgent:Process:NetworkTargetPerformance has new field(s): NetTargetSourcePort.

# Version 6.1.1.4416

## Improvements

- Improved number of sent events during session lifetime.
- Improved values in Application Performance dashboard.

## Bugfixes

• Added chmod call to "StartEventgen.cmd".

# Version 6.1.1

# Improvements

- Added some more hardware models.
- Added ModuleName and ExceptionCode to the sourcetype uberAgent: Application
   :Errors (applications crashes).
- Generated outliers for Process DNS.

# Updated Sourcetypes

- Sourcetype: uberAgent:Process:ProcessStartup has new field(s): HashMD5, HashSHA1, HashSHA256, HashIMP, SignatureStatus, IsSignedByOSVendor, SignerName.
- **Sourcetype:** uberAgent:Process:ProcessStartup:fieldsProcHashandHashType have been removed.
- Sourcetype: uberAgent:Process:ProcessStop has new field(s): HashMD5, HashSHA1, HashSHA256, HashIMP.
- **Sourcetype:** uberAgent:Process:ProcessStop: fields ProcHash and HashType have been removed.
- **Sourcetype:** uberAgent:ProcessProcessDetail has new field(s): SessionID.
- Sourcetype: uberAgent:CitrixADC:AppliancePerformance has new field(s): CpuFan0Speed,CpuFan1Speed,SystemFanSpeed,Cpu0Temp,Cpu2Temp,InternalTemp ,PowerSupply1Status,PowerSupply2Status,PowerSupply3Status,PowerSupply4Statu ,VoltageV33Main,ICAOnlySessions,ICAOnlyConnections,SmartAccessSessions ,SmartAccessICAConnections,SSLSessions.
- **Sourcetype:** uberAgent:CitrixADC:Gateway has new field(s): HSTS, HSTSMaxAge, HSTSInclSubdom, TLS13.
- Sourcetype: uberAgent:CitrixADC:vServer has new field(s): HSTS, HSTSMaxAge, HSTSInclSubdom, TLS13.
- Sourcetype: uberAgent:System:NetworkConfigInformation has new field(s): NetworkConfigWiFiSignalQuality,NetworkConfigWiFiType,NetworkConfigWiFiAuther

# **New Sourcetypes**

• **Sourcetype**: new sourcetype uberAgentESA: Process: DnsQuery with fields: ProcName , ProcGUID, DnsRequest, DnsResponse, DnsResponseType and DnsEventCount.

# Bugfixes

• SMB paths had only one backslash.

# **Demoing uberAgent With the Event Generator for Splunk**

# November 28, 2024

Demonstrating uberAgent can be a bit difficult if you do not have a few dozen machines with live users available. To simplify demos, we offer an event generator that simulates an active environment with various hosts and users.

# Architecture

Starting with uberAgent version 6, the Splunk event generator dependency was removed and uberAgent event generator is a single Splunk app. When Splunk is started, a .NET program generates sample data. By default sample data for two hours is generated. If you want to generate additional sample data, you can either restart the Splunk service after 2 hours, or modify the uAEventGen.conf. j son file (see section "Advanced configuration").

The Splunk app can be used on Windows, Linux, and on macOS-based Splunk installations. Single server setups and distributed deployments are fully supported. The standard installation sends the data to a local Splunk instance using the TCP port 19500.

# Installation

# .NET 7

As of uberAgent version 7.1, .NET 7.0 is a prerequisite that must be installed on the same server where Splunk is installed. In the case of a distributed environment, .NET 7 must be installed on the same Splunk indexers where you want to install the uberAgent event generator Splunk app.

You can download .NET 7.0 here.

## uberAgent Event Generator

Install the uberAgent event generator on one of the indexers. If you have a single Splunk server, install the event generator on that server.

- Download the uberAgent event generator (find out what's new in the changelog)
- On the Splunk server navigate to Manage apps
- Click Install app from file
- Select the archive you downloaded earlier and click Upload
- Restart Splunk

That's it. The event generator starts generating events right after Splunk has been restarted. It will continue to do so for approx. 2 hours and then stop on its own. Just what you need for a demo. To re-enable restart Splunk again.

# Configuration

# Enabling or Disabling the Event Generator

To enable or disable the uberAgent event generator:

- 1. On the Splunk server where the uberAgent event generator app is installed navigate to **Manage apps**
- 2. Locate the *uberAgent event generator* app and click on **enable** or **disable**
- 3. Restart Splunk

# **Advanced Configuration**

The default configuration should work for a single instance Splunk environment. If you have a distributed Splunk environment or you want to generate different generated sample data, you can modify the configuration file uAEventGen.conf.json which is located %Splunkhome %/etc/apps/uberAgent\_eventgenerator/bin/uAEventGenBinaries/your platform. On a Linux system, for example, this would be: /opt/splunk/etc/apps/uberAgent\_eventGenBinaries/Linux

The file contains full documentation of all possible configuration options.

# **Running Event Generator on macOS ARM**

The Eventgen binaries are currently not signed with any certificate. MacOS on an ARM CPU requires a valid certificate otherwise the executable is terminated/killed directly after process startup. In order to start the event generator on a macOS run the following command:

codesign -s "-"/opt/splunk/etc/apps/uberAgent\_eventgenerator/bin/ uAEventGenBinaries/macOS/uAEventGen

The command adds an ad-hoc certificate to the executed binary.

# uberAgent Helpdesk Splunk App

# November 28, 2024

The uberAgent Helpdesk Splunk App is a specialized tool designed for IT professionals who support virtual or physical desktops and need to resolve issues quickly. This app provides a streamlined view of the existing uberAgent dataset, optimized for helpdesk use.

# Features

- Simplified view of uberAgent data tailored for helpdesk professionals
- Quick access to key metrics and information for troubleshooting
- Intuitive interface for faster issue resolution
- Customized dashboards for common helpdesk scenarios

# **Quick Links**

- Changelog and Release Notes
- Quickstart Guide

# **Getting Started**

To get started with the uberAgent Helpdesk Splunk App:

- 1. Ensure you have uberAgent and Splunk installed and configured
- 2. Download the Helpdesk Splunk App from the Citrix downloads page
- 3. Install the app on your Splunk instance
- 4. Start using the specialized dashboards for efficient issue resolution

For more detailed instructions, please refer to our Quickstart Guide.

# **Related Tools**

- uberAgent Event Generator for Splunk
- uberAgent Log Collector Splunk App

For a complete list of uberAgent addons and tools, visit our Addons and Tools page.

# **Changelog and Release Notes**

November 28, 2024

# Version 1.4.0

## Improvements

• Dashboards: added user input delay metrics that were introduced in uberAgent 7.1.

## **Release notes**

• **Dashboards:** replaced the chart *Disk latency (ms)* with *Input delay (ms)*.

# Version 1.3.0

# Improvements

- Dashboards: added Citrix metrics that were introduced in uberAgent 7.0.
- **Dashboards:** the WiFi signal quality chart is inserted into the *Network details* section dynamically. In older versions, it was always there, even for non-WiFi connections.
- **Dashboards:** all charts are now column charts for better visibility.

# **Bug fixes**

• **Dashboards:** fixed wrong timeframe evaluation in the *Machine details* chart. It now loads much faster.

## **Release notes**

• **Dashboards:** removed the chart *Session activity* in favor of session connection change annotations.

# Version 1.2.3

# Improvements

• Splunk: added sc\_admin permissions to meet Splunk Cloud requirements.

# Version 1.2.2

# Improvements

• **Dashboards:** upgraded dashboards to version 1.1. This is a requirement for Splunk Cloud.requirements.

# Version 1.2.1

# **Bug fixes**

- Dashboards: rounded Wifi signal quality
- Dashboards: fixed timeframe issues for the machines and network details charts

# Version 1.2.0

# Improvements

- **Dashboards:** added WiFi metrics
- Dashboards: added network latency metric selector

# Version 1.1

• Support for uberAgent 6.0.

# Version 1.0

• Initial release

# uberAgent Helpdesk Splunk App

## November 28, 2024

The uberAgent Helpdesk Splunk App is designed for helpdesk heroes who support virtual or physical desktops and who need quick answers to typical questions like the following:

- Why is my login so slow? It was fast yesterday.
- Why is my app constantly crashing?

- Citrix is slow!
- The website is not loading fast enough!

# What Does the App Look Like

The app has just one dashboard, nice and easy. You start by searching either for a user or a machine. After selecting a session of interest detailed information will be provided.

| Helpde                     | sk Cente                     | r               |                        |                        |                 |                |                               | Edit Expo                                       | ert 🔻 🛄            |
|----------------------------|------------------------------|-----------------|------------------------|------------------------|-----------------|----------------|-------------------------------|-------------------------------------------------|--------------------|
| Search for u center to the | sers and machine<br>e rescue | es, get all the | e details you need     | and narrow dowr        | the proble      | m - uberAgei   | nt's helpdesk                 |                                                 |                    |
| Time range:                |                              | Sea             | rch for:               |                        |                 |                |                               |                                                 |                    |
| Last 1 hou                 | r                            | • U             | ser                    | •                      | dbtest          |                | Su                            | bmit Hide Filters                               |                    |
|                            |                              |                 |                        |                        |                 |                |                               |                                                 |                    |
| Dashbo                     | oard control                 | S               |                        |                        |                 |                |                               |                                                 |                    |
| Clear ch                   | arts                         |                 |                        |                        |                 |                |                               |                                                 |                    |
| Sessior                    | ns for User =                | *dbtest*        |                        |                        |                 |                |                               |                                                 |                    |
| Machine<br>\$              | User ‡                       | Session<br>ID ‡ | Logon time ‡           | Last seen \$           | Last<br>state ‡ | Protocol<br>\$ | Used apps<br>\$               | Used web apps                                   | Remoting client \$ |
| CTX-SH1                    | AD\dbtest01                  | 8               | 2019-10-08<br>13:53:19 | 2019-10-08<br>14:41:46 | active          | ICA            | Google<br>Chrome<br>Notepad++ | <pre>conf.splunk.com newtab uberagent.com</pre> | LAPTOP-<br>DOMINIK |
| CTX-SH1                    | AD\dbtest01                  | 5               | 2019-09-20<br>13:44:13 | 2019-10-08<br>13:52:41 | active          | ICA            | Internet<br>Explorer          |                                                 | LAPTOP-<br>DOMINIK |

The dashboard gives you an overview of the user's session with helpful content like user and machine information, connection state over time as well as logon time compared to the previous week.

| Remoting details                  |                               | Machine details               |                                              |  |
|-----------------------------------|-------------------------------|-------------------------------|----------------------------------------------|--|
| Latest info about RDP, Citrix and | /Mware sessions               | Latest info about the machine |                                              |  |
| Property \$                       | Data 🗢                        | Property \$                   | Data 🗢                                       |  |
| Client IP                         | 10.1.1.171                    | AD OU                         | <pre>vast limits/Computers/DominikTest</pre> |  |
| Client OS                         | Windows                       | AD domain DNS                 | ad.int.vastlimits.com                        |  |
| Client name                       | LAPTOP-DOMINIK                | AD domain NetBIOS             | AD                                           |  |
| Client type                       | WI                            | AD site                       | Default-First-Site-Name                      |  |
| Encryption                        | basic                         | CPU name                      | Intel(R) Xeon(R) W-2145 CPU @ 3.70GHz        |  |
| Initial published ressource       | Desktop - SessionHost \$S13-4 | Citrix delivery group         | VDA - SessionHost                            |  |
| Remoting client version           | 19.7.0.15                     | Citrix machine catalog        | VDA-SessionHost                              |  |
| Remoting technology               | Citrix                        | Citrix site                   | CTX-XD715LTSR                                |  |
| Resolution                        | 1502x1162x24                  | Hardware                      | Microsoft Corporation Virtual Machine        |  |
|                                   |                               | Hardware: has battery?        | 0                                            |  |
|                                   |                               |                               | « Prev 1 2 Next »                            |  |

# uberAgent 7.3.1

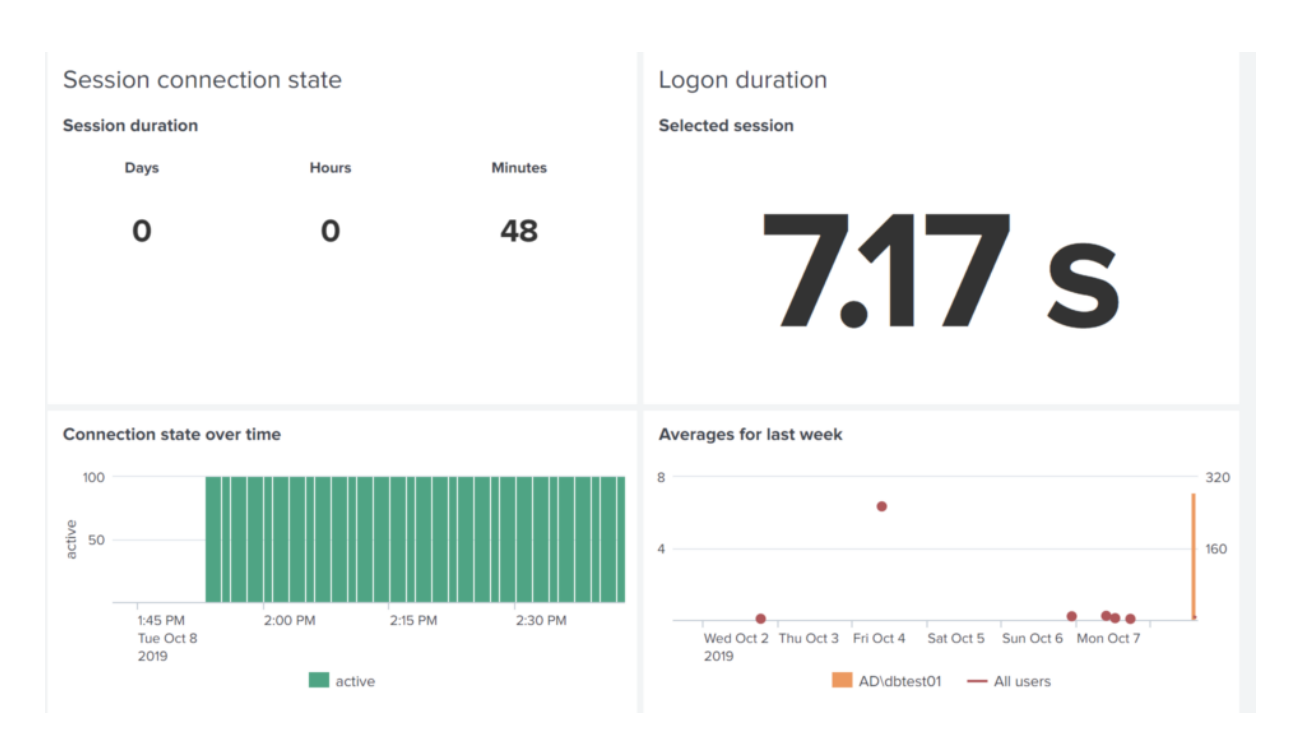

Now dive into the session's performance and compare it to the entire machine or even to other sessions in the organization.

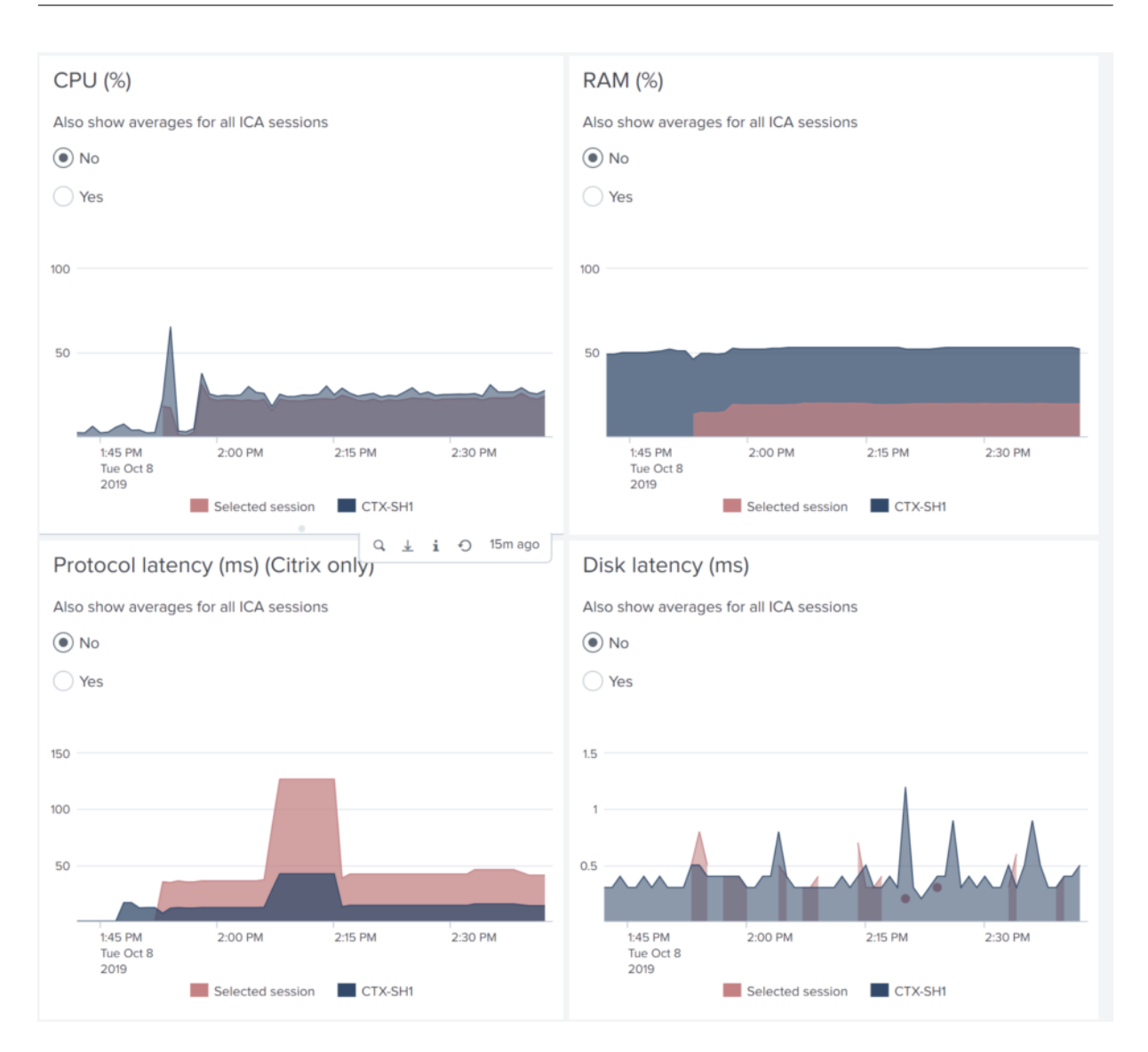

The user is reporting issues with a specific native application or SaaS app? Click on an item in the list and you will get details to solve the user's problem immediately!

| Used apps                                                                                      |                              |                           |              |                  | Used web ap              | ps                                                                                                   |              |                                  |                     |                   |
|------------------------------------------------------------------------------------------------|------------------------------|---------------------------|--------------|------------------|--------------------------|----------------------------------------------------------------------------------------------------|--------------|----------------------------------|---------------------|-------------------|
| The table I                                                                                    | ists apps seen in t          | ne foreground             |              |                  |                          | The table lists web                                                                                  | apps seen ir | the foreground                   |                     |                   |
| App ≑                                                                                          | Version \$                   | In<br>foreground<br>(%) ≎ | CPU<br>(%) ‡ | RAM<br>(MB)<br>‡ | Networ<br>latenc<br>(ms) | Web app 🗘                                                                                            | Browser<br>≎ | Page load<br>duration (ms)<br>\$ | #Page<br>Ioads<br>≎ | Web app<br>errors |
| Google                                                                                         | 77.0.3865.90                 | 93.9                      | 0.7          | 61               | 192                      | conf.splunk.com                                                                                      | Chrome       | 2385                             | 2                   |                   |
| Chrome                                                                                         | 7.74                         |                           |              | 20               |                          | newtab                                                                                               | Chrome       |                                  | 0                   |                   |
| Notepad++                                                                                      | 7.71                         | 6.1                       | 0.0          | 28               | ,                        | uberagent.com                                                                                        | Chrome       |                                  | 0                   |                   |
| Page lo                                                                                        | ad time (ms)                 |                           |              |                  |                          | Web app erro                                                                                         | ors          |                                  |                     |                   |
|                                                                                                |                              |                           |              |                  |                          |                                                                                                    |              |                                  |                     |                   |
| Also show                                                                                      | averages for all use         | ers                       |              |                  |                          | Also show averages for all users                                                                     |              |                                  |                     |                   |
| Also show averages for all users                                                               |                              |                           |              |                  |                          | • No                                                                                                 |              |                                  |                     |                   |
| No                                                                                             |                              |                           |              |                  |                          |                                                                                                    |              |                                  |                     |                   |
| <ul><li>No</li><li>Yes</li></ul>                                                               |                              |                           |              |                  |                          | <ul><li>No</li><li>Yes</li></ul>                                                                     |              |                                  |                     |                   |
| <ul><li>No</li><li>Yes</li></ul>                                                               |                              |                           |              |                  |                          | No     Yes                                                                                           |              |                                  |                     |                   |
| <ul> <li>No</li> <li>Yes</li> </ul>                                                            |                              |                           |              |                  |                          | <ul> <li>No</li> <li>Yes</li> </ul>                                                                  |              |                                  |                     |                   |
| <ul> <li>No</li> <li>Yes</li> <li>5,000</li> <li>2,500</li> </ul>                              |                              |                           |              |                  |                          | <ul> <li>No</li> <li>Yes</li> </ul>                                                                  |              |                                  |                     |                   |
| <ul> <li>No</li> <li>Yes</li> <li>5,000</li> <li>2,500</li> </ul>                              |                              |                           |              |                  |                          | <ul> <li>No</li> <li>Yes</li> <li>100</li> <li>50</li> </ul>                                         |              |                                  |                     |                   |
| <ul> <li>No</li> <li>Yes</li> <li>5,000</li> <li>2,500</li> <li>1:44<br/>Tut<br/>20</li> </ul> | 5 PM 2:00 F<br>2 Oct 8<br>19 | M 2:15 F                  | M            | 2:30 PM          |                          | <ul> <li>No</li> <li>Yes</li> <li>100</li> <li>50</li> <li>1:45 PM<br/>Tue Oct 8<br/>2019</li> </ul> | 2:00 PM      | 2:15 PM                          | 2:30                | ) PM              |

# Download

The app is available **for free** and can be downloaded from Splunkbase.

# Requirements

The helpdesk app provides a different view of the regular dataset collected by uberAgent. As such it requires a working uberAgent infrastructure on Splunk. General uberAgent requirements apply.

# uberAgent Version

• uberAgent UXM 6.0 or greater

# Limit Helpdesk Employees to the Helpdesk App

With role based access in Splunk, you can configure that helpdesk employees only see the helpdesk app and are automatically forwarded to the app after logging on to Splunk.

| •                     | Messages ▼ Settings ▼                                                                      | Activity ▼ Help ▼ Q Find                                                                                       |
|-----------------------|--------------------------------------------------------------------------------------------|----------------------------------------------------------------------------------------------------|
| Add Data              | KNOWLEDGE<br>Searches, reports, and alerts<br>Data models<br>Event types<br>Tags<br>Fields | DATA<br>Data inputs<br>Forwarding and receiving<br>Indexes<br>Report acceleration summaries<br>Virtual indexes |
| ŶĮŶ                   | Lookups<br>User interface                                                                  | Source types<br>Ingest actions                                                                                 |
| Monitoring<br>Console | Alert actions<br>Advanced search<br>All configurations                                     | DISTRIBUTED ENVIRONMENT<br>Indexer clustering<br>Forwarder management                                          |
|                       | SYSTEM<br>Server settings<br>Server controls<br>Health report manager                      | Data Fabric<br>Federated search<br>Distributed search                                                          |
|                       | RapidDiag<br>Instrumentation<br>Licensing<br>Workload management<br>Mobile settings        | USERS AND AUTHENTICATION<br>Roles<br>Users<br>Tokens<br>Password management<br>Authentication methods          |

Navigate to Settings -> Users and Authentication -> Roles.

Create a new **user** role with a meaningful name like **uberagent-helpdesk-users**. More information on roles are available in Splunk's documentation.

In the last step, select the **uberAgent\_helpdesk** app as default.

# **New Role**

| •              |                 |            |                 |             |
|----------------|-----------------|------------|-----------------|-------------|
| 1. Inheritance | 2. Capabilities | 3. Indexes | 4. Restrictions | 5. Resource |
|                |                 |            |                 |             |
| This role      |                 |            |                 |             |
| 11115 1018     |                 |            |                 |             |

Put your helpdesk users in the new **uberagent-helpdesk-users** role.

Go to **Apps -> Manage Apps**, find the uberAgent UXM app, click on **Permissions**, and remove **Read** access for **Everyone**. Give **Read** access to admins only.

| Apps                  |               |            |                           |            |                    |     |
|-----------------------|---------------|------------|---------------------------|------------|--------------------|-----|
| Showing 1-1 of 1 item |               |            |                           |            |                    |     |
| uxm                   | Q             |            |                           |            |                    | 1   |
| Name 🕈                | Folder name 🕈 | Version \$ | Update checking <b>\$</b> | Visible \$ | Sharing 🖨          |     |
| uberAgent UXM         | uberAgent     | 7.4.0      | Yes                       | Yes        | Global   Permissio | ons |

Note that the group **uberagent-helpdesk-users** does not have read access anymore.

# Permissions

Apps » uberAgent » Permissions

# App permissions

Users with read access can only save objects for themselves, and

| Roles                    | Read | Write |
|--------------------------|------|-------|
| Everyone                 |      |       |
| admin                    | <    |       |
| can_delete               |      |       |
| power                    |      |       |
| splunk-system-role       |      |       |
| uberagent-helpdesk-users |      |       |
| user                     |      |       |

Repeat the process for the uberAgent ESA app.

Now helpdesk employees only see the helpdesk app when logging on to Splunk.

| splunk>    | enterprise Apps 🔻    |             |                      |
|------------|----------------------|-------------|----------------------|
| Helpdesk   | Search & Reporting   | >           |                      |
|            | ✓ uberAgent Helpdesk | <b>L</b>    |                      |
| Helpd      | Manage Apps          |             |                      |
| Search for | Find More Apps       |             | ı need and narrow do |
| Time rang  | e:                   | Search for: |                      |
| Last 1 ho  | our 🗸                | User        | •                    |
|            |                      |             | )                    |

This chapter was contributed by Antoin Carroll.

# uberAgent Log Collector Splunk App

# November 28, 2024

The uberAgent Log Collector Splunk App is a powerful tool designed to help you monitor the health of your uberAgent deployment. It collects the data logged by uberAgent and sends it to Splunk, providing easy access through pre-build dashboards.

# Features

- Automated collection of uberAgent log data
- Centralized logging and monitoring of uberAgent deployments
- Custom dashboards for quick health checks and troubleshooting
- Easy integration with existing Splunk environments

# **Quick Links**

- Changelog and Release Notes
- Quickstart Guide

# **Getting Started**

To get started with the uberAgent Log Collector App, please refer to our Quickstart Guide.

# **Related Tools**

- uberAgent Event Generator for Splunk
- uberAgent Helpdesk Splunk App

For a complete list of uberAgent addons and tools, visit our Addons and Tools page.

# **Changelog and Release Notes**

November 28, 2024

# Version 1.2.3

- Compatibility with the latest Splunk app packaging rules
- No new features were added in this release

## Version 1.2.2

- Upgraded dashboards to version 1.1
- Added sc\_admin permissions to meet Splunk Cloud requirements.
- Disabled index creation to meet Splunk Cloud requirements.
- Disabled data model acceleration to meet Splunk Cloud requirements.

# Version 1.2.1

• Disabled the truncation of lines greater than 10,000 bytes.

# Version 1.2

- Complete dashboard redesign including various filtering capabilities
- Changed all dashboard searches from raw to pivot
- Added support for macOS log files
- Added Splunk data model uberAgentMeta

- Added additional logfile uAInSessionHelper.log
- Added new sourcetype uberAgent:Meta:uAInSessionHelperLog
- Added additional logfile uberAgentIEExtension.log
- Added new sourcetype uberAgent:Meta:uAIEExtensionLog
- Added additional logfile uberAgentSandbox.log
- Added new sourcetype uberAgent:Meta:uASandboxLog
- Changed the default index name from uberagent\_log to ua\_meta\_log
- Added macros.conf to centrally rename the index
- Changed the sourcetype name from uberAgent:log to uberAgent:Meta:uberAgentLog

# uberAgent Log Collector Splunk App

## November 28, 2024

uberAgent maintains a very detailed and informative log file that can tell you a lot not only about uber-Agent's health but also about the machine uberAgent is running on. Naturally, the log file is stored locally on the computer uberAgent is running on which makes analysis and troubleshooting a bit difficult in large environments. But luckily it is very easy to solve that problem with Splunk!

# uberAgent 7.3.1

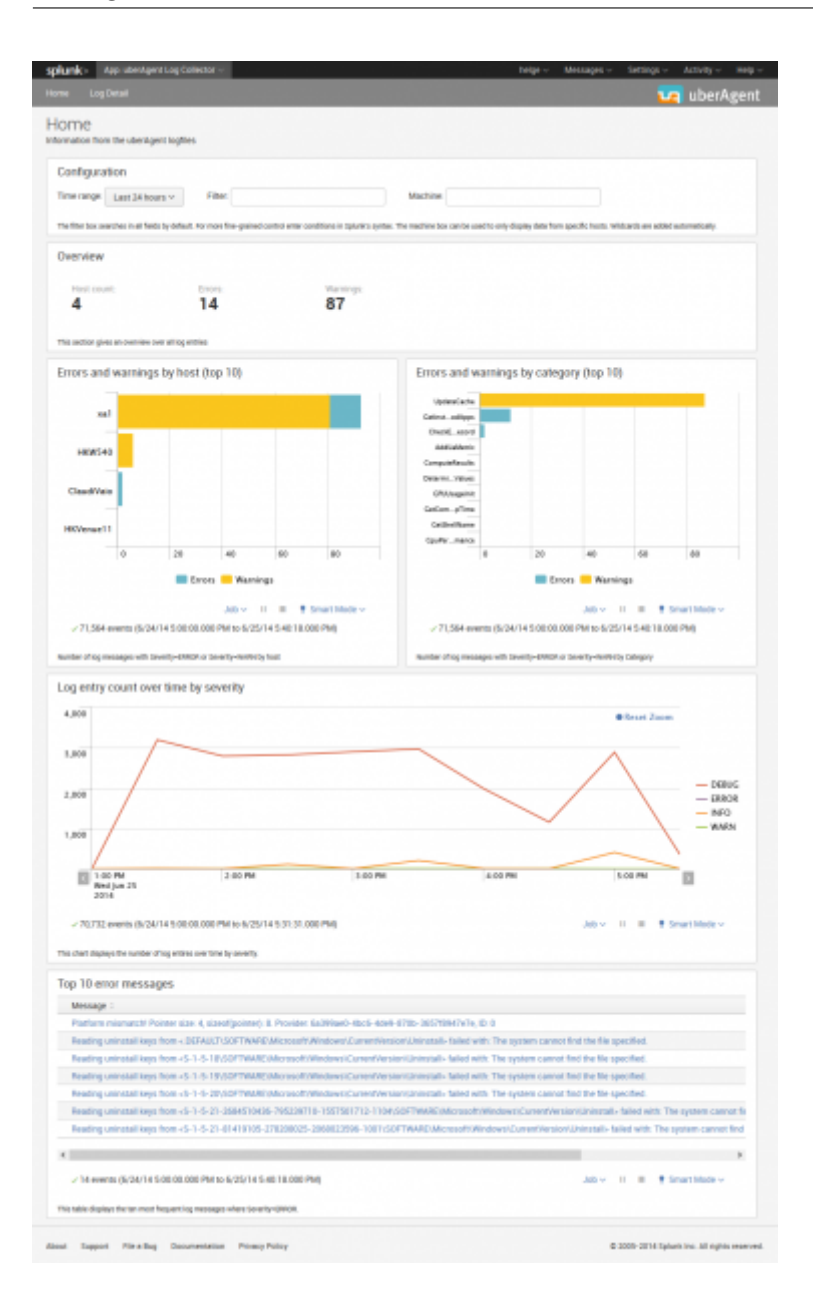

# What is it

*uberAgent Log Collector* is a set of associated Splunk apps that collect the data logged by uberAgent, send it to Splunk for indexing and provide dashboards for easy access.

# Installation

*uberAgent Log Collector* consists of the Splunk app containing the dashboards and a technology addon (TA) for collecting the data with Splunk's Universal Forwarder. These two components need to be installed on the following systems:

- App: search head(s)
- TA: endpoints where uberAgent and the Splunk Universal Forwarder are deployed

# Splunk Index

You need to create the Splunk index ua\_meta\_log that stores the logs.

To add the new index ua\_meta\_log with the CLI run splunk add index ua\_meta\_log. The full documentation on creating Splunk indexes is available in the Splunk docs.

# Configuration

# **Configurable Log Path**

Since uberAgent 7.3, the log path is configurable. If you set a custom log path, you have to modify the **TA** app: copy the **default**/inputs.conf to local/inputs.conf and adjust the paths accordingly.

# **System Requirements**

The TA requires Splunk's Universal Forwarder to be installed on the same machine.

# Download

The *uberAgent Log Collector* apps are available in the Splunk App Directory:

- Download uberAgent Log Collector app
- Download uberAgent Log Collector TA

# citrix

© 2024 Cloud Software Group, Inc. All rights reserved. This document is subject to U.S. and international copyright laws and treaties. No part of this document may be reproduced in any form without the written authorization of Cloud Software Group, Inc. This and other products of Cloud Software Group may be covered by registered patents. For details, please refer to the Virtual Patent Marking document located at https://www.cloud.com/legal. Citrix, the Citrix logo, NetScaler, and the NetScaler logo and other marks appearing herein are either registered trademarks or trademarks of Cloud Software Group, Inc. and/or its subsidiaries in the United States and/or other countries. Other marks are the property of their respective owner(s) and are mentioned for identification purposes only. Please refer to Cloud SG's Trademark Guidelines and Third Party Trademark Notices (https://www.cloud.com/legal) for more information.

© 1999–2024 Cloud Software Group, Inc. All rights reserved.